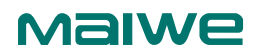

Промышленный коммутатор Ethernet уровня 3 WEB-Руководство пользователя

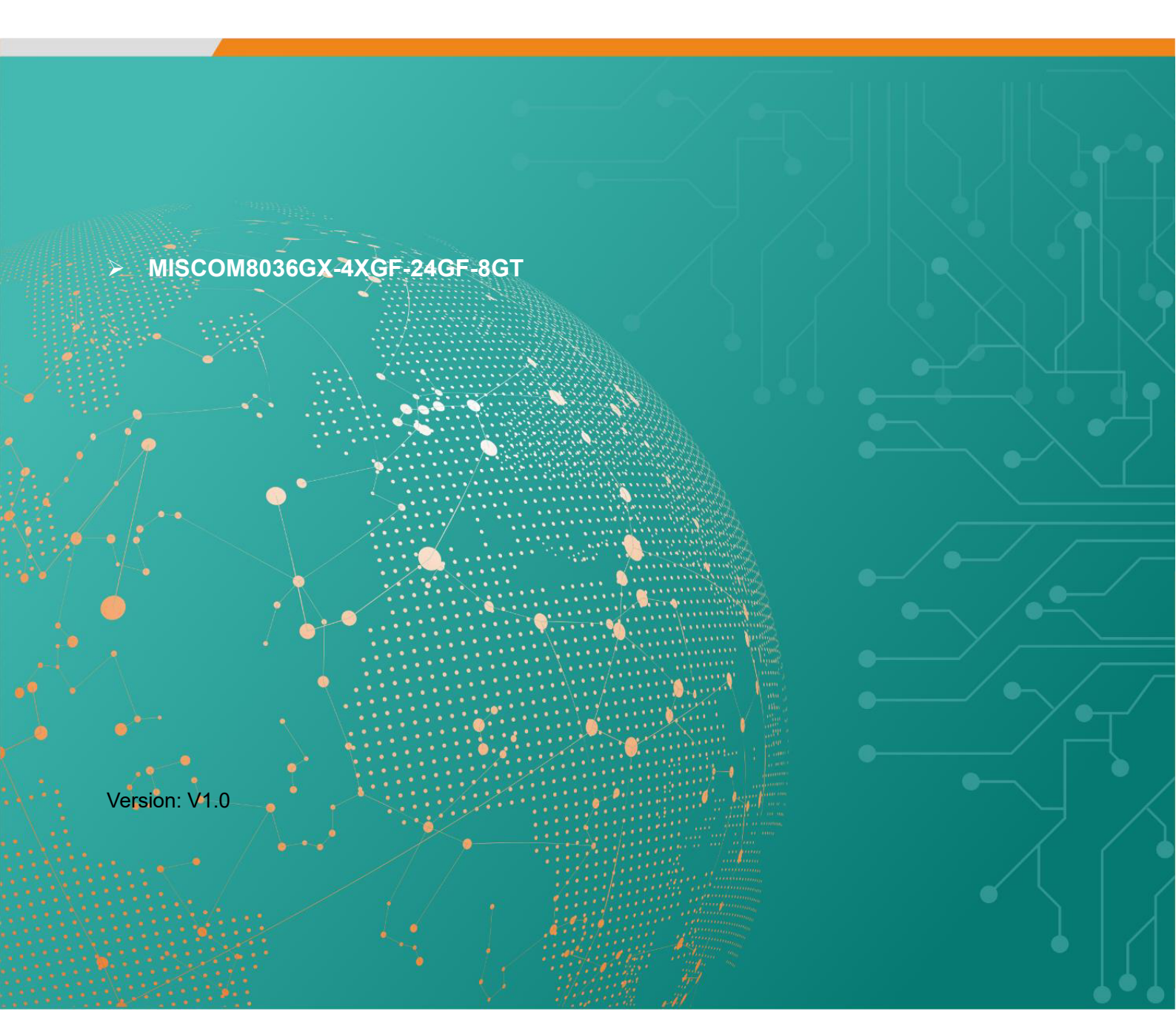

Уведомление об авторских правах

Все права защищены © Wuhan Maiwe Communications Co., Ltd.

является зарегистрированной торговой маркой Wuhan Maiwe Communications Co., Ltd.

Microsoft и Windows являются зарегистрированными торговыми марками корпорации Microsoft.

Все упомянутые в данном руководстве товарные знаки принадлежат соответствующим производителям.

#### Заявление

Данное веб-руководство применимо к модели MISCOM8036GX-4XGF-24GF-8GT. Перед использованием данного руководства внимательно прочтите следующее лицензионное соглашение. Описанное в данном руководстве оборудование может использоваться только при условии вашего согласия с положениями лицензионного соглашения.

Отказ от ответственности

Предоставление нашей компанией любой информации в данном руководстве не подразумевает предоставление соответствующих разрешений на ее использование.

Компания прилагает все усилия для обеспечения точности и применимости информации, содержащейся в данном руководстве. Однако компания не несет никакой ответственности за использование этой информации, а также не несет солидарной ответственности за ее применение. Продукты и руководства могут содержать технические или типографские ошибки.

Наша компания оставляет за собой право вносить изменения во все или часть данного руководства без предварительного уведомления.

| Версия | Дата    | Изменения      |
|--------|---------|----------------|
| V1.0   | 2023.05 | Создание файла |

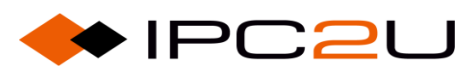

# Содержание

| 1                                                                          | Веб-интерфейс устройства                                                       | 13                                                                                                    |
|----------------------------------------------------------------------------|--------------------------------------------------------------------------------|----------------------------------------------------------------------------------------------------|
| 1.1                                                                        | Вход в сеть                                                                    | 13                                                                                                    |
| 1.2                                                                        | Общие кнопки в веб-интерфейсе                                                  | 15                                                                                                    |
| 1.3                                                                        | Выход из веб-интерфейса                                                        | 15                                                                                                    |
| 2                                                                          | Системная информация                                                           | 17                                                                                                    |
| 2.1                                                                        | Системная информация                                                           | 17                                                                                                    |
| 2.2                                                                        | Статус порта                                                                   | 18                                                                                                    |
| 2.3                                                                        | Загрузка ЦПУ                                                                   | 20                                                                                                    |
| 2.4                                                                        | Системные настройки                                                            | 20                                                                                                    |
| 3                                                                          | Конфигурация портов                                                            | 22                                                                                                    |
| 3.1                                                                        | Конфигурация портов                                                            | 22                                                                                                    |
| 3.2                                                                        | Имя порта                                                                      | 25                                                                                                    |
| 3.3                                                                        | Агрегирование портов                                                           | 26                                                                                                    |
| 3.3.1                                                                      | Конфигурация группы агрегации                                                  | 26                                                                                                    |
| 3.3.2                                                                      | Режим балансировки нагрузки                                                    | 28                                                                                                    |
| 3.3.3                                                                      | Статус группы агрегации                                                        | 29                                                                                                    |
| 334                                                                        |                                                                                |                                                                                                    |
| 0.0.4                                                                      | LACP                                                                           | 29                                                                                                    |
| 3.3.4.1                                                                    | LACP<br>Конфигурация LACP                                                      | 29<br>29                                                                                                   |
| 3.3.4.1<br>3.3.4.2                                                         | LACPКонфигурация LACP                                                          | 29<br>29<br>31                                                                                             |
| 3.3.4.1<br>3.3.4.2<br>3.3.4.3                                              | LACPКонфигурация LACPСостояние системыСостояние системыСтатус локального порта | 29<br>29<br>31<br>31                                                                                       |
| 3.3.4.1<br>3.3.4.2<br>3.3.4.3<br>3.3.4.4                                   | LACPКонфигурация LACP                                                          | 29<br>29<br>31<br>31<br>33                                                                                 |
| 3.3.4.1<br>3.3.4.2<br>3.3.4.3<br>3.3.4.4<br>3.3.4.5                        | LACPКонфигурация LACP                                                          | 29<br>29<br>31<br>31<br>33<br>33                                                                           |
| 3.3.4.1<br>3.3.4.2<br>3.3.4.3<br>3.3.4.4<br>3.3.4.5<br>3.4                 | LACPКонфигурация LACP                                                          | 29<br>29<br>31<br>31<br>33<br>34<br>34                                                                     |
| 3.3.4.1<br>3.3.4.2<br>3.3.4.3<br>3.3.4.4<br>3.3.4.5<br>3.4<br>3.5          | LACPКонфигурация LACP                                                          | <ol> <li>29</li> <li>31</li> <li>31</li> <li>33</li> <li>34</li> <li>34</li> <li>37</li> </ol>             |
| 3.3.4.1<br>3.3.4.2<br>3.3.4.3<br>3.3.4.4<br>3.3.4.5<br>3.4<br>3.5<br>3.5.1 | LACPКонфигурация LACP                                                          | <ol> <li>29</li> <li>31</li> <li>31</li> <li>33</li> <li>34</li> <li>34</li> <li>37</li> <li>38</li> </ol> |

🔶 IPC2U

4

| 3.5.3   | Статистика управляющих кадров | 42 |
|---------|-------------------------------|----|
| 4       | Характеристики уровня 2       | 43 |
| 4.1     | VLAN                          | 43 |
| 4.1.1   | Глобальная конфигурация       | 43 |
| 4.1.2   | Конфигурация SVL              | 44 |
| 4.1.3   | Члены VLAN                    | 45 |
| 4.1.4   | Статус портов                 | 46 |
| 4.2     | Перевод VLAN                  | 47 |
| 4.2.1   | Конфигурация группы портов    | 47 |
| 4.2.2   | Отображение VLAN              | 49 |
| 4.3     | Расширенные настройки VLAN    | 50 |
| 4.3.1   | MAC-VLAN                      | 50 |
| 4.3.2   | Протокол-VLAN                 | 50 |
| 4.3.2.1 | Протокол-Группа               | 50 |
| 4.3.2.2 | Группа-VLAN                   | 51 |
| 4.3.3   | IP-VLAN                       | 51 |
| 4.4     | PVLAN                         | 52 |
| 4.4.1   | Конфигурация участников       | 52 |
| 4.4.2   | Изоляция портов               | 53 |
| 4.5     | Таблица адресов МАС           | 53 |
| 4.5.1   | Конфигурация таблицы адресов  | 53 |
| 4.5.2   | Запись МАС-адреса             | 55 |
| 4.6     | IGMP-Snooping                 | 56 |
| 4.6.1   | Базовая конфигурация          | 56 |
| 4.6.2   | Конфигурация VLAN             | 57 |
| 4.6.3   | Статус                        | 58 |
| 4.6.4   | Информация о группе           | 60 |
| 4.6.5   | Настройка фильтрации          | 60 |
| 4.6.6   | Информация SFM                | 61 |

| 4.7   | Фильтрация многоадресной рассылки |     |
|-------|-----------------------------------|-----|
| 4.7.1 | Файл конфигурации                 |     |
| 4.7.2 | Записи адресов                    |     |
| 4.8   | LLDP                              |     |
| 4.8.1 | Конфигурация LLDP                 |     |
| 4.8.2 | Информация о соседях              |     |
| 4.8.3 | Статистика порта                  |     |
| 5     | Резервирование кольцевой сети     |     |
| 5.1   | ERPS                              |     |
| 5.1.1 | Конфигурация ERPS                 |     |
| 5.1.2 | ERPS статус                       |     |
| 5.2   | Протокол связующего дерева (STP)  |     |
| 5.2.1 | Конфигурация моста STP            |     |
| 5.2.2 | Отображение экземпляров           |     |
| 5.2.3 | Приоритет экземпляра              |     |
| 5.2.4 | Порт CIST                         |     |
| 5.2.5 | Порт экземпляра                   |     |
| 5.2.6 | Статус моста                      |     |
| 5.2.7 | Статус порта                      |     |
| 5.2.8 | Статистика порта                  |     |
| 5.3   | Обнаружение петель                |     |
| 5.3.1 | Конфигурация обнаружения петель   |     |
| 5.3.2 | Статус обнаружения петель         |     |
| 6     | Характеристики уровня 3           |     |
| 6.1   | Управление IP                     |     |
| 6.1.1 | Конфигурация IP                   |     |
| 6.1.2 | Информация IP                     |     |
| 6.1.3 | Таблица маршрутизации IPv4        | 101 |
| 6.1.4 | Таблица маршрутизации IPv6        |     |

| 6.2      | RIP (Протокол маршрутизации информации)          | 102 |
|----------|--------------------------------------------------|-----|
| 6.2.1    | Глобальная конфигурация                          | 102 |
| 6.2.2    | Конфигурация сети                                | 105 |
| 6.2.3    | Конфигурация соседей                             | 106 |
| 6.2.4    | Пассивный интерфейс                              | 107 |
| 6.2.5    | Конфигурация интерфейса                          | 107 |
| 6.2.6    | Привязка значения метрики и фильтрация сообщений | 108 |
| 6.2.7    | Глобальный статус                                | 109 |
| 6.2.8    | Статус интерфейса                                | 110 |
| 6.2.9    | Информация о соседях                             | 111 |
| 6.2.10   | Таблица маршрутизации                            | 111 |
| 6.3      | OSPF (Открытый кратчайший путь в первую очередь) | 112 |
| 6.3.1    | Глобальная конфигурация                          | 112 |
| 6.3.2    | Конфигурация сети                                | 116 |
| 6.3.3    | Пассивный интерфейс                              | 117 |
| 6.3.4    | Конфигурация зоны                                | 117 |
| 6.3.5    | Региональная сертификация                        | 118 |
| 6.3.6    | Региональный охват                               | 119 |
| 6.3.7    | Конфигурация интерфейса                          | 120 |
| 6.3.8    | Конфигурация виртуального соединения             | 121 |
| 6.3.9    | Глобальный статус                                | 122 |
| 6.3.10   | Агеа статус                                      | 123 |
| 6.3.11   | Таблица статуса соседей                          | 124 |
| 6.3.12   | Статус интерфейса                                | 125 |
| 6.3.13   | Статус маршрутизации                             | 126 |
| 6.3.14   | LSDB (База данных состояния связей)              | 128 |
| 6.3.14.1 | LSDB                                             | 128 |
| 6.3.14.2 | LSDB маршрутизатора                              | 129 |
| 6.3.14.3 | Сеть LSDB                                        | 130 |

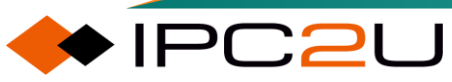

| 6.3.14.4 | Суммарная информация LSDB                                | 131 |
|----------|----------------------------------------------------------|-----|
| 6.3.14.5 | LSDB ASBR (Автономная система граничного маршрутизатора) | 132 |
| 6.3.14.6 | Внешняя информация LSDB                                  | 133 |
| 6.3.14.7 | Внешняя LSDB NSSA (Необъявленные автономные системы)     | 134 |
| 7        | Управление безопасностью                                 | 136 |
| 7.1      | Уровни доступа                                           | 136 |
| 7.2      | SSH (Secure Shell - Защищенная оболочка)                 | 138 |
| 7.3      | HTTPS (Защищённый протокол передачи гипертекста)         | 138 |
| 7.4      | Методы аутентификации                                    | 140 |
| 7.5      | Управление доступом                                      | 143 |
| 7.6      | SNMP (Простой протокол управления сетью)                 | 144 |
| 7.6.1    | Настройка SNMP                                           | 145 |
| 7.6.2    | SNMPv1/v2c сообщество (community string)                 | 145 |
| 7.6.3    | Пользователи SNMPv3                                      | 146 |
| 7.6.4    | Группа SNMP                                              | 147 |
| 7.6.5    | Вид SNMP (view)                                          | 148 |
| 7.6.6    | Аутентификация SNMP                                      | 149 |
| 7.6.7    | Ловушки SNMP (Trap)                                      | 150 |
| 7.6.7.1  | Хост назначения                                          | 150 |
| 7.6.7.2  | Настройки источника                                      | 153 |
| 7.6.8    | RMON (Удаленный мониторинг)                              | 154 |
| 7.6.8.1  | Конфигурация группы статистики                           | 154 |
| 7.6.8.2  | Информация о группе статистики                           | 155 |
| 7.6.8.3  | Конфигурация группы истории                              | 156 |
| 7.6.8.4  | Информация о группе истории                              | 156 |
| 7.6.8.5  | Конфигурация группы оповещений                           | 158 |
| 7.6.8.6  | Информация о группе сигнализации                         | 160 |
| 7.6.8.7  | Конфигурация группы событий                              | 162 |
| 7.6.8.8  | Информация о группе событий                              | 163 |

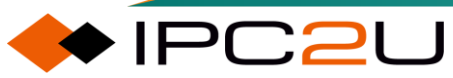

| 7.7     | Порт безопасности            | 164 |
|---------|------------------------------|-----|
| 7.7.1   | Конфигурация порта           | 166 |
| 7.7.2   | Конфигурация МАС-адреса      | 168 |
| 7.7.3   | Глобальный статус            | 168 |
| 7.7.4   | Статус порта                 | 171 |
| 7.8     | Аутентификация портов 802.1Х | 172 |
| 7.8.1   | Протокол 802.1Х              | 172 |
| 7.8.1.1 | Стандарт 802.1Х              | 172 |
| 7.8.1.2 | Принцип работы 802.1Х        | 172 |
| 7.8.1.3 | 802.1Х аутентификации        | 175 |
| 7.8.2   | Конфигурация порта           | 177 |
| 7.8.3   | Статус устройства            | 181 |
| 7.8.4   | Статус порта                 | 184 |
| 7.9     | ААА-сертификация             | 187 |
| 7.9.1   | AAA                          | 187 |
| 7.9.1.1 | Введение в ААА               | 187 |
| 7.9.1.2 | ААА принцип работы           | 187 |
| 7.9.2   | RADIUS                       | 189 |
| 7.9.2.1 | Конфигурация RADIUS          | 189 |
| 7.9.2.2 | RADIUS статус                | 191 |
| 7.9.2.3 | Данные RADIUS                | 192 |
| 7.9.3   | TACACS+                      | 195 |
| 7.9.3.1 | Конфигурация TACACS+         | 195 |
| 7.10    | Конфигурация АСL             | 196 |
| 7.10.1  | Управление портом            | 196 |
| 7.10.2  | Ограничение скорости         | 198 |
| 7.10.3  | Контроль доступа             | 199 |
| 7.10.4  | АСЬ статус                   | 205 |
| 7.11    | Защита источника IPv4        | 205 |

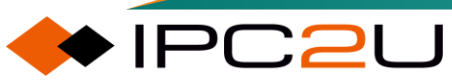

| 7.11.1 | Конфигурация порта                               |     |
|--------|--------------------------------------------------|-----|
| 7.11.2 | Статические таблицы                              | 207 |
| 7.11.3 | Статус                                           | 207 |
| 7.12   | Защита источника IPv6                            | 207 |
| 7.12.1 | Конфигурация порта                               | 208 |
| 7.12.2 | Статические таблицы                              | 209 |
| 7.12.3 | Информация                                       | 209 |
| 7.13   | Защита ARP                                       | 210 |
| 7.13.1 | Конфигурация порта                               | 211 |
| 7.13.2 | Конфигурация VLAN                                | 212 |
| 7.13.3 | Статические таблицы                              | 213 |
| 7.13.4 | Динамическая таблица                             | 213 |
| 7.13.5 | Информация о фильтрации ARP                      | 214 |
| 8      | Продвинутые функции                              | 215 |
| 8.1    | QoS (Качество обслуживания)                      | 215 |
| 8.1.1  | Классификация портов                             | 215 |
| 8.1.2  | Политика портов                                  | 217 |
| 8.1.3  | Стратегия очереди                                | 218 |
| 8.1.4  | Расписание портов                                | 220 |
| 8.1.5  | Формирование порта                               | 223 |
| 8.1.6  | Маркировка портов                                | 224 |
| 8.1.7  | DSCP порто                                       | 225 |
| 8.1.8  | DSCP-QoS                                         | 227 |
| 8.1.9  | Отображение DSCP                                 | 228 |
| 8.1.10 | Классификация DSCP                               | 229 |
| 8.1.11 | Сопоставление записей                            | 230 |
| 8.1.12 | Экспорт сопоставления                            | 231 |
| 8.1.13 | QoS список управления                            | 231 |
| 8.1.14 | Стратегия управления бурей (избыточного трафика) | 233 |

🔶 IPC2U

10

| 8.1.15  | Статистика QoS                                | 234 |
|---------|-----------------------------------------------|-----|
| 8.1.16  | QCL статус                                    | 235 |
| 8.2     | DDM (Мониторинг диагностических данных)       | 236 |
| 8.2.1   | Конфигурация DDM                              | 236 |
| 8.2.2   | Обзор DDM                                     | 237 |
| 8.2.3   | DDM детали                                    | 238 |
| 8.3     | Ping (Проверка связи)                         | 239 |
| 8.3.1   | Ping (IPv4)                                   | 239 |
| 8.3.2   | Ping (IPv6)                                   | 240 |
| 8.4     | Traceroute (Трассировка)                      | 241 |
| 8.4.1   | Traceroute (IPv4)                             | 241 |
| 8.4.2   | Traceroute(IPv6)                              | 242 |
| 8.5     | PTP                                           | 244 |
| 8.5.1   | Руководство по настройке РТР                  | 245 |
| 8.5.1.1 | Конфигурация внешнего источника синхронизации | 245 |
| 8.5.1.2 | Настройка часов РТР                           | 246 |
| 8.5.1.3 | РТР статус                                    | 250 |
| 8.5.1.4 | 802.1AS статистика                            | 252 |
| 8.5.2   | Пример конфигурации РТР                       | 253 |
| 8.5.2.1 | Конфигурация предустановленного файла 1588    | 253 |
| 8.5.2.2 | Конфигурация предустановленного файла 802.1AS | 255 |
| 8.6     | TSN                                           | 257 |
| 8.6.1   | Определение                                   | 257 |
| 8.6.2   | 802.1Qbv                                      | 257 |
| 8.6.3   | 802.1CB                                       | 260 |
| 8.6.4   | 802.1Qbu                                      | 260 |
| 8.6.5   | 802.1Qci                                      | 260 |
| 8.6.6   | TSN Руководство по конфигурации               | 261 |
| 8.6.6.1 | TSN конфигурация                              | 261 |

| 8.6.6.2  | Конфигурация предварительного прерывания кадра | 262 |
|----------|------------------------------------------------|-----|
| 8.6.6.3  | Статус предварительного прерывания кадра       | 263 |
| 8.6.6.4  | ТАЅ конфигурация                               | 264 |
| 8.6.6.5  | ТАЅ статус                                     | 267 |
| 8.6.6.6  | PSFP конфигурация                              | 267 |
| 8.6.6.7  | Статус параметров потока PSFP                  | 270 |
| 8.6.6.8  | Статус фильтрации потока PSFP                  | 270 |
| 8.6.6.9  | Статистика фильтрации потока PSFP              | 270 |
| 8.6.6.10 | Статус управления потоком PSFP                 | 271 |
| 8.6.6.11 | FRER конфигурация                              | 272 |
| 8.6.6.12 | FRER статус                                    | 272 |
| 8.6.6.13 | FRER статистика                                | 273 |
| 9        | Управление системой                            | 274 |
| 9.1      | Пользователь                                   | 274 |
| 9.2      | DHCPv4                                         | 276 |
| 9.2.1    | Служба DHCPv4                                  | 276 |
| 9.2.1.1  | Режим обслуживания                             | 277 |
| 9.2.1.2  | Отсутствие выделения IP-адресов                | 278 |
| 9.2.1.3  | Пул адресов                                    | 279 |
| 9.2.1.4  | Статистика                                     | 286 |
| 9.2.1.5  | Привязать IP                                   | 287 |
| 9.2.1.6  | Отказ в выделении IP-адреса                    | 289 |
| 9.2.2    | Отслеживание DHCPv4                            | 289 |
| 9.2.2.1  | Настройка прослушивания                        | 290 |
| 9.2.2.2  | Таблица прослушивания                          | 291 |
| 9.2.3    | Перенаправление DHCPv4                         | 292 |
| 9.2.3.1  | Конфигурация реле                              | 294 |
| 9.2.3.2  | Статистика ретрансляции                        | 295 |
| 9.2.4    | Детализированная статистика DHCP               | 296 |

| 9.3   | NTP (Служба сетевого времени)          | . 298 |
|-------|----------------------------------------|-------|
| 9.4   | Время                                  | . 299 |
| 9.5   | Журнал                                 | . 301 |
| 9.5.1 | Конфигурация журнала                   | . 301 |
| 9.5.2 | Информация о журнале                   | . 302 |
| 9.5.3 | Подробные журналы                      | . 303 |
| 9.6   | Управление файлами конфигурации        | . 304 |
| 9.6.1 | Сохранить как конфигурацию при запуске | . 304 |
| 9.6.2 | Скачать                                | . 305 |
| 9.6.3 | Загрузить                              | . 306 |
| 9.6.4 | Активация                              | . 307 |
| 9.6.5 | Удалить                                | . 307 |
| 9.7   | Управление зеркалированием             | . 308 |
| 9.7.1 | Обновление                             | . 308 |
| 9.7.2 | Выбор                                  | . 308 |
| 9.8   | Перезагрузка                           | . 309 |
| 9.9   | Восстановление заводских настроек      | 309   |

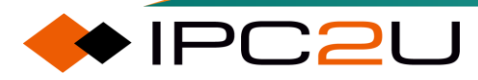

# 1 Веб-интерфейс устройства

Веб-интерфейс устройства предоставляет графический интерфейс управления для обеспечения интуитивно понятного и удобного управления и обслуживания устройства.

## 1.1 Веб-вход

IP-адрес устройства по умолчанию и информация о вошедшем в систему пользователе показаны в таблице ниже.

| Параметр      | Значение по умолчанию |
|---------------|-----------------------|
| IP-Адрес      | 192.168.16.253        |
| Маска подсети | 255.255.255.0         |
| Логин         | admin                 |
| Пароль        | admin                 |

При входе в веб-интерфейс устройства необходимо убедиться, что терминальный ПК и устройство находятся в одном сетевом сегменте, или маршрут доступен.

#### Примечание:

- При доступе к веб-интерфейсу с терминального ПК через браузер рекомендуется использовать последнюю версию Google Chrome. Для других браузеров с ядром, таких как Internet Explorer (IE), Edge и Firefox, также рекомендуется использовать более новые версии. Например, для IE рекомендуется использовать версию 8.0 или выше.
- Если ПК и устройство находятся в разных сетевых сегментах, или маршрут недоступен, вы можете изменить IP-адрес ПК на такой, который принадлежит тому же сетевому сегменту, что и устройство, а затем подключиться к устройству напрямую. В системе Win7 для изменения IP-адреса перейдите в «Панель управления» > «Сеть и Интернет» > «Сетевые подключения» > «Локальное подключение» > «Свойства» > «Протокол интернета версии 4 (TCP/IPv4)» > «Свойства». В разделе «Использовать следующий IP-адрес» введите новый IP-адрес для вашего

ПК (например, 192.168.16.Х, где X может быть любым числом от 1 до 254, кроме 253) и маску подсети (255.255.255.0).

Служба НТТР включена по умолчанию, что позволяет вам получить доступ к веб-интерфейсу с помощью этих шагов.

- 1. Непосредственно соедините ПК и сетевой интерфейс устройства сетевым кабелем.
- Настройте IP-адрес ПК (например, 192.168.16.100) и маску подсети (например, 255.255.255.0) так, чтобы они находились в том же сетевом сегменте, что и устройство, для обеспечения взаимодействия.
- 3. Откройте браузер на ПК, введите IP-адрес устройства в адресную строку браузера, например «http://192.168.16.253», и нажмите Enter.
- 4. Введите имя пользователя и пароль по умолчанию на всплывающей странице входа, как показано на рисунке ниже. Имя пользователя администратора по умолчанию и

| Sign in<br>http://192.168.16.253 |                                   |  |
|----------------------------------|-----------------------------------|--|
| Your connec                      | ction to this site is not private |  |
| Username                         | admin                             |  |
| Password                         | •••••                             |  |
|                                  | cian in Canal                     |  |
|                                  | Sign in Cancel                    |  |

пароль устройства — оба «admin».

5. Нажмите кнопку «Войти», чтобы перейти на WEB-страницу.

## 1.2 Общие кнопки в веб-интерфейсе

Часто используемые кнопки и значки показаны на рисунке ниже

| Button        | Description                   |
|---------------|-------------------------------|
|               | Вернуться на главную страницу |
| •             | Выйти                         |
| Auto-refresh  | Автоматическое обновление     |
| Port 1 🗸      | Выбрать порт                  |
| Refresh       | Обновить                      |
| Clear         | Очистить статистику           |
| Save          | Сохранить                     |
| Reset         | Отменить                      |
| Remove All    | Удалить                       |
| Add New Entry | Добавить                      |
| <<            | Главная страница списка       |
| <<            | Предыдущая страница           |
| >>            | Следующая страница            |
| >>            | Последняя страница            |
| Œ             | Добавить                      |
| 0             | Редактировать                 |
| $\otimes$     | Удалить                       |
| $\odot$       | Переместить вверх             |
| $\odot$       | Переместить вниз              |

## 1.3 Выйти из веб-интерфейса

Для выхода из веб-интерфейса управления сетью нажмите на значок выхода « • « в верхнем правом углу.

Важно:

Автоматический выход: Если пользователь в течение длительного времени не выполняет действий на странице настройки веб-интерфейса управления сетью (по умолчанию 10 минут), система автоматически завершит сеанс из-за истечения времени ожидания и вернется на страницу входа. Для продолжения работы после автоматического выхода необходимо выполнить повторный вход в систему.

Сохранение настроек: При выходе из веб-интерфейса управления сетью система не сохраняет текущие настройки автоматически. Во избежание потери несохраненных настроек после перезагрузки устройства рекомендуется сохранять текущую конфигурацию перед выходом из веб-интерфейса.

Сохранение конфигурации: В разделе «Управление системой> Управление файлами конфигурации> Сохранить как конфигурацию запуска» нажмите кнопку «Сохранить конфигурацию» для сохранения текущего файла конфигурации.

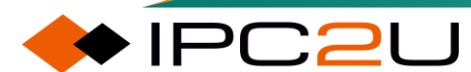

# 2 Системная информация

## 2.1 Системная информация

Страница системной информации отображает контактное лицо коммутатора, имя устройства, расположение, МАС-адрес, системное время, время запуска системы, дату выпуска программного обеспечения и версию кода, как показано на рисунке ниже.

| System Inform | nation                    |
|---------------|---------------------------|
|               | System                    |
| Contact       |                           |
| Name          |                           |
| Location      |                           |
|               | Hardware                  |
| MAC Address   | 4c-93-a6-c4-14-c0         |
|               | Time                      |
| System Date   | 2023-06-30T15:03:24+00:00 |
| System Uptime | 0d 00:13:54               |
|               | Software                  |
| Software Date | 2023-06-30T14:49:33+08:00 |
| Code Revision | 5b9eb29                   |
|               |                           |

Описание каждого элемента показано в таблице:

| Параметр | Описание                                                                                                    |  |  |
|----------|----------------------------------------------------------------------------------------------------|--|--|
| System   | Отображение информации о системе устройства:                                                                     |  |  |
|          | • Контакт: контактная информация устройства.                                                                     |  |  |
|          | • Имя устройства: модель или имя устройства.                                                                     |  |  |
|          | <ul> <li>Расположение: информация о географическом положении<br/>устройства.</li> </ul>                          |  |  |
|          | Иллюстрация: В разделе «Сведения о системе» > «Конфигурация<br>системы» можно задать сведения о системе.         |  |  |
| Hardware | Отображение информации об оборудовании устройства:                                                               |  |  |
|          | • МАС-адрес: Физический МАС-адрес данного устройства.                                                            |  |  |
| Time     | Отображение информации о времени устройства:                                                                     |  |  |
|          | • Системное время: текущая дата системы, время, часовой пояс                                                     |  |  |
|          | и другая информация.                                                                                             |  |  |
|          | <ul> <li>Время запуска системы: сколько времени требуется системе<br/>для работы после этого запуска.</li> </ul> |  |  |

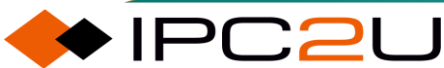

| Software | Отображение информации о программном обеспечении устройства:                                                                  |
|----------|----------------------------------------------------------------------------------------------------|
|          | <ul> <li>Дата выпуска программного обеспечения: дата изготовления<br/>программного обеспечения данного устройства.</li> </ul> |
|          | <ul> <li>Версия кода: идентификатор управления версиями<br/>программного обеспечения коммутатора.</li> </ul>                  |

## 2.2 Статус порта

Страница состояния портов отображает информацию о состоянии портов коммутатора и информацию о сопоставлении имен портов, как показано ниже.

| Port State Overview  |                |                                                                                   |                                                                                                    |                | Auto-refresh 🗌 Refresh |
|----------------------|----------------|-----------------------------------------------------------------------------------|----------------------------------------------------------------------------------------------------|----------------|------------------------|
|                      | 9 11 13 15     | 18         20         22         24           17         19         21         23 | 26         28         30         32           26         28         30         32           25         27         29         31 | 34 36<br>33 35 | <b>⊕</b> Maiwe         |
| Interface Name to Po | ort Number Map |                                                                                   |                                                                                                    |                |                        |
| Interface Name Port  | t Number       |                                                                                   |                                                                                                    |                |                        |
| Gi 1/1               | 1              |                                                                                   |                                                                                                    |                |                        |
| Gi 1/2               | 2              |                                                                                   |                                                                                                    |                |                        |
| Gi 1/3               | 3              |                                                                                   |                                                                                                    |                |                        |
| Gi 1/5               | 5              |                                                                                   |                                                                                                    |                |                        |
| Gi 1/6               | 6              |                                                                                   |                                                                                                    |                |                        |
| Gi 1/7               | 7              |                                                                                   |                                                                                                    |                |                        |
| Gi 1/8               | 8              |                                                                                   |                                                                                                    |                |                        |
| Gi 1/9               | 9              |                                                                                   |                                                                                                    |                |                        |
| Gi 1/11              | 11             |                                                                                   |                                                                                                    |                |                        |
| Gi 1/12              | 12             |                                                                                   |                                                                                                    |                |                        |
| Gi 1/13              | 13             |                                                                                   |                                                                                                    |                |                        |
| Gi 1/14              | 14             |                                                                                   |                                                                                                    |                |                        |
| Gi 1/15              | 15             |                                                                                   |                                                                                                    |                |                        |
| Gi 1/17              | 17             |                                                                                   |                                                                                                    |                |                        |
| Gi 1/18              | 18             |                                                                                   |                                                                                                    |                |                        |
| Gi 1/19              | 19             |                                                                                   |                                                                                                    |                |                        |
| Gi 1/20              | 20             |                                                                                   |                                                                                                    |                |                        |
| Gi 1/21              | 21             |                                                                                   |                                                                                                    |                |                        |
| Gi 1/22              | 22             |                                                                                   |                                                                                                    |                |                        |
| Gi 1/24              | 24             |                                                                                   |                                                                                                    |                |                        |
| Gi 1/25              | 25             |                                                                                   |                                                                                                    |                |                        |
| Gi 1/26              | 26             |                                                                                   |                                                                                                    |                |                        |
| Gi 1/27              | 27             |                                                                                   |                                                                                                    |                |                        |
| Gi 1/20              | 20             |                                                                                   |                                                                                                    |                |                        |
| Gi 1/30              | 30             |                                                                                   |                                                                                                    |                |                        |
| Gi 1/31              | 31             |                                                                                   |                                                                                                    |                |                        |
| Gi 1/32              | 32             |                                                                                   |                                                                                                    |                |                        |
| 10G 1/1              | 33             |                                                                                   |                                                                                                    |                |                        |
| 10G 1/2              | 35             |                                                                                   |                                                                                                    |                |                        |
| 10G 1/4              | 36             |                                                                                   |                                                                                                    |                |                        |

| Параметр    | Описание                                                                                         |
|-------------|--------------------------------------------------------------------------------------------------|
| Port status | Значок состояния порта выглядит следующим образом:                                               |
|             | <ul> <li>RJ45 статус порта:</li> <li>• При становил</li> </ul>                                   |
|             | <ul> <li>действующее соединение.</li> <li>Зеленый указывает на то, что порт установил</li> </ul> |

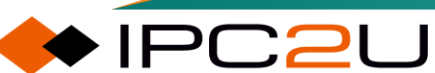

| Параметр    | Описание                                                                                                    |
|-------------|----------------------------------------------------------------------------------------------------|
|             | <ul> <li>действующее соединение.</li> <li>Серый указывает на то, что порт отключен, и соединение невозможно.</li> <li>SFP статус порта:</li> <li>Черный указывает на то, что порт не установил действующее соединение</li> <li>Зеленый указывает на то, что порт установил действующее соединение.</li> <li>Серый указывает на то, что порт отключен, и соединение невозможно.</li> </ul> |
| Параметр    | Описание                                                                                                    |
| Имя порта   | Имя, соответствующее физическому порту.                                                                                                    |
| Номер порта | Физический номер порта.                                                                                                    |

#### Подробная статистика порта

Щелкните на порту Ethernet, чтобы просмотреть статистику различных типов кадров данных, полученных и отправленных портом, таких как кадры единоадресной передачи (unicast frames), кадры многоадресной передачи (multicast frames), кадры широковещательной передачи (broadcast frames), кадры различной длины в байтах, кадры из различных очередей, кадры с ошибками и т. Д. Для получения дополнительной информации см. главу «Конфигурация портов» Статистика портов».

| Detailed Port Statistics Port 1 | Port 1 V Auto-refresh 🗌 Refresh Clear |  |
|---------------------------------|---------------------------------------|--|
| Receive Total                   | Transmit Total                        |  |
| Rx Packets 36771                | Tx Packets 1425                       |  |
| Rx Octets 2826225               | Tx Octets 770492                      |  |
| Rx Unicast 1223                 | Tx Unicast 1404                       |  |
| Rx Multicast 5211               | Tx Multicast 13                       |  |
| Rx Broadcast 30240              | Tx Broadcast 8                        |  |
| Rx Pause 0                      | Tx Pause 0                            |  |
| Receive Size Counters           | Transmit Size Counters                |  |
| Rx 64 Bytes 29764               | Tx 64 Bytes 450                       |  |
| Rx 65-127 Bytes 6077            | Tx 65-127 Bytes 88                    |  |
| Rx 128-255 Bytes 322            | Tx 128-255 Bytes 8                    |  |
| Rx 256-511 Bytes 235            | Tx 256-511 Bytes 442                  |  |
| Rx 512-1023 Bytes 373           | Tx 512-1023 Bytes 82                  |  |
| Rx 1024-1518 Bytes 0            | Tx 1024-1518 Bytes 355                |  |
| Rx 1519- Bytes 0                | Tx 1519- Bytes 0                      |  |
| Receive Queue Counters          | Transmit Queue Counters               |  |
| Rx Q0 36674                     | Tx Q0 1418                            |  |
| Rx Q1 0                         | Tx Q1 0                               |  |
| Rx Q2 0                         | Tx Q2 0                               |  |
| Rx Q3 0                         | Tx Q3 0                               |  |
| Rx Q4 0                         | Tx Q4 0                               |  |
| Rx Q5 0                         | Tx Q5 0                               |  |
| Rx Q6 0                         | Tx Q6 0                               |  |
| Rx Q7 0                         | Tx Q7 7                               |  |
| Receive Error Counters          | Transmit Error Counters               |  |
| Rx Drops 0                      | Tx Drops 0                            |  |
| Rx CRC/Alignment 97             | Tx Late/Exc. Coll. 0                  |  |
| Rx Undersize 0                  |                                       |  |
| Rx Oversize 0                   |                                       |  |
| Rx Fragments 0                  |                                       |  |
| Rx Jabber 0                     |                                       |  |
| Rx Filtered 5294                |                                       |  |

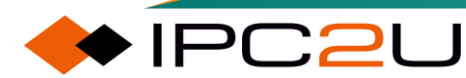

## 2.3 Загрузка ЦПУ

Эта страница отображает информацию о нагрузке на центральный процессор коммутатора в виде рисунка SVG. Как показано ниже. Для нормального отображения элементов SVG необходимо убедиться, что ваш браузер поддерживает формат SVG. За конкретными решениями проблем с отображением обращайтесь к SVG Wiki.

| CPU Load |      |                      | Auto-refresh 🗹                |
|----------|------|----------------------|-------------------------------|
| 100ms    | 1sec | 10sec                | (all numbers running average) |
|          |      |                      |                               |
|          |      |                      | 75%                           |
|          |      |                      |                               |
|          |      | Collecting initial d | ata, please wait              |
|          |      |                      | 50%                           |
|          |      |                      |                               |
|          |      |                      |                               |
|          |      |                      | 25%                           |
|          |      |                      |                               |
|          |      |                      |                               |
|          |      |                      |                               |
| L        |      |                      |                               |

### 2.4 Системные настройки

Ниже показана страница конфигурации системной информации. Она используется для настройки контактного лица, имени системы и местоположения коммутатора. Эти параметры соответствуют информации узлов sysContact, sysName и sysLocation в таблице MIB SNMP.

| System Information Configuration |  |  |
|----------------------------------|--|--|
| System Contact                   |  |  |
| System Name                      |  |  |
| System Location                  |  |  |
| Save Reset                       |  |  |

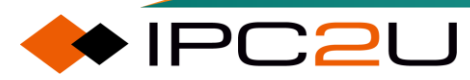

| Параметр           | Описание                                                                                                    |
|--------------------|----------------------------------------------------------------------------------------------------|
| System<br>contact  | Информация о контактном лице устройства. Длина строки контактной информации системы составляет 0~255 байт и может включать все печатаемые символы с клавиатуры с кодами ASCII 32~126.                                                                                                    |
| System name        | Хостнейм устройства. Изменение имени системы также приведет к<br>изменению командной строки. Строка имени системы может содержать<br>строчные и заглавные буквы английского алфавита (A-Z, a-z), цифры (0-<br>9) и дефисы (-). Не может содержать пробелы. Должно начинаться с<br>буквы, и первый и последний символы не могут быть дефисами. Длина<br>строки имени системы составляет 0~255 байт. |
| System<br>location | Информация о физическом местоположении устройства. Длина строки местоположения системы составляет 0~255 байт и может включать все печатаемые символы с клавиатуры с кодами ASCII 32~126.                                                                                                    |

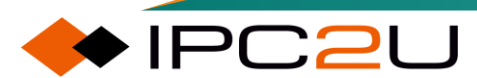

# 3 Конфигурация портов

## 3.1 Конфигурация портов

Функция конфигурации портов используется для настройки и отображения скорости, дуплекса, управления потоком, кадров Jumbo и т. Д. порта. Как показано ниже.

| ort      | Link  | Warning |         | Speed      |   | Adv      | Duplex   |                     |          | Adv s                                                                                                    | peed |    |     | F      | low Contr | ol      | Maximum    | Excessi     | ve   | Frame        | FEC Mod  |
|----------|-------|---------|---------|------------|---|----------|----------|---------------------|----------|----------------------------------------------------------------------------------------------------|------|----|-----|--------|-----------|---------|------------|-------------|------|--------------|----------|
|          | LIIIK | warning | Current | Configured | d | Fdx      | Hdx      | 10M                 | 100M     | 1G                                                                                                    | 2.5G | 5G | 10G | Enable | Curr Rx   | Curr Tx | Frame Size | Collision N | lode | Length Check | T EC MOU |
| <u>_</u> |       |         | 10071   | •          | ~ |          |          | ~                   | ~        | ~                                                                                                    |      |    |     |        |           |         | 10240      | 0           | ~    | U            | <u>ہ</u> |
| 1        |       |         | 100fdx  | Automatic  | ~ |          |          |                     |          |                                                                                                    |      |    |     |        | x         | ×       | 10240      | Discard     | ~    |              |          |
| 2        |       |         | Down    | Automatic  | ~ |          |          |                     |          |                                                                                                    |      |    |     |        | X         | x       | 10240      | Discard     | ~    | U            |          |
| 3        |       |         | Down    | Automatic  | ~ |          |          |                     |          |                                                                                                    |      |    |     |        | ×         | x       | 10240      | Discard     | ~    |              |          |
| 4        |       |         | Down    | Automatic  | ~ |          |          |                     |          |                                                                                                    |      |    |     |        | X         | ×       | 10240      | Discard     | ~    | U            |          |
| 5        |       | _       | Down    | Automatic  | ~ |          |          |                     |          |                                                                                                    |      |    |     | U      | x         | ×       | 10240      | Discard     | ~    |              |          |
| 6        |       |         | Down    | Automatic  | ~ |          |          |                     |          |                                                                                                    |      |    |     |        | X         | x       | 10240      | Discard     | ~    | 0            |          |
| 7        |       |         | Down    | Automatic  | ~ |          | <b>_</b> | <b>_</b>            |          |                                                                                                    |      |    |     |        | x         | x       | 10240      | Discard     | ~    |              |          |
| 8        |       |         | Down    | Automatic  | ~ | <b>~</b> | <b>~</b> | <ul><li>✓</li></ul> | <b>~</b> |                                                                                                    |      |    |     |        | ×         | X       | 10240      | Discard     | ~    |              |          |
| 9        |       |         | Down    | Automatic  | ~ | ~        |          |                     | V        | ~                                                                                                    |      |    |     |        | x         | ×       | 10240      |             |      |              |          |
| 10       |       |         | Down    | Automatic  | ~ | <b>V</b> |          |                     | ×        | <b>~</b>                                                                                                    |      |    |     |        | ×         | ×       | 10240      |             |      |              |          |
| 11       | •     |         | Down    | Automatic  | ~ | ~        |          |                     | ~        | ~                                                                                                    |      |    |     |        | ×         | ×       | 10240      |             |      |              |          |
| 12       |       |         | Down    | Automatic  | ~ | <b>V</b> |          |                     | <b>V</b> | <ul> <li>Image: A second second s</li></ul> |      |    |     |        | ×         | ×       | 10240      |             |      |              |          |
| 13       | ۲     |         | Down    | Automatic  | ~ | ~        |          |                     | <b>V</b> | ~                                                                                                    |      |    |     |        | ×         | ×       | 10240      |             |      |              |          |
| 14       |       |         | Down    | Automatic  | ~ |          |          |                     |          |                                                                                                    |      |    |     |        | ×         | x       | 10240      |             |      |              |          |
| 15       | ۲     |         | Down    | Automatic  | ~ | ~        |          |                     | ~        | $\sim$                                                                                                    |      |    |     |        | ×         | ×       | 10240      |             |      |              |          |
| 16       |       |         | Down    | Automatic  | ~ |          |          |                     |          |                                                                                                    |      |    |     |        | ×         | ×       | 10240      |             |      |              |          |
| 17       | ۲     |         | Down    | Automatic  | ~ | ~        |          |                     | ~        | ~                                                                                                    |      |    |     |        | ×         | ×       | 10240      |             |      |              |          |
| 18       | •     |         | Down    | Automatic  | ~ |          |          |                     |          |                                                                                                    |      |    |     |        | ×         | ×       | 10240      |             |      |              |          |
| 19       | ٠     |         | Down    | Automatic  | ~ | ~        |          |                     | ~        | ~                                                                                                    |      |    |     |        | ×         | ×       | 10240      |             |      |              |          |
| 20       |       |         | Down    | Automatic  | ~ |          |          |                     |          |                                                                                                    |      |    |     |        | ×         | ×       | 10240      |             |      |              |          |
| 21       | ٠     |         | Down    | Automatic  | ~ |          |          |                     |          |                                                                                                    |      |    |     |        | ×         | x       | 10240      |             |      | 0            |          |
| 22       |       |         | Down    | Automatic  | ~ |          |          |                     |          |                                                                                                    |      |    |     |        | x         | x       | 10240      |             |      |              |          |
| 23       | ۲     |         | Down    | Automatic  | ~ | ~        |          |                     |          | ~                                                                                                    |      |    |     |        | x         | x       | 10240      |             |      |              |          |
| 24       |       |         | Down    | Automatic  | ~ |          |          |                     |          |                                                                                                    |      |    |     |        | ×         | x       | 10240      |             |      |              |          |
| 25       | ۲     |         | Down    | Automatic  | ~ |          |          |                     |          |                                                                                                    |      |    |     |        | x         | ×       | 10240      |             |      |              |          |
| 26       | ŏ     | 0       | Down    | Automatic  | ~ |          |          |                     |          |                                                                                                    |      |    |     |        | ×         | x       | 10240      |             |      |              |          |
| 27       |       |         | Down    | Automatic  | ~ |          |          |                     |          |                                                                                                    |      |    |     |        | x         | x       | 10240      |             |      |              |          |
| 28       | ŏ     | ŏ       | Down    | Automatic  | ~ |          |          |                     |          |                                                                                                    |      |    |     |        | x         | x       | 10240      |             |      |              |          |
| 29       | ě     |         | Down    | Automatic  | ~ |          |          |                     | 1        |                                                                                                    |      |    |     |        | x         | x       | 10240      |             |      | 0            |          |
| 30       | ě     | 0       | Down    | Automatic  | ~ |          |          |                     |          |                                                                                                    |      |    |     |        | x         | x       | 10240      |             |      | 0            |          |
| 31       |       |         | Down    | Automatic  | ~ |          |          |                     |          |                                                                                                    |      |    |     | 0      | x         | x       | 10240      |             |      | 0            |          |
| 32       |       |         | Down    | Automatic  | ~ |          |          |                     |          |                                                                                                    |      |    |     |        | ×         | ×       | 10240      |             |      |              |          |
| 33       |       |         | Down    | Automatic  | ~ |          |          |                     |          |                                                                                                    |      |    |     |        | x         | ×       | 10240      |             |      | 0            | auto     |
| 34       |       |         | Down    | Automatic  | • |          |          |                     |          |                                                                                                    |      |    |     |        | Ŷ         | Ŷ       | 10240      |             |      |              | auto     |
| 36       |       |         | Down    | Automatic  | • | 172      |          |                     |          | 172                                                                                                    |      |    | 172 |        | Ŷ         | Ŷ       | 10240      |             |      | 0            | auto     |
| 26       |       |         | Down    | Automatic  | • | 172      |          |                     |          | 122                                                                                                    |      |    | 172 |        | Ŷ         | Ŷ       | 10240      |             |      |              | auto     |
| 30       |       |         | Down    | Automatic  | • | ×.       |          |                     |          |                                                                                                    |      |    |     |        | ~         | ~       | 10240      |             |      | U            | auto     |

| Параметр          | Описание                                                                                                    |
|-------------------|----------------------------------------------------------------------------------------------------|
| Port              | Номер физического порта на коммутаторе.                                                                                                    |
| Connection Status | Зеленый: Порт подключен и работает. Красный: Порт отключен.                                                                                                    |
| Alarm             | <ul> <li>Сигнал тревоги:</li> <li>Серый: нет тревоги для данного порта.</li> <li>Желтый: на порту есть тревога. Для просмотра информации о тревоге наведите курсор мыши на индикатор.</li> </ul> |
| Rate              | Текущая скорость: отображает текущую скорость подключения порта.                                                                                                    |

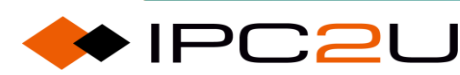

| Параметр    | Описание                                                                                                    |
|-------------|----------------------------------------------------------------------------------------------------|
|             | <ul> <li>HDX (Half Duplex) – Полудуплексный режим. FDX (Full<br/>Duplex) – Полный дуплексный режим.</li> </ul>                                                                                                    |
|             | <ul> <li>Настройка скорости: позволяет выбрать режим скорости и<br/>дуплекса для порта. Доступны только те варианты, которые<br/>поддерживает порт. Значение по умолчанию –<br/>автоматическое согласование.</li> </ul>                                                                                                    |
|             | Доступные варианты скорости-дуплекса:                                                                                                    |
|             | <ul> <li>Disable (Отключить): Отключить порт коммутатора.</li> <li>Auto-negotiation (Автоматическое согласование):<br/>Автоматически согласовать скорость и дуплекс с<br/>подключенным устройством, выбрав максимально<br/>возможную скорость, которую поддерживает оба устройства</li> <li>10Mbps half-duplex (10 Мбит/с, полудуплекс)</li> <li>10Mbps full-duplex (10 Мбит/с, полный дуплекс)</li> <li>100Mbps half-duplex (100 Мбит/с, полный дуплекс)</li> <li>100Mbps full-duplex (100 Мбит/с, полный дуплекс)</li> <li>100Mbps full-duplex (10 Гбит/с, полный дуплекс)</li> <li>3Gbps full-duplex (5 Гбит/с, полный дуплекс)</li> <li>10Gbps full-duplex (10 Гбит/с, полный дуплекс)</li> </ul> |
| Duplex mode | Рекламирование возможностей дуплекса партнерам по<br>соединению Эта функция позволяет коммутатору сообщать<br>подключенным устройствам о режимах дуплекса, которые он<br>поддерживает.                                                                                                    |
|             | <ul> <li>Полудуплекс (Half-duplex): отметьте этот флажок, чтобы<br/>указать, что порт может работать в полудуплексном<br/>режиме.</li> </ul>                                                                                                    |
|             | <ul> <li>Полный дуплекс (Full duplex): отметьте этот флажок, чтобы<br/>указать, что порт может работать в полнодуплексном<br/>режиме.</li> </ul>                                                                                                    |
| Rate mode   | <ul> <li>Рекламирование возможностей скорости партнерам по соединению</li> <li>Эта функция позволяет коммутатору информировать подключенные устройства о скоростях передачи данных, которые он поддерживает.</li> <li>10М: отметьте этот флажок, чтобы указать, что порт может работать на скорости 10 Мбит/с.</li> <li>100М: отметьте этот флажок, чтобы указать, что порт может работать на скорости 10 Мбит/с.</li> </ul>                                                                                                    |

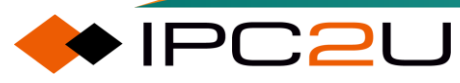

| Параметр                         | Описание                                                                                                    |
|----------------------------------|----------------------------------------------------------------------------------------------------|
|                                  | <ul> <li>1G: отметьте этот флажок, чтобы указать, что порт может работать на скорости 1 Гбит/с.</li> <li>2.5G: отметьте этот флажок, чтобы указать, что порт может работать на скорости 2.5 Гбит/с.</li> <li>5G: отметьте этот флажок, чтобы указать, что порт может работать на скорости 5 Гбит/с.</li> <li>10G: отметьте этот флажок, чтобы указать, что порт может работать на скорости 10 Гбит/с.</li> </ul> |
| Flow control                     | Управление потоком на порту коммутатора. Функция управления<br>потоком позволяет контролировать скорость передачи данных<br>между устройствами, подключенными к порту, чтобы избежать<br>переполнения буфера.                                                                                                    |
|                                  | <ul> <li>Включить (Enable): отметьте этот флажок, чтобы включить<br/>функцию управления потоком на порту.</li> </ul>                                                                                                    |
|                                  | <ul> <li>Прием управляющих кадров (Receive flow control frames):</li> <li>Порт может принимать кадры паузы (pause frames) для<br/>управления потоком. × : Порт не может принимать кадры<br/>паузы для управления потоком.</li> </ul>                                                                                                    |
|                                  | <ul> <li>Отправка управляющих кадров (Sending flow control frames):</li> <li> <ul> <li>Порт может отправлять кадры паузы для управления потоком.</li> <li>Порт не может отправлять кадры паузы для управления потоком.</li> </ul> </li> </ul>                                                                                                    |
| Maximum frame<br>length          | Максимальная длина кадров – это максимальный размер блока<br>данных, который порт коммутатора может передать по сети.<br>Значение для данного порта: 1518-10240 байт                                                                                                    |
| Excessive conflict handling mode | Режим обработки коллизий определяет, как порт коммутатора<br>будет реагировать на возникновение коллизий.                                                                                                    |
|                                  | <ul> <li>Отбросить (Discard): (Значение по умолчанию) после 16<br/>попыток передачи с коллизией, порт отбрасывает кадр.</li> </ul>                                                                                                    |
|                                  | <ul> <li>Перезапустить (Restart): после 16 попыток передачи с<br/>коллизией, порт перезапускает алгоритм отсрочки передачи<br/>(backoff algorithm).</li> </ul>                                                                                                    |
| Frame length detection           | Установка этого флажка означает, что функция обнаружения<br>длины кадров настроена; в противном случае функция<br>обнаружения длины кадров не настроена.                                                                                                    |
| FEC mode                         | FEC (Forward Error Correction) – это технология коррекции ошибок,<br>которая позволяет обнаруживать и исправлять ошибки передачи<br>данных в сети.                                                                                                    |

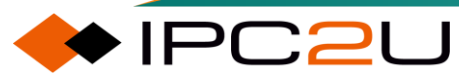

| Параметр | Описание                                                                                                    |
|----------|----------------------------------------------------------------------------------------------------|
|          | <ul> <li>Auto (Автоматически): (Значение по умолчанию) порт<br/>автоматически подстраивается под режим коррекции<br/>ошибок устройства, подключенного к нему.</li> <li>Поддержка r-FEC (Support r-fec): включает режим коррекции<br/>ошибок r-FEC на порту.</li> </ul> |
|          | • Выкл. (Close): режим коррекции ошибок на порту отключен.                                                                                                    |

#### Замечания по настройке портов:

Применение настроек: Параметры, указанные в первом столбце, будут применены ко всем портам, если не выбраны конкретные порты.

Сохранение настроек: после внесения изменений в конфигурацию портов, необходимо нажать кнопку «Сохранить (Save)» для их применения.

Отмена изменений: если вы внесли изменения в конфигурацию портов, но не сохранили их, то можете отменить изменения, нажав кнопку «Сброс (Reset)».

Обновление информации: для просмотра актуального состояния портов необходимо нажать кнопку «Обновить (Refresh)».

## 3.2 Имя порта

Соответствующее имя физического порта показано ниже:

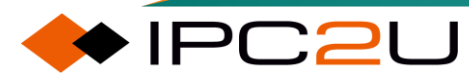

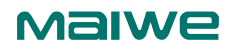

| Interface Name f   | to Port Numbe |
|--------------------|---------------|
| Interface Name     | Port Number   |
| Gi 1/1             | 1             |
| Gi 1/2             | 2             |
| Gi 1/3             | 3             |
| Gi 1/4             | 4             |
| Gi 1/5             | 5             |
| Gi 1/6             | 6             |
| Gi 1/7             | 7             |
| Gi 1/8             | 8             |
| Gi 1/9             | 9             |
| Gi 1/10            | 10            |
| Gi 1/10            | 11            |
| Gi 1/12            | 12            |
| Gi 1/12            | 12            |
| GF1/13             | 14            |
| GE1/14<br>CE1/15   | 14            |
| GE1/15<br>CE1/16   | 10            |
| GI 1/10<br>Ci 1/17 | 10            |
| GE1/17             | 10            |
| GE 1/10<br>Ci 1/10 | 10            |
| GI 1/19            | 19            |
| GF 1/20            | 20            |
| GI 1/21            | 21            |
| Gi 1/22            | 22            |
| Gi 1/23            | 23            |
| Gi 1/24            | 24            |
| Gi 1/25            | 25            |
| Gi 1/26            | 26            |
| Gi 1/27            | 27            |
| Gi 1/28            | 28            |
| Gi 1/29            | 29            |
| Gi 1/30            | 30            |
| Gi 1/31            | 31            |
| Gi 1/32            | 32            |
| 10G 1/1            | 33            |
| 10G 1/2            | 34            |
| 10G 1/3            | 35            |
| 10G 1/4            | 36            |

Таблица ниже описывает каждый элемент параметров:

| Параметр    | Описание                               |
|-------------|----------------------------------------|
| Port name   | Имя, соответствующее физическому порту |
| Port number | Физический номер порта.                |

## 3.3 Агрегация портов

### 3.3.1 Конфигурация группы агрегации

Страница конфигурации группы агрегации показана ниже.

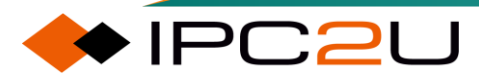

🔶 IPC2U

| Aggregation | Group | Configuratio | on |
|-------------|-------|--------------|----|
|-------------|-------|--------------|----|

| Port Members |     |     |                |            |     |     |                |            |                      |                |    | on             |                      |      |                    |             |    |                    |                |            |                |                      |            |                |             |       |          |   |           |            |
|--------------|-----|-----|----------------|------------|-----|-----|----------------|------------|----------------------|----------------|----|----------------|----------------------|------|--------------------|-------------|----|--------------------|----------------|------------|----------------|----------------------|------------|----------------|-------------|-------|----------|---|-----------|------------|
| Group ID     | 1 2 | 3 4 | 5              | 6          | 7 8 | 3 9 | 10             | 11         | 12 1                 | 3 14           | 15 | 16 1           | 7 18                 | 19 2 | 20 2'              | 1 22        | 23 | 24 2               | 5 26           | 27         | 28 2           | 9 30                 | 31         | 32 3           | 3 34        | 35 36 | Mode     |   | Revertive | Max Bundle |
| Normal       | 00  |     |                | $\bigcirc$ | 0   |     |                | $\bigcirc$ | 0 (                  |                |    |                |                      | 0    |                    |             |    |                    |                | $\bigcirc$ | •              |                      | $\bigcirc$ |                |             |       |          |   |           |            |
| 1            | 00  | 0 ( | ) $()$         | $\bigcirc$ | 00  | C   | ) $()$         | 0          | 0 (                  | 0 0            | 0  | 0 0            | 0 0                  | 0 (  | 0 0                | ) $()$      | 0  | 0 0                | $) \circ$      | 0          | 0 (            | ) 0                  | 0          | 00             | )           | 00    | Disabled | ~ |           | 36         |
| 2            | 00  | 00  | 0 (            | 0          | 00  | C   | 0 (            | 0          | 0 (                  | ОC             | 0  | 00             | 0 0                  | 0 (  | 00                 | 0 (         | 0  | 00                 | 0 0            | 0          | 0 0            | 0 0                  | 0          | 00             | 0 0         | 00    | Disabled | ~ | ~         | 36         |
| 3            | 00  | 00  | 00             | 0          | 00  | DO  | 0              | 0          | 0 0                  | 0 0            | 0  | 00             | 0 0                  | 0    | 0 0                | 0           | 0  | 0 0                | 00             | 0          | 0 0            | 0 0                  | 0          | 00             | 00          | 00    | Disabled | ~ |           | 36         |
| 4            | 00  | 00  | 0 0            | 0          | 00  | C   | 0              | 0          | 0 0                  | 0 0            | 0  | 00             | 0 0                  | 0    | 0 0                | 0 (         | 0  | 0 0                | 0 0            | 0          | 0 0            | 0 0                  | 0          | 00             | 0 0         | 00    | Disabled | ~ | ×         | 36         |
| 5            | 0.0 | 00  | 0 0            | 0          | 0 0 | )   | 0              | 0          | 0                    | 0 0            | 0  | 0 0            | 0.0                  | 0    | 0 0                | 0           | 0  | 0 0                | )              | 0          | 0 0            |                      | 0          | 0 0            | )           | 0.0   | Disabled | ~ |           | 36         |
| 6            | 0.0 | 00  | 0.0            | 0          | 00  | ) ( | 0              | 0          | 0                    | 2.0            | 0  | 0.0            | 0.0                  | 0    | 0.0                | 0           | 0  | 0.0                | 00             | 0          | 0.0            | 0.0                  | 0          | 00             | 00          | 0.0   | Disabled | ~ |           | 36         |
| 7            | 0.0 | 00  | 0              | Õ          | 0.0 |     | 0              | Õ          | 0                    |                | 0  | 0.0            |                      | 0    | $\hat{\mathbf{O}}$ |             | 0  | $\hat{\mathbf{O}}$ | )              | Õ          | 0 0            | $\hat{\mathbf{D}}$   | Õ          | 0.0            | )           | 0.0   | Disabled | ~ | ~         | 36         |
| 8            | 0.0 | 0 0 | $\overline{)}$ | 0          | 00  |     | $\tilde{0}$    | 0          | 0                    | $\frac{1}{2}$  | 0  | $\hat{0}$      | $\tilde{0}$          | 0    | $\hat{\mathbf{D}}$ | $\tilde{0}$ | Õ  | $\hat{\mathbf{D}}$ | $\overline{)}$ | õ          | $\overline{0}$ | $\tilde{0}$          | Õ          | $\tilde{0}$    | $\tilde{0}$ | 00    | Disabled | ~ |           | 36         |
| 9            | 0.0 | 0   | $\tilde{0}$    | ŏ          | 00  |     | 0              | Õ          | 0                    |                | 0  | $\overline{0}$ | $\tilde{\mathbf{D}}$ | 0    | $\hat{\mathbf{D}}$ | $\tilde{0}$ | Õ  | $\hat{\mathbf{D}}$ | $\tilde{0}$    | õ          | $\tilde{0}$    | $\tilde{\mathbf{D}}$ | Õ          | 00             | $\tilde{0}$ | 0.0   | Disabled | ~ | 1         | 36         |
| 10           | 0.0 | 0 ( | $\overline{)}$ | 0          | 00  | )   | $\overline{)}$ | 0          | 0                    | $\overline{)}$ | 0  | $\overline{0}$ | 0.0                  | 0    | $\hat{\mathbf{a}}$ | )           | 0  | $\hat{\mathbf{a}}$ | )              | Õ          | 0 0            | $\overline{)}$       | Õ          | 00             | ) $0$       | 0.0   | Disabled | ~ |           | 36         |
| 11           | 0.0 | 0   | $\tilde{0}$    | õ          | 00  |     | 0              | õ          | 0                    |                | 0  | 0.0            | $\overline{)}$       | 0    | $\hat{\mathbf{D}}$ | $\tilde{0}$ | Õ  | $\overline{0}$     | $\hat{0}$      | õ          | 0 0            | $\overline{)}$       | Õ          | 0.0            | $\tilde{0}$ | 0.0   | Disabled | ~ | 1         | 36         |
| 12           | 0.0 | 00  | 0              | 0          | 0.0 |     | 0              | 0          | 0                    | 2 0            | 0  | 0 0            | 0.0                  | 0    | $\hat{\mathbf{a}}$ | 0           | 0  | $\hat{\mathbf{a}}$ | 0              | Õ          | 0 0            | 00                   | 0          | 00             | 0           | 0.0   | Disabled | ~ | <b>V</b>  | 36         |
| 13           | 0 0 | 0   |                | õ          | 0.0 |     |                | Õ          | 0                    |                | 0  |                |                      | 0    | $\hat{\mathbf{a}}$ |             | 0  | $\hat{\mathbf{a}}$ |                | Õ          | $\tilde{0}$    |                      | Õ          | 0.0            |             | 0.0   | Disabled | ~ | ~         | 36         |
| 14           | 00  | 0.0 |                | õ          | 0.0 |     |                | 0          | 0                    |                | 0  | $\overline{0}$ |                      | 0    | $\hat{\mathbf{a}}$ |             | 0  | $\hat{\mathbf{a}}$ |                | Õ          | $\tilde{0}$    |                      | 0          | 00             |             | 0.0   | Disabled | ~ |           | 36         |
| 15           | 0 0 | 00  |                | 0          | 0.0 |     |                | 0          | 0                    |                | 0  |                |                      | 0    | $\hat{\mathbf{n}}$ |             | 0  | $\hat{\mathbf{a}}$ |                | õ          | $\overline{0}$ |                      | 0          | $\overline{0}$ |             | 00    | Disabled | ~ |           | 36         |
| 16           | 00  | 0   |                | 0          |     |     |                | 0          | $\tilde{\mathbf{O}}$ |                |    |                |                      | 0    |                    |             | 0  |                    |                | õ          |                |                      | õ          |                |             | 00    | Disabled | v | 2         | 36         |
| 17           | 00  | 0   |                | 0          |     |     | 0              | 0          |                      |                |    |                |                      | 0    |                    |             | 0  |                    |                | 0          |                |                      | 0          |                |             | 00    | Disabled | - | 12        | 36         |
| 18           | 00  | 0   |                | 0          |     |     |                | 0          |                      |                |    |                |                      | 0    |                    |             | 0  |                    |                | 0          |                |                      | 0          |                |             | 00    | Disabled | - | 123       | 36         |
| 10           | 0.0 | 00  | 0              | 0          | 00  |     | 0              | 0          | 0                    | 50             | 0  |                | 0                    | 01   |                    | 0           | 0  |                    | 0              | 0          |                | 50                   | 0          | 00             | 0           | 00    | Disableu | • | 6.0       | 50         |

| Параметр                                                | Описание                                                                                                    |
|---------------------------------------------------------|----------------------------------------------------------------------------------------------------|
| Group ID                                                | Номер группы агрегации: Уникальный идентификатор группы<br>агрегации, которой принадлежит порт в той же строке. «Не<br>входит в агрегацию» означает, что порт не объединен ни в<br>какую группу. Каждому порту может быть назначена только<br>одна группа агрегации. Всего можно настроить до 18 групп.                                                                                                    |
| Member port                                             | Все порты коммутатора перечислены по идентификатору<br>группы агрегации. Выберите радиокнопку, чтобы добавить<br>порт в агрегацию или убрать порт из агрегации. По<br>умолчанию ни один порт не принадлежит какой-либо группе<br>агрегации. Только порты, работающие в полнодуплексном<br>режиме, могут быть объединены в агрегацию, и все порты в<br>каждой группе должны иметь одинаковую скорость.             |
| Aggregation group<br>configuration-<br>aggregation mode | <ul> <li>Режим агрегации определяет, каким образом порты коммутатора объединяются в группу для увеличения пропускной способности.</li> <li>Disabled (Отключено): Группа агрегации отключена.</li> <li>Static (Статический): Группа работает в статическом режиме агрегации. В этом режиме администратор вручную назначает порты в группу.</li> <li>LACP (active) (LACP (активный)): В этом режиме порт</li> </ul> |
|                                                         | <ul> <li>будет активно отправлять LACP-сообщения<br/>(LACPDU) на противоположный конец для<br/>выполнения расчетов протокола LACP.</li> <li>LACP (passive) (LACP (пассивный)): В этом режиме<br/>порт не будет активно отправлять LACP-сообщения.<br/>После получения LACP-сообщения, отправленного</li> </ul>                                                                                                    |

| Параметр                                   | Описание                                                                                                    |
|--------------------------------------------|----------------------------------------------------------------------------------------------------|
|                                            | другим устройством, порт переходит в состояние расчета протокола.                                                                                                    |
| Aggregation group<br>configuration-reverse | Этот параметр применяется только к группам агрегации с<br>поддержкой LACP (Link Aggregation Control Protocol –<br>протокол агрегации каналов). Включение функции<br>резервирования (Rollover) позволяет сохранить за портом-<br>участником группы агрегации с более высоким приоритетом<br>статус активного порта.<br>Например: порт с высоким приоритетом может перейти в<br>неактивное состояние из-за отказа (failover). После<br>восстановления работоспособности порта, если функция<br>резервирования включена, порт с высоким приоритетом<br>сможет повторно согласовать свое состояние и снова стать<br>активным портом в группе. И наоборот: если функция<br>резервирования отключена, то порт с высоким приоритетом<br>после восстановления не сможет стать активным и<br>останется неактивным. |
| Aggregation group                          | Этот параметр применяется только к группам агрегации с                                                                                                    |
| number of active ports                     | поддержкой LACP. Он определяет максимальное разрешенное количество активных объединенных портов                                                                                                    |
|                                            | LACР в агрегации.                                                                                                    |

## 3.3.2 Режим балансировки нагрузки

Страница конфигурации режима балансировки нагрузки показана ниже.

| Common Aggregatio       | n Configuration |
|-------------------------|-----------------|
| Hash Code Contribut     | ors             |
| Source MAC Address      |                 |
| Destination MAC Address |                 |
| IP Address              |                 |
| TCP/UDP Port Number     |                 |
| Save Reset              |                 |

| Параметр              | Описание                                                                                                    |
|-----------------------|----------------------------------------------------------------------------------------------------|
| Source MAC<br>address | МАС-адрес источника можно использовать для вычисления МАС-<br>адреса источника кадра. Установите флажок, чтобы включить его;<br>снимите флажок, чтобы отключить его. По умолчанию МАС-адрес<br>источника включен. |

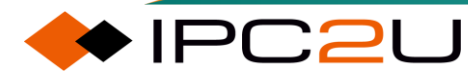

| Параметр                   | Описание                                                                                                    |
|----------------------------|----------------------------------------------------------------------------------------------------|
| Destination MAC<br>address | МАС-адрес назначения можно использовать для расчета МАС-<br>адреса назначения кадра. По умолчанию МАС-адрес назначения<br>отключен.                  |
| IP address                 | IP-адрес можно использовать для расчета IP-адресов источника и назначения кадра. По умолчанию IP-адреса включены.                                    |
| TCP/UDP port<br>number     | Номер порта TCP/UDP можно использовать для расчета номеров портов TCP/UDP источника и назначения кадра. По умолчанию номера портов TCP/UDP включены. |

### 3.3.3 Статус группы агрегации

Эта страница предназначена для просмотра состояния портов, объединенных в группы агрегации. Информация отображается в таблице, как показано ниже.

| Aggregation Status    |       |                  |                  | Auto-refresh 🗌 Refresh |
|-----------------------|-------|------------------|------------------|------------------------|
| Aggr ID Name Type     | Speed | Configured Ports | Aggregated Ports |                        |
| no aggregation groupe |       |                  |                  |                        |

Таблица ниже описывает каждый элемент параметров:

| Параметр               | Описание                                               |
|------------------------|--------------------------------------------------------|
| Group ID               | Уникальный идентификатор данного экземпляра агрегации. |
| Group name             | Имя группы агрегации.                                  |
| Туре                   | Тип группы агрегации (статическая или LACP).           |
| Rate                   | Общая скорость агрегации группы.                       |
| Configure member ports | Список портов, входящих в группу агрегации.            |
| Aggregate member port  | Отдельный порт-участник группы агрегации.              |

## 3.3.4 LACP

### 3.3.4.1 LACР конфигурация

Эта страница позволяет пользователям проверить текущую конфигурацию портов LACP, как показано на рисунке ниже.

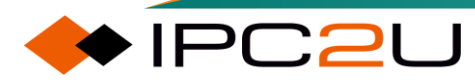

| LACP | System | Configuration |
|------|--------|---------------|
|------|--------|---------------|

| System Priority | 32768 |
|-----------------|-------|
|-----------------|-------|

LACP Port Configuration

| Port | LACP | Timeout | Prio  |
|------|------|---------|-------|
| *    |      | ◇ ∨     | 32768 |
| 1    | No   | Fast 🗸  | 32768 |
| 2    | No   | Fast 🗸  | 32768 |
| 3    | No   | Fast 🗸  | 32768 |
| 4    | No   | Fast 🗸  | 32768 |
| 5    | No   | Fast 🗸  | 32768 |
| 6    | No   | Fast 🗸  | 32768 |
| 7    | No   | Fast 🗸  | 32768 |
| 8    | No   | Fast 🗸  | 32768 |
| 9    | No   | Fast 🗸  | 32768 |
| 10   | No   | Fast 🗸  | 32768 |
| 11   | No   | Fast 🗸  | 32768 |
| 12   | No   | Fast 🗸  | 32768 |
| 13   | No   | Fast 🗸  | 32768 |
| 14   | No   | Fast 🗸  | 32768 |
| 15   | No   | Fast 🗸  | 32768 |

| Параметр                  | Описание                                                                                                    |
|---------------------------|----------------------------------------------------------------------------------------------------|
| LACP system configuration | Настройка LACP системы                                                                                                    |
| System priority           | Для определения приоритета устройств на обоих<br>концах агрегации портов, сторона с более высоким<br>приоритетом становится активной стороной LACP. Чем<br>меньше значение, тем выше приоритет.<br>По умолчанию системный приоритет равен 32768. Если<br>системные приоритеты совпадают, то в качестве<br>активной стороны выбирается сторона с меньшим МАС-<br>адресом. |
| LACP port configuration   | Конфигурация LACP порта                                                                                                    |
| Port                      | Номер порта устройства                                                                                                    |
| LACP                      | Отображает, включен ли в настоящее время протокол<br>LACP на порту устройства                                                                                                    |
| Timeout mode              | Настройте период ожидания для порта для получения<br>сообщений LACP. Если локальный активный порт не<br>получает сообщение протокола LACP, отправленное<br>партнером, в установленный период ожидания, партнер<br>считается недоступным, и активный порт выходит из<br>работы.                                                                                           |
|                           | <ul> <li>Быстрый: Локальный порт получает пакеты<br/>LACP раз в секунду, а таймаут составляет 3<br/>секунды.</li> </ul>                                                                                                    |
|                           | <ul> <li>Медленный: Локальный порт получает пакеты<br/>LACP раз в 30 секунд, а таймаут составляет 90</li> </ul>                                                                                                    |

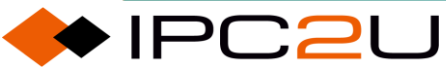

| Параметр      | Описание                                                                                                    |
|---------------|----------------------------------------------------------------------------------------------------|
|               | секунд.                                                                                                    |
| Port priority | Приоритет порта используется для различения<br>приоритетов различных портов при выборе активных<br>портов. Чем меньше значение, тем выше приоритет. По<br>умолчанию приоритет порта составляет 32768. |

### 3.3.4.2 Состояние системы

Эта страница предоставляет обзор состояния информации LACP на системном уровне. Подробности отображены в таблице ниже.

| LACP System Status                            |                |         |         |       |   | Auto-refresh 🗌 Refresh |
|-----------------------------------------------|----------------|---------|---------|-------|---|------------------------|
| Local System ID                               |                |         |         |       |   |                        |
| Priority MAC Address<br>32768 4c-93-a6-c4-14- | <b>s</b><br>c0 |         |         |       |   |                        |
| Aggr ID Partner                               | Partner F      | Partner | Last    | Local |   |                        |
| No ports enabled or no exi                    | isting partner | rs      | Changed | Forts | ] |                        |

Таблица ниже описывает каждый элемент параметров:

| Параметр           | Описание                                                |  |  |
|--------------------|---------------------------------------------------------|--|--|
| Local system ID    | Локальный идентификатор системы                         |  |  |
| Priority           | Приоритет локальной системы                             |  |  |
| MAC address        | МАС-адрес локальной системы                             |  |  |
| Peer system status | Статус пирингового соединения                           |  |  |
| Group ID           | Агрегатный идентификатор, связанный с этим экземпляром  |  |  |
|                    | агрегата                                                |  |  |
| Peer system ID     | Идентификатор (МАС-адрес) устройства-партнера           |  |  |
| Peer priority      | Приоритет системы устройства-партнера                   |  |  |
| Peer key           | Ключ устройства-партнера совпадает с идентификатором    |  |  |
|                    | агрегации                                               |  |  |
| Last change time   | Время с момента последнего изменения этой агрегации     |  |  |
| Local port number  | Показывает, какие порты являются частью агрегации этого |  |  |
|                    | устройства                                              |  |  |

### 3.3.4.3 Статус локального порта

Эта страница предоставляет обзор состояния внутренних (то есть локальной системы) портов LACP. Отображаются только порты, входящие в группу LACP. Подробности представлены в таблице ниже.

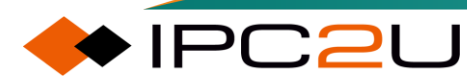

Auto-refresh CRefresh

LACP Internal Port Status

Port | State | Key | Priority | Activity | Timeout | Aggregation | Synchronization | Collecting | Distributing | Defaulted | Expired No LACP ports enabled

| Параметр                 | Описание                                                                                                    |  |  |  |
|--------------------------|----------------------------------------------------------------------------------------------------|--|--|--|
| Port                     | Номер порта.                                                                                                    |  |  |  |
| Port status              | Текущий статус порта.                                                                                                    |  |  |  |
|                          | • Неактивный: указывает, что порт неактивен.                                                                                                    |  |  |  |
|                          | • Активный: указывает, что порт активен.                                                                                                    |  |  |  |
|                          | • Резервный: указывает, что порт находится в режиме ожидания.                                                                                                    |  |  |  |
| Key                      | Идентификатор агрегации этого порта. Только порты с тем же ключом на том же устройстве могут участвовать в агрегации.                                                                                                    |  |  |  |
| Priority                 | Приоритет порта.                                                                                                    |  |  |  |
| Master-slave state       | Статус мастер-слейв порта в состоянии связи, значение - Активный или Пассивный.                                                                                                    |  |  |  |
| Timeout mode             | Режим тайм-аута для конфигурации порта (быстрый или медленный).                                                                                                    |  |  |  |
| Aggregation<br>ability   | Указывает на возможность агрегации порта.                                                                                                    |  |  |  |
|                          | • Да: указывает, что соединение можно агрегировать.                                                                                                    |  |  |  |
|                          | <ul> <li>Нет: указывает, что соединение является независимым и не<br/>может быть агрегировано.</li> </ul>                                                                                                    |  |  |  |
| Whether to aggregate     | Указывает, завершена ли текущая агрегация порта.                                                                                                    |  |  |  |
|                          | <ul> <li>Да: указывает, что отправляемое соединение находится в<br/>состоянии IN_SYNC, то есть порт был назначен в правильную<br/>группу агрегации.</li> </ul>                                                                                                    |  |  |  |
|                          | <ul> <li>Нет: указывает, что соединение находится в состоянии<br/>OUT_OF_SYNC, то есть порт не выбран в правильную группу<br/>агрегации.</li> </ul>                                                                                                    |  |  |  |
| Package receiving status | Да означает, что текущая сборка пакетов для соединения<br>включена, в противном случае - Нет.                                                                                                    |  |  |  |
| Contract delivery status | Да означает, что отправка пакетов включена для текущего<br>соединения, в противном случае - Нет.                                                                                                    |  |  |  |
| Default state            | Да означает, что информация о партнере, используемая этим<br>концом, поступает из значения по умолчанию, настроенного<br>администратором. "Нет" указывает на то, что информация о<br>партнере, используемая локальным концом, поступает из<br>полученного LACPDU. |  |  |  |

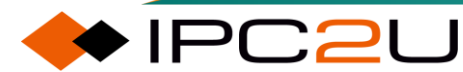

| Параметр       | Описание                                                                                                    |
|----------------|----------------------------------------------------------------------------------------------------|
| Timeout status | Да означает, что локальный автомат состояний приема пакетов<br>находится в состоянии тайм-аута, "Нет" означает, что он не<br>находится в состоянии тайм-аута. |

### 3.3.4.4 Статус пирингового порта

Эта страница предоставляет обзор статуса всех портов партнеров LACP. Отображаются только порты, которые являются частью группы LACP. Как показано ниже:

| LACP Neighbor Port Status Auto-refresh |       |         |                |                 |                      |          |         |             |                 |            |              |           |         |
|----------------------------------------|-------|---------|----------------|-----------------|----------------------|----------|---------|-------------|-----------------|------------|--------------|-----------|---------|
| Port                                   | State | Aggr ID | Partner<br>Key | Partner<br>Port | Partner<br>Port Prio | Activity | Timeout | Aggregation | Synchronization | Collecting | Distributing | Defaulted | Expired |
| No LACP neighbor status available      |       |         |                |                 |                      |          |         |             |                 |            |              |           |         |

| Параметр               | Описание                                                                                                    |  |  |  |  |
|------------------------|----------------------------------------------------------------------------------------------------|--|--|--|--|
| Port                   | Номер порта.                                                                                                    |  |  |  |  |
| State                  | Current port status.                                                                                            |  |  |  |  |
|                        | • Неактивный: указывает, что порт неактивен.                                                                    |  |  |  |  |
|                        | • Активный: указывает, что порт активен.                                                                        |  |  |  |  |
|                        | • Резервный: указывает, что порт находится в режиме ожидания                                                    |  |  |  |  |
| Group ID               | Идентификатор группы агрегации, назначенный порту.                                                              |  |  |  |  |
| Peer Key               | Идентификатор агрегации порта партнера.                                                                         |  |  |  |  |
| Peer port              | Порт партнера, поддерживаемый портом устройства-партнера, фактически является локальным номером порта.          |  |  |  |  |
| Peer port priority     | Приоритет порта устройства-партнера.                                                                            |  |  |  |  |
| Master-slave state     | Статус мастер-слейв порта партнера в состоянии связи, значение - Active или Passive.                            |  |  |  |  |
| Timeout mode           | Режим тайм-аута для конфигурации порта (быстрый или медленный).                                                 |  |  |  |  |
| Aggregation<br>ability | Указывает на возможность агрегации порта партнера.                                                              |  |  |  |  |
|                        | • Да: указывает на возможность агрегации соединения.                                                            |  |  |  |  |
|                        | <ul> <li>Нет: указывает на то, что соединение является независимым и<br/>не может быть агрегировано.</li> </ul> |  |  |  |  |
| Whether to aggregate   | Указывает, завершена ли текущая агрегация порта партнера.                                                       |  |  |  |  |

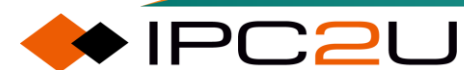

| Параметр                                                                                                    | Описание                                                                                                    |
|----------------------------------------------------------------------------------------------------|----------------------------------------------------------------------------------------------------|
|                                                                                                    | <ul> <li>Да: указывает, что отправляемое соединение находится в состоянии IN_SYNC, то есть порт был назначен правильной группе агрегации.</li> <li>Нет: указывает, что соединение находится в состоянии OUT_OF_SYNC, то есть порт не выбран в правильную группу агрегации.</li> </ul> |
| Package receiving         Yes" означает, что текущая передача пакетов с порта устрой           status         партнера включена, в противном случае - "Нет". |                                                                                                    |
| Contract delivery         "Yes" означает, что текущая передача пакетов на порт устр           status         партнера включена, в противном случае - "Нет".  |                                                                                                    |
| Default state                                                                                                    | "Yes" означает, что локальная информация, используемая<br>устройством-партнером, поступает из значения по умолчанию,<br>настроенного администратором. "Нет" указывает на то, что<br>локальная информация, используемая устройством-партнером,<br>поступает из полученного LACPDU.     |
| Timeout status                                                                                                    | "Yes" означает, что машина состояний приема пакетов устройства-<br>партнера находится в состоянии ожидания истечения времени, а<br>"Нет" означает, что она не находится в состоянии ожидания<br>истечения времени.                                                                    |

#### 3.3.4.5 Статистика кадров LACP

Эта страница предоставляет обзор статистики LACP для всех портов. Как показано ниже:

| LA | СР    | Statistics       |                     |                   |                | Auto-refresh 🗌 Refresh Clear |
|----|-------|------------------|---------------------|-------------------|----------------|------------------------------|
| Ρ  | ort   | LACP<br>Received | LACP<br>Transmitted | Discar<br>Unknown | ded<br>Illegal |                              |
| N  | o por | ts enabled       |                     |                   |                | ]                            |

Таблица ниже описывает каждый элемент параметров:

| Параметр                          | Описание                                                                                     |
|-----------------------------------|----------------------------------------------------------------------------------------------|
| Port                              | Номер порта.                                                                                 |
| Number of LACP<br>frames received | Показывает, сколько LACP-кадров получил каждый порт.                                         |
| Number of LACP<br>frames sent     | Показывает, сколько LACP-кадров было отправлено с каждого порта.                             |
| Number of<br>dropped frames       | Показывает, сколько неизвестных или недопустимых LACP-кадров было отброшено на каждом порту. |

## 3.4 Зеркальное отображение портовэто

используется для просмотра и настройки функции зеркалирования портов.

### Таблица конфигурации зеркала

Refresh

Функция зеркалирования портов. Как показано ниже.

Session ID Mode Type <u>1</u> Disabled Local Mirror

Таблица ниже описывает каждый элемент параметров

| Параметр        | Описание                                                                                                    |  |  |  |  |
|-----------------|----------------------------------------------------------------------------------------------------|--|--|--|--|
| Mirror group ID | р ID Номер группы зеркалирования. Нажмите на номер, чтобы перейти н страницу конфигурации.                                                                |  |  |  |  |
| Mode            | Статус включения группы зеркалирования, включен/отключен.                                                                                                 |  |  |  |  |
| Туре            | <ul> <li>Тип зеркалирования.</li> <li>Локальное зеркалирование: Исходный порт и порт назначения<br/>этой функции находятся на этом устройстве.</li> </ul> |  |  |  |  |

#### Конфигурация зеркала

Нажмите на номер группы зеркалирования, чтобы перейти на страницу конфигурации зеркалирования, как показано на рисунке ниже.

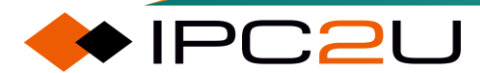

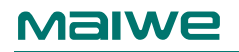

| Mirror | Configuration |
|--------|---------------|
|--------|---------------|

#### **Global Settings**

| Session ID | 1 🗸            |
|------------|----------------|
| Mode       | Disabled V     |
| Туре       | Local Mirror 🗸 |

Source VLAN(s) Configuration

VLAN ID

#### Port Configuration

| Port    | Source     | Destination |
|---------|------------|-------------|
| *       | <> ▼       |             |
| Port 1  | Disabled V |             |
| Port 2  | Disabled V |             |
| Port 3  | Disabled V |             |
| Port 4  | Disabled V |             |
| Port 5  | Disabled V |             |
| Port 6  | Disabled V |             |
| Port 7  | Disabled V |             |
| Port 8  | Disabled V |             |
| Port 9  | Disabled V |             |
| Port 10 | Disabled V |             |
| Port 11 | Disabled V |             |
| Port 12 | Disabled V |             |
| Port 13 | Disabled V |             |
| Port 14 | Disabled V |             |
| Port 15 | Disabled V |             |
| Port 16 | Disabled V |             |
| Port 17 | Disabled ~ |             |
| Port 18 | Disabled ~ |             |
| Port 19 | Disabled ~ |             |
| Port 20 | Disabled V |             |

| Параметр             | Описание                                                                                                    |
|----------------------|----------------------------------------------------------------------------------------------------|
| Global configuration | Глобальная конфигурация                                                                                                    |
| Mirror group ID      | Номер текущей настроенной группы зеркалирования, щелкните по выпадающему списку для выбора.                                      |
| Mode                 | Включить/отключить функцию зеркалирования.                                                                                       |
| Туре                 | Выберите включенную функцию зеркалирования на коммутаторе.                                                                       |
|                      | <ul> <li>Локальное зеркалирование: Исходный порт и порт<br/>назначения этой функции находятся на этом<br/>устройстве.</li> </ul> |
| Параметр                   | Описание                                                                                                    |
|----------------------------|----------------------------------------------------------------------------------------------------|
| Source VLAN configuration  | Конфигурация исходных VLAN                                                                                                    |
| VLAN ID                    | Коммутатор поддерживает зеркалирование на основе<br>VLAN. Если вы хотите отслеживать некоторые VLAN на<br>коммутаторе, вы можете установить выбранные VLAN в<br>этом поле. Диапазон от 1 до 4095.                                                                                                    |
| Port configuration         | Конфигурация портов                                                                                                    |
| Port                       | Установите логический порт.                                                                                                    |
| Source port mirroring mode | <ul> <li>Выберите режим зеркалирования исходного порта.</li> <li>Отключено: не используется в качестве порта источника зеркалирования.</li> <li>Двунаправленное зеркалирование: как передаваемые, так и принимаемые кадры зеркалируются на порт назначения.</li> <li>Зеркалирование входящего трафика: принимаемые кадры этого порта зеркалируются на порт назначения.</li> <li>Зеркалирование. Передаваемые кадры не зеркалируются.</li> <li>Зеркалирование исходящего трафика:</li> </ul> |
|                            | передаваемые кадры этого порта зеркалируются на<br>порт назначения. Принимаемые кадры не<br>зеркалируются.                                                                                                    |
| Destination port           | Выберите целевой порт.                                                                                                    |

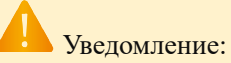

В режиме зеркалирования можно выбрать только один порт назначения.

Целевой порт должен отключить обучение МАС-адресов.

# 3.5 Статистика порта

Эта функция используется для просмотра статистики принятых/переданных данных кадрами каждым портом.

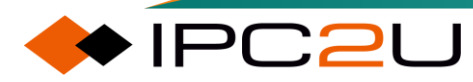

### 3.5.1 Сводные статистические данные

| Port Statistics Overview |           |             |          |             |          |             | Auto-r   | refresh 🗌 🛛 Refr | esh Clear |
|--------------------------|-----------|-------------|----------|-------------|----------|-------------|----------|------------------|-----------|
| -                        | , Packets |             | B        | ivtes       | E        | rrors       | D        | rops             | Filtered  |
| Port                     | Received  | Transmitted | Received | Transmitted | Received | Transmitted | Received | Transmitted      | Received  |
| 1                        | 59264     | 2863        | 4566108  | 1426234     | 97       | 0           | 0        | 0                | 8300      |
| 2                        | 0         | 0           | 0        | 0           | 0        | 0           | 0        | 0                | 0         |
| 3                        | 0         | 0           | 0        | 0           | 0        | 0           | 0        | 0                | 0         |
| 4                        | 0         | 0           | 0        | 0           | 0        | 0           | 0        | 0                | 0         |
| 5                        | 0         | 0           | 0        | 0           | 0        | 0           | 0        | 0                | 0         |
| 6                        | 0         | 0           | 0        | 0           | 0        | 0           | 0        | 0                | 0         |
| 7                        | 0         | 0           | 0        | 0           | 0        | 0           | 0        | 0                | 0         |
| 8                        | 0         | 0           | 0        | 0           | 0        | 0           | 0        | 0                | 0         |
| <u>9</u>                 | 0         | 0           | 0        | 0           | 0        | 0           | 0        | 0                | 0         |
| <u>10</u>                | 0         | 0           | 0        | 0           | 0        | 0           | 0        | 0                | 0         |
| <u>11</u>                | 0         | 0           | 0        | 0           | 0        | 0           | 0        | 0                | 0         |
| <u>12</u>                | 0         | 0           | 0        | 0           | 0        | 0           | 0        | 0                | 0         |
| <u>13</u>                | 0         | 0           | 0        | 0           | 0        | 0           | 0        | 0                | 0         |
| <u>14</u>                | 0         | 0           | 0        | 0           | 0        | 0           | 0        | 0                | 0         |
| <u>15</u>                | 0         | 0           | 0        | 0           | 0        | 0           | 0        | 0                | 0         |
| <u>16</u>                | 0         | 0           | 0        | 0           | 0        | 0           | 0        | 0                | 0         |
| <u>17</u>                | 0         | 0           | 0        | 0           | 0        | 0           | 0        | 0                | 0         |
| <u>18</u>                | 0         | 0           | 0        | 0           | 0        | 0           | 0        | 0                | 0         |
| <u>19</u>                | 0         | 0           | 0        | 0           | 0        | 0           | 0        | 0                | 0         |
| <u>20</u>                | 0         | 0           | 0        | 0           | 0        | 0           | 0        | 0                | 0         |
| <u>21</u>                | 0         | 0           | 0        | 0           | 0        | 0           | 0        | 0                | 0         |
| 22                       | 0         | 0           | 0        | 0           | 0        | 0           | 0        | 0                | 0         |
| <u>23</u>                | 0         | 0           | 0        | 0           | 0        | 0           | 0        | 0                | 0         |
| <u>24</u>                | 0         | 0           | 0        | 0           | 0        | 0           | 0        | 0                | 0         |
| <u>25</u>                | 0         | 0           | 0        | 0           | 0        | 0           | 0        | 0                | 0         |
| 26                       | 0         | 0           | 0        | 0           | 0        | 0           | 0        | 0                | 0         |
| 21                       | 0         | 0           | 0        | 0           | 0        | 0           | 0        | 0                | 0         |
| 28                       | 0         | 0           | 0        | 0           | 0        | 0           | 0        | 0                | 0         |
| 29                       | 0         | 0           | 0        | 0           | 0        | 0           | 0        | 0                | 0         |
| 30                       | 0         | 0           | 0        | 0           | 0        | 0           | 0        | 0                | 0         |
| 31                       | 0         | 0           | 0        | 0           | 0        | 0           | 0        | 0                | 0         |
| 32                       | 0         | 0           | 0        | 0           | 0        | 0           | 0        | 0                | 0         |
| 33                       | 0         | 0           | 0        | 0           | 0        | 0           | 0        | 0                | 0         |
| 34                       | 0         | 0           | 0        | 0           | 0        | 0           | 0        | 0                | 0         |
| 35                       | 0         | 0           | 0        | 0           | 0        | 0           | 0        | 0                | 0         |
| <u>36</u>                | 0         | 0           | 0        | 0           | 0        | 0           | 0        | 0                | 0         |

Функция обзора статистики портов. Как показано ниже.

| Параметр                  | Описание                                                                                          |
|---------------------------|---------------------------------------------------------------------------------------------------|
| Port                      | Номер порта. Щелкните на порту, чтобы перейти<br>непосредственно на страницу подробной статистики |
|                           | соответствующего порта.                                                                           |
| Frames                    | Количество принятых или отправленных портом кадров<br>данных.                                     |
| Number of bytes           | Количество принятых или отправленных портом байт.                                                 |
| Error frame               | Количество ошибочных кадров, принятых или отправленных портом.                                    |
| Number of lost<br>packets | Количество отброшенных пакетов, принятых или отправленных портом.                                 |
| Frame filtering           | Количество отфильтрованных кадров, принятых портом.                                               |

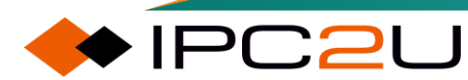

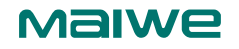

## 3.5.2 Подробная статистика

Функция подробной статистики отображается ниже.

| Detailed Port Statistics Port 1                                                                                    |                        | Port 1 🗸 Auto                                           | o-refresh 🗌 Refresh Clea |
|----------------------------------------------------------------------------------------------------|------------------------|---------------------------------------------------------|--------------------------|
| Receive Total                                                                                                    |                        | Transmit Total                                          |                          |
| Rx Packets                                                                                                    | 59538                  | Tx Packets                                              | 2898                     |
| Rx Octets                                                                                                    | 4602409                | Tx Octets                                               | 1441338                  |
| Rx Unicast                                                                                                    | 2515                   | Tx Unicast                                              | 2876                     |
| Rx Multicast                                                                                                    | 8302                   | Tx Multicast                                            | 14                       |
| Rx Broadcast                                                                                                    | 48624                  | Tx Broadcast                                            | 8                        |
| Rx Pause                                                                                                    | 0                      | Tx Pause                                                | 0                        |
| Receive Size Counters                                                                                              |                        | Transmit Size Counte                                    | rs                       |
| Rx 64 Bytes                                                                                                    | 48386                  | Tx 64 Bytes                                             | 1016                     |
| Rx 65-127 Bytes                                                                                                    | 9560                   | Tx 65-127 Bytes                                         | 177                      |
| Rx 128-255 Bytes                                                                                                   | 499                    | Tx 128-255 Bytes                                        | 9                        |
| Rx 256-511 Bytes                                                                                                   | 539                    | Tx 256-511 Bytes                                        | 919                      |
| Rx 512-1023 Bytes                                                                                                  | 554                    | Tx 512-1023 Bytes                                       | 136                      |
| Rx 1024-1518 Bytes                                                                                                 | 0                      | Tx 1024-1518 Bytes                                      | 641                      |
| Rx 1519- Bytes                                                                                                    | 0                      | Tx 1519- Bytes                                          | 0                        |
| Receive Queue Counters                                                                                             |                        | Transmit Queue Count                                    | ers                      |
| Rx Q0                                                                                                    | 59441                  | Tx Q0                                                   | 2891                     |
| Rx Q1                                                                                                    | 0                      | Tx Q1                                                   | 0                        |
| Rx Q2                                                                                                    | 0                      | Tx Q2                                                   | 0                        |
| Rx Q3                                                                                                    | 0                      | Tx Q3                                                   | 0                        |
| Rx Q4                                                                                                    | 0                      | Tx Q4                                                   | 0                        |
| Rx Q5                                                                                                    | 0                      | Tx Q5                                                   | 0                        |
| Rx Q6                                                                                                    | 0                      | Tx Q6                                                   | 0                        |
| Rx Q7                                                                                                    | 0                      | Tx Q7                                                   | 7                        |
|                                                                                                    |                        |                                                         |                          |
| Receive Error Counters                                                                                             |                        | Iransmit Error Counte                                   | ers                      |
| Receive Error Counters Rx Drops                                                                                    | 0                      | Tx Drops                                                | e <b>rs</b> 0            |
| Receive Error Counters<br>Rx Drops<br>Rx CRC/Alignment                                                             | 0<br>97                | Tx Drops<br>Tx Late/Exc. Coll.                          | ers<br>0<br>0            |
| Receive Error Counters Rx Drops Rx CRC/Alignment Rx Undersize                                                      | 0<br>97<br>0           | Tx Drops<br>Tx Late/Exc. Coll.                          | 0<br>0                   |
| Receive Error Counters Rx Drops Rx CRC/Alignment Rx Undersize Rx Oversize                                          | 0<br>97<br>0<br>0      | Tx Drops<br>Tx Late/Exc. Coll.                          | 0<br>0                   |
| Receive Error Counters Rx Drops Rx CRC/Alignment Rx Undersize Rx Oversize Rx Aversize Rx Fragments                 | 0<br>97<br>0<br>0<br>0 | Tx Drops<br>Tx Late/Exc. Coll.                          | 0<br>0                   |
| Receive Error Counters<br>Rx Drops<br>Rx CRC/Alignment<br>Rx Undersize<br>Rx Oversize<br>Rx Fragments<br>Rx Jabber | 0<br>97<br>0<br>0<br>0 | Transmit Error Counte<br>Tx Drops<br>Tx Late/Exc. Coll. | 0<br>0                   |

| Параметр                   | Описание                                                                                                    |
|----------------------------|----------------------------------------------------------------------------------------------------|
| Receive/Send<br>Statistics | Подсчитайте количество кадров, байт, одноадресных кадров,<br>кадров многоадресной рассылки, широковещательных кадров и<br>кадров приостановки, принятых/отправленных портом.    |
|                            | <ul> <li>Количество принятых/отправленных кадров: подсчитывает<br/>количество кадров, принятых/отправленных портом.</li> </ul>                                                  |
|                            | <ul> <li>Количество принятых/отправленных байт: подсчитывает<br/>количество байт, принятых/отправленных портом.</li> </ul>                                                      |
|                            | <ul> <li>Количество принятых/отправленных одноадресных кадров:<br/>подсчитывает количество принятых/отправленных<br/>одноадресных кадров портом.</li> </ul>                     |
|                            | <ul> <li>Количество принятых/отправленных кадров многоадресной<br/>рассылки: подсчитывает количество принятых/отправленных<br/>кадров многоадресной рассылки портом.</li> </ul> |
|                            | <ul> <li>Количество принятых/отправленных широковещательных<br/>кадров: подсчитывает количество принятых/отправленных<br/>широковещательных кадров портом.</li> </ul>           |

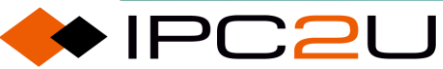

| Параметр                                   | Описание                                                                                                    |
|--------------------------------------------|----------------------------------------------------------------------------------------------------|
|                                            | <ul> <li>Количество принятых/отправленных кадров приостановки:<br/>подсчитывает количество принятых/отправленных кадров<br/>приостановки портом.</li> </ul>                                                                                                    |
| Receive/send<br>frame length<br>statistics | Подсчитайте количество длин кадров, принятых/отправленных портом.                                                                                                    |
|                                            | <ul> <li>Количество принятых/отправленных кадров размером 64<br/>байта: подсчитывает количество пакетов данных размером 64<br/>байта, принятых/отправленных портом.</li> <li>Количество принятых/отправленных кадров размером от 65 до<br/>127 байт: подсчитывает количество кадров размером от 65 до<br/>127 байт, принятых/отправленных портом.</li> </ul> |
|                                            | <ul> <li>Количество принятых/отправленных кадров размером от 128<br/>до 255 байт: подсчитывает количество кадров размером от 128<br/>до 255 байт, принятых/отправленных портом.</li> </ul>                                                                                                    |
|                                            | <ul> <li>Количество принятых/отправленных кадров размером от 256<br/>до 511 байт: подсчитывает количество кадров размером от 256<br/>до 511 байт, принятых/отправленных портом.</li> </ul>                                                                                                    |
|                                            | <ul> <li>Количество принятых/отправленных кадров размером от 512<br/>до 1023 байт: подсчитывает количество кадров размером от<br/>512 до 1023 байт, принятых/отправленных портом.</li> </ul>                                                                                                    |
|                                            | <ul> <li>Количество принятых/отправленных кадров размером от 1024<br/>до 1518 байт: подсчитывает количество кадров размером от<br/>1024 до 1518 байт, принятых/отправленных портом.</li> </ul>                                                                                                    |
|                                            | <ul> <li>Количество принятых/отправленных кадров размером 1519<br/>байт и более: подсчитывает количество кадров размером 1519<br/>байт и более, принятых/отправленных портом.</li> </ul>                                                                                                    |
| Receive/send queue statistics              | Подсчитайте количество кадров в очереди, принятых/отправленных портом.                                                                                                    |
|                                            | <ul> <li>Принять/отправить Q0: подсчитывает количество кадров,<br/>принятых/отправленных портом в очереди Q0.</li> </ul>                                                                                                    |
|                                            | <ul> <li>Принять/отправить Q1: подсчитывает количество кадров,<br/>принятых/отправленных портом в очереди Q1.</li> </ul>                                                                                                    |
|                                            | <ul> <li>Принять/отправить Q2: подсчитывает количество кадров,<br/>принятых/отправленных портом в очереди Q2.</li> </ul>                                                                                                    |
|                                            | <ul> <li>Принять/отправить Q3: подсчитывает количество кадров,<br/>принятых/отправленных портом в очереди Q3.</li> </ul>                                                                                                    |

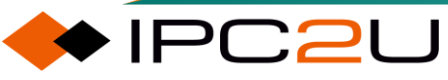

| Параметр                          | Описание                                                                                                    |
|-----------------------------------|----------------------------------------------------------------------------------------------------|
|                                   | <ul> <li>Принять/отправить Q4: подсчитывает количество кадров,<br/>принятых/отправленных портом в очереди Q4.</li> </ul>                                                         |
|                                   | <ul> <li>Принять/отправить Q5: подсчитывает количество кадров,<br/>принятых/отправленных портом в очереди Q5.</li> </ul>                                                         |
|                                   | <ul> <li>Принять/отправить Q6: подсчитывает количество кадров,<br/>принятых/отправленных портом в очереди Q6.</li> </ul>                                                         |
|                                   | • Принять/отправить Q7: подсчитывает количество кадров, принятых/отправленных портом в очереди Q7.                                                                               |
| Receive error<br>frame statistics | Подсчитайте количество ошибочных кадров, полученных портом.                                                                                                    |
|                                   | <ul> <li>Количество принятых отброшенных кадров: подсчитывает<br/>количество отброшенных кадров, полученных портом.</li> </ul>                                                   |
|                                   | <ul> <li>Количество принятых кадров с ошибкой<br/>проверки/выравнивания: подсчитывает количество кадров с<br/>ошибкой CRC или выравнивания данных, полученных портом.</li> </ul> |
|                                   | • Количество принятых ультракоротких кадров: подсчитывает количество ультракоротких кадров, полученных портом.                                                                   |
|                                   | <ul> <li>Количество принятых кадров джамбо: подсчитывает<br/>количество кадров джамбо, полученных портом.</li> </ul>                                                             |
|                                   | <ul> <li>Количество принятых недопустимых фрагментов кадров:<br/>подсчитывает количество недопустимых ультракоротких<br/>кадров, полученных портом.</li> </ul>                   |
|                                   | <ul> <li>Количество принятых недопустимых кадров джамбо:<br/>подсчитывает количество недопустимых кадров джамбо,<br/>полученных портом.</li> </ul>                               |
|                                   | • Количество принятых отфильтрованных кадров: подсчитывает количество отфильтрованных кадров, полученных портом.                                                                 |
| Send error frame statistics       | Подсчитайте количество ошибочных кадров данных, отправленных портом.                                                                                                    |
|                                   | • Количество отправленных отброшенных кадров: подсчитывает количество отброшенных кадров, отправленных портом.                                                                   |
|                                   | • Количество отправленных конфликтных кадров: подсчитывает количество конфликтных кадров, отправленных портом.                                                                   |

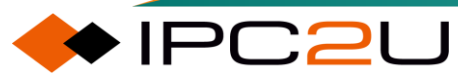

#### Maiwe

### 3.5.3 Статистика кадров управления

Функция статистики управляющих кадров отображается ниже.

| Access Ma | anagement Statisti | cs              |                   |
|-----------|--------------------|-----------------|-------------------|
| Interface | Received Packets   | Allowed Packets | Discarded Packets |
| HTTP      | 0                  | 0               | 0                 |
| HTTPS     | 0                  | 0               | 0                 |
| SNMP      | 0                  | 0               | 0                 |
| TELNET    | 0                  | 0               | 0                 |
| SSH       | 0                  | 0               | 0                 |

| Параметр                  | Описание                                                                                                    |
|---------------------------|----------------------------------------------------------------------------------------------------|
| Protocol interface        | Тип протокола для доступа к устройству: поддерживает<br>доступ к устройству через протоколы HTTP, HTTPS,<br>SNMP, TELNET и SSH. |
| Number of frames received | Подсчитайте количество принятых кадров.                                                                                         |
| Number of frames allowed  | Подсчитайте количество разрешенных кадров.                                                                                      |
| Number of dropped frames  | Подсчитайте количество отброшенных кадров.                                                                                      |

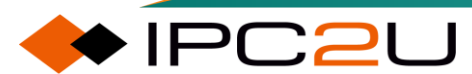

# 4 Характеристики 2 уровня

# 4.1 VLAN

VLAN (Virtual Local Area Network) относится к технологии виртуальной локальной сети, которая разделяет физическую локальную сеть на несколько логических локальных сетей, и каждая VLAN является доменом широковещательной передачи. Хосты в VLAN обмениваются сообщениями через традиционные методы Ethernet-коммуникации. Хосты в разных VLAN не могут общаться напрямую и должны использовать сетевое оборудование уровня 3.

## 4.1.1 Глобальная конфигурация

| Globa  | I VLAN Co    | onfigurati   | on         |        |                      |                                  |                   |   |                  |                    |
|--------|--------------|--------------|------------|--------|----------------------|----------------------------------|-------------------|---|------------------|--------------------|
| Allow  | ed Access V  | LANs         | 1          |        |                      |                                  |                   |   |                  |                    |
| Ether  | type for Cus | tom S-port   | s 88A8     |        |                      |                                  |                   |   |                  |                    |
| Port V | LAN Conf     | iguration    | 1          |        |                      |                                  |                   |   |                  |                    |
| Port   | Mode         | Port<br>VLAN | Port Ty    | /pe    | Ingress<br>Filtering | Ingress<br>Acceptance            | Egress<br>Tagging |   | Allowed<br>VLANs | Forbidden<br>VLANs |
| *      | ◇ ∨          | 1            | $\diamond$ | ~      | <b>Z</b>             | ◇ v                              | $\diamond$        | ~ | 1                |                    |
| 1      | Access 🗸     | 1            | C-Port     | ~      | ~                    | Tagged and Untagged $\checkmark$ | Untag All         | ~ | 1                |                    |
| 2      | Access 🗸     | 1            | C-Port     | ~      |                      | Tagged and Untagged 🗸            | Untag All         | ~ | 1                |                    |
| 3      | Access 🗸     | 1            | C-Port     | ~      | ~                    | Tagged and Untagged $\checkmark$ | Untag All         | ~ | 1                |                    |
| 4      | Access 🗸     | 1            | C-Port     | ~      |                      | Tagged and Untagged 🗸            | Untag All         | ~ | 1                |                    |
| 5      | Access 🗸     | 1            | C-Port     | ~      | ~                    | Tagged and Untagged 🗸            | Untag All         | ~ | 1                |                    |
| 6      | Access 🗸     | 1            | C-Port     | ~      |                      | Tagged and Untagged 🗸            | Untag All         | ~ | 1                |                    |
| 7      | Access 🗸     | 1            | C-Port     | ~      | ~                    | Tagged and Untagged $\checkmark$ | Untag All         | ~ | 1                |                    |
| 8      | Access 🗸     | 1            | C-Port     | $\sim$ |                      | Tagged and Untagged 🗸            | Untag All         | ~ | 1                |                    |
| 9      | Access 🗸     | 1            | C-Port     | ~      | ~                    | Tagged and Untagged 🗸            | Untag All         | ~ | 1                |                    |
| 10     | Access 🗸     | 1            | C-Port     | ~      |                      | Tagged and Untagged V            | Untag All         | ~ | 1                |                    |
| 11     | Access 🗸     | 1            | C-Port     | ~      | ~                    | Tagged and Untagged 🗸            | Untag All         | ~ | 1                |                    |
| 12     | Access 🗸     | 1            | C-Port     | ~      |                      | Tagged and Untagged V            | Untag All         | ~ | 1                |                    |
| 13     | Access 🗸     | 1            | C-Port     | ~      | ~                    | Tagged and Untagged 🗸            | Untag All         | ~ | 1                |                    |
| 14     | Access 🗸     | 1            | C-Port     | ~      |                      | Tagged and Untagged V            | Untag All         | ~ | 1                |                    |
| 15     | Access 🗸     | 1            | C-Port     | ~      | ~                    | Tagged and Untagged V            | Untag All         | ~ | 1                |                    |
| 16     | Access 🗸     | 1            | C-Port     | ~      |                      | Tagged and Untagged 🗸            | Untag All         | ~ | 1                |                    |
| 17     | Access 🗸     | 1            | C-Port     | ~      | ~                    | Tagged and Untagged 🗸            | Untag All         | ~ | 1                |                    |
| 18     | Access 🗸     | 1            | C-Port     | ~      | <b>V</b>             | Tagged and Untagged 🗸            | Untag All         | ~ | 1                |                    |
| 19     | Access 🗸     | 1            | C-Port     | ~      | ~                    | Tagged and Untagged V            | Untag All         | ~ | 1                |                    |

| Параметр                    | Описание                                             |
|-----------------------------|------------------------------------------------------|
| VLAN global configuration   | Глобальная конфигурация VLAN                         |
| List of VLANs allowed to    | Созданный список VLAN. VLAN можно использовать       |
| TPID value of S-Custom-Port | TPID S-Custom-Port можно настроить и он независим от |
|                             | S-порта и C-порта.                                   |
| Port VLAN configuration     | Конфигурация VLAN порта                              |
| Port                        | Логический номер порта.                              |

| Параметр                  | Описание                                                                                                    |
|---------------------------|----------------------------------------------------------------------------------------------------|
| Mode                      | Дополнительные режимы: Access, Trunk или Hybrid, по<br>умолчанию Access.                                                                                                    |
| Port VLAN                 | Определение VLAN ID по умолчанию (также называемого PVID) порта, который по умолчанию равен 1.                                                                                                    |
| Port type                 | Дополнительные режимы: Unaware, С-порт, S-порт или<br>S-Custom-порт, по умолчанию С-порт.                                                                                                    |
| Inlet filtering           | Гибридные порты позволяют изменять фильтрацию<br>входящего трафика. Для Access и Trunk портов всегда<br>включена фильтрация входящего трафика.                                                     |
| Acceptable frame types    | Существует три режима: Только с метками, Только без меток и С метками и без меток. Изменять этот тип можно только для гибридных портов.                                                            |
| Exit mark                 | Существует три режима: Метки для всех, Без меток для<br>всех и Без меток VLAN порта. Порты Trunk и Hybrid<br>являются опциональными, а порты Access всегда<br>используют режим Без меток для всех. |
| Allow through VLAN list   | Для портов Trunk и Hybrid можно настроить несколько<br>списков разрешенных VLAN, до 1-4095. Порты Access не<br>настраиваются и фиксируются на PVID порта.                                          |
| Disable through VLAN list | По умолчанию пусто, настраиваемо от 1 до 4095.                                                                                                    |

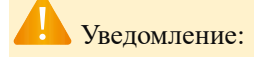

Прежде чем VLAN начнет действовать на порту, создайте его в "Списке разрешенных VLAN для доступа"..

## 4.1.2 SVL конфигурация

В SVL одну или несколько VLAN отображают на FID. По умолчанию существует однозначное соответствие от VLAN к FID, и с использованием SVL несколько VLAN могут разделять один и тот же вход в таблицу MAC-адресов

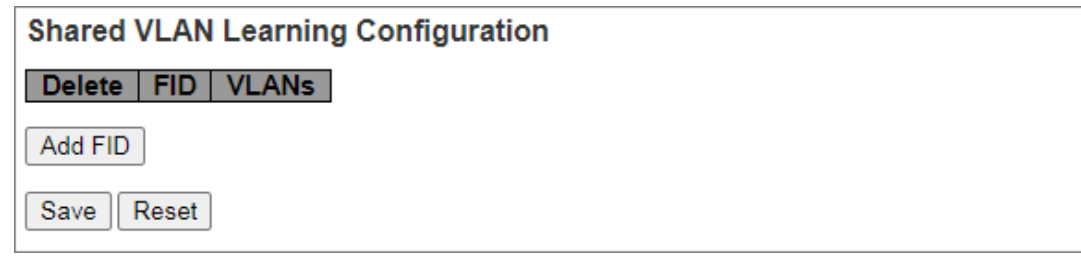

| Параметр | Описание                                                                                                    |
|----------|----------------------------------------------------------------------------------------------------|
| Delete   | Удалите ранее назначенный FID.                                                                                                    |
| FID      | FID - это идентификатор, изученный в таблице MAC-адресов при применении SVL. Ни две строки в таблице не могут иметь один и тот же FID, и FID должен быть числом от 1 до 4095.                                      |
| VLANs    | Список VLAN, отображенных на FID. Допустимые VLAN находятся в<br>диапазоне от 1 до 4095. Тот же VLAN может быть членом только<br>одного FID. Если VLAN включен в два или более FID, будет<br>отображено сообщение. |

## 4.1.3 Члены VLAN

Эта страница предоставляет обзор статуса членства пользователя в VLAN.

| Start from VLAN 1 with 20 entries per page ICC >>                                                                                                    |  |
|----------------------------------------------------------------------------------------------------|--|
|                                                                                                    |  |
| Port Members                                                                                                    |  |
| VLAN ID         1         2         3         4         5         6         7         8         9         10         11         12         13         14         15         16         17         18         19         20         21         22         23         24         25         26         27         28         29         30         31         32         33         34         35         36           1         P         P |  |

| Параметр    | Описание                                                              |
|-------------|-----------------------------------------------------------------------|
| VLAN ID     | Отобразить идентификатор VLAN порта-участника.                        |
| Member port | Отобразить каждый порт-участник, соответствующий идентификатору VLAN. |

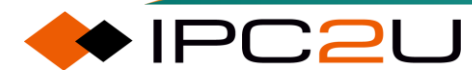

## 4.1.4 Статус портов

| VLAN | Port Status | s for Combined u    | sers       |              |           |                  | Co        | mbined | ✓ Auto-refresh | Refresh |
|------|-------------|---------------------|------------|--------------|-----------|------------------|-----------|--------|----------------|---------|
| Port | Port Type   | Ingress Filtering   | Frame Type | Port VLAN ID | Tx Tag    | Untagged VLAN ID | Conflicts | 1      |                |         |
| 1    | C-Port      | <ul><li>✓</li></ul> | All        | 1            | Untag All |                  | No        | ]      |                |         |
| 2    | C-Port      | <b>~</b>            | All        | 1            | Untag All |                  | No        | 1      |                |         |
| 3    | C-Port      | <ul><li>✓</li></ul> | All        | 1            | Untag All |                  | No        |        |                |         |
| 4    | C-Port      | <b>2</b>            | All        | 1            | Untag All |                  | No        |        |                |         |
| 5    | C-Port      | <ul><li>✓</li></ul> | All        | 1            | Untag All |                  | No        |        |                |         |
| 6    | C-Port      | 2                   | All        | 1            | Untag All |                  | No        |        |                |         |
| 7    | C-Port      | <ul><li>✓</li></ul> | All        | 1            | Untag All |                  | No        |        |                |         |
| 8    | C-Port      | 2                   | All        | 1            | Untag All |                  | No        |        |                |         |
| 9    | C-Port      | <b>~</b>            | All        | 1            | Untag All |                  | No        |        |                |         |
| 10   | C-Port      | 2                   | All        | 1            | Untag All |                  | No        |        |                |         |
| 11   | C-Port      | <b>~</b>            | All        | 1            | Untag All |                  | No        |        |                |         |
| 12   | C-Port      | 2                   | All        | 1            | Untag All |                  | No        |        |                |         |
| 13   | C-Port      | <b>~</b>            | All        | 1            | Untag All |                  | No        |        |                |         |
| 14   | C-Port      | 2                   | All        | 1            | Untag All |                  | No        |        |                |         |
| 15   | C-Port      | <b>~</b>            | All        | 1            | Untag All |                  | No        |        |                |         |
| 16   | C-Port      | <b>~</b>            | All        | 1            | Untag All |                  | No        |        |                |         |
| 17   | C-Port      | <b>~</b>            | All        | 1            | Untag All |                  | No        |        |                |         |
| 18   | C-Port      | <b>~</b>            | All        | 1            | Untag All |                  | No        |        |                |         |
| 19   | C-Port      | <b>~</b>            | All        | 1            | Untag All |                  | No        |        |                |         |
| 20   | C-Port      | <b>~</b>            | All        | 1            | Untag All |                  | No        |        |                |         |
| 21   | C-Port      | <b>~</b>            | All        | 1            | Untag All |                  | No        |        |                |         |
| 22   | C-Port      | <b>~</b>            | All        | 1            | Untag All |                  | No        |        |                |         |
| 23   | C-Port      | <b>~</b>            | All        | 1            | Untag All |                  | No        |        |                |         |
| 24   | C-Port      | <b>2</b>            | All        | 1            | Untag All |                  | No        |        |                |         |
| 25   | C-Port      | <ul><li>✓</li></ul> | All        | 1            | Untag All |                  | No        |        |                |         |
| 26   | C-Port      | 2                   | All        | 1            | Untag All |                  | No        |        |                |         |
| 27   | C-Port      | <ul><li>✓</li></ul> | All        | 1            | Untag All |                  | No        |        |                |         |
| 28   | C-Port      | <b>2</b>            | All        | 1            | Untag All |                  | No        |        |                |         |
| 29   | C-Port      | <b>~</b>            | All        | 1            | Untag All |                  | No        |        |                |         |
| 30   | C-Port      | <b>2</b>            | All        | 1            | Untag All |                  | No        |        |                |         |
| 31   | C-Port      |                     | All        | 1            | Untag All |                  | No        |        |                |         |
| 32   | C-Port      |                     | All        | 1            | Untag All |                  | No        |        |                |         |
| 33   | C-Port      | <b>~</b>            | All        | 1            | Untag All |                  | No        |        |                |         |
| 34   | C-Port      |                     | All        | 1            | Untag All |                  | No        |        |                |         |
| 35   | C-Port      | <b>~</b>            | All        | 1            | Untag All |                  | No        |        |                |         |
| 36   | C-Port      |                     | All        | 1            | Untag All |                  | No        |        |                |         |

Эта страница предоставляет статус портов VLAN.

| Параметр         | Описание                                                                                  |
|------------------|-------------------------------------------------------------------------------------------|
| Port             | Логический порт настройки, содержащийся на одной строке.                                  |
| Port type        | Отображение типа порта (Unaware, C-Port, S-port или S-Custom-<br>port)                    |
| Inlet filtering  | Показать, желает ли данный пользователь включить фильтрацию входящего трафика.            |
| Frame type       | Отображение типов кадров, которые данный пользователь хочет настроить на порту.           |
| Port VLAN ID     | Отображение VLAN ID порта (PVID), который данный пользователь хочет установить для порта. |
| Send label       | Отображение требований к отправке метки для данного пользователя на порту.                |
| Untagged VLAN ID | Отображение VLAN ID, который пользователь хочет иметь без тега на выходе.                 |

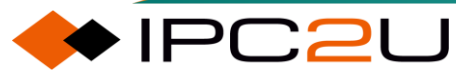

| Параметр | Описание                                                                    |
|----------|-----------------------------------------------------------------------------|
| Conflict | Показать, есть ли у двух пользователей конфликты в конфигурации VLAN порта. |

# 4.2 Перевод VLAN

Перевод VLAN (VLAN translation) относится к преобразованию одного идентификатора VLAN в другой идентификатор VLAN на порте моста.

## 4.2.1 Конфигурация групп портов

На странице конфигурации групп портов, показанной на рисунке ниже.

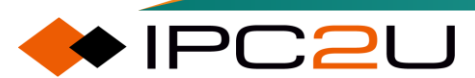

#### Maiwe

| VLAN | Translati | on Port Configuratio | on | Auto-refresh 🗌 Refres |
|------|-----------|----------------------|----|-----------------------|
| Port | Group Co  | onfiguration         |    |                       |
| *    | Delault   |                      |    |                       |
| 1    |           | 1 ¥                  |    |                       |
| 2    |           | 2 ¥                  |    |                       |
| 3    |           | 3 ¥                  |    |                       |
| 4    |           | 4 🗸                  |    |                       |
| 5    |           | 5 🗸                  |    |                       |
| 6    |           | 6 ¥                  |    |                       |
| 7    |           | 7 🗸                  |    |                       |
| 8    |           | 8 🗸                  |    |                       |
| 9    |           | 9 🗸                  |    |                       |
| 10   |           | 10 🗸                 |    |                       |
| 11   |           | 11 🗸                 |    |                       |
| 12   |           | 12 🗸                 |    |                       |
| 13   |           | 13 🗸                 |    |                       |
| 14   |           | 14 🗸                 |    |                       |
| 15   |           | 15 🗸                 |    |                       |
| 16   |           | 16 🗸                 |    |                       |
| 17   |           | 17 🗸                 |    |                       |
| 18   |           | 18 🗸                 |    |                       |
| 19   |           | 19 🗸                 |    |                       |
| 20   |           | 20 🗸                 |    |                       |
| 21   |           | 21 🗸                 |    |                       |
| 22   |           | 22 🗸                 |    |                       |
| 23   |           | 23 🗸                 |    |                       |
| 24   |           | 24 🗸                 |    |                       |
| 25   |           | 25 🗸                 |    |                       |
| 26   |           | 26 🗸                 |    |                       |
| 27   |           | 27 🗸                 |    |                       |
| 28   |           | 28 🗸                 |    |                       |
| 29   |           | 29 🗸                 |    |                       |
| 30   |           | 30 🗸                 |    |                       |
| 31   |           | 31 🗸                 |    |                       |
| 32   |           | 32 🗸                 |    |                       |
| 33   |           | 33 🗸                 |    |                       |
| 34   |           | 34 🗸                 |    |                       |
| 35   |           | 35 🗸                 |    |                       |
| 36   |           | 36 🗸                 |    |                       |
| Save | Reset     |                      |    |                       |

| Параметр            | Описание                                                                                                    |  |  |
|---------------------|----------------------------------------------------------------------------------------------------|--|--|
| Port                | Номер логического порта.                                                                                                    |  |  |
| Group configuration | <ul> <li>По умолчанию: Отметьте "По умолчанию", чтобы<br/>восстановить порт в группу по умолчанию.</li> </ul>               |  |  |
|                     | <ul> <li>Идентификатор группы: Преобразование VLAN разделено на<br/>группы, определяемые идентификатором группы.</li> </ul> |  |  |

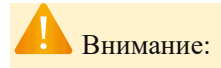

Отметьте "По умолчанию" и нажмите "Настроить", чтобы инициализировать идентификатор группы.

### 4.2.2 Отображение VLAN

Страница отображения VLAN, показанная на рисунке ниже.

| VLAN Translation Mapping Table    | Auto-refresh 🗌 Refresh Remove All |
|-----------------------------------|-----------------------------------|
| Group ID   Direction   VID   TVID |                                   |

Таблица ниже описывает каждый элемент параметров

| Параметр       | Описание                                                                                                    |
|----------------|----------------------------------------------------------------------------------------------------|
| Group ID       | Отображение перевода VLAN разделено на группы, определяемые идентификатором группы.                                                                                                    |
| Direction      | <ul> <li>Выберите направление входа, направление выхода или выберите все.</li> <li>Двунаправленный: направление входа, направление выхода.</li> <li>Вход: направление входа.</li> <li>Выход: направление выхода.</li> </ul> |
| Source VID     | Ссылаясь на отображенный идентификатор VLAN, то есть исходный VLAN. Допустимый диапазон идентификаторов VLAN составляет от 1 до 4095.                                                                                       |
| Translated VID | Ссылаясь на отображенный идентификатор VALN, то есть переведенный идентификатор VLAN, который находится в диапазоне от 1 до 4095.                                                                                           |

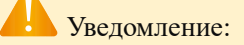

Когда режим настроен как "двунаправленный", на входе, если идентификатор VLAN кадра равен настроенному VID, идентификатор VLAN кадра удаляется и помечается как TVID;

На выходе, если идентификатор VLAN кадра равен настроенному TVID, идентификатор VLAN кадра удаляется, а добавляется VID.

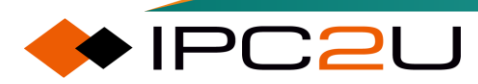

## 4.3 Расширенные настройки VLAN

#### 4.3.1 MAC-VLAN

VLAN на основе MAC-адреса разделяет VLAN в соответствии с исходным MAC-адресом пакета. Когда устройство получает пакет с порта, оно сопоставляет запись MAC-VLAN на основе исходного MAC-адреса пакета. После успешного сопоставления оно добавляет соответствующий тег VLAN и затем пересылает пакет в соответствующий VLAN для передачи.

Как показано ниже:

| MAC-based VLAN Membership Configuration Auto-refresh |                                                             |                                        |
|------------------------------------------------------|-------------------------------------------------------------|----------------------------------------|
|                                                      | Port Members                                                |                                        |
| Delete MAC Address VLAN ID                           | 1 2 3 4 5 6 7 8 9 10 11 12 13 14 15 16 17 18 19 20 21 22 23 | 24 25 26 27 28 29 30 31 32 33 34 35 36 |
|                                                      | Currently no entries present                                |                                        |
| Add New Entry                                        |                                                             |                                        |
| Save Reset                                           |                                                             |                                        |

Таблица ниже описывает каждый элемент параметров

| Параметр    | Описание                                                                 |
|-------------|--------------------------------------------------------------------------|
| Delete      | Удалите соответствующую запись.                                          |
| MAC address | Исходный МАС-адрес.                                                      |
| VLAN ID     | Ter VLAN ID, добавленный после успешного сопоставления.                  |
| Member port | Вы можете выбрать порты в списке для присоединения к группе отображения. |

#### 4.3.2 Протокол-VLAN

Протокольные VLAN делятся в соответствии с типом протокола и форматом инкапсуляции пакетов. После того как устройство получит пакет без тега VLAN с порта, оно будет сопоставлять запись протокольного VLAN в соответствии с типом протокола и форматом инкапсуляции пакета. После успешного сопоставления оно добавит соответствующий тег VLAN и затем перенаправит пакет в соответствующий VLAN для передачи.

#### 4.3.2.1 Протокол-группа

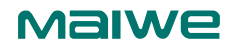

Auto-refresh C Refresh

#### Как показано ниже:

| Protocol to Group Mapping Table |                                 |  |  |  |  |  |  |  |  |  |
|---------------------------------|---------------------------------|--|--|--|--|--|--|--|--|--|
| Delete                          | ete Frame Type Value Group Name |  |  |  |  |  |  |  |  |  |
| No Group entry found!           |                                 |  |  |  |  |  |  |  |  |  |
| Add New                         | Entry                           |  |  |  |  |  |  |  |  |  |
| Save                            | Reset                           |  |  |  |  |  |  |  |  |  |

#### Таблица ниже описывает каждый элемент параметров

| Parameter  | Description                                                                 |
|------------|-----------------------------------------------------------------------------|
| Delete     | Удалить соответствующую запись.                                             |
| Frame type | Тип кадра, доступны три типа кадров: Ethernet, SNAP и LLC.                  |
| Value      | Существуют различные диапазоны значений в зависимости от трех типов кадров. |
| Group name | Название созданной протокольной группы.                                     |

#### 4.3.2.2 Группа-VLAN

Как показано ниже:

| Group Name to VLAN mapping Table Auto-refresh |                                                                                                    |  |  |  |  |  |  |
|-----------------------------------------------|----------------------------------------------------------------------------------------------------|--|--|--|--|--|--|
|                                               | Port Members                                                                                       |  |  |  |  |  |  |
| Delete Group Name VLAN ID                     | 1 2 3 4 5 6 7 8 9 10 11 12 13 14 15 16 17 18 19 20 21 22 23 24 25 26 27 28 29 30 31 32 33 34 35 36 |  |  |  |  |  |  |
| Currently no entries present in the switch    |                                                                                                    |  |  |  |  |  |  |
| Add New Entry                                 |                                                                                                    |  |  |  |  |  |  |
| Save Reset                                    |                                                                                                    |  |  |  |  |  |  |

#### Таблица ниже описывает каждый элемент параметров

| Параметр    | Описание                                                                    |
|-------------|-----------------------------------------------------------------------------|
| Delete      | Удалить соответствующую запись.                                             |
| Group name  | Имя протокольной группы для присоединения.                                  |
| VLAN ID     | Ter VLAN ID, добавленный после успешного сопоставления.                     |
| Member port | Порты в списке могут быть отмечены для присоединения к протокольной группе. |

#### 4.3.3 **IP-VLAN**

VLAN, основанные на подсетях IP, делятся на VLAN на основе исходного IP-адреса и маски подсети пакетов. После получения пакета с порта устройство будет сопоставлять запись подсетевого VLAN в соответствии с исходным IP-адресом и маской подсети пакета. После успешного сопоставления оно добавит соответствующий тег VLAN и затем пересылит пакет в соответствующий VLAN для передачи.

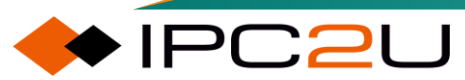

#### Как показано ниже:

IP Subnet-based VLAN Membership Configuration

| IP Subnet-based VLAN Membership Config | uration Auto-refresh CRefresh                                                                      |
|----------------------------------------|----------------------------------------------------------------------------------------------------|
|                                        | Port Members                                                                                       |
| Delete IP Address Mask Length VLAN ID  | 1 2 3 4 5 6 7 8 9 10 11 12 13 14 15 16 17 18 19 20 21 22 23 24 25 26 27 28 29 30 31 32 33 34 35 36 |
|                                        | Currently no entries present                                                                       |
| Add New Entry                          |                                                                                                    |
| Save Reset                             |                                                                                                    |

Таблица ниже описывает каждый элемент параметров

| Параметр    | Описание                                                |
|-------------|---------------------------------------------------------|
| Delete      | Удалить соответствующую запись.                         |
| IP address  | Исходный IP-адрес.                                      |
| Mask length | Длина маски исходного IP-адреса.                        |
| VLAN ID     | Ter VLAN ID, добавленный после успешного сопоставления. |
| Member port | Порты в списке могут быть отмечены для присоединения к  |
|             | протокольной группе.                                    |

#### 4.4 **PVLAN**

VLAN и PVLAN независимы друг от друга. Порт должен быть добавлен одновременно в один и тот же список VLAN и список PVLAN, чтобы пересылать данные пакеты. По умолчанию все порты присоединены к VLAN 1 и PVLAN 1.

#### Конфигурация участников 4.4.1

Как показано ниже.

| Private VLAN Membership Configuration Auto-refresh |             |              |   |   |   |   |   |   |   |   |    | 1  |    |    |    |    |    |    |    |    |    |    |    |    |    |    |    |    |    |    |    |    |    |    |    |             |    |
|----------------------------------------------------|-------------|--------------|---|---|---|---|---|---|---|---|----|----|----|----|----|----|----|----|----|----|----|----|----|----|----|----|----|----|----|----|----|----|----|----|----|-------------|----|
|                                                    |             | Port Members |   |   |   |   |   |   |   |   |    |    |    |    |    |    |    |    |    |    |    |    |    |    |    |    |    |    |    |    |    |    |    |    |    |             |    |
| Delete F                                           | VLAN ID     | 1            | 2 | 3 | 4 | 5 | 6 | 7 | 8 | 9 | 10 | 11 | 12 | 13 | 14 | 15 | 16 | 17 | 18 | 19 | 20 | 21 | 22 | 23 | 24 | 25 | 26 | 27 | 28 | 29 | 30 | 31 | 32 | 33 | 34 | 35          | 36 |
|                                                    | 1           | <            | < | < | < | < | < | < | < | < | <  | <  | <  | <  | <  | <  | <  | <  | <  | <  | <  | <  | <  | <  | <  | <  | <  | <  | <  | <  | <  | <  | <  | <  | <  | <b>&gt;</b> | <  |
| Add New P                                          | rivate VLAN | 1            |   |   |   |   |   |   |   |   |    |    |    |    |    |    |    |    |    |    |    |    |    |    |    |    |    |    |    |    |    |    |    |    |    |             |    |
| Save                                               | set         |              |   |   |   |   |   |   |   |   |    |    |    |    |    |    |    |    |    |    |    |    |    |    |    |    |    |    |    |    |    |    |    |    |    |             |    |

| Параметр    | Описание                                                              |
|-------------|-----------------------------------------------------------------------|
| Delete      | Удалить соответствующую запись.                                       |
| PVLAN ID    | Настроенный идентификатор PVLAN.                                      |
| Port member | Вы можете выбрать порты в списке для присоединения к группе<br>PVLAN. |

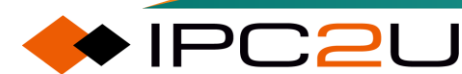

### 4.4.2 Изоляция портов

Конфигурация изоляции портов.

| Port Isolation Configuration Auto-refresh 🗌 Refresh                                          |       |  |  |  |  |  |  |  |  |
|----------------------------------------------------------------------------------------------|-------|--|--|--|--|--|--|--|--|
| Port Number                                                                                  |       |  |  |  |  |  |  |  |  |
| 1 2 3 4 5 6 7 8 9 10 11 12 13 14 15 16 17 18 19 20 21 22 23 24 25 26 27 28 29 30 31 32 33 34 | 35 36 |  |  |  |  |  |  |  |  |
|                                                                                              |       |  |  |  |  |  |  |  |  |
| Save Reset                                                                                   |       |  |  |  |  |  |  |  |  |

Таблица ниже описывает каждый элемент параметров

| Параметр    | Описание                                                   |
|-------------|------------------------------------------------------------|
| Port number | Вы можете выбрать порт в списке для присоединения к группе |
|             | изоляции портов VLAN.                                      |

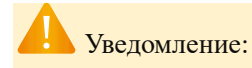

Поддерживается несколько групп частных VLAN, но поддерживается только одна группа изоляции портов.

Группа изоляции разделяет только отмеченные порты друг от друга.

# 4.5 Таблица МАС-адресов

Таблица МАС-адресов - это таблица маршрутизации на основе портов уровня 2 и является основой для быстрой передачи пакетов. В таблице МАС-адресов содержится несколько записей маршрутизации, и каждая запись маршрутизации имеет соответствующий адрес МАС назначения, идентификатор VLAN порта и порт маршрутизации.

### 4.5.1 Конфигурация таблицы адресов

Страница таблицы МАС-адресов отображается на рисунке ниже.

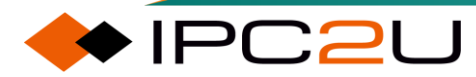

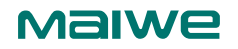

MAC Address Table Configuration

Aging Configuration

| Disable Automatic Aging |     |         |
|-------------------------|-----|---------|
| Aging Time              | 300 | seconds |

MAC Table Learning

Secure (

 
 Port Members

 1
 2
 3
 4
 5
 6
 7
 8
 9
 10
 11
 12
 13
 14
 15
 16
 17
 18
 19
 20
 21
 22
 23
 24
 25
 26
 27
 28
 29
 30
 31
 32
 33
 34
 35
 36
 Auto 이 🔘 

VLAN Learning Configuration

Learning-disabled VLANs

Static MAC Table Configuration

Add New Static Entry

Save Reset

| Параметр                               | Описание                                                                                                    |
|----------------------------------------|----------------------------------------------------------------------------------------------------|
| Aging time configuration               | Информация о конфигурации времени<br>старения                                                                                            |
| MAC address not automatically aged     | Отметьте, чтобы отключить функцию автоматического старения МАС-адресов.                                                                  |
| MAC address aging time                 | Настраиваемое время старения адресов.                                                                                                    |
| MAC address table learning             | Информация о изучении таблицы МАС-<br>адресов                                                                                            |
| Auto                                   | Автоматически изучать МАС-адреса.                                                                                                    |
| Off                                    | Не изучать МАС-адреса.                                                                                                    |
| Secure                                 | Изучать только статические записи МАС-<br>адресов                                                                                        |
| VLAN learning configuration            | Информация о конфигурации изучения VLAN                                                                                                  |
| List of VLANs prohibited from learning | Для этого идентификатора VLAN MAC-адреса не<br>будет изучаться.                                                                          |
| Static MAC address table configuration | Конфигурация статической таблицы МАС-<br>адресов                                                                                         |
| Delete                                 | Удалить текущую запись.                                                                                                    |
| VLAN ID                                | Идентификатор VLAN, привязанный к<br>статическому MAC-адресу.                                                                            |
| MAC address                            | Статический МАС-адрес.                                                                                                    |
| Member port                            | Порт-участник статической таблицы МАС-<br>адресов.                                                                                       |
| Add new static entry                   | Добавить новую запись в статическую<br>таблицу МАС и указать идентификатор<br>VLAN, MAC-адрес и принадлежность порту<br>для новой записи |

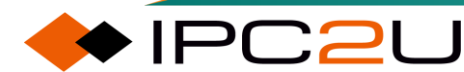

## 4.5.2 Запись МАС-адреса

На этой странице отображается таблица МАС-адресов. Каждая запись маршрутизации содержит соответствующий адрес МАС назначения, идентификатор VLAN порта и порт маршрутизации.

Как показано ниже:

| MAC Ad     | dress T | able              | Auto-refresh                                                                                                    | Refresh           | Clear             | <<                | >>                   |
|------------|---------|-------------------|----------------------------------------------------------------------------------------------------|-------------------|-------------------|-------------------|----------------------|
| Start from | LAN 1   | and MAC addre     | s 00-00-00-00-00 with 20 entries per page.                                                                                             |                   |                   |                   |                      |
| _          |         |                   | Port Members                                                                                                    |                   |                   |                   |                      |
| Туре       | VLAN    | MAC Address       | <u>20   1   2   3   4   5   6   7   8   9   10   11   12   13   14   15   16   17   18   19   20   21   22   23   24   25   26   .</u> | 27   28   29   30 | 31 32 3           | 3 34 3            | 5 36                 |
| Dynamic    | 1       | 04-D9-F5-AF-5D-70 | $\checkmark$                                                                                                    |                   |                   |                   | _                    |
| Dynamic    | 1       | 0C-9D-92-78-5E-7B | $\sim$                                                                                                    |                   |                   |                   |                      |
| Dynamic    | 1       | 0C-9D-92-78-60-F2 | $\checkmark$                                                                                                    |                   |                   |                   |                      |
| Dynamic    | 1       | 0C-9D-92-BE-58-DC |                                                                                                    |                   |                   |                   |                      |
| Dynamic    | 1       | 14-DD-A9-7C-3C-46 | $\checkmark$                                                                                                    |                   |                   |                   |                      |
| Dynamic    | 1       | 24-4B-FE-97-6F-F3 |                                                                                                    |                   |                   |                   |                      |
| Static     | 1       | 33-33-00-00-00-01 |                                                                                                    | 1111              | $\sqrt{\sqrt{v}}$ | $\sqrt{\sqrt{v}}$ | $\overline{\langle}$ |
| Static     | 1       | 33-33-FF-C4-14-C0 |                                                                                                    | 1111              | VVV               | / V v             | 11                   |
| Static     | 1       | 4C-93-A6-C4-14-C0 |                                                                                                    |                   |                   |                   |                      |
| Dynamic    | 1       | 50-EB-F6-2D-95-68 | $\checkmark$                                                                                                    |                   |                   |                   |                      |
| Dynamic    | 1       | 50-EB-F6-2D-95-D1 | $\checkmark$                                                                                                    |                   |                   |                   |                      |
| Dynamic    | 1       | 50-EB-F6-2E-78-29 |                                                                                                    |                   |                   |                   |                      |
| Dynamic    | 1       | 50-FA-84-CB-35-51 | $\checkmark$                                                                                                    |                   |                   |                   |                      |
| Dynamic    | 1       | 58-11-22-06-19-B9 | $\checkmark$                                                                                                    |                   |                   |                   |                      |
| Dynamic    | 1       | 58-11-22-06-1D-1D | $\checkmark$                                                                                                    |                   |                   |                   |                      |
| Dynamic    | 1       | 58-11-22-95-BC-3D | $\checkmark$                                                                                                    |                   |                   |                   |                      |
| Dynamic    | 1       | 60-45-CB-88-67-1C | $\checkmark$                                                                                                    |                   |                   |                   |                      |
| Dynamic    | 1       | 64-9D-99-17-AC-78 | $\checkmark$                                                                                                    |                   |                   |                   |                      |
| Dynamic    | 1       | 7C-10-C9-8C-C4-0A | $\checkmark$                                                                                                    |                   |                   |                   |                      |
| Dynamic    | 1       | 7C-10-C9-8C-DC-75 | $\checkmark$                                                                                                    |                   |                   |                   |                      |

Таблица ниже описывает каждый элемент параметров

| Параметр    | Описание                                                     |
|-------------|--------------------------------------------------------------|
| Туре        | Обозначает, является ли данная запись МАС-адреса статической |
|             | или динамической.                                            |
| VLAN        | Идентификатор VLAN записи.                                   |
| MAC address | МАС-адрес записи.                                            |
| Member port | Порт-участник записи.                                        |

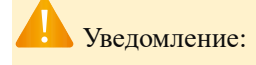

Если МАС-адрес настроен для отображения, начиная с XX-XX-XX-XX-XX, страница будет отображаться, начиная со следующего адреса после этого МАС-адреса.

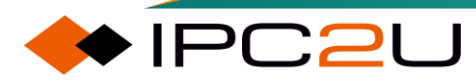

# 4.6 IGMP-Snooping

### 4.6.1 Базовая конфигурация

Веб-страница базовой конфигурации включает две части: "Глобальная конфигурация" и "Конфигурация портов".

Как показано ниже.

| IGMP                | GMP Snooping Configuration |                 |                        |  |  |  |
|---------------------|----------------------------|-----------------|------------------------|--|--|--|
|                     |                            | Global Conf     | iguration              |  |  |  |
| Snoopi              | ng Enabled                 |                 | <ul><li>✓</li></ul>    |  |  |  |
| Unregis             | tered IPMCv4 F             | looding Enabled |                        |  |  |  |
| IGMP S              | 232.0.0.0                  |                 |                        |  |  |  |
| Leave Proxy Enabled |                            |                 |                        |  |  |  |
| Proxy E             | nabled                     |                 |                        |  |  |  |
| Port R              | elated Config              | guration        |                        |  |  |  |
| Port                | Router Port                | Fast Leave      | Throttling             |  |  |  |
| *                   |                            |                 | <ul> <li>v</li> </ul>  |  |  |  |
| 1                   |                            |                 | unlimited 🗸            |  |  |  |
| 2                   |                            |                 | unlimited ~            |  |  |  |
| 3                   |                            |                 | unlimited 🗸            |  |  |  |
| 4                   |                            |                 | unlimited 🗸            |  |  |  |
| 5                   |                            |                 | unlimited 🗸            |  |  |  |
| 6                   |                            |                 | unlimited 🗸            |  |  |  |
| 7                   |                            |                 | unlimited 🗸            |  |  |  |
| 8                   |                            |                 | unlimited ~            |  |  |  |
| 9                   |                            |                 | unlimited 🗸            |  |  |  |
| 10                  |                            |                 | unlimited 🗸            |  |  |  |
| 11                  |                            |                 | unlimited 🗸            |  |  |  |
| 12                  |                            |                 | unlimited 🗸            |  |  |  |
| 13                  |                            |                 | unlimited ~            |  |  |  |
| 14                  |                            |                 | unlimited ~            |  |  |  |
| 15                  |                            |                 | unlimited 🗸            |  |  |  |
| 16                  |                            |                 | unlimited $\checkmark$ |  |  |  |
| 17                  |                            |                 | unlimited $\checkmark$ |  |  |  |
| 18                  |                            |                 | unlimited $\checkmark$ |  |  |  |
| 19                  |                            |                 | unlimited $\checkmark$ |  |  |  |
| 20                  |                            |                 | unlimited ¥            |  |  |  |
| 21                  |                            |                 | unlimited $\checkmark$ |  |  |  |
| 22                  |                            |                 | unlimited ¥            |  |  |  |
| 23                  |                            |                 | unlimited 🗸            |  |  |  |

| Параметр             | Описание                                                      |
|----------------------|---------------------------------------------------------------|
| Global configuration | Глобальная конфигурация:                                      |
| Snooping enabled     | Переключатель глобальной активации функции IGMP-<br>Snooping. |

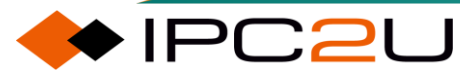

#### Maiwe

| Параметр                                      | Описание                                                                                                    |
|-----------------------------------------------|----------------------------------------------------------------------------------------------------|
| Unknown IPv4<br>multicast flooding<br>enabled | Переключатель разрешения распространения неизвестных<br>IPv4-мультимедийных пакетов.                                                                                                    |
| IGMP SSM scope                                | Диапазон адресов SSM мультимедийных адресов, формат<br>адреса - x.y.z.w, где диапазон значений x составляет 224-239,<br>диапазон значений y/z/w составляет 0-255, а диапазон<br>значений маски подсети составляет 4-32.                                                |
| Leave message proxy<br>enabled                | Включение прокси-сообщения IGMP Leave. После включения<br>этой функции можно снизить ненужное перенаправление<br>сообщений об уходе вверх по сети.                                                                                                    |
| Agent enabled                                 | Включение прокси-сервера IGMP. После включения этой<br>функции устройство может проксировать опросы для отправки<br>запросов вниз по потоку к участникам группы, поддерживать<br>членство в группе и выполнять многоадресную пересылку на<br>основе членства в группе. |
| Port configuration                            | Конфигурация портов                                                                                                    |
| Port                                          | Номер порта устройства.                                                                                                    |
| router port                                   | Настройка статических портов маршрутизатора.                                                                                                    |
| Quickly leave the group                       | Включена функция быстрого выхода из группы.                                                                                                    |
| Entry restrictions                            | Ограничение на количество записей адресов. После установки максимальное количество записей, которые определенный порт может изучить.                                                                                                    |

## 4.6.2 VLAN Конфигурация

Настройка VLAN используется для конфигурации ряда параметров функции IGMP-Snooping в конкретной VLAN, как показано на следующем рисунке.

| IGMP Snooping VLAN Configuration            |                  |                            |                            |            |             |                 |                      |                      |           |
|---------------------------------------------|------------------|----------------------------|----------------------------|------------|-------------|-----------------|----------------------|----------------------|-----------|
| Start from VLAN 1 with 20 entries per page. |                  |                            |                            |            |             |                 |                      |                      |           |
|                                             |                  |                            |                            |            |             |                 |                      |                      |           |
| VLAN ID Snooping Enabled                    | Querier Election | Querier Address            | Compatibility              | PRI        | RV          | QI (sec)        | QRI (0.1 sec)        | LLQI (0.1 sec)       | URI (sec) |
| VLAN ID Snooping Enabled                    | Querier Election | Querier Address<br>0.0.0.0 | Compatibility<br>IGMP-Auto | PRI<br>0 🗸 | <b>RV</b> 2 | QI (sec)<br>125 | QRI (0.1 sec)<br>100 | LLQI (0.1 sec)<br>10 | URI (sec) |

Таблица ниже описывает каждый элемент параметров

PC2U

| Параметр           | Описание                                                                                                    |
|--------------------|----------------------------------------------------------------------------------------------------|
| VLAN ID            | Номер идентификатора VLAN.                                                                                                    |
| Snooping enabled   | Переключатель активации функции IGMP-Snooping в конкретной VLAN.                                                                                                    |
| Queryer election   | Переключатель выбора опросника.                                                                                                    |
| Queryer IP address | Настройка адреса опросника. Этот IPv4-адрес используется в качестве исходного адреса протокольного пакета. Если адрес опросника не настроен, система использует IPv4-адрес |

| Параметр                                                  | Описание                                                                                                    |  |  |  |  |
|-----------------------------------------------------------|----------------------------------------------------------------------------------------------------|--|--|--|--|
|                                                           | управления IP-интерфейса, связанного с этой VLAN. Если<br>IPv4-адрес управления не установлен, система использует<br>IPv4-адрес управления IP-интерфейса, связанного с этой<br>VLAN, или любой доступный IPv4-адрес управления; в<br>противном случае система использует значение по<br>умолчанию - 192.0.2.1. |  |  |  |  |
| Protocol version                                          | Настройка версии протокола.                                                                                                    |  |  |  |  |
|                                                           | <ul> <li>Автоматическое распознавание IGMP: автоматическое<br/>адаптирование версии IGMP.</li> </ul>                                                                                                    |  |  |  |  |
|                                                           | • IGMPv1: принудительное использование IGMPv1.                                                                                                    |  |  |  |  |
|                                                           | • IGMPv2: принудительное использование IGMPv2.                                                                                                    |  |  |  |  |
|                                                           | • IGMPv3: принудительное использование IGMPv3.                                                                                                    |  |  |  |  |
| Priority                                                  | Приоритет, диапазон значений от 0 до 7, 7 - самый высокий приоритет, значение по умолчанию - 0.                                                                                                    |  |  |  |  |
| Robustness coefficient                                    | Коэффициент надежности, диапазон значений от 1 до 255,<br>значение по умолчанию - 2.                                                                                                    |  |  |  |  |
| Query interval (seconds)                                  | Интервал запроса, временной интервал для отправки опросных сообщений общей группы опросником. Диапазон значений от 1 до 31744, значение по умолчанию - 125.                                                                                                    |  |  |  |  |
| Maximum query<br>response interval (0.1<br>seconds)       | Максимальное время ответа на запрос опросника общей группы, диапазон значений от 0 до 31744, значение по умолчанию - 100.                                                                                                    |  |  |  |  |
| Specific group query<br>message interval (0.1<br>seconds) | Интервал времени для отправки запросов сообщений о конкретной группе. Диапазон значений от 0 до 31744, значение по умолчанию - 10.                                                                                                    |  |  |  |  |
| Interval of unsolicited<br>report messages<br>(seconds)   | Интервал времени для активной отправки сообщений о состоянии, диапазон значений от 1 до 31744, значение по умолчанию - 1 секунда.                                                                                                    |  |  |  |  |

### 4.6.3 Статус

Эта веб-страница разделена на две части: информацию о статистике состояния IGMP-Snooping и информацию о состоянии портов маршрутизатора, как показано на рисунке ниже.

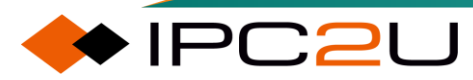

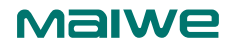

| IGMP S     | nooping            | Status          |                   |                        |                     |                        | Auto-                  | refresh 🗌 Ref          | resh Clear            |
|------------|--------------------|-----------------|-------------------|------------------------|---------------------|------------------------|------------------------|------------------------|-----------------------|
| Statistic  | s                  |                 |                   |                        |                     |                        |                        |                        |                       |
| VLAN<br>ID | Querier<br>Version | Host<br>Version | Querier<br>Status | Queries<br>Transmitted | Queries<br>Received | V1 Reports<br>Received | V2 Reports<br>Received | V3 Reports<br>Received | V2 Leaves<br>Received |
| Router     | Port               |                 |                   |                        |                     |                        |                        |                        |                       |
| Port       | Status             |                 |                   |                        |                     |                        |                        |                        |                       |
| 1          | -                  |                 |                   |                        |                     |                        |                        |                        |                       |
| 2          | -                  |                 |                   |                        |                     |                        |                        |                        |                       |
| 3          | -                  |                 |                   |                        |                     |                        |                        |                        |                       |
| 4          | -                  |                 |                   |                        |                     |                        |                        |                        |                       |
| 5          | -                  |                 |                   |                        |                     |                        |                        |                        |                       |
| 0          | -                  |                 |                   |                        |                     |                        |                        |                        |                       |
| 0          | -                  |                 |                   |                        |                     |                        |                        |                        |                       |
| 9          | -                  |                 |                   |                        |                     |                        |                        |                        |                       |
| 10         | -                  |                 |                   |                        |                     |                        |                        |                        |                       |
| 11         | -                  |                 |                   |                        |                     |                        |                        |                        |                       |
| 12         | -                  |                 |                   |                        |                     |                        |                        |                        |                       |
| 13         | -                  |                 |                   |                        |                     |                        |                        |                        |                       |
| 14         | -                  |                 |                   |                        |                     |                        |                        |                        |                       |
| 15         | -                  |                 |                   |                        |                     |                        |                        |                        |                       |
| 16         | -                  |                 |                   |                        |                     |                        |                        |                        |                       |
| 17         | -                  |                 |                   |                        |                     |                        |                        |                        |                       |
| 18         | -                  |                 |                   |                        |                     |                        |                        |                        |                       |
| 19         | -                  |                 |                   |                        |                     |                        |                        |                        |                       |
| 20         | -                  |                 |                   |                        |                     |                        |                        |                        |                       |
| 21         | -                  |                 |                   |                        |                     |                        |                        |                        |                       |
| 22         | -                  |                 |                   |                        |                     |                        |                        |                        |                       |
| 23         | -                  |                 |                   |                        |                     |                        |                        |                        |                       |
| 24         | -                  |                 |                   |                        |                     |                        |                        |                        |                       |
| 25         | -                  |                 |                   |                        |                     |                        |                        |                        |                       |
| 20         | -                  |                 |                   |                        |                     |                        |                        |                        |                       |
| 21         | -                  |                 |                   |                        |                     |                        |                        |                        |                       |
| 20         | -                  |                 |                   |                        |                     |                        |                        |                        |                       |
| 30         | -                  |                 |                   |                        |                     |                        |                        |                        |                       |
| 31         | -                  |                 |                   |                        |                     |                        |                        |                        |                       |
| 32         | -                  |                 |                   |                        |                     |                        |                        |                        |                       |
| 33         | 2                  |                 |                   |                        |                     |                        |                        |                        |                       |
| 34         | -                  |                 |                   |                        |                     |                        |                        |                        |                       |
| 35         | -                  |                 |                   |                        |                     |                        |                        |                        |                       |
| 36         | -                  |                 |                   |                        |                     |                        |                        |                        |                       |

Содержание таблицы статистики состояния IGMP-Snooping слева направо следующее: идентификатор VLAN, версия IGMP опросника, версия IGMP хоста, подключенного к портуучастнику, статус опросника, количество отправленных опросных сообщений опросником, количество полученных опросных сообщений опросником, количество полученных сообщении IGMPv1, количество полученных сообщений о присоединении IGMPv2, количество полученных сообщений о присоединении IGMPv2, количество полученных сообщений о присоединении IGMPv2.

В таблице портов маршрутизатора отображается режим конфигурации порта маршрутизатора, динамическое обучение или статическая конфигурация.

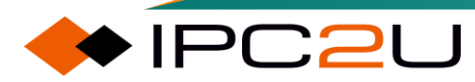

#### 4.6.4 Информация о группе

Эта веб-страница отображает все записи МАС-адресов, как показано на рисунке ниже..

| IGMP Snooping Group Information                                                                                                    | Auto-refresh CRefresh <->>             |
|----------------------------------------------------------------------------------------------------|----------------------------------------|
| Start from VLAN 1 and group address 224.0.0.0 with 20                                                                                                    | entries per page.                      |
| VLAN ID         Groups         1         2         3         4         5         6         7         8         9         10         11         12         13         14         15         16         17         18         19         20         21         22         23           No more entries | 24 25 26 27 28 29 30 31 32 33 34 35 36 |

Каждая запись адреса в информации о группе IGMP-Snooping содержит три части: идентификатор VLAN, адрес группы и список членов группы.

### 4.6.5 Настройка фильтрации

Эта веб-страница указывает конфигурационный файл фильтрации для конкретного порта. Перед этим необходимо настроить файл конфигурации фильтрации многоадресной рассылки. Если на системе отсутствует файл конфигурации фильтрации многоадресной рассылки, нельзя указать файл конфигурации для порта.

Как показано ниже.

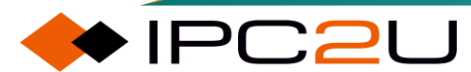

#### Maiwe

| IGMP Snooping    | ort Filtering Profile Configurat | ion |
|------------------|----------------------------------|-----|
| Port Filtering F | file                             |     |
| 1 🐟              | ~                                |     |
| 2 🐟              | ~                                |     |
| 3 🐟              | ~                                |     |
| 4 🐟              | ▼                                |     |
| 5 🐟              | ~                                |     |
| 6 🐟              | <u>~</u>                         |     |
| 7 🐟              | <u>~</u>                         |     |
| 8 🗢              | ~                                |     |
| 9 🗢              | <u>~</u>                         |     |
| 10 🗢             | ~                                |     |
| 11 🐟             | <u>~</u>                         |     |
| 12 😞             | ~                                |     |
| 13 🗢             | <u>~</u>                         |     |
| 14 🗢             | ~                                |     |
| 15 😞             | <u>~</u>                         |     |
| 16 🗢             | ~                                |     |
| 1/ 🗢             | ~                                |     |
| 18 🗢             | ~                                |     |
| 19 🗢             | •                                |     |
| 20 🗢             | ▼                                |     |
| 21 🗢             | •                                |     |
| 22 🗢             | •                                |     |
| 23 😓             | ▼                                |     |
| 24 😎             | ▼                                |     |
| 25 😎             | <u>▼</u>                         |     |
| 20 😎             | <u>×</u>                         |     |
| 21 😎             | <u>×</u>                         |     |
| 20 🗢             | <u>·</u>                         |     |
| 30               |                                  |     |
| 31               | <u> </u>                         |     |
| 32               | -<br>-                           |     |
| 33               | ·                                |     |
| 34               | ~                                |     |
| 35 🐟             | ~                                |     |
| 36 🐟             | ~                                |     |
|                  |                                  |     |
| Save Reset       |                                  |     |

Нажмите на значок ниже "Фильтр", чтобы просмотреть правила фильтрации, настроенные в конфигурационном файле.

#### 4.6.6 SFM информация

SFM (Source Filtering Multicast) - это многоадресная фильтрация источника. На этой вебстранице отображается вся информация о записях SFM, как показано на следующем рисунке.

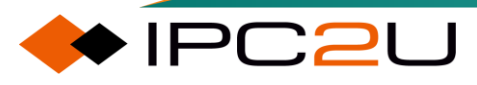

| IGMP SFM Information                                   | Auto-refresh CRefresh <->>    |
|--------------------------------------------------------|-------------------------------|
| Start from VLAN 1 and Group 224.0.0.0                  | with 20 entries per page.     |
| VLAN ID Group Port Mode Source Address No more entries | Type   Hardware Filter/Switch |

Информация, содержащаяся в записи информации о SFM слева направо: идентификатор VLAN, IPv4-адрес группы, номер порта, режим фильтрации (ВКЛЮЧАТЬ/ИСКЛЮЧАТЬ), адрес источника, тип (Разрешить/Запретить) и аппаратное переключение.

# 4.7 Фильтрация многоадресной рассылки

#### 4.7.1 Файл конфигурации

Эта страница предоставляет конфигурацию, связанную с профилем IPMC.

Профиль IPMC используется для развертывания контроля доступа к IP-мультимедийным потокам. Позволяет создать 64 файла для каждого подмножества, с до 128 соответствующими правилами.

| IPMC Profile Configurations                  |
|----------------------------------------------|
| Global Profile Mode Disabled                 |
|                                              |
| IPMC Profile Table Setting                   |
| Delete Profile Name Profile Description Rule |
|                                              |
| Add New IPMC Profile                         |
| Save Reset                                   |

| Параметр            | Описание                                                                                                    |
|---------------------|----------------------------------------------------------------------------------------------------|
| Global profile mode | Включить или отключить глобальное<br>разбиение IPMC на подмножества. Только<br>когда режим глобального разбиения<br>включен, система начинает фильтрацию на<br>основе настроек подмножеств. |

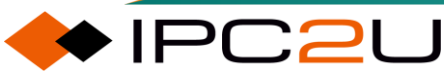

| Maiwe |
|-------|
|-------|

| Параметр                                   | Описание                                                                                                    |
|--------------------------------------------|----------------------------------------------------------------------------------------------------|
| Multicast filteri configuration file table | Таблица файла конфигурации<br>фильтрации многоадресной рассылки:                                                                                                    |
| Detele                                     | Отметьте, чтобы удалить запись.<br>Указанные записи будут удалены при<br>следующем сохранении.                                                                                                    |
| Configuration file name                    | Название таблицы, используемой для<br>индексации подмножества. Каждая запись<br>имеет уникальное имя, состоящее из не<br>более 16 буквенно-цифровых символов.<br>Обязательно должна быть хотя бы одна<br>буква.                                                                                                    |
| Configuration file description             | Дополнительное пояснение к<br>подмножеству, состоящее из 64 буквенно-<br>цифровых символов. В описании не<br>допускаются пробелы или символы<br>пробела. Используйте "" или "-" для<br>разделения описательных предложений.                                                                                                    |
| Rule                                       | <ul> <li>При создании подмножества нажмите кнопку Эдля входа на страницу настройки правил указанного подмножества. Нажатие кнопки Эстобразит сводку о указанном подмножестве. Вы можете использовать следующие кнопки для управления или просмотра правил для определенного профиля:</li> <li>Перечисляет правила, связанные с указанным подмножеством.</li> <li>ЭРегулирует правила, связанные с указанным подмножеством.</li> </ul> |

Нажмите кнопку " 🕑 ", чтобы перейти на страницу настройки правил.

На этой странице предоставляются настройки фильтрации правил для определенного профиля IPMC. Она отображает настроенные записи правил в порядке приоритета. Первая запись правила имеет самый высокий приоритет при поиске, а последняя запись правила

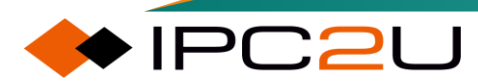

имеет самый низкий приоритет при поиске.

| IPMC Profile [1] Rule Settings (In Precedence Order) |    |            |               |        |           |                   |
|------------------------------------------------------|----|------------|---------------|--------|-----------|-------------------|
| Profile Name & Inde                                  | ex | Entry Name | Address Range | Action | Log       |                   |
| 1                                                    | 1  | - 🗸        | ~             | Deny 🗸 | Disable 🗸 | $\oplus \bigcirc$ |
| Add Last Rule                                        |    |            |               |        |           |                   |
| Commit Reset                                         |    |            |               |        |           |                   |

| Параметр                   | Описание                                                                                                    |  |  |  |
|----------------------------|----------------------------------------------------------------------------------------------------|--|--|--|
| Template file name & index | Название указанного шаблона для ассоциации. Это поле нельзя редактировать.                                                                                                    |  |  |  |
| Item name                  | Укажите имя диапазона адресов, используемого этим правилом.<br>Для выбора в списке доступны только существующие записи<br>адресов профиля. При отправке формы настройки правил<br>нельзя выбрать "None" ("-") для этого поля.                                                                                                    |  |  |  |
| Adress range               | Соответствующий диапазон адресов для выбранной записи профиля. Это поле нельзя редактировать и автоматичес                                                                                                    |  |  |  |
| Action                     | <ul> <li>Опишем действие обучения, когда получен кадр<br/>присоединения/отчета с групповым адресом, совпадающим с<br/>диапазоном адресов, заданным в правиле.</li> <li>Запретить (Deny): удалить групповые адреса, совпадающие<br/>с указанным диапазоном в правиле.</li> <li>Разрешить (Allow): обучиться групповым адресам,<br/>совпадающим с указанным диапазоном в правиле.</li> </ul>                                                                                 |  |  |  |
| Log                        | <ul> <li>Опишем предпочтение ведения журнала при получении кадра присоединения/отчета с групповым адресом, совпадающим с диапазоном адресов, заданным в правиле.</li> <li>Включено (Enabled): регистрировать соответствующую информацию для групповых адресов, совпадающих с диапазоном, указанным в правиле.</li> <li>Отключено (Disabled): не регистрировать соответствующую информацию для групповых адресов, совпадающих с диапазоном, указанным в правиле.</li> </ul> |  |  |  |
| Rule management<br>button  | <ul> <li>Вы можете управлять правилами и соответствующими приоритетами с помощью следующих кнопок:</li> <li>• Э: Добавляет новое правило перед текущей записью правила.</li> </ul>                                                                                                    |  |  |  |

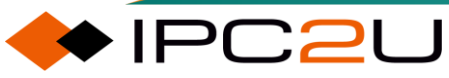

| Параметр | Описание                                                |  |  |  |  |
|----------|---------------------------------------------------------|--|--|--|--|
|          | • 😢: Удаляет текущую запись правила.                    |  |  |  |  |
|          | • 💿: Перемещает текущую запись правила вверх по списку. |  |  |  |  |
|          | • 😔: Перемещает текущую запись правила вниз по списку.  |  |  |  |  |

### 4.7.2 Записи адресов

Эта страница предоставляет настройки для диапазонов адресов, используемых в профиле IPMC. Запись адреса используется для указания диапазона адресов, который будет ассоциирован с профилем IPMC. Она позволяет создавать до 128 записей адресов в системе.

| IPMC Profile Address Configuration Refresh I<<                         |  |  |  |  |
|------------------------------------------------------------------------|--|--|--|--|
| Navigate Address Entry Setting in IPMC Profile by 20 entries per page. |  |  |  |  |
| Delete Entry Name Start Address End Address                            |  |  |  |  |
| Add New Address (Range) Entry                                          |  |  |  |  |
| Save Reset                                                             |  |  |  |  |

Таблица ниже описывает каждый элемент параметров

| Параметр         | Описание                                                                                                    |
|------------------|----------------------------------------------------------------------------------------------------|
| Delete           | Отметьте для удаления записи. Указанные записи будут<br>удалены при следующем сохранении.                                                                                                    |
| Item name        | Имя, используемое для индексации таблицы записей адресов.<br>Каждая запись имеет уникальное имя, состоящее из не более 16<br>буквенно-цифровых символов. Обязательно должна быть хотя<br>бы одна буква. |
| Starting address | Начальный адрес IPv4/IPv6 мультимедийной группы, который<br>будет использоваться в качестве диапазона адресов.                                                                                          |
| Ending address   | Конечный адрес IPv4/IPv6 мультимедийной группы, который будет использоваться в качестве диапазона адресов.                                                                                              |

## 4.8 LLDP

LLDP (Link Layer Discovery Protocol) - это протокол обнаружения уровня канала, определенный в IEEE802.1ab. LLDP - это стандартный метод обнаружения уровня 2, который может организовать управляющий адрес, идентификацию устройства и другую информацию локального устройства и опубликовать ее на соседние устройства. После получения этой информации соседнее устройство будет использовать ее в стандартной базе управляющей информации. Она сохраняется в форме MIB (базы управляющей информации) для запроса и определения статуса связи сетевой системы управления.

ТІА (Ассоциация телекоммуникационной промышленности Америки) разработала протокол под названием протокол обнаружения уровня канала - обнаружение конечных точек средств связи (LLDP-MED) для определения определенных расширений для улучшения автоматизированного управления определенными типами сетевого оборудования (например, IP-телефонами и т. д.). В LLDP-MED определяются возможности подключенного устройства и его включение. Затем он будет продолжать отправлять пакеты LLDP-MED, пока удаленное устройство, к которому он подключен, не перестанет иметь возможности LLDP-MED. LLDP-MED поддерживает следующие три типа конечных точек:

Категория 1: Базовая конечная точка участника. Например, контроллер IP-связи.

Категория 2: Конечные точки, поддерживающие мультимедийную передачу данных. Примеры включают медиа-шлюзы и конференц-мосты.

Категория 3: Конечные точки, поддерживающие конечных пользователей IP-связи. Например, IP-телефоны и программные телефоны.

CDP (Cisco Discovery Protocol) и LLDP (Link Layer Discovery Protocol) - это оба протокола обнаружения соседей, которые могут работать в среде IEEE 802 (Ethernet). Оба протокола выполняют практически одно и то же, основное отличие состоит в поставщике. CDP - это проприетарный протокол Cisco, в то время как LLDP - это открытый стандартный протокол. Фактически, CDP расшифровывается как протокол обнаружения Cisco, а LLDP - как протокол обнаружения уровня канала. Опять же, оба работают точно так же.

#### 4.8.1 LLDP конфигурация

LLDP - страница настройки отображена на рисунке ниже.

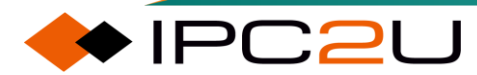

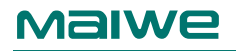

#### LLDP Configuration

#### LLDP Parameters

| Tx Interval | 30 | seconds |
|-------------|----|---------|
| Tx Hold     | 4  | times   |
| Tx Delay    | 2  | seconds |
| Tx Reinit   | 2  | seconds |

#### LLDP Interface Configuration

|                      |            |           |      |                     | C                   | Optional TLVs       | 5                                                                                                    |                       |
|----------------------|------------|-----------|------|---------------------|---------------------|---------------------|----------------------------------------------------------------------------------------------------|-----------------------|
| Interface            | Mode       | CDP aware | Trap | Port Descr          | Sys Name            | Sys Descr           | Sys Capa                                                                                                    | Mgmt Addr             |
| *                    | <> ▼       |           |      | <b>~</b>            | <b>~</b>            | <b>Z</b>            | <b>Z</b>                                                                                                    |                       |
| GigabitEthernet 1/1  | Disabled V |           |      | <ul><li>✓</li></ul> | <ul><li>✓</li></ul> | <ul><li>✓</li></ul> | <b>~</b>                                                                                                    | <ul><li>✓</li></ul>   |
| GigabitEthernet 1/2  | Disabled ~ |           |      | <b>Z</b>            | <b>Z</b>            | <b>Z</b>            | <ul><li>✓</li></ul>                                                                                                    | <ul><li>✓</li></ul>   |
| GigabitEthernet 1/3  | Disabled ~ |           |      | ✓                   | <                   |                     | <ul><li>✓</li></ul>                                                                                                    | <ul> <li>✓</li> </ul> |
| GigabitEthernet 1/4  | Disabled ~ |           |      | <b>Z</b>            | <b>Z</b>            | <b>Z</b>            | <b>Z</b>                                                                                                    | <ul> <li>✓</li> </ul> |
| GigabitEthernet 1/5  | Disabled ~ |           |      | <                   | <                   | <b>~</b>            | <ul><li>✓</li></ul>                                                                                                    | <                     |
| GigabitEthernet 1/6  | Disabled ~ |           |      | <b>Z</b>            | <b>~</b>            | <b>Z</b>            | <b>Z</b>                                                                                                    | <ul> <li>✓</li> </ul> |
| GigabitEthernet 1/7  | Disabled ~ |           |      | ✓                   | ✓                   | <ul><li>✓</li></ul> | <ul><li>✓</li></ul>                                                                                                    | ✓                     |
| GigabitEthernet 1/8  | Disabled ~ |           |      | <b>Z</b>            | <b>Z</b>            | <b>Z</b>            | <b>Z</b>                                                                                                    | <ul> <li>✓</li> </ul> |
| GigabitEthernet 1/9  | Disabled ~ |           |      | ✓                   | ✓                   | <ul><li>✓</li></ul> | Image: A start and a start a start | <ul> <li>✓</li> </ul> |
| GigabitEthernet 1/10 | Disabled ~ |           |      | <b>Z</b>            | <b>Z</b>            | <b>Z</b>            | <b>Z</b>                                                                                                    | <ul> <li>✓</li> </ul> |
| GigabitEthernet 1/11 | Disabled ~ |           |      | ✓                   | <                   | <                   | Image: A start and a start a start | <ul> <li>✓</li> </ul> |
| GigabitEthernet 1/12 | Disabled ~ |           |      | <b>Z</b>            | <b>~</b>            | <b>Z</b>            | <b>Z</b>                                                                                                    | <b>Z</b>              |
| GigabitEthernet 1/13 | Disabled ~ |           |      | <b>~</b>            | <b>~</b>            | ✓                   | <ul><li>✓</li></ul>                                                                                                    | <ul> <li>✓</li> </ul> |
| GigabitEthernet 1/14 | Disabled ~ |           |      | <b>Z</b>            | <b>~</b>            | <b>Z</b>            | <b>Z</b>                                                                                                    | <b>Z</b>              |
| GigabitEthernet 1/15 | Disabled ~ |           |      | ✓                   | ✓                   | ✓                   | <ul><li>✓</li></ul>                                                                                                    | ✓                     |
| GigabitEthernet 1/16 | Disabled ~ |           |      | <b>Z</b>            | <b>~</b>            | <b>Z</b>            | <b>Z</b>                                                                                                    | <ul> <li>✓</li> </ul> |
| GigabitEthernet 1/17 | Disabled V |           |      | <b>~</b>            | <b>~</b>            | <b>~</b>            | Image: A start and a start a start | <b>~</b>              |
| GigabitEthernet 1/18 | Disabled V |           |      | <b>Z</b>            | <b>Z</b>            | <ul><li>✓</li></ul> | <ul><li>✓</li></ul>                                                                                                    | <ul> <li>✓</li> </ul> |

| Параметр         | Описание                                                                                                    |
|------------------|----------------------------------------------------------------------------------------------------|
| LLDP parameters  | Конфигурация параметров LLDP                                                                                                    |
| Sending interval | Интервал отправки кадров LLDP: Переключатель<br>периодически отправляет LLDP-кадры своим соседям<br>для обновления информации о сети. Интервал<br>отправки между LLDP-кадрами определяется этим<br>значением. Значение по умолчанию для интервала<br>отправки составляет 30 секунд, и значение может<br>варьироваться от 5 до 32768.                                                            |
| TTL multiplier   | TTL множитель: Каждый кадр LLDP содержит<br>информацию с TTL (временем жизни). Эта<br>переменная служит множителем для интервала<br>отправки и используется для расчета значения TTL в<br>кадре LLDP. Значение по умолчанию для множителя<br>TTL составляет 4, и администраторы могут изменить<br>диапазон значений на любое значение от 2 до 10. (TTL<br>= интервал отправки * множитель TTL). |
| Send delay       | Задержка отправки при изменении конфигурации:<br>Если произошли изменения конфигурации, такие как<br>изменение IP-адреса, новые LLDP-кадры будут<br>отправлены немедленно. Когда конфигурация<br>устройства часто меняется, интервал времени между                                                                                                    |

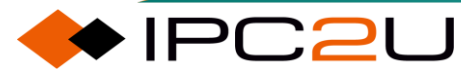

| Параметр                     | Описание                                                                                                    |
|------------------------------|----------------------------------------------------------------------------------------------------|
|                              | отправкой LLDP-кадров не будет менее этого<br>значения. Значение задержки отправки не может быть<br>больше четверти параметра интервала отправки.<br>Диапазон значений - любое значение от 1 до 8192.<br>Значение по умолчанию - 2.                                                                                                    |
| Send initialization delay    | Задержка инициализации порта: Этот параметр - это<br>время задержки для повторных попыток<br>инициализации при переключении из режима работы<br>LLDP TX и TXRX в режим RX и Disable. LLDP будет<br>отправлять кадры выключения для сообщения<br>соседям, что ранее сохраненная информация<br>устарела. Эта переменная контролирует временную<br>задержку между кадрами выключения и новой<br>инициализацией. Значение по умолчанию для<br>времени задержки инициализации порта составляет 2<br>секунды, и администратор может изменить диапазон<br>значений на любое значение от 1 до 10.           |
| LLDP interface configuration | Конфигурация интерфейса LLDP                                                                                                    |
| Interface                    | Логическое имя интерфейса коммутатора.                                                                                                    |
| Operating mode               | <ul> <li>Выберите режим работы интерфейса LLDP.<br/>Режимы следующие:</li> <li>Только прием: принимать только кадры LLDP и не<br/>отправлять кадры LLDP.</li> <li>Только отправка: отправлять только кадры LLDP и<br/>не принимать кадры LLDP.</li> <li>Не отправлять/не принимать: не отправлять и не<br/>принимать кадры LLDP.</li> <li>Не отправлять/не принимать: не отправлять и не<br/>принимать кадры LLDP.</li> <li>Отправка/прием: и отправлять, и принимать кадры<br/>LLDP.</li> </ul>                                                                                                    |
| CDP discovery                | Когда выбрано, это используется для декодирования<br>кадров CDP. Коммутатор не будет отправлять кадры<br>CDP. Кадры CDP будут декодироваться только при<br>включенном LLDP на порту. Только те части CDP,<br>которые могут быть сопоставлены с<br>соответствующими полями в таблице соседей LLDP,<br>будут декодироваться, а другие части будут<br>отброшены (неизвестные CDP TLV и отброшенные<br>CDP не будут отображаться в статистике LLDP). CDP<br>TLV сопоставляется с таблицей соседей LLDP<br>следующим образом:<br>• Поле "Device ID" CDP TLV сопоставляется с полем<br>"Chassis ID" LLDP; |

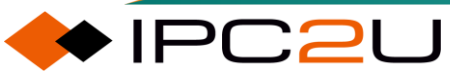

| Параметр      | Описание                                                                                                    |
|---------------|----------------------------------------------------------------------------------------------------|
|               | <ul> <li>Поле "Address" CDP TLV сопоставляется с полем<br/>"Management Address" LLDP. Этот CDP TLV<br/>адреса может содержать несколько адресов, но в<br/>таблице соседей LLDP отображается только<br/>первый адрес;</li> </ul>                                                                                                    |
|               | <ul> <li>Поле "Port ID" CDP TLV сопоставляется с полем<br/>"Port ID" LLDP;</li> </ul>                                                                                                    |
|               | <ul> <li>Поле "Version and Platform" CDP TLV<br/>сопоставляется с полем "System Description"<br/>LLDP;</li> </ul>                                                                                                    |
|               | <ul> <li>Поле "Port ID" CDP TLV сопоставляется с полем<br/>"Port ID" LLDP;</li> </ul>                                                                                                    |
|               | <ul> <li>Поле "Port ID" CDP TLV сопоставляется с полем<br/>"Port ID" LLDP;</li> </ul>                                                                                                    |
|               | <ul> <li>Поле "Port ID" CDP TLV сопоставляется с полем<br/>"Port ID" LLDP;</li> </ul>                                                                                                    |
|               | <ul> <li>Поле "Port ID" CDP TLV сопоставляется с полем<br/>"Port ID" LLDP.</li> </ul>                                                                                                    |
|               | Иллюстрация:<br>И CDP, и LLDP поддерживают поле "system<br>capabilities", но возможности CDP больше, чем у LLDP.<br>Эти возможности отображаются в поле "other"<br>таблицы соседей LLDP;<br>Если "CDP Discovery" отключено на всех интерфейсах,<br>коммутатор будет пересылать кадры CDP,<br>полученные от соседей; если "CDP Discovery"<br>включено хотя бы на одном интерфейсе, все кадры<br>CDP будут завершаться на коммутаторе.<br>Примечание:<br>Когда "CDP discovery" отключено на интерфейсе,<br>информация CDP не будет немедленно удалена, но<br>будет удалена по истечении времени удержания. |
| Trap          | При выборе этой опции будут отправляться SNMP-<br>трапы при изменении таблицы информации о<br>соседних устройствах на интерфейсе.                                                                                                    |
| Optional TLVs | <ul> <li>Описание порта: Дополнительный TLV. При<br/>выборе этой опции в LLDP передается<br/>информация об описании порта.</li> </ul>                                                                                                    |

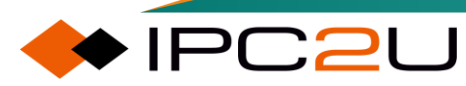

| Параметр | Описание                                                                                                    |  |  |
|----------|----------------------------------------------------------------------------------------------------|--|--|
|          | <ul> <li>Имя системы: Дополнительный TLV. При выборе<br/>этой опции в LLDP передается информация об<br/>имени системы.</li> </ul>            |  |  |
|          | <ul> <li>Описание системы: Дополнительный TLV. При<br/>выборе этой опции в LLDP передается<br/>информация об описании системы.</li> </ul>    |  |  |
|          | <ul> <li>Функция системы: Дополнительный TLV. При<br/>выборе этой опции в LLDP передается<br/>информация о функции системы.</li> </ul>       |  |  |
|          | <ul> <li>Управляющий адрес: Дополнительный TLV. При<br/>выборе этой опции в LLDP передается<br/>информация об управляющем адресе.</li> </ul> |  |  |

## 4.8.2 Информация о соседях

Страница с информацией о соседях отображена на рисунке ниже.

| LLDP Neighbor Information          |                  |             |                     | Auto-refresh CRefresh |  |
|------------------------------------|------------------|-------------|---------------------|-----------------------|--|
| LLDP Remote Device Summary         |                  |             |                     |                       |  |
| Local Interface Chassis ID Port II | Port Description | System Name | System Capabilities | Management Address    |  |
| No neighbor information found      |                  |             |                     |                       |  |

| Параметр                | Описание                                                                                                    |  |  |
|-------------------------|----------------------------------------------------------------------------------------------------|--|--|
| Local interface         | Интерфейс, на котором был получен кадр LLDP.                                                                                                    |  |  |
| Device MAC              | Chassis ID - это идентификатор кадра LLDP соседа, обычно представленный MAC-адресом.                                                                                                    |  |  |
| Device port             | Port ID - это идентификация порта соседа.                                                                                                    |  |  |
| Device port description | Описание порта соседа, объявленное соседом.                                                                                                    |  |  |
| system name             | Описание системного имени соседа, объявленное соседом.                                                                                                    |  |  |
| System functions        | Описание функциональности системы соседа, объявленное<br>соседом. Когда функция включена, после неё ставится (+).<br>Если функция отключена, после неё ставится (-). Возможные<br>функции следующие:<br>• Others |  |  |
|                         | • Repeater (Репитер)                                                                                                    |  |  |

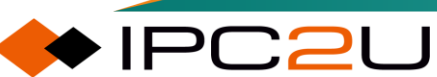

| Описание                                                                             |  |  |  |
|--------------------------------------------------------------------------------------|--|--|--|
| • Bridge (Мост)                                                                      |  |  |  |
| • WLAN access point (Точка доступа WLAN)                                             |  |  |  |
| • Router (Маршрутизатор)                                                             |  |  |  |
| • Telephone (Телефон)                                                                |  |  |  |
| • Cable equipment (Кабельное оборудование)                                           |  |  |  |
| • Site only (client) (Только клиент на сайте)                                        |  |  |  |
| • Reserved (Зарезервировано)                                                         |  |  |  |
| Управляющий адрес — это адрес соседнего устройства,                                  |  |  |  |
| используемый более высокими сущностями, чтобы оно могло                              |  |  |  |
| оыть оонаружено системои управления сетью. Например, это может быть IP-алрес сосела. |  |  |  |
|                                                                                      |  |  |  |

## 4.8.3 Статистика порта

Статистические значения разделены на глобальные счетчики и локальные счетчики.

Глобальные относятся к статистике всего коммутатора, а локальные - к статистике порта.

| LLDP Global Counters    |                                                                               |           |           |                  |                |                   | Auto-refresh   | Refresh  | Clear    |
|-------------------------|-------------------------------------------------------------------------------|-----------|-----------|------------------|----------------|-------------------|----------------|----------|----------|
| Global Counters         |                                                                               |           |           |                  |                |                   |                |          |          |
| Clear global counters   | Clear global counters                                                         |           |           |                  |                |                   |                |          |          |
| Neighbor entries were   | Neighbor entries were last changed 2023-06-30T14:49:31+00:00 (2100 secs. ago) |           |           |                  |                |                   |                |          |          |
| Total Neighbors Entries | s Added                                                                       |           | 0         |                  |                |                   |                |          |          |
| Total Neighbors Entries | s Deleted                                                                     |           | 0         |                  |                |                   |                |          |          |
| Iotal Neighbors Entries | s Dropped                                                                     |           | 0         |                  |                |                   |                |          |          |
| Total Neighbors Entries | s Aged Out                                                                    |           | U         |                  |                |                   |                |          |          |
| LLDP Statistics Lo      | cal Counters                                                                  | 5         |           |                  |                |                   |                |          |          |
| Local Interface         | Tx Frames                                                                     | Rx Frames | Rx Errors | Frames Discarded | TLVs Discarded | TLVs Unrecognized | Org. Discarded | Age-Outs | Clear    |
| *                       | *                                                                             | *         | *         | *                | *              | *                 | *              | *        |          |
| GigabitEthernet 1/1     | 0                                                                             | 0         | 0         | 0                | 0              | 0                 | 0              | 0        | <b>Z</b> |
| GigabitEthernet 1/2     | 0                                                                             | 0         | 0         | 0                | 0              | 0                 | 0              | 0        | <b>~</b> |
| GigabitEthernet 1/3     | 0                                                                             | 0         | 0         | 0                | 0              | 0                 | 0              | 0        | <b>~</b> |
| GigabitEthernet 1/4     | 0                                                                             | 0         | 0         | 0                | 0              | 0                 | 0              | 0        |          |
| GigabitEthernet 1/5     | 0                                                                             | 0         | 0         | 0                | 0              | 0                 | 0              | 0        | <b>~</b> |
| GigabitEthernet 1/6     | 0                                                                             | 0         | 0         | 0                | 0              | 0                 | 0              | 0        |          |
| GigabitEthernet 1/7     | 0                                                                             | 0         | 0         | 0                | 0              | 0                 | 0              | 0        | <        |
| GigabitEthernet 1/8     | 0                                                                             | 0         | 0         | 0                | 0              | 0                 | 0              | 0        |          |
| GigabitEthernet 1/9     | 0                                                                             | 0         | 0         | 0                | 0              | 0                 | 0              | 0        | <        |
| GigabitEthernet 1/10    | 0                                                                             | 0         | 0         | 0                | 0              | 0                 | 0              | 0        |          |
| GigabitEthernet 1/11    | 0                                                                             | 0         | 0         | 0                | 0              | 0                 | 0              | 0        | <        |
| GigabitEthernet 1/12    | 0                                                                             | 0         | 0         | 0                | 0              | 0                 | 0              | 0        | <b>Z</b> |
| GigabitEthernet 1/13    | 0                                                                             | 0         | 0         | 0                | 0              | 0                 | 0              | 0        | <        |
| GigabitEthernet 1/14    | 0                                                                             | 0         | 0         | 0                | 0              | 0                 | 0              | 0        | <b>Z</b> |
| GigabitEthernet 1/15    | 0                                                                             | 0         | 0         | 0                | 0              | 0                 | 0              | 0        | <        |

| Параметр                       | Описание              |
|--------------------------------|-----------------------|
| LLDP overall statistical value | Общая статистика LLDP |

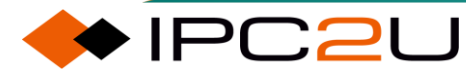

| Параметр                                     | Описание                                                                                                    |
|----------------------------------------------|----------------------------------------------------------------------------------------------------|
| Clear overall statistics                     | После проверки нажмите кнопку "Очистить",<br>чтобы очистить глобальный счетчик.                                                                                                    |
| Neighbor information last updated time       | Показывает, когда была последний раз<br>добавлена или удалена запись. Также<br>отображает время, прошедшее с момента<br>последнего обнаружения изменений.                                                                                                    |
| The number of all aded neighbor information  | Показывает количество новых записей,<br>добавленных с момента перезапуска<br>коммутатора.                                                                                                    |
| The number of deleted neighbor information   | Показывает количество новых записей,<br>удаленных с момента перезапуска<br>коммутатора.                                                                                                    |
| The number of discarded neighbor information | Показывает количество кадров LLDP,<br>сброшенных из-за заполнения таблицы входа.                                                                                                    |
| All expired neighbor information             | Показывает количество записей, удаленных из-<br>за истечения времени TTL.                                                                                                    |
| LLDP Statistics Local Calculator             | Локальный калькулятор статистики LLDP                                                                                                    |
| Local interface                              | Интерфейс для приема или отправки кадров<br>LLDP.                                                                                                    |
| Total number of messages sent                | Общее количество отправленных на этом интерфейсе кадров LLDP.                                                                                                    |
| Total number of messages received            | Общее количество принятых на этом интерфейсе кадров LLDP.                                                                                                    |
| Number of error messages received            | Общее количество кадров LLDP, принятых на<br>этом интерфейсе, содержащих какие-либо<br>ошибки.                                                                                                    |
| Number of packets dropped                    | Если кадр LLDP принят с интерфейса и<br>внутренняя таблица коммутатора переполнена,<br>кадр LLDP будет подсчитан и отброшен. Это<br>состояние называется "слишком много<br>соседей" в стандарте LLDP. Когда таблица еще<br>не содержит Chassis ID или удаленный порт ID<br>в кадре, кадр требует новой записи в таблице.<br>Записи удаляются из таблицы, когда данный<br>интерфейс становится недоступным или когда<br>LLDP получает кадр о выключении или когда<br>запись устаревает. |
| Total number of dropped TLVs                 | Каждый кадр LLDP содержит несколько кусков<br>информации, называемых TLV (TLV — это<br>сокращение от "Type Length Value"). Если TLV<br>сформирован неправильно, он будет подсчитан<br>и отброшен.                                                                                                    |
| Total number of unknown TLVs                 | Количество принятых кадров LLDP с<br>правильными TLV, но неизвестного типа,<br>которые были отброшены.                                                                                                    |

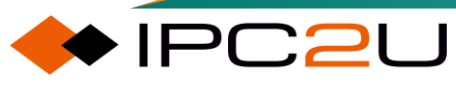
| Параметр                           | Описание                                                                                                    |
|------------------------------------|----------------------------------------------------------------------------------------------------|
| Number of unsupported TLVs dropped | Если TLV в принятом кадре LLDP не<br>поддерживается, он будет подсчитан и<br>отброшен.                                                                                               |
| Number of expired neighbors        | Кадры LLDP содержат информацию о времени<br>устаревания. Если в течение времени<br>устаревания не получены новые кадры,<br>информация о LLDP будет удалена, и счетчик<br>увеличится. |
| Clear                              | Если установлен флажок, счетчики на конкретном интерфейсе будут очищены после нажатия кнопки "Очистить".                                                                             |

# 5 Резервирование кольцевой сети

# 5.1 ERPS

Ethernet Ring Protection Switching (ERPS) - это протокол защиты кольца Ethernet на уровне канала связи. Он предотвращает штормы широковещания, вызванные петлями данных при полной конфигурации кольца. Когда соединение на кольце разрывается, связь между узлами кольца может быть быстро восстановлена, и скорость сходимости высока.

### 5.1.1 ERPS конфигурация

На странице отображается информация о конфигурации ERPS, как показано на рисунке ниже. На этой странице будет отображаться вся сконфигурированная информация о группе кольцевой сети ERPS.

| ERPS Co | nfiguration       |      |               |        |      |       |         |         |       |          |     |       |          | A      | uto-refres | h 🗆 Refresh |
|---------|-------------------|------|---------------|--------|------|-------|---------|---------|-------|----------|-----|-------|----------|--------|------------|-------------|
| EDDC #  | RPL Ver Tur       | a VC | Interconnect  | Port0  | F    | Port1 | Dinglal | Nede Id | Laval | Control  | Dev | Guard |          | Enable | 0.000      | Marning     |
| ERFS#   | Mode Port Ver Typ | e vc | Instance Prop | Port S | F Po | rt SF | Ringia  | Nodela  | Level | VLAN PCP | Rev | Guard | Hold Off | Enable | Oper       | warning     |
|         |                   |      |               |        |      |       |         |         |       |          |     |       |          |        |            | Ð           |

Нажмите на значок добавления, чтобы перейти на страницу конфигурации ERPS, как показано на рисунке ниже.

| ERPS Configuration                                              | ERPS Configuration              |        |                   |       |                     |          |       |     |         |        |
|-----------------------------------------------------------------|---------------------------------|--------|-------------------|-------|---------------------|----------|-------|-----|---------|--------|
| Configuration                                                   |                                 |        |                   |       |                     |          |       |     |         |        |
| ERPS # Version Type VC Interconn                                | ect Port If<br>Prop Port0 Port1 | Ringld | Nodeld            | Level | Control<br>VLAN PCP | Rev      | Guard | WTR | HoldOff | Enable |
| 0 v2 • Major • 0                                                |                                 | 1      | 00:00:00:00:00:00 | 7 🗸   | 1 7 ~               | <b>~</b> | 500   | 300 | 0       |        |
| Signal Fail Trigger                                             | Signal Fail Trigger             |        |                   |       |                     |          |       |     |         |        |
| Port0                                                           |                                 | Po     | ort1              |       |                     |          |       |     |         |        |
| Type Domain Service ME                                          | PID   Type   Do                 | omain  | Service   MEPI    |       |                     |          |       |     |         |        |
|                                                                 |                                 |        |                   | U     |                     |          |       |     |         |        |
| Protected VLANs                                                 |                                 |        |                   |       |                     |          |       |     |         |        |
| VLAN ID                                                         |                                 |        |                   |       |                     |          |       |     |         |        |
| Ring Protection Link                                            |                                 |        |                   |       |                     |          |       |     |         |        |
| RPL Mode     RPL Port       None     Image Port       RingPort0 |                                 |        |                   |       |                     |          |       |     |         |        |
| Save Reset Cancel                                               |                                 |        |                   |       |                     |          |       |     |         |        |

| Параметр          | Описание                                                           |
|-------------------|--------------------------------------------------------------------|
| Configuration     | Конфигурация                                                       |
| ERPS example      | ID экземпляра кольца ERPS.                                         |
| Version           | Версия протокола ERPS, доступные версии: V1 или V2.                |
| Ring network type | Тип сети кольца ERPS:<br>• Основной: указывает на основное кольцо. |

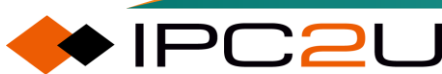

| Параметр                      | Описание                                                                                                    |
|-------------------------------|----------------------------------------------------------------------------------------------------|
|                               | • Подкольцо: указывает на подкольцо.                                                                                                    |
|                               | <ul> <li>Межподкольцо: представляет собой подкольцо на узле<br/>межсоединения.</li> </ul>                                                                                                    |
| Virtual channel               | Виртуальный канал, если отмечено, значит включено, если не отмечено, значит отключено.                                                                                                    |
| Interconnection<br>Properties | <ul> <li>Основное кольцо, к которому принадлежит: ID основного<br/>кольца, к которому принадлежит подкольцо узла<br/>межсоединения.</li> </ul>                                                                                                    |
|                               | <ul> <li>Уведомление о изменении топологии: статус уведомления об<br/>обнаружении топологии.</li> <li>Отметьте, чтобы включить эту функцию.</li> </ul>                                                                                                    |
| Ring port                     | <ul> <li>Порт0: порт кольца, Порт0 представляет восточный порт,<br/>только Порт0 действует в режиме Межподкольцо.</li> </ul>                                                                                                    |
|                               | • Порт1: порт кольца, Порт1 представляет западный порт.                                                                                                    |
| Ring ID                       | ID кольца используется для уникальной идентификации кольца<br>ERPS. Тот же ID кольца должен быть сконфигурирован на всех<br>узлах в одном и том же кольце ERPS.                                                                                                    |
| Node ID                       | ID узла кольца.                                                                                                    |
| MD/MEG level                  | Уровень сообщений R-APS.                                                                                                    |
| Control VLAN                  | • VLAN: VLAN управления, то есть протокольный VLAN, VLAN, передаваемый в протокольных пакетах ERPS.                                                                                                    |
|                               | • PCP: приоритет PCP протокольных сообщений ERPS.                                                                                                    |
| Switchback mode               | То есть реверсивный, устанавливает режим реверсии кольца.<br>Если отмечено, это означает реверсию, если не отмечено, это<br>означает отсутствие реверсии.                                                                                                    |
| Guard                         | Таймер охранного времени, который запускается, когда порт<br>обнаруживает восстановление связи, используется для<br>предотвращения остаточных сообщений R-APS из-за задержки<br>при онлайн-пересылке, вызывающей ненужные встряски в сети.<br>Перед истечением этого таймера интерфейс больше не будет<br>обрабатывать все пакеты R-APS. Этот таймер влияет на<br>производительность восстановления связи при множественных<br>точках отказа.                                                                    |
| WTR                           | Таймер WTR. В режиме реверсии этот таймер запускается, когда<br>владелец узла получает сообщение NR в состоянии MS или FS.<br>Он используется для предотвращения блокировки и повторного<br>включения порта RPL в кольцевой сети из-за махания сети.<br>Перед истечением этого таймера RPL продолжает пересылку, и<br>неисправный узел отправляет сообщения NR. В течение этого<br>периода, если владелец узла снова получает сообщение SF, это<br>означает, что в кольцевой сети все еще существует неисправное |

| Параметр          | Описание                                                                                                    |
|-------------------|----------------------------------------------------------------------------------------------------|
|                   | соединение. Таймер отключается непосредственно, и RPL<br>продолжает пересылку. В противном случае после истечения<br>таймера владелец узла блокирует RPL, отправляет сообщение<br>(NR, RB), чтобы уведомить временно заблокированную точку об<br>освобождении и одновременно обновляет запись MAC-адреса.                                                                                                    |
| Hold Off          | Таймер задержки запускается, когда порт обнаруживает отказ<br>связи, замедляя скорость сообщения об ошибке. При отказе<br>соединения ожидайте истечения времени таймера задержки и<br>повторно сообщайте об ошибке, если она по-прежнему<br>существует. Это дает службовому уровню возможность<br>восстановить соединение и избежать ненужного сообщения об<br>ошибке. Длина этого таймера будет влиять на скорость<br>сообщения об ошибке соединения и производительность<br>переключения соединения при возникновении ошибки. |
| Enable            | Переключатель включения кольца, если отмечен, означает, что кольцо включено, если снят, то кольцо выключено.                                                                                                    |
| SF trigger        | Конфигурация механизма срабатывания сигнала SF                                                                                                    |
| Port0/Port1       | <ul> <li>Тип: режим срабатывания сигнала SF, Link означает срабатывание на основе статуса соединения порта, MEP означает срабатывание на основе MEP, установленного на порту.</li> <li>Имя домена: действительно в режиме MEP, это доменное имя MEP, настроенное на порту.</li> <li>Сервер: действительно в режиме MEP, это имя сервера MEP, настроенное на порту.</li> <li>MEPID: действительно в режиме MEP, это идентификатор MEP, настроенный на порту.</li> </ul>                                                          |
| Protect VLAN      | Защитная VLAN                                                                                                    |
| VLAN ID           | Список защитных VLAN. Тот же самый защитный VLAN должен<br>быть настроен на всех узлах в том же ERPS кольцевом<br>экземпляре.                                                                                                    |
| RPL configuration | Конфигурация RPL                                                                                                    |
| Node type         | <ul> <li>Роль узла ERPS. Варианты, следующие:</li> <li>None: обозначает обычный узел;</li> <li>Owner: обозначает узел-владелец;</li> <li>Neighbor: обозначает соседний узел.</li> </ul>                                                                                                    |
| INFL PUIL         | портист узла шисо.                                                                                                    |

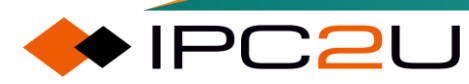

### 5.1.2 ERPS статус

Интерфейс отображения статуса ERPS.

| E  | ERPS Sta | atus |         |       |              |         |                  |         |         |    |     | Auto-r | refresh 🗆 [ | Refresh |
|----|----------|------|---------|-------|--------------|---------|------------------|---------|---------|----|-----|--------|-------------|---------|
|    | EDDC #   | 0    |         | Ctata | TyDanaAstiva | -FORT-  |                  |         | Tx Inf  | o  |     |        |             |         |
|    | ERP3#    | Oper | warning | State | тхкарьястие  | CFOP 10 | Update Time Secs | Request | Version | Rb | Dnf | Bpr    | Node Id     | SMAC    |
| ΙΓ |          |      |         |       |              |         | No entry exists  |         |         |    |     |        |             |         |

| Параметр                    | Описание                                                                                                    |
|-----------------------------|----------------------------------------------------------------------------------------------------|
| ERPS example                | Идентификатор экземпляра группы кольцевой сети ERPS.                                                                                                    |
| Operating status            | Статус работы экземпляра ERPS. Зеленая иконка указывает на<br>отсутствие проблем с работой. Красная иконка указывает на<br>отключение экземпляра ERPS или наличие ошибки в<br>конфигурации.     |
| Alarm information           | Для сигналов тревог работы экземпляра ERPS серые иконки<br>указывают на отсутствие тревог, желтые иконки указывают на<br>наличие тревог, и требуется проверка конфигурации.                     |
| Ring status                 | Существует 6 состояний узлов кольцевой сети ERPS, включая<br>состояние Init, состояние Idle, состояние Protection, состояние<br>Pending, состояние MS и состояние FS.                           |
| Transmitting R-APS messages | Указывает, отправлять ли пакеты R-APS на кольцевой порт.                                                                                                    |
| R-APS reception time        | Указывает, есть ли таймаут приема R-APS на кольцевом порту.                                                                                                    |
| Send message                | Информация о пакетах R-APS, отправленных текущим узлом,<br>отображается в этом списке. Конкретно, он включает следующую<br>информацию:                                                          |
|                             | <ul> <li>Время обновления: Время последнего обновления статуса<br/>узла ERPS. Это время относительно времени запуска<br/>устройства.</li> </ul>                                                 |
|                             | • Запрос: Тип сообщения.                                                                                                    |
|                             | • Версия: Версия протокола ERPS, 0 представляет V1, 1 представляет V2.                                                                                                    |
|                             | • Rb: Статус RPL-связи, × указывает, что связь RPL не<br>заблокирована, и √ указывает, что связь RPL заблокирована.                                                                             |
|                             | <ul> <li>Dnf: Уведомляет, следует ли обновить таблицу МАС-<br/>адресов, √ означает, что таблица МАС-адресов не<br/>обновляется, × означает, что таблица МАС-адресов<br/>обновляется.</li> </ul> |

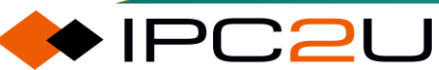

| Параметр | Описание                                                                                                    |
|----------|----------------------------------------------------------------------------------------------------|
|          | • Врг: Порт RPL.                                                                                                    |
|          | <ul> <li>Идентификатор узла: Идентификатор узла, переданный в<br/>сообщении R-APS, связан с конфигурацией. По умолчанию<br/>это MAC-адрес порта.</li> </ul> |
|          | <ul> <li>SMAC: МАС-адрес источника, используемый пакетами R-<br/>APS. По умолчанию это MAC-адрес порта.</li> </ul>                                          |

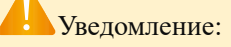

При конфигурации порта кольцевой сети ERPS необходимо отключить функцию связующего дерева для этого порта.

На странице "Конфигурация ERPS" и странице "Статус ERPS" щелкните соответствующую ссылку экземпляра ERPS, чтобы перейти на страницу отображения информации о состоянии ERPS..

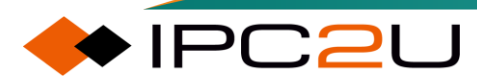

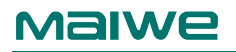

| ERPS    | Status                       |            |                  |              |                                    |              |            |         |      |      |       |         | Auto-re   | efresh 🗆   | Refresh        |
|---------|------------------------------|------------|------------------|--------------|------------------------------------|--------------|------------|---------|------|------|-------|---------|-----------|------------|----------------|
| Configu | uration                      |            |                  |              |                                    |              |            |         |      |      |       |         |           |            |                |
| ERPS    | # Ver 1                      | Vpe V      |                  | 0 Port1      | Ring Id                            | Node         | ld Lev     |         | I PC | PE   | Rev 0 | Juard   | WTR       | HoldOff    | Enable         |
|         | 1 v2 M                       | Aaior 🗸    | <b>X</b> 1       | 2            | 1                                  | 00.00.00.00  | ).00.00 7  |         | 1 7  |      |       | 500     | 300       | 0          | X              |
|         |                              | ····       |                  | -            |                                    |              |            |         |      |      | v     |         |           |            | ~              |
| Status  |                              |            |                  |              |                                    |              |            |         |      |      |       |         |           |            |                |
| 0       |                              | Canto      | TuDawa A atiu    | -FORT-       |                                    |              |            |         | Tx   | Info |       |         |           |            |                |
| Oper    | vvarning                     | State      | IXRapsActive     |              | Update                             | e Time Secs  | Request    | Version | Rb   | Dnf  | Bp    | r       | Node lo   | ł          | SMAC           |
|         |                              | Init       | x                | ×            |                                    | 0            | No Request | 0       | ×    | х    | RingP | ort0 00 | 00:00:00: | 00:00 00:0 | 00:00:00:00:00 |
| Status  | Ports                        |            |                  |              |                                    |              |            |         |      |      |       |         |           |            |                |
|         |                              | Paramet    | er               | F            | Port0                              | Port1        |            |         |      |      |       |         |           |            |                |
| Blocke  | d                            |            |                  |              | x                                  | X            |            |         |      |      |       |         |           |            |                |
| Signal  | Fail                         |            |                  |              | Y                                  | × ×          |            |         |      |      |       |         |           |            |                |
| Failura | of Drotooo                   | L Drovia   | ioning Miemotol  |              | ç                                  | ~            |            |         |      |      |       |         |           |            |                |
| Failure |                              | I - PIOVIS | ioning mismatci  |              | ~                                  | ~            | _          |         |      |      |       |         |           |            |                |
| Doque   | et etato                     |            |                  | No           | U<br>Request                       | No Rogu      | oct        |         |      |      |       |         |           |            |                |
| Versio  | si siale<br>n of receive     | d R-APS    | 0 means v1 etc   | NU           | n n                                | No Requ      | est        |         |      |      |       |         |           |            |                |
| PPI N   | ocked bit of                 |            | nfo              | _            | v                                  | ×.           |            |         |      |      |       |         |           |            |                |
|         |                              |            | 1110<br>Info     |              | $\tilde{\boldsymbol{\mathcal{C}}}$ | $\sim$       |            |         |      |      |       |         |           |            |                |
| Do Not  | d Dort Dofe                  | ropos of   |                  | Die          | ×<br>aDort0                        | DingDo       | +0         |         |      |      |       |         |           |            |                |
| Node I  | D of this rea                | nuest      | K-AF 5 IIII0     | 00:00:0      | 19F0110<br>10:00:00:00             | 100-00-00-00 | 00.00      |         |      |      |       |         |           |            |                |
| Source  | MAC addr                     | ess used   | in the request/s | tate 00:00:0 | 0:00:00:00                         | 00:00:00:00  | :00:00     |         |      |      |       |         |           |            |                |
|         |                              |            |                  | _            |                                    |              |            |         |      |      |       |         |           |            |                |
| Counte  | rs                           |            |                  |              |                                    |              |            |         |      |      |       |         |           |            |                |
|         | Co                           | unter ty   | pe               | Port0        | Port1                              |              |            |         |      |      |       |         |           |            |                |
| Receiv  | ed erroneo                   | us R-APS   | PDUs             | 0            | 0                                  |              |            |         |      |      |       |         |           |            |                |
| Receiv  | ed R-APS F                   | DUs with   | n our own node l | D 0          | 0                                  |              |            |         |      |      |       |         |           |            |                |
| Receiv  | ed R-APS F                   | DUs dur    | ing guard timer  | 0            | 0                                  |              |            |         |      |      |       |         |           |            |                |
| Receiv  |                              |            | sing FOP-PW      | 0            | 0                                  |              |            |         |      |      |       |         |           |            |                |
| Receiv  | ed NR RB                     | R-APS PI   | DUs              | 0            | 0                                  |              |            |         |      |      |       |         |           |            |                |
| Receiv  | ed SF R-AP                   | S PDUs     |                  | 0            | 0                                  |              |            |         |      |      |       |         |           |            |                |
| Receiv  | ed FS R-AP                   | S PDUs     |                  | 0            | 0                                  |              |            |         |      |      |       |         |           |            |                |
| Receiv  | ed MS R-AF                   | PS PDUs    |                  | 0            | 0                                  |              |            |         |      |      |       |         |           |            |                |
| Receiv  | ed Event R                   | APS PDU    | Js               | 0            | 0                                  |              |            |         |      |      |       |         |           |            |                |
| Transn  | nitted NR R                  | APS PDU    | Js               | 0            | 0                                  |              |            |         |      |      |       |         |           |            |                |
| Transn  | nitted NR, R                 | B R-APS    | PDUs             | 0            | 0                                  |              |            |         |      |      |       |         |           |            |                |
| Transn  | nitted FS R                  |            | le<br>le         | 0            | 0                                  |              |            |         |      |      |       |         |           |            |                |
| Transn  | nitted MS R                  | -APS PDI   | lls              | 0            | 0                                  |              |            |         |      |      |       |         |           |            |                |
| Transn  | nitted Event                 | R-APS F    | PDUs             | 0            | 0                                  |              |            |         |      |      |       |         |           |            |                |
| Numbe   | Number of local signal fails |            |                  |              |                                    |              |            |         |      |      |       |         |           |            |                |
| Numbe   | er of FDB flu                | ishes      |                  | 0            | 0                                  |              |            |         |      |      |       |         |           |            |                |
| Reset ( | Counters                     |            |                  |              |                                    |              |            |         |      |      |       |         |           |            |                |
| Comma   | and                          |            |                  |              |                                    |              |            |         |      |      |       |         |           |            |                |
| (       | Command                      |            |                  |              |                                    |              |            |         |      |      |       |         |           |            |                |
| No requ | uest                         | ~          |                  |              |                                    |              |            |         |      |      |       |         |           |            |                |
| Save    | Reset                        | ack        |                  |              |                                    |              |            |         |      |      |       |         |           |            |                |

| Параметр          | Описание                                                                                                    |
|-------------------|----------------------------------------------------------------------------------------------------|
| Configuration     | Отображает информацию о конфигурации текущего экземпляра<br>ERPS. Для описания параметров конфигурации см. главу<br>"Конфигурация ERPS".            |
| Status            | Отображает текущую информацию о состоянии экземпляра ERPS.<br>Для описания различных параметров см. главу "Статус ERPS".                            |
| Ring port status  | Отображает информацию о состоянии текущего порта кольца экземпляра ERPS.                                                                            |
| Packet statistics | Отображает количество пакетов R-APS каждого типа, полученных и отправленных текущим портом кольца экземпляра ERPS.                                  |
| Recount           | Вы можете очистить статистику полученных и отправленных пакетов R-APS для текущего порта кольца экземпляра ERPS для повторного подсчета статистики. |

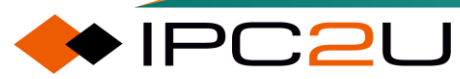

IPC2U

| Параметр             | Описание                                                                                                    |
|----------------------|----------------------------------------------------------------------------------------------------|
| Switching<br>command | Текущий экземпляр ERPS поддерживает функцию быстрого переключения. Ниже приведены доступные команды управления переключением:                                                               |
|                      | <ul> <li>No request: Бездействие. Система не выполняет никаких<br/>действий, если не поступает команда переключения.</li> </ul>                                                             |
|                      | <ul> <li>Force switch to Port0: выполняет команду принудительного<br/>переключения (FS) на порту Port0. Трафик немедленно<br/>переключается на этот порт.</li> </ul>                        |
|                      | <ul> <li>Force switch to Por1: выполняет команду принудительного<br/>переключения (FS) на порту Port1. Трафик немедленно<br/>переключается на этот порт.</li> </ul>                         |
|                      | <ul> <li>Manual switch to Port0: выполняет команду ручного<br/>переключения (MS) на порту Port0. Система запрашивает<br/>подтверждение перед переключением трафика на этот порт.</li> </ul> |
|                      | <ul> <li>Manual switch to Port1: выполняет команду ручного<br/>переключения (MS) на порту Port1. Система запрашивает<br/>подтверждение перед переключением трафика на этот порт.</li> </ul> |
|                      | • Clear: очищает текущее состояние быстрого переключения                                                                                                    |

## 5.2 Протокол связующего дерева (STP)

Для обеспечения резервного канала и повышения надежности сети Ethernet обычно используются избыточные связи. Однако использование избыточных связей может привести к возникновению петель в коммутационной сети, вызывая широковещательные штормы и нестабильность таблиц МАС-адресов, что приводит к низкому качеству связи для пользователей или даже к прерыванию связи. Для решения проблемы петель в коммутационной сети был предложен протокол связующего дерева STP (Spanning Tree Protocol).

Устройства, работающие с протоколом STP, обнаруживают петли в сети, обмениваясь информацией друг с другом, и выборочно блокируют определенный порт. В результате кольцевая структура сети преобразуется в структуру дерева без петель, тем самым предотвращая передачу пакетов в кольцевой сети. Это позволяет избежать постоянного циклического процесса, который может снизить производительность устройства из-за повторного приема одних и тех же пакетов.

В связи с медленной сходимостью топологии STP IEEE в 2001 году выпустил стандарт 802.1w для определения RSTP (Rapid Spanning Tree Protocol). RSTP улучшает работу STP и обеспечивает быструю сходимость топологии сети. Однако у RSTP и STP все еще есть один и тот же недостаток: поскольку все VLAN в локальной сети используют одно связующее дерево, не удается достичь балансировки нагрузки трафика данных между VLAN. При блокировке канала он не будет переносить трафик, что также может привести к тому, что пакеты некоторых VLAN не будут перенаправлены.

Для компенсации недостатков STP и RSTP IEEE в 2002 году опубликовал стандарт 802.1s, который определил MSTP. MSTP совместим с STP и RSTP, обеспечивает быструю сходимость сетевой топологии и предоставляет несколько избыточных путей для пересылки данных, достигая балансировки нагрузки VLAN в процессе пересылки данных. MSTP разделяет коммутационную сеть на несколько областей, в каждой из которых формируются несколько деревьев остовов. Деревья остовов являются независимыми друг от друга. Каждое дерево остова называется экземпляром множественного остова (MSTI), а каждая область - регионом MST (MST Region: Multiple Spanning Tree Region).

Термин "экземпляр дерева остова" представляет собой набор нескольких VLAN. Путем объединения нескольких VLAN в один экземпляр можно сэкономить коммуникационную нагрузку и использование ресурсов. Вычисления топологии каждого экземпляра MSTP независимы друг от друга, и на этих экземплярах можно достичь балансировки нагрузки. Несколько VLAN с одинаковой топологией могут быть сопоставлены с одним экземпляром. Состояние пересылки этих VLAN на порту зависит от состояния порта в соответствующем экземпляре MSTP.

### 5.2.1 STP конфигурация моста

Конфигурация моста протокола Spanning Tree (STP), используется для настройки базовой информации и расширенных параметров конфигурации моста.

| STP Bridge Configuration |                          |  |  |  |  |  |  |  |
|--------------------------|--------------------------|--|--|--|--|--|--|--|
| Basic Settings           | Basic Settings           |  |  |  |  |  |  |  |
| Protocol Version         | MSTP 🗸                   |  |  |  |  |  |  |  |
| Bridge Priority          | 32768 🗸                  |  |  |  |  |  |  |  |
| Hello Time               | 2                        |  |  |  |  |  |  |  |
| Forward Delay            | 15                       |  |  |  |  |  |  |  |
| Max Age                  | 20                       |  |  |  |  |  |  |  |
| Maximum Hop Count        | 20                       |  |  |  |  |  |  |  |
| Transmit Hold Count      | 6                        |  |  |  |  |  |  |  |
|                          |                          |  |  |  |  |  |  |  |
| Advanced Settings        |                          |  |  |  |  |  |  |  |
| Edge Port BPDU Filte     | Edge Port BPDU Filtering |  |  |  |  |  |  |  |
| Edge Port BPDU Guar      | Edge Port BPDU Guard     |  |  |  |  |  |  |  |
| Port Error Recovery      | Port Error Recovery      |  |  |  |  |  |  |  |
| Port Error Recovery T    | imeout                   |  |  |  |  |  |  |  |
|                          |                          |  |  |  |  |  |  |  |
| Save Reset               |                          |  |  |  |  |  |  |  |

| Параметр                                                      | Описание                                                                                                    |  |  |  |
|---------------------------------------------------------------|----------------------------------------------------------------------------------------------------|--|--|--|
| Basic configuration                                           | Basic configuration                                                                                                    |  |  |  |
| Protocol version                                              | Настройка версии протокола MSTP/RSTP/STP.<br>Допустимые значения: STP, RSTP и MSTP.                                                                                                    |  |  |  |
| Bridge priority                                               | Контроль приоритета моста. Чем ниже значение, тем<br>выше приоритет. Приоритет моста, увеличенный на номер<br>экземпляра MSTI, конкатенируется с 6-байтным MAC-<br>адресом коммутатора, чтобы сформировать<br>идентификатор моста. Для операций MSTP это приоритет<br>CIST. В противном случае это приоритет моста STP/RSTP. |  |  |  |
| Polling cycle                                                 | Интервал отправки STP BPDUs. Допустимые значения в<br>диапазоне от 1 до 10 секунд, значение по умолчанию - 2<br>секунды.                                                                                                    |  |  |  |
| Forwarding delay                                              | Задержка перевода портов моста в режим пересылки root<br>и designated (при использовании в режиме совместимости<br>с STP). Допустимые значения в диапазоне от 4 до 30<br>секунд.                                                                                                    |  |  |  |
| Maximum survival time                                         | Время устаревания информации, передаваемой мостом,<br>когда мост является корневым мостом. Допустимые<br>значения в диапазоне от 6 до 40 секунд, время<br>устаревания должно быть <= (задержка передачи - 1)*2.                                                                                                    |  |  |  |
| Maximum number of hops                                        | Определение начального значения оставшегося<br>количества переходов для информации MSTI,<br>генерируемой на границе области MSTI. Определяет,<br>сколько мостов может распространять свою информацию<br>BPDU корневой мост. Допустимые значения в диапазоне<br>от 6 до 40 переходов.                                         |  |  |  |
| The number of packets that<br>the port can send per<br>second | Количество BPDUs, которые порт моста может отправлять<br>в секунду. При превышении этого значения передача<br>следующего BPDU будет задержана. Допустимые<br>значения в диапазоне от 1 до 10 BPDUs в секунду.                                                                                                    |  |  |  |
| Advanced configuration                                        | Расширенная конфигурация                                                                                                    |  |  |  |
| Edge port BPDU filtering                                      | Выбор, является ли порт краевым портом, который будет отправлять и принимать пакеты BPDU.                                                                                                    |  |  |  |
| Edge port BPDU protection                                     | Управляет тем, будет ли порт, явно настроенный как<br>краевой, отключен при получении пакетов BPDU. Порт<br>перейдет в состояние ошибки и будет исключен из<br>активной топологии.                                                                                                    |  |  |  |
| Port error status self-<br>recovery                           | Управляет тем, будет ли порт, находящийся в состоянии<br>ошибки, автоматически включен после определенного<br>времени. Если восстановление не включено, порт должен<br>быть отключен и снова включен для нормальной работы<br>STP. Перезапуск системы также может снять это<br>состояние.                                    |  |  |  |

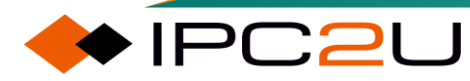

| Параметр                | Описание                                            |
|-------------------------|-----------------------------------------------------|
| Port error status self- | Прошедшее время, прежде чем порт в состоянии ошибки |
| recovery timeout        | может быть включен. Допустимые значения находятся в |
|                         | диапазоне от 30 секунд до 86400 секунд (24 часа).   |

### 5.2.2 Отображение экземпляров

Интерфейс конфигурации отображения экземпляров показан на рисунке ниже. По умолчанию все VLAN отображаются в CIST, а при настройке MSTP VLAN можно отобразить на экземпляры MSTI1-7.

| MSTI Configuration                                                                                             |
|----------------------------------------------------------------------------------------------------|
| Add VLANs separated by spaces or comma.                                                                        |
| Unmapped VLANs are mapped to the CIST. (The default bridge instance).                                          |
| Configuration Identification       Configuration Name     4c-93-a6-c4-14-c0       Configuration Revision     0 |
| MSTI Mapping                                                                                                   |
| MSTI VLANs Mapped MSTI1                                                                                        |
| MSTI2                                                                                                    |
| MSTI3                                                                                                    |
| MSTI4                                                                                                    |
| MSTI5                                                                                                    |
| MSTI6                                                                                                    |
| MSTI7                                                                                                    |
| ТЕ                                                                                                    |
| Save Reset                                                                                                    |

| Параметр                 | Описание                                                                                                    |  |  |  |
|--------------------------|----------------------------------------------------------------------------------------------------|--|--|--|
| Configuration definition | Определение конфигурации                                                                                                    |  |  |  |
| Configuration name       | Имя флага конфигурации MST, то есть доменное имя MST, по умолчанию равно MAC-адресу устройства.                                                                                                    |  |  |  |
| Configuration version    | Уровень ревизии флага конфигурации MST. Значение по<br>умолчанию - все 0. Рекомендуется использовать разные<br>номера для различных областей, чтобы исключить ошибку,<br>что коммутаторы в разных областях считаются<br>находящимися в одной области из-за одинаковой сводной<br>информации таблицы конфигурации MST. |  |  |  |
| MSTI mapping             | Отображение MSTI                                                                                                    |  |  |  |
| MSTI                     | Экземпляры связующего дерева включают MSTI1-7 и TE.<br>Экземплят TE - это особый экземпляр. Все VLAN,<br>отображенные на этот экземпляр, всегда будут находиться<br>в состоянии пересылки.                                                                                                    |  |  |  |

| Параметр     | Описание                                                                                                    |
|--------------|----------------------------------------------------------------------------------------------------|
| VLAN mapping | Список VLAN, которые необходимо отобразить на<br>соответствующий экземпляр, может быть одним VLAN или<br>несколькими VLAN. Для разделения VLAN используйте<br>запятые или пробелы. Непрерывные VLAN можно<br>соединять с помощью '-'. Один и тот же VLAN может быть<br>отображен только на один экземпляр. Список VLAN,<br>соответствующий неиспользуемым MSTI, должен<br>оставаться пустым. |

### 5.2.3 Приоритет экземпляра

Страница конфигурации приоритета экземпляра.

| MSTI Configuration          |   |  |  |  |  |  |  |  |  |  |
|-----------------------------|---|--|--|--|--|--|--|--|--|--|
| MSTI Priority Configuration |   |  |  |  |  |  |  |  |  |  |
| MSTI Priority               |   |  |  |  |  |  |  |  |  |  |
| * 🗢 🗸                       |   |  |  |  |  |  |  |  |  |  |
| CIST 32768 V                |   |  |  |  |  |  |  |  |  |  |
| MSTI1 32768 🗸               |   |  |  |  |  |  |  |  |  |  |
| MSTI2 32768 V               |   |  |  |  |  |  |  |  |  |  |
| MSTI3 32768 🗸               |   |  |  |  |  |  |  |  |  |  |
| MSTI4 32768 V               |   |  |  |  |  |  |  |  |  |  |
| MSTI5 32768 V               |   |  |  |  |  |  |  |  |  |  |
| MSTI6 32768 V               |   |  |  |  |  |  |  |  |  |  |
| MSTI7 32768 🗸               |   |  |  |  |  |  |  |  |  |  |
|                             | L |  |  |  |  |  |  |  |  |  |
| Save                        |   |  |  |  |  |  |  |  |  |  |

Таблица ниже описывает каждый элемент параметров

| Параметр | Описание                                                                                    |
|----------|---------------------------------------------------------------------------------------------|
| MSTI     | Примеры деревьев охвата, примеры включают CIST и MSTI1-7.                                   |
| Priority | Приоритет экземпляра. На первой строке можно настроить приоритет всех экземпляров пакетами. |

### 5.2.4 СІSТ порт

Конфигурация портов в экземпляре CIST.

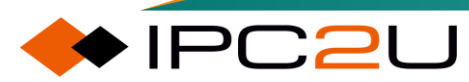

| S | STP CIST Port Configuration        |                |             |           |                       |                      |           |                |             |            |                |           |   |
|---|------------------------------------|----------------|-------------|-----------|-----------------------|----------------------|-----------|----------------|-------------|------------|----------------|-----------|---|
| Г | CIST Aggregated Port Configuration |                |             |           |                       |                      |           |                |             |            | _              |           |   |
|   | Port                               | STP<br>Enabled |             | Path Cost | Priority              | Admin Edge           | Auto Edge | Restri<br>Role | cted<br>TCN | BPDU Guard | Point-<br>poin | to-<br>It |   |
|   | -                                  |                | Auto        | ~         | 128 🗸                 | Non-Edge 🗸           | <         |                |             |            | Forced Tr      | ue 🗸      |   |
|   | CIST N                             | ormal Port Co  | onfiguratio | n         |                       |                      |           |                |             |            |                |           | _ |
|   |                                    |                |             |           |                       |                      |           |                |             |            |                |           |   |
|   | Port                               | Enabled        |             | Path Cost | Priority              | Admin Edge           | Auto Edge | Role           | TCN         | BPDU Guard | poin           | t         |   |
|   | *                                  |                | $\diamond$  | ~         | <ul> <li>V</li> </ul> | <ul> <li></li> </ul> | ✓         |                |             |            | $\diamond$     | ~         |   |
|   | 1                                  |                | Auto        | ×         | 128 🗸                 | Non-Edge 🗸           | <b>Z</b>  |                |             |            | Auto           | ~         |   |
|   | 2                                  |                | Auto        | ~         | 128 🗸                 | Non-Edge 🗸           | <         |                |             |            | Auto           | ~         |   |
|   | 3                                  |                | Auto        | ▼         | 128 🗸                 | Non-Edge 🗸           |           |                |             |            | Auto           | ~         |   |
|   | 4                                  |                | Auto        | ~         | 128 🗸                 | Non-Edge 🗸           | <         |                |             |            | Auto           | ~         |   |
|   | 5                                  |                | Auto        | ▼         | 128 🗸                 | Non-Edge 🗸           |           |                |             |            | Auto           | ~         |   |
|   | 6                                  |                | Auto        | *         | 128 🗸                 | Non-Edge 🗸           |           |                |             |            | Auto           | ~         |   |
|   | 7                                  |                | Auto        | ▼         | 128 🗸                 | Non-Edge 🗸           |           |                |             |            | Auto           | ~         |   |
|   | 8                                  |                | Auto        | ~         | 128 🗸                 | Non-Edge 🗸           | <b>~</b>  |                |             |            | Auto           | ~         |   |
|   | 9                                  |                | Auto        | ~         | 128 🗸                 | Non-Edge 🗸           |           |                |             |            | Auto           | ~         |   |
|   | 10                                 |                | Auto        | ~         | 128 🗸                 | Non-Edge 🗸           | <b>~</b>  |                |             |            | Auto           | ~         |   |

| Параметр                                   | Описание                                                                                                    |  |  |  |  |
|--------------------------------------------|----------------------------------------------------------------------------------------------------|--|--|--|--|
| CIST aggregation/common port configuration | Конфигурация агрегации/общего порта<br>CIST.                                                                                                    |  |  |  |  |
| STP enabled                                | Настройка включения STP на<br>соответствующем порту. Отметьте, чтобы<br>включить его, и снимите отметку, чтобы<br>отключить.                                        |  |  |  |  |
| Path cost                                  | Стоимость пути порта. Выберите "Auto" для<br>использования значения по умолчанию или<br>"Specific", чтобы вручную ввести значение в<br>диапазоне от 1 до 200000000. |  |  |  |  |
| Priority                                   | Приоритет порта.                                                                                                    |  |  |  |  |
| Edge port                                  | Настройка соответствующего порта как<br>краевого порта. "Non-Edge" указывает на не<br>краевой порт, а "Edge" на краевой порт.                                       |  |  |  |  |
| Automatic boundary                         | Автоматическое распознавание порта как краевого и его включение.                                                                                                    |  |  |  |  |
| Limit                                      | <ul> <li>Role: Это означает, что защита корня<br/>включена. После включения защиты<br/>корня порт не будет выбран в качестве<br/>корневого порта.</li> </ul>        |  |  |  |  |
|                                            | <ul> <li>TCN: Включена защита от TCN. После<br/>включения защиты TCN порт не будет<br/>принимать и пересылать сообщения о<br/>изменении топологии.</li> </ul>       |  |  |  |  |

| Параметр                          | Описание                                                                                                    |  |  |  |
|-----------------------------------|----------------------------------------------------------------------------------------------------|--|--|--|
| BPDU protection                   | После включения защиты от BPDU порт<br>больше не будет принимать сообщения<br>BPDU.                                                                                                    |  |  |  |
| Point-to-point network connection | <ul> <li>Конфигурация сетевого соединения точкаточка:</li> <li>Auto: Означает, что порт автоматически определяет, является ли он соединением точка-точка.</li> <li>Yes: Указывает, что порт насильно настроен как соединение точка-точка.</li> </ul> |  |  |  |
|                                   | <ul> <li>No: Указывает, что порт принадлежит к<br/>общей сети.</li> </ul>                                                                                                    |  |  |  |

### 5.2.5 Порт экземпляра

Страница выбора экземпляра показана на рисунке ниже.

| ASTI Port Configuration |  |
|-------------------------|--|
| Select MSTI             |  |
|                         |  |

Выберите соответствующий экземпляр и нажмите кнопку "Получить", чтобы перейти на страницу конфигурации портов данного экземпляра, как показано на рисунке ниже.

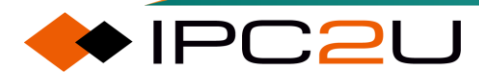

| MST1 MSTI Port Configuration |        |            |         |               |          |  |
|------------------------------|--------|------------|---------|---------------|----------|--|
| _                            | MSTI A | gregated   | l Ports | Configuration |          |  |
|                              | Port   |            | Path    | Cost          | Priority |  |
|                              | -      | Auto       | ~       |               | 128 🗸    |  |
|                              |        |            |         |               |          |  |
|                              | MSTI N | ormal Po   | rts Con | figuration    |          |  |
|                              | Port   |            | Path    | Cost          | Priority |  |
|                              | *      | $\diamond$ | ~       |               | <> ♥     |  |
|                              | 1      | Auto       | ~       |               | 128 🗸    |  |
|                              | 2      | Auto       | ~       |               | 128 🗸    |  |
|                              | 3      | Auto       | ~       |               | 128 🗸    |  |
|                              | 4      | Auto       | ~       |               | 128 🗸    |  |
|                              | 5      | Auto       | ~       |               | 128 🗸    |  |
|                              | 6      | Auto       | ~       |               | 128 🗸    |  |
|                              | 7      | Auto       | ~       |               | 128 🗸    |  |
|                              | 8      | Auto       | ~       |               | 128 🗸    |  |
|                              | 9      | Auto       | ~       |               | 128 🗸    |  |
|                              | 10     | Auto       | ~       |               | 128 🗸    |  |
|                              | 11     | Auto       | ~       |               | 128 🗸    |  |
|                              | 12     | Auto       | ~       |               | 128 🗸    |  |
|                              | 13     | Auto       | ~       |               | 128 🗸    |  |
|                              | 14     | Auto       | ~       |               | 128 🗸    |  |

Таблица ниже описывает каждый элемент параметров:

| Параметр  | Описание                                                                                                    |
|-----------|----------------------------------------------------------------------------------------------------|
| Port      | Порт Ethernet устройства.                                                                                                    |
| Path cost | Стоимость пути порта. Выберите "Авто", чтобы использовать значение по умолчанию, или выберите "Специфическое", чтобы вручную ввести значение в диапазоне от 1 до 200000000. |
| Priority  | Приоритет порта.                                                                                                    |

#### 5.2.6 Статус моста

🔶 IPC2U

Страница отображения статуса моста выглядит следующим образом, как показано на рисунке ниже. Можно отобразить идентификатор моста, идентификатор корня, корневой порт, стоимость пути до корня, флаг изменения топологии и время последнего изменения топологии для каждого экземпляра.

| STP Br | idges                   |                         |          |                         | Auto-refre | esh 🗌 Refresh |
|--------|-------------------------|-------------------------|----------|-------------------------|------------|---------------|
| MSTI   | Bridge ID               | Root                    | Topology | Topology<br>Change Last |            |               |
|        |                         | <u>d</u>                | FUIL     | 005                     | i lag      | Change Last   |
| CIST   | 32768.4C-93-A6-C4-14-C0 | 32768.4C-93-A6-C4-14-C0 | -        | 0                       | Steady     | -             |
|        |                         |                         |          |                         |            |               |

| Параметр                     | Описание                                                                                                    |  |  |  |  |  |
|------------------------------|----------------------------------------------------------------------------------------------------|--|--|--|--|--|
| MSTI                         | Экземпляр моста. Это также ссылка на подробный статус моста STP.                                                                                                    |  |  |  |  |  |
| Bridge ID                    | Идентификатор моста этого экземпляра                                                                                                    |  |  |  |  |  |
| Root                         | <ul> <li>ID: Идентификатор моста текущего выбранного корневого<br/>моста.</li> </ul>                                                                                                    |  |  |  |  |  |
|                              | <ul> <li>Root port: Порт коммутатора, в настоящее время<br/>назначенный ролью корневого порта.</li> </ul>                                                                                                    |  |  |  |  |  |
|                              | <ul> <li>Path cost: Внешняя стоимость пути. Для корневого моста<br/>она равна нулю. Для всех остальных мостов это сумма<br/>стоимостей пути портов по наименьшему стоимостному<br/>пути к корневому мосту.</li> </ul> |  |  |  |  |  |
| Topology change flag         | Состояние флага изменения топологии для данного экземпляра моста.                                                                                                    |  |  |  |  |  |
| Last change time of topology | Время с момента последнего изменения топологии.                                                                                                    |  |  |  |  |  |

Таблица ниже описывает каждый элемент параметров:

Щелкните на соответствующем экземпляре, чтобы просмотреть более подробную информацию о мосте STP, как показано на рисунке ниже.

| STP Detailed Bridge S                                                                                                    | tatus                   | A | uto-refresh 🗌 Refresh |  |  |  |  |
|----------------------------------------------------------------------------------------------------|-------------------------|---|-----------------------|--|--|--|--|
| STP Brid                                                                                                    | ge Status               |   |                       |  |  |  |  |
| Bridge Instance                                                                                                    | CIST                    |   |                       |  |  |  |  |
| Bridge ID                                                                                                    | 32768.4C-93-A6-C4-14-C0 |   |                       |  |  |  |  |
| Root ID                                                                                                    | 32768.4C-93-A6-C4-14-C0 |   |                       |  |  |  |  |
| Root Cost                                                                                                    | 0                       |   |                       |  |  |  |  |
| Root Port                                                                                                    | -                       |   |                       |  |  |  |  |
| Regional Root                                                                                                    | 32768.4C-93-A6-C4-14-C0 |   |                       |  |  |  |  |
| Internal Root Cost                                                                                                    | 0                       |   |                       |  |  |  |  |
| Topology Flag                                                                                                    | Steady                  |   |                       |  |  |  |  |
| Topology Change Count                                                                                                    | 0                       |   |                       |  |  |  |  |
| Topology Change Last                                                                                                    | -                       |   |                       |  |  |  |  |
| CIST Ports & Aggregations State                                                                                                    |                         |   |                       |  |  |  |  |
| Port         Port ID         Role         State         Path Cost         Edge         Point-to-Point         Uptime           No ports or aggregations active |                         |   |                       |  |  |  |  |

| Параметр          | Описание                             |  |  |  |
|-------------------|--------------------------------------|--|--|--|
| STP bridge status | Статус моста STP                     |  |  |  |
| Bridge instance   | Экземпляры моста - CIST, MST1,       |  |  |  |
| Bridge ID         | ID этого экземпляра моста.           |  |  |  |
| Root bridge ID    | ID моста выбранного корневого моста. |  |  |  |

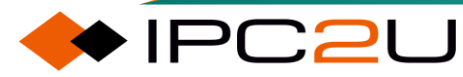

| Параметр                                                                                                    | Описание                                                                                                    |
|----------------------------------------------------------------------------------------------------|----------------------------------------------------------------------------------------------------|
| Root port path cost                                                                                         | Внешняя стоимость пути. Для корневого моста<br>она равна нулю. Для всех остальных мостов это<br>сумма стоимости портов на пути наименьшей<br>стоимости к корневому мосту.                                                                                                    |
| Root port                                                                                                   | Порт коммутатора, в настоящее время<br>назначенный ролью корневого порта.                                                                                                    |
| Domain root                                                                                                 | ID корневого моста текущего домена выбора<br>находится в области MSTP моста. (Только для<br>экземпляров CIST).                                                                                                    |
| Internal path cost                                                                                          | Стоимость пути к корню зоны. Для корневых<br>мостов доменов это ноль. Это сумма стоимости<br>внутренних портов на пути наименьшей<br>стоимости к внутреннему корневому мосту для<br>всех остальных экземпляров CIST в том же<br>MSTP домене. (Только для экземпляров CIST).                                                                                                    |
| Topology change flag                                                                                        | Текущее состояние флага изменения топологии<br>для этого экземпляра моста.                                                                                                    |
| Number of topology changes                                                                                  | Количество раз (в интервалах одной секунды),<br>когда устанавливается флаг изменения<br>топологии.                                                                                                    |
| Last change time of topology                                                                                | Время с момента последнего изменения топологии.                                                                                                    |
| 1                                                                                                    |                                                                                                    |
| CIST port and aggregation status                                                                            | Статус порта и агрегации CIST                                                                                                    |
| CIST port and aggregation status<br>Port                                                                    | Статус порта и агрегации CIST<br>Номер порта коммутатора.                                                                                                    |
| CIST port and aggregation status<br>Port<br>Port ID                                                         | Статус порта и агрегации CIST<br>Номер порта коммутатора.<br>ID порта, используемый протоколом STP. Это<br>часть приоритета и логический индекс порта<br>моста.                                                                                                    |
| CIST port and aggregation status Port Port ID Role                                                          | Статус порта и агрегации CIST<br>Номер порта коммутатора.<br>ID порта, используемый протоколом STP. Это<br>часть приоритета и логический индекс порта<br>моста.<br>Текущая роль порта STP. Роль порта может<br>быть одной из следующих значений: порт<br>замещения, резервный порт, корневой порт,<br>определенный порт.                                                                                                    |
| CIST port and aggregation status Port Port ID Role Status                                                   | Статус порта и агрегации CIST<br>Номер порта коммутатора.<br>ID порта, используемый протоколом STP. Это<br>часть приоритета и логический индекс порта<br>моста.<br>Текущая роль порта STP. Роль порта может<br>быть одной из следующих значений: порт<br>замещения, резервный порт, корневой порт,<br>определенный порт.<br>Текущий статус порта STP. Статус порта может<br>быть одним из следующих значений: блокировка,<br>обучение и пересылка.                                                                                                    |
| CIST port and aggregation status         Port         Port ID         Role         Status         Path cost | Статус порта и агрегации CIST<br>Номер порта коммутатора.<br>ID порта, используемый протоколом STP. Это<br>часть приоритета и логический индекс порта<br>моста.<br>Текущая роль порта STP. Роль порта может<br>быть одной из следующих значений: порт<br>замещения, резервный порт, корневой порт,<br>определенный порт.<br>Текущий статус порта STP. Статус порта может<br>быть одним из следующих значений: блокировка,<br>обучение и пересылка.<br>Текущая стоимость пути порта STP. Это либо<br>автоматически вычисленное значение, либо<br>любое явно настроенное значение. |

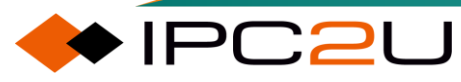

| Параметр                        | Описание                                                                                                    |
|---------------------------------|----------------------------------------------------------------------------------------------------|
| Peer-to-peer network connection | Текущий флаг соединения точка-точка порта<br>STP. Порты точка-точка подключаются к<br>ненеделимым средам LAN. Этот флаг может<br>быть автоматически вычислен или настроен<br>явно. Точка-точка характер соединения порта<br>влияет на то, насколько быстро он переходит в<br>состояние STP. |
| Status update time              | Время с момента последней инициализации порта моста.                                                                                                    |

### 5.2.7 Статус порта

На странице "Статус порта STP", отображенной на рисунке ниже, отображается информация о состоянии каждого порта в экземпляре CIST, включая информацию о роли CIST, статусе CIST и время работы.

| STP P | ort Status |            |        |
|-------|------------|------------|--------|
| Port  | CIST Role  | CIST State | Uptime |
| 1     | Non-STP    | Forwarding | -      |
| 2     | Non-STP    | Forwarding | -      |
| 3     | Non-STP    | Forwarding | -      |
| 4     | Non-STP    | Forwarding | -      |
| 5     | Non-STP    | Forwarding | -      |
| 6     | Non-STP    | Forwarding | -      |
| 7     | Non-STP    | Forwarding | -      |
| 8     | Non-STP    | Forwarding | -      |
| 9     | Non-STP    | Forwarding | -      |
| 10    | Non-STP    | Forwarding | -      |
| 11    | Non-STP    | Forwarding | -      |
| 12    | Non-STP    | Forwarding | -      |
| 13    | Non-STP    | Forwarding | -      |
| 14    | Non-STP    | Forwarding | -      |
| 15    | Non-STP    | Forwarding | -      |
| 16    | Non-STP    | Forwarding | -      |
| 17    | Non-STP    | Forwarding | -      |
| 18    | Non-STP    | Forwarding | -      |
| 19    | Non-STP    | Forwarding | -      |
| 20    | Non-STP    | Forwarding | -      |
| 21    | Non-STP    | Forwarding | -      |
| 22    | Non-STP    | Forwarding | -      |
| 23    | Non-STP    | Forwarding | -      |
| 24    | Non-STP    | Forwarding | -      |
| 25    | Non-STP    | Forwarding | -      |
| 26    | Non-STP    | Forwarding | -      |
| 27    | Non-STP    | Forwarding | -      |
| 28    | Non-STP    | Forwarding | -      |
| 29    | Non-STP    | Forwarding | -      |
| 30    | Non-STP    | Forwarding | -      |
| 31    | Non-STP    | Forwarding | -      |
| 32    | Non-STP    | Forwarding | -      |
| 33    | Non-STP    | Forwarding | -      |
| 34    | Non-STP    | Forwarding | -      |
| 35    | Non-STP    | Forwarding | -      |
| 36    | Non-STP    | Forwarding | -      |

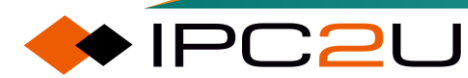

| Параметр              | Описание                                                                                                    |
|-----------------------|----------------------------------------------------------------------------------------------------|
| Port                  | Номер порта коммутатора.                                                                                                    |
| CITS roles            | Текущая роль порта CIST в протоколе STP. Роль порта может быть<br>одной из следующих: резервный порт, резервный порт, корневой<br>порт, назначенный порт и отключенный порт. |
| CITS status           | Текущий статус порта CIST в протоколе STP. Статус порта может<br>быть одним из следующих: блокирующий, обучающий и<br>перенаправляющий.                                      |
| Status update<br>time | Время с момента последней инициализации порта моста.                                                                                                    |

### 5.2.8 Статистика порта

Показана статистика пакетов STP для портов в таблице ниже. Эта страница используется для отображения количества принятых, отправленных и отброшенных пакетов STP для каждого порта.

| STP Statistics Auto-refresh C Refresh |             |      |     |     |          |      |     |           | fresh Clear |         |  |
|---------------------------------------|-------------|------|-----|-----|----------|------|-----|-----------|-------------|---------|--|
| Deut                                  | Transmitted |      |     |     | Received |      |     | Discarded |             |         |  |
| Pon                                   | MSTP        | RSTP | STP | TCN | MSTP     | RSTP | STP | TCN       | Unknown     | Illegal |  |
| No ports enabled                      |             |      |     |     |          |      |     |           |             |         |  |

| Параметр     | Описание                                                                                                    |
|--------------|----------------------------------------------------------------------------------------------------|
| Port         | Номер порта коммутатора.                                                                                                    |
| Send/receive | • MSTP: Количество MSTP BPDUs, полученных/отправленных<br>через порт.                                                            |
|              | • RSTP: Количество RSTP BPDUs, полученных/отправленных через порт.                                                               |
|              | <ul> <li>STP: Количество BPDUs с настройками стандартного STP,<br/>полученных/отправленных через порт.</li> </ul>                |
|              | <ul> <li>TCN: Количество BPDUs оповещения об изменении топологии<br/>(TCN), полученных/отправленных через порт.</li> </ul>       |
| Throw away   | • Unknown packets: Количество неизвестных BPDUs о связующем дереве, полученных (и отброшенных) на порту.                         |
|              | <ul> <li>Illegal messages: Количество недопустимых BPDUs о связующем<br/>дереве, полученных (и отброшенных) на порту.</li> </ul> |

### 5.3 Обнаружение петель

Для своевременного обнаружения петель в сети уровня 2 и предотвращения серьезных последствий для всей сети используется технология обнаружения обратных петель. Эта технология позволяет немедленно уведомлять пользователей о необходимости проверки сетевого соединения и конфигурации при возникновении петли в сети, а также выявлять проблему. Интерфейс помещается в определенное управляемое состояние.

Технология обнаружения петель периодически отправляет специальное сообщение обнаружения с интерфейса, а затем проверяет, вернулось ли сообщение обратно на устройство (это не требует, чтобы интерфейсы приема и отправки были одним и тем же интерфейсом), а затем определяет сеть или устройство, подключенное к интерфейсу и устройство. И наличие петли между двойными интерфейсами устройства:

- Если обнаружено, что обнаруживаемые пакеты получены с исходящего интерфейса, считается, что на интерфейсе произошла собственная петля или есть петля в сети или устройстве, подключенном к интерфейсу.
- Если обнаружено, что пакет обнаружения получен другими интерфейсами на устройстве, считается, что в сети, где находится интерфейс, есть петля, или устройство самоповторяется.

После обнаружения петли устройство регистрирует журнал и выполняет определенные действия по обработке петли (так называемые действия по обработке петли) на проблемном интерфейсе в соответствии с предварительной конфигурацией пользователя, тем самым удерживая интерфейс под контролем и уменьшая влияние петли на устройство и даже на сеть.

После того как интерфейс будет управляемым, он автоматически вернется в нормальное состояние после установленного времени управления и продолжит отправлять пакеты обнаружения. Когда устройство не получает пакеты обнаружения, отправленные интерфейсом, в течение определенного времени, петля считается устраненной. Этот процесс называется автоматическим восстановлением управляемого интерфейса..

### 5.3.1 Конфигурация обнаружения петель

Общая конфигурация и конфигурация порта обнаружения петель, как показано на рисунке ниже

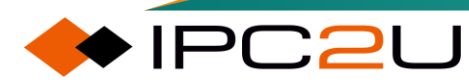

11

12

13

14

15

~

✓

✓

| op Pro    | otection                                                                                                    | Configu       | iration      |          |        |          |         |
|-----------|----------------------------------------------------------------------------------------------------|---------------|--------------|----------|--------|----------|---------|
| General   | Settings                                                                                                    |               |              |          |        |          |         |
|           |                                                                                                    | Globa         | al Configura | ation    | 1      |          |         |
| Enable    | Loop Pro                                                                                                    | otection      | Disable 🗸    |          |        |          |         |
| Transm    | i <mark>issi</mark> on Ti                                                                                                    | me            | 5            |          |        |          | seconds |
| Shutdo    | wn Time                                                                                                    |               | 180          |          |        |          | seconds |
| Doct Core | fouration                                                                                                    | [             |              |          |        |          |         |
| Pon Con   | liguration                                                                                                    |               |              |          |        |          | 1       |
| Port      | Enable                                                                                                    | 0             | Action       |          |        | le       | -       |
| 1         |                                                                                                    | <><br>Shutdow | n Dort       | ×        | Enable | <u>×</u> |         |
| 2         |                                                                                                    | Shutdow       | n Port       | •        | Enable | ¥<br>    |         |
| 2         |                                                                                                    | Shutdow       | n Port       | ×        | Enable | Ť        |         |
| 3         |                                                                                                    | Shutdow       | n Port       | ¥        | Enable | ¥<br>    |         |
| 4         |                                                                                                    | Shutdow       | n Port       | <b>•</b> | Enable | <u> </u> |         |
| 5         |                                                                                                    | Shutdow       | n Port       | <b>•</b> | Enable | <b>×</b> |         |
| 6         |                                                                                                    | Shutdow       | n Port       | ~        | Enable | ~        |         |
| 1         |                                                                                                    | Shutdow       | n Port       | ~        | Enable | ~        |         |
| 8         |                                                                                                    | Shutdow       | n Port       | ~        | Enable | ~        |         |
| 9         |                                                                                                    | Shutdow       | n Port       | ~        | Enable | ~        |         |
| 10        | Image: A start and a start a start | Shutdowi      | n Port       | ~        | Enable | ~        |         |

✓ Enable ✓

✓ Enable ✓

✓ Enable ✓

✓ Enable ✓

✓ Enable ✓

Таблица ниже описывает каждый элемент параметров

Shutdown Port

Shutdown Port

Shutdown Port

Shutdown Port

Shutdown Port

| Параметр                      | Описание                                                                                                    |
|-------------------------------|----------------------------------------------------------------------------------------------------|
| Common<br>configuration       | Общая конфигурация                                                                                                    |
| Loopback detection<br>Enabled | Переключатель общего включения обнаружения петель.                                                                                                    |
| Detection interval            | Период обнаружения сообщений об обнаружении петель.                                                                                                    |
| Controlled recovery time      | Время восстановления для перевода порта в управляемое состояние отключения.                                                                                                    |
| Port configuration            | Конфигурация порта                                                                                                    |
| Port                          | Указывает, что порт нужно настроить.                                                                                                    |
| Enable                        | Если отмечено, это означает включение функции<br>обнаружения петель на этом порту. Первая строка<br>представляет собой пакетную конфигурацию, выберите все<br>или не выбирайте все. |
| Controlled state              | Действия, выполняемые управляемым портом при<br>обнаружении петли.<br>• Закрыть порт: означает закрытие порта.                                                                      |

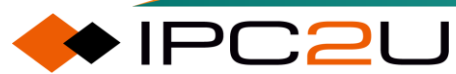

| Параметр                  | Описание                                                                                                    |  |  |  |  |
|---------------------------|----------------------------------------------------------------------------------------------------|--|--|--|--|
|                           | <ul> <li>Закрыть порт и записать журналы: означает закрытие порта и запись журналов.</li> <li>Только записать журналы: означает, что записываются только журналы.</li> </ul> |  |  |  |  |
| Send detection<br>message | Переключатель для разрешения порту отправки пакетов обнаружения обратной петли                                                                                               |  |  |  |  |

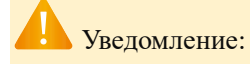

Функция обнаружения обратной петли действует только при включенном общем переключателе обнаружения обратной петли.

Если контролируемое состояние включает запись журнала (Log), при обнаружении портом наличия петли можно просмотреть соответствующий журнал обнаружения обратной петли в информации журнала.

### 5.3.2 Статус обнаружения петли

Используется для просмотра информации о статусе обнаружения петель.

| Loop Protectio   | Auto-refresh CRefresh |       |        |      |                   |  |
|------------------|-----------------------|-------|--------|------|-------------------|--|
| Port Action      | Transmit              | Loops | Status | Loop | Time of Last Loop |  |
| No ports enabled |                       |       |        |      |                   |  |

| Параметр               | Описание                                                                                       |
|------------------------|------------------------------------------------------------------------------------------------|
| Port                   | Представьте список портов.                                                                     |
| Controlled port        | Контролируемые действия для настройки порта:                                                   |
|                        | • Отключение: указывает на закрытие порта                                                      |
|                        | <ul> <li>Отключение + журнал: означает закрытие порта и<br/>запись журнала</li> </ul>          |
|                        | • Только журнал: указывает на запись только в журнал                                           |
| Send detection message | Порт включен для отправки пакетов обнаружения обратного петли.                                 |
| Detect loopback times  | Количество обнаруженных петель на порту после<br>включения функции обнаружения обратной петли. |

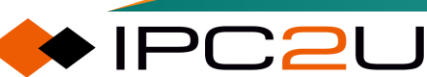

| Параметр                                           | Описание                                                |
|----------------------------------------------------|---------------------------------------------------------|
| Port status                                        | Текущий статус порта.                                   |
|                                                    | • Отключен: означает, что порт закрыт.                  |
|                                                    | • Вверх: указывает на поднятое соединение порта.        |
|                                                    | • Вниз: указывает на отключенное соединение порта.      |
| Current loopback status                            | Укажите, обнаружен ли в текущем порту кольцевой обрыв.  |
|                                                    | • Кольцо: указывает на наличие кольцевого обрыва        |
|                                                    | • -: указывает на отсутствие кольца                     |
| The time when the<br>loopback was last<br>detected | Последнее время обнаружения кольцевого обрыва на порту. |

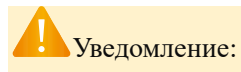

Функция обнаружения обратного замыкания представляет собой лишь технологию обнаружения одиночного узлового замыкания и не обладает функцией разрыва замкнутых цепей на сетевом уровне.

Состояние кольца не обновляется до следующего цикла обнаружения после завершения контролируемого состояния.

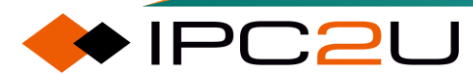

🔶 IPC2U

# 6 Характеристики уровня 3

## 6.1 Управление IP

### 6.1.1 Конфигурация ІР

Функции управления IP включают настройку режима хоста и маршрутизации, управление IPинтерфейсами, статическую маршрутизацию и DNS и т. д.

| IP Configurati                                                              | on                                                     |                    |          |          |                  |                  |                           |                |        |                 |                  |         |                |
|-----------------------------------------------------------------------------|--------------------------------------------------------|--------------------|----------|----------|------------------|------------------|---------------------------|----------------|--------|-----------------|------------------|---------|----------------|
| Domain Name                                                                 | No Domain Name 🗸                                       |                    |          |          |                  |                  |                           |                |        |                 |                  |         |                |
| Mode                                                                        | Host 🗸                                                 |                    |          |          |                  |                  |                           |                |        |                 |                  |         |                |
| DNS Server 0                                                                | No DNS server 🗸                                        |                    |          |          |                  |                  |                           |                |        |                 |                  |         |                |
| DNS Server 1                                                                | No DNS server 🗸                                        |                    |          |          |                  |                  |                           |                |        |                 |                  |         |                |
| DNS Server 2                                                                | No DNS server 🗸                                        |                    |          |          |                  |                  |                           |                |        |                 |                  |         |                |
| DNS Proxy                                                                   |                                                        |                    |          |          |                  |                  |                           |                |        |                 |                  |         |                |
| IP Interfaces                                                               |                                                        |                    |          |          |                  |                  |                           |                |        |                 |                  |         |                |
|                                                                             | 1                                                      |                    | DHCBy/   |          |                  |                  | IPv4                      |                |        | DHCPv6          |                  | IPv6    |                |
|                                                                             |                                                        |                    | DITCH V4 |          |                  |                  |                           |                |        |                 |                  |         |                |
| Delete IF                                                                   | Enable Type IfMa                                       | Client ID<br>ASCII | HEX      | Hostname | Fallback         | Current<br>Lease | Address                   | Mask<br>Length | Enable | Rapid<br>Commit | Current<br>Lease | Address | Mask<br>Length |
| Delete IF                                                                   | Enable Type IfMa                                       | Client ID<br>ASCII | HEX      | Hostname | Fallback     0   | Current<br>Lease | Address<br>192.168.16.253 | Mask<br>Length | Enable | Rapid<br>Commit | Current<br>Lease | Address | Mask<br>Length |
| Delete IF                                                                   | Enable Type IfMa                                       | Client ID<br>ASCII | HEX      | Hostname | Fallback       0 | Current<br>Lease | Address<br>192.168.16.253 | Mask<br>Length | Enable | Rapid<br>Commit | Current<br>Lease | Address | Mask<br>Length |
| Delete IF<br>VLAN<br>Add Interface<br>IP Routes                             | Enable Type IfMa                                       | Client ID<br>ASCII | HEX      | Hostname | Fallback       0 | Current<br>Lease | Address<br>192.168.16.253 | Mask<br>Length | Enable | Rapid<br>Commit | Current<br>Lease | Address | Mask<br>Length |
| Delete IF VLAN Add Interface IP Routes Delete Netw                          | Enable Type IfMa Auto V Port 1 Ork Mask Length Gateway | Client ID<br>ASCII | HEX      | Hostname | 0 Fallback       | Current<br>Lease | Address<br>192.168.16.253 | Mask<br>Length | Enable | Rapid<br>Commit | Current<br>Lease | Address | Mask<br>Length |
| Delete IF<br>VLAN<br>Add Interface<br>IP Routes<br>Delete Netw<br>Add Route | Enable Type IfMa Auto V Port 1 Ork Mask Length Gateway | Client ID<br>ASCII | HEX      | Hostname | Fallback       0 | Current<br>Lease | Address<br>192.168.16.253 | Mask<br>Length | Enable | Rapid<br>Commit | Current<br>Lease | Address | Mask<br>Length |

| Параметр         | Описание                                                                                                    |  |  |  |  |  |  |
|------------------|----------------------------------------------------------------------------------------------------|--|--|--|--|--|--|
| IP configuration | IР конфигурация                                                                                                    |  |  |  |  |  |  |
| Domain name      | Настройте локальное доменное имя, включая следующие режимы:                                                                                                    |  |  |  |  |  |  |
|                  | <ul> <li>Без доменного имени: Не использовать доменное имя,<br/>режим по умолчанию.</li> </ul>                                                                                                    |  |  |  |  |  |  |
|                  | <ul> <li>Настроенное доменное имя: Настройте указанное<br/>доменное имя. Убедитесь, что настроенное доменное имя<br/>соответствует предоставленному доменному имени вашей<br/>организации.</li> </ul> |  |  |  |  |  |  |
|                  | <ul> <li>С любых интерфейсов DHCPv4: Используйте первое<br/>предоставленное доменное имя из аренды DHCPv4 для<br/>интерфейса, включенного в DHCPv4.</li> </ul>                                        |  |  |  |  |  |  |
|                  | <ul> <li>С этого интерфейса DHCPv4: Укажите, с какого интерфейса<br/>DHCPv4 предпочтительно использовать предоставленное<br/>доменное имя.</li> </ul>                                                 |  |  |  |  |  |  |
|                  | <ul> <li>С любых интерфейсов DHCPv6: Используйте первое<br/>предоставленное доменное имя из аренды DHCPv6 для<br/>интерфейса, включенного в DHCPv6.</li> </ul>                                        |  |  |  |  |  |  |

| Параметр       | Описание                                                                                                    |
|----------------|----------------------------------------------------------------------------------------------------|
|                | <ul> <li>С этого интерфейса DHCPv6: Укажите, с какого интерфейса<br/>DHCPv6 предпочтительно использовать предоставленное<br/>доменное имя.</li> </ul>                                                     |
| Mode           | Настройте устройство на работу в режиме "Хост" или<br>"Маршрутизатор".                                                                                                    |
|                | <ul> <li>Хост: В режиме хоста IP-трафик между интерфейсами не<br/>будет маршрутизироваться.</li> </ul>                                                                                                    |
|                | <ul> <li>Маршрутизатор: В режиме маршрутизатора трафик<br/>маршрутизируется и пересылается между всеми<br/>интерфейсами.</li> </ul>                                                                       |
| DNS server 0-2 | Настройте сервер доменных имен (DNS), включая следующие режимы:                                                                                                    |
|                | <ul> <li>Без сервера доменных имен: Не использовать сервер<br/>доменных имен.</li> </ul>                                                                                                    |
|                | <ul> <li>Настроенный IPv4 или IPv6: Настройте сервер доменных имен<br/>IPv4 или IPv6.</li> </ul>                                                                                                    |
|                | <ul> <li>С любых интерфейсов DHCPv4: Используйте первый сервер<br/>доменных имен, предоставленный с арендой DHCPv4 для<br/>интерфейса, включенного в DHCPv4.</li> </ul>                                   |
|                | <ul> <li>С этого интерфейса DHCPv4: Укажите, с какого интерфейса<br/>DHCPv4 предпочтительно использовать предоставленный<br/>сервер доменных имен</li> </ul>                                              |
|                | <ul> <li>С любых интерфейсов DHCPv6: Используйте первый сервер<br/>доменных имен, предоставленный с арендой DHCPv6 для<br/>интерфейса, включенного в DHCPv6.</li> </ul>                                   |
|                | <ul> <li>С этого интерфейса DHCPv6: Укажите, с какого интерфейса<br/>DHCPv6 предпочтительно использовать предоставленный<br/>сервер доменных имен.</li> </ul>                                             |
| DNS proxy      | После включения функции прокси-сервера DNS система будет<br>перенаправлять запросы DNS на текущий настроенный DNS-<br>сервер и отвечать клиентским устройствам в сети как резолвер<br>DNS.<br>Примечание: |
|                | В настоящее время поддерживаются только прокси-серверы DNS IPv4.                                                                                                    |
| IP interface   | IР-интерфейс                                                                                                    |
| Delete         | Удалить выбранный IP-интерфейс.                                                                                                    |

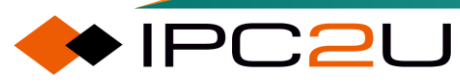

| Параметр         | Описание                                                                                                    |
|------------------|----------------------------------------------------------------------------------------------------|
| Interface        | VLAN, связанный с IP-интерфейсом. Только порты в этом VLAN могут получать доступ к этому IP-интерфейсу. Это поле доступно только при создании нового интерфейса. Формат ввода должен быть "VLAN 2".                                                                                                    |
| DHCPv4           | Настроить DHCPv4 на интерфейсе.                                                                                                    |
| Enable           | Включить DHCPv4.                                                                                                    |
| Client ID        | <ul> <li>Выберите тип клиентского IP, включая режимы IfMac, ASCII и HEX.</li> <li>IfMac: Используя имя интерфейса в качестве идентификатора, поле DHCP option61 будет использовать аппаратный MAC-адрес интерфейса.</li> <li>ASCII: Используйте ASCII-код в качестве идентификатора, и поле DHCP option61 будет использовать ASCII-строку.</li> <li>HEX: Используйте шестнадцатеричное число в качестве идентификатора, и поле DHCP option61 будет использовать ASCII-строку.</li> </ul> |
| Host name        | Имя хоста DHCP-клиента. Если DHCPv4-клиент включен, поле<br>DHCP option12 будет использовать настроенное имя хоста. Когда<br>значение является пустой строкой, это поле использует<br>настроенное системное имя плюс последние 3 байта MAC-адреса<br>системы в качестве имени хоста.                                                                                                    |
| Fallback time    | Время (в секундах) для получения аренды DHCP. После истечения<br>времени ожидания настроенный IPv4-адрес будет использоваться<br>в качестве IPv4-адреса интерфейса. Значение 0 отключает<br>механизм возврата, чтобы DHCP продолжал повторять попытки до<br>получения действительной аренды. Допустимый диапазон<br>значений: от 0 до 4294967295 секунд.                                                                                                    |
| Current rental   | Отображает адрес интерфейса, предоставленный DHCPv4-                                                                                                    |
| address          | сервером.                                                                                                    |
| IPv4             | Настройка статического IPv4-адреса на интерфейсе.                                                                                                    |
| Address          | Настройка IPv4-адреса интерфейса в десятичной точечной<br>нотации. Если включен DHCP, настройте резервный адрес в этом<br>поле.                                                                                                    |
| Mask length      | Настройка маски сети IPv4 интерфейса, выраженной в битах<br>(длине префикса). Если включен DHCP, это поле настраивает<br>маску сети резервного адреса.                                                                                                    |
| DHCPv6           | Настройте DHCPv6 на интерфейсе.                                                                                                    |
| Enable           | Включите DHCPv6.                                                                                                    |
| Quick allocation | Включите механизм быстрого выделения DHCPv6. После его<br>включения клиент DHCPv6 немедленно завершит процесс<br>ожидания после получения сообщения Reply с опцией быстрого<br>выделения.                                                                                                    |

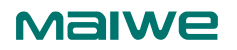

| Параметр                | Описание                                                                                                    |  |  |  |  |  |
|-------------------------|----------------------------------------------------------------------------------------------------|--|--|--|--|--|
| Current rental          | Отображает адрес интерфейса, предоставленный DHCPv6-                                                                                                    |  |  |  |  |  |
| address                 | сервером.                                                                                                    |  |  |  |  |  |
| IPv6                    | Настройка статического IPv6-адреса на интерфейсе.                                                                                                    |  |  |  |  |  |
| Address                 | Настройка IPv6-адреса интерфейса.                                                                                                    |  |  |  |  |  |
| Mask length             | Настройка маски сети IPv6 интерфейса, выраженной в битах<br>(длине префикса).                                                                                                    |  |  |  |  |  |
| Add interface           | Щелкните кнопку "Добавить интерфейс", чтобы создать IP-<br>интерфейс.                                                                                                    |  |  |  |  |  |
| IP routing              | Статическая IP-маршрутизация                                                                                                    |  |  |  |  |  |
| Delete                  | Удалить указанную запись статического маршрута.                                                                                                    |  |  |  |  |  |
| Network                 | Адрес сети или хоста маршрута назначения IP. Допустимые<br>форматы - десятичная точечная или допустимая запись IPv6.<br>Маршрут по умолчанию может быть представлен как 0.0.0.0 или<br>IPv6::.                                                                                                    |  |  |  |  |  |
| Mask length             | Маска сети или хоста маршрута назначения IP, выраженная в битах (длине префикса).                                                                                                    |  |  |  |  |  |
| Gateway                 | Адрес шлюза, допустимый формат - десятичная точечная или допустимая запись IPv6.                                                                                                    |  |  |  |  |  |
| Next hop VLAN<br>(IPv6) | Идентификатор VLAN (VID) IPv6-интерфейса, связанного с<br>шлюзом. Диапазон значений VID составляет от 1 до 4095 и<br>действителен только при наличии соответствующего IPv6-<br>интерфейса. Если IPv6-адрес шлюза - локальный для сети,<br>необходимо указать VLAN следующего перехода для шлюза. Если<br>IPv6-адрес шлюза не локальный для сети, VLAN следующего<br>перехода для этого шлюза игнорируется. |  |  |  |  |  |
| Distance                | Используется для предоставления информации о приоритете<br>маршрутизационного протокола маршрутизаторам. При участии<br>двух или более различных протоколов маршрутизации и при<br>совпадении пункта назначения можно использовать значение<br>расстояния для выбора наилучшего пути.                                                                                                    |  |  |  |  |  |
| Add route               | Нажмите кнопку "Добавить маршрут", чтобы создать запись<br>статического маршрута.                                                                                                    |  |  |  |  |  |

### 6.1.2 ІР информация

Страница информации об IP в основном используется для отображения настроенной информации об IP-интерфейсах, информации о маршрутизации IP, информации о соседях и т.д.

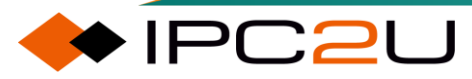

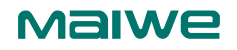

| IP Interfaces                                                                                                    |                                                                  |                        | Auto-refresh 🗌 Refresh |
|----------------------------------------------------------------------------------------------------|------------------------------------------------------------------|------------------------|------------------------|
| Interface Type Add                                                                                                    | ress                                                             | Status                 |                        |
| VLAN 1 LINK 4c-93-a6-c4-14                                                                                                    | 4-c0 <l< th=""><th>UP BROADCAST MULTICAST</th><td>&gt;</td></l<> | UP BROADCAST MULTICAST | >                      |
| VLAN 1 IPv4 192.168.16.25                                                                                                    | 3/24                                                             |                        |                        |
| VLAN 1 IPv6 fe80::4e93:a6f                                                                                                    | f:fec4:14c0/64                                                   |                        |                        |
| IP Routes IPv4 Network Gateway Sta 192.168.16.0/24 VLAN 1 <up 1="" 64="" <up="" fe80::="" gateway="" ipv6="" network="" status="" vlan=""></up> | tus<br>>                                                         |                        |                        |
| Neighbor cache                                                                                                    |                                                                  |                        |                        |
| IPv4<br>IP Address Link Addre<br>192.168.16.250 VLAN 1:a8-5e-45-<br>IPv6<br>IP Address Link Address                                             | ess<br>18-09-e2                                                  |                        |                        |

| Параметр             | Описание                                                          |
|----------------------|-------------------------------------------------------------------|
| IP interface         | Отобразить информацию о конфигурации и статусе IP-<br>интерфейса: |
| Interface            | Имя интерфейса.                                                   |
| Туре                 | Тип адреса интерфейса, включая LINK, IPv4 и IPv6.                 |
| Address              | Текущий адрес интерфейса.                                         |
| Status               | Текущий статус интерфейса.                                        |
| IP routing           | Отобразить информацию о маршрутизации IPv4 и IPv6:                |
| Website address      | Назначенный IPv4/IPv6 сетевой адрес или адрес хоста маршрута.     |
| Gateway address      | Адрес шлюза маршрута.                                             |
| Status               | Текущий статус маршрута.                                          |
| Neighbor information | Отобразить информацию о соседях IPv4 и IPv6:                      |
| IP address           | IP-адрес соседа.                                                  |
| Neighbor address     | МАС-адрес, соответствующий IP-адресу соседа.                      |

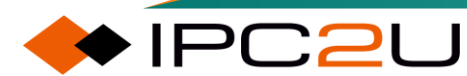

### Maiwe

### 6.1.3 Таблица маршрутизации IPv4

Эта страница в основном отображает записи таблицы маршрутизации IPv4 устройства.

| Routing Information Base          |                    |                    | 1 - 1 of 1 entr | ry Auto-refresh | Refresh      | << | < >> >>           |
|-----------------------------------|--------------------|--------------------|-----------------|-----------------|--------------|----|-------------------|
| Start from Network 192.168.16.0   | / 24               | Protocol Con       | nected 🗸 Nex    | tHop 0.0.0.0    | with         | 20 | entries per page. |
| Codes: C - connected, S - static, | 0 - OSPF, R - RIP, | * - selected route | e, D - DHCP in  | stalled route   |              |    |                   |
| Protocol Network/Prefix           | NextHop Dist       | ance Metric        | Interface       | Uptime (hh:mm   | n:ss) State  |    |                   |
| C * 192.168.16.0/24               | -                  |                    | VLAN 1          | 00:4            | 41:05 Active |    |                   |
|                                   |                    |                    |                 |                 |              |    |                   |

Таблица ниже описывает каждый элемент параметров:

| Параметр                  | Описание                                                                                                    |
|---------------------------|----------------------------------------------------------------------------------------------------|
| Protocol                  | Тип протокола маршрутизации, включая Connected, Static, RIP, DHCP, OSPF и *.                                                                                                    |
| Network<br>address/prefix | Назначенный IPv4/IPv6 сетевой адрес или адрес хоста и длина маски маршрута.                                                                                                    |
| Next hop                  | Адрес следующего перехода.                                                                                                    |
| Distance                  | Расстояние маршрутизации.                                                                                                    |
| Hops                      | Количество переходов маршрута.                                                                                                    |
| Interface                 | VLAN маршрутизируемого интерфейса.                                                                                                    |
| Operation<br>hours        | Продолжительность после установления маршрута.                                                                                                    |
| Status                    | Статус маршрутизации.                                                                                                    |
| Refresh                   | Выберите начальный адрес маршрутизации/длину маски, тип<br>протокола, адрес следующего перехода, количество записей,<br>отображаемых на каждой странице, и другие правила, и нажмите<br>"Обновить", чтобы отобразить соответствующие записи. |

### 6.1.4 Таблица маршрутизации IPv6

Эта страница в основном отображает записи таблицы маршрутизации IPv6 устройства, как показано на рисунке ниже.

| Routing Information Base                                          | 1 - 1 of 1 entry Auto-refresh CRefresh <<>>>>>>>>>>>>>>>>>>>>>>>>>>>>>>>>>>> |
|-------------------------------------------------------------------|------------------------------------------------------------------------------|
| Start from Network fe80::                                         | / 64 Protocol Connected V NextHop                                            |
| ::                                                                | entries per page.                                                            |
| Codes: C - connected, S - static, O - OSPF, R - RIP, * - selected | d route, D - DHCP installed route                                            |
| Protocol Network/Prefix NextHop Distance Me                       | etric Interface Uptime (hh:mm:ss) State                                      |
| C * fe80::/64                                                     | - VLAN 1 00:47:39 Active                                                     |
|                                                                   |                                                                              |

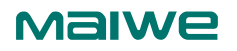

| Параметр                  | Описание                                                                                                    |
|---------------------------|----------------------------------------------------------------------------------------------------|
| Protocol                  | Тип протокола маршрутизации, включая Connected, Static, RIP, DHCP, OSPF и *.                                                                                                    |
| Network<br>address/prefix | Назначенный IPv4/IPv6 сетевой адрес или адрес хоста и длина маски маршрута.                                                                                                    |
| Next hop                  | Адрес следующего перехода.                                                                                                    |
| Distance                  | Расстояние маршрутизации.                                                                                                    |
| Hops                      | Количество переходов маршрута.                                                                                                    |
| Interface                 | VLAN маршрутизируемого интерфейса.                                                                                                    |
| Operation<br>hours        | Продолжительность после установления маршрута.                                                                                                    |
| State                     | Статус маршрутизации.                                                                                                    |
| Refresh                   | Выберите начальный адрес маршрутизации/длину маски, тип<br>протокола, адрес следующего перехода, количество записей,<br>отображаемых на каждой странице, и другие правила, и нажмите<br>"Обновить", чтобы отобразить соответствующие записи. |

### 6.2 RIP

RIP (Routing Information Protocol) - это относительно простой внутренний протокол шлюза. Он основан на алгоритме Distance-Vector, который использует количество прыжков (Hop Count) в качестве метрики для измерения расстояния до сети назначения.

### 6.2.1 Глобальная конфигурация

Эта страница настраивает глобальные параметры протокола RIP, как показано на рисунке ниже.

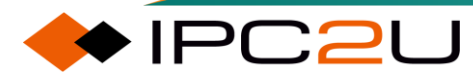

| RIP Global Configuration Clear RIP Process |               |              |           |          |        |  |
|--------------------------------------------|---------------|--------------|-----------|----------|--------|--|
| RIP Router Mode                            |               |              | Disable 🗸 |          |        |  |
| Version                                    |               |              | Default   |          | ~      |  |
|                                            | Update        |              |           |          | 30     |  |
| Timers                                     | Invalid       |              |           |          | 180    |  |
|                                            | Garbage-Co    | llection     |           |          | 120    |  |
|                                            | Contin        |              | Disable   |          | ~      |  |
|                                            | Static        | Metric Value | Auto      | Specific | 1      |  |
|                                            | Connected     | Mode         | Disable   |          | ~      |  |
| Dodistributo                               | Connected     | Metric Value | Auto      | Specific | 1      |  |
| Redistribute                               | OSPE          | Mode         | Disable   |          | $\sim$ |  |
|                                            | USFF          | Metric Value | Auto      | Specific | 1      |  |
|                                            | Default Met   | ric Value    |           |          | 1      |  |
|                                            | Default Route |              | Disable   |          | ~      |  |
| Default Passive Mode                       |               | Disable      |           | $\sim$   |        |  |
| Administrative Distance                    |               |              |           |          | 120    |  |
| Save Reset                                 |               |              |           |          |        |  |

| Параметр | Описание                                                                                                    |
|----------|----------------------------------------------------------------------------------------------------|
| RIP mode | Включить или отключить функцию маршрутизации RIP. По<br>умолчанию она отключена.                                                                                                    |
| Version  | Настройте версию протокола RIP, включая Default, RIPv1 и RIPv2.<br>По умолчанию установлено значение Default. Методы обработки для<br>каждой версии, следующие:                                                                                                    |
|          | <ul> <li>Версия 1: Основана на версии V1, только принимает и<br/>отправляет сообщения RIPv1.</li> </ul>                                                                                                    |
|          | <ul> <li>Версия 2: Основана на версии V2, только принимает и<br/>отправляет сообщения RIPv2.</li> </ul>                                                                                                    |
|          | <ul> <li>Default: Основана на версии по умолчанию, маршрутизатор<br/>отправляет сообщения RIPv2 и одновременно принимает<br/>сообщения RIPv1 и RIPv2. Когда маршрутизатор получает<br/>запрос или обновление триггера для любой версии, он отвечает<br/>соответствующей версией.</li> </ul> |
| Timer    | Настройка различных таймеров включает:                                                                                                    |
|          | <ul> <li>Таймер обновления (Update timer): интервал таймера (в<br/>секундах) для отправки полной таблицы маршрутизации всем<br/>смежным устройствам RIP. Диапазон от 5 до 2147483 секунд, по<br/>умолчанию 30 секунд.</li> </ul>                                                            |

| Параметр              | Описание                                                                                                    |  |  |  |
|-----------------------|----------------------------------------------------------------------------------------------------|--|--|--|
|                       | <ul> <li>Таймер старения (Aging timer): если устройство RIP не получает сообщение об обновлении маршрута от соседа в течение времени старения, оно будет считать маршрут недоступным. Диапазон от 5 до 2147483 секунд, по умолчанию 180 секунд.</li> <li>Таймер сбора мусора (Garbage collection timer): если недоступный маршрут не получает сообщение об обновлении от того же соседа до окончания таймера сбора мусора, маршрут будет полностью удален из таблицы маршрутизации RIP. Диапазон от 5 до 2147483 секунд, по умолчанию 120 секунд.</li> </ul> |  |  |  |
| Route<br>introduction | RIP может внедрять информацию о маршрутизации, полученную от<br>других протоколов, для обогащения записей в таблице<br>маршрутизации, включая прямые маршруты, статические маршруть<br>и протокол OSPF.                                                                                                    |  |  |  |
|                       | <ul> <li>Статическая маршрутизация: Настройте протокол RIP для внедрения записей статической маршрутизации.</li> <li>1. Режим: Включение или отключение внедрения записей статических маршрутов.</li> </ul>                                                                                                    |  |  |  |
|                       | <ol> <li>Значение метрики: Настройка значения метрики для<br/>внедряемых статических маршрутов. Режим "Auto"<br/>использует значение метрики по умолчанию, а режим<br/>"Specific" использует указанное значение метрики. Диапазон<br/>значений от 1 до 16, по умолчанию 1.</li> </ol>                                                                                                    |  |  |  |
|                       | <ul> <li>Прямая маршрутизация: Настройте протокол RIP для внедрения<br/>записей прямой маршрутизации.</li> </ul>                                                                                                    |  |  |  |
|                       | <ol> <li>Режим: Включение или отключение внедрения записей<br/>прямых маршрутов.</li> </ol>                                                                                                    |  |  |  |
|                       | <ol> <li>Значение метрики: Настройка значения метрики для<br/>внедряемых прямых маршрутов. Режим "Auto" использует<br/>значение метрики по умолчанию, а режим "Specific"<br/>использует указанное значение метрики. Диапазон значений<br/>от 1 до 16, по умолчанию 1.</li> </ol>                                                                                                    |  |  |  |
|                       | <ul> <li>Маршрутизация OSPF: Настройте протокол RIP для внедрения<br/>записей маршрутизации OSPF.</li> </ul>                                                                                                    |  |  |  |
|                       | <ol> <li>Режим: Включение или отключение внедрения записей<br/>маршрутизации OSPF.</li> </ol>                                                                                                    |  |  |  |
|                       | <ol> <li>Значение метрики: Настройка значения метрики для<br/>внедряемых маршрутов OSPF. Режим "Auto" использует<br/>значение метрики по умолчанию, а режим "Specific"</li> </ol>                                                                                                    |  |  |  |

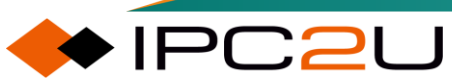

| Параметр                   | Описание                                                                                                    |  |
|----------------------------|----------------------------------------------------------------------------------------------------|--|
|                            | использует указанное значение метрики. Диапазон значений от 1 до 16, по умолчанию 1.                                                                                                    |  |
|                            | <ul> <li>Значение метрики по умолчанию: если не указано конкретное<br/>значение для типа внедряемого маршрута, это значение по<br/>умолчанию используется в качестве метрики внедряемого<br/>маршрута. Диапазон значений от 1 до 16, по умолчанию 1.</li> </ul> |  |
|                            | <ul> <li>Реклама маршрута по умолчанию: Включение или отключение<br/>рекламы маршрутов по умолчанию RIP.</li> </ul>                                                                                                    |  |
| Default passive            | По умолчанию все интерфейсы настроены как пассивные                                                                                                    |  |
| mode                       | интерфейсы.                                                                                                    |  |
| administrative<br>distance | Дистанция управления RIP. Допустимый диапазон - от 1 до 255.                                                                                                    |  |
| Clear RIP                  | Нажмите кнопку "Очистить процесс RIP", чтобы очистить статистику                                                                                                    |  |
| process                    | счетчиков, поддерживаемую процессом RIP.                                                                                                    |  |

### 6.2.2 Конфигурация сети

На этой странице настройки сети RIP используются для указания интерфейса, на котором включен RIP. Когда RIP включен на определенных интерфейсах, информация о маршрутизации может быть отправлена другим устройствам RIP через эти интерфейсы.

| RIP Network Configuration |                 |             |  |
|---------------------------|-----------------|-------------|--|
| Delete                    | Network Address | Mask Length |  |
|                           | *               | *           |  |
| No entry exists           |                 |             |  |
| Add New                   | / Entry         |             |  |
| Save                      | Reset           |             |  |

| Параметр        | Описание                                           |
|-----------------|----------------------------------------------------|
| Delete          | Удалить запись.                                    |
| Website address | Адрес интерфейса, на котором включен RIP.          |
| Mask length     | Длина маски адреса интерфейса, включенного для RIP |

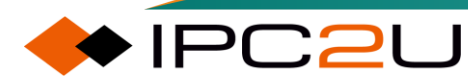

### 6.2.3 Конфигурация соседей

На этой странице настраиваются соседи RIP. Если RIP работает на канале, который не поддерживает широковещательные или многоадресные пакеты, необходимо вручную указать соседей RIP. По истечении времени таймера обновления указанный сосед будет отправлен на указанный канал через одноадресную передачу, широковещательную передачу или сетевой адрес. Соседи отправляют сообщения об обновлении RIP.

| RIP Neighbor Configuration |  |  |
|----------------------------|--|--|
| Delete Neighbor Address    |  |  |
| No entry exists            |  |  |
| Add New Entry              |  |  |
| Save Reset                 |  |  |

Таблица ниже описывает каждый элемент параметров:

| Параметр            | Описание                                                                                                    |
|---------------------|----------------------------------------------------------------------------------------------------|
| Delete              | Удалить запись.                                                                                                    |
| Neighbor<br>address | IP-адрес интерфейса соседа, который может быть одноадресным (за исключением петлевого), широковещательным или сетевым IP-адресом. |

### 6.2.4 Пассивный интерфейс

Это таблица конфигурации интерфейса маршрутизатора RIP.

| RIP Passive Interface Configuration |  |  |
|-------------------------------------|--|--|
| Interface Passive Interface         |  |  |
| No entry exists                     |  |  |
| Save Reset                          |  |  |

| Параметр          | Описание                                 |
|-------------------|------------------------------------------|
| Interface         | Имя интерфейса                           |
| Passive interface | Настройка интерфейса в пассивном режиме. |

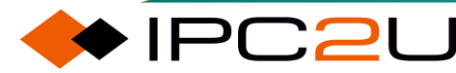

# 6.2.5 Конфигурация интерфейса

This page configures the RIP features of the interface, including packet sending and receiving types, split horizon, poison reversal, packet authentication, etc.

| RIP Interface Configuration |                                        |                                   |   |                    |   |                                  |                                        |   |                           |
|-----------------------------|----------------------------------------|-----------------------------------|---|--------------------|---|----------------------------------|----------------------------------------|---|---------------------------|
| Interface                   | Interface Send Version Receive Version |                                   |   | Split Horizon Mode |   | Auth. Type                       | Change Simple Password / Key-Chain Nar |   | Password / Key-Chain Name |
| *                           |                                        | · 🔷                               | ~ | $\diamond$         | ~ | ◇ v                              | *                                      | * | *                         |
| VLAN 1                      | Not Specified                          | <ul> <li>Not Specified</li> </ul> | ~ | Split Horizon      | ~ | Null Authentication $\checkmark$ |                                        |   |                           |
| Save Reset                  |                                        |                                   |   |                    |   |                                  |                                        |   |                           |

| Параметр                   | Описание                                                                                                    |  |  |  |  |
|----------------------------|----------------------------------------------------------------------------------------------------|--|--|--|--|
| Interface                  | Имя интерфейса                                                                                                    |  |  |  |  |
| Send message version       | Версия пакетов RIP, отправляемых интерфейсом, включает:                                                                                |  |  |  |  |
|                            | • Версия 1: RIPv1                                                                                                    |  |  |  |  |
|                            | • Версия 2: RIPv2                                                                                                    |  |  |  |  |
|                            | • Версия 1 и 2: RIPv1 и RIPv2                                                                                                    |  |  |  |  |
|                            | • Не указано: Не указано                                                                                                    |  |  |  |  |
| Receive<br>message version | Версия пакетов RIP, принимаемых интерфейсом, включает:                                                                                 |  |  |  |  |
|                            | • Версия 1: RIPv1                                                                                                    |  |  |  |  |
|                            | • Версия 2: RIPv2                                                                                                    |  |  |  |  |
|                            | • Версия 1 и 2: RIPv1 и RIPv2                                                                                                    |  |  |  |  |
|                            | • Не указано: Не указано                                                                                                    |  |  |  |  |
|                            | • Нет: Не принимать                                                                                                    |  |  |  |  |
| Split Horizontally         | Настройте интерфейс для включения или отключения функций<br>"горизонтального разделения" и "отравленного обратного хода",<br>включая:  |  |  |  |  |
|                            | • Split Horizon: включить горизонтальное разделение                                                                                    |  |  |  |  |
|                            | • Poisoned Reverse: включить отмену отравления                                                                                         |  |  |  |  |
|                            | • Disable: ни одна функция не включена                                                                                                 |  |  |  |  |
| Certification type         | Настройте, аутентифицирует ли интерфейс пакеты RIP и тип аутентификации, включая:                                                      |  |  |  |  |
|                            | <ul> <li>Simple Password: Простая аутентификация по паролю,<br/>используя аутентификацию в виде обычного текста, необходимо</li> </ul> |  |  |  |  |

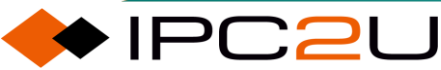

| Параметр                         | Описание                                                                                                    |  |  |  |  |
|----------------------------------|----------------------------------------------------------------------------------------------------|--|--|--|--|
|                                  | <ul> <li>настроить пароль, но пароль можно прочитать, перехватив пакеты.</li> <li>Message Digest: Аутентификация с использованием хэш-функции MD5, необходимо настроить ключевую цепочку, это более безопасный метод.</li> <li>Null Authentication: Нет аутентификации.</li> </ul>                                                                                                    |  |  |  |  |
| Simple<br>Password/Key-<br>Chain | Настройте пароль проверки, соответствующий типу<br>аутентификации. Простой пароль заполняется обычным текстом, а<br>допустимая длина ввода составляет от 1 до 15 печатных символов<br>(за исключением пробельных символов). Допустимая длина ввода<br>имени ключевой цепочки составляет от 1 до 31 печатного символа<br>(за исключением пробельных символов). Пустая строка указывает<br>на то, что на интерфейсе не настроен простой пароль или имя<br>ключевой цепочки.<br>Важно:<br>Простой пароль и имя ключевой цепочки не могут быть настроены |  |  |  |  |

# 6.2.6 Привязка значения метрики и фильтрация

### сообщений

🔶 IPC2U

На этой странице настраиваются функции смещения значения метрики и фильтрации пакетов при приеме и рекламе маршрутов RIP через интерфейс.

| RIP Offset-List Configuration |                 |           |                  |               |  |
|-------------------------------|-----------------|-----------|------------------|---------------|--|
| Delete                        | VLAN ID         | Direction | Access List Name | Offset Metric |  |
|                               | *               | *         | *                | *             |  |
|                               | No entry exists |           |                  |               |  |
| Add New Entry                 |                 |           |                  |               |  |
| Save Reset                    |                 |           |                  |               |  |

| Параметр | Описание                                                                                                    |
|----------|----------------------------------------------------------------------------------------------------|
| Delete   | Удалить запись.                                                                                                    |
| VLAN ID  | Настроить идентификатор VLAN интерфейса. Диапазон<br>значений идентификатора VLAN составляет от 0 до 4095, где 0<br>означает, что это применяется ко всем интерфейсам. |
| Параметр            | Описание                                                                                                    |
|---------------------|----------------------------------------------------------------------------------------------------|
| Direction           | Настроить направление, в котором выполняются операции<br>смещения значения метрики маршрута и фильтрации пакетов<br>на интерфейсе, включая входящий и исходящий трафик. |
| Access control list | Настроить списки управления доступом для фильтрации маршрутов.                                                                                                    |
| Metric value append | Смещение значения метрики входящего или исходящего маршрута. Диапазон значений составляет от 0 до 16.                                                                   |

## 6.2.7 Глобальный статус

Эта страница отображает текущую информацию о глобальных параметрах протокола RIP.

| RIP Global Status                              | Clear RIP Process | Auto-refresh CRefresh |
|------------------------------------------------|-------------------|-----------------------|
| Status Information<br>RIP Router Mode Disabled |                   |                       |

| Параметр                 | Описание                                                                                                    |
|--------------------------|----------------------------------------------------------------------------------------------------|
| Version                  | <ul> <li>Настройте версию протокола RIP, включая Default, RIPv1 и RIPv2.<br/>По умолчанию установлено значение Default. Методы обработки<br/>для каждой версии следующие:</li> <li>RIPv1: Основан на версии V1, он принимает и отправляет<br/>только сообщения RIPv1.</li> <li>RIPv2: Основан на версии V2, он принимает и отправляет<br/>только сообщения RIPv2.</li> <li>Default: Основан на версии по умолчанию, маршрутизатор<br/>отправляет сообщения RIPv2 и одновременно принимает<br/>сообщения RIPv2. Когда маршрутизатор получает<br/>запрос или обновление триггера для любой версии, он<br/>отвечает соответствующей версией.</li> </ul> |
| Update timer             | Интервал таймера (в секундах) для отправки полной таблицы маршрутизации всем смежным устройствам RIP. Диапазон от 5 до 2147483 секунд, по умолчанию 30 секунд.                                                                                                    |
| Aging timer              | Если устройство RIP не получает сообщение об обновлении маршрута от соседа в течение времени старения, оно считает маршрут недоступным. Диапазон от 5 до 2147483 секунд, по умолчанию 180 секунд.                                                                                                    |
| Garbage collection timer | Если недоступный маршрут не получает сообщение об<br>обновлении от того же соседа до истечения времени сбора                                                                                                    |

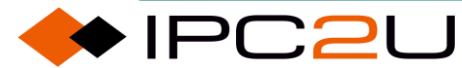

| Параметр                             | Описание                                                                                                    |
|--------------------------------------|----------------------------------------------------------------------------------------------------|
|                                      | мусора, маршрут будет полностью удален из таблицы<br>маршрутизации RIP. Диапазон от 5 до 2147483 секунд, по<br>умолчанию 120 секунд.                                                                      |
| The next time to send an update      | Оставшееся время до отправки следующего сообщения обновления устройством.                                                                                                    |
| Route import<br>default metric value | Если для типа внедряемого маршрута не указано конкретное<br>значение, это значение по умолчанию используется в качестве<br>метрики внедряемого маршрута. Диапазон значений от 1 до 16,<br>по умолчанию 1. |
| Introducing direct routes            | Протокол RIP внедряет прямые маршруты.                                                                                                    |
| Introduce static routes              | Протокол RIP внедряет статические маршруты.                                                                                                    |
| Import OSPF routes                   | Протокол RIP внедряет маршруты OSPF.                                                                                                    |
| Administrative distance              | Это представляет собой значение административного расстояния.                                                                                                    |

## 6.2.8 Статус интерфейса

Эта страница отображает информацию об интерфейсе протокола RIP.

| RIP Interface Status Auto-refresh |           |              |                        |                  |         | -refresh 🗌 Refresh |                |
|-----------------------------------|-----------|--------------|------------------------|------------------|---------|--------------------|----------------|
|                                   | Interface | Send Version | <b>Receive Version</b> | Triggered Update | Passive | Auth. Type         | Key-Chain Name |
|                                   |           |              |                        | No entry exists  |         |                    |                |

| Параметр                | Описание                                                                                                    |
|-------------------------|----------------------------------------------------------------------------------------------------|
| Interface               | Имя интерфейса.                                                                                                    |
| Send message<br>version | Версия пакетов RIP, отправляемых интерфейсом, включая:<br>RIPv1, RIPv2, RIPv1 и RIPv2, не указано.                                                                                                 |
| Receive message version | Версия пакетов RIP, принимаемых интерфейсом, включая: RIPv1, RIPv2, RIPv1 и RIPv2, не указано, не получено.                                                                                        |
| Trigger update          | Триггер обновлений интерфейса.                                                                                                    |
| Passive mode            | Активен ли пассивный интерфейс.                                                                                                    |
| Certification type      | Настройте, аутентифицирует ли интерфейс пакеты RIP и тип аутентификации, включая:                                                                                                    |
|                         | <ul> <li>Аутентификация по простому паролю: Использование<br/>аутентификации в виде обычного текста, необходимо<br/>настроить пароль, но пароль можно прочитать, перехватив<br/>пакеты.</li> </ul> |

| Параметр  | Описание                                                                                                    |  |  |  |
|-----------|----------------------------------------------------------------------------------------------------|--|--|--|
|           | <ul> <li>Аутентификация с использованием хэш-функции:<br/>Аутентификация по алгоритму хэширования MD5,<br/>необходимо настроить ключевую цепочку, это более<br/>безопасный метод.</li> </ul> |  |  |  |
|           | • Не сертифицировано.                                                                                                    |  |  |  |
| Key-Chain | Configure the Key-Chain name when the authentication type is digest authentication.                                                                                                    |  |  |  |

## 6.2.9 Информация о соседях

На этой странице отображается информация о соседях протокола RIP. Показываемые элементы следующие:

| <b>RIP Peer Information</b> |                    | 0 - 0 of 0 entry             | Auto-re | fresh 🗌 Refresh 🛛   | << >>>>>>>>>>>>>>>>>>>>>>>>>>>>>>>>>>> |
|-----------------------------|--------------------|------------------------------|---------|---------------------|----------------------------------------|
| Start from Address 0.0.0.0  | with 20            | ) entries pe                 | r page. |                     |                                        |
| Gateway   Last Update Time  | Version R<br>No en | eceived Bad Pa<br>try exists | ackets  | Received Bad Routes |                                        |

Таблица ниже описывает каждый элемент параметров:

| Параметр                 | Описание                                                                                                    |
|--------------------------|----------------------------------------------------------------------------------------------------|
| Gateway                  | IP-адрес интерфейса соседа, который может быть одноадресным (исключая петлевой), широковещательным или сетевым IP-<br>адресом. |
| Last updated             | Интервал времени (в секундах) с момента последнего полученного RIP-сообщения соседа до настоящего момента.                     |
| Version                  | Номер версии RIP в последнем заголовке RIP-пакета, полученного от соседа.                                                      |
| Number of error messages | Количество недопустимых RIP-ответных пакетов, отброшенных соседями.                                                            |
| Number of invalid routes | Количество недопустимых маршрутов от соседей, которые были проигнорированы.                                                    |

## 6.2.10 Таблица маршрутизации

На этой странице отображается база данных с маршрутной информацией протокола RIP.

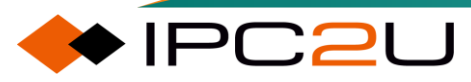

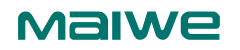

| <b>RIP Database Information</b> |                | 0 - 0 of 0               | entry Auto-refresh | Refresh  <<     | < >> >>           |
|---------------------------------|----------------|--------------------------|--------------------|-----------------|-------------------|
| Start from Network 0.0.0.0      | / 0            | , Next I                 | Hop 0.0.0.0        | with 20         | entries per page. |
| Type Sub-Type Network           | Next Hop<br>No | Metric F<br>entry exists | rom External Me    | tric Tag Uptime |                   |

Таблица ниже описывает каждый элемент параметров:

| Параметр               | Описание                                                                                                    |
|------------------------|----------------------------------------------------------------------------------------------------|
| Route type             | Тип протокола маршрутизации.                                                                                                    |
| Subtype                | Подтип протокола маршрутизации.                                                                                                    |
| Destination<br>address | Адрес маршрута назначения и маска подсети.                                                                                                    |
| Next hop               | Адрес следующего перехода.                                                                                                    |
| Metric                 | Метрика маршрута.                                                                                                    |
| Source                 | Идентифицирует источник маршрута, который изучен или создан с локального интерфейса.                                                                                                    |
| External measure       | Представляет значения метрик из исходного протокола.                                                                                                    |
| Mark                   | Метка маршрута. Используется для разделения "внутренних"<br>маршрутов RIP, которые могут быть импортированы из EGP<br>(Exterior Gateway Protocol) или другого IGP (Interior Gateway<br>Protocol). Например, маршрут, импортированный из OSPF, может<br>иметь значение метки маршрута, которое может использоваться<br>другими протоколами маршрутизации для предотвращения<br>повторной рекламы этого же маршрута обратно в исходный домен<br>маршрутизации протокола. |
| Operation hours        | Поле времени имеет смысл только в том случае, если маршрут<br>изучен от соседей. Когда маршрут назначения доступен (его<br>значение метрики меньше 16), это указывает на оставшееся время<br>действительности маршрута. Когда маршрут назначения<br>недоступен (его значение метрики больше 16), это указывает на<br>оставшееся время сбора мусора маршрута.                                                                                                    |

## 6.3 OSPF

## 6.3.1 Глобальная конфигурация

Это таблица конфигурации маршрутизатора OSPF. Это общая группа для настройки общедоступных параметров маршрутизатора OSPF.

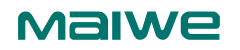

| OSPF Global Configuration  | Clear OSPF Process |
|----------------------------|--------------------|
| OSPF Router Mode Disable V |                    |
| Save                       |                    |

Настройте режим OSPF и выберите "Включить", затем нажмите "Сохранить", и ниже появится глобальная конфигурация:

| ode                                                 |                                                                                              |                                                                                                    |                                                                                                    |                                                                                                    |                                                                                                    |
|-----------------------------------------------------|----------------------------------------------------------------------------------------------|----------------------------------------------------------------------------------------------------|----------------------------------------------------------------------------------------------------|----------------------------------------------------------------------------------------------------|----------------------------------------------------------------------------------------------------|
|                                                     | OSPF Router Mode                                                                             |                                                                                                    |                                                                                                    |                                                                                                    | ~                                                                                                    |
|                                                     |                                                                                              | Auto                                                                                                    | 192.168.16.253                                                                                                    | Ospecific                                                                                                    | 0.0.0.1                                                                                                    |
| Mode                                                |                                                                                              | False                                                                                                    |                                                                                                    |                                                                                                    | ~                                                                                                    |
|                                                     |                                                                                              | Auto                                                                                                    | ◯ Specific                                                                                                    |                                                                                                    | 0                                                                                                    |
| tatia                                               | Metric Type                                                                                  | None                                                                                                    |                                                                                                    |                                                                                                    | ~                                                                                                    |
| static                                              | Metric Value                                                                                 | Auto                                                                                                    |                                                                                                    | Specific                                                                                                    | 0                                                                                                    |
| `onnoctod                                           | Metric Type                                                                                  | None                                                                                                    |                                                                                                    |                                                                                                    | ~                                                                                                    |
| Jonnecteu                                           | Metric Value                                                                                 | Auto                                                                                                    |                                                                                                    | Specific                                                                                                    | 0                                                                                                    |
| סונ                                                 | Metric Type                                                                                  | None                                                                                                    |                                                                                                    |                                                                                                    |                                                                                                    |
| KIP                                                 | Metric Value                                                                                 | Auto                                                                                                    |                                                                                                    | Specific                                                                                                    | 0                                                                                                    |
| On Startup                                          | Mode                                                                                         | Disable                                                                                                    |                                                                                                    |                                                                                                    | ~                                                                                                    |
|                                                     | Interval                                                                                     |                                                                                                    |                                                                                                    |                                                                                                    | 5                                                                                                    |
| On Shutdown                                         | Mode                                                                                         | Disable                                                                                                    |                                                                                                    |                                                                                                    | ~                                                                                                    |
|                                                     | Interval                                                                                     |                                                                                                    |                                                                                                    |                                                                                                    | 5                                                                                                    |
| dministrative                                       | Mode                                                                                         | Disable                                                                                                    |                                                                                                    |                                                                                                    | ~                                                                                                    |
|                                                     | Metric Type                                                                                  | None                                                                                                    |                                                                                                    |                                                                                                    | ~                                                                                                    |
| Default Route Redistribution Metric Value<br>Always |                                                                                              | Auto                                                                                                    |                                                                                                    | Specific                                                                                                    | 0                                                                                                    |
|                                                     |                                                                                              | Disable                                                                                                    |                                                                                                    |                                                                                                    | ~                                                                                                    |
| Administrative Distance                             |                                                                                              |                                                                                                    |                                                                                                    |                                                                                                    | 110                                                                                                    |
|                                                     | Mode<br>tatic<br>onnected<br>IP<br>n Startup<br>n Shutdown<br>dministrative<br>edistribution | Mode Mode Mode Mode Metric Type Metric Value Metric Value Metric Value Metric Value Metric Value Metric Value Metric Value Mode Natric Value Mode Natric Value Mode Natric Value Mode Natric Value Mode Natric Value Metric Value Metric Value Always Metric Value Natric Value Natric Value | Mode     False       Mode     False       Auto     None       Metric Type     Auto       Metric Value     Auto       Metric Value     Auto       Metric Value     Auto       Metric Value     Auto       Metric Value     Auto       Metric Value     Auto       Metric Value     Auto       Metric Value     Auto       Mode     Disable       Interval     Disable       Interval     Disable       Mode     Disable       Mode     Disable       Interval     Disable       Metric Value     Auto       Disable     Disable       Interval     Disable       Metric Value     Auto       Metric Value     Disable | Mode     False       Metric Type     Auto       Metric Value     Auto       Metric Value     Auto       Metric Value     Auto       Metric Value     Auto       Metric Value     Auto       Metric Value     Auto       Metric Value     Auto       Metric Value     Auto       Metric Value     Auto       Metric Value     Auto       Mode     Disable       Interval     Disable       Interval     Disable       Mode     Disable       Mode     Disable       Matric Type     None       Mode     Disable       Interval     Disable       Metric Value     Auto       Metric Value     Auto       Metric Value     Disable | Mode     False       Auto     Specific       None     Auto       Metric Type     Auto       Metric Value     Auto       Metric Value     Auto       Metric Value     Auto       Metric Value     Auto       Metric Value     Auto       Metric Value     Auto       Metric Value     Auto       Metric Value     Auto       Metric Value     Auto       Mode     Disable       Interval     Disable       Interval     Disable       Mode     Disable       Interval     Disable       Metric Value     Auto       Specific     Disable |

| Параметр  | Описание                                                                                                    |
|-----------|----------------------------------------------------------------------------------------------------|
| OSPF mode | Включить/отключить режим маршрутизатора OSPF                                                                                                    |
| Router ID | Идентификатор маршрутизатора OSPF в формате IPv4-адреса<br>(A.B.C.D). Когда идентификатор маршрутизатора OSPF<br>изменяется, если в текущей области OSPF есть один или<br>несколько полностью смежных соседей, новый идентификатор<br>маршрутизатора вступит в силу после перезапуска процесса OSPF.<br>Пожалуйста, обратите внимание, что идентификатор<br>маршрутизатора должен быть уникальным в пределах автономной<br>системы, значение "0.0.0.0" недопустимо, поскольку оно<br>зарезервировано для алгоритма по умолчанию. |
|           | <ul> <li>Auto: Алгоритм по умолчанию выберет наибольший IP-адрес,<br/>назначенный маршрутизатору.</li> </ul>                                                                                                    |

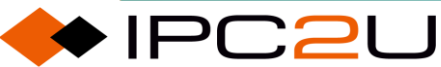

| Параметр                | Описание                                                                                                    |  |  |  |
|-------------------------|----------------------------------------------------------------------------------------------------|--|--|--|
|                         | <ul> <li>Specific: Идентификатор маршрутизатора, указанный<br/>пользователем. Допустимый диапазон составляет от 0.0.0.1 до<br/>255.255.255.254.</li> </ul>                                                                                                    |  |  |  |
| Default passive<br>mode | По умолчанию все интерфейсы настроены как пассивные<br>интерфейсы. Когда интерфейс настроен как пассивный интерфейс,<br>отправка обновлений маршрутизации OSPF подавляется, так что<br>на интерфейсе не устанавливаются смежности (нет OSPF Hello).<br>Подсети для всех интерфейсов (пассивных и активных)<br>объявляются маршрутизаторами OSPF. |  |  |  |
| Default metric          | Пользовательский указанный метрический параметр по умолчанию<br>для протокола маршрутизации OSPF.                                                                                                    |  |  |  |
|                         | умолчанию на основе протокола маршрутизации.                                                                                                    |  |  |  |
|                         | <ul> <li>Specific: Пользовательский указанный метрический параметр<br/>по умолчанию. Допустимый диапазон от 0 до 16777214.</li> </ul>                                                                                                    |  |  |  |
| Route introduction-     | • Тип: Тип статического маршрута, введенного OSPF.                                                                                                    |  |  |  |
| Static routing          | • None: Не вводить статические маршруты.                                                                                                    |  |  |  |
|                         | <ul> <li>External Type1: Статические маршруты вводятся как<br/>внешний тип 1.</li> </ul>                                                                                                    |  |  |  |
|                         | <ul> <li>External Type2: Статические маршруты вводятся как<br/>внешний тип 2.</li> </ul>                                                                                                    |  |  |  |
|                         | <ul> <li>Значение метрики: Метрическое значение, указанное<br/>пользователем для статического маршрута. Допустимый<br/>диапазон от 0 до 16777214.</li> </ul>                                                                                                    |  |  |  |
|                         | <ul> <li>Auto: Метрическое значение импортированного<br/>статического маршрута совпадает с исходным метрическим<br/>значением.</li> </ul>                                                                                                    |  |  |  |
|                         | <ul> <li>Specific: Метрика, указанная пользователем для<br/>статического маршрута.</li> </ul>                                                                                                    |  |  |  |
| Route<br>introduction-  | • Тип: Тип прямого подключения к маршруту, введенного OSPF.                                                                                                    |  |  |  |
| Direct routing          | <ul> <li>None: Не вводить прямые маршруты.</li> </ul>                                                                                                    |  |  |  |
|                         | <ul> <li>External Туре 1: Прямые подключенные маршруты<br/>импортируются как внешний тип 1.</li> </ul>                                                                                                    |  |  |  |

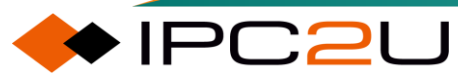

| Параметр                         | Описание                                                                                                    |  |  |
|----------------------------------|----------------------------------------------------------------------------------------------------|--|--|
|                                  | <ul> <li>External Туре 2: Прямые подключенные маршруты<br/>импортируются как внешний тип 2.</li> </ul>                                                                                                    |  |  |
|                                  | <ul> <li>Метрика: Пользовательский заданный параметр метрики для<br/>подключенного интерфейса. Допустимый диапазон от 0 до<br/>16777214.</li> </ul>                                                                                                    |  |  |
|                                  | <ul> <li>Auto: Метрическое значение импортированного прямого<br/>маршрута совпадает с исходным метрическим значением.</li> </ul>                                                                                                    |  |  |
|                                  | <ul> <li>Specific: Метрика, указанная пользователем для<br/>подключенного маршрута.</li> </ul>                                                                                                    |  |  |
| Stub Router-<br>Boot process     | <ul> <li>Режим: Настройте, действует ли устройство как<br/>маршрутизатор Stub и рекламирует ли его во время фазы<br/>запуска.</li> </ul>                                                                                                    |  |  |
|                                  | <ul> <li>Интервал: Пользователь указывает интервал времени (в<br/>секундах) для рекламирования себя как устройства Stub во<br/>время процесса запуска. Это действительно только тогда,<br/>когда режим процесса запуска настроен как включенный.<br/>Допустимый диапазон составляет от 5 до 86400 секунд.</li> </ul>     |  |  |
| Stub Router-<br>Shutdown process | • Mode: Настройте, действует ли устройство как маршрутизатор Stub и рекламирует ли его во время фазы отключения.                                                                                                    |  |  |
|                                  | <ul> <li>Interval: Пользователь указывает интервал времени (в<br/>секундах) для рекламирования себя как устройства Stub во<br/>время процесса отключения. Это действительно только тогда,<br/>когда режим процесса отключения настроен как включенный.<br/>Допустимый диапазон составляет от 5 до 100 секунд.</li> </ul> |  |  |
| Stub Router-<br>Unlimited mode   | Рекламировать себя как устройство Stub на протяжении всего времени работы.                                                                                                    |  |  |
| Default route<br>import          | • Тип: Тип маршрута по умолчанию, импортированный OSPF.                                                                                                    |  |  |
|                                  | • None: Не импортировать маршрут по умолчанию.                                                                                                    |  |  |
|                                  | <ul> <li>External Туре 1: Маршрут по умолчанию импортируется как<br/>внешний тип 1.</li> </ul>                                                                                                    |  |  |
|                                  | <ul> <li>External Туре 2: Маршрут по умолчанию импортируется как<br/>внешний тип 2.</li> </ul>                                                                                                    |  |  |
|                                  | <ul> <li>Значение метрики: Метрическое значение, указанное<br/>пользователем для маршрута по умолчанию. Допустимый<br/>диапазон от 0 до 16777214.</li> </ul>                                                                                                    |  |  |

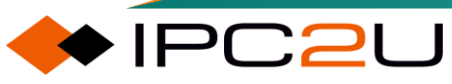

| Параметр                | Описание                                                                                                    |  |  |
|-------------------------|----------------------------------------------------------------------------------------------------|--|--|
|                         | <ul> <li>Auto: Метрическое значение импортированного маршрута<br/>по умолчанию совпадает с исходным метрическим<br/>значением.</li> </ul>                                                                                                    |  |  |
|                         | <ul> <li>Specific: Метрика, указанная пользователем для маршрута<br/>по умолчанию.</li> </ul>                                                                                                    |  |  |
|                         | <ul> <li>Always: Указывает, что маршрут по умолчанию всегда<br/>рекламируется во все области, поддерживающие внешнюю<br/>маршрутизацию. В противном случае маршрутизатор будет<br/>рекламировать маршрут по умолчанию только в том случае,<br/>если рекламирующий маршрутизатор уже имеет маршрут по<br/>умолчанию.</li> </ul> |  |  |
| Administrative distance | Административное расстояние OSPF.                                                                                                    |  |  |
| Clear OSPF<br>process   | Нажмите кнопку "Очистить процесс OSPF", чтобы очистить базу данных OSPF и перезапустить процесс маршрутизации OSPF.                                                                                                    |  |  |

## 6.3.2 Конфигурация сети

Когда OSPF включен на конкретных интерфейсах, маршрутизатор может предоставлять информацию о сети другим маршрутизаторам OSPF через эти интерфейсы..

| OSPF Network Area Configuration |                 |                 |             |         |
|---------------------------------|-----------------|-----------------|-------------|---------|
|                                 | Delete          | Network Address | Mask Length | Area ID |
|                                 |                 | *               | *           | *       |
|                                 | No entry exists |                 |             |         |
|                                 | Add New Entry   |                 |             |         |
|                                 | Save Reset      |                 |             |         |

| Параметр        | Описание                                            |  |
|-----------------|-----------------------------------------------------|--|
| Delete          | Проверьте запись, и она будет удалена при следующем |  |
|                 | сохранении.                                         |  |
| Website address | IPv4 адрес сети.                                    |  |
| Mask length     | Длина маски подсети IPv4.                           |  |
| Area ID         | ID области OSPF.                                    |  |

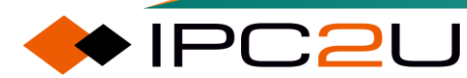

## 6.3.3 Пассивный интерфейс

Когда интерфейс настроен как пассивный, отправка обновлений маршрутизации OSPF подавляется, поэтому на интерфейсе не устанавливаются смежности (нет OSPF Hellos). Подсети для всех интерфейсов (пассивных и активных) рекламируются маршрутизаторами OSPF.

| OSPF Pass | OSPF Passive Interface Configuration |  |  |
|-----------|--------------------------------------|--|--|
| Interface | Passive Interface                    |  |  |
| *         |                                      |  |  |
| VLAN 1    |                                      |  |  |
| Save Rese | et                                   |  |  |

Таблица ниже описывает каждый элемент параметров:

| Параметр          | Описание                                   |
|-------------------|--------------------------------------------|
| Interface         | Идентификатор интерфейса.                  |
| Passive interface | Сделать этот интерфейс пассивным для OSPF. |

## 6.3.4 Конфигурация зоны

Это таблица конфигурации области Stub. Эта конфигурация используется для уменьшения размера базы данных состояния связи (LSA), отключая определенные LSA, тем самым снижая требования к памяти и процессору.

| OSPF Area Stub | OSPF Area Stub Configuration                        |  |  |  |
|----------------|-----------------------------------------------------|--|--|--|
| Delete Area ID | Delete Area ID Stub Type No Summary Translator Role |  |  |  |
| *              |                                                     |  |  |  |
|                | No entry exists                                     |  |  |  |
| Add New Entry  |                                                     |  |  |  |
| Save Reset     |                                                     |  |  |  |

| Параметр  | Описание                                                           |
|-----------|--------------------------------------------------------------------|
| Delete    | Проверьте запись, и она будет удалена при следующем<br>сохранении. |
| Area ID   | ID области OSPF.                                                   |
| Area type | Тип конфигурации области OSPF Stub.                                |

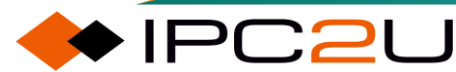

♦ IPC2U

| Параметр       | Описание                                                                                                    |  |  |
|----------------|----------------------------------------------------------------------------------------------------|--|--|
|                | <ul> <li>Stub Area: Настройка этой области как области Stub.</li> <li>NSSA: Настройка этой области как области NSSA.</li> </ul>                                                                                                    |  |  |
| Totally mode   | Настройте, является ли устройство полностью областью Stub<br>(Totally Stub) или полностью областью NSSA (Totally NSSA)                                                                                                    |  |  |
| LSA conversion | <ul> <li>Перевод LSA для области NSSA OSPF.</li> <li>Candidate: Маршрутизатор NSSA-ABR выполняет<br/>преобразование LSA после выборов.</li> <li>Never: Маршрутизатор NSSA-ABR никогда не выполняет<br/>преобразование LSA.</li> <li>Always: Маршрутизатор NSSA-ABR всегда выполняет<br/>преобразование LSA.</li> </ul> |  |  |

## 6.3.5 Региональная сертификация

Это таблица конфигурации аутентификации области OSPF. Она используется для применения аутентификации ко всем интерфейсам, принадлежащим этой зоне.

| OSPF Area Authentication Configuration |  |  |  |  |  |  |  |
|----------------------------------------|--|--|--|--|--|--|--|
| Delete Area ID Auth. Type              |  |  |  |  |  |  |  |
| No entry exists                        |  |  |  |  |  |  |  |
| Add New Entry                          |  |  |  |  |  |  |  |
| Save Reset                             |  |  |  |  |  |  |  |

| Параметр           | Описание                                                                                                    |
|--------------------|----------------------------------------------------------------------------------------------------|
| Delete             | Проверьте запись, и она будет удалена при следующем сохранении.                                                                                                    |
| Area ID            | ID области OSPF                                                                                                    |
| Certification type | Тип аутентификации в зоне применяется ко всем интерфейсам,<br>принадлежащим этой зоне. Тип аутентификации на IP-интерфейсе<br>или виртуальном канале заменяет тип аутентификации в зоне, что<br>полезно, если различные интерфейсы в одной и той же зоне |

🔶 IPC2U

| Параметр | Описание                                                              |
|----------|-----------------------------------------------------------------------|
|          | используют разные типы аутентификации. Укажите тип<br>аутентификации. |
|          | • Простой пароль: Простая проверка пароля.                            |
|          | • Хеш-код сообщения: Аутентификация хеш-кодом MD5.                    |

## 6.3.6 Региональный охват

Область действия OSPF в основном используется для агрегации маршрутов и подавления их рекламы. Она агрегирует некоторые непрерывные сегменты сети в области и публикует их в других областях через Summary LSA (тип 3) или настраивает статус на "не рекламировать" для подавления Summary LSA (тип 3). Применяется к маршрутизатору границы области (ABR), где могут быть агрегированы только LSA маршрутизатора (тип 1) и LSA сети (тип 2). Поскольку область действия LSA внешних маршрутов AS (тип 5) - это автономная система OSPF, ее нельзя агрегировать. LSA внешних маршрутов NSSA (тип 7) не могут быть агрегированы, потому что эта функция в настоящее время не поддерживается.

| OSPF Area Range Configuration |         |                 |             |           |      |  |  |  |  |
|-------------------------------|---------|-----------------|-------------|-----------|------|--|--|--|--|
| Delete                        | Area ID | Network Address | Mask Length | Advertise | Cost |  |  |  |  |
|                               | *       | *               | *           |           |      |  |  |  |  |
| No entry exists               |         |                 |             |           |      |  |  |  |  |
| Add New Entry                 |         |                 |             |           |      |  |  |  |  |
| Save Reset                    |         |                 |             |           |      |  |  |  |  |

| Параметр        | Описание                                                                                                    |
|-----------------|----------------------------------------------------------------------------------------------------|
| Delete          | Проверьте запись, и она будет удалена при следующем<br>сохранении.                                                                                               |
| Area ID         | ID области OSPF.                                                                                                    |
| Website address | IPv4 сетевой адрес.                                                                                                    |
| Mask length     | Длина маски IPv4 подсети.                                                                                                    |
| Notice          | После проверки маршрут будет агрегирован и опубликован в<br>других областях. В противном случае он будет подавлен, и LSA не<br>будет отправлен в другие области. |
| Overhead        | Специфицированная пользователем стоимость агрегированного маршрута.                                                                                              |

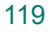

IPC2U

# 6.3.7 Конфигурация интерфейса

Это таблица параметров конфигурации интерфейса.

| OSPF Interface Configuration |            |            |      |                  |  |                 |   |       |      |           |                        |   |                      |                        |   |         |
|------------------------------|------------|------------|------|------------------|--|-----------------|---|-------|------|-----------|------------------------|---|----------------------|------------------------|---|---------|
| Interface                    | Priority   | rity Cost  |      | EastHallaDaakata |  | Interval        |   |       |      | Auth Type | Change Simple Bassword |   |                      |                        |   |         |
| Interface Priority           |            |            | COSt |                  |  | FasthenoPackets |   | Hello | Dead | F         | Retransmit             |   | Autil. Type          | Change Simple Password |   | WID Key |
| *                            | 1          | $\diamond$ | ~    | 1                |  |                 | 2 | 10    | 40   |           | 5                      | < | ه <b>۲</b>           | *                      | * | *       |
| VLAN 1                       | 1          | Auto       | ~    | 1                |  |                 | 2 | 10    | 40   |           | 5                      | A | Area Configuration 🗸 |                        |   | 0       |
| Save Res                     | Save Reset |            |      |                  |  |                 |   |       |      |           |                        |   |                      |                        |   |         |

| Параметр             | Описание                                                                                                    |  |  |  |  |  |  |  |
|----------------------|----------------------------------------------------------------------------------------------------|--|--|--|--|--|--|--|
| Interface            | Идентификатор интерфейса.                                                                                                    |  |  |  |  |  |  |  |
| Priority             | Приоритет, назначенный пользователем для интерфейса маршрутизатора. Допустимый диапазон значений: от 0 до 255, значение по умолчанию — 1.                                                                                                    |  |  |  |  |  |  |  |
| overhead             | Заданная пользователем стоимость для этого интерфейса.<br>Допустимый диапазон значений: от 1 до 65535, значение по<br>умолчанию — режим "авто" стоимости.                                                                                          |  |  |  |  |  |  |  |
| FastHello<br>message | Включить ли механизм FastHello и настроить количество пакетов<br>Hello, отправляемых в секунду. Допустимый диапазон значений: от<br>1 до 10, значение по умолчанию — отключено.                                                                    |  |  |  |  |  |  |  |
| Timing period        | <ul> <li>Hello: Цикл отправки сообщений Hello. Допустимый диапазон<br/>значений: от 1 до 65535, значение по умолчанию — 10<br/>(секунд).</li> </ul>                                                                                                |  |  |  |  |  |  |  |
|                      | <ul> <li>Neighbor failure: Период отказа соседа. Если в течение этого<br/>периода не получается сообщение Hello, сосед считается<br/>недоступным. Допустимый диапазон значений: от 1 до 65535,<br/>значение по умолчанию — 40 (секунд).</li> </ul> |  |  |  |  |  |  |  |
|                      | <ul> <li>LSA retransmission: Интервал переотправки LSA (в секундах).<br/>Допустимый диапазон значений: от 3 до 65535, значение по<br/>умолчанию — 5 (секунд).</li> </ul>                                                                           |  |  |  |  |  |  |  |
| Certification type   | Тип аутентификации.                                                                                                    |  |  |  |  |  |  |  |
|                      | <ul> <li>Простой пароль: использует аутентификацию в виде обычного<br/>текста. Пароль должен быть настроен, но его можно<br/>прочитать, перехватывая пакеты.</li> </ul>                                                                            |  |  |  |  |  |  |  |
|                      | <ul> <li>Хэш-код сообщения (MD5): используется алгоритм<br/>аутентификации хэш-кода сообщения 5 (MD5). Также<br/>необходимо настроить ключ. Этот метод является самым<br/>безопасным.</li> </ul>                                                   |  |  |  |  |  |  |  |
|                      | • Отсутствует аутентификация: отсутствует аутентификация.                                                                                                    |  |  |  |  |  |  |  |

Таблица ниже описывает каждый элемент параметров:

120

| Параметр        | Описание                                                                                                    |
|-----------------|----------------------------------------------------------------------------------------------------|
|                 | <ul> <li>Конфигурация области: См. настройки аутентификации<br/>области.</li> </ul>                                       |
| Simple password | Для изменения простого пароля (укажите в виде обычного текста).<br>Разрешенная длина ввода составляет от 1 до 8 символов. |
| MD Key          | Нажмите на иконку 🖲 для редактирования ключа аутентификации по хэш-коду сообщения данной записи.                          |

Элементы перечислены в порядке приоритета ключа суммарного сообщения.

| OSPF Interface Message Digest Configura |                   |              |          |  |  |  |  |
|-----------------------------------------|-------------------|--------------|----------|--|--|--|--|
| Interface                               | Interface: VLAN 1 |              |          |  |  |  |  |
| Delete                                  | Interface<br>*    | MD Key ID    | Password |  |  |  |  |
|                                         | No e              | entry exists |          |  |  |  |  |
| Add Nev                                 | w Entry           |              |          |  |  |  |  |
| Save Reset                              |                   |              |          |  |  |  |  |

Таблица ниже описывает каждый элемент параметров:

| Параметр  | Описание                                                                                                    |  |  |  |  |
|-----------|----------------------------------------------------------------------------------------------------|--|--|--|--|
| Delete    | Выберите запись, и она будет удалена при следующем<br>сохранении.                                                         |  |  |  |  |
| Interface | Идентификатор интерфейса.                                                                                                 |  |  |  |  |
| MD Key ID | Идентификатор ключа для аутентификации по хэш-коду<br>сообщения. Разрешенный диапазон значений составляет от 1 до<br>255. |  |  |  |  |
| Password  | Пароль для аутентификации по хэш-коду сообщения. Разрешенная длина ввода составляет от 1 до 16 символов.                  |  |  |  |  |

## 6.3.8 Конфигурация виртуального соединения

Это таблица конфигурации виртуальных связей OSPF. Виртуальная связь устанавливается между двумя ABR (Area Border Router) для решения проблемы, когда все области должны быть напрямую подключены к основной (backbone) области.

| 0 | OSPF Virtual Link Configuration |         |                                                                                           |  |  |  |  |   |   |        |
|---|---------------------------------|---------|-------------------------------------------------------------------------------------------|--|--|--|--|---|---|--------|
| I | Delete                          | Area ID | Router ID         Interval         Auth. Type         Change Simple Password         MD K |  |  |  |  |   |   | MD Key |
|   |                                 | *       | *                                                                                         |  |  |  |  | * | * | *      |
|   | No entry exists                 |         |                                                                                           |  |  |  |  |   |   |        |
|   | Add New                         | Entry   |                                                                                           |  |  |  |  |   |   |        |
|   | Save   R                        | Reset   |                                                                                           |  |  |  |  |   |   |        |

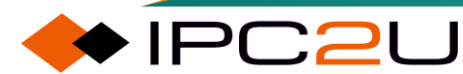

| Параметр           | Описание                                                                                                    |  |  |  |  |  |  |  |
|--------------------|----------------------------------------------------------------------------------------------------|--|--|--|--|--|--|--|
| Delete             | Проверьте запись, и она будет удалена при следующем                                                                                                    |  |  |  |  |  |  |  |
|                    | сохранении.                                                                                                    |  |  |  |  |  |  |  |
| Area ID            | Область OSPF (ID области OSPF).                                                                                                    |  |  |  |  |  |  |  |
| Router ID          | ID маршрутизатора OSPF                                                                                                    |  |  |  |  |  |  |  |
| Timing period      | <ul> <li>Hello: период отправки приветственного сообщения.<br/>Допустимый диапазон составляет от 1 до 65535 секунд,<br/>значение по умолчанию - 10 секунд.</li> </ul>                                                                                           |  |  |  |  |  |  |  |
|                    | <ul> <li>Neighbor failure: период отказа соседа. Если в течение этого<br/>периода не получено приветственное сообщение, сосед<br/>считается недоступным. Допустимый диапазон составляет от 1<br/>до 65535 секунд, значение по умолчанию - 40 секунд.</li> </ul> |  |  |  |  |  |  |  |
|                    | <ul> <li>LSA retransmission: интервал переотправки LSA (в секундах<br/>Допустимый диапазон составляет от 3 до 65535 секунд,<br/>значение по умолчанию - 5 секунд.</li> </ul>                                                                                    |  |  |  |  |  |  |  |
| Certification type | Тип аутентификации.                                                                                                    |  |  |  |  |  |  |  |
|                    | <ul> <li>Простой пароль: использует аутентификацию в виде обычного<br/>текста. Необходимо настроить пароль, который, однако, может<br/>быть прочитан при прослушивании пакетов.</li> </ul>                                                                      |  |  |  |  |  |  |  |
|                    | <ul> <li>MD5-хэш: использует аутентификацию по алгоритму MD5.<br/>Требуется также настройка ключа. Это самый безопасный<br/>метод.</li> </ul>                                                                                                    |  |  |  |  |  |  |  |
|                    | • Без аутентификации: аутентификация отсутствует.                                                                                                    |  |  |  |  |  |  |  |
|                    | <ul> <li>Настройки области: относятся к настройкам аутентификации<br/>области.</li> </ul>                                                                                                    |  |  |  |  |  |  |  |
| Simple password    | Для изменения простого пароля (введите обычный текст).<br>Допустимая длина ввода составляет от 1 до 8 символов.                                                                                                    |  |  |  |  |  |  |  |
| MD Key             | Щелкните на значке, чтобы изменить ключ аутентификации по методу Digest                                                                                                    |  |  |  |  |  |  |  |

Таблица ниже описывает каждый элемент параметров:

## 6.3.9 Глобальный статус

Это таблица состояний маршрутизатора OSPF. Она используется для предоставления информации о состоянии маршрутизатора OSPF..

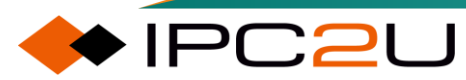

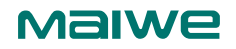

**OSPF Global Status** 

Clear OSPF Process Auto-refresh C Refresh

| Router ID                    | 100 100 10 001 |
|------------------------------|----------------|
|                              | 192.100.10.20  |
| SPF Delay                    | 200 msec:      |
| SPF Hold Time                | 400 msec:      |
| SPF Max. Wait Time           | 10000 msec:    |
| Last Executed SPF Time Stamp | 0 msec         |
| Min. LSA Interval            | 5 sec          |
| Min. LSA Arrival             | 1000 msec:     |
| External LSA Count           | 0 msec         |
| External LSA Checksum        | 0x(            |
| Attached Area Count          | (              |

Таблица ниже описывает каждый элемент параметров:

| Параметр                  | Описание                                                                                          |
|---------------------------|---------------------------------------------------------------------------------------------------|
| Router ID                 | OSPF идентификатор маршрутизатора.                                                                |
| SPF delay time            | Время задержки вычисления SPF (в секундах).                                                       |
| SPF minimum interval      | Минимальное время удержания (в миллисекундах) между последовательными вычислениями SPF.           |
| SPF maximum interval      | Максимальное время ожидания (в миллисекундах) между последовательными вычислениями SPF.           |
| SFP run time              | Время, прошедшее (в миллисекундах) с момента начала выполнения алгоритма SPF до текущего времени. |
| LSA minimum interval      | Минимальный интервал для рекламы статуса связи (в<br>секундах).                                   |
| LAS maximum arrival time  | Максимальное время прибытия для рекламы статуса связи в миллисекундах.                            |
| Number of External LSAs   | Количество полученных внешних LSA.                                                                |
| External LSA checksum     | Контрольная сумма внешних LSA.                                                                    |
| Number of connected areas | Количество зон, к которым подключен маршрутизатор.                                                |

#### 6.3.10 **Агеа статус**

Эта таблица отображает состояние областей сети OSPF (Open Shortest Path First). Она используется для предоставления информации о состоянии различных областей сети, которые используют протокол маршрутизации OSPF..

**OSPF** Area Status Auto-refresh CRefresh 
 Area ID
 Backbone
 Area Type
 NSSA translator State
 Active Interfaces
 Auth. Type
 SPF Executed Times
 LSA
 Router LSA
 Network LSA
 Summary LSA
 ASBR Summary LSA
 NSSA LSA

| Таблица ниже описывает каждый элемент параметров: |                                                    |  |  |  |  |
|---------------------------------------------------|----------------------------------------------------|--|--|--|--|
| Параметр                                          | Описание                                           |  |  |  |  |
| Area ID                                           | ID области                                         |  |  |  |  |
| Backbone area                                     | Указывает, является ли она магистральной областью. |  |  |  |  |
| Area type                                         | Тип области.                                       |  |  |  |  |

### Maiwe

| Параметр                    | Описание                                                                                                    |
|-----------------------------|----------------------------------------------------------------------------------------------------|
| NSSA LSA<br>conversion      | Указывает текущий статус NSSA-ABR и происходит ли преобразование LSA типа 7 в LSA типа 5 в магистральной области.                                                               |
| Number of active interfaces | Количество активных интерфейсов, подключенных в области.                                                                                                    |
| Certification type          | Тип аутентификации в области.                                                                                                    |
| SPF execution times         | Количество выполнений алгоритма SPF в области.                                                                                                    |
| Number of LSAs              | Общее количество LSA в области.                                                                                                    |
| Router LSA                  | <ul> <li>Количество: количество LSA маршрутизатора (Тип 1) данного<br/>типа в области.</li> <li>Контрольная сумма: контрольная сумма LSA маршрутизатора<br/>(Тип 1).</li> </ul> |
| Network LSA                 | <ul> <li>Количество: количество LSA сети (Тип 2) данного типа в<br/>области.</li> <li>Контрольная сумма: контрольная сумма LSA сети (Тип 2).</li> </ul>                         |
| SummaryLSAs                 | <ul> <li>Количество: количество суммарных LSA (Тип 3) данного типа в области.</li> <li>Контрольная сумма: контрольная сумма суммарного LSA (Тип 3)</li> </ul>                   |
| ASBR Summary<br>LSA         | <ul> <li>Количество: количество ASBR Summary LSA (Тип 4) данного<br/>типа в области.</li> <li>Контрольная сумма: контрольная сумма ASBR Summary LSA<br/>(Тип 4).</li> </ul>     |
| NSSA LSA                    | <ul> <li>Количество: количество NSSA LSAs данного типа в области.</li> <li>Контрольная сумма: контрольная сумма NSSA LSA.</li> </ul>                                            |

## 6.3.11 Таблица статуса соседей

Это таблица статуса соседей OSPF IPv4. Она предоставляет информацию о состоянии соседей OSPF IPv4.

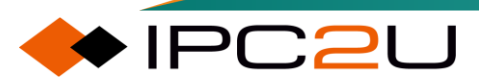

Auto-refresh C Refresh

**OSPF Neighbor Status** 

 Neighbor ID
 Priority
 State
 Dead Time
 Interface Address
 Interface

 No entry exists
 No
 No
 No
 No
 No
 No
 No
 No
 No
 No
 No
 No
 No
 No
 No
 No
 No
 No
 No
 No
 No
 No
 No
 No
 No
 No
 No
 No
 No
 No
 No
 No
 No
 No
 No
 No
 No
 No
 No
 No
 No
 No
 No
 No
 No
 No
 No
 No
 No
 No
 No
 No
 No
 No
 No
 No
 No
 No
 No
 No
 No
 No
 No
 No
 No
 No
 No
 No
 No
 No
 No
 No
 No
 No
 No
 No
 No
 No
 No
 No
 No
 No
 No
 No
 No
 No
 No
 No
 No
 No
 No</

Таблица ниже описывает каждый элемент параметров:

| Параметр                 | Описание                                                                                                    |
|--------------------------|----------------------------------------------------------------------------------------------------|
| Neighbor ID              | Идентификатор соседа OSPF.                                                                                                    |
| Priority                 | Приоритет соседа OSPF. Он определяет приоритет соседних маршрутизаторов. Этот параметр используется при выборе DR для сети. Маршрутизатор с наивысшим приоритетом становится DR. |
| State                    | Статус соседа OSPF. Он указывает на функциональный статус соседнего маршрутизатора.                                                                                              |
| Remaining expiry<br>time | Показывает оставшееся время ожидания маршрутизатором получения OSPF приветственных пакетов от соседа перед объявлением соседа отключенным.                                       |
| Interface address        | IP-адрес.                                                                                                    |
| Interface                | Сетевой интерфейс.                                                                                                    |

## 6.3.12 Статус интерфейса

Это таблица статуса интерфейса OSPF. Она используется для предоставления информации о состоянии интерфейсов OSPF.

| OSPF Interface Status Auto-refresh |                 |           |         |           |         |    |         |    |         |      |      |       |          |          |            |       |       |              |         |          |
|------------------------------------|-----------------|-----------|---------|-----------|---------|----|---------|----|---------|------|------|-------|----------|----------|------------|-------|-------|--------------|---------|----------|
| Interest                           |                 | Interface | Anna ID | Deveter   | Charles |    | DR      |    | BDR     | Dui: | 0    | Int   | erval Co | onfigura | ation(sec) | Hello | Nbr   | Adjacent Nbr | Dessive | Transmit |
| Intern                             | ace             | Address   | Area ID | Router ID | State   | ID | Address | ID | Address | Pri  | COST | Hello | Dead     | Wait     | Retransmit | Timer | Count | Count        | Passive | Delay    |
|                                    | No entry exists |           |         |           |         |    |         |    |         |      |      |       |          |          |            |       |       |              |         |          |

| Параметр          | Описание                                                                               |  |  |  |  |  |  |
|-------------------|----------------------------------------------------------------------------------------|--|--|--|--|--|--|
| Interface         | Идентификатор интерфейса.                                                              |  |  |  |  |  |  |
| Interface address | v4 сетевой адрес.                                                                      |  |  |  |  |  |  |
| Area ID           | ID области OSPF.                                                                       |  |  |  |  |  |  |
| Router ID         | ID маршрутизатора OSPF.                                                                |  |  |  |  |  |  |
| State             | Статус соединения.                                                                     |  |  |  |  |  |  |
| DR                | <ul><li>ID: Идентификатор маршрутизатора DR.</li><li>Address: IP-адрес DR.</li></ul>   |  |  |  |  |  |  |
| BDR               | <ul><li>ID: Идентификатор маршрутизатора BDR.</li><li>Address: IP-адрес BDR.</li></ul> |  |  |  |  |  |  |

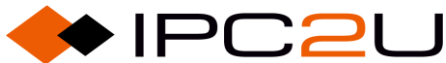

| Параметр                   | Описание                                                                                                    |
|----------------------------|----------------------------------------------------------------------------------------------------|
| Priority                   | Приоритет OSPF. Он помогает определить маршрутизатор DR и BDR в сети, к которой подключен интерфейс.                                                                                                    |
| overhead                   | Стоимость интерфейса.                                                                                                    |
| Timing period<br>(seconds) | <ul> <li>Hello: цикл отправки приветственного сообщения. Допустимый<br/>диапазон составляет от 1 до 65535, значение по умолчанию -<br/>10 секунд.</li> </ul>                                                                                                    |
|                            | <ul> <li>Neighbor failure: период отказа соседа. Если в течение этого<br/>периода не получено приветственное сообщение, сосед<br/>считается отключенным. Допустимый диапазон составляет от<br/>1 до 65535, значение по умолчанию - 40 секунд.</li> </ul>                                                                                                    |
|                            | <ul> <li>Waiting: перед тем как устройство примет участие в выборах<br/>DR и BDR, на интерфейсе запускается таймер ожидания.<br/>Перед истечением этого таймера приветственное сообщение,<br/>отправленное устройством, не содержит информации о DR и<br/>BDR, и устройство не может быть выбрано в качестве DR или<br/>BDR. Время ожидания такое же, как время истечения соседа.</li> </ul> |
|                            | <ul> <li>LSA retransmission: интервал повторной отправки LSA (в<br/>секундах). Допустимый диапазон составляет от 3 до 65535,<br/>значение по умолчанию - 5 секунд.</li> </ul>                                                                                                    |
| Hello timer                | Таймер Hello: после истечения времени этот интерфейс отправит пакет OSPF Hello.                                                                                                    |
| Number of<br>neighbors     | Количество соседей: это количество обнаруженных соседей OSPF на этом интерфейсе.                                                                                                    |
| Number of adjacencies      | Количество смежностей: это количество обнаруженных<br>смежностей OSPF на этом интерфейсе.                                                                                                    |
| Passive mode               | Пассивный интерфейс: указывает, является ли интерфейс пассивным.                                                                                                    |
| Send delay                 | Задержка передачи LSA для интерфейса.                                                                                                    |

## 6.3.13 Статус маршрутизации

Это таблица состояния маршрутизации OSPF. Она используется для предоставления информации о состоянии маршрутизации OSPF.

Максимальное количество записей в таблице, отображаемых на одной странице, составляет 999, выбирается через поле ввода "записей на странице". При первом доступе веб-страница отобразит начальную запись таблицы. Поле ввода "Начать с" позволяет пользователю изменить начальную точку в этой таблице. Нажатие кнопки "Обновить" обновит отображаемую таблицу, начиная с этого совпадения или следующего ближайшего совпадения. Кроме того, эти поля ввода будут принимать значение первой отображаемой записи при нажатии кнопки "Обновить", что позволяет последовательно обновлять с использованием одного и того же начального поля ввода.

| OSPF Routing Status                                           | 0 - 0 of 0 en                                       | try Auto-refresh CRefresh << >>>>>>>>>>>>>>>>>>>>>>>>>>>>>>>>>> |
|---------------------------------------------------------------|-----------------------------------------------------|-----------------------------------------------------------------|
| Start from Route Type Intra Area   Destination 0.0.           | / 0 Area 0.0.0.0 No                                 | extHop 0.0.0.0 with 20 entries per page.                        |
| Codes: i - Intra-area Router Path, I - Inter-area Router Path |                                                     |                                                                 |
| Route Type Destination Area NextHop Cos                       | AS Cost Border Router<br>Type Interface IsConnected | 1                                                               |
| No e                                                          | exists                                              |                                                                 |

| Параметр               | Описание                                                                                                    |
|------------------------|----------------------------------------------------------------------------------------------------|
| Route type             | <ul> <li>Тип маршрута OSPF.</li> <li>Внутриобластной: местоположение назначения - маршрут<br/>OSPF, находящийся внутри области.</li> <li>Межобластной: местоположение назначения - маршрут OSPF,<br/>находящийся между областями.</li> <li>Граничный маршрутизатор: местоположение назначения -<br/>граничный маршрутизатор.</li> <li>Внешний тип 1: местоположение назначения - внешний<br/>маршрут типа 1.</li> <li>Внешний тип 2: местоположение назначения - внешний<br/>маршрут типа 2.</li> </ul> |
| Destination<br>address | Сеть и префикс данной записи маршрутизации (например, 10.0.0.0/16).                                                                                                    |
| Area                   | Это указывает, в какую область может попасть/достигнуть маршрут или маршрутизатор.                                                                                                    |
| Next hop               | IPv4-адрес, закодированный как "a.b.c.d", где a-d - это читаемое целое число в десятичной системе счисления в диапазоне [0-255].                                                                                                    |
| Служебный<br>трафик    | Служебный трафик маршрутизации                                                                                                    |
| AS overhead            | Стоимость маршрутизации в сети OSPF. Для внешних маршрутов типа 2 всегда равна "0", а для других типов маршрутов она не учитывается.                                                                                                    |
| BR type                | <ul><li>Тип маршрутизатора-границы (BR type) для записи маршрутизации OSPF.</li><li>i-ABR: Маршрутизатор-граница является ABR.</li></ul>                                                                                                    |

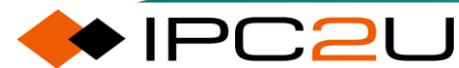

| Параметр                  | Описание                                                                                                    |
|---------------------------|----------------------------------------------------------------------------------------------------|
|                           | <ul> <li>i-ASBR: Маршрутизатор-граница является ASBR, находящимся<br/>внутри области.</li> </ul>                    |
|                           | <ul> <li>i-ASBR: Маршрутизатор-граница является ASBR, находящимся<br/>между областями.</li> </ul>                   |
|                           | <ul> <li>i-ABR/ASBR: Маршрутизатор-граница является ASBR, который<br/>соединяет как минимум две области.</li> </ul> |
| Interface                 | Интерфейс, через который отправляются IP-пакеты.                                                                    |
| Is it directly connected? | Является ли пункт назначения непосредственно подключенным.                                                          |

## 6.3.14 LSDB

#### 6.3.14.1 LSDB

База данных состояния связи OSPF (LSDB). Каждый маршрутизатор OSPF собирает LSA, рекламируемые другими маршрутизаторами, и все LSA собираются вместе, формируя LSDB (базу данных состояния связи). LSA представляет собой описание топологии сети вокруг маршрутизатора, a LSDB - описание топологии сети всей автономной системы.

Максимум 999 записей таблицы могут быть отображены на странице, выбирается через поле ввода "\_\_\_\_\_ записей на страницу". При первом доступе веб-страница будет отображать начальную запись таблицы. Поле ввода "Начать с \_\_\_\_\_" позволяет пользователю изменить начальную точку в этой таблице. Щелчок по кнопке "Обновить" обновит отображаемую таблицу, начиная с этого совпадения или следующего наиболее близкого совпадения. Кроме того, эти поля ввода будут принимать значение первой отображаемой записи при нажатии кнопки "Обновить", что позволяет последовательно обновлять, используя то же начальное поле ввода.

| OSPF Link State Database                                                                                      | 0 - 0 of 0 entry Auto-refresh CRefresh | << >>   | >>      |
|----------------------------------------------------------------------------------------------------|----------------------------------------|---------|---------|
| Start from Area ID 0.0.0.0 , Link State Type Network  , Link State ID 0.0.0.0 per page.                       | , Advertising Router 0.0.0.0           | with 20 | entries |
| Area ID   Link State Type   Link State ID   Advertising Router   Age (in seconds)   Sequen<br>No entry exists | ce Checksum Router Link Count          |         |         |

| Параметр | Описание                      |
|----------|-------------------------------|
| Area ID  | Идентификатор области OSPF.   |
| LAS type | Тип объявления статуса связи. |

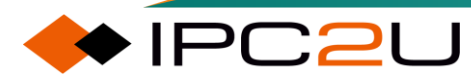

IPC2U

| Параметр                 | Описание                                                                                                |
|--------------------------|----------------------------------------------------------------------------------------------------|
| Link status ID           | Идентификатор состояния связи OSPF. Он идентифицирует часть<br>домена маршрутизации, описанную LSA.     |
| LSA publishing equipment | Идентификатор рекламирующего маршрутизатора, который сформировал LSA.                                   |
| Aging time               | Время (в секундах) с момента инициации LSA.                                                             |
| Serial number            | Последовательный номер LS LSA.                                                                          |
| Checksum                 | Контрольная сумма содержимого LSA.                                                                      |
| Number of links          | Количество ссылок в LSA. Это поле имеет смысл только когда тип состояния связи - это Router-LSA (Тип1). |

#### 6.3.14.2 Маршрутизация LSDB

Отображение информации о маршрутах типа OSPF в базе данных состояний связи (LSDB). Максимальное количество записей в таблице: 999 записей на страницу, выбирается через поле ввода "\_\_\_\_\_\_ записей на страницу". При первом доступе веб-страница отобразит начальную запись таблицы. Поле ввода "Начать с\_\_\_\_" позволяет пользователю изменить начальную точку в этой таблице. Нажатие кнопки "Обновить" обновит отображаемую таблицу, начиная с указанного совпадения или следующего ближайшего совпадения. Кроме того, эти поля ввода будут принимать значение первой отображаемой записи при щелчке кнопки "Обновить", что позволяет последовательным обновлениям использовать то же самое начальное поле ввода.

| OSPF Router Link State Database                                                            | 0 - 0 of 0 entry Auto-refresh CRefresh I<< <<      | >> >>      |
|--------------------------------------------------------------------------------------------|----------------------------------------------------|------------|
| Start from Area ID 0.0.0.0 , Link State Type Network 🗸 , Link State ID 0.0.0.0 per page.   | , Advertising Router 0.0.0.0 with                  | 20 entries |
| Area ID   Link State Type   Link State ID   Advertising Router   Age (in seconds)   Option | ns   Sequence   Checksum   Length   Router Link Co | unt        |
| NO entry exists                                                                            |                                                    |            |

| Параметр                    | Описание                                                                                                    |
|-----------------------------|----------------------------------------------------------------------------------------------------|
| Area ID                     | ID области OSPF для объявлений о состоянии связи                                                                                                    |
| LSA type                    | Тип объявления о состоянии связи.                                                                                                    |
| Link status ID              | Идентификатор состояния связи OSPF. Он идентифицирует часть домена маршрутизации, описанную LSA.                                                                                                    |
| LSA publishing<br>Equipment | ID рекламного маршрутизатора, который сформировал LSA.                                                                                                    |
| Aging time                  | Время (в секундах) с момента инициации LSA.                                                                                                    |
| Options                     | Поле опций OSPF в пакете приветствия OSPF позволяет<br>маршрутизатору OSPF поддерживать (или не поддерживать)<br>дополнительные функции и информировать другие<br>маршрутизаторы OSPF о своем уровне функциональности. |

| Параметр        | Описание                                                                                                    |
|-----------------|----------------------------------------------------------------------------------------------------|
| Serial number   | Последовательный номер LS LSA.                                                                                  |
| Checksum        | Контрольная сумма содержимого LSA.                                                                              |
| Length          | Длина LSA, выраженная в байтах.                                                                                 |
| Number of links | Количество ссылок в LSA. Это поле имеет смысл только тогда, когда тип состояния связи - это Router-LSA (Туре1). |

#### 6.3.14.3 Сеть LSDB

Отображение информации о сетевом типе OSPF LSDB.

На одной странице можно отобразить максимум 999 записей таблицы, выбрав соответствующее количество через поле ввода "\_\_\_\_записей на страницу". При первом доступе веб-страница отобразит начальную запись таблицы. Поле ввода "Начиная с \_\_\_\_" позволяет пользователю изменить стартовую точку в этой таблице. Нажатие кнопки "Обновить" обновит отображаемую таблицу, начиная с этого совпадения или следующего ближайшего совпадения. Кроме того, эти поля ввода будут принимать значение первой отображаемой записи при нажатии кнопки "Обновить", что позволяет последовательно обновлять с использованием того же стартового поля ввода.

```
      OSPF Network Link State Database
      0 - 0 of 0 entry
      Auto-refresh
      Refresh
      <<<>>>>

      Start from Area ID
      0.0.0
      , Link State Type
      Network
      , Link State ID
      0.0.0
      , Advertising Router
      0.0.0
      with 20
      entries

      per page.
      Area ID
      Link State ID
      Advertising Router
      Age (in seconds)
      Options
      Sequence
      Checksum
      Length
      Network Mask
```

| Параметр                 | Описание                                                                                                    |
|--------------------------|----------------------------------------------------------------------------------------------------|
| Area ID                  | ID области OSPF для объявлений о состоянии связи.                                                                                                    |
| LSA type                 | Тип объявления о состоянии связи.                                                                                                    |
| Link status ID           | Идентификатор состояния связи OSPF. Он определяет часть области маршрутизации, описанной LSA.                                                                                                    |
| LSA publishing equipment | Идентификатор рекламного маршрутизатора, который создал LSA.                                                                                                    |
| Aging time               | Время (в секундах) с момента начала LSA.                                                                                                    |
| Options                  | Поле опций OSPF в пакете приветствия OSPF позволяет маршрутизатору OSPF поддерживать (или не поддерживать) необязательные функции и информировать другие маршрутизаторы OSPF о своем уровне функций. |
| Serial number            | Последовательный номер LS LSA.                                                                                                    |
| Checksum                 | Контрольная сумма содержимого LSA.                                                                                                    |
| Length                   | Длина LSA, выраженная в байтах.                                                                                                    |

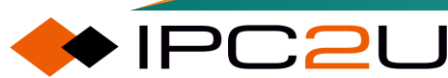

| Параметр | Описание                                                                                        |
|----------|-------------------------------------------------------------------------------------------------|
| Netmask  | Длина маски подсети. Это поле имеет смысл только при типе<br>статуса связи Network-LSA (Туре2). |

#### 6.3.14.4 Суммарная информация LSDB

Отобразить информацию о типе суммарного OSPF LSDB.

Максимальное количество записей в таблице может быть отображено на одной странице, выбрано через поле ввода "\_\_\_\_записей на страницу". При первом доступе веб-страница отобразит начальную запись таблицы. Поле ввода "Начать с \_\_\_\_" позволяет пользователю изменить начальную точку в этой таблице. Нажатие кнопки "Обновить" обновит отображаемую таблицу, начиная с этого совпадения или следующего ближайшего совпадения. Кроме того, эти поля ввода примут значение первой отображаемой записи при нажатии кнопки "Обновить", позволяя последовательные обновления с использованием того же начального поля ввода..

| OSPF Summary Link State Database                                                        | 0 - 0 of 0 entry Auto-refresh CRefresh   | < >> >>        |  |
|-----------------------------------------------------------------------------------------|------------------------------------------|----------------|--|
| Start from Area ID 0.0.0.0 , Link State Type Network  , Link State ID 0.0.0.0 per page. | , Advertising Router 0.0.0.0 w           | ith 20 entries |  |
| Area ID Link State Type   Link State ID   Advertising Router   Age (in seconds)   Opti  | ons Sequence Checksum Length Network Mas | k Metric       |  |
| No entry exists                                                                         |                                          |                |  |

| Параметр                 | Описание                                                                                                    |
|--------------------------|----------------------------------------------------------------------------------------------------|
| Area ID                  | OSPF идентификатор области для объявлений о состоянии связи                                                                                                    |
| LSA type                 | Тип объявления о состоянии связи.                                                                                                    |
| Link status ID           | Идентификатор состояния связи OSPF. Он идентифицирует часть домена маршрутизации, описанную в LSA.                                                                                                    |
| LSA publishing equipment | Идентификатор рекламирующего маршрутизатора, который инициировал LSA.                                                                                                    |
| Aging time               | Время (в секундах) с момента инициации LSA.                                                                                                    |
| Options                  | Поле опций OSPF в пакете приветствия OSPF позволяет<br>маршрутизатору OSPF поддерживать (или не поддерживать)<br>дополнительные функции и информировать другие<br>маршрутизаторы OSPF о его уровне функционирования. |
| Serial number            | Последовательный номер LS LSA.                                                                                                    |
| Checksum                 | Контрольная сумма содержимого LSA.                                                                                                    |
| Length                   | Длина LSA, выраженная в байтах.                                                                                                    |
| Netmask                  | Длина маски подсети. Это поле имеет смысл только в том случае,<br>если тип состояния связи - Summary-LSA (Type3) или ASBR-<br>summary-LSA (Type4).                                                                   |

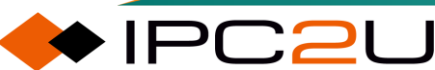

| Параметр | Описание                                                       |
|----------|----------------------------------------------------------------|
| Metric   | Пользовательская метрика для этого сводного маршрута. Это поле |
|          | имеет смысл только в том случае, если тип состояния связи -    |
|          | Summary-LSA (Type3) или ASBR-summary-LSA (Type4).              |

#### 6.3.14.5 ASBR LSDB

Отобразить информацию о базе данных состояния связи OSPF типа ASBR Summary. Максимальное количество записей в таблице - 999 записей на страницу, которое можно выбрать через поле ввода "\_\_\_\_\_ записей на страницу". При первом доступе веб-страница отобразит начальную запись таблицы. Поле ввода "Начать с \_\_\_\_\_" позволяет пользователю изменить начальную точку в этой таблице. Нажатие кнопки "Обновить" обновит отображаемую таблицу, начиная с указанной или ближайшей к ней записи. Кроме того, эти поля ввода будут принимать значение первой отображаемой записи при нажатии кнопки "Обновить", что позволяет последовательно обновлять данные, используя то же самое начальное поле ввода.

| OSPF ASBR Summary Link State Database                                                       | 0 - 0 of 0 entry Auto-refresh CRefresh << >> >>> |
|---------------------------------------------------------------------------------------------|--------------------------------------------------|
| Start from Area ID 0.0.0.0 , Link State Type Network 🗸 , Link State ID 0.0.0.0 per page.    | , Advertising Router 0.0.0.0 with 20 entrie      |
| Area ID   Link State Type   Link State ID   Advertising Router   Age (in seconds)   Options | Sequence Checksum Length Network Mask Metric     |
| No entry exists                                                                             |                                                  |

| Параметр                 | Описание                                                                                                    |
|--------------------------|----------------------------------------------------------------------------------------------------|
| Area ID                  | ID области OSPF для объявлений о статусе связи.                                                                                                    |
| LSA type                 | Тип объявления о статусе связи.                                                                                                    |
| Link status ID           | ID состояния связи OSPF. Он идентифицирует часть области маршрутизации, описанной LSA.                                                                                                    |
| LSA publishing equipment | ID рекламирующего маршрутизатора, который сформировал LSA.                                                                                                    |
| Aging time               | Время (в секундах) с момента инициации LSA.                                                                                                    |
| Options                  | Поле опций OSPF в пакете hello OSPF позволяет маршрутизатору<br>OSPF поддерживать (или не поддерживать) необязательные<br>функции и информировать другие маршрутизаторы OSPF о своем<br>уровне функциональности. |
| Serial number            | Последовательный номер LS LSA.                                                                                                    |
| Checksum                 | Контрольная сумма содержимого LSA.                                                                                                    |
| Length                   | Длина LSA, выраженная в байтах.                                                                                                    |

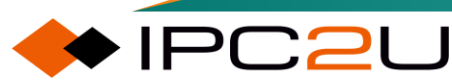

| Параметр | Описание                                                                                                    |
|----------|----------------------------------------------------------------------------------------------------|
| Netmask  | Длина маски подсети. Это поле имеет значение только при типе<br>статуса связи Summary-LSA (Type3) или ASBR-summary-LSA<br>(Type4).                                            |
| Metric   | Пользовательское заданная метрика для этого сводного маршрута.<br>Это поле имеет значение только при типе статуса связи Summary-<br>LSA (Type3) или ASBR-summary-LSA (Type4). |

#### 6.3.14.6 Внешняя информация LSDB

Отображение информации о базе данных состояния связи OSPF типа External.

Максимальное количество записей в таблице, отображаемых на одной странице, можно выбрать с помощью поля ввода "\_\_\_\_\_записей на странице". При первом доступе вебстраница будет отображать начальную запись таблицы. Поле ввода "Начать с \_\_\_" позволяет пользователю изменить начальную точку в этой таблице. Нажатие кнопки "Обновить" обновит отображаемую таблицу, начиная с указанной записи или следующей ближайшей записи. Кроме того, эти поля ввода будут принимать значение первой отображаемой записи при нажатии кнопки "Обновить", что позволяет последовательно обновлять с использованием того же начального поля ввода.

| OSPF External Link State Database 0 - 0 of 0 entry Auto-refresh C Refresh K C S >> >> |                  |                       |                     |         | >> >>           |               |        |                 |                |        |                    |
|---------------------------------------------------------------------------------------|------------------|-----------------------|---------------------|---------|-----------------|---------------|--------|-----------------|----------------|--------|--------------------|
| Start from Link State Type Network                                                    |                  |                       | tate ID 0.0.0.0     |         | , Advertising R | outer 0.0.0.0 |        | with 20         | entries per p  | age.   |                    |
| Link State<br>Type                                                                    | Link State<br>ID | Advertising<br>Router | Age (in<br>seconds) | Options | Sequence        | Checksum      | Length | Network<br>Mask | Metric<br>Type | Metric | Forward<br>Address |
|                                                                                       | No entry exists  |                       |                     |         |                 |               |        |                 |                |        |                    |

| Параметр                 | Описание                                                                                                    |
|--------------------------|----------------------------------------------------------------------------------------------------|
| LSA type                 | Тип объявления о состоянии связи.                                                                                              |
| Link status ID           | Идентификатор состояния связи OSPF. Он определяет часть                                                                        |
|                          | домена маршрутизации, описанную в LSA.                                                                                         |
| LSA publishing equipment | Идентификатор рекламного маршрутизатора, который создал LSA.                                                                   |
| Aging time               | Время (в секундах) с момента инициации LSA.                                                                                    |
| Options                  | Поле опций OSPF в пакете приветствия OSPF позволяет                                                                            |
|                          | маршрутизатору OSPF поддерживать (или не поддерживать)                                                                         |
|                          | дополнительные функции и информировать другие                                                                                  |
|                          | маршрутизаторы OSPF о его уровне функциональности.                                                                             |
| Serial number            | Последовательный номер LS LSA.                                                                                                 |
| Checksum                 | Контрольная сумма содержимого LSA.                                                                                             |
| Length                   | Длина LSA, выраженная в байтах.                                                                                                |
| Netmask                  | Длина маски подсети. Это поле имеет смысл только, когда тип состояния связи - "Внешний/НССА внешний статус связи" (типы 5, 7). |

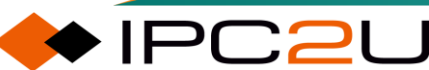

| Параметр              | Описание                                                                                                    |
|-----------------------|----------------------------------------------------------------------------------------------------|
| Measure type          | Внешний тип LSA. Это поле имеет смысл только, когда тип состояния связи - "Внешний/НССА внешний статус связи" (типы 5, 7).                                                 |
| Metric                | Пользовательский указанный метрический путь для этого сводного маршрута. Это поле имеет смысл только, когда тип состояния связи - External-LSA (Тип5) или NSSA LSA (Тип7). |
| Forwarding<br>address | IP-адрес адреса пересылки. Это поле имеет смысл только, когда<br>тип состояния связи - External-LSA (Тип5) или NSSA LSA (Тип7).                                            |

#### 6.3.14.7 NSSA внешнего типа LSDB

Отображение информации о типе NSSA OSPF LSDB.

На страницу можно отображать максимум 999 записей в таблице, выбирая через поле ввода "\_\_\_\_\_записей на страницу". При первом доступе веб-страница отобразит начальную запись таблицы. Поле ввода "Начать с \_\_\_\_\_" позволяет пользователю изменить начальную точку в этой таблице. Нажатие кнопки "Обновить" обновит отображаемую таблицу, начиная с этого совпадения или ближайшего к нему. Кроме того, эти поля ввода будут принимать значение первой отображаемой записи при нажатии кнопки обновления, что позволяет последовательно обновлять, используя то же самое начальное поле ввода.

| OSPF NSSA External Link State Database 0 - 0 of 0 entry Auto-refresh Crefresh Crefresh |                  |                       |                     |         |                 |               |        |                 |                |        |                    |
|----------------------------------------------------------------------------------------|------------------|-----------------------|---------------------|---------|-----------------|---------------|--------|-----------------|----------------|--------|--------------------|
| Start from Link State Type Network   , Link State ID 0.0.0.                            |                  |                       | tate ID 0.0.0.0     |         | , Advertising R | outer 0.0.0.0 |        | with 20         | entries per p  | age.   |                    |
| Link State<br>Type                                                                     | Link State<br>ID | Advertising<br>Router | Age (in<br>seconds) | Options | Sequence        | Checksum      | Length | Network<br>Mask | Metric<br>Type | Metric | Forward<br>Address |
|                                                                                        | No entry exists  |                       |                     |         |                 |               |        |                 |                |        |                    |

| Параметр                 | Описание                                                                                                    |
|--------------------------|----------------------------------------------------------------------------------------------------|
| LSA type                 | Тип объявления о состоянии соединения.                                                                                                    |
| Link status ID           | Идентификатор состояния связи OSPF. Он определяет часть области маршрутизации, описанную LSA.                                                                                                    |
| LSA publishing equipment | ID рекламирующего маршрутизатора, который сформировал LSA.                                                                                                    |
| Aging time               | Время (в секундах) с момента инициации LSA.                                                                                                    |
| Options                  | Поле опций OSPF в пакете приветствия OSPF позволяет<br>маршрутизатору OSPF поддерживать (или не поддерживать)<br>дополнительные функции и информировать другие<br>маршрутизаторы OSPF о своем уровне функциональности. |
| Serial number            | Последовательный номер LS LSA.                                                                                                    |
| Checksum                 | Контрольная сумма содержимого LSA.                                                                                                    |

| Параметр              | Описание                                                                                                    |
|-----------------------|----------------------------------------------------------------------------------------------------|
| Length                | Длина LSA, выраженная в байтах.                                                                                                    |
| Netmask               | Длина маски подсети. Это поле имеет смысл только в том случае,<br>когда тип состояния связи является внешним LSA (тип 5) или NSSA<br>LSA (тип 7).                                                  |
| Measure type          | Внешний тип LSA. Это поле имеет смысл только в том случае,<br>когда тип состояния связи является внешним LSA (тип 5) или NSSA<br>LSA (тип 7).                                                      |
| Metric                | Пользовательский метрический параметр для этого сводного<br>маршрута. Это поле имеет смысл только в том случае, когда тип<br>состояния связи является внешним LSA (тип 5) или NSSA LSA (тип<br>7). |
| Forwarding<br>address | IP-адрес адреса пересылки. Это поле имеет смысл только в том случае, когда тип состояния связи является внешним LSA (тип 5) или NSSA LSA (тип 7).                                                  |

# 7 Управление безопасностью

# 7.1 Уровни доступа

Устройство предоставляет настройки уровней доступа для каждой группы уровней привилегий. Уровни привилегий могут варьироваться от 0 до 15, где 0 является самым низким уровнем, а 15 - самым высоким. Каждая группа имеет следующие подгруппы авторизованных уровней привилегий:

- Конфигурация может быть только прочитана
- Настройка/выполнение чтения и записи
- Информация о состоянии/статистике доступна только для чтения
- Чтение и запись информации о состоянии/статистике (например, очистка статистической информации)

Уровень привилегий пользователя должен быть больше или равен уровню авторизации привилегий, чтобы получить доступ к группе. В большинстве случаев группа уровней привилегий состоит из одного модуля (например, LACP, RSTP или QOS), но некоторые из этих групп содержат более одного модуля. В следующем описании подробно описаны эти группы уровней привилегий:

- Система: Контакт, имя, местоположение, часовой пояс, летнее время, журнал.
- Безопасность: Аутентификация, управление доступом к системе, порты (включая порты DOT1X, основанные на MAC-адресах и ограничениях MAC-адресов), ACL, HTTPS, SSH, проверка ARP, охрана источника IP.
- IP: Все, кроме "ping".
- Порт: Все, кроме "Veriphy".
- Диагностика: "ping" и "Veriphy".
- Обслуживание: В CLI: перезапуск системы, восстановление значений по умолчанию, пароль системы, сохранение конфигурации, загрузка конфигурации и загрузка прошивки. На веб-странице: пользователи, уровни привилегий и обслуживание.
- Отладка: Только в CLI..

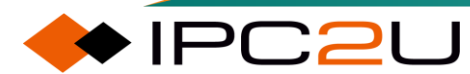

|                   | Privilege Levels |                   |            |            |  |  |
|-------------------|------------------|-------------------|------------|------------|--|--|
| Group Name        | Configuration    | Status/Statistics |            |            |  |  |
|                   | Read-only        | Read/write        | Read-only  | Read/write |  |  |
| Aggregation       | 5 🗸              | 10 🗸              | 5 🗸        | 10 🗸       |  |  |
| Alarm             | 5 🗸              | 10 🗸              | 5 🗸        | 10 🗸       |  |  |
| APS               | 5 🗸              | 10 🗸              | 5 🗸        | 10 🗸       |  |  |
| CFM               | 5 🗸              | 10 🗸              | 5 🗸        | 10 🗸       |  |  |
| DDMI              | 5 🗸              | 10 🗸              | 5 🗸        | 10 🗸       |  |  |
| Debug             | 15 🗸             | 15 🗸              | 15 🗸       | 15 🗸       |  |  |
| DHCP              | 5 🗸              | 10 🗸              | 5 🗸        | 10 🗸       |  |  |
| DHCPv6_Client     | 5 🗸              | 10 🗸              | 5 🗸        | 10 🗸       |  |  |
| Diagnostics       | 5 🗸              | 10 🗸              | 5 🗸        | 10 🗸       |  |  |
| ERPS              | 5 🗸              | 10 🗸              | 5 🗸        | 10 🗸       |  |  |
| ETH_LINK_OAM      | 5 🗸              | 10 🗸              | 5 🗸        | 10 🗸       |  |  |
| Firmware          | 5 🗸              | 10 🗸              | 5 🗸        | 10 🗸       |  |  |
| Green_Ethernet    | 5 🗸              | 10 🗸              | 5 🗸        | 10 🗸       |  |  |
| IP                | 5 🗸              | 10 🗸              | 5 🗸        | 10 🗸       |  |  |
| IPMC_Snooping     | 5 🗸              | 10 🗸              | 5 🗸        | 10 🗸       |  |  |
| LACP              | 5 🗸              | 10 🗸              | 5 🗸        | 10 🗸       |  |  |
| LLDP              | 5 🗸              | 10 🗸              | 5 🗸        | 10 🗸       |  |  |
| Loop Protect      | 5 🗸              | 10 🗸              | 5 🗸        | 10 🗸       |  |  |
| MAC Table         | 5 🗸              | 10 🗸              | 5 🗸        | 10 🗸       |  |  |
| Mirroring         | 5 🗸              | 10 🗸              | 5 🗸        | 10 🗸       |  |  |
| Miscellaneous     | 15 🗸             | 15 🗸              | 15 🗸       | 15 🗸       |  |  |
| MRP               | 5 🗸              | 10 🗸              | 5 🗸        | 10 ~       |  |  |
| MVR               | 5 🗸              | 10 🗸              | 5 🗸        | 10 ~       |  |  |
| NTP               | 5 🗸              | 10 🗸              | 5 🗸        | 10 ~       |  |  |
| Ports             | 5 ×              | 10 ×              | 1 🗸        | 10 ¥       |  |  |
| Private VLANs     | 5 ×              | 10 🗸              | 5 🗸        | 10 ¥       |  |  |
| PTP               | 5 🗸              | 10 -              | 5 🗸        | 10 ×       |  |  |
| 0.5               | 5 4              | 10 -              | 5 2        | 10 ×       |  |  |
| Security(access)  | 10 ~             | 10 -              | 5 2        | 10 -       |  |  |
| Security(access)  | 5 4              | 10 4              | 5 4        | 10 *       |  |  |
| sElow             | 5 4              | 10 4              | 5 4        | 10 -       |  |  |
| Snapping Tree     | 5 •              | 10 +              | 5 +        | 10 +       |  |  |
| System            | 5 •              | 10 +              | 1 4        | 10 +       |  |  |
|                   |                  |                   |            | 10 4       |  |  |
|                   | 5 -              | 10 +              | 5 •        | 10 4       |  |  |
|                   | 5 •              | 10 •              | 5 •        | 10 +       |  |  |
|                   |                  |                   | 5 ¥        | 10 •       |  |  |
| Vel               | 5 -              | 10 •              | 5 •        | 10 4       |  |  |
| VUL Internetation | <b>2 V</b>       | 10 •              | 5 ¥        | 10 •       |  |  |
| VLAN              | <b>5</b>         |                   | <b>5 v</b> | 10 •       |  |  |
|                   | <b>5</b>         | 10 •              | 5 🗸        | 10 V       |  |  |
| VOICE_VLAN        | 5 🗸              | 10 V              | 5 🗸        | 10 V       |  |  |
| XXRP              | 5 🗸              | 10 🗸              | 5 🗸        | 10 🗸       |  |  |
| Save Reset        |                  |                   |            |            |  |  |

Privilege Level Configuration

Имя сообщества является названием группы, которое идентифицирует каждую группу уровней привилегий. Каждая группа имеет следующие подгруппы уровней авторизации

привилегий: только чтение конфигурации; чтение и запись конфигурации/выполнение; только чтение статуса/статистики; чтение и запись статуса/статистики (например, очистка статистики). Уровни привилегий могут варьироваться от 0 до 15, где 0 является самым низким уровнем, а 15 - самым высоким уровнем. Уровень привилегий пользователя должен быть больше или равен уровню авторизации привилегий, чтобы предоставить доступ к группе.

# 7.2 SSH

Устройство предоставляет функцию конфигурации SSH, которая может включать или отключать службу SSH.

| SSH Configuration |  |
|-------------------|--|
| Mode Enabled V    |  |
| Save Reset        |  |

Описание каждого параметра представлено в следующей таблице:

| Параметр | Описание                                    |  |  |
|----------|---------------------------------------------|--|--|
| Mode     | азывает режим работы SSH. Возможные режимы: |  |  |
|          | • Включено: Включить режим работы SSH.      |  |  |
|          | • Отключено: Отключить режим работы SSH     |  |  |

# 7.3 HTTPS

Устройство предоставляет функцию конфигурации HTTPS, которая позволяет включать или отключать службу HTTPS и сохранять текущий сертификат на коммутаторе. HTTPS представляет собой канал HTTP, направленный на обеспечение безопасности. Основываясь на HTTP, он обеспечивает безопасность процесса передачи через шифрование передачи и аутентификацию личности. HTTPS добавляет SSL-слой к основе HTTP. Безопасность HTTPS основана на SSL, поэтому детали шифрования требуют SSL. У HTTPS есть другой порт по умолчанию, чем HTTP, а также слой шифрования/аутентификации (между HTTP и TCP).

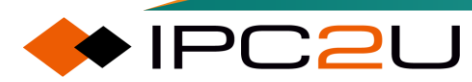

# HTTPS Configuration Refresh Mode Disabled Automatic Redirect Disabled Certificate Maintain None Certificate Status Switch secure HTTP certificate is presented Save Reset

Описание каждого параметра представлено в следующей таблице:

| Параметр                   | Описание                                                                                                    |
|----------------------------|----------------------------------------------------------------------------------------------------|
| Mode                       | Включить или отключить службу HTTPS.                                                                                                    |
| Automatic redirect         | Функция автоматического перенаправления будет включена или<br>выключена только после включения HTTPS. При включенном<br>режиме перенаправления HTTP-соединения автоматически<br>перенаправляются на HTTPS-соединения.                                                                                                    |
| Certificate<br>maintenance | <ul> <li>Операции по обслуживанию сертификата. Возможные действия:</li> <li>None: Нет операции.</li> <li>Delete: Удалить текущий сертификат.</li> <li>Upload: Загрузить файл PEM-сертификата. Возможные методы: веб-браузер или URL.</li> <li>Generate: Сгенерировать новый самоподписанный RSA-сертификат.</li> </ul>                                                                                                    |
| Certificate pass phrase    | При выборе загрузки сертификата введите пароль в это поле, если ваш загруженный сертификат защищен определенным паролем.                                                                                                    |
| Certificate upload         | Загрузите файл PEM-сертификата на коммутатор. Этот файл<br>должен содержать сертификат и закрытый ключ. Если у вас есть<br>два отдельных файла для сохранения сертификата и закрытого<br>ключа, используйте команду cat в Linux для объединения их в один<br>файл PEM. Возможные методы:                                                                                                    |
|                            | • Загрузка файла: Загрузите сертификат через веб-браузер.                                                                                                    |
|                            | <ul> <li>URL: Загрузите сертификат через URL, протоколы - HTTP,<br/>HTTPS, TFTP и FTP. Формат URL:</li> <li><protocol>://[<username>[:<password>]@]&lt;</password></username></protocol></li> <li>host&gt;[:<port>][/<path>]/<file_name>. Допустимые имена файлов<br/>состоят из букв (A-Z), цифр (0-9), точек (.), дефисов (-) и<br/>подчеркиваний (_). Максимальная длина - 63 символа, имя<br/>файла не может начинаться с дефиса, и не может<br/>использовать '.' в качестве имени файла (имя файла только '.').</file_name></path></port></li> </ul> |

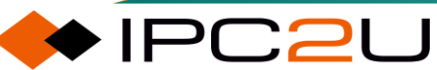

| Параметр           | Описание                                                                      |
|--------------------|-------------------------------------------------------------------------------|
| Certificate status | Отобразить текущий статус сертификата на коммутаторе.<br>Возможные состояния: |
|                    | • Предоставлен HTTPS-сертификат                                               |
|                    | • Нет HTTPS-сертификата                                                       |
|                    | • Генерируется HTTPS-сертификат                                               |

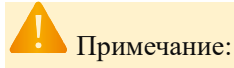

Обратите внимание, что из-за проблем безопасности браузеры могут не разрешать перенаправления, если браузер не доверяет сертификату коммутатора. В этом случае вам потребуется вручную инициализировать HTTPS-соединение.

Пожалуйста, обратите внимание, что рекомендуется использовать RSA-сертификаты, так как большинство новых версий браузеров прекратили поддержку сертификатов DSA.

# 7.4 Методы аутентификации

Устройство предоставляет функциональность ААА. ААА - это сокращение от Authentication (аутентификация), Authorization (авторизация) и Accounting (учет). Он предоставляет структуру управления для настройки контроля доступа на устройствах NAS (серверах доступа к сети). Контроль доступа используется для управления тем, какие пользователи могут получить доступ к сети и к каким сетевым ресурсам они могут получить доступ.

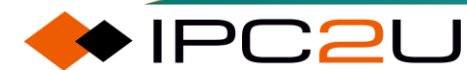

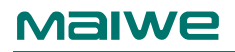

#### Authentication Method Configuration

| Client  |       |   | Meth | ods |    |        |
|---------|-------|---|------|-----|----|--------|
| console | local | ~ | no   | ~   | no | ~      |
| telnet  | local | ~ | no   | ~   | no | ~      |
| ssh     | local | ~ | no   | ~   | no | $\sim$ |
| http    | local | ~ | no   | ~   | no | ~      |

#### Command Authorization Method Configuration

| Client  | Method |   | Cmd Lvl | Cfg Cmd |
|---------|--------|---|---------|---------|
| console | no     | ~ | 0       |         |
| telnet  | no     | ~ | 0       |         |
| ssh     | no     | ~ | 0       |         |

#### Accounting Method Configuration

|         |        |         | _    |
|---------|--------|---------|------|
| Client  | Method | Cmd Lvl | Exec |
| console | no 🗸   |         |      |
| telnet  | no 🗸   |         |      |
| ssh     | no 🗸   |         |      |
| Save    | Reset  |         |      |

Описание каждого параметра представлено в следующей таблице:

| Параметр                            | Описание                                                                                                    |
|-------------------------------------|----------------------------------------------------------------------------------------------------|
| Authentication method configuration | Конфигурация метода аутентификации:                                                                                                    |
| Client                              | Устройство поддерживает четыре метода<br>входа: консольный, telnet, ssh и http.                                                                                                    |
| Method                              | Вот 4 метода аутентификации для каждого<br>способа входа. Каждый способ входа может<br>быть настроен с использованием до 3<br>методов аутентификации. Когда первый<br>метод не удается, используется второй<br>метод. Когда второй метод не удается,<br>используется третий метод. Попробуйте<br>каждый метод слева направо до получения<br>успешных или неудачных результатов.<br>Настоятельно рекомендуется настроить<br>последний метод как local, чтобы всегда<br>можно было войти через аутентификацию в<br>локальной базе данных, когда серверы<br>аутентификации недоступны.<br>• по: Отключить аутентификацию, то есть<br>аутентификация входа не может быть<br>выполнена через этот метод. |

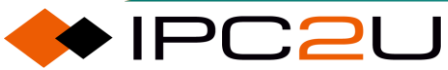

| Параметр                                    | Описание                                                                                                    |
|---------------------------------------------|----------------------------------------------------------------------------------------------------|
|                                             | <ul> <li>local: Использовать локально хранимую<br/>базу данных на устройстве для<br/>аутентификации входа</li> </ul>                                                                                 |
|                                             | <ul> <li>radius: Аутентификация входа через<br/>удаленный сервер RADIUS</li> </ul>                                                                                                    |
|                                             | <ul> <li>tacacs: Аутентификация входа через<br/>удаленный сервер TACACS+</li> </ul>                                                                                                    |
| Command authorization mode<br>Configuration | Конфигурация режима авторизации команд                                                                                                    |
| Client                                      | Среди трех методов входа: консоль, telnet и<br>ssh, команды конфигурации могут быть<br>авторизованы через сервер TACACS+.                                                                            |
| Method                                      | Доступные опции: no/tacacs.                                                                                                    |
|                                             | <ul> <li>No: Указывает, что авторизация команд<br/>отключена, и команды, которые<br/>пользователи могут использовать,<br/>назначаются в соответствии с уровнем<br/>пользователя.</li> </ul>          |
|                                             | <ul> <li>Тасасs: Указывает использовать<br/>удаленный сервер TACACS+ для<br/>авторизации команд, которые могут<br/>использовать пользователи.</li> </ul>                                             |
| Command level                               | Диапазон от 0 до 15. Команды, уровень<br>которых выше или равен этому уровню, будут<br>запрашивать авторизацию на сервере<br>TACACS+, где 0 - самый низкий уровень, а 15<br>- самый высокий уровень. |
| Configuration commands                      | После проверки команды конфигурации также требуют авторизации на сервере.                                                                                                    |
| Billing method configuration                | Конфигурация метода выставления счетов.                                                                                                    |
| Client                                      | Среди трех методов входа: консоль, telnet и<br>ssh, входящие пользователи могут<br>выставляться в счет через сервер TACACS+                                                                          |
| Method                                      | Доступные опции: no/tacacs.<br>• No: Указывает, что учет отключен.                                                                                                    |
|                                             | <ul> <li>Тасасs: Указывает использовать<br/>удаленный сервер TACACS+ для<br/>выставления счетов пользователям.</li> </ul>                                                                            |

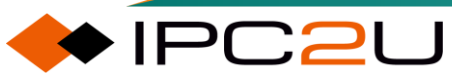

| Параметр      | Описание                                                                                                    |  |
|---------------|----------------------------------------------------------------------------------------------------|--|
| Command level | Диапазон от 0 до 15, команды с уровнем<br>выше или равным этому уровню будут<br>выставляться в счет; пустое значение |  |
|               | означает отключение выставления счетов.                                                                              |  |
| Implement     | После проверки вход в режим ехес будет выставляться в счет.                                                          |  |

## 7.5 Управление доступом

Устройство предоставляет функцию конфигурации управления доступом, которая может включать или отключать функцию управления доступом. Функция управления доступом требует настройки таблицы записей управления доступом. Максимальное количество записей - 16. Если тип приложения соответствует какой-либо записи управления доступом, доступ к коммутатору разрешен.

| Access Management Configuration |         |                  |                |            |      |               |
|---------------------------------|---------|------------------|----------------|------------|------|---------------|
| Mode Disabled V                 |         |                  |                |            |      |               |
|                                 |         | _                |                |            |      |               |
| Delete                          |         | Start IP Address | End IP Address |            | SNMP | TELNET/SSH    |
| Delete                          | VEANID  | Start II Address | LIGH Address   | 11111/1111 | SINN | TEERE // JOIN |
| Add New                         | / Entry |                  |                |            |      |               |
| Save                            | Reset   |                  |                |            |      |               |

Описание каждого параметра представлено в следующей таблице:

| Параметр               | Описание                                                                                                    |
|------------------------|----------------------------------------------------------------------------------------------------|
| Mode                   | Включить или отключить функцию управления доступом.                                                                                                    |
| Delete                 | Удалить запись: при выборе данной опции она будет удалена во<br>время следующего сохранения.                                                                         |
| VLAN ID                | ID VLAN этой записи управления доступом.                                                                                                    |
| Starting IP<br>address | Начальный IP-адрес для этой записи управления доступом.                                                                                                    |
| End IP<br>address      | Конечный IP-адрес для этой записи управления доступом.                                                                                                    |
| HTTP/HTTPS             | При установке этого флажка разрешается доступ к коммутатору через интерфейс http/https, если IP-адрес хоста соответствует диапазону IP-адресов, указанному в записи. |
| SNMP                   | При установке этого флажка разрешается доступ к коммутатору через интерфейс snmp, если IP-адрес хоста соответствует диапазону IP-адресов, указанному в записи.       |

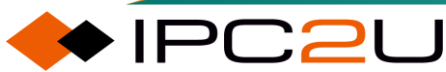

| Параметр   | Описание                                                                                                    |
|------------|----------------------------------------------------------------------------------------------------|
| TELNET/SSH | При установке этого флажка разрешается доступ к коммутатору через интерфейс telnet/ssh, если IP-адрес хоста соответствует диапазону IP-адресов, указанному в записи. |

# 7.6 SNMP

IPC2U

Простой протокол управления сетью (SNMP) определен Интернет-инженерной рабочей группой и является частью протоколов Интернета. Под определенным условием внимания к определенному сетевому устройству используется SNMP для мониторинга сетевого устройства через систему управления сетью. Протокол SNMP состоит из серии стандартных протоколов управления сетью, протоколов прикладного уровня, баз данных и объектов данных. Протокол SNMP может отображать данные управления, такие как описание конфигурации системы, через форму системы управления. Эти описания конфигурации могут быть запрошены или установлены через приложение управления, поддерживающее SNMP. Протокол SNMP основан на протокола SNMP (SNMP Agent) существует в сетевом устройстве и использует стандартные MIB (информация, специфичная для устройства) в качестве интерфейсов устройства, через которые эти сетевые устройства могут быть мониторингом или управляться. Когда происходит событие Trap, сообщение передается с помощью SNMP Trap. В этот момент доступный приемник Trap может получить сообщение Trap.

SNMP v1 и SNMP v2C используют аутентификацию по имени сообщества. Сообщество SNMP названо строкой символов, называемой именем сообщества или названием сообщества. Имя сообщества SNMP используется для определения отношений между менеджером SNMP и агентом SNMP. Имя сообщества играет роль, аналогичную паролю, и может ограничивать доступ менеджера SNMP к агенту SNMP на коммутаторе Ethernet. SNMP V3 использует настроенных пользователей для аутентификации. Он также настраивает уровень безопасности, алгоритм аутентификации и пароль, алгоритм шифрования и пароль. Для ловушек SNMP V3 также необходимо настроиться в соответствии с именем пользователя и паролем алгоритма, настроенными на стороне управления. Идентификатор движка также должен быть согласован с конфигурацией на стороне управления.

Технология RMON является расширением функционала SNMP. Это набор переменных MIB, который в основном предназначен для устранения недостатков в SNMP, связанных с отсутствием реального времени в коммуникации между процессом управления и агентом, а также с избыточной нагрузкой при опросе. Этот набор переменных MIB генерируется через
непрерывное, реальное мониторинга сети. RMON является приложением SNMP, следующим структуре SNMP и расширяющим функции и применение SNMP.

# 7.6.1 SNMP настройки

Страница настройки SNMP показана на рисунке ниже.

| SNMP System Configuration |      |                        |   |  |
|---------------------------|------|------------------------|---|--|
| Mode                      |      | Enabled                | ~ |  |
| Engine                    | e ID | 800019cb034c93a6c414c0 |   |  |
| Save Reset                |      |                        |   |  |

Описание каждого параметра представлено в следующей таблице:

| Параметр  | Описание                                                                                                    |
|-----------|----------------------------------------------------------------------------------------------------|
| Mode      | Включить и отключить функциональность SNMP.                                                                                                    |
| Engine ID | ID движка SNMPv3. Строка должна содержать четное количество<br>цифр (в шестнадцатеричном формате) от 10 до 64, но не допускаются<br>все нули и все F. Доступ к устройству (локальным пользователям)<br>разрешен только для пользователей с этим идентификатором движка,<br>поэтому изменение идентификатора движка отменит доступ для всех<br>текущих локальных пользователей. |

## 7.6.2 SNMPv1/v2c сообщество

Страница сообщества SNMPv1/v2с, как показано на рисунке ниже.

| SNMPv3 Community Configuration |                |                  |           |               |
|--------------------------------|----------------|------------------|-----------|---------------|
| Delete                         | Community name | Community secret | Source IP | Source Prefix |
| Add New                        | Entry Save Re  | set              |           |               |

| Параметр   | Описание                                                                                                    |
|------------|----------------------------------------------------------------------------------------------------|
| Delete     | Удалить запись: при выборе запись будет удалена при следующем сохранении.                                                                                                    |
| Group name | Указывает, что имя сообщества сопоставлено с настроенным именем<br>безопасности группы SNMP. Допустимая длина строки составляет от 1<br>до 32 символов ASCII, а допустимое содержимое - от 33 до 126<br>символов ASCII. |

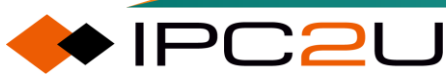

| Параметр                 | Описание                                                                                                    |
|--------------------------|----------------------------------------------------------------------------------------------------|
| Community<br>key         | Указывает, что ключ сообщества (строка доступа community name)<br>позволяет доступ к агенту SNMP с использованием SNMPv1 и<br>SNMPv2c. Допустимая длина строки составляет от 1 до 32 символов<br>ASCII, а допустимое содержимое - от 33 до 126 символов ASCII. |
| Source IP<br>address     | Указывает исходный адрес доступа SNMP. При использовании вместе<br>с префиксами источника подсети источников можно ограничить с<br>помощью определенных диапазонов адресов источника.                                                                          |
| Source<br>address prefix | Указывает префикс исходного адреса доступа SNMP.                                                                                                    |

## 7.6.3 SNMPv3 пользователи

Страница пользователя SNMPv3, как показано на рисунке ниже.

|   | SNMPv3 User Configuration |           |              |                   |                            |                            |                     |                     |
|---|---------------------------|-----------|--------------|-------------------|----------------------------|----------------------------|---------------------|---------------------|
|   | Delete                    | Engine ID | User<br>Name | Security<br>Level | Authentication<br>Protocol | Authentication<br>Password | Privacy<br>Protocol | Privacy<br>Password |
| [ | Add New Entry Save Reset  |           |              |                   |                            |                            |                     |                     |

| Параметр  | Описание                                                                                                    |
|-----------|----------------------------------------------------------------------------------------------------|
| Delete    | Удалить запись: при выборе запись будет удалена при следующем сохранении.                                                                                                    |
| Engine ID | Восьмибитная строка, указывающая идентификатор движка, к<br>которому должна принадлежать эта запись. Строка должна содержать<br>четное количество цифр (в шестнадцатеричном формате) от 10 до 64,<br>но не допускаются все нули и все F. Архитектура SNMPv3 использует<br>режим безопасности на основе пользователей (USM) для обработки<br>безопасности сообщений и режим контроля доступа на основе<br>представления (VACM) для контроля доступа. Для записей USM<br>usmUserEngineID и usmUserName являются ключами записи. В<br>простом прокси usmUserEngineID всегда равен значению<br>snmpEngineID самого прокси. Это значение также может принимать<br>значение snmpEngineID удаленного SNMP-движка, с которым может<br>взаимодействовать этот пользователь. Другими словами, если<br>идентификатор движка пользователя и идентификатор системы<br>равны, это локальный пользователь; в противном случае это<br>удаленный пользователь. |
| Username  | Строка, указывающая имя безопасности, к которому должна<br>принадлежать эта запись. Допустимая длина строки составляет от 1<br>до 32 символов ASCII, а допустимое содержимое - от 33 до 126<br>символов ASCII.                                                                                                    |

| Параметр                   | Описание                                                                                                    |
|----------------------------|----------------------------------------------------------------------------------------------------|
| Security Level             | Укажите уровень безопасности, к которому должна относиться эта запись. Возможные уровни безопасности:                                                                                                    |
|                            | • NoAuth, NoPriv: Без аутентификации и без шифрования.                                                                                                    |
|                            | • Auth, NoPriv: Только аутентификация и без шифрования.                                                                                                    |
|                            | • Auth, Priv: Аутентификация и шифрование.                                                                                                    |
| Authentication protocol    | Укажите протокол аутентификации, к которому должна относиться эта запись. Возможные протоколы аутентификации:                                                                                                    |
|                            | • None: Нет протокола аутентификации.                                                                                                    |
|                            | <ul> <li>MD5: Инструктирует этого пользователя использовать протокол<br/>аутентификации MD5.</li> </ul>                                                                                                    |
|                            | <ul> <li>SHA: Инструктирует этого пользователя использовать протокол<br/>аутентификации SHA.</li> </ul>                                                                                                    |
| Authentication<br>password | Строка, идентифицирующая пароль аутентификации. Для протокола<br>аутентификации MD5 допустимая длина строки составляет от 8 до 32<br>символов. Для протокола аутентификации SHA допустимая длина<br>строки составляет от 8 до 40 символов. Допустимое содержимое -<br>символы ASCII с 33 по 126. |
| Encryption<br>protocol     | Укажите протокол шифрования, к которому должна относиться эта запись. Возможные протоколы шифрования:                                                                                                    |
|                            | • None: Отсутствие протокола шифрования.                                                                                                    |
|                            | <ul> <li>DES: Инструктирует пользователя использовать протокол<br/>шифрования DES.</li> </ul>                                                                                                    |
|                            | • AES: Инструктирует этого пользователя использовать протокол шифрования AES.                                                                                                    |
| Encrypted<br>password      | Строка, идентифицирующая пароль шифрования. Допустимая длина строки составляет от 8 до 32 символов, а допустимое содержимое - символы ASCII с 33 по 126.                                                                                                    |

# 7.6.4 **SNMP** группа

Страница конфигурации группы SNMP изображена на рисунке ниже.

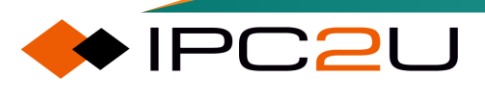

| Delete | Security Model | Security Name | Group Name       |
|--------|----------------|---------------|------------------|
|        | v1             | public        | default_ro_group |
|        | v1             | private       | default_rw_group |
|        | v2c            | public        | default_ro_group |
|        | v2c            | private       | default_rw_group |

Описание каждого параметра представлено в следующей таблице:

| Параметр      | Описание                                                                                                    |
|---------------|----------------------------------------------------------------------------------------------------|
| Delete        | Удалить выбранную запись, она будет удалена при следующем<br>сохранении                                                                                                    |
| Security mode | <ul> <li>Укажите режим безопасности, к которому должна принадлежать эта запись. Возможные режимы безопасности:</li> <li>v1: Зарезервировано для SNMPv1.</li> <li>v2c: Зарезервировано для SNMPv2c.</li> <li>usm: SNMPv3, режим безопасности на основе пользователя (USM).</li> </ul>       |
| Security name | Строка, указывающая имя безопасности, которому должна<br>принадлежать эта запись. Допустимая длина строки - от 1 до 32<br>символов, а допустимое содержимое - символы ASCII с 33 по 126.<br>Для SNMPv3 это относится к имени пользователя, а для SNMPv1 и<br>SNMPv2c - к имени сообщества. |
| Group name    | Здесь относится к имени группы, строке, указывающей имя группы, которой должна принадлежать эта запись. Допустимая длина строки - от 1 до 32 символов, а допустимое содержимое - символы ASCII с 33 по 126.                                                                                |

## 7.6.5 SNMP вид

Страница просмотра SNMP, как показано на рисунке ниже.

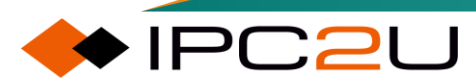

#### SNMPv3 View Configuration

| Delete  | View Name    | View Type  | OID Subtree |
|---------|--------------|------------|-------------|
|         | default_view | included 🗸 | .1          |
| Add New | Entry        | e Reset    |             |

Описание каждого параметра представлено в следующей таблице:

| Параметр   | Описание                                                                                                    |
|------------|----------------------------------------------------------------------------------------------------|
| Delete     | Удалите запись при выборе, и она будет удалена при следующем<br>сохранении.                                                                                                    |
| View name  | Строка, указывающая имя представления, к которому должна<br>принадлежать эта запись. Разрешенная длина строки составляет от 1<br>до 32 символов, а допустимое содержание - от 33 до 126 символов<br>ASCII.                                                                                                    |
| View type  | <ul> <li>Укажите тип представления, к которому должна принадлежать эта запись. Возможные типы представлений:</li> <li>включено: указывает, что это поддерево представления должно быть включено.</li> <li>исключено: указывает, что это поддерево представления должно быть исключено.</li> <li>Пример:<br/>В общем случае, если тип представления записи - "исключено", должна существовать другая запись представления с типом "включено", и ее поддерево OID должно превышать "исключенную запись представления".</li> </ul> |
| SubtreeOID | Определите OID корня поддерева, добавленного к именованному представлению. Разрешенная длина OID составляет от 1 до 128. Разрешенное содержимое строки - числа или звездочки (*).                                                                                                    |

## 7.6.6 SNMP аутентификация

Страница аутентификации SNMP, как показано на рисунке ниже

| SNMPv3 Access Configuration |                  |                |                |                |                 |  |  |
|-----------------------------|------------------|----------------|----------------|----------------|-----------------|--|--|
| Delete                      | Group Name       | Security Model | Security Level | Read View Name | Write View Name |  |  |
|                             | default_ro_group | any            | NoAuth, NoPriv | default_view 🗸 | None 🗸          |  |  |
|                             | default_rw_group | any            | NoAuth, NoPriv | default_view 🗸 | default_view 🗸  |  |  |
| Add New Entry Save Reset    |                  |                |                |                |                 |  |  |

| Параметр           | Описание                                                                                                    |
|--------------------|----------------------------------------------------------------------------------------------------|
| Delete             | Удалить запись при выборе, и она будет удалена во время<br>следующего сохранения.                                                                                                    |
| Group name         | Здесь указывается имя группы, строка, указывающая имя группы, к которой должна принадлежать эта запись. Разрешенная длина строки составляет от 1 до 32 символов, разрешенное содержимое - от 33 до 126 символов ASCII.         |
| Security mode      | Укажите режим безопасности, к которому должна принадлежать эта<br>запись. Возможные режимы безопасности:                                                                                                    |
|                    | <ul> <li>v1: Зарезервировано для SNMPV1.</li> </ul>                                                                                                    |
|                    | • v2c: Зарезервировано для SNMPV2C.                                                                                                    |
|                    | <ul> <li>usm: SNMPV3, режим безопасности на основе пользователей<br/>(USM).</li> </ul>                                                                                                    |
| Security Level     | Укажите уровень безопасности, к которому должна принадлежать эта запись. Возможные уровни безопасности:                                                                                                    |
|                    | • NoAuth,NoPriv: Нет аутентификации и нет шифрования.                                                                                                    |
|                    | • Auth,NoPriv: Только аутентификация и нет шифрования.                                                                                                    |
|                    | • Auth,Priv: Аутентификация и шифрование.                                                                                                    |
| Read view<br>name  | Имя представления MIB, которое определяет объект MIB, для<br>которого можно запросить текущее значение. Разрешенная длина<br>строки составляет от 1 до 32 символов, а разрешенное содержимое -<br>от 33 до 126 символов ASCII. |
| Write view<br>name | Имя представления MIB, которое определяет объекты MIB, для<br>которых можно установить новые значения. Разрешенная длина<br>строки составляет от 1 до 32 символов, а разрешенное содержимое -<br>от 33 до 126 символов ASCII.  |

# 7.6.7 **SNMP** Ловушка

7.6.7.1 Хост назначения

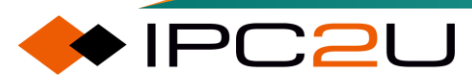

Страница конфигурации хоста назначения, как показано на рисунке ниже.

| Trap Configuration              |        |         |                     |                  |  |  |
|---------------------------------|--------|---------|---------------------|------------------|--|--|
| Trap Destination Configurations |        |         |                     |                  |  |  |
| Delete Name                     | Enable | Version | Destination Address | Destination Port |  |  |
| Add New Entry                   |        |         |                     |                  |  |  |
| Save Reset                      |        |         |                     |                  |  |  |

Щелкните кнопку "Добавить запись", чтобы войти на страницу конфигурации SNMP-ловушек, как показано на рисунке ниже.

| SNMP Trap Configuration       |                        |   |  |  |
|-------------------------------|------------------------|---|--|--|
|                               |                        |   |  |  |
| Trap Config Name              |                        |   |  |  |
| Trap Mode                     | Disabled               | ~ |  |  |
| Trap Version                  | SNMP v2c               | ~ |  |  |
| Trap Community                | public                 |   |  |  |
| Trap Destination Address      |                        |   |  |  |
| Trap Destination Port         | 162                    |   |  |  |
| Trap Inform Mode              | Disabled               | ~ |  |  |
| Trap Inform Timeout (seconds) | 3                      |   |  |  |
| Trap Inform Retry Times       | 5                      |   |  |  |
| Trap Security Engine ID       | 800019cb034c93a6c414c0 |   |  |  |
| Trap Security Name            | None                   | ~ |  |  |
| Save Reset                    |                        |   |  |  |

| Параметр  | Описание                                                                                                    |
|-----------|----------------------------------------------------------------------------------------------------|
| Trap name | Указывает имя ловушки для конфигурации. Разрешенная длина<br>строки составляет от 1 до 32 символов, а разрешенное<br>содержимое - от 33 до 126 символов ASCII.     |
| Trap mode | <ul> <li>Укажите режим работы SNMP. Возможные варианты:</li> <li>Включить: включить режим работы SNMP.</li> <li>Отключить: отключить режим работы SNMP.</li> </ul> |

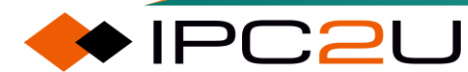

| Параметр                               | Описание                                                                                                    |
|----------------------------------------|----------------------------------------------------------------------------------------------------|
| Trap version                           | Укажите поддерживаемую версию SNMP. Возможные варианты:                                                                                                    |
|                                        | • SNMP v1: Установить поддержку SNMP версии 1.                                                                                                    |
|                                        | • SNMP v2c: Установить поддержку версии 2C SNMP.                                                                                                    |
|                                        | • SNMP v3: Установить поддержку SNMP версии 3.                                                                                                    |
| Trap groups                            | Укажите строку доступа к сообществу при отправке пакетов SNMP<br>Trap. Разрешенная длина строки составляет от 0 до 63 символов,<br>а разрешенное содержимое - от 33 до 126 символов ASCII.                                                                                                    |
| Trap destination address               | Адрес назначения SNMP Trap:                                                                                                    |
|                                        | <ul> <li>Указывает IPv4-адрес цели SNMP Trap. Допускается<br/>действительный IP-адрес в десятичной точечной нотации<br/>('x.y.z.w'). Также допускаются действительные имена хостов.<br/>Действительное имя хоста - это строка, состоящая из букв (А-<br/>Z), цифр (0-9), точки (.) и дефиса (-). Пробелы не<br/>допускаются, первый символ должен быть буквой, а первый и<br/>последний символы не должны быть точками или дефисами.</li> </ul>                                                                                                    |
|                                        | <ul> <li>Указывает IPv6-адрес цели SNMP Trap. IPv6-адрес состоит из<br/>128 бит и представлен в виде восьми полей, каждое из<br/>которых содержит до четырех шестнадцатеричных цифр,<br/>разделенных двоеточием. Например, 'fe80::215:c5ff:fe03:4dc7'.<br/>Обозначение '::' является специальным синтаксическим<br/>средством, которое может использоваться в качестве краткой<br/>записи для представления нескольких 16-битных полей<br/>последовательных нулей, но оно может появляться только<br/>один раз. Оно также может представлять собой законный и<br/>действительный IPv4-адрес. Например, '::192.1.2.34'.</li> </ul> |
| Trap destination port                  | Укажите порт цели SNMP Trap. Агент SNMP будет отправлять<br>сообщения SNMP Trap на этот порт, и диапазон портов<br>составляет от 1 до 65535. Значение по умолчанию - 162.                                                                                                    |
| Trap notification mode                 | Укажите режим работы уведомлений SNMP Trap. Возможные варианты:                                                                                                    |
|                                        | • Включить: включить режим работы уведомлений SNMP Trap.                                                                                                    |
|                                        | • Отключить: отключить режим работы уведомлений SNMP<br>Trap.                                                                                                    |
| Trap notification<br>timeout (seconds) | Укажите время ожидания для уведомлений SNMP Trap.<br>Допустимый диапазон составляет от 0 до 2147.                                                                                                    |
| Trap Inform Retry<br>Times             | Укажите количество повторных передач уведомлений SNMP Trap.<br>Допустимый диапазон составляет от 0 до 255.                                                                                                    |

| Параметр                   | Описание                                                                                                    |
|----------------------------|----------------------------------------------------------------------------------------------------|
| Trap security<br>engine ID | Укажите идентификатор безопасности SNMP Trap. SNMPv3<br>отправляет Ловушки и Уведомления с использованием USM для<br>аутентификации и шифрования. Для этих ловушек и уведомлений<br>требуется уникальный идентификатор движка. Строка должна<br>содержать четное количество цифр (в шестнадцатеричном<br>формате) от 10 до 64, но недопустимы все нули и все F. |
| Trap safe name             | Укажите имя безопасности SNMP Trap, которое является именем<br>пользователя. SNMPv3 отправляет Ловушки и Уведомления с<br>использованием USM для аутентификации и шифрования.<br>Уникальное имя безопасности требуется при включении Ловушки<br>и Уведомления.                                                                                                  |

### 7.6.7.2 Настройки источника

Страница настроек источника, как показано ниже.

| Trap Configuration         |                             |  |  |  |  |  |  |
|----------------------------|-----------------------------|--|--|--|--|--|--|
| Trap Source Configurations |                             |  |  |  |  |  |  |
| Delete                     | Delete Name Type Subset OID |  |  |  |  |  |  |
| No entry exists            |                             |  |  |  |  |  |  |
| Add New Entry              |                             |  |  |  |  |  |  |
| Save Reset                 |                             |  |  |  |  |  |  |

Нажмите кнопку "Добавить запись", чтобы перейти на страницу конфигурации источника ловушек, как показано на рисунке ниже..

| Trap Configuration<br>Trap Source Configurations |             |            |            |  |  |  |
|--------------------------------------------------|-------------|------------|------------|--|--|--|
| Delete                                           | Name        | Туре       | Subset OID |  |  |  |
| Delete                                           | coldStart 🗸 | included 🗸 |            |  |  |  |
| Add New Entry                                    |             |            |            |  |  |  |
| Save                                             | Save Reset  |            |            |  |  |  |

| Параметр | Описание                                                                      |
|----------|-------------------------------------------------------------------------------|
| Delete   | Удалите запись после выбора, и она будет удалена при<br>следующем сохранении. |
| Name     | Укажите имя записи.                                                           |

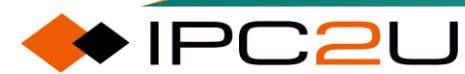

| Параметр   | Описание                                                                                                    |
|------------|----------------------------------------------------------------------------------------------------|
| Туре       | <ul> <li>Тип фильтра для записи. Возможные типы:</li> <li>Включено: указывает, что Ловушка будет отправлена, когда указанный источник Ловушки соответствует.</li> <li>Исключено: указывает, что когда указанный источник Ловушки соответствует, Ловушка не будет отправлена.</li> </ul>                                                                                                    |
| SubtreeOID | Подмножество OID для этой записи. Значение зависит от имени<br>ловушки. Например, ifIndex является подмножеством OID linkUp и<br>linkDown (то есть порт, который должен отправлять статус<br>ссылки). Если поле не заполнено, это означает, что используются<br>все порты по умолчанию. В противном случае будут отправлены<br>только заполненные порты, если они соответствуют. Допустимые<br>подмножества OID - одно или более чисел или звездочек ()<br>разделенных точками (.). Первый символ не должен начинаться с<br>звездочки (), а максимальное количество OID не должно<br>превышать 128. |
| Add entry  | Щелкните, чтобы добавить новую запись конфигурации источника<br>ловушки. Можно добавить до 32 записей.                                                                                                    |

# 7.6.8 RMON

### 7.6.8.1 Конфигурация группы статистики

Страница конфигурации группы статистики, как показано на рисунке ниже.

| RMON Statistics Configuration |  |  |  |  |
|-------------------------------|--|--|--|--|
| Delete ID Data Source         |  |  |  |  |
| Add New Entry Save Reset      |  |  |  |  |

| Параметр       | Описание                                                                                                    |
|----------------|----------------------------------------------------------------------------------------------------|
| Delete         | Удалить выбранную запись, и она будет удалена при следующем<br>сохранении.                                                                                                    |
| ID             | Укажите индекс записи. Диапазон от 1 до 65535.                                                                                                    |
| Data<br>source | Укажите идентификатор порта для мониторинга. Если это стековый коммутатор, значение должно быть увеличено на 1000000* (ID коммутатора - 1). Например, если порт находится на коммутаторе 3, порт 5, то значение будет 2000005. |

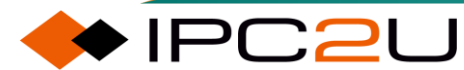

#### 7.6.8.2 Информация о статистической группе

Страница информации о группе статистики выглядит как показано на рисунке ниже. На этой странице предоставляется обзор записей статистики RMON. Максимум 99 записей может быть отображено на одной странице, по умолчанию 20, управляемое через поле ввода "\_\_\_\_\_\_ записей на странице". При первом посещении веб-страницы будут отображены первые 20 записей, начиная с начальной записи таблицы статистики. Первая отображаемая запись будет той, у которой наименьший идентификатор в таблице статистики. "Контрольный индекс начиная с \_\_\_\_\_" позволяет пользователю выбрать начальную точку в таблице статистики. Щелчок по кнопке "Обновить" отобразит запись для "Индексация начинается с \_\_\_\_".

| RM                                                   | RMON Statistics Status Overview Auto-refresh 🗌 Refresh 🗍 I<< >> |      |        |      |                |                |               |                |               |       |       |       |             |                |                 |                 |                  |                   |
|------------------------------------------------------|-----------------------------------------------------------------|------|--------|------|----------------|----------------|---------------|----------------|---------------|-------|-------|-------|-------------|----------------|-----------------|-----------------|------------------|-------------------|
| Start from Control Index 0 with 20 entries per page. |                                                                 |      |        |      |                |                |               |                |               |       |       |       |             |                |                 |                 |                  |                   |
| ID                                                   | Data<br>Source<br>(ifIndex)                                     | Drop | Octets | Pkts | Broad-<br>cast | Multi-<br>cast | CRC<br>Errors | Under-<br>size | Over-<br>size | Frag. | Jabb. | Coll. | 64<br>Bytes | 65<br>~<br>127 | 128<br>~<br>255 | 256<br>~<br>511 | 512<br>~<br>1023 | 1024<br>~<br>1588 |
| No                                                   | more entries                                                    |      |        |      |                |                |               |                |               |       |       |       |             |                |                 |                 |                  |                   |

| Параметр                       | Описание                                                                                                    |
|--------------------------------|----------------------------------------------------------------------------------------------------|
| ID                             | Укажите индекс записи в группе статистики.                                                                     |
| Data source (port index)       | Укажите идентификатор мониторируемого порта.                                                                   |
| Drop frame                     | Проанализируйте общее количество событий, в которых пакеты были отброшены из-за нехватки ресурсов.             |
| Byte                           | Общее количество принятых байтов данных в сети (включая ошибочные пакеты).                                     |
| Bag                            | Общее количество принятых пакетов (включая ошибочные пакеты, широковещательные пакеты и многоадресные пакеты). |
| Broadcast packet               | Общее количество корректных пакетов, принятых на<br>широковещательный адрес.                                   |
| Multicast packet               | Общее количество корректных пакетов, принятых на многоадресный адрес.                                          |
| CRC error frame                | Общее количество фреймов с ошибкой проверки цикла CRC.                                                         |
| Ultra short frame              | Общее количество принятых фреймов, которые меньше 64 байт.                                                     |
| jumbo frame                    | Общее количество принятых пакетов, которые больше 1518<br>байт.                                                |
| Ultra short FCS error<br>frame | Общее количество принятых фреймов, которые меньше 64 байт<br>и имеют ошибки проверки цикла CRC.                |
| Very long FCS error<br>frame   | Общее количество принятых фреймов, которые больше 1518 байт и имеют ошибки проверки цикла CRC.                 |
| Conflict frame                 | Общее количество отправленных фреймов из-за коллизий.                                                          |
| 64 bytes                       | Общее количество принятых пакетов с длиной 64 байта (включая ошибочные пакеты).                                |

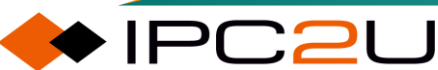

| Параметр  | Описание                                                                                    |
|-----------|---------------------------------------------------------------------------------------------|
| 65~127    | Общее количество принятых пакетов (включая ошибочные пакеты) с длиной от 65 до 127 байт.    |
| 128~255   | Общее количество принятых пакетов (включая ошибочные пакеты) с длиной от 128 до 255 байт.   |
| 256~511   | Общее количество принятых пакетов (включая ошибочные пакеты) с длиной от 256 до 511 байт.   |
| 512~1023  | Общее количество принятых пакетов (включая ошибочные пакеты) с длиной от 512 до 1023 байт.  |
| 1024~1588 | Общее количество принятых пакетов (включая ошибочные пакеты) с длиной от 1024 до 1588 байт. |

### 7.6.8.3 Конфигурация группы истории

Страница конфигурации группы истории выглядит как показано на рисунке ниже.

| RMON History Configuration |        |    |             |          |         |                    |
|----------------------------|--------|----|-------------|----------|---------|--------------------|
|                            | Delete | ID | Data Source | Interval | Buckets | Buckets<br>Granted |
| Add New Entry Save Reset   |        |    |             |          |         |                    |

Описание каждого параметра представлено в следующей таблице:

| Параметр                        | Описание                                                                                                    |
|---------------------------------|----------------------------------------------------------------------------------------------------|
| Delete                          | Удалите запись после выбора, и она будет удалена при следующем<br>сохранении.                                                                                                    |
| ID                              | Укажите индекс записи. Диапазон от 1 до 65535.                                                                                                    |
| Data source                     | Укажите идентификатор порта для мониторинга. Если это стековый коммутатор, к значению необходимо добавить 1000000 * (ID коммутатора - 1). Например, если порт находится на коммутаторе 3, порт 5, то значение будет 2000005. |
| Sample<br>interval              | Укажите интервал в секундах для выборки исторической статистики.<br>Диапазон от 1 до 3600 секунд, значение по умолчанию - 1800 секунд.                                                                                       |
| Maximum<br>number of<br>samples | Укажите максимальное количество выбираемых данных, связанных с<br>этой записью управления историей, хранящихся в RMON. Диапазон от<br>1 до 65535, значение по умолчанию - 50.                                                |
| Actual number of samples        | Фактическое количество данных, хранящихся в RMON.                                                                                                    |

### 7.6.8.4 Информация о группе истории

Страница информации о группе истории выглядит как показано на рисунке ниже. На этой странице предоставляется обзор записей истории RMON. Максимум 99 записей может быть

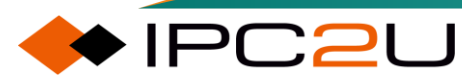

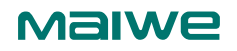

отображено на одной странице, значение по умолчанию - 20, управляется через поле ввода "\_\_\_\_\_\_ записей на странице". При первом посещении веб-страницы будут отображены первые 20 записей, начиная с начала таблицы истории. Первая отображаемая запись будет той, у которой наименьший индекс истории и индекс выборки в таблице истории. Контрольный индекс и индекс выборки "Начиная с \_\_\_\_\_" позволяют пользователю выбрать начальную точку в таблице истории. Щелчок по кнопке "Обновить" отобразит записи для контрольного индекса и индекса выборки "Начиная с \_\_\_\_\_".

| RMON History Overview Auto-refresh Carlos Auto-refresh (<>>> |            |        |                |                |               |                |               |       |       |       |             |
|--------------------------------------------------------------|------------|--------|----------------|----------------|---------------|----------------|---------------|-------|-------|-------|-------------|
| Start from Control Index 0                                   | ndex 0     | wit    | h 20           | entries        | per page.     |                |               |       |       |       |             |
| History Sample Samp<br>Index Index Start                     | Drop Octet | s Pkts | Broad-<br>cast | Multi-<br>cast | CRC<br>Errors | Under-<br>size | Over-<br>size | Frag. | Jabb. | Coll. | Utilization |
| No more entries                                              |            |        |                |                |               |                |               |       |       |       |             |

| Параметр                       | Описание                                                                                                    |
|--------------------------------|----------------------------------------------------------------------------------------------------|
| Index                          | Укажите индекс записи управления историей.                                                                                                    |
| Sample index                   | Укажите индекс записи выборки данных, связанной с записью<br>управления.                                                                        |
| Start sample                   | Значение sysUpTime (время работы системы) в начале интервала<br>выборки.                                                                        |
| Drop frame                     | Общее количество обнаруженных событий, в которых пакеты были отброшены из-за нехватки ресурсов.                                                 |
| Byte                           | Общее количество принятых байтов данных в сети (включая ошибочные пакеты).                                                                      |
| Bag                            | Общее количество принятых пакетов (включая ошибочные пакеты, широковещательные пакеты и многоадресные пакеты).                                  |
| Broadcast packet               | Общее количество корректных пакетов, принятых на<br>широковещательный адрес.                                                                    |
| Multicast packet               | Общее количество корректных пакетов, принятых на многоадресный адрес.                                                                           |
| CRC error frame                | Общее количество фреймов с ошибкой проверки цикла CRC.                                                                                          |
| Ultra short frame              | Общее количество принятых фреймов, которые меньше 64 байт.                                                                                      |
| Jumbo frame                    | Общее количество принятых фреймов, которые больше 1518 байт.                                                                                    |
| Ultra short FCS<br>error frame | Общее количество принятых фреймов, которые меньше 64 байт и имеют ошибки проверки цикла CRC.                                                    |
| Very long FCS<br>error frame   | Общее количество принятых фреймов, которые больше 1518 байт<br>и имеют ошибки проверки цикла CRC.                                               |
| Conflicting packages           | Общее количество отправленных фреймов из-за коллизий.                                                                                           |
| Utilization                    | Наилучшая оценка средней использованности физического уровня сети на этом интерфейсе в течение этого интервала выборки, выраженная в процентах. |

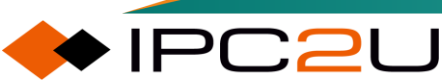

### 7.6.8.5 Конфигурация группы оповещений

Страница конфигурации группы сигнализации выглядит как показано на рисунке ниже.

|   | RMON Alarm Configuration |    |          |          |                |       |                  |                     |                 |                      |                  |
|---|--------------------------|----|----------|----------|----------------|-------|------------------|---------------------|-----------------|----------------------|------------------|
|   | Delete                   | ID | Interval | Variable | Sample<br>Type | Value | Startup<br>Alarm | Rising<br>Threshold | Rising<br>Index | Falling<br>Threshold | Falling<br>Index |
| ( | Add New Entry Save Reset |    |          |          |                |       |                  |                     |                 |                      |                  |

| Параметр           | Описание                                                                                               |
|--------------------|----------------------------------------------------------------------------------------------------|
| Delete             | Удалить выбранную запись, и она будет удалена при следующем<br>сохранении.                             |
| ID                 | Укажите индекс записи. Диапазон от 1 до 65535.                                                         |
| Sample<br>interval | Укажите интервал в секундах для выборки и сравнения верхних и нижних порогов. Диапазон от 1 до 2^31-1. |

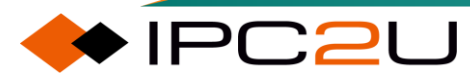

| Параметр           | Описание                                                                                                    |
|--------------------|----------------------------------------------------------------------------------------------------|
| Sample<br>variable | Укажите конкретную переменную для выборки. Возможные переменные:                                                                                     |
|                    | <ul> <li>InOctets: Общее количество байтов, полученных на интерфейсе,<br/>включая преамбулу фрейма.</li> </ul>                                       |
|                    | • InUcastPkts: Количество полученных уникальных пакетов.                                                                                             |
|                    | <ul> <li>InNUcastPkts: Количество полученных широковещательных и<br/>многоадресных пакетов.</li> </ul>                                               |
|                    | <ul> <li>InDiscards: Количество отброшенных пакетов на входе, даже если они являются нормальными пакетами.</li> </ul>                                |
|                    | • InErrors: Количество входящих пакетов, содержащих ошибки.                                                                                          |
|                    | <ul> <li>InUnknownProtos: Количество входящих пакетов, которые были<br/>отброшены из-за неизвестных или не поддерживаемых<br/>протоколов.</li> </ul> |
|                    | <ul> <li>OutOctets: Общее количество байтов, отправленных на<br/>интерфейсе, включая преамбулу фрейма.</li> </ul>                                    |
|                    | • OutUcastPkts: Количество отправленных уникальных пакетов.                                                                                          |
|                    | <ul> <li>OutNUcastPkts: Количество отправленных широковещательных<br/>и многоадресных пакетов.</li> </ul>                                            |
|                    | <ul> <li>OutDiscards: Количество исходящих пакетов, отброшенных,<br/>даже если они являются нормальными пакетами.</li> </ul>                         |
|                    | <ul> <li>OutErrors: Количество исходящих пакетов, которые не могли<br/>быть переданы из-за ошибок.</li> </ul>                                        |
|                    | • OutQLen: Длина очереди исходящих пакетов (в пакетах).                                                                                              |
| Sample type        | Метод выборки выбранной переменной и расчет значения, которое<br>будет сравниваться с порогом. Возможные типы выборки:                               |
|                    | • Абсолютный: Получить выборку напрямую.                                                                                                    |
|                    | • Дельта: рассчитать разницу между выборками (по умолчанию).                                                                                         |
| Sample value       | Значение статистики за предыдущий период выборки.                                                                                                    |

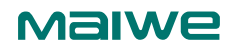

| Параметр          | Описание                                                                                                    |
|-------------------|----------------------------------------------------------------------------------------------------|
| Start alarm       | Как активировать сигнализацию. Возможные типы сигнализации:                                                                                                    |
|                   | <ul> <li>Повышение: Сигнализация активируется, когда первое значение<br/>превышает верхний порог.</li> </ul>                                                                    |
|                   | <ul> <li>Понижение: Сигнализация активируется, когда первое значение<br/>меньше нижнего порога.</li> </ul>                                                                      |
|                   | <ul> <li>Повышение или понижение: Сигнализация активируется, когда<br/>первое значение превышает верхний порог или меньше нижнего<br/>порога (по умолчанию).</li> </ul>         |
| Upper limit       | Верхний порог (-2147483648 - 2147483647).                                                                                                    |
| Upper bound index | Индекс ограниченного события (0-65535). Если это значение равно<br>нулю, связанное событие не будет сгенерировано, потому что ноль не<br>является допустимым индексом события.  |
| Lower limit       | Нижний порог (-2147483648 - 2147483647).                                                                                                    |
| Lower bound index | Индекс нижней границы события (0-65535). Если это значение равно<br>нулю, связанное событие не будет сгенерировано, потому что ноль не<br>является допустимым индексом события. |

#### 7.6.8.6 Информация о группе сигнализации

Страница информации о группе сигнализации выглядит как показано на рисунке ниже. На этой странице предоставляется обзор записей сигнализации RMON. Максимум 99 записей может быть отображено на одной странице, значение по умолчанию - 20, управляется через поле ввода "\_\_\_\_\_ записей на странице". При первом посещении веб-страницы будут отображены первые 20 записей, начиная с начала таблицы сигнализации. Первая отображаемая запись будет той, у которой наименьший идентификатор в таблице сигнализации. "Контрольный индекс начиная с \_\_\_\_\_" позволяет пользователю выбрать начальную точку для записей в таблице сигнализации. Щелчок по кнопке "Обновить" отобразит запись для "Контрольный индекс начиная с \_\_\_\_\_".

| RM    | RMON Alarm Overview Auto-refresh C Refresh <->>                                       |  |  |  |  |  |  |  |   |  |
|-------|---------------------------------------------------------------------------------------|--|--|--|--|--|--|--|---|--|
| Start | Start from Control Index 0 with 20 entries per page.                                  |  |  |  |  |  |  |  |   |  |
| ID    | ID Interval Variable Sample Value Startup Rising Rising Falling Falling Falling Index |  |  |  |  |  |  |  |   |  |
| No    | No more entries                                                                       |  |  |  |  |  |  |  | ] |  |

Описание каждого параметра представлено в следующей таблице:

PC2U

| Параметр | Описание                                       |
|----------|------------------------------------------------|
| ID       | Укажите индекс записи. Диапазон от 1 до 65535. |

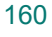

| Параметр          | Описание                                                                                                    |  |  |  |  |  |
|-------------------|----------------------------------------------------------------------------------------------------|--|--|--|--|--|
| Sampling interval | Укажите интервал в секундах для выборки и сравнения верхних и нижних порогов. Диапазон от 1 до 2^31-1.                                               |  |  |  |  |  |
| Sample variable   | Укажите конкретную переменную для выборки. Возможные переменные:                                                                                     |  |  |  |  |  |
|                   | <ul> <li>InOctets: Общее количество байтов, полученных на<br/>интерфейсе, включая преамбулу фрейма.</li> </ul>                                       |  |  |  |  |  |
|                   | • InUcastPkts: Количество полученных уникальных пакетов.                                                                                             |  |  |  |  |  |
|                   | <ul> <li>InNUcastPkts: Количество полученных широковещательных и<br/>многоадресных пакетов.</li> </ul>                                               |  |  |  |  |  |
|                   | <ul> <li>InDiscards: Количество отброшенных пакетов на входе, даже<br/>если они являются нормальными пакетами.</li> </ul>                            |  |  |  |  |  |
|                   | • InErrors: Количество входящих пакетов, содержащих ошибки.                                                                                          |  |  |  |  |  |
|                   | <ul> <li>InUnknownProtos: Количество входящих пакетов, которые были<br/>отброшены из-за неизвестных или не поддерживаемых<br/>протоколов.</li> </ul> |  |  |  |  |  |
|                   | <ul> <li>OutOctets: Общее количество байтов, отправленных на<br/>интерфейсе, включая преамбулу фрейма.</li> </ul>                                    |  |  |  |  |  |
|                   | • OutUcastPkts: Количество отправленных уникальных пакетов.                                                                                          |  |  |  |  |  |
|                   | • OutNUcastPkts: Количество отправленных широковещательных и многоадресных пакетов.                                                                  |  |  |  |  |  |
|                   | <ul> <li>OutDiscards: Количество исходящих пакетов, отброшенных,<br/>даже если они являются нормальными пакетами.</li> </ul>                         |  |  |  |  |  |
|                   | <ul> <li>OutErrors: Количество исходящих пакетов, которые не могли<br/>быть переданы из-за ошибок.</li> </ul>                                        |  |  |  |  |  |
|                   | • OutQLen: Длина очереди исходящих пакетов (в пакетах).                                                                                              |  |  |  |  |  |
| Sample type       | Тип выборки: Метод выборки выбранной переменной и расчет<br>значения, которое будет сравниваться с порогом. Возможные типы<br>выборки:               |  |  |  |  |  |
|                   | • Абсолютный: Получить выборку напрямую.                                                                                                    |  |  |  |  |  |
|                   | • Дельта: рассчитать разницу между выборками (по умолчанию).                                                                                         |  |  |  |  |  |
| Sample value      | Значение статистики за последний период выборки.                                                                                                    |  |  |  |  |  |

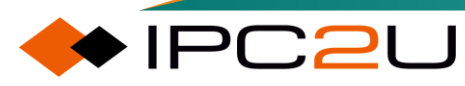

## Maiwe

| Параметр             | Описание                                                                                                    |  |  |  |  |
|----------------------|----------------------------------------------------------------------------------------------------|--|--|--|--|
| Start alarm          | <ul> <li>Как активировать сигнализацию. Возможные типы сигнализации:</li> <li>Повышение: Сигнализация активируется, когда первое значение превышает верхний порог.</li> <li>Понижение: Сигнализация активируется, когда первое значение меньше нижнего порога.</li> <li>Повышение или понижение: Сигнализация активируется, когда первое значение превышает верхний порог или меньше нижнего порога.</li> </ul> |  |  |  |  |
| Upper limit          | Верхний порог (-2147483648 - 2147483647).                                                                                                    |  |  |  |  |
| Upper bound<br>index | Индекс ограниченного события (0-65535). Если это значение равно<br>нулю, связанное событие не будет генерироваться, потому что<br>ноль не является допустимым индексом события.                                                                                                    |  |  |  |  |
| Lower limit          | Нижний порог (-2147483648 - 2147483647).                                                                                                    |  |  |  |  |
| Lower bound index    | Индекс нижней границы события (0-65535). Если это значение равно нулю, связанное событие не будет генерироваться, потому что ноль не является допустимым индексом события.                                                                                                    |  |  |  |  |

### 7.6.8.7 Конфигурация группы событий

На странице конфигурации группы событий, как показано на рисунке ниже.

| RMON Event Configuration |                                     |  |  |  |  |  |  |  |  |  |
|--------------------------|-------------------------------------|--|--|--|--|--|--|--|--|--|
| Delete                   | Delete ID Desc Type Event Last Time |  |  |  |  |  |  |  |  |  |
| Add New Entry Save Reset |                                     |  |  |  |  |  |  |  |  |  |

| Параметр | Описание                                                                                          |  |  |
|----------|---------------------------------------------------------------------------------------------------|--|--|
| Delete   | Удалите выбранную запись, и она будет удалена при следующем<br>сохранении.                        |  |  |
| ID       | Укажите индекс записи. Диапазон от 1 до 65535.                                                    |  |  |
| Describe | Опишите это событие. Длина строки от 0 до 127 символов.<br>Значение по умолчанию - пустая строка. |  |  |

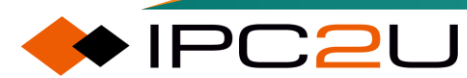

| Параметр                                   | Описание                                                                                                    |  |  |  |  |  |
|--------------------------------------------|----------------------------------------------------------------------------------------------------|--|--|--|--|--|
| Туре                                       | <ul> <li>Уведомление о событии, возможные типы:</li> <li>none: Нет создания SNMP-логов и нет отправки SNMP-ловушек.</li> <li>log: Создает запись SNMP-лога при срабатывании события.</li> <li>snmptrap: Отправляет SNMP-ловушку при срабатывании события.</li> </ul> |  |  |  |  |  |
|                                            | <ul> <li>logandtrap: Создает записи SNMP-лога и отправляет SNMP-<br/>ловушки при срабатывании событий.</li> </ul>                                                                                                    |  |  |  |  |  |
| The time of the<br>most recent<br>incident | Значение sysUpTime, когда данная запись события последний раз генерировала событие.                                                                                                    |  |  |  |  |  |

### 7.6.8.8 Информация о группе событий

Страница информации о группе событий отображается на рисунке ниже. Эта страница предоставляет обзор записей таблицы событий RMON. Максимум 99 записей может быть отображено на одной странице, значение по умолчанию - 20, управляется через поле ввода "\_\_\_\_\_\_ записей на странице". При первом доступе к веб-странице будут отображены первые 20 записей, начиная с начала таблицы событий. Первая отображаемая запись будет той, у которой наименьший индекс события и индекс лога в таблице событий. "Контрольный индекс начиная с \_\_\_\_\_" позволяет пользователю выбрать начальную точку в таблице событий. Щелчок по кнопке "Обновить" отобразит запись для "Контрольный индекс начиная с \_\_\_\_".

| RMON Event Overview             | Auto-refresh C Refresh I<< >>                |
|---------------------------------|----------------------------------------------|
| Start from Control Index 0      | and Sample Index 0 with 20 entries per page. |
| Event<br>Index LogIndex LogTime | LogDescription                               |
| No more entries                 |                                              |

| Параметр        | Описание                       |
|-----------------|--------------------------------|
| Event index     | Укажите индекс записи события. |
| Log index       | Укажите индекс записи журнала. |
| Log time        | Укажите время записи события.  |
| Log description | Укажите описание события.      |

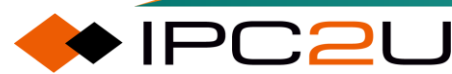

# 7.7 Порт безопасности

Port Security повышает безопасность устройства путем преобразования динамического MACадреса, изученного интерфейсом, в безопасный MAC-адрес (включая безопасный динамический MAC, безопасный статический MAC и прилипший MAC), чтобы предотвратить связь нелегальных пользователей с коммутатором через этот интерфейс. После включения функции безопасности порта, когда обнаруживается нелегальное сообщение, система запускает соответствующие функции и обрабатывает его заранее определенным образом, что упрощает управление пользователями и повышает безопасность системы. Нелегальные пакеты здесь относятся к пользовательским пакетам, MAC-адрес которых не был изучен портом.

#### Классификация безопасных МАС-адресов

Безопасные MAC-адреса разделяются на: безопасный динамический MAC, безопасный статический MAC и липкий MAC.

| Тип                   | Определение                                                                                                    | Характеристики                                                                                                    |
|-----------------------|----------------------------------------------------------------------------------------------------|----------------------------------------------------------------------------------------------------|
| Secure<br>dynamic MAC | МАС-адрес, преобразованный<br>при включенной функции<br>безопасности порта, но при<br>этом функция "липкий МАС" не<br>включена. | После перезапуска устройства записи<br>в таблице будут утеряны и должны<br>будут быть заново изучены. По<br>умолчанию, они не будут подвержены<br>старению. Старение может быть<br>включено только после включения<br>соответствующей функции. Правила<br>старения следующие: когда МАС-<br>адрес преобразуется в безопасный<br>динамический МАС, запускается<br>таймер старения. По истечении<br>времени таймера МАС-адрес<br>проверяется на наличие трафика. Если<br>в следующем цикле старения трафика<br>нет, МАС-адрес подвергается<br>старению для освобождения ресурсов. |
| Secure static<br>MAC  | Статический МАС-адрес,<br>вручную настроенный после<br>включения безопасности порта.                                            | После сохранения конфигурации<br>вручную и перезапуска устройства<br>записи в таблице не будут устаревать<br>и не будут потеряны.                                                                                                    |
| Sticky MAC            | МАС-адрес, преобразованный<br>после включения безопасности<br>порта и одновременного<br>включения функции "липкий".             | После сохранения конфигурации<br>вручную и перезапуска устройства<br>записи в таблице не будут устаревать<br>и не будут потеряны.                                                                                                    |

### **Port Security Protection Mode**

После того как количество безопасных МАС-адресов на интерфейсе достигнет предела (лимита), если коммутатор получит пакет с несуществующим исходным МАС-адресом,

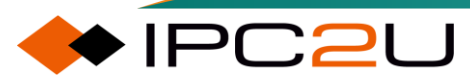

независимо от того, существует ли целевой МАС-адрес, коммутатор считает, что происходит атака от несанкционированного пользователя и будет защищать интерфейс в соответствии с настроенными действиями.

| Режим нарушения | Описание                                                                                                    |
|-----------------|----------------------------------------------------------------------------------------------------|
| Restrict        | МАС-адреса, превышающие лимит, будут изучены и<br>помечены как нарушающие, пока не достигнут предел<br>нарушений. По истечении времени удержания эти МАС-<br>адреса будут удалены. Пакеты с несуществующими<br>исходными МАС-адресами будут отбрасываться. |
| Protect         | МАС-адреса, превышающие лимит, не будут изучаться,<br>и будут отбрасываться только пакеты с<br>несуществующими исходными МАС-адресами.                                                                                                    |
| Shutdown        | Максимальное количество изучаемых МАС-адресов<br>ограничено лимитом, и еще один МАС-адрес вызовет<br>отключение порта. Существует три метода<br>восстановления порта:                                                                                      |
|                 | <ul> <li>Отключить, а затем снова включить порт в<br/>представлении конфигурации порта.</li> </ul>                                                                                                    |
|                 | <ul> <li>Изменить конфигурацию безопасности порта этого<br/>порта.</li> </ul>                                                                                                    |
|                 | • Перезагрузить устройство.                                                                                                    |

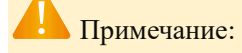

MAC-адреса, помеченные как нарушающие, не являются безопасными MAC-адресами. Это означает, что пакеты с исходными MAC-адресами, отмеченными как нарушающие, не будут перенаправляться.

### Sticky MAC (клейкий MAC)

После настройки функции безопасности порта MAC-адреса, изученные интерфейсом, будут преобразованы в безопасные MAC-адреса. После того как максимальное количество изученных интерфейсом MAC-адресов достигнет верхнего предела, он перестанет изучать новые MAC-адреса, и только эти MAC-адреса будут разрешены для общения с коммутатором. Если пользователь доступа изменится, вы можете обновить запись в таблице MAC-адресов, перезагрузив устройство или настроив время устаревания безопасного MAC-адреса. Для относительно стабильных пользователей сети, если вы не хотите последующих изменений, вы можете дополнительно включить функцию клейкого MAC-адреса на интерфейсе, чтобы записи в таблице MAC-адресов не обновлялись или не терялись после

сохранения конфигурации. Функция Sticky MAC обычно используется в сетях с небольшим числом изменений конечных пользователей. Sticky MAC не будет устаревать при изменении связи порта.

## 7.7.1 Конфигурация порта

На веб-странице конфигурации порта, изображенной на рисунке ниже, можно настроить глобальные параметры, такие как функция устаревания, период устаревания и время удержания.

| Port Security Configuration Refres                                                                                                    |            |       |             |           |            |        |          | Refresh |
|----------------------------------------------------------------------------------------------------|------------|-------|-------------|-----------|------------|--------|----------|---------|
| Global Configuration                                                                                                    |            |       |             |           |            |        |          |         |
| Aging Enabled       Image: Constraint of the second second s |            |       |             |           |            |        |          |         |
| Port                                                                                                    | Mode       | Limit | Violation M | ode Viola | tion Limit | Sticky | State    |         |
| *                                                                                                    | ◇ ∨        | 4     | ◇ ∨         |           | 4          |        |          |         |
| 1                                                                                                    | Disabled V | 4     | Protect 🗸   |           | 4          |        | Disabled |         |
| 2                                                                                                    | Disabled V | 4     | Protect 🗸   |           | 4          |        | Disabled |         |
| 3                                                                                                    | Disabled V | 4     | Protect 🗸   |           | 4          |        | Disabled |         |
| 4                                                                                                    | Disabled V | 4     | Protect 🗸   |           | 4          |        | Disabled |         |
| 5                                                                                                    | Disabled 🗸 | 4     | Protect 🗸   |           | 4          |        | Disabled |         |
| 6                                                                                                    | Disabled V | 4     | Protect 🗸   |           | 4          |        | Disabled |         |
| 7                                                                                                    | Disabled 🗸 | 4     | Protect 🗸   | ]         | 4          |        | Disabled |         |
| 8                                                                                                    | Disabled V | 4     | Protect 🗸   |           | 4          |        | Disabled |         |
| 9                                                                                                    | Disabled 🗸 | 4     | Protect 🗸   |           | 4          |        | Disabled |         |
| 10                                                                                                    | Disabled V | 4     | Protect 🗸   |           | 4          |        | Disabled |         |
| 11                                                                                                    | Disabled V | 4     | Protect 🗸   |           | 4          |        | Disabled |         |
| 12                                                                                                    | Disabled 🗸 | 4     | Protect 🗸   |           | 4          |        | Disabled |         |

| Параметр             | Описание                                                                                                    |  |  |  |
|----------------------|----------------------------------------------------------------------------------------------------|--|--|--|
| Global configuration | Глобальная конфигурация                                                                                                    |  |  |  |
| Aging enabled        | При включении безопасный динамический МАС-адрес будет<br>периодически устаревать для освобождения ресурсов.                                                                                                    |  |  |  |
| Aging cycle          | Диапазон составляет от 10 до 10000000 секунд, а значение по<br>умолчанию - 3600 секунд.                                                                                                    |  |  |  |
| Hold time            | Диапазон составляет от 10 до 10000000 секунд, а значение по<br>умолчанию - 300 секунд. Нарушающие МАС-адреса будут<br>удалены после времени удержания. Причина сохранения<br>нарушающих МАС-адресов в таблице адресов заключается в<br>том, чтобы предотвратить появление одного и того же МАС-<br>адреса непрерывно, что может вызвать продолжение<br>связанных с этим информацию об ошибках. |  |  |  |

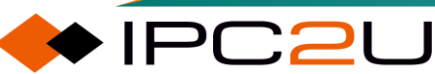

| Параметр               | Описание                                                                                                    |  |  |
|------------------------|----------------------------------------------------------------------------------------------------|--|--|
| Port configuration     | Конфигурация порта                                                                                                    |  |  |
| Mode                   | Включение/отключение по выбору, можно установить,<br>включить ли безопасность порта.                                                                                                    |  |  |
| Limit                  | Диапазон составляет от 0 до 1023, а значение по умолчанию -<br>4. Установите предел безопасных МАС-адресов.                                                                                                    |  |  |
| Violation pattern      | Опционально Защита/Ограничение/Отключение.                                                                                                    |  |  |
|                        | <ul> <li>Защита: МАС-адреса, превышающие предел, не будут<br/>изучаться, и только пакеты с несуществующими<br/>исходными МАС-адресами будут отбрасываться.</li> </ul>                                                                                                    |  |  |
|                        | <ul> <li>Ограничение: МАС-адреса, превышающие предел, будут<br/>изучены и помечены как нарушающие. Максимум<br/>нарушающих пределов будет изучено. По истечении<br/>времени удержания эти МАС-адреса будут удалены.<br/>Пакеты с несуществующими исходными МАС-адресами<br/>будут отбрасываться.</li> </ul> |  |  |
|                        | <ul> <li>Отключение: Максимум Limit MAC-адресов может быть<br/>изучено, и еще один MAC-адрес вызовет отключение<br/>порта.</li> </ul>                                                                                                    |  |  |
| Violation restrictions | Диапазон составляет от 0 до 1023, а значение по умолчанию -<br>4. Установите максимальное количество МАС-адресов,<br>которые могут быть помечены как нарушающие. Это влияет<br>только в том случае, когда режим нарушения установлен как<br>Ограничение.                                                    |  |  |
| Sticky                 | Установите, включить ли функцию Sticky. Sticky MAC не будет<br>устаревать при изменении состояния порта.                                                                                                    |  |  |
| State                  | Есть 4 состояния: Отключено/Готово/Достигнут предел/Отключение, отображающие текущий статус безопасности порта.                                                                                                    |  |  |
|                        | • Отключено: указывает, что безопасность порта отключена.                                                                                                    |  |  |
|                        | <ul> <li>Готово: указывает, что количество безопасных МАС-<br/>адресов еще не достигло максимального предела.</li> </ul>                                                                                                    |  |  |
|                        | <ul> <li>Достигнут предел: указывает, что количество безопасных<br/>МАС-адресов достигло максимального предела.</li> </ul>                                                                                                    |  |  |
|                        | <ul> <li>Отключение: указывает, что порт отключен функцией<br/>безопасности порта.</li> </ul>                                                                                                    |  |  |

Refresh

# 7.7.2 МАС конфигурация

Страница конфигурации МАС-адресов показана на рисунке ниже, где вы можете добавить статический МАС-адрес или Sticky MAC-адрес. Щелкните кнопку "Добавить новую запись MAC-адреса", чтобы добавить новый МАС-адрес, который вступит в силу после нажатия кнопки "Сохранить".

| Port Security Static and Sticky MAC Addresses |      |         |             |      |  |
|-----------------------------------------------|------|---------|-------------|------|--|
| Delete                                        | Port | VLAN ID | MAC Address | Туре |  |
| Add New MAC Entry                             |      |         |             |      |  |
| Save Reset                                    |      |         |             |      |  |

Примечание:

Когда количество безопасных МАС-адресов (включая динамические и статические адреса) достигает максимального предела, больше нельзя добавлять статические безопасные МАС-адреса.

## 7.7.3 Глобальный статус

Эта страница отображает информацию о безопасности портов. Функция безопасности портов может быть настроена напрямую или косвенно через другие функциональные модули, такие как 802.1X и Voice VLAN. В таблице состояния портов столбец "Пользователь" указывает на настроившего безопасность портов и идентифицируется с помощью

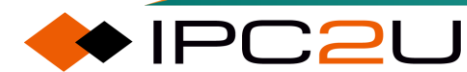

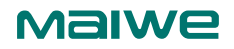

аббревиатур. Для значений аббревиатур обратитесь к " User Module Legend".

| Port Security Switch Status Auto-refresh C Refresh           |           |       |                |          |              |                       |       |  |
|--------------------------------------------------------------|-----------|-------|----------------|----------|--------------|-----------------------|-------|--|
| User Module Legend                                           |           |       |                |          |              |                       |       |  |
| User Module NameAbbrPort Security (Admin)P802.1X8Voice VLANV |           |       |                |          |              |                       |       |  |
| Port Sta                                                     | tus       |       |                |          |              |                       |       |  |
| Clear                                                        | Port      | Users | Violation Mode | State    | M<br>Current | AC Count<br>Violating | Limit |  |
| Clear                                                        | 1         |       | Disabled       | Disabled | -            | -                     | -     |  |
| Clear                                                        | 2         |       | Disabled       | Disabled | -            | -                     | -     |  |
| Clear                                                        | 3         |       | Disabled       | Disabled | -            | -                     | -     |  |
| Clear                                                        | <u>4</u>  |       | Disabled       | Disabled | -            | -                     | -     |  |
| Clear                                                        | <u>5</u>  |       | Disabled       | Disabled | -            | -                     | -     |  |
| Clear                                                        | <u>6</u>  |       | Disabled       | Disabled | -            | -                     | -     |  |
| Clear                                                        | <u> </u>  |       | Disabled       | Disabled | -            | -                     | -     |  |
| Clear                                                        | <u>8</u>  |       | Disabled       | Disabled | -            | -                     | -     |  |
| Clear                                                        | <u>9</u>  |       | Disabled       | Disabled | -            | -                     | -     |  |
| Clear                                                        | <u>10</u> |       | Disabled       | Disabled | -            | -                     | -     |  |
| Clear                                                        | <u>11</u> |       | Disabled       | Disabled | -            | -                     | -     |  |

| Параметр                 | Описание                                                                                                    |
|--------------------------|----------------------------------------------------------------------------------------------------|
| User module<br>legend    | Легенда модуля пользователя                                                                                                    |
| Full name of user module | Полное название модуля, который может запрашивать услуги<br>безопасности портов.                                                                                                    |
| abbreviation             | Аббревиатура модуля пользователя. Используется в столбце<br>"Пользователь" таблицы состояния портов.                                                                                                    |
| port status              | Состояние порта                                                                                                    |
| Clear                    | Щелкните, чтобы удалить все динамические МАС-адреса для всех VLAN на этом порту. Эта кнопка доступна для нажатия только в случае, если количество безопасных МАС-адресов ненулевое.                                                                                                    |
| port                     | Номер порта состояния приложения. Щелкните на номер порта, чтобы просмотреть состояние этого конкретного порта.                                                                                                    |
| user                     | У модулей пользователя есть столбец, который показывает, включена<br>ли для них функция безопасности портов. "-" указывает на то, что<br>соответствующий модуль пользователя не включен, в то время как<br>буква указывает, что модуль пользователя, сокращенный этой буквой<br>(см. Аббревиатуру), имеет включенную функцию безопасности портов. |

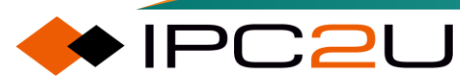

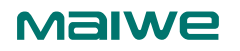

🔶 IPC2U

| Парамотр               | Описание                                                                                                    |
|------------------------|----------------------------------------------------------------------------------------------------|
| Параметр               |                                                                                                    |
| Violation<br>pattern   | Отображается режим нарушения конфигурации порта. Принимает одно из следующих четырех значений:                                                                                                    |
|                        | <ul> <li>Отключено: На этом порту нет административно включенной<br/>безопасности порта.</li> </ul>                                                                                                    |
|                        | <ul> <li>Защита: Безопасность порта административно включена в<br/>режиме защиты.</li> </ul>                                                                                                    |
|                        | <ul> <li>Ограничено: Безопасность порта административно включена в<br/>режиме ограничения.</li> </ul>                                                                                                    |
|                        | <ul> <li>Выключено: Безопасность порта административно включена в<br/>режиме отключения.</li> </ul>                                                                                                    |
| state                  | Отображается текущий статус порта. Принимает одно из следующих четырех значений:                                                                                                    |
|                        | <ul> <li>Отключено: На данный момент ни один модуль пользователя не<br/>использует сервис безопасности порта.</li> </ul>                                                                                                    |
|                        | <ul> <li>Готово: Сервис безопасности порта используется как минимум<br/>одним модулем пользователя и ожидает появления кадров с<br/>неизвестными МАС-адресами.</li> </ul>                                                                                                    |
|                        | • Достигнут лимит: Сервис безопасности порта включен как минимум модулем управления лимитом, что указывает на то, что лимит достигнут, и больше МАС-адресов приниматься не должно.                                                                                                    |
|                        | <ul> <li>Отключение: Сервис безопасности порта включен как минимум<br/>модулем управления лимитом, который указал, что лимит<br/>превышен. МАС-адрес не может быть изучен на порте до тех пор,<br/>пока не будет повторно открыта страница веб-конфигурации<br/>контроля ограничения на управлении портами.</li> </ul> |
| MAC address statistics | Эти два столбца представляют текущее количество изученных МАС-<br>адресов (пересылка и блокировка) и максимальное количество МАС-<br>адресов, которые можно изучить на порту, соответственно.                                                                                                    |
|                        | <ul> <li>Если на порту не включен ни один пользовательский модуль, то<br/>текущий столбец будет отображать тире (-).</li> </ul>                                                                                                    |
|                        | <ul> <li>Если модуль управления пределом не включен на порту, то<br/>столбец предела будет отображать тире (-).</li> </ul>                                                                                                    |

## 7.7.4 Статус порта

Эта страница отображает таблицу защищенных МАС-адресов, которую можно фильтровать и просматривать по портам, а также можно непосредственно удалять защищенные МАС-адреса..

| Port Security Port Status All Ports |      |         |             |      | All V Auto-refresh C Refresh |          |  |
|-------------------------------------|------|---------|-------------|------|------------------------------|----------|--|
| Delete                              | Port | VLAN ID | MAC Address | Туре | State                        | Age/Hold |  |
| No MAC addresses attached           |      |         |             |      |                              |          |  |

| Параметр    | Описание                                                                                                    |
|-------------|----------------------------------------------------------------------------------------------------|
| Delete      | Нажмите, чтобы удалить этот конкретный МАС-адрес из таблицы<br>МАС-адресов. Эта кнопка доступна только если тип записи - Dynamic.                                                                                                    |
| port        | Если показано "Все порты" (выбирается через выпадающий список в верхней части), это покажет порт, к которому привязан МАС-адрес.                                                                                                    |
| VLAN ID     | ID VLAN, отображаемый на этом порту.                                                                                                    |
| MAC address | МАС-адрес, отображаемый на этом порту. Если МАС-адрес не известен, будет отображена строка "МАС-адрес не указан".                                                                                                    |
| Туре        | Укажите тип записи. Принимает одно из трех значений:                                                                                                    |
|             | <ul> <li>Динамический: когда порт не находится в режиме "Sticky", записи<br/>изучаются через прибывающие фреймы обучения в модуле<br/>безопасности порта.</li> </ul>                                                                                                    |
|             | <ul> <li>Статический: запись вводится конечным пользователем через<br/>административный доступ. Записи не подвержены ограничениям<br/>по сроку службы.</li> </ul>                                                                                                    |
|             | <ul> <li>Sticky: когда порт находится в режиме "Sticky", все записи,<br/>которые в противном случае будут изучены как динамические,<br/>будут изучены как "Sticky".</li> </ul>                                                                                                    |
|             | Иллюстрация:<br>Записи Sticky являются частью текущей конфигурации и, следовательно, могут быть<br>сохранены в запускающейся конфигурации. Важным аспектом стикеров MAC-адресов<br>является то, что они выживают при изменении соединения (в отличие от динамических,<br>которые требуют повторного изучения). Если текущая конфигурация сохраняется в<br>запускающуюся конфигурацию, они также могут выжить после перезагрузок. |
| State       | Укажите, находится ли соответствующий МАС-адрес в нарушении<br>(пользователь управления настроил интерфейс в режиме "restricted" и<br>МАС-адрес заблокирован), заблокирован или перенаправлен                                                                                                    |

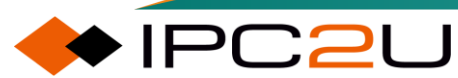

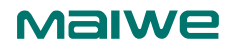

| Параметр              | Описание                                                                                                    |
|-----------------------|----------------------------------------------------------------------------------------------------|
| Aging/holding<br>time | <ul> <li>Если хотя бы один модуль пользователя решит заблокировать<br/>этот МАС-адрес, он останется заблокированным до истечения<br/>времени удержания (в секундах).</li> </ul>                                                          |
|                       | <ul> <li>Если все модули пользователя решат разрешить этот МАС-адрес<br/>для пересылки, и функция старения включена, модуль<br/>безопасности порта периодически будет проверять, пересылает<br/>ли этот МАС-адрес еще трафик.</li> </ul> |
|                       | <ul> <li>Если истекло время старения (в секундах), и фреймы не<br/>обнаружены, МАС-адрес удаляется из таблицы МАС. В противном<br/>случае начнется новый период старения.</li> </ul>                                                     |
|                       | <ul> <li>Если старение отключено или модуль пользователя решает<br/>сохранять МАС-адрес бессрочно, отображается тире (-).</li> </ul>                                                                                                    |

# 7.8 802.1Х порт аутентификация

## 7.8.1 Протокол 802.1Х

### 7.8.1.1 802.1X

Протокол 802.1Х представляет собой протокол управления доступом к сети на основе портов (Port-based Network Access Control, Port-Based NAC) и является протоколом уровня 2 (Data Link Layer). Он используется для взаимодействия между пользователями и устройствами доступа с целью обеспечения установки безопасного и стабильного соединения между ними.

### 7.8.1.2 802.1Х Принцип работы

### 802.1Х Система аутентификации

Система 802.1Х имеет типичную структуру Клиент/Сервер, включающую три сущности: клиент, устройство доступа и аутентификационный сервер.

Клиент: обычно это устройство конечного пользователя, пользователь может инициировать аутентификацию 802.1Х, запустив клиентское программное обеспечение. Клиент должен поддерживать протокол расширяемой аутентификации по сети LAN (EAPoL).

- Устройство доступа: обычно это сетевое устройство, поддерживающее протокол 802.1Х. Оно предоставляет клиенту порт для доступа к локальной сети. Порт может быть физическим или логическим.
- Аутентификационный сервер: используется для осуществления аутентификации, авторизации и учета пользователей, обычно это сервер RADIUS.

#### 802.1Х протокол аутентификации

Система аутентификации 802.1Х использует протокол расширяемой аутентификации (EAP) для обмена информацией между клиентом, устройством и сервером аутентификации. Протокол EAP может работать на различных нижних уровнях, включая уровень канала передачи данных и протоколы верхних уровней (например, UDP, TCP и т. д.), не требуя IPадреса. Поэтому аутентификация 802.1Х с использованием протокола EAP обладает хорошей гибкостью.

- Между клиентом и устройством сообщения протокола EAP используют формат инкапсуляции EAPoL (EAP over LANs) и непосредственно передаются в среде LAN.
- Между устройством и сервером аутентификации пользователи могут выбирать метод аутентификации на основе поддержки клиента и требований к безопасности сети.

#### ЕАР инкапсуляция

EAPoL (EAP over LAN) - это формат инкапсуляции сообщений (определенный в RFC3784), используемый протоколом 802.1Х. Он в основном используется для передачи сообщений протокола EAP между клиентами и устройствами, чтобы позволить передавать сообщения протокола EAP по LAN. Тип Ethernet для протокола PAE: 0x888E. Структура сообщения следующая:

| Тип Ethernet PAEВерсия протоколаТипДлинаТело пакета |
|-----------------------------------------------------|
|-----------------------------------------------------|

EAPoR (EAP over RADIUS) добавляет два атрибута к протоколу RADIUS: EAP-Message (сообщение EAP) и Message-Authenticator (код аутентификации сообщения). Среди них, атрибут EAP-Message используется для инкапсуляции сообщений EAP, а атрибут Message-Authenticator используется для аутентификации и проверки аутентификационных сообщений для предотвращения незаконного подделывания сообщений. Структура сообщения следующая:

| Код | Идентификатор | Длина | Аутентификатор ответа | Атрибуты |  |
|-----|---------------|-------|-----------------------|----------|--|
|     |               |       |                       |          |  |

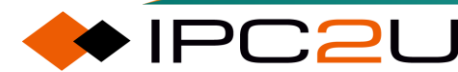

Тип

Значение

Длина

#### ЕАР метод аутентификации

Обмен сообщениями EAP между устройством и сервером RADIUS выполняется двумя механизмами обработки: пробросом EAP и завершением EAP. В этом продукте используется механизм проброса EAP для аутентификации.

- Метод завершения EAP: Сообщения EAP завершаются на устройстве и повторно инкапсулируются в сообщения RADIUS, используя стандартный протокол RADIUS для завершения аутентификации, авторизации и учета. При этом механизме обработки, поскольку существующие серверы RADIUS в основном поддерживают аутентификацию PAP и CHAP, для сервера нет особых требований, но обработка на стороне устройства более сложная. Устройство должно действовать в качестве сервера EAP для разбора и обработки сообщений EAP клиента.
- Режим проброса EAP: Пакеты EAP непосредственно инкапсулируются в пакеты RADIUS (EAP через RADIUS, называемые EAPoR), чтобы пройти через сложные сети и достичь сервера аутентификации. При этом механизме обработки аутентификация EAP выполняется между клиентом и сервером RADIUS. Сервер RADIUS выступает в качестве сервера EAP для обработки запроса аутентификации EAP клиента. Устройство действует как реле и только пересылает сообщения EAP. Поэтому обработка на устройстве проста, и оно может поддерживать различные методы аутентификации EAP, но требуется, чтобы сервер RADIUS поддерживал соответствующие методы аутентификации EAP.

#### 802.1Х режим аутентификации

PC2U

На основе порта этот продукт поддерживает следующие режимы аутентификации:

- Принудительно недопущенные (Force Unauthorized): Устройство отправит сообщение об ошибке EAPoL программе клиента, когда порт будет подключен. Все пользователи на порте не смогут получить доступ к сети.
- На основе порта 802.1Х (Port-based 802.1Х): Этот метод контроля доступа основан на портах. После успешной аутентификации первого пользователя на порту другие пользователи могут использовать сетевые ресурсы без аутентификации. Однако, когда первый пользователь отключается, другим пользователям также будет отказан

доступ к сети.

- Одиночная аутентификация 802.1Х (Single 802.1Х): подобно на основе порта 802.1Х, но порт позволяет использовать сеть только одному успешно аутентифицированному пользователю. Первый успешно аутентифицированный пользователь, кто бы это ни был, может использовать сеть, и его MAC-адрес будет установлен как безопасный MAC-адрес благодаря модулю безопасности порта.
- Множественная аутентификация 802.1Х (Multi 802.1Х): Один порт позволяет множеству успешно аутентифицированных пользователей использовать сеть, и количество пользователей может быть ограничено с помощью функции безопасности порта. Когда на порту нет аутентификации пользователей, устройство использует многоадресный адрес для отправки сообщений EAPoL. В противном случае устройство анализирует MAC-адрес пользователя на основе полученного сообщения EAPoL, а затем использует MAC-адрес для отправки EAPoL для аутентификации каждого пользователя отдельно.
- Аутентификация на основе MAC-адреса (MAC-based Auth): Пользователям не требуется программа клиента 802.1Х. Устройство завершает функции программы клиента 802.1Х и взаимодействует с сервером RADIUS. Устройство будет перехватывать любой пакет, отправленный пользователем, получать его MAC-адрес, использовать его в качестве имени пользователя и пароля (в формате "xx-xx-xx-xxxx") и аутентифицироваться на сервере RADIUS. Метод аутентификации поддерживает только вызовы MD5. Поэтому сервер RADIUS должен быть настроен заранее при использовании этого метода. Количество пользователей может быть ограничено с помощью функции безопасности порта.

#### 7.8.1.3 802.1Х аутентификация

#### QoS and VLAN авторизация

Аутентификация используется для подтверждения легитимности идентификации пользователя, пытающегося получить доступ к сети, в то время как авторизация используется для определения прав доступа к сети, которые могут иметь легитимные пользователи, то есть, к каким ресурсам пользователь может получить доступ. Самыми базовыми и наиболее часто используемыми параметрами авторизации для определения прав доступа в доступа являются VLAN, QoS и т. д.

Этот продукт поддерживает авторизацию по VLAN и авторизацию по QoS, которые действительны только в режимах аутентификации на основе портов 802.1X и одиночной аутентификации 802.1X.:

| Авторизация | RADIUS атрибут                                                                                                    | Описание                                                                                                    |
|-------------|----------------------------------------------------------------------------------------------------|----------------------------------------------------------------------------------------------------|
| QoS         | User-Priority-Table (Таблица<br>Приоритетов Пользователя) (RFC4675):<br>Значения от "0" до "7"                                                                                            | Устройство применит приоритет<br>обслуживания QoS,<br>авторизованный RADIUS, к порту,<br>но не изменит исходную<br>конфигурацию QoS порта. После<br>отключения пользователя<br>вступит в силу исходная<br>конфигурация QoS порта.                                                                                    |
| VLAN        | Tunnel-Medium-Туре (Тип Туннеля):<br>"IEEE-802"<br>Tunnel-Туре (Тип Туннеля): "VLAN"<br>Tunnel-Private-Group-ID (Идентификатор<br>Приватной Группы Туннеля): Значения<br>от "1" до "4095" | Устройство применит VLAN,<br>авторизованный RADIUS, к порту,<br>но не изменит исходную<br>конфигурацию VLAN порта.<br>После отключения пользователя<br>вступит в силу исходная<br>конфигурация VLAN порта. Вы<br>можете проверить, какие модули<br>покрывают текущую<br>конфигурацию VLAN порта на<br>странице VLAN. |

### Гостевой VLAN

Гостевая VLAN позволяет пользователям получать доступ к ресурсам в определенной VLAN без аутентификации. Обычно эта VLAN содержит некоторые серверы, с помощью которых пользователи могут скачивать клиентское программное обеспечение или другие программы обновлений. Гостевая VLAN действует только в режимах аутентификации на основе портов 802.1X, одиночной аутентификации 802.1X и множественной аутентификации 802.1X.

Порт устройства будет записывать, получал ли порт сообщение EAPOL (эта запись будет очищаться при отключении порта или изменении режима аутентификации порта). После включения гостевой VLAN на порту устройства и доступа пользовательского терминала к порту, устройство отправит сообщение EAPOL Request Identity на пользовательского терминал с интервалом таймаута EAPOL. Если не получен ответ от пользовательского терминала после превышения количества отправленных запросов максимального числа повторных аутентификаций, устройство готово войти в гостевую VLAN. Если включена опция "Разрешить вход в гостевую VLAN при получении EAPOL", даже если порт записывает, что он получил сообщения EAPOL, ему будет разрешен вход в гостевую VLAN; если опция "Разрешить вход в гостевую VLAN при получении EAPOL" отключена, устройство сначала проверит, получал ли порт сообщение EAPOL. Если он его не получал, он сразу войдет в гостевую VLAN. В противном случае устройство не войдет в гостевую VLAN, а продолжит отправлять сообщения EAPOL Request Identity и ожидать аутентификации.

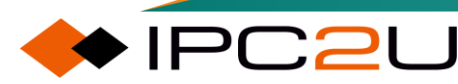

В гостевой VLAN устройство все равно будет контролировать сообщения EAPOL. Если оно получит запрос на аутентификацию, оно сразу выйдет из гостевой VLAN и выполнит процесс аутентификации.

## 7.8.2 Конфигурация порта

802.1Х конфигурация делится на системную (глобальную) конфигурацию и конфигурацию портов, как показано на следующей схеме:

|                                                                                                    | ork Access Server Co                                                                                                    | nfiguration                |               |                               |                       |                                                                                                    |                                                                                                    | Refres                                                                                                    |
|----------------------------------------------------------------------------------------------------|----------------------------------------------------------------------------------------------------|----------------------------|---------------|-------------------------------|-----------------------|----------------------------------------------------------------------------------------------------|----------------------------------------------------------------------------------------------------|----------------------------------------------------------------------------------------------------|
| System                                                                                                    | n Configuration                                                                                                    |                            |               | 1                             |                       |                                                                                                    |                                                                                                    |                                                                                                    |
| Mode                                                                                                    |                                                                                                    | Disabled                   | ~             |                               |                       |                                                                                                    |                                                                                                    |                                                                                                    |
| Reaut                                                                                                    | hentication Enabled                                                                                                    |                            |               |                               |                       |                                                                                                    |                                                                                                    |                                                                                                    |
| Reaut                                                                                                    | hentication Period                                                                                                    | 3600                       | seconds       |                               |                       |                                                                                                    |                                                                                                    |                                                                                                    |
| EAPO                                                                                                    | Llimeout                                                                                                    | 30                         | seconds       |                               |                       |                                                                                                    |                                                                                                    |                                                                                                    |
| Aging Period                                                                                                    |                                                                                                    | 300                        | seconds       |                               |                       |                                                                                                    |                                                                                                    |                                                                                                    |
| Hold Time                                                                                                    |                                                                                                    | 10                         | seconds       |                               |                       |                                                                                                    |                                                                                                    |                                                                                                    |
| RADIUS-Assigned QoS Enabled                                                                                                    |                                                                                                    |                            |               |                               |                       |                                                                                                    |                                                                                                    |                                                                                                    |
| RADIU                                                                                                    | JS-Assigned VLAN Enable                                                                                                    | ea 🗌                       |               |                               |                       |                                                                                                    |                                                                                                    |                                                                                                    |
| Guest                                                                                                    | VLAN Enabled                                                                                                    |                            |               |                               |                       |                                                                                                    |                                                                                                    |                                                                                                    |
| Guest VLAN ID                                                                                                    |                                                                                                    | 1                          |               |                               |                       |                                                                                                    |                                                                                                    |                                                                                                    |
| Max. H                                                                                                    | Reauth. Count                                                                                                    | 2                          |               |                               |                       |                                                                                                    |                                                                                                    |                                                                                                    |
|                                                                                                    |                                                                                                    |                            |               | ]                             |                       |                                                                                                    |                                                                                                    |                                                                                                    |
| Port C                                                                                                    | onfiguration                                                                                                    |                            |               |                               |                       |                                                                                                    |                                                                                                    |                                                                                                    |
| Port C                                                                                                    | onfiguration                                                                                                    |                            | nod DA        |                               | Guest                 |                                                                                                    |                                                                                                    |                                                                                                    |
| Port C                                                                                                    | onfiguration<br>Admin State                                                                                                    | RADIUS-Assig<br>QoS Enable | ned RA<br>d V | DIUS-Assigned<br>'LAN Enabled | Guest<br>VLAN Enabled | Port State                                                                                                    | Resta                                                                                                    | art                                                                                                    |
| Port C<br>Port                                                                                                    | Admin State                                                                                                    | RADIUS-Assig<br>QoS Enable | ned RA<br>d V | DIUS-Assigned<br>'LAN Enabled | Guest<br>VLAN Enabled | Port State                                                                                                    | Resta                                                                                                    | art                                                                                                    |
| Port C<br>Port<br>*<br>1                                                                                                    | Admin State                                                                                                    | RADIUS-Assig<br>QoS Enable | ned RA<br>d V | DIUS-Assigned<br>/LAN Enabled | Guest<br>VLAN Enabled | Port State<br>Globally Disabled                                                                                                    | Resta                                                                                                    | art<br>Reinitialize                                                                                                    |
| Port Contemport Contemport Contem | Admin State Admin State Force Authorized Force Authorized Force Authorized                                                                                                    | RADIUS-Assig<br>QoS Enable | ned RA<br>d V | DIUS-Assigned<br>LAN Enabled  | Guest<br>VLAN Enabled | Port State<br>Globally Disabled<br>Globally Disabled                                                                                                    | Resta<br>Reauthenticate<br>Reauthenticate                                                                                                    | art<br>Reinitialize<br>Reinitialize                                                                                                    |
| Port Co<br>Port<br>*<br>1<br>2<br>3                                                                                                    | Admin State Admin State Force Authorized Force Authorized Force Authorized Force Authorized Force Authorized Force Authorized Force Authorized                                                                                                    | RADIUS-Assig<br>QoS Enable | ned RA<br>d V | DIUS-Assigned<br>LAN Enabled  | Guest<br>VLAN Enabled | Port State<br>Globally Disabled<br>Globally Disabled<br>Globally Disabled                                                                                                    | Reat<br>Reauthenticate<br>Reauthenticate<br>Reauthenticate                                                                                                    | Reinitialize<br>Reinitialize<br>Reinitialize                                                                                                    |
| Port C<br>Port<br>*<br>1<br>2<br>3<br>4                                                                                                    | Admin State Admin State Force Authorized Force Authorized Force Authorized Force Authorized Force Authorized Force Authorized Force Authorized Force Authorized Force Authorized                                                                                                    | RADIUS-Assig<br>QoS Enable | ned RA<br>d V | DIUS-Assigned<br>LAN Enabled  | Guest<br>VLAN Enabled | Port State<br>Globally Disabled<br>Globally Disabled<br>Globally Disabled<br>Globally Disabled                                                                                                    | Rest:<br>Reauthenticate<br>Reauthenticate<br>Reauthenticate<br>Reauthenticate                                                                                                    | Reinitialize<br>Reinitialize<br>Reinitialize<br>Reinitialize<br>Reinitialize                                                                                                    |
| Port C<br>Port<br>*<br>1<br>2<br>3<br>4<br>5                                                                                                    | Admin State Admin State Force Authorized Force Authorized | RADIUS-Assig<br>QoS Enable | ned RA<br>d V | DIUS-Assigned<br>LAN Enabled  | Guest<br>VLAN Enabled | Port State<br>Globally Disabled<br>Globally Disabled<br>Globally Disabled<br>Globally Disabled<br>Globally Disabled                                                                                                    | Rest:<br>Reauthenticate<br>Reauthenticate<br>Reauthenticate<br>Reauthenticate<br>Reauthenticate                                                                                                    | Reinitialize<br>Reinitialize<br>Reinitialize<br>Reinitialize<br>Reinitialize                                                                                                    |
| Port C<br>Port<br>1<br>2<br>3<br>4<br>5<br>6                                                                                                    | Admin State Admin State Force Authorized Force Authorized | RADIUS-Assig<br>QoS Enable | ned RA<br>d V | DIUS-Assigned<br>LAN Enabled  | Guest<br>VLAN Enabled | Port State<br>Globally Disabled<br>Globally Disabled<br>Globally Disabled<br>Globally Disabled<br>Globally Disabled                                                                                                    | Rest:<br>Reauthenticate<br>Reauthenticate<br>Reauthenticate<br>Reauthenticate<br>Reauthenticate<br>Reauthenticate                                                                                                    | Reinitialize<br>Reinitialize<br>Reinitialize<br>Reinitialize<br>Reinitialize<br>Reinitialize                                                                                                 |
| Port C<br>Port<br>1<br>2<br>3<br>4<br>5<br>6<br>7                                                                                                    | Admin State Admin State Force Authorized Force Authorized | RADIUS-Assig<br>QoSEnable  | ned RA<br>d V | DIUS-Assigned<br>LAN Enabled  | Guest<br>VLAN Enabled | Port State<br>Globally Disabled<br>Globally Disabled<br>Globally Disabled<br>Globally Disabled<br>Globally Disabled<br>Globally Disabled                                                                                                    | Rest<br>Reauthenticate<br>Reauthenticate<br>Reauthenticate<br>Reauthenticate<br>Reauthenticate<br>Reauthenticate                                                                                                    | Reinitialize<br>Reinitialize<br>Reinitialize<br>Reinitialize<br>Reinitialize<br>Reinitialize<br>Reinitialize                                                                                 |
| Port C<br>Port<br>1<br>2<br>3<br>4<br>5<br>6<br>7<br>8                                                                                                    | Admin State Admin State Force Authorized Force Authorized | RADIUS-Assig<br>QoSEnable  | ned RA<br>d V | DIUS-Assigned                 | Guest<br>VLAN Enabled | Port State<br>Globally Disabled<br>Globally Disabled<br>Globally Disabled<br>Globally Disabled<br>Globally Disabled<br>Globally Disabled<br>Globally Disabled                                                                                     | Reauthenticate<br>Reauthenticate<br>Reauthenticate<br>Reauthenticate<br>Reauthenticate<br>Reauthenticate<br>Reauthenticate<br>Reauthenticate                                                                         | Reinitialize<br>Reinitialize<br>Reinitialize<br>Reinitialize<br>Reinitialize<br>Reinitialize<br>Reinitialize<br>Reinitialize                                                                 |
| Port C<br>Port<br>*<br>1<br>2<br>3<br>4<br>5<br>6<br>7<br>8<br>9                                                                                                    | Admin State Admin State Force Authorized Force Authorized | RADIUS-Assig<br>QoSEnable  | ned RA<br>d V | DIUS-Assigned<br>LAN Enabled  | Guest<br>VLAN Enabled | Port State<br>Globally Disabled<br>Globally Disabled<br>Globally Disabled<br>Globally Disabled<br>Globally Disabled<br>Globally Disabled<br>Globally Disabled<br>Globally Disabled                                                                | Reauthenticate<br>Reauthenticate<br>Reauthenticate<br>Reauthenticate<br>Reauthenticate<br>Reauthenticate<br>Reauthenticate<br>Reauthenticate<br>Reauthenticate                                                       | Reinitialize<br>Reinitialize<br>Reinitialize<br>Reinitialize<br>Reinitialize<br>Reinitialize<br>Reinitialize<br>Reinitialize<br>Reinitialize                                                 |
| Port C<br>Port<br>1<br>2<br>3<br>4<br>5<br>6<br>7<br>8<br>9<br>10                                                                                                    | Admin State Admin State Force Authorized Force Authorized | RADIUS-Assig<br>QoSEnable  | ned RA<br>d V | DIUS-Assigned<br>LAN Enabled  | Guest<br>VLAN Enabled | Port State<br>Globally Disabled<br>Globally Disabled<br>Globally Disabled<br>Globally Disabled<br>Globally Disabled<br>Globally Disabled<br>Globally Disabled<br>Globally Disabled<br>Globally Disabled                                           | Reauthenticate<br>Reauthenticate<br>Reauthenticate<br>Reauthenticate<br>Reauthenticate<br>Reauthenticate<br>Reauthenticate<br>Reauthenticate<br>Reauthenticate<br>Reauthenticate                                     | Reinitialize<br>Reinitialize<br>Reinitialize<br>Reinitialize<br>Reinitialize<br>Reinitialize<br>Reinitialize<br>Reinitialize<br>Reinitialize<br>Reinitialize                                 |
| Port C<br>Port C<br>*<br>1<br>2<br>3<br>4<br>5<br>6<br>7<br>8<br>9<br>10<br>11                                                                                                    | Admin State Admin State Force Authorized Force Authorized | RADIUS-Assig<br>QoSEnable  | ned RA<br>d V | DIUS-Assigned<br>LAN Enabled  | Guest<br>VLAN Enabled | Port State<br>Globally Disabled<br>Globally Disabled<br>Globally Disabled<br>Globally Disabled<br>Globally Disabled<br>Globally Disabled<br>Globally Disabled<br>Globally Disabled<br>Globally Disabled<br>Globally Disabled                      | Reauthenticate<br>Reauthenticate<br>Reauthenticate<br>Reauthenticate<br>Reauthenticate<br>Reauthenticate<br>Reauthenticate<br>Reauthenticate<br>Reauthenticate<br>Reauthenticate<br>Reauthenticate                   | Reinitialize<br>Reinitialize<br>Reinitialize<br>Reinitialize<br>Reinitialize<br>Reinitialize<br>Reinitialize<br>Reinitialize<br>Reinitialize<br>Reinitialize<br>Reinitialize                 |
| Port C<br>Port C<br>1<br>2<br>3<br>4<br>5<br>6<br>7<br>8<br>9<br>10<br>11<br>12                                                                                                    | Admin State Admin State Force Authorized Force Authorized | RADIUS-Assig<br>QoSEnable  | ned RA<br>d V | DIUS-Assigned<br>LAN Enabled  | Guest<br>VLAN Enabled | Port State<br>Globally Disabled<br>Globally Disabled<br>Globally Disabled<br>Globally Disabled<br>Globally Disabled<br>Globally Disabled<br>Globally Disabled<br>Globally Disabled<br>Globally Disabled<br>Globally Disabled<br>Globally Disabled | Reauthenticate<br>Reauthenticate<br>Reauthenticate<br>Reauthenticate<br>Reauthenticate<br>Reauthenticate<br>Reauthenticate<br>Reauthenticate<br>Reauthenticate<br>Reauthenticate<br>Reauthenticate<br>Reauthenticate | Reinitialize<br>Reinitialize<br>Reinitialize<br>Reinitialize<br>Reinitialize<br>Reinitialize<br>Reinitialize<br>Reinitialize<br>Reinitialize<br>Reinitialize<br>Reinitialize<br>Reinitialize |

| Параметр                     | Описание                                                                                                    |
|------------------------------|----------------------------------------------------------------------------------------------------|
| System Configuration         | Конфигурация системы                                                                                                    |
| Mode                         | Дополнительно разрешить/запретить, по умолчанию отключено, глобально настроить, включена ли функция 802.1X.                                                     |
| Re-authentication<br>enabled | Когда установлен флажок, успешно аутентифицированным пользователям потребуется повторная аутентификация после завершения цикла повторной аутентификации         |
| Recertification cycle        | Диапазон составляет от 1 до 3600 секунд, а значение по<br>умолчанию составляет 3600 секунд. Если установлена<br>повторная аутентификация, пользователи, успешно |

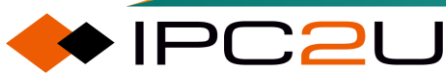

| Параметр                                | Описание                                                                                                    |
|-----------------------------------------|----------------------------------------------------------------------------------------------------|
|                                         | прошедшие аутентификацию, должны будут повторно<br>аутентифицироваться после завершения цикла повторной<br>аутентификации.                                                                                                    |
| EAPOL timeout                           | Диапазон составляет от 1 до 65535 секунд, а значение по<br>умолчанию составляет 30 секунд. Настроить интервал<br>времени для повторной передачи сообщений EAPOL Request<br>Identity.                                                                                                    |
| Aging cycle                             | Диапазон составляет от 10 до 1000000 секунд, а значение по<br>умолчанию составляет 300 секунд. Эта конфигурация<br>вступает в силу в режимах аутентификации Single 802.1X,<br>Multi 82.1X и MAC-Based Auth. Эти три режима<br>аутентификации связаны с безопасностью порта. MAC-адрес<br>безопасного пользователя устаревает в течение периода<br>устаревания.                                |
| Hold time                               | Диапазон составляет от 10 до 1000000 секунд, а значение по<br>умолчанию составляет 10 секунд. Эта конфигурация вступает<br>в силу в режимах аутентификации Single 802.1X, Multi 802.1X<br>и MAC-Based Auth. При отклонении аутентификации<br>пользователя останется в недопущенном состоянии в<br>течение этого времени конфигурации.                                                         |
| RADIUS authorization<br>QoS enablement  | Поставьте флажок, чтобы включить глобальную<br>конфигурацию авторизации QoS. Устройство будет<br>применять приоритет обслуживания QoS, авторизованный<br>RADIUS, к порту, но не изменит исходную конфигурацию QoS<br>порта. После отключения пользователя исходная<br>конфигурация QoS порта вступит в силу.                                                                                  |
| RADIUS authorization<br>VLAN enabled    | Поставьте флажок, чтобы включить глобальную<br>конфигурацию авторизации VLAN. Устройство будет<br>применять VLAN, авторизованный RADIUS, к порту, но не<br>изменит исходную конфигурацию VLAN порта. После<br>отключения пользователя исходная конфигурация VLAN<br>порта вступит в силу. Вы можете проверить, какие модули<br>покрывают текущую конфигурацию VLAN порта на странице<br>VLAN. |
| Guest VLAN enabled                      | Включите глобальную конфигурацию гостевой VLAN.<br>Гостевая VLAN действует только в режимах аутентификации<br>на основе портов 802.1X, одиночной аутентификации 802.1X<br>и множественной аутентификации 802.1X, позволяя<br>пользователям получать доступ к ресурсам в определенной<br>VLAN без аутентификации.                                                                              |
| Guest VLAN ID                           | Диапазон составляет от 1 до 4095, значение по умолчанию -<br>1. Настройте идентификатор VLAN гостевой сети.                                                                                                    |
| Maximum number of re-<br>authentication | Диапазон составляет от 1 до 255, значение по умолчанию - 2.<br>Настройте количество попыток повторной отправки<br>сообщения EAPOL Request Identity.                                                                                                    |

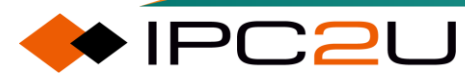

IPC2U

| Параметр                                             | Описание                                                                                                    |
|------------------------------------------------------|----------------------------------------------------------------------------------------------------|
| Allow entry to guest<br>VLAN when receiving<br>EAPOL | Если включено, даже если порт записывает, что он получил<br>сообщения EAPOL, ему будет разрешен вход в гостевую<br>VLAN; если не включено, устройство сначала проверит,<br>получал ли порт сообщения EAPOL, и если нет, оно сразу<br>войдет в гостевую VLAN. В противном случае устройство не<br>войдет в гостевую VLAN, а будет продолжать отправлять<br>сообщения EAPOL Request Identity и ожидать<br>аутентификации.                                                                                                    |
| Port configuration                                   | Конфигурация порта                                                                                                    |
| Authentication mode                                  | <ul> <li>Опции режима аутентификации следующие:</li> <li>Force Authorized: Устройство отправляет сообщение<br/>EAPoL об успешной аутентификации программе клиента,<br/>когда порт подключен. Любой пользователь на порту<br/>может получить доступ к сети без аутентификации.</li> <li>Force Unauthorized: Устройство отправляет сообщение<br/>EAPoL о неудачной аутентификации программе клиента,<br/>когда порт подключен. Все пользователи на порту не<br/>смогут получить доступ к сети.</li> <li>Port-based 802.1X: Метод управления доступом на основе<br/>портов 802.1X. Пока первый пользователь на порту<br/>успешно проходит аутентификацию, другие пользователи<br/>могут использовать сетевые ресурсы без<br/>аутентификации. Однако, когда первый пользователь<br/>отключается, другим пользователям также будет отказан<br/>доступ к сети.</li> </ul> |
|                                                      | <ul> <li>Single 802.1X: Похоже на режим Port-based 802.1X, но<br/>порт позволяет использовать сеть только одному<br/>успешно аутентифицированному пользователю. Первый<br/>успешно аутентифицированный пользователь, кто бы это<br/>ни был, может использовать сеть, и его МАС-адрес будет<br/>установлен как безопасный МАС-адрес модулем<br/>безопасности порта.</li> <li>Multi 802.1X: Один порт позволяет нескольким успешно<br/>аутентифицированным пользователям использовать<br/>сеть, и количество пользователей может быть<br/>ограничено через безопасность порта. Когда на порту нет<br/>аутентификации пользователей, устройство использует<br/>многоадресный адрес для отправки сообщений EAPoL. В<br/>противном случае, устройство анализирует МАС-адрес<br/>пользователя на основе полученного сообщения EAPol</li> </ul>                            |

🔶 IPC2U

| Параметр                               | Описание                                                                                                    |
|----------------------------------------|----------------------------------------------------------------------------------------------------|
|                                        | <ul> <li>MAC-based Auth: Пользователям не требуется программа<br/>клиента 802.1Х. Устройство завершает функции<br/>программы клиента 802.1Х и взаимодействует с<br/>сервером RADIUS. Устройство перехватывает любой<br/>пакет, отправленный пользователем, получает его MAC-<br/>адрес, использует его в качестве имени пользователя и<br/>пароля (в формате "xx-xx-xx-xx-xx"), и<br/>аутентифицируется с сервером RADIUS. Метод<br/>аутентификации поддерживает только вызовы MD5.<br/>Поэтому, сервер RADIUS должен быть настроен заранее<br/>при использовании этого метода. Количество<br/>пользователей может быть ограничено через<br/>безопасность порта.</li> </ul> |
| RADIUS authorization<br>QoS enablement | Авторизованный QoS будет включен на соответствующем<br>порту только после того, как будет отмечена опция "RADIUS<br>Authorized QoS Enable" в "System Configuration" и эта<br>конфигурация.                                                                                                    |
| RADIUS authorization<br>VLAN enabled   | Авторизация VLAN будет включена на соответствующем<br>порту только после того, как будет отмечена опция "RADIUS<br>Authorization QoS Enable" в "System Configuration" и эта<br>конфигурация.                                                                                                    |
| Guest VLAN enabled                     | После того как обе опции "Enable Guest VLAN" в "System<br>Configuration" и эта конфигурация будут отмечены, гостевая<br>VLAN будет включена на соответствующем порту.                                                                                                    |
| Port status                            | Есть 5 типов статуса порта:                                                                                                    |
|                                        | <ul> <li>Глобально Отключен: указывает на то, что 802.1X<br/>глобально отключен.</li> </ul>                                                                                                    |
|                                        | <ul> <li>Соединение Отключено: указывает на то, что 802.1X<br/>глобально включен, но соединение порта отключено.</li> </ul>                                                                                                    |
|                                        | <ul> <li>Авторизован: указывает на то, что режим<br/>аутентификации порта - Force Authorized, или режим<br/>аутентификации порта - Single 802.1X и аутентификация<br/>пользователя пройдена.</li> </ul>                                                                                                    |
|                                        | • Неавторизован: указывает на то, что режим<br>аутентификации порта - Force Unauthorized, или режим<br>аутентификации порта - Single 802.1X и аутентификация<br>пользователя не удалась.                                                                                                    |
|                                        | • X Auth/Y Unauth означает, что режим аутентификации порта - Multi 802.1X, и X пользователей прошли                                                                                                    |
| Параметр | Описание                                                                                                    |  |
|----------|----------------------------------------------------------------------------------------------------|--|
|          | аутентификацию, а Y пользователей не прошли<br>аутентификацию.                                                                                                    |  |
| Restart  | Операция перезапуска аутентификации порта имеет<br>следующие варианты:                                                                                                    |  |
|          | <ul> <li>"Re-authentication" (Повторная аутентификация) -<br/>выполнит повторную аутентификацию. Эта конфигурация<br/>предназначена только для пользователей, которые<br/>успешно прошли аутентификацию, и не прервет текущий<br/>процесс аутентификации пользователя.</li> </ul> |  |
|          | <ul> <li>"Reinitialize" (Повторная инициализация) - означает, что<br/>этот порт будет немедленно инициализирован для<br/>пользователя на порту, текущий процесс аутентификации<br/>пользователя будет завершен, и будет запущен новый<br/>процесс аутентификации.</li> </ul>      |  |

# 7.8.3 Статус устройства

Вы можете просмотреть статус 802.1Х на странице состояния устройства, как показано на рисунке ниже

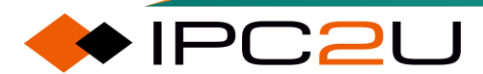

IPC2U

1

| Netwo     | rk Access Serv   | er Switch Statu   | s           |         | Auto-refre | esh 🗌 Refresh |
|-----------|------------------|-------------------|-------------|---------|------------|---------------|
| Port      | Admin State      | Port State        | Last Source | Last ID | QoS Class  | Port VLAN ID  |
| 1         | Force Authorized | Globally Disabled |             |         | -          |               |
| 2         | Force Authorized | Globally Disabled |             |         | -          |               |
| 3         | Force Authorized | Globally Disabled |             |         | -          |               |
| <u>4</u>  | Force Authorized | Globally Disabled |             |         | -          |               |
| <u>5</u>  | Force Authorized | Globally Disabled |             |         | -          |               |
| <u>6</u>  | Force Authorized | Globally Disabled |             |         | -          |               |
| <u>7</u>  | Force Authorized | Globally Disabled |             |         | -          |               |
| <u>8</u>  | Force Authorized | Globally Disabled |             |         | -          |               |
| <u>9</u>  | Force Authorized | Globally Disabled |             |         | -          |               |
| <u>10</u> | Force Authorized | Globally Disabled |             |         | -          |               |
| <u>11</u> | Force Authorized | Globally Disabled |             |         | -          |               |
| <u>12</u> | Force Authorized | Globally Disabled |             |         | -          |               |
| <u>13</u> | Force Authorized | Globally Disabled |             |         | -          |               |
| <u>14</u> | Force Authorized | Globally Disabled |             |         | -          |               |
| <u>15</u> | Force Authorized | Globally Disabled |             |         | -          |               |
| <u>16</u> | Force Authorized | Globally Disabled |             |         | -          |               |
| <u>17</u> | Force Authorized | Globally Disabled |             |         | -          |               |
| <u>18</u> | Force Authorized | Globally Disabled |             |         | -          |               |
| <u>19</u> | Force Authorized | Globally Disabled |             |         | -          |               |
| <u>20</u> | Force Authorized | Globally Disabled |             |         | -          |               |
| <u>21</u> | Force Authorized | Globally Disabled |             |         | -          |               |
| <u>22</u> | Force Authorized | Globally Disabled |             |         | -          |               |
| <u>23</u> | Force Authorized | Globally Disabled |             |         | -          |               |
| <u>24</u> | Force Authorized | Globally Disabled |             |         | -          |               |
| <u>25</u> | Force Authorized | Globally Disabled |             |         | -          |               |
| <u>26</u> | Force Authorized | Globally Disabled |             |         | -          |               |
| <u>27</u> | Force Authorized | Globally Disabled |             |         | -          |               |
| <u>28</u> | Force Authorized | Globally Disabled |             |         | -          |               |
| <u>29</u> | Force Authorized | Globally Disabled |             |         | -          |               |
| <u>30</u> | Force Authorized | Globally Disabled |             |         | -          |               |
| <u>31</u> | Force Authorized | Globally Disabled |             |         | -          |               |
| <u>32</u> | Force Authorized | Globally Disabled |             |         | -          |               |
| <u>33</u> | Force Authorized | Globally Disabled |             |         | -          |               |
| <u>34</u> | Force Authorized | Globally Disabled |             |         | -          |               |
| <u>35</u> | Force Authorized | Globally Disabled |             |         | -          |               |
| <u>36</u> | Force Authorized | Globally Disabled |             |         | -          |               |

| Параметр            | Описание                                                                                                    |  |
|---------------------|----------------------------------------------------------------------------------------------------|--|
| Port                | Номер порта устройства. Щелкните по ссылке порта, чтобы просмотреть информацию о состоянии порта                                                                                                    |  |
| Authentication mode | Отобразить режим аутентификации порта, который может быть отображен следующим образом:                                                                                                    |  |
|                     | <ul> <li>Force Authorized: Устройство отправит сообщение об<br/>успешной аутентификации EAPoL в программу клиента, когда<br/>порт подключен. Любой пользователь на порту может<br/>получить доступ к сети без аутентификации.</li> </ul> |  |
|                     | <ul> <li>Force Unauthorized: Устройство отправит сообщение о<br/>неудачной аутентификации EAPoL в программу клиента,<br/>когда порт подключен. Все пользователи на порту не смогут<br/>получить доступ к сети.</li> </ul>                |  |
|                     | • Port-based 802.1X: Метод управления доступом на основе                                                                                                    |  |

| Параметр    | Описание                                                                                                    |  |
|-------------|----------------------------------------------------------------------------------------------------|--|
|             | портов 802.1Х. Пока первый пользователь на порту успешно<br>проходит аутентификацию, другие пользователи могут<br>использовать сетевые ресурсы без аутентификации. Однако,<br>когда первый пользователь отключается, другим<br>пользователям также будет отказан доступ к сети.                                                                                                    |  |
|             | <ul> <li>Single 802.1Х: Похож на метод управления доступом на<br/>основе портов 802.1Х, но порт позволяет использовать сеть<br/>только одному успешно аутентифицированному<br/>пользователю. Первый, кто успешно пройдет<br/>аутентификацию, может использовать сеть, и его МАС-адрес<br/>будет установлен как безопасный МАС-адрес модулем<br/>безопасности порта.</li> </ul>                                                                                                    |  |
|             | • Multi 802.1X: Один порт позволяет использовать сеть нескольким успешно аутентифицированным пользователям, и количество пользователей может быть ограничено через безопасность порта. Когда на порту нет аутентификации пользователей, устройство использует многоадресный адрес для отправки сообщений EAPoL. В противном случае, устройство анализирует MAC-адрес пользователя на основе полученного сообщения EAPoL, а затем использует его для отправки сообщений EAPoL для аутентификации каждого пользователя отдельно.                                                                                                    |  |
|             | <ul> <li>MAC-based Auth: Пользователям не требуется программа<br/>клиента 802.1Х. Устройство выполняет функции программы<br/>клиента 802.1Х и взаимодействует с сервером RADIUS.<br/>Устройство перехватывает любой пакет, отправленный<br/>пользователем, получает его MAC-адрес, использует его в<br/>качестве имени пользователя и пароля (в формате "xx-xx-xx-<br/>xx-xx"), и аутентифицируется с сервером RADIUS. Метод<br/>аутентификации поддерживает только вызовы MD5. Поэтому<br/>сервер RADIUS должен быть настроен заранее при<br/>использовании этого метода. Количество пользователей<br/>может быть ограничено через безопасность порта</li> </ul> |  |
| Port status | Отображение статуса порта может быть следующим:                                                                                                    |  |
|             | <ul> <li>Глобально Отключен: указывает на то, что 802.1Х глобально отключен.</li> </ul>                                                                                                    |  |
|             | <ul> <li>Соединение Отключено: указывает на то, что 802.1X<br/>глобально включен, но соединение порта отключено.</li> </ul>                                                                                                    |  |
|             | <ul> <li>Авторизован: указывает на то, что режим аутентификации<br/>порта - Force Authorized, или режим аутентификации порта -<br/>Single 802.1X и аутентификация пользователя пройдена.</li> </ul>                                                                                                    |  |

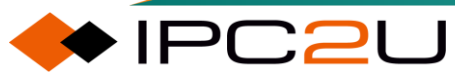

| Параметр                         | Описание                                                                                                    |
|----------------------------------|----------------------------------------------------------------------------------------------------|
|                                  | <ul> <li>Не авторизован: указывает на то, что режим аутентификации<br/>порта - Force Unauthorized, или режим аутентификации порта<br/>- Single 802.1X и аутентификация пользователя не удалась.</li> </ul> |
|                                  | <ul> <li>X Auth/Y Unauth: означает, что режим аутентификации порта -<br/>Multi 802.1X, и X пользователей прошли аутентификацию, а Y<br/>пользователей не прошли аутентификацию.</li> </ul>                 |
| Recent certification source      | Отобразить исходный МАС-адрес последнего полученного пакета<br>EAPOL.                                                                                                    |
| Most recent<br>authentication ID | Отобразить идентификатор пользователя последнего<br>полученного сообщения EAPOL. Для режима аутентификации на<br>основе MAC отображается исходный MAC-адрес нового<br>пользователя.                        |
| QoS categories                   | Отобразить тип QoS для авторизации RADIUS.                                                                                                    |
| Port VLAN ID                     | Отобразить идентификатор VLAN, авторизованный RADIUS, или идентификатор VLAN гостевой сети.                                                                                                    |

### 7.8.4 Статус порта

На странице статуса порта вы можете просмотреть информацию, связанную с 802.1X, включая статус порта, статистику пакетов EAPOL, статистику сервера и недавнюю статистику пользователей.

| NAS Statistics Port 1     |                                       | Port 1 🗸 Auto-refresh 🗌 Refresh |
|---------------------------|---------------------------------------|---------------------------------|
| Port State                |                                       |                                 |
| Admin State<br>Port State | Force Authorized<br>Globally Disabled |                                 |

Описание параметров статистики сообщений EAPOL

| RX/TX | Имя            | IEEE имя                     | Утверждение                                                                                                    |
|-------|----------------|------------------------------|----------------------------------------------------------------------------------------------------|
| Rx    | Total          | dot1xAuthEapolFramesRx       | Количество действительных кадров EAPOL любого типа, полученных коммутатором.                                                          |
| Rx    | Response<br>ID | dot1xAuthEapolRespIdFramesRx | Количество действительных<br>кадров EAPOL ответа на<br>запрос идентификации<br>(EAPOL Response Identity),<br>полученных коммутатором. |

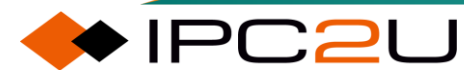

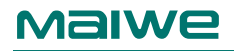

| RX/TX | Имя               | IEEE имя                            | Утверждение                                                                                                    |
|-------|-------------------|-------------------------------------|----------------------------------------------------------------------------------------------------|
| Rx    | Responses         | dot1xAuthEapolRespFramesRx          | Количество действительных<br>кадров EAPOL ответа<br>(кроме кадров ответа на<br>запрос идентификации),<br>полученных коммутатором.          |
| Rx    | Start             | dot1xAuthEapolStartFramesRx         | Количество кадров EAPOL<br>начала аутентификации<br>(EAPOL Start), полученных<br>коммутатором.                                             |
| Rx    | Logoff            | dot1xAuthEapolLogoffFramesRx        | Количество действительных<br>кадров EAPOL выхода<br>(EAPOL Logoff), полученных<br>коммутатором.                                            |
| Rx    | Invalid Type      | dot1xAuthInvalidEapolFramesRx       | Количество кадров EAPOL,<br>полученных коммутатором,<br>в которых тип кадра не<br>распознан.                                               |
| Rx    | Invalid<br>Length | dot1xAuthEapLengthErrorFrames<br>Rx | Количество кадров EAPOL,<br>полученных коммутатором,<br>в которых поле длины тела<br>пакета (Packet Body Length)<br>является недопустимым. |
| Tx    | Total             | dot1xAuthEapolFramesTx              | Количество кадров EAPOL<br>любого типа, переданных<br>коммутатором.                                                                        |
| Тх    | Request ID        | dot1xAuthEapolReqIdFramesTx         | Количество кадров EAPOL<br>запроса идентификации<br>(EAPOL Request Identity),<br>переданных коммутатором.                                  |
| Тх    | Requests          | dot1xAuthEapolReqFramesTx           | Количество действительных<br>кадров EAPOL запроса<br>(кроме кадров запроса<br>идентификации),<br>переданных коммутатором.                  |

Backend server statistical parameter description:

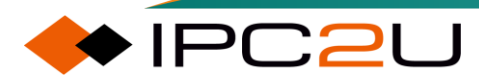

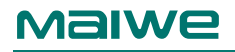

| RX/TX | Имя                  | IEEE имя                                  | Утверждение                                                                                                    |
|-------|----------------------|-------------------------------------------|----------------------------------------------------------------------------------------------------|
| Rx    | Access<br>Challenges | dot1xAuthBackendAccessChallenges          | <ul> <li>Основываясь на<br/>802.1Х: количество<br/>первых запросов,<br/>полученных от<br/>сервера;</li> <li>Основываясь на МАС-<br/>адресе: количество<br/>полученных вызовов</li> </ul>                                                         |
| Rx    | Other<br>Requests    | dot1xAuthBackendOtherRequestsToSupplicant | Основываясь на 802.1Х:<br>количество запросов<br>EAP, отправленных<br>устройством;                                                                                                    |
| Rx    | Auth.<br>Successes   | dot1xAuthBackendAuthSuccesses             | Количество успешных<br>аутентификаций,<br>полученных устройством;                                                                                                    |
| Rx    | Auth.<br>Failures    | dot1xAuthBackendAuthFails                 | Количество неудачных<br>аутентификаций,<br>полученных устройством.                                                                                                    |
| Tx    | Responses            | dot1xAuthBackendResponses                 | <ul> <li>Основываясь на<br/>802.1Х: количество<br/>пакетов первого<br/>ответа<br/>пользователя,<br/>отправленных на<br/>сервер;</li> <li>Основываясь на МАС-<br/>адресе: количество<br/>всех пакетов,<br/>отправленных на<br/>сервер.</li> </ul> |

Описание параметров статистики последних пользователей:

| Имя         | IEEE имя                       | Утверждение                            |
|-------------|--------------------------------|----------------------------------------|
| MAC Address | dot1xAuthLastEapolFrameSource  | МАС-адрес источника пользователя       |
| VLAN ID     | -                              | ID VLAN последнего пакета, полученного |
|             |                                | предыдущим клиентом                    |
| Version     | dot1xAuthLastEapolFrameVersion | Версия протокола полученного           |
|             |                                | сообщения EAPOL                        |
| Identity    | -                              | Имя пользователя в сообщении EAPOL     |
|             |                                | Response Identity                      |

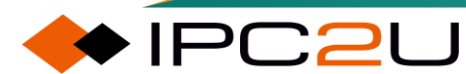

# 7.9 ААА Сертификация

# 7.9.1 AAA

### 7.9.1.2 ААА протокол

ААА - это сокращение от аутентификации (Authentication), авторизации (Authorization) и учета (Accounting). Он предоставляет фреймворк управления для настройки контроля доступа на устройствах NAS (Network Access Server). Контроль доступа используется для управления тем, какие пользователи могут получить доступ к сети и к каким сетевым ресурсам они могут получить доступ.

- Аутентификация: Подтверждение личности пользователя, получающего доступ к сети, и определение, является ли посетитель законным пользователем сети.
- Авторизация: Предоставление различных разрешений различным пользователям и ограничение услуг, которые пользователи могут использовать.
- Учет: Запись всех операций, выполняемых пользователями при использовании сетевых услуг, включая используемые типы услуг, время начала, трафик данных и т. д. Он используется для сбора и записи использования пользователями сетевых ресурсов и может реализовать учет на основе времени и трафика. Требования к выставлению счетов также играют роль мониторинга в сети.

### 7.9.1.2 ААА принцип работы

#### Базовая топология

ААА использует структуру клиент-сервер. ААА-клиент работает на устройстве доступа, обычно называемом устройством NAS, и отвечает за аутентификацию и управление доступом пользователей;

Сервер ААА - это общее название для сервера аутентификации, сервера авторизации и сервера учета, и отвечает за централизованное управление информацией о пользователях. Базовая архитектура аутентификации ААА показана на рисунке ниже..

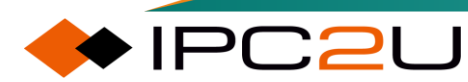

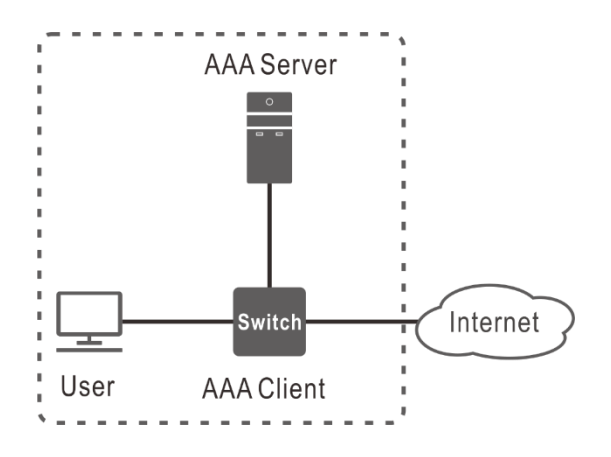

ААА может быть реализован с использованием нескольких протоколов. В настоящее время устройство поддерживает ААА на основе протокола RADIUS или TACACS+.

#### Введение в протокол RADIUS

Протокол RADIUS (Remote Authentication Dial-In User Service) является распределенным, структурированным на клиент-серверной основе протоколом обмена информацией, который может защитить сеть от несанкционированного доступа и часто используется в приложениях с повышенными требованиями. В различных сетевых средах с высоким уровнем безопасности и разрешающих удаленный доступ пользователей. Протокол RADIUS объединяет процессы аутентификации и авторизации. Он определяет формат сообщений RADIUS и механизм передачи сообщений, и устанавливает, что для инкапсуляции сообщений RADIUS используется протокол транспортного уровня UDP, а порты UDP 1812 и 1813 используются соответственно, как порты аутентификации/авторизации и учета.

#### Введение в протокол TACACS+

TACACS+ (Terminal Access Controller Access Control System) - это протокол безопасности с расширенными функциями на основе протокола TACACS. Этот протокол имеет аналогичные функции с протоколом RADIUS и использует режим клиент-сервер для обмена данными между устройством доступа NAS и сервером TACACS+. Протокол TACACS+ в основном используется для AAA для пользователей доступа PPP и VPDN (Virtual Private Dial-up Network) и конечных пользователей.

#### **Comparison of RADIUS and TACACS+**

| RADIUS                          | TACACS+                                     |
|---------------------------------|---------------------------------------------|
| Используя UDP, сетевая передача | Используя ТСР, сетевая передача более       |
| более эффективна, и только поле | надежна. За исключением заголовка сообщения |
| пароля в сообщении проверки     | ТАСАСS+, все субъекты сообщений             |
| аутентификации зашифровано.     | зашифрованы.                                |

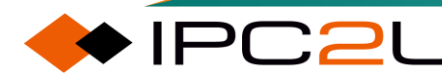

| RADIUS                                                                                                    | TACACS+                                                                                                    |
|----------------------------------------------------------------------------------------------------|----------------------------------------------------------------------------------------------------|
| Протокольное сообщение<br>относительно просто, и<br>аутентификация и авторизация<br>объединены и сложно разделить.                                                                                                    | Протокольные сообщения относительно<br>сложны, и аутентификация и авторизация<br>разделены, так что аутентификационные и<br>авторизационные службы могут быть<br>реализованы отдельно на разных серверах<br>безопасности. Например, вы можете<br>использовать один сервер TACACS+ для<br>аутентификации и другой сервер TACACS+ для<br>авторизации.                                                                  |
| Авторизация команд конфигурации<br>устройства не поддерживается.<br>Строки команд, которые<br>пользователь может использовать<br>после входа в устройство,<br>определяются уровнем<br>пользователя. Пользователи могут<br>использовать только строки команд с<br>уровнем по умолчанию, равным или<br>ниже уровня пользователя. | Поддерживается авторизованное использование<br>команд конфигурации устройства. Строки команд,<br>которые пользователи могут использовать,<br>подвергаются двойным ограничениям на уровень<br>пользователя и авторизацию ААА. Каждая<br>команда, введенная пользователем на<br>определенном уровне, должна быть авторизована<br>сервером TACACS+. Если авторизация проходит<br>успешно, команда может быть выполнена. |

#### Аутентификация и авторизация ААА на локальном уровне

Вход на устройство поддерживает локальную аутентификацию и авторизацию. При локальной аутентификации и авторизации информация о пользователе (включая имя пользователя, пароль и различные атрибуты локального пользователя) настраивается на самом устройстве. Преимущество локальной аутентификации и авторизации заключается в том, что она быстрая и может снизить операционные расходы. Недостатком является то, что объем информации, хранимой на устройстве, ограничен аппаратными условиями устройства.

# 7.9.2 RADIUS

### 7.9.2.1 RADIUS конфигурация

Страница конфигурации сервера RADIUS отображается на рисунке ниже. Во время процесса аутентификации пользователя устройство отправляет сообщение запроса аутентификации на сервер RADIUS. Чтобы избежать ситуации, когда устройство не может получить ответное сообщение от сервера из-за сбоя в сети, задержек и т. д., устройство имеет механизм повторной отправки с таймаутом при отправке сообщения запроса аутентификации на сервер, который контролируется количеством повторных отправок и периодом таймаута.

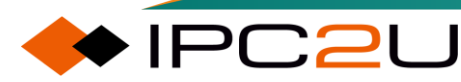

### **RADIUS Server Configuration**

### **Global Configuration**

| Timeout              | 5       | seconds     |            |            |                   |
|----------------------|---------|-------------|------------|------------|-------------------|
| Retransmit           | 3       | times       |            |            |                   |
| Deadtime             | 0       | minutes     |            |            |                   |
| Change Secret Key    | No      | ~           |            |            |                   |
| NAS-IP-Address       |         |             |            |            |                   |
| NAS-IPv6-Address     |         |             |            |            |                   |
| NAS-Identifier       |         |             |            |            |                   |
| Server Configuration | ı       |             |            |            |                   |
| Delete Hostname      | Auth Po | ort Acct Po | rt Timeout | Retransmit | Change Secret Key |
| Add New Server       |         |             |            |            |                   |
| Sava Beast           |         |             |            |            |                   |

| Параметр             | Описание                                                                                                    |
|----------------------|----------------------------------------------------------------------------------------------------|
| Global configuration | Глобальная конфигурация                                                                                                    |
| Overtime time        | Диапазон составляет от 1 до 1000 секунд, а значение по<br>умолчанию - 5 секунд. Этот таймер запускается, когда<br>устройство отправляет сообщение запроса аутентификации на<br>сервер RADIUS. Если устройство не получает ответное<br>сообщение от сервера RADIUS после истечения времени<br>ожидания, оно повторно отправит сообщение запроса<br>аутентификации.                                                                                                    |
| Number of resends    | Диапазон составляет от 1 до 1000 раз, а значение по<br>умолчанию - 3 раза. После достижения максимального числа<br>повторных отправок, если устройство по-прежнему не получает<br>ответное сообщение от сервера RADIUS, сервер считается<br>недоступным.                                                                                                    |
| Dead time            | Диапазон составляет от 0 до 1440 минут, а значение по<br>умолчанию - 0. Чтобы предотвратить устройство от постоянных<br>попыток связаться с сервером RADIUS, который был признан<br>недоступным, можно установить время простоя. В течение<br>этого периода устройство не будет пытаться снова связаться с<br>сервером RADIUS, а будет пытаться повторно подключиться к<br>нему после истечения времени ожидания. Эта конфигурация<br>начнет действовать только после добавления как минимум 2<br>серверов. |
| Change key           | Опционально Да/Нет, выберите, хотите ли вы изменить общий<br>ключ между устройством и сервером RADIUS. После выбора<br>"Да" необходимо указать измененный общий ключ. Общий<br>ключ представляет собой строку из 1-63 символов; если не<br>задан, ключ будет пустым.                                                                                                    |

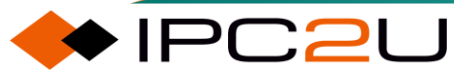

| Параметр                   | Описание                                                                                                    |
|----------------------------|----------------------------------------------------------------------------------------------------|
| NAS-IP-Address             | Настройте стандартный атрибут RADIUS 4, который по<br>умолчанию равен IP-адресу исходящего интерфейса<br>устройства. Сервер RADIUS идентифицирует различных<br>клиентов по разным IP-адресам. Обычно клиент использует IP-<br>адрес локального интерфейса для уникальной идентификации<br>себя. Это NAS-IP-адрес. |
| NAS-IPv6-Address           | Настройте стандартный атрибут RADIUS 95, который по<br>умолчанию равен IPv6-адресу исходящего интерфейса<br>устройства.                                                                                                    |
| NAS-Identifier             | Имя, используемое устройством для идентификации перед<br>сервером RADIUS, представляет собой строку из 1-253<br>символов. Если оно пустое, этот атрибут не будет включен в<br>пакет.                                                                                                    |
| Server configuration       | Настройки сервера                                                                                                    |
| Delete                     | Удалить эту конфигурацию сервера.                                                                                                    |
| Host name                  | IPv4/IPv6-адрес или имя хоста сервера RADIUS.                                                                                                    |
| Authentication port number | Значение по умолчанию - 1812. Номер UDP-порта,<br>используемый для служб аутентификации на сервере RADIUS.<br>Установите значение 0, чтобы отключить аутентификацию.                                                                                                    |
| Accounting port<br>number  | Значение по умолчанию - 1813. Номер UDP-порта,<br>используемый для служб учета на сервере RADIUS.<br>Установите значение 0, чтобы отключить учет.                                                                                                    |
| Overtime time              | Эта конфигурация переопределит конфигурацию тайм-аута в<br>глобальной конфигурации. Если не задано, будет<br>использоваться глобально настроенный тайм-аут.                                                                                                    |
| Number of resends          | Эта конфигурация переопределит конфигурацию количества                                                                                                    |
|                            | повторных передач в глосальной конфигурации. Если не<br>задано, будет использоваться количество повторных передач<br>из глобальной конфигурации.                                                                                                    |

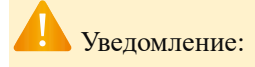

После настройки ключа он не будет отображаться на веб-странице, но можно просмотреть его в командной строке (ключ будет отображаться в зашифрованном виде).

### 7.9.2.2 RADIUS ctatyc

Страница статуса RADIUS, как показано ниже:

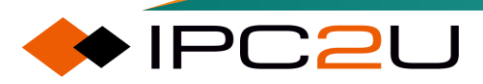

| RAD | UUS Server Sta | tus Overview        |                       | Aut             | to-refresh 🗌 Refresh |
|-----|----------------|---------------------|-----------------------|-----------------|----------------------|
| #   | IP Address     | Authentication Port | Authentication Status | Accounting Port | Accounting Status    |
| 1   |                |                     | Disabled              |                 | Disabled             |
| 2   |                |                     | Disabled              |                 | Disabled             |
| 3   |                |                     | Disabled              |                 | Disabled             |
| 4   |                |                     | Disabled              |                 | Disabled             |
| 5   |                |                     | Disabled              |                 | Disabled             |
|     |                |                     |                       |                 |                      |

Вы можете просмотреть статус сервера RADIUS на странице мониторинга RADIUS, которая отображает IP-адрес сервера, номер порта аутентификации, статус аутентификации, номер порта учета и статус учета. Статус аутентификации и статус учета имеют четыре состояния:

- Отключено: Этот сервер RADIUS отключен.
- Не готов: Этот сервер RADIUS включен, но еще не была установлена IP-связь.
- Готов: Этот сервер RADIUS включен и может выполнять IP-связь и принимать запросы на доступ.
- Мертвый (осталось N секунд): Устройство пыталось отправить запрос аутентификации на сервер RADIUS, но не получило ответ. В этот момент сервер RADIUS будет временно отключен. По истечении времени ожидания мертвой зоны сервер RADIUS будет вновь включен, и оставшееся время будет отображено.

### 7.9.2.3 RADIUS данные

Эта страница может отображать статистику полученных пакетов и другую информацию о сервере RADIUS. В правом верхнем углу вы можете выбрать, какой сервер отображать.

| RADIUS Authentication Statistics for | Server #1              | Server #1  Auto-refresh  Refresh  Clear |
|--------------------------------------|------------------------|-----------------------------------------|
| Receive Packets                      | Transmit Packet        | ts                                      |
| Access Accepts 0                     | Access Requests        | 0                                       |
| Access Rejects 0                     | Access Retransmissions | 0                                       |
| Access Challenges 0                  | Pending Requests       | 0                                       |
| Malformed Access Responses 0         | Timeouts               | 0                                       |
| Bad Authenticators 0                 |                        |                                         |
| Unknown Types 0                      |                        |                                         |
| Packets Dropped 0                    |                        |                                         |
| Othe                                 | er Info                |                                         |
| IP Address                           |                        |                                         |
| State                                |                        | Disabled                                |
| Round-Trip Time                      |                        | 0 ms                                    |
| RADIUS Accounting Statistics for Se  | erver #1               |                                         |
| Receive Packets                      | Transmit Packet        | ts                                      |
| Responses 0                          | Requests               | 0                                       |
| Malformed Responses 0                | Retransmissions        | 0                                       |
| Bad Authenticators 0                 | Pending Requests       | 0                                       |
| Unknown Types 0                      | Timeouts               | 0                                       |
| Packets Dropped 0                    |                        |                                         |
| Othe                                 | er Info                |                                         |
| IP Address                           |                        |                                         |
| State                                |                        | Disabled                                |
| Round-Trip Time                      |                        | 0 ms                                    |

#### Данные аутентификации RADIUS сервера

Часть данных аутентификации RADIUS взята из RFC4668-RADIUS Authentication Client MIB, включая 7 статистических данных о приеме пакетов и 4 статистических данных о передаче пакетов, как показано в следующей таблице:

| Имя                                        | RFC4668 имя                                 | Утверждение                                                                                                    |
|--------------------------------------------|---------------------------------------------|----------------------------------------------------------------------------------------------------|
| Access<br>consent<br>message               | radiusAuthClientExtAccessAccepts            | Количество полученных<br>сообщений RADIUS Access-<br>Accept (включая легальные<br>и нелегальные)                                   |
| Access<br>rejection<br>message             | radiusAuthClientExtAccessRejects            | Количество полученных<br>сообщений RADIUS Access-<br>Reject (включая легальные<br>и нелегальные)                                   |
| Access<br>challenge<br>message             | radiusAuthClientExtAccessChallenges         | Количество полученных<br>сообщений RADIUS Access-<br>Challenge (включая<br>легальные и нелегальные)                                |
| Malformed<br>access<br>response<br>message | radiusAuthClientExtMalformedAccessResponses | Количество искаженных<br>сообщений RADIUS Access-<br>Response, таких как<br>нелегальная длина самого<br>сообщения.                 |
| Illegal<br>authentication<br>message       | radiusAuthClientExtBadAuthenticators        | Количество полученных<br>сообщений RADIUS Access-<br>Response, содержащих<br>нелегальную информацию<br>об аутентификаторе.         |
| Unknown type<br>of message                 | radiusAuthClientExtUnknownTypes             | Количество полученных<br>пакетов RADIUS<br>неизвестного типа.                                                                      |
| discard<br>message                         | radiusAuthClientExtPacketsDropped           | Количество отброшенных пакетов RADIUS.                                                                                             |
| Access<br>request<br>message               | radiusAuthClientExtAccessRequests           | Количество отправленных<br>сообщений RADIUS Access-<br>Request.                                                                    |
| Access<br>retransmission<br>message        | radiusAuthClientExtAccessRetransmissions    | Количество повторно<br>отправленных сообщений<br>RADIUS Access-Request.                                                            |
| Pending<br>request                         | radiusAuthClientExtPendingRequests          | Количество отправленных<br>сообщений RADIUS Access-<br>Request, на которые не<br>получен ответ и которые не<br>истекли по времени. |
| Number of timeouts                         | radiusAuthClientExtTimeouts                 | Количество тайм-аутов<br>аутентификации.                                                                                           |

| Имя                     | RFC4668 имя                      | Утверждение                                                                                                    |
|-------------------------|----------------------------------|----------------------------------------------------------------------------------------------------|
| IP address              | -                                | IP-адрес сервера RADIUS и<br>UDP-порт.                                                                                                    |
| Certification<br>status | -                                | Подробности о введении<br>TACACS+ см. в следующем<br>разделе.                                                                                          |
| Round trip time         | radiusAuthClientExtRoundTripTime | Интервал времени между<br>последними сообщениями<br>Access-Reply/Access-<br>Challenge и Access-Request<br>в миллисекундах, с шагом<br>100 миллисекунд. |

#### Данные учета RADIUS сервера

Данные учета RADIUS сервера представлены в RFC4670 - RADIUS Accounting Client MIB, включая 5 статистических показателей приема пакетов и 4 статистических показателя передачи пакетов, как показано в следующей таблице:

| Имя                                   | RFC4670 имя                              | Утверждение                                                                                                    |
|---------------------------------------|------------------------------------------|----------------------------------------------------------------------------------------------------|
| Response<br>message                   | radiusAccClientExtResponses              | Количество полученных пакетов<br>RADIUS (включая легальные и<br>нелегальные)                                           |
| Malformed<br>response<br>message      | radiusAccClientExtMalformedRespon<br>ses | Количество некорректных сообщений<br>RADIUS Access-Response, таких как<br>некорректная длина самого<br>сообщения.      |
| Illegal<br>authenticatio<br>n message | radiusAcctClientExtBadAuthenticator<br>s | Количество полученных сообщений<br>RADIUS Access-Response,<br>содержащих нелегальную<br>аутентификационную информацию. |
| Unknown<br>type of<br>message         | radiusAccClientExtUnknownTypes           | Количество пакетов RADIUS неизвестного типа, полученных.                                                               |
| Discard<br>message                    | radiusAccClientExtPacketsDropped         | Количество отброшенных пакетов<br>RADIUS.                                                                              |
| Request<br>message                    | radiusAccClientExtRequests               | Количество пакетов RADIUS,<br>отправленных на сервер, исключая<br>повторные отправки.                                  |
| Resend<br>message                     | radiusAccClientExtRetransmissions        | Количество повторно отправленных пакетов RADIUS на сервер учета.                                                       |
| Pending<br>request                    | radiusAccClientExtPendingRequests        | Количество сообщений RADIUS<br>Access-Request, отправленных, но не<br>получивших ответа и не достигших<br>тайм-аута.   |

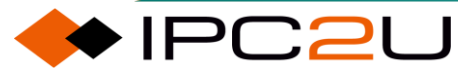

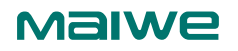

| Имя                | RFC4670 имя                     | Утверждение                                                                                                    |
|--------------------|---------------------------------|----------------------------------------------------------------------------------------------------|
| Number of timeouts | radiusAccClientExtTimeouts      | Количество истекших сроков<br>аутентификации.                                                                                                   |
| IP address         | -                               | IP-адрес сервера RADIUS и UDP-<br>порт.                                                                                                    |
| Billing status     | -                               | См. следующий раздел для<br>подробностей о введении TACACS+.                                                                                    |
| Round trip<br>time | radiusAccClientExtRoundTripTime | Интервал времени между самым<br>последним Access-Reply/Access-<br>Challenge и Access-Request, в<br>миллисекундах, с шагом в 100<br>миллисекунд. |

### 7.9.3 TACACS+

### 7.9.3.1 ТАСАСЅ+ конфигурация

TACACS+ страница конфигурации сервера, как показано на рисунке ниже.

| TACACS+ Server Configuration |                      |         |                   |  |
|------------------------------|----------------------|---------|-------------------|--|
| Global Configuration         | Global Configuration |         |                   |  |
| Timeout                      | 5                    | seconds | ]                 |  |
| Deadtime                     | 0                    | minutes |                   |  |
| Change Secret Key            | No                   | ~       |                   |  |
| Server Configuration         |                      |         |                   |  |
| Delete Hostname              | Port                 | Timeout | Change Secret Key |  |
| Add New Server               |                      |         |                   |  |
| Save Reset                   |                      |         |                   |  |

| Параметр             | Описание                                                  |
|----------------------|-----------------------------------------------------------|
| Global configuration | Глобальная конфигурация                                   |
| Overtime time        | Диапазон составляет от 1 до 1000 секунд, а значение по    |
|                      | умолчанию - 5 секунд. Этот таймер запускается, когда      |
|                      | устройство отправляет сообщение с запросом аутентификации |
|                      | на сервер TACACS+. Если устройство не получает ответное   |
|                      | сообщение от сервера TACACS+ после истечения времени      |
|                      | ожидания, оно повторно отправляет запрос аутентификации.  |
| Dead time            | Диапазон составляет от 0 до 1440 минут, а значение по     |
|                      | умолчанию - 0. Чтобы предотвратить постоянные попытки     |
|                      | связи устройства с сервером TACACS+, который был признан  |

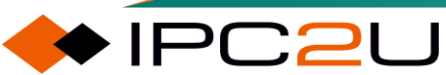

| Параметр             | Описание                                                                                                    |
|----------------------|----------------------------------------------------------------------------------------------------|
|                      | недоступным, можно установить время ожидания. В течение<br>этого периода устройство больше не будет пытаться связаться<br>с сервером TACACS+, который был признан недоступным, и<br>будет пытаться повторно подключиться к нему только после<br>истечения времени ожидания. Эта конфигурация не будет<br>применяться, пока не будет добавлено как минимум 2 сервера. |
| Change key           | Опционально Да/Нет, выберите, хотите ли вы изменить общий<br>ключ между устройством и сервером TACACS+. После выбора<br>"Да" вам нужно будет указать измененный общий ключ. Общий<br>ключ представляет собой строку от 1 до 63 символов.                                                                                                    |
| Server configuration | Конфигурация сервера                                                                                                    |
| Delete               | Удалить эту конфигурацию сервера.                                                                                                    |
| Host name            | IPv4/IPv6-адрес или имя хоста сервера TACACS+.                                                                                                    |
| The port number      | Номер TCP-порта, используемого для аутентификационных<br>служб на сервере TACACS+. Установите значение 0, чтобы<br>отключить аутентификацию.                                                                                                    |
| Overtime time        | Установите значение переопределения глобального таймаута.<br>Оставьте его пустым, чтобы использовать глобальное<br>значение таймаута.                                                                                                    |
| Change key           | Эта конфигурация переопределит конфигурацию изменения<br>ключа в глобальной конфигурации. Если не установлено, будет<br>использоваться измененный ключ глобальной конфигурации.                                                                                                    |

# 7.10 АСL конфигурация

ACL (Access Control List) реализует фильтрацию пакетов путем настройки правил сопоставления и операций обработки для пакетов. Среди правил сопоставления включаются исходный адрес, адрес назначения, номер порта и т. д. данных пакета.

ACL состоит из серии записей, называемых элементами управления доступом (Access Control Entry, ACE). Каждая запись списка управления доступом определяет условия сопоставления и поведение, удовлетворяющее этой записи.

# 7.10.1 Управление портом

Контроль порта применяет соответствующую функцию ACL (списка управления доступом) на порт. Как показано ниже.

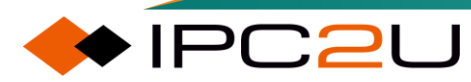

| ACL Ports Configuration |           |          |                   |                                             |            | Refre      | sh Clear   |            |         |
|-------------------------|-----------|----------|-------------------|---------------------------------------------|------------|------------|------------|------------|---------|
| Port                    | Policy ID | Action   | Rate Limiter ID   | Port Redirect                               | Mirror     | Logging    | Shutdown   | State      | Counter |
| *                       | 0         | <> ♥     | < <b>v</b>        | Disabled A<br>Port 1<br>Port 2 <del>•</del> | ◇ v        | < <b>v</b> | ◇ ∨        | < <b>v</b> | *       |
| 1                       | 0         | Permit 🗸 | Disabled ¥        | Disabled A<br>Port 1<br>Port 2 V            | Disabled ¥ | Disabled ¥ | Disabled V | Enabled ¥  | 740866  |
| 2                       | 0         | Permit 🗸 | Disabled 🗸        | Disabled A<br>Port 1<br>Port 2 V            | Disabled V | Disabled V | Disabled V | Enabled ¥  | 0       |
| 3                       | 0         | Permit 🗸 | Disabled ¥        | Disabled A<br>Port 1<br>Port 2 V            | Disabled ¥ | Disabled ¥ | Disabled V | Enabled ¥  | 0       |
| 4                       | 0         | Permit 🗸 | Disabled 🗸        | Disabled →<br>Port 1<br>Port 2 ▼            | Disabled V | Disabled V | Disabled V | Enabled V  | 0       |
| 5                       | 0         | Permit 🗸 | Disabled <b>~</b> | Disabled A<br>Port 1<br>Port 2 V            | Disabled ¥ | Disabled ¥ | Disabled V | Enabled ¥  | 0       |
| 6                       | 0         | Permit 🗸 | Disabled 🗸        | Disabled A<br>Port 1<br>Port 2 V            | Disabled V | Disabled ¥ | Disabled V | Enabled ¥  | 0       |
| 7                       | 0         | Permit 🗸 | Disabled ¥        | Disabled A<br>Port 1<br>Port 2 V            | Disabled ¥ | Disabled ¥ | Disabled V | Enabled ¥  | 0       |

| Параметр         | Описание                                                                                                    |
|------------------|----------------------------------------------------------------------------------------------------|
| Port             | Номер порта.                                                                                                    |
| Policy ID        | Представляет собой идентификатор шаблона политики, который<br>может содержать соответствия и определенные действия.<br>Подробности о создании шаблонов политики см. в Списке управления<br>доступом. Идентификатор шаблона политики по умолчанию - 0.   |
| Action           | Выберите одно из действий: deny (запретить) или allow (разрешить).<br>По умолчанию разрешено.                                                                                                    |
| Rate limiter ID  | Идентификатор ограничителя скорости применения интерфейса.<br>Подробности о модификации шаблона ограничителя скорости см. в<br>Ограничении скорости. По умолчанию эта функция отключена.                                                                |
| Port redirection | После получения текущим интерфейсом пакета его можно перенаправить<br>на указанный интерфейс.<br>Примечание:<br>Если включена функция перенаправления порта, действие интерфейса<br>должно быть настроено как deny. По умолчанию эта функция отключена. |
| Mirror           | Указывает, считаются ли пакеты, полученные этим интерфейсом, отраженными пакетами. По умолчанию эта функция отключена.                                                                                                    |
| Log              | Указывает, будут ли зарегистрированы пакеты, полученные этим интерфейсом. По умолчанию эта функция отключена.                                                                                                    |
| Closure          | Если включено, интерфейс будет выключен после получения кадра с длиной менее 1518 байт. По умолчанию эта функция отключена.                                                                                                    |
| State            | Если отключено, интерфейс будет выключен немедленно. По<br>умолчанию эта функция включена.                                                                                                    |
| Counter          | Количество отправленных и полученных пакетов интерфейсом.                                                                                                    |

### Maiwe

# 7.10.2 Ограничение скорости

Настройте шаблон ограничителя скорости. Как показано ниже.

| Rate Limiter ID | Rate | Unit                  |
|-----------------|------|-----------------------|
| *               | 10   | <ul> <li>V</li> </ul> |
| 1               | 10   | pps 🗸                 |
| 2               | 10   | pps 🗸                 |
| 3               | 10   | pps 🗸                 |
| 4               | 10   | pps 🗸                 |
| 5               | 10   | pps 🗸                 |
| 6               | 10   | pps 🗸                 |
| 7               | 10   | pps 🗸                 |
| 8               | 10   | pps 🗸                 |
| 9               | 10   | pps 🗸                 |
| 10              | 10   | pps 🗸                 |
| 11              | 10   | pps 🗸                 |
| 12              | 10   | pps 🗸                 |
| 13              | 10   | pps 🗸                 |
| 14              | 10   | pps 🗸                 |
| 15              | 10   | pps 🗸                 |
| 16              | 10   | pps 🗸                 |

Описание каждого параметра представлено в следующей таблице:

| Параметр        | Описание                                                                                                    |
|-----------------|----------------------------------------------------------------------------------------------------|
| Rate limiter ID | Укажите идентификатор шаблона ограничителя скорости.                                                                                                    |
| Rate            | Для пакетов в секунду (pps) шаг составляет 10, а возможный диапазон<br>- от 0 до 5000000; для килобитов в секунду (kbps) шаг составляет 25, а<br>возможный диапазон - от 0 до 10000000. |
| Unit            | Выберите одно из значений: пакетов в секунду (pps) или килобитов в секунду (kbps).                                                                                                    |

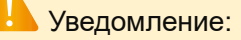

Изменение значения шаблона ограничителя скорости повлияет на все функции, к которым был применен данный шаблон.

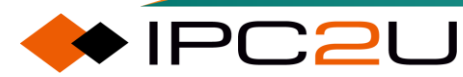

# 7.10.3 Контроль доступа

Настроить список контроля доступа. Как показано ниже:

| Access Control List Configuration |                  |            | Auto-re | fresh 🗌 Refresh | Clear         | Remove A | ¥II     |   |
|-----------------------------------|------------------|------------|---------|-----------------|---------------|----------|---------|---|
| ACE Ingress Port                  | Policy / Bitmask | Frame Type | Action  | Rate Limiter    | Port Redirect | Mirror   | Counter |   |
|                                   |                  |            |         |                 |               |          |         | Ð |

Создайте АСЕ, нажмите на синюю иконку 🕀, и появится следующая страница.

| ACE Configu   | iration          |   |                |            |
|---------------|------------------|---|----------------|------------|
|               | All              |   | Action         | Permit 🗸   |
|               | Port 1           |   | Rate Limiter   | Disabled V |
| Ingress Port  | Port 2           |   | Mirror         |            |
|               | Port 3           | _ | Logging        | Disabled V |
| Dollow Filter | 1 011 4<br>April |   | Class          |            |
|               | Any              |   | Shutdown       | Disabled V |
| Frame Type    | Any              | × | Counter        | 0          |
|               |                  |   | VLAN Param     | eters      |
|               |                  |   | 802.1Q Tagged  | I Any 🗸    |
|               |                  |   | VLAN ID Filter | Any 🗸      |
|               |                  |   | Tag Priority   | Any 🗸      |
| Save Reset    | Cancel           |   |                |            |

Различные типы кадров имеют разные страницы конфигурации, и поддерживаются следующие типы кадров.

Any

| ACE Configu                 | uration                                      |                                             |                                         |
|-----------------------------|----------------------------------------------|---------------------------------------------|-----------------------------------------|
| Ingress Port                | All All Port 1<br>Port 2<br>Port 3<br>Port 4 | Action<br>Rate Limiter<br>Mirror<br>Logging | Permit   Disabled   Disabled   Disabled |
| Policy Filter<br>Frame Type | Any V<br>Any V                               | Shutdown<br>Counter                         | Disabled V                              |
|                             |                                              | VLAN Paran                                  |                                         |
|                             |                                              | VLAN ID Filte<br>Tag Priority               | Any V<br>Any V<br>Any V                 |
| Save Reset                  | Cancel                                       |                                             |                                         |

• Ethernet Type

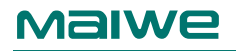

| ACE Configu                                                                                | iration          |   |              |            |
|--------------------------------------------------------------------------------------------|------------------|---|--------------|------------|
|                                                                                            | All 🔺            | ] | Action       | Permit 🗸   |
| Ingress Port                                                                               | Port 1<br>Port 2 |   | Rate Limiter | Disabled V |
| ingress i ort                                                                              | Port 3           |   | Mirror       | Disabled V |
|                                                                                            | Port 4 👻         |   | Logging      | Disabled V |
| Policy Filter                                                                              | Any 🗸            |   | Shutdown     | Disabled V |
| Frame Type                                                                                 | Ethernet Type 🗸  |   | Counter      | 0          |
| SMAC Filter     Any     V       DMAC Filter     Any     V       Tag Priority     Any     V |                  |   |              |            |
| Ethernet Type Parameters                                                                   |                  |   |              |            |
| EtherType Filter Any                                                                       |                  |   |              |            |
| Save Reset                                                                                 | Cancel           |   |              |            |

ARP

| ACE Configu                    | ration                                  |   |                                                         |                                                                                   |         |
|--------------------------------|-----------------------------------------|---|---------------------------------------------------------|-----------------------------------------------------------------------------------|---------|
| Ingress Port<br>Policy Filter  | All  Port 1 Port 2 Port 3 Port 4 Any  V |   | Action<br>Rate Limiter<br>Mirror<br>Logging<br>Shutdown | Permit       Disabled       Disabled       Disabled       Disabled       Disabled |         |
| Frame Type                     | ARP 🗸                                   | ] | Counter                                                 | 0                                                                                 |         |
| MAC Parameters VLAN Parameters |                                         |   |                                                         |                                                                                   |         |
| SMAC Filter<br>DMAC Filter     | Any V<br>Any V                          |   | 802.1Q Tagger<br>VLAN ID Filter<br>Tag Priority         | d Any<br>Any<br>Any<br>Any                                                        | > > > > |
| ARP Parame                     | ters                                    |   |                                                         |                                                                                   |         |
| ARP/RARP                       | Any 🗸                                   |   | ARP Sender M                                            | IAC Match                                                                         | Any 🗸   |
| Request/Reply                  | y Any ✓                                 |   | RARP Target I                                           | MAC Match                                                                         | Any 🗸   |
| Target IP Filte                |                                         |   | IP/Ethernet Le                                          | ngun                                                                              |         |
| Turget in Thite                | , any -                                 |   | Ethernet                                                |                                                                                   | Any 🗸   |
| Save Reset                     | Cancel                                  |   |                                                         |                                                                                   |         |
| • IPv4                         |                                         |   |                                                         |                                                                                   |         |

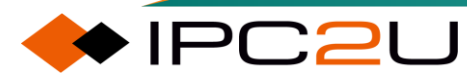

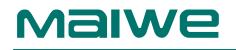

🔶 IPC2U

Г

| ACE Configura            | ation                                          |   |                                           |                                           |  |
|--------------------------|------------------------------------------------|---|-------------------------------------------|-------------------------------------------|--|
| Ingress Port             | All All Port 1<br>Port 2<br>Port 3<br>Port 4 ▼ |   | Action<br>Rate Limit<br>Mirror<br>Logging | er Disabled V<br>Disabled V<br>Disabled V |  |
| Policy Filter            | Any 🗸                                          | ) | Shutdown                                  | Disabled ~                                |  |
| Frame Type               | IPv4 🗸                                         | ] | Counter                                   | 0                                         |  |
| MAC Paramete             | MAC Parameters VLAN Parameters                 |   |                                           |                                           |  |
| DMAC Filter              | Any 🗸                                          |   | 802.1Q Tag                                | gged Any 🗸                                |  |
|                          |                                                |   | VLAN ID F                                 | ilter Any V                               |  |
| IP Parameters            |                                                |   |                                           |                                           |  |
| IP Protocol Filte        | er Any 🗸                                       | ] |                                           |                                           |  |
| IP TTL                   | Any 🗸                                          | ) |                                           |                                           |  |
| IP Fragment              | Any 🗸                                          |   |                                           |                                           |  |
| IP Option                | Any 🗸                                          |   |                                           |                                           |  |
| SIP Filter               | Any V                                          |   |                                           |                                           |  |
| DIP FIlter               | Any 🗸                                          | ] |                                           |                                           |  |
| Save Reset Cancel        |                                                |   |                                           |                                           |  |
| <ul> <li>IPv6</li> </ul> |                                                |   |                                           |                                           |  |

| ACE Configu                                                           | ration                                               |  |                                                                    |                                                             |                            |
|-----------------------------------------------------------------------|------------------------------------------------------|--|--------------------------------------------------------------------|-------------------------------------------------------------|----------------------------|
| Ingress Port<br>Policy Filter<br>Frame Type                           | All Port 1<br>Port 2<br>Port 3<br>Port 4 V<br>IPv6 V |  | Action<br>Rate Limiter<br>Mirror<br>Logging<br>Shutdown<br>Counter | Permit<br>Disabled<br>Disabled<br>Disabled<br>Disabled<br>0 |                            |
| MAC Parame                                                            | Any V                                                |  | VLAN Param<br>802.1Q Tagge<br>VLAN ID Filter<br>Tag Priority       | d Any<br>Any<br>Any                                         | <b>&gt;</b><br><b>&gt;</b> |
| IPv6 Parame<br>Next Header F<br>SIP Filter<br>Hop Limit<br>Save Reset | ters<br>ilter Any ~<br>Any ~<br>Any ~<br>Cancel      |  |                                                                    |                                                             |                            |

| Параметр      | Описание                                                                                                    |
|---------------|----------------------------------------------------------------------------------------------------|
| Ingress port  | Укажите номер порта для сопоставления. "All" означает<br>сопоставление всех портов.                                     |
| Policy filter | Если этот элемент равен любому, это означает, что это ACL;<br>наоборот, если этот элемент принимает любое значение от 0 |

| Параметр          | Описание                                                                                                    |
|-------------------|----------------------------------------------------------------------------------------------------|
|                   | до 255, это означает, что данная политика конфигурации ACL является шаблоном фильтра, влияющим на все функции, к которым был применен этот идентификатор политики.                                                                                                    |
| Frame type        | Тип кадра Ethernet имеет следующие варианты:                                                                                                    |
|                   | • Любой                                                                                                    |
|                   | • Ethernet Туре: По умолчанию сопоставляет ether-типы, отличные от 0x0806/0x0800/0x86DD.                                                                                                    |
|                   | • ARP: По умолчанию сопоставляет ether-тип 0x0806.                                                                                                    |
|                   | • IPv4: По умолчанию сопоставляет ether-тип 0x0800.                                                                                                    |
|                   | • IPv6: По умолчанию сопоставляет ether-тип 0x86DD.                                                                                                    |
| Action            | Отбросить/разрешить/фильтровать. Для фильтрации<br>необходимо указать один или несколько интерфейсов, что<br>означает, что пакеты, соответствующие правилу, могут<br>выходить через отфильтрованный интерфейс.                                                                                                    |
| Rate limiter      | Применение шаблона ограничителя скорости на ACL.                                                                                                    |
| Mirror            | Соответствует ли пакет, попавший под это ACL, зеркальному пакету.                                                                                                    |
| Log               | Требуется ли регистрация пакетов, соответствующих этому ACL.                                                                                                    |
| Closure           | Если включено, и длина пакета, соответствующего этому ACL,<br>меньше 1518 байт, интерфейс, соответствующий этому ACL,<br>будет отключен.<br>Примечание:<br>Если в данный момент ACL активировал механизм отключения<br>порта, кроме удаления или изменения правила, также<br>необходимо выполнить включение статуса порта на<br>соответствующем интерфейсе. |
| Counter           | Статистика пакетов, соответствующих этому ACL.                                                                                                    |
| VLAN parameters   | Параметры VLAN                                                                                                    |
| 802.1Q tag        | Настроить совпадение пакетов без тегов/с тегами/любые пакеты.                                                                                                    |
| VLAN ID filtering | Можно настроить совпадение vlan-id или любого.                                                                                                    |
| Tag priority      | Можно настроить значение приоритета vlan. В настоящее время поддерживаются следующие значения совпадения: <0-7>/0-1/2-3/4-5/6-7/0-3/4-7/любой.                                                                                                    |
| MAC parameters    | Параметры МАС                                                                                                    |
| SMAC filtering    | Если тип кадра - Etype, совпадает с MAC-адресом отправителя<br>в заголовке Ethernet; если тип кадра - arp, совпадает с MAC-<br>адресом отправителя в заголовке arp.                                                                                                    |

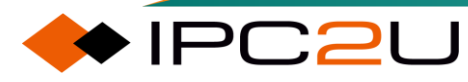

| Параметр                      | Описание                                                                                                    |
|-------------------------------|----------------------------------------------------------------------------------------------------|
| DMAC filtering                | Если тип кадра - Etype, совпадает с MAC-адресом получателя<br>в заголовке Ethernet; если тип кадра - arp, совпадает с MAC-<br>адресом назначения в заголовке arp.                                                                                                    |
| ARP parameters                | Параметры ARP                                                                                                    |
| ARP/RARP                      | Совпадение пакетов arp/rarp.                                                                                                    |
| Request/Reply                 | Совпадение типа пакета запроса агр или ответа.                                                                                                    |
| Sender IP filter              | Совпадение поля отправителя IP в заголовке arp.                                                                                                    |
| Destination IP filter         | Совпадение поля назначения IP в заголовке arp.                                                                                                    |
| Match ARP sender<br>MAC       | Чтобы гарантировать, что МАС-адрес отправителя ARP<br>соответствует SMAC заголовка Ethernet.                                                                                                    |
| Match RARP<br>destination MAC | Чтобы гарантировать, что MAC-адрес получателя RARP соответствует DMAC заголовка Ethernet.                                                                                                    |
| IP/Ethernet length            | Если значение равно 1, сообщение считается совпавшим,<br>когда размер аппаратного адреса в заголовке агр равен 6, а<br>размер адреса протокола равен 4; если значение равно 0,<br>сообщение считается совпавшим, когда размер аппаратного<br>адреса в заголовке агр не равен 6 или размер адреса<br>протокола не равен 4. |
| IP                            | Если значение равно 1, сообщение считается совпавшим,<br>когда тип протокола в заголовке агр равен 0x0800; если<br>значение равно 0, сообщение считается совпавшим, когда тип<br>протокола в заголовке агр не равен 0x0800.                                                                                               |
| Ethernet                      | Если значение равно 1, сообщение считается совпавшим,<br>когда тип аппаратного адреса в заголовке агр равен 1; если<br>значение равно 0, сообщение считается совпавшим, когда тип<br>аппаратного адреса в заголовке агр не равен 1.                                                                                       |
| IP parameters                 | Параметры IP                                                                                                    |
| IP protocol filtering         | Выполнение специального сопоставления с сообщениями ICMP/TCP/UDP.                                                                                                    |
| IP TTL                        | Сопоставление характеристик пакетов с TTL равным 0/не равным 0.                                                                                                    |
| IP fragmentation              | Сопоставление характеристик пакетов с фрагментацией IP.                                                                                                    |
| IP options                    | Если значение равно 1, сообщение считается совпавшим,<br>когда параметр Option вставлен в поле Header Option<br>заголовка IPv4; если значение равно 0, сообщение считается<br>совпавшим, когда параметр Option не вставлен в поле Header<br>Option заголовка IPv4.                                                        |
| Source IP filtering           | Указание SIP для сопоставления IPv4-пакетов. Фиксированный маскирующий хост - 255.255.255.255, или маска подсети настраивается (для обеспечения непрерывности маски).                                                                                                    |
| Destination IP filtering      | Указание DIP для сопоставления IPv4-пакетов. Фиксированный маскирующий хост - 255.255.255.255, или маска подсети настраивается (для обеспечения непрерывности маски).                                                                                                    |
| ICMP parameters               | Параметры ІСМР                                                                                                    |

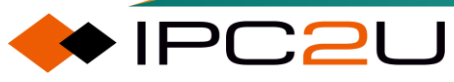

| Параметр                   | Описание                                                                                                    |
|----------------------------|----------------------------------------------------------------------------------------------------|
| ICMP type filtering        | Сопоставление типа ІСМР. Диапазон настраивается <0-255>.                                                                                                    |
| ICMP Code filtering        | Сопоставление кода ІСМР. Диапазон настраивается <0-255>.                                                                                                    |
| TCP/UDP parameters         | Параметры TCP/UDP                                                                                                    |
| Source port filtering      | Сопоставление исходного порта TCP/UDP IPv4.                                                                                                    |
| Destination port filtering | Сопоставление порта назначения TCP/UDP IPv4.                                                                                                    |
| TCP FIN                    | Если значение равно 1, и флаг Fin в поле Flags заголовка TCP<br>равен 1, сообщение считается совпавшим; если значение<br>равно 0, и флаг Fin в поле Flags заголовка TCP равен 0,<br>сообщение считается совпавшим.                       |
| TCP SYN                    | Если значение равно 1, и флаг Syn в поле Flags заголовка TCP<br>равен 1, сообщение считается совпавшим; если значение<br>равно 0, и флаг Syn в поле Flags заголовка TCP равен 0,<br>сообщение считается совпавшим.                       |
| TCP RST                    | Если значение равно 1, и флаг Reset в поле Flags заголовка<br>TCP равен 1, сообщение считается совпавшим; если значение<br>равно 0, и флаг Reset в поле Flags заголовка TCP равен 0,<br>сообщение считается совпавшим.                   |
| TCP PSH                    | Если значение равно 1, и флаг Push в поле Flags заголовка<br>TCP равен 1, сообщение считается совпавшим; если значение<br>равно 0, и флаг Push в поле Flags заголовка TCP равен 0,<br>сообщение считается совпавшим.                     |
| TCP ACK                    | Если значение равно 1, и флаг Acknowledgment в поле Flags<br>заголовка TCP равен 1, сообщение считается совпавшим; если<br>значение равно 0, и флаг Acknowledgment в поле Flags<br>заголовка TCP равен 0, сообщение считается совпавшим. |
| TCP URG                    | Если значение равно 1, и флаг Urgent в поле Flags заголовка<br>TCP равен 1, сообщение считается совпавшим; если значение<br>равно 0, и флаг Urgent в поле Flags заголовка TCP равен 0,<br>сообщение считается совпавшим.                 |
| IPv6 parameters            | IРv6 параметр                                                                                                    |
| Hop limit                  | Если значение равно 1, и Нор Limit в заголовке IPv6 не равен 0,<br>то пакет считается совпавшим; если значение равно 0, и Нор<br>Limit в заголовке IPv6 равен 0, то пакет считается совпавшим.                                           |
| Next header filter         | Соответствие конкретным значениям Next Header. Диапазон значений: <0-5>, <7-16>, <18-57>, <59-255>.                                                                                                    |
| Source IP filtering        | Указание SIP для сопоставления IPv6. Маска представляет<br>собой последние 32 бита SIP.                                                                                                    |

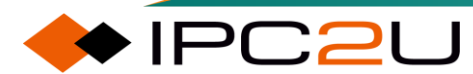

# 7.10.4 АСL статус

Проверить статус настроенного ACL

| ACL S | tatus |                       |        | com          | bined    |     |         | ✓ Auto   | -refresh 🗌 Refresh |
|-------|-------|-----------------------|--------|--------------|----------|-----|---------|----------|--------------------|
| User  | ACE   | Frame Type            | Action | Rate Limiter | Mirror   | CPU | Counter | Conflict |                    |
| IP    | 1     | IPv4 DIP:224.0.0.1/32 | Permit | Disabled     | Disabled | Yes | 0       | No       |                    |

Описание каждого параметра представлено в следующей таблице:

| Параметр     | Описание                                                                                                    |
|--------------|----------------------------------------------------------------------------------------------------|
| user         | Указать модуль, к которому применяется текущий АСЕ.                                                                                                    |
| ACE ID       | Запись списка контроля доступа.                                                                                                    |
| Frame type   | Информация о типе совпадающего кадра.                                                                                                    |
| action       | Выполняемая функция.                                                                                                    |
| rate limiter | Идентификатор применяемого лимитера скорости.                                                                                                    |
| mirror       | Включена ли функция отражения.                                                                                                    |
| CPU          | Отправляется ли пакет на CPU.                                                                                                    |
| counter      | Текущая статистика полученных пакетов АСЕ.                                                                                                    |
| conflict     | Отображает аппаратный статус конкретного АСЕ. Из-за аппаратных<br>ограничений определенные АСЕ не должны использоваться на<br>аппаратном уровне.<br>Пример:<br>Настроена запись АСL, но из-за недостаточных ресурсов АСL<br>приостановлен и не передается на чип. После освобождения<br>других ресурсов, использующих модуль АСL, модуль АСL повторно<br>проверяет ресурсы, и конфликтующие АСL могут быть повторно<br>переданы на чип. |

### 7.11 Защита источника IPv4

Защита источника IPv4 (Source IPv4 protection) - это технология фильтрации трафика порта на основе IP/MAC, которая может предотвращать атаки подделки IP-адресов в локальной сети. IPSG (IP Source Guard) может гарантировать, что IP-адреса конечных устройств в сети второго уровня не будут перехвачены, и также может обеспечить, что несанкционированные устройства не смогут получить доступ к сети, указывая свои собственные IP-адреса, или атаковать сеть, вызывая ее сбой или паралич.

# 7.11.1 Конфигурация порта

Страница конфигурации порта показана на рисунке ниже.

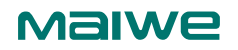

IP Source Guard Configuration

Mode Disabled ~

Translate dynamic to static

#### Port Mode Configuration

| Port | Mode                  | Max Dynamic Clients  |
|------|-----------------------|----------------------|
| *    | <ul> <li>v</li> </ul> | <ul> <li></li> </ul> |
| 1    | Disabled 🗸            | Unlimited V          |
| 2    | Disabled 🗸            | Unlimited 🗸          |
| 3    | Disabled 🗸            | Unlimited 🗸          |
| 4    | Disabled 🗸            | Unlimited 🗸          |
| 5    | Disabled 🗸            | Unlimited 🗸          |
| 6    | Disabled 🗸            | Unlimited 🗸          |
| 7    | Disabled 🗸            | Unlimited 🗸          |
| 8    | Disabled 🗸            | Unlimited 🗸          |
| 9    | Disabled 🗸            | Unlimited 🗸          |
| 10   | Disabled 🗸            | Unlimited 🗸          |
| 11   | Disabled 🗸            | Unlimited 🗸          |
| 12   | Disabled 🗸            | Unlimited 🗸          |
| 13   | Disabled 🗸            | Unlimited 🗸          |
| 14   | Disabled 🗸            | Unlimited 🗸          |

| <u> </u> |           |                |           | ~        |
|----------|-----------|----------------|-----------|----------|
|          | паматпа п | INGRETORIALO D |           | TOURINE. |
|          |           |                | следиющей |          |
| - 11     |           |                | 112 1     |          |

| Параметр                  | Описание                                                                                                    |
|---------------------------|----------------------------------------------------------------------------------------------------|
| Mode                      | Настройте глобальный порт для включения/отключения функции защиты источника IP.                                                       |
| Convert dynamic to static | Преобразуйте всю динамическую информацию DHCP, полученную на устройстве, в статические конфигурации.                                  |
| Port mode configuration   | Конфигурация режима порта                                                                                                    |
| Port                      | Номер порта устройства.                                                                                                    |
| Mode                      | Настройте порт для включения/отключения функции защиты источника IP.                                                                  |
| Max Dynamic Client        | Настройте максимальное количество динамических<br>клиентов на указанном порту. Варианты следующие:<br>• 0<br>• 1<br>• 2<br>• No limit |

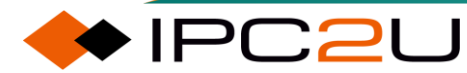

# 7.11.2 Статические таблицы

Интерфейс для настройки статической таблицы привязки источников IPSG показан на рисунке ниже.

| Static IP Sour | ce Guard <sup>·</sup> | Table      |             |  |
|----------------|-----------------------|------------|-------------|--|
| Delete Port    | VLAN ID               | IP Address | MAC address |  |
| Add New Entry  |                       |            |             |  |
| Save Reset     |                       |            |             |  |

Описание каждого параметра представлено в следующей таблице:

| Параметр     | Описание                                                     |
|--------------|--------------------------------------------------------------|
| Delete       | Включить удаление статической таблицы защиты IP.             |
| Port         | Указать порт этой статической таблицы защиты IP.             |
| VLAN ID      | Указать VLAN этой статической таблицы защиты IP.             |
| IPv4 address | Указать IPv4-адрес этой статической таблицы защиты IP.       |
| MAC address  | Указать физический адрес этой статической таблицы защиты IP. |

# 7.11.3 Статус

Проверьте динамически изученную таблицу защиты IP-источника, как показано на рисунке ниже.

| Dynamic IP Source Guard Table                              | Auto-refresh C Refresh <->> |
|------------------------------------------------------------|-----------------------------|
| Start from Port 1 •, VLAN 1 and IP address 0.0.0.0         | with 20 entries per page.   |
| Port VLAN ID   IP Address   MAC Address<br>No more entries |                             |

# 7.12 Защита источника IPv6

IPv6 Source Guard (IPSG) - это технология фильтрации трафика на порту, основанная на IPv6/MAC, которая предотвращает атаки подделки IPv6-адресов в локальной сети. IPSG гарантирует, что IPv6-адреса конечных устройств в сети второго уровня не будут подменены, а также предотвращает несанкционированным устройствам доступ к сети или атаки на сеть с использованием собственных IPv6-адресов, что может привести к сбою или параличу сети.

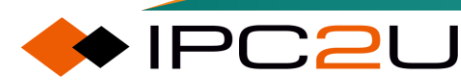

### Maiwe

# 7.12.1 Конфигурация порта

Страница конфигурации порта показана на рисунке ниже.

| IPv6 Sou  | urce Guard     | Configuration       |
|-----------|----------------|---------------------|
| Mode      | Disabled 🗸     |                     |
|           |                |                     |
| Translate | dynamic to sta | atic                |
| Port      | Mode           | Max Dynamic Clients |
| *         | <              |                     |
| Gi 1/1    | Disabled V     | Unlimited 🗸         |
| Gi 1/2    | Disabled 🗸     | Unlimited 🗸         |
| Gi 1/3    | Disabled 🗸     | Unlimited 🗸         |
| Gi 1/4    | Disabled V     | Unlimited 🗸         |
| Gi 1/5    | Disabled V     | Unlimited 🗸         |
| Gi 1/6    | Disabled V     | Unlimited 🗸         |
| Gi 1/7    | Disabled V     | Unlimited 🗸         |
| Gi 1/8    | Disabled V     | Unlimited 🗸         |
| Gi 1/9    | Disabled V     | Unlimited 🗸         |
| Gi 1/10   | Disabled V     | Unlimited 🗸         |
| Gi 1/11   | Disabled V     | Unlimited 🗸         |
| Gi 1/12   | Disabled V     | Unlimited 🗸         |
| Gi 1/13   | Disabled V     | Unlimited 🗸         |
| Gi 1/14   | Disabled V     | Unlimited 🗸         |
| Gi 1/15   | Disabled V     | Unlimited 🗸         |
| Gi 1/16   | Disabled V     | Unlimited 🗸         |
| Gi 1/17   | Disabled 🗸     | Unlimited 🗸         |
| Gi 1/18   | Disabled V     | Unlimited 🗸         |

| Параметр                  | Описание                                                                                                    |
|---------------------------|----------------------------------------------------------------------------------------------------|
| Mode                      | Настройте глобальный порт для включения/отключения функции защиты источника IPv6.                                      |
| Convert dynamic to static | Преобразуйте все динамические данные IPv6 DHCP,<br>которые были получены на устройстве, в статическую<br>конфигурацию. |
| Port mode configuration   | Настройка режима порта                                                                                                 |
| Port                      | Номер устройства порта.                                                                                                |
| Mode                      | Настройте порт для включения/отключения функции защиты источника IPv6.                                                 |
| Max Dynamic Client        | Настройте максимальное количество динамических<br>клиентов на указанном порту. Варианты следующие:<br>• 0<br>• 1       |

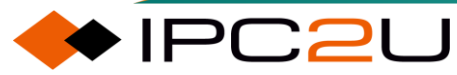

| Параметр | Описание |  |  |
|----------|----------|--|--|
|          | • 2      |  |  |
|          | No limit |  |  |

### 7.12.2 Статические таблицы

Интерфейс для настройки статической таблицы привязки источника IPSG показан на рисунке ниже.

| IPv6 Source Guard Static Table              | Auto-refresh CRefresh |
|---------------------------------------------|-----------------------|
| Port Gi 1/1 VLAN ID IP Address MAC Address  | Add Entry             |
| Port   VLAN ID   IPv6 Address   MAC Address |                       |

Описание каждого параметра представлено в следующей таблице:

| Параметр     | Описание                                                       |
|--------------|----------------------------------------------------------------|
| Delete       | Включите удаление статической таблицы защиты IPv6.             |
| Port         | Укажите порт этой статической таблицы защиты IPv6.             |
| VLAN ID      | Укажите VLAN этой статической таблицы защиты IPv6.             |
| IPv6 address | Укажите IPv6-адрес этой статической таблицы защиты IPv6.       |
| MAC address  | Укажите физический адрес этой статической таблицы защиты IPv6. |

# 7.12.3 Информация

Просмотрите динамически изученную таблицу защиты источника IPv6, как показано на следующем рисунке.

IPv6 Source Guard Dynamic Table

 Port
 VLAN ID
 IPv6 Address
 MAC Address

Auto-refresh C Refresh

🔶 ÎPC2U

# 7.13 ARP защита

Протокол ARP (Протокол разрешения адресов) обладает преимуществами простоты и удобства использования, однако из-за отсутствия любого механизма безопасности его легко эксплуатировать злоумышленниками. В сети распространены следующие основные методы атак ARP:

- Атака затопления ARP, также называемая атакой отказа в обслуживании DoS (Denial of Service);
- Атака подмены ARP заключается в том, что злоумышленник злонамеренно изменяет записи ARP устройства или других хостов пользователей в сети, отправляя поддельные ARP-пакеты, что приводит к нарушению нормальной передачи пакетов для пользователей или сети.

ARP-защита предназначена главным образом для предотвращения этих атак и избегания различных вредоносных последствий, вызванных атаками ARP.

#### ARP Инспекция

Это устройство поддерживает функцию инспекции ARP, которая нормально передает ARPпакеты от законных пользователей, в противном случае непосредственно отбрасывает их, тем самым предотвращая атаки от фальшивых пользователей и фальшивых шлюзов. После включения этой функции устройство сравнивает информацию об источнике IP, источнике MAC, интерфейсе и VLAN в ARP-пакете с информацией в таблице привязки. Если информация совпадает, это означает, что пользователь, отправивший ARP-пакет, является законным пользователем. Пакет ARP этого пользователя пропускается, в противном случае он считается атакой, пакет ARP отбрасывается, и может быть сгенерирована информация в журнале.

Для доверенных интерфейсов ARP проверка законности пользователя не выполняется; для недоверенных интерфейсов ARP проверка законности пользователя требуется для предотвращения атак путем подделки пользователей. Проверка законности пользователя основана на исходном IP-адресе и исходном MAC-адресе в ARP-сообщении, чтобы проверить, является ли пользователь законным пользователем на интерфейсе, к которому принадлежит VLAN, включая проверку на основе статических записей привязки ARP и динамических записей безопасности ARP на основе проверки DHCP Snooping. При совпадении любой из них ARP-сообщение считается законным и передается. Если ни в одной из проверок не найдена соответствующая запись, пакет считается незаконным и отбрасывается, а также может быть сгенерирована информация в журнале.

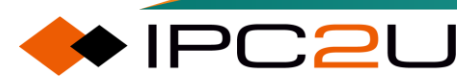

### Maiwe

# 7.13.1 Конфигурация порта

Веб-страница конфигурации порта показана на рисунке ниже.

### **ARP Inspection Configuration**

Mode Disabled V

Translate dynamic to static

### Port Mode Configuration

| Port | Mode                  | Check VLAN | Log Type |
|------|-----------------------|------------|----------|
| *    | <ul> <li>•</li> </ul> | <> ♥       | <> ▼     |
| 1    | Disabled 🗸            | Disabled V | None 🗸   |
| 2    | Disabled 🗸            | Disabled V | None 🗸   |
| 3    | Disabled 🗸            | Disabled V | None 🗸   |
| 4    | Disabled 🗸            | Disabled 🗸 | None 🗸   |
| 5    | Disabled 🗸            | Disabled V | None 🗸   |
| 6    | Disabled 🗸            | Disabled 🗸 | None 🗸   |
| 7    | Disabled 🗸            | Disabled V | None 🗸   |
| 8    | Disabled 🗸            | Disabled V | None 🗸   |
| 9    | Disabled 🗸            | Disabled V | None 🗸   |
| 10   | Disabled 🗸            | Disabled 🗸 | None 🗸   |
| 11   | Disabled 🗸            | Disabled V | None 🗸   |
| 12   | Disabled 🗸            | Disabled V | None 🗸   |
| 13   | Disabled 🗸            | Disabled V | None 🗸   |
| 14   | Disabled 🗸            | Disabled 🗸 | None 🗸   |

| Параметр                | Описание                                                                                                    |  |  |  |
|-------------------------|----------------------------------------------------------------------------------------------------|--|--|--|
| Mode                    | ARP detection global configuration позволяет включить функцию обнаружения ARP.                                                                                                    |  |  |  |
| Port mode configuration | Конфигурация режима порта                                                                                                    |  |  |  |
| Port                    | Номер устройства порта                                                                                                    |  |  |  |
| Mode                    | <ul> <li>Дополнительные параметры включения/отключения:</li> <li>Включить: указывает, что функция обнаружения ARP на порту включена. В этом случае порт является недоверенным портом ARP.</li> </ul> |  |  |  |
|                         | <ul> <li>Отключить: указывает, что функция обнаружения ARP<br/>на порту отключена. В этом случае порт является<br/>доверенным портом ARP</li> </ul>                                                  |  |  |  |

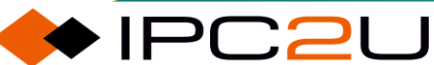

| Параметр   | Описание                                                                                                    |  |  |  |
|------------|----------------------------------------------------------------------------------------------------|--|--|--|
| Check VLAN | <ul> <li>Дополнительные параметры включения/отключения:</li> <li>Включить: указывает на то, что будет проверяться действительность ARP-пакетов в указанной VLAN (настроенной на странице конфигурации VLAN, описанной в следующем разделе).</li> </ul> |  |  |  |
|            | <ul> <li>Отключить: указывает на проверку действительности<br/>всех ARP-пакетов, полученных на этом порту.</li> </ul>                                                                                                    |  |  |  |
| Log type   | Дополнительные параметры: Нет/Запретить/Разрешить/Все:                                                                                                    |  |  |  |
|            | <ul> <li>Нет: означает, что записи журнала обнаружения ARP не<br/>ведутся.</li> </ul>                                                                                                    |  |  |  |
|            | <ul> <li>Запретить: означает, что в журнале записываются<br/>только отклоненные записи ARP.</li> </ul>                                                                                                    |  |  |  |
|            | <ul> <li>Разрешить: означает, что в журнале записываются<br/>только разрешенные записи ARP.</li> </ul>                                                                                                    |  |  |  |
|            | <ul> <li>Все: означает, что в журнале записываются все записи<br/>ARP.</li> </ul>                                                                                                    |  |  |  |

# 7.13.2 VLAN конфигурация

Выбор VLAN, на которых действует функция обнаружения ARP и тип журнала для каждого VLAN представлен на веб-странице конфигурации VLAN, как показано на рисунке ниже..

| VLAN Mode Configuration                     | Refresh <>> |
|---------------------------------------------|-------------|
| Start from VLAN 1 with 20 entries per page. |             |
| Delete VLAN ID Log Type                     |             |
| Add New Entry                               |             |
| Save Reset                                  |             |

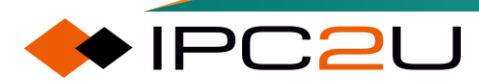

### 7.13.3 Статические таблицы

Настройка статического обнаружения ARP показана на рисунке ниже. После включения функции обнаружения ARP, соответствующие пакеты ARP, настроенные в таблице статического обнаружения ARP, могут быть перенаправлены нормально.

| Static ARP Inspection Table |         |             |            |  |  |  |
|-----------------------------|---------|-------------|------------|--|--|--|
| Delete Port                 | VLAN ID | MAC Address | IP Address |  |  |  |
| Add New Entry               |         |             |            |  |  |  |
| Save Reset                  |         |             |            |  |  |  |

Описание каждого параметра представлено в следующей таблице:

| Параметр    | Описание                                                                                            |
|-------------|----------------------------------------------------------------------------------------------------|
| Delete      | После проверки нажмите кнопку "Сохранить", чтобы удалить<br>существующие элементы конфигурации ARP. |
| Port        | Настройте порт, на котором действует статический ARP.                                               |
| VLAN ID     | Настройте VLAN, к которой относятся разрешенные для прохода пакеты ARP.                             |
| MAC address | Настройте исходный МАС-адрес пакетов ARP, которым разрешен проход.                                  |
| IP address  | Настройте исходный IP-адрес пакетов ARP, которым разрешен проход.                                   |

### 7.13.4 Динамическая таблица

Конфигурация динамического обнаружения ARP показана на рисунке ниже..

| Dynamic ARP Inspection Table                                                       | Auto-refresh C Refresh I<->>                     |
|------------------------------------------------------------------------------------|--------------------------------------------------|
| Start from Port 1 • , VLAN 1 , MAC address 00-00-00-00-00-00-00-00-00-00-00-00-00- | and IP address 0.0.0.0 with 20 entries per page. |
| Port VLAN ID MAC Address IP Address Translate to stat                              | tic                                              |
| No more entries                                                                    |                                                  |
| Save Reset                                                                         |                                                  |

Динамическое обнаружение ARP зависит от функции DHCP Snooping. После включения функции DHCP Snooping на устройстве, когда DHCP-пользователь выходит в сеть, устройство автоматически создает таблицу привязки DHCP Snooping. Динамическое обнаружение ARP использует эту таблицу для проверки, является ли пакет ARP допустимым. Установите флажок "Преобразовать в статический" и нажмите кнопку "Сохранить", чтобы преобразовать динамический ARP в статический ARP. Соответствующие записи динамического ARP исчезнут, а преобразованные записи ARP будут отображены в таблице статического обнаружения ARP.

# 7.13.5 Информация о фильтрации ARP

Эта страница будет отображать все динамические записи ARP.

| Dynamic ARP Inspection Table                                                   | Auto-refresh CRefresh <->>  |
|--------------------------------------------------------------------------------|-----------------------------|
| Start from Port 1 •, VLAN 1 , MAC address 00-00-00-00-00 and IP address 0.0.0. | 0 with 20 entries per page. |
| Port VLAN ID MAC Address IP Address<br>No more entries                         |                             |

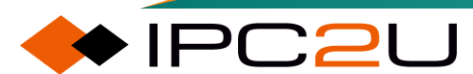

# 8 Продвинутые функции

# 8.1 QoS

QoS (Qualify of Service) используется для оценки способности поставщика услуг удовлетворить потребности клиентов. В Интернете для улучшения качества сетевого обслуживания введен механизм QoS, и QoS используется для оценки способности сети доставлять пакеты. То, что мы обычно называем QoS, - это оценка возможности сервиса поддерживать основные требования, такие как задержка, джиттер и потеря пакетов в процессе доставки пакетов.

# 8.1.1 Классификация портов

Настройка страницы с информацией о классификации портов.

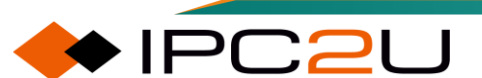

### **QoS Port Classification**

| Dert | 100-1115 - 1155 | Ingress |     |     |        |                 | Egress     |     |     |
|------|-----------------|---------|-----|-----|--------|-----------------|------------|-----|-----|
| Ροπ  | CoS             | DPL     | PCP | DEI | CoS ID | Tag Class.      | DSCP Based | Мар | Мар |
| *    | ◇♥              | <> ♥    | < ♥ | < ♥ | <> ♥   |                 |            |     |     |
| 1    | 0 🗸             | 0 🗸     | 0 🗸 | 0 🗸 | 0 🗸    | Disabled        |            |     |     |
| 2    | 0 🗸             | 0 🗸     | 0 🗸 | 0 🗸 | 0 🗸    | <b>Disabled</b> |            |     |     |
| 3    | 0 🗸             | 0 🗸     | 0 🗸 | 0 🗸 | 0 🗸    | Disabled        |            |     |     |
| 4    | 0 🗸             | 0 🗸     | 0 🗸 | 0 🗸 | 0 🗸    | <b>Disabled</b> |            |     |     |
| 5    | 0 🗸             | 0 🗸     | 0 🗸 | 0 🗸 | 0 🗸    | Disabled        |            |     |     |
| 6    | 0 🗸             | 0 🗸     | 0 🗸 | 0 🗸 | 0 🗸    | <b>Disabled</b> |            |     |     |
| 7    | 0 🗸             | 0 🗸     | 0 🗸 | 0 🗸 | 0 🗸    | Disabled        |            |     |     |
| 8    | 0 🗸             | 0 🗸     | 0 🗸 | 0 🗸 | 0 🗸    | <b>Disabled</b> |            |     |     |
| 9    | 0 🗸             | 0 🗸     | 0 🗸 | 0 🗸 | 0 🗸    | Disabled        |            |     |     |
| 10   | 0 🗸             | 0 🗸     | 0 🗸 | 0 🗸 | 0 🗸    | <b>Disabled</b> |            |     |     |
| 11   | 0 🗸             | 0 🗸     | 0 🗸 | 0 🗸 | 0 🗸    | Disabled        |            |     |     |
| 12   | 0 🗸             | 0 🗸     | 0 🗸 | 0 🗸 | 0 🗸    | <b>Disabled</b> |            |     |     |
| 13   | 0 🗸             | 0 🗸     | 0 🗸 | 0 🗸 | 0 🗸    | Disabled        |            |     |     |
| 14   | 0 🗸             | 0 🗸     | 0 🗸 | 0 🗸 | 0 🗸    | <b>Disabled</b> |            |     |     |
| 15   | 0 🗸             | 0 🗸     | 0 🗸 | 0 🗸 | 0 🗸    | Disabled        |            |     |     |
| 16   | 0 🗸             | 0 🗸     | 0 🗸 | 0 🗸 | 0 🗸    | <b>Disabled</b> |            |     |     |
| 17   | 0 🗸             | 0 🗸     | 0 🗸 | 0 🗸 | 0 🗸    | Disabled        |            |     |     |
| 18   | 0 🗸             | 0 🗸     | 0 🗸 | 0 🗸 | 0 🗸    | <b>Disabled</b> |            |     |     |
| 19   | 0 🗸             | 0 🗸     | 0 🗸 | 0 🗸 | 0 🗸    | Disabled        |            |     |     |
| 20   | 0 🗸             | 0 🗸     | 0 🗸 | 0 🗸 | 0 🗸    | <b>Disabled</b> |            |     |     |
| 21   | 0 🗸             | 0 🗸     | 0 🗸 | 0 🗸 | 0 🗸    | Disabled        |            |     |     |
| 22   | 0 🗸             | 0 🗸     | 0 🗸 | 0 🗸 | 0 🗸    | <b>Disabled</b> |            |     |     |
| 23   | 0 🗸             | 0 🗸     | 0 🗸 | 0 🗸 | 0 🗸    | Disabled        |            |     |     |
| 24   | 0 🗸             | 0 🗸     | 0 🗸 | 0 🗸 | 0 🗸    | Disabled        |            |     |     |
| 25   | 0 🗸             | 0 🗸     | 0 🗸 | 0 🗸 | 0 🗸    | Disabled        |            |     |     |
| 26   | 0 🗸             | 0 🗸     | 0 🗸 | 0 🗸 | 0 🗸    | Disabled        |            |     |     |
| 27   | 0 🗸             | 0 🗸     | 0 🗸 | 0 🗸 | 0 🗸    | Disabled        |            |     |     |
| 28   | 0 🗸             | 0 🗸     | 0 🗸 | 0 🗸 | 0 🗸    | Disabled        |            |     |     |
| 29   | 0 🗸             | 0 🗸     | 0 🗸 | 0 🗸 | 0 🗸    | Disabled        |            |     |     |
| 30   | 0 🗸             | 0 🗸     | 0 🗸 | 0 🗸 | 0 🗸    | <b>Disabled</b> |            |     |     |
| 31   | 0 🗸             | 0 🗸     | 0 🗸 | 0 🗸 | 0 🗸    | Disabled        |            |     |     |
| 32   | 0 🗸             | 0 🗸     | 0 🗸 | 0 🗸 | 0 🗸    | <b>Disabled</b> |            |     |     |
| 33   | 0 🗸             | 0 🗸     | 0 🗸 | 0 🗸 | 0 🗸    | Disabled        |            |     |     |
| 34   | 0 🗸             | 0 🗸     | 0 ~ | 0 🗸 | 0 🗸    | <b>Disabled</b> |            |     |     |
| 35   | 0 🗸             | 0 🗸     | 0 ~ | 0 ~ | 0 🗸    | Disabled        |            |     |     |
| 36   | 0 🗸             | 0 🗸     | 0 ~ | 0 🗸 | 0 🗸    | <b>Disabled</b> |            |     |     |
|      |                 |         |     |     |        |                 |            |     |     |
| Save | ave    Reset    |         |     |     |        |                 |            |     |     |

| Параметр              | Описание                                                                                                    |
|-----------------------|----------------------------------------------------------------------------------------------------|
| Port                  | Номер порта устройства                                                                                                 |
| Entrance<br>direction | Метка данных направления входа:                                                                                        |
|                       | <ul> <li>CoS: Отображение значения CoS. Значение CoS имеет взаимно-<br/>однозначное соответствие с Queueld.</li> </ul> |

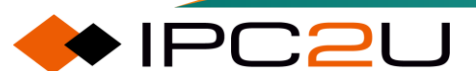
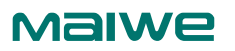

| Параметр       | Описание                                                                                                    |
|----------------|----------------------------------------------------------------------------------------------------|
|                | <ul> <li>DPL: Отображение значения DPL. Это значение DPL используется<br/>для Remark/Classification/Remap.</li> </ul>                    |
|                | • РСР: Это значение 802.1Р.                                                                                                    |
|                | • DEI: Это значение CFI.                                                                                                    |
|                | <ul> <li>CoS ID: Отображается в CoS_ID. Это значение используется для<br/>сопоставления egress_map.</li> </ul>                           |
|                | <ul> <li>Классификация тега: Включена ли функция доверия к тегу на<br/>интерфейсе.</li> </ul>                                            |
|                | <ul> <li>Основано на DSCP: Включена ли функция доверия к DSCP на<br/>интерфейсе. Соответствующая запись в таблице - dscp-cos.</li> </ul> |
|                | • Отображение: Этот интерфейс использует запись ingress_map.                                                                             |
| Exit direction | MAP: На этом интерфейсе применяются записи egress_map.                                                                                   |

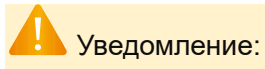

Если функции доверия к DSCP и доверия к тегу включены одновременно, и настроена запись dscp-cos, то доверие к DSCP имеет более высокий приоритет, чем доверие к тегу; в противном случае, доверие к тегу имеет более высокий приоритет, чем доверие к DSCP.

Приоритет ingress\_map выше, чем функции доверия к тегу и доверия к DSCP.

### 8.1.2 Политика порта

Настройка входной политики порта для QoS.

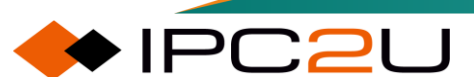

#### QoS Ingress Port Policers

| Port | Enable | Rate | Unit   |
|------|--------|------|--------|
| *    |        | 500  | ◇ ▼    |
| 1    |        | 500  | kbps 🐱 |
| 2    |        | 500  | kbps 🖌 |
| 3    |        | 500  | kbps 🖌 |
| 4    |        | 500  | kbps 🖌 |
| 5    |        | 500  | kbps 🖌 |
| 6    |        | 500  | kbps 🖌 |
| 7    |        | 500  | kbps 🖌 |
| 8    |        | 500  | kbps 🖌 |
| 9    |        | 500  | kbps 🖌 |
| 10   |        | 500  | kbps 🖌 |
| 11   |        | 500  | kbps 🖌 |
| 12   |        | 500  | kbps 🗸 |
| 13   |        | 500  | kbps 🖌 |
| 14   |        | 500  | kbps 🐱 |
| 15   |        | 500  | kbps 🐱 |
| 16   |        | 500  | kbps 🗸 |
| 17   |        | 500  | kbps 🖌 |
| 18   |        | 500  | kbps 👻 |
| 19   |        | 500  | kbps 🗸 |
| 20   |        | 500  | kbps 🗸 |
| 21   |        | 500  | kbps 🗸 |
| 22   |        | 500  | kbps 🗸 |
| 23   |        | 500  | kbps 🗸 |
| 24   |        | 500  | kbps 🗸 |
| 25   |        | 500  | kbps 🗸 |
| 26   |        | 500  | kbps 🗸 |
| 27   |        | 500  | kbps 🗸 |
| 28   |        | 500  | kbps 🗸 |
| 29   |        | 500  | kbps 🗸 |
| 30   |        | 500  | kbps 🗸 |
| 31   |        | 500  | kbps 🗸 |
| 32   |        | 500  | kbps 🗸 |
| 33   |        | 500  | kbps 🗸 |
| 34   |        | 500  | kbps 🗸 |
| 35   |        | 500  | kbps 🗸 |
| 36   |        | 500  | kbps 🗸 |
| Save | Reset  |      |        |

#### Описание каждого параметра представлено в следующей таблице

| Параметр | Описание                                                                                                    |
|----------|----------------------------------------------------------------------------------------------------|
| Enable   | Включить входное ограничение скорости на указанном интерфейсе.                                                                                   |
| Rate     | Настроить значение ограничения скорости входящего трафика на<br>указанном интерфейсе. Диапазон ограничения скорости составляет <1-<br>13128147>. |
| Unit     | Настроить единицу измерения ограничения скорости. Допустимые единицы измерения: kbps/Mbps/fps/kfps. По умолчанию используется kbps.              |

### 8.1.3 Стратегия очереди

Настройте портовую команду для включения в интерфейс политики направления.

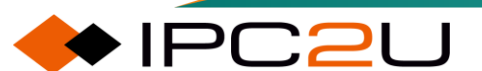

### QoS Ingress Queue Policers

|      | Queue 0 | Queue 1 | Queue 2 | Queue 3           | Queue 4           | Queue 5 | Queue 6 | Queue 7 |
|------|---------|---------|---------|-------------------|-------------------|---------|---------|---------|
| Port | Enable  | Enable  | Enable  | Enable            | Enable            | Enable  | Enable  | Enable  |
| *    |         |         |         |                   |                   |         |         |         |
| 1    |         | 0       |         |                   | $\Box$            |         |         | $\Box$  |
| 2    |         |         |         |                   |                   |         |         |         |
| 3    | 0       | 0       |         | $\overline{\Box}$ | $\overline{\Box}$ | 0       |         | 0       |
| 4    |         |         |         |                   |                   |         |         |         |
| 5    |         |         |         |                   |                   |         |         |         |
| 6    |         |         |         |                   |                   |         |         |         |
| 7    |         |         |         |                   |                   |         |         |         |
| 8    |         |         |         |                   |                   |         |         |         |
| 9    |         |         |         |                   |                   |         |         |         |
| 10   |         |         |         |                   |                   |         |         |         |
| 11   |         |         |         |                   |                   |         |         |         |
| 12   |         |         |         |                   |                   |         |         |         |
| 13   |         |         |         |                   |                   |         |         |         |
| 14   |         |         |         |                   |                   |         |         |         |
| 15   |         |         |         |                   |                   |         |         |         |
| 16   |         |         |         |                   |                   |         |         |         |
| 17   |         |         |         |                   |                   |         |         |         |
| 18   |         |         |         |                   |                   |         |         |         |
| 19   |         |         |         |                   |                   |         |         |         |
| 20   |         |         |         |                   |                   |         |         |         |
| 21   |         |         |         |                   |                   |         |         |         |
| 22   |         |         |         |                   |                   |         |         |         |
| 23   |         |         |         |                   |                   |         |         |         |
| 24   |         |         |         |                   |                   |         |         |         |
| 25   |         |         |         |                   |                   |         |         |         |
| 26   |         |         |         |                   |                   |         |         |         |
| 27   |         |         |         |                   |                   |         |         |         |
| 28   |         |         |         |                   |                   |         |         |         |
| 29   |         |         |         |                   |                   |         |         |         |
| 30   |         |         |         |                   |                   |         |         |         |
| 31   |         |         |         |                   |                   |         |         |         |
| 32   |         |         |         |                   |                   |         |         |         |
| 33   |         |         |         |                   |                   |         |         |         |
| 34   |         |         |         |                   |                   |         |         |         |
| 35   |         |         |         |                   |                   |         |         |         |
| 36   |         |         |         |                   |                   |         |         |         |
| Save | Reset   |         |         |                   |                   |         |         |         |

| Параметр  | Описание                                                                                                    |
|-----------|----------------------------------------------------------------------------------------------------|
| Port      | Номер порта устройства                                                                                                    |
| Queue 0-7 | <ul> <li>Включить: включить функцию ограничения входящей скорости на указанном интерфейсе.</li> <li>Скорость: настроить значение ограничения входящей скорости на указанном интерфейсе. Диапазон ограничения скорости составляет &lt;1-13128147&gt;.</li> </ul> |

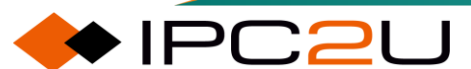

| Параметр | Описание                                                                                                    |
|----------|----------------------------------------------------------------------------------------------------|
|          | <ul> <li>Единица: настроить единицу измерения ограничения скорости,<br/>допустимые единицы измерения: kbps/Mbps. По умолчанию<br/>используется kbps.</li> </ul> |

### 8.1.4 Расписание портов

Настройка расписания очереди и формирования интерфейса порта.

| QoS E     | QoS Egress Port Schedulers |    |    |    |     |      |    |    |    |
|-----------|----------------------------|----|----|----|-----|------|----|----|----|
| Dent      | Maria                      |    |    |    | Wei | ight |    |    |    |
| Ροπ       | Iviode                     | Q0 | Q1 | Q2 | Q3  | Q4   | Q5 | Q6 | Q7 |
| 1         | Strict Priority            | -  | -  | -  | -   | -    | -  | -  | -  |
| 2         | Strict Priority            | -  | -  | -  | -   | -    | -  | -  | -  |
| 3         | Strict Priority            | -  | -  | -  | -   | -    | -  | -  | -  |
| <u>4</u>  | Strict Priority            | -  | -  | -  | -   | -    | -  | -  | -  |
| <u>5</u>  | Strict Priority            | -  | -  | -  | -   | -    | -  | -  | -  |
| <u>6</u>  | Strict Priority            | -  | -  | -  | -   | -    | -  | -  | -  |
| 7         | Strict Priority            | -  | -  | -  | -   | -    | -  | -  | -  |
| <u>8</u>  | Strict Priority            | -  | -  | -  | -   | -    | -  | -  | -  |
| <u>9</u>  | Strict Priority            | -  | -  | -  | -   | -    | -  | -  | -  |
| <u>10</u> | Strict Priority            | -  | -  | -  | -   | -    | -  | -  | -  |
| <u>11</u> | Strict Priority            | -  | -  | -  | -   | -    | -  | -  | -  |
| <u>12</u> | Strict Priority            | -  | -  | -  | -   | -    | -  | -  | -  |
| <u>13</u> | Strict Priority            | -  | -  | -  | -   | -    | -  | -  | -  |
| <u>14</u> | Strict Priority            | -  | -  | -  | -   | -    | -  | -  | -  |
| <u>15</u> | Strict Priority            | -  | -  | -  | -   | -    | -  | -  | -  |
| <u>16</u> | Strict Priority            | -  | -  | -  | -   | -    | -  | -  | -  |
| 17        | Strict Priority            | -  | -  | -  | -   | -    | -  | -  | -  |
| <u>18</u> | Strict Priority            | -  | -  | -  | -   | -    | -  | -  | -  |
| <u>19</u> | Strict Priority            | -  | -  | -  | -   | -    | -  | -  | -  |
| <u>20</u> | Strict Priority            | -  | -  | -  | -   | -    | -  | -  | -  |
| 21        | Strict Priority            | -  | -  | -  | -   | -    | -  | -  | -  |
| <u>22</u> | Strict Priority            | -  | -  | -  | -   | -    | -  | -  | -  |
| <u>23</u> | Strict Priority            | -  | -  | -  | -   | -    | -  | -  | -  |
| <u>24</u> | Strict Priority            | -  | -  | -  | -   | -    | -  | -  | -  |
| 25        | Strict Priority            | -  | -  | -  | -   | -    | -  | -  | -  |
| <u>26</u> | Strict Priority            | -  | -  | -  | -   | -    | -  | -  | -  |
| 27        | Strict Priority            | -  | -  | -  | -   | -    | -  | -  | -  |
| <u>28</u> | Strict Priority            | -  | -  | -  | -   | -    | -  | -  | -  |
| 29        | Strict Priority            | -  | -  | -  | -   | -    | -  | -  | -  |
| <u>30</u> | Strict Priority            | -  | -  | -  | -   | -    | -  | -  | -  |
| <u>31</u> | Strict Priority            | -  | -  | -  | -   | -    | -  | -  | -  |
| <u>32</u> | Strict Priority            | -  | -  | -  | -   | -    | -  | -  | -  |
| <u>33</u> | Strict Priority            | -  | -  | -  | -   | -    | -  | -  | -  |
| <u>34</u> | Strict Priority            | -  | -  | -  | -   | -    | -  | -  | -  |
| <u>35</u> | Strict Priority            | -  | -  | -  | -   | -    | -  | -  | -  |
| <u>36</u> | Strict Priority            | -  | -  | -  | -   | -    | -  | -  | -  |

Описание каждого параметра представлено в следующей таблице

| Параметр | Описание                                                                        |
|----------|---------------------------------------------------------------------------------|
| Port     | Номер порта коммутатора. Щелкните по номеру порта, чтобы настроить планировщик. |
| Mode     | Отображает режим планирования этого порта.                                      |
| Weight   | Отображает вес этой очереди и порта.                                            |

Щелкните на ссылке порта, чтобы войти в конфигурацию расписания и формирования исходящего трафика QoS на указанном порту.

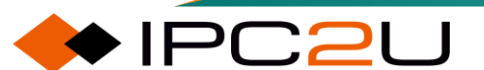

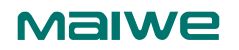

| QoS Egress Port Scheduler and Shapers | s Port 1        |             | Port 1 🗸                    | • |
|---------------------------------------|-----------------|-------------|-----------------------------|---|
| Scheduler Mode Strict Priority        |                 |             |                             |   |
|                                       |                 |             |                             |   |
| Queue Shaper                          | Queue Scheduler |             | Port Shaper                 |   |
| Enable Rate one Rate type orean       | Curtinough      | ^           | Linusie Rate Onit Rate-type |   |
| 07+5                                  |                 | -/ \        |                             |   |
| 500 kbps v Line v                     |                 | $  \rangle$ |                             |   |
|                                       | ,               |             |                             |   |
|                                       |                 |             |                             |   |
| 500 kbps v Line v                     | •               | s           |                             |   |
|                                       |                 | Т           |                             |   |
| 500 kbps v Line v                     |                 | R           | +S                          |   |
| 03-+6                                 |                 | C           | 500 kbps 🗸 Line 🗸           |   |
|                                       |                 | Т           |                             |   |
| 02+(s)<br>500 kbps ~ Line ~           | <b>,</b>        |             |                             |   |
| <u>ब</u> +©                           |                 |             |                             |   |
| 500 kbps V Line V                     |                 |             |                             |   |
|                                       |                 | -\ /        |                             |   |
| 500 kbps v Line v                     |                 | V           |                             |   |
| Save Reset Back                       |                 |             |                             |   |

| Параметр           | Описание                                                                                                    |
|--------------------|----------------------------------------------------------------------------------------------------|
| Scheduling<br>mode | Необязательный режим планирования, диапазон конфигурации веса составляет от 1 до 100:                                                                                   |
|                    | <ul> <li>Строгий приоритет: Очереди 0–7 планируются с полным строгим приоритетом.</li> </ul>                                                                            |
|                    | <ul> <li>2 веса очереди: Очереди 0–1 планируются по методу взвешенного<br/>кругового расписания, очереди 2–7 планируются с полным строгим<br/>приоритетом.</li> </ul>   |
|                    | <ul> <li>3 веса очереди: Очереди 0–2 планируются по методу взвешенного<br/>кругового расписания, а очереди 3–7 планируются с полным<br/>строгим приоритетом.</li> </ul> |
|                    | <ul> <li>4 веса очереди: Очереди 0–3 планируются по методу взвешенного<br/>кругового расписания, а очереди 4–7 планируются с полным<br/>строгим приоритетом.</li> </ul> |

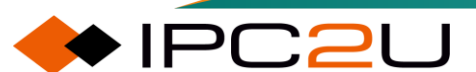

| Параметр           | Описание                                                                                                    |
|--------------------|----------------------------------------------------------------------------------------------------|
|                    | <ul> <li>5 весов очереди: Очереди 0–4 планируются по методу взвешенного кругового расписания, а очереди 5-7 планируются с полным строгим приоритетом.</li> <li>6 весов очереди: Очереди 0–5 планируются по методу взвешенного кругового расписания, а очереди 6–7 планируются с полным строгим приоритетом.</li> <li>7 весов очереди: Очереди 0–6 планируются по методу взвешенного кругового расписания, а 7-я очередь планируется с полным строгим приоритетом.</li> <li>8 весов очереди: Очереди 0–7 планируются по методу взвешенного кругового расписания.</li> </ul> |
| Queue<br>shaping   | <ul> <li>Включить: включить функцию ограничения входящей скорости на<br/>указанном интерфейсе.</li> </ul>                                                                                                    |
|                    | <ul> <li>Скорость: настроить значение ограничения входящей скорости на<br/>указанном интерфейсе. Диапазон ограничения скорости составляет<br/>&lt;1-13128147&gt;.</li> </ul>                                                                                                    |
|                    | • Единица: настроить единицу измерения ограничения скорости.<br>Допустимые единицы измерения: kbps/Mbps//fps/kfps. По умолчанию<br>используется kbps.                                                                                                    |
|                    | • Режим скорости: настроить тип скорости ограничения скорости, который можно настроить как линия/данные/кадр. Единица измерения линии/данных - kbps/Mbps, а единица измерения кадра - fps/kfps. По умолчанию используется линия.                                                                                                    |
|                    | • Доверие: Параметры конфигурации TSN.                                                                                                    |
| Queue<br>scheduler | Cut-through: Включить ли режим обмена данными в режиме Cut-through.                                                                                                    |
| Port shaping       | <ul> <li>Включить: Управляет включением формирования порта для порта<br/>коммутатора. Показываются только несервисные конфигурации.</li> </ul>                                                                                                    |
|                    | • Скорость: Управляет скоростью формирования порта. При "Единице" kbps значение ограничено от 100 до 3281943, а при "Единице" Mbps значение ограничено от 1 до 3281. Показываются только несервисные конфигурации. Скорость внутренне округляется до ближайшего значения, поддерживаемого формированием порта.                                                                                                    |
|                    | <ul> <li>Единица: Единица измерения, используемая для управления<br/>скоростью формирования порта, такая как kbps/Mbps/fps/kfps.<br/>Показываются только несервисные конфигурации.</li> </ul>                                                                                                    |

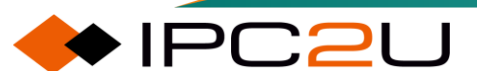

| Параметр | Описание                                                                                                    |
|----------|----------------------------------------------------------------------------------------------------|
|          | • Режим скорости: Настроить тип скорости ограничения скорости,<br>line/data/frame. Единица измерения line/data - kbps/Mbps, а единица<br>измерения frame - fps/kfps. По умолчанию используется line. |

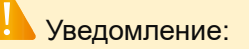

Line представляет собой скорость первого уровня (за исключением IPG); data - скорость второго уровня (включая IPG).

Cut-through Этот метод заменяет метод store-and-forward. Он не обеспечивает возможности обнаружения ошибок в пакетах и подвержен потере пакетов, но обладает низкой задержкой и высокой скоростью коммутации.

### 8.1.5 Формирование порта

Просмотрите страницу планирования портов

| QoS Egress Port Shapers |            |    |    |    |      |    |    |    |      |
|-------------------------|------------|----|----|----|------|----|----|----|------|
| Der                     |            |    |    | S  | hape | rs |    |    |      |
| Pon                     | Q0         | Q1 | Q2 | Q3 | Q4   | Q5 | Q6 | Q7 | Port |
| 1                       | -          | -  | -  | -  | -    | -  | -  | -  | -    |
| 2                       | - 2        | -  | -  | -  | -    | -  | -  | -  | -    |
| 3                       | 3 -        | -  | -  | -  | -    | -  | -  | -  | -    |
| 4                       | - 1        | -  | -  | -  | -    | -  | -  | -  | -    |
| 5                       | <u>i</u> - | -  | -  | -  | -    | -  | -  | -  | -    |
| 6                       | <u>i</u> - | -  | -  | -  | -    | -  | -  | -  | -    |
| 7                       | - 2        | -  | -  | -  | -    | -  | -  | -  | -    |
| 8                       | - {        | -  | -  | -  | -    | -  | -  | -  | -    |
| 9                       | ) -        | -  | -  | -  | -    | -  | -  | -  | -    |
| 10                      | ) -        | -  | -  | -  | -    | -  | -  | -  | -    |
| 11                      | -          | -  | -  | -  | -    | -  | -  | -  | -    |
| 12                      | 2 -        | -  | -  | -  | -    | -  | -  | -  | -    |
| 13                      | 3 -        | -  | -  | -  | -    | -  | -  | -  | -    |
| 14                      | i -        | -  | -  | -  | -    | -  | -  | -  | -    |
| 15                      | 5 -        | -  | -  | -  | -    | -  | -  | -  | -    |
| 16                      | ; -        | -  | -  | -  | -    | -  | -  | -  | -    |
| 17                      | -          | -  | -  | -  | -    | -  | -  | -  | -    |
| 18                      | - 8        | -  | -  | -  | -    | -  | -  | -  | -    |
| 19                      | . (        | -  | -  | -  | -    | -  | -  | -  | -    |
| 20                      | . (        | -  | -  | -  | -    | -  | -  | -  | -    |
| 21                      | -          | -  | -  | -  | -    | -  | -  | -  | -    |
| 22                      |            | -  | -  | -  | -    | -  | -  | -  | -    |
| 22                      |            | -  | -  | -  | -    | -  | -  | -  | -    |
| 2/                      |            | -  | -  | -  |      | -  | -  | -  |      |
| 24                      |            | -  | -  | -  | -    | -  | -  | -  | _    |
| 26                      | <u> </u>   | -  | -  | -  | -    |    |    | -  | _    |
| 27                      |            | -  | -  |    |      | -  | -  | -  | -    |
| 20                      | -          | -  | -  | -  | -    | -  | -  | -  | -    |
| 20                      | 2 -        | -  | -  | -  | -    | -  | -  | -  | -    |
| 20                      | 2 -        | -  | -  | -  | -    | -  | -  | -  | -    |
| 21                      | <u> </u>   | -  | -  | -  | -    | -  | -  | -  | -    |
| 20                      | -          | -  | -  | -  | -    | -  | -  | -  | -    |
| 34                      |            | -  | -  | -  | -    | -  | -  | -  | -    |
| 33                      | 2 -        | -  | -  | -  | -    | -  | -  | -  | -    |
| 34                      | -          | -  | -  | -  | -    | -  | -  | -  | -    |
| 35                      | 2 -        | -  | -  | -  | -    | -  | -  | -  | -    |
| <u>36</u>               | 2 -        | -  | -  | -  | -    | -  | -  | -  | -    |

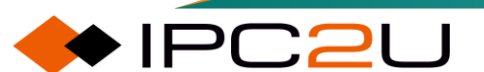

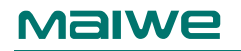

## 8.1.6 Маркировка портов

Страница установки меток на исходящих портах.

| QoS E     | QoS Egress Port Tag Remarking |  |  |  |  |  |
|-----------|-------------------------------|--|--|--|--|--|
| Port      | Mode                          |  |  |  |  |  |
| 1         | Classified                    |  |  |  |  |  |
| 2         | Classified                    |  |  |  |  |  |
| 3         | Classified                    |  |  |  |  |  |
| 4         | Classified                    |  |  |  |  |  |
| 5         | Classified                    |  |  |  |  |  |
| 6         | Classified                    |  |  |  |  |  |
| 7         | Classified                    |  |  |  |  |  |
| 8         | Classified                    |  |  |  |  |  |
| 9         | Classified                    |  |  |  |  |  |
| <u>10</u> | Classified                    |  |  |  |  |  |
| <u>11</u> | Classified                    |  |  |  |  |  |
| <u>12</u> | Classified                    |  |  |  |  |  |
| <u>13</u> | Classified                    |  |  |  |  |  |
| <u>14</u> | Classified                    |  |  |  |  |  |
| <u>15</u> | Classified                    |  |  |  |  |  |
| <u>16</u> | Classified                    |  |  |  |  |  |
| 17        | Classified                    |  |  |  |  |  |
| 18        | Classified                    |  |  |  |  |  |
| <u>19</u> | Classified                    |  |  |  |  |  |
| 20        | Classified                    |  |  |  |  |  |
| 21        | Classified                    |  |  |  |  |  |
| 22        | Classified                    |  |  |  |  |  |
| 24        | Classified                    |  |  |  |  |  |
| 24        | Classified                    |  |  |  |  |  |
| 26        | Classified                    |  |  |  |  |  |
| 27        | Classified                    |  |  |  |  |  |
| 28        | Classified                    |  |  |  |  |  |
| 29        | Classified                    |  |  |  |  |  |
| 30        | Classified                    |  |  |  |  |  |
| 31        | Classified                    |  |  |  |  |  |
| 32        | Classified                    |  |  |  |  |  |
| 33        | Classified                    |  |  |  |  |  |
| 34        | Classified                    |  |  |  |  |  |
| 35        | Classified                    |  |  |  |  |  |
| <u>36</u> | Classified                    |  |  |  |  |  |

Щелкните на ссылке порта, чтобы войти на страницу конфигурации маркировки исходящего порта, как показано на рисунке ниже.

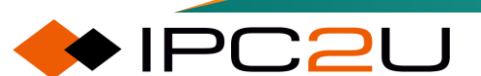

Port 1 🗸

| 0oS | Faress | Port  | Tag | Remarking | Port 1 |
|-----|--------|-------|-----|-----------|--------|
| 200 | Lgicoo | 1 011 | iug | Remarking |        |

Tag Remarking Mode Mapped V

(CoS, DPL) to (PCP, DEI) Mapping

| CoS | DPL | PC         | P | D          | =1 |
|-----|-----|------------|---|------------|----|
| *   | *   | $\diamond$ | ~ | $\diamond$ | ~  |
| 0   | 0   | 1          | ~ | 0          | ~  |
| 0   | 1   | 1          | ~ | 1          | ~  |
| 1   | 0   | 0          | ~ | 0          | ~  |
| 1   | 1   | 0          | ~ | 1          | ~  |
| 2   | 0   | 2          | ~ | 0          | ~  |
| 2   | 1   | 2          | ~ | 1          | ~  |
| 3   | 0   | 3          | ~ | 0          | ~  |
| 3   | 1   | 3          | ~ | 1          | ~  |
| 4   | 0   | 4          | ~ | 0          | ~  |
| 4   | 1   | 4          | ~ | 1          | ~  |
| 5   | 0   | 5          | ~ | 0          | ~  |
| 5   | 1   | 5          | ~ | 1          | ~  |
| 6   | 0   | 6          | ~ | 0          | ~  |
| 6   | 1   | 6          | ~ | 1          | ~  |
| 7   | 0   | 7          | ~ | 0          | ~  |
| 7   | 1   | 7          | ~ | 1          | ~  |

Save Reset Cancel

Описание каждого параметра представлено в следующей таблице

| Параметр              | Описание                                                                                                   |
|-----------------------|----------------------------------------------------------------------------------------------------|
| Label relabeling mode | Режим переосмысления меток, варианты, следующие:                                                           |
|                       | <ul> <li>Классификация: означает, что функция переустановки меток<br/>не активирована.</li> </ul>          |
|                       | <ul> <li>По умолчанию: означает, что все CoS и DPL отображаются<br/>на один и тот же PCP и DEI.</li> </ul> |
|                       | • Сопоставление: означает сопоставление в соответствии с записью cos-tag.                                  |
| CoS                   | Отображение значения CoS входящего направления.                                                            |
| DPL                   | Отображение значения DPL входящего направления.                                                            |
| PCP                   | Перемеченное значение 802.1Р.                                                                              |
| DEI                   | Перемеченное значение CFI.                                                                                 |

# 8.1.7 Порт DSCP

Страница настройки DSCP порта.

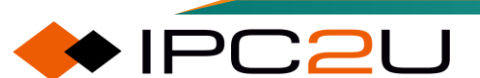

### QoS Port DSCP Configuration

| Port | Ing       | Egress                |                       |
|------|-----------|-----------------------|-----------------------|
| Pont | Translate | Classify              | Rewrite               |
| *    |           | <ul> <li>✓</li> </ul> | <ul> <li>✓</li> </ul> |
| 1    |           | Disable 🗸             | Disable 🗸             |
| 2    |           | Disable 🗸             | Disable 🗸             |
| 3    |           | Disable 🗸             | Disable 🗸             |
| 4    |           | Disable 🗸             | Disable 🗸             |
| 5    |           | Disable 🗸             | Disable 🗸             |
| 6    |           | Disable 🗸             | Disable 🗸             |
| 7    |           | Disable 🗸             | Disable 🗸             |
| 8    |           | Disable 🗸             | Disable 🗸             |
| 9    |           | Disable 🗸             | Disable 🗸             |
| 10   |           | Disable 🗸             | Disable 🗸             |
| 11   |           | Disable 🗸             | Disable 🗸             |
| 12   |           | Disable 🗸             | Disable 🗸             |
| 13   |           | Disable 🗸             | Disable 🗸             |
| 14   |           | Disable 🗸             | Disable 🗸             |
| 15   |           | Disable 🗸             | Disable 🗸             |
| 16   |           | Disable 🗸             | Disable 🗸             |
| 17   |           | Disable 🗸             | Disable 🗸             |
| 18   |           | Disable 🗸             | Disable 🗸             |
| 19   |           | Disable 🗸             | Disable 🗸             |
| 20   |           | Disable 🗸             | Disable 🗸             |
| 21   |           | Disable 🗸             | Disable 🗸             |
| 22   |           | Disable 🗸             | Disable 🗸             |
| 23   |           | Disable 🗸             | Disable 🗸             |
| 24   |           | Disable 🗸             | Disable 🗸             |
| 25   |           | Disable 🗸             | Disable 🗸             |
| 26   |           | Disable 🗸             | Disable 🗸             |
| 27   |           | Disable 🗸             | Disable 🗸             |
| 28   |           | Disable 🗸             | Disable 🗸             |
| 29   |           | Disable 🗸             | Disable 🗸             |
| 30   |           | Disable 🗸             | Disable 🗸             |
| 31   |           | Disable 🗸             | Disable 🗸             |
| 32   |           | Disable 🗸             | Disable 🗸             |
| 33   |           | Disable 🗸             | Disable ►             |
| 34   |           | Disable 🗸             | Disable 🗸             |
| 35   |           | Disable 🗸             | Disable 🗸             |
| 36   |           | Disable 🗸             | Disable 🗸             |

#### Save Reset

| Параметр | Описание                                                                                                    |
|----------|----------------------------------------------------------------------------------------------------|
| Convert  | Включить/отключить функцию преобразования входящего DSCP. После<br>включения функции преобразования на интерфейсе выполняется<br>отображение в соответствии с опцией "Translate" в записи отображения<br>DSCP во входящем направлении. Преобразование имеет более низкий<br>приоритет, чем классификация. |

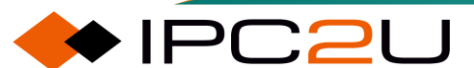

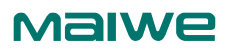

| Параметр       | Описание                                                                                                    |
|----------------|----------------------------------------------------------------------------------------------------|
| Classification | Настройка вариантов классификации входящего DSCP. Варианты, следующие:                                                                                                    |
|                | • Отключить                                                                                                    |
|                | <ul> <li>DSCP=0: Указывает, что обрабатываются только пакеты с значением<br/>DSCP равным 0, и пакеты обрабатываются в соответствии с таблицей<br/>классификации DSCP.</li> </ul>                                                                |
|                | <ul> <li>Выбранный: указывает, что обрабатываются только пакеты DSCP с<br/>включенной классификацией во входящем направлении в записи<br/>отображения DSCP, и пакеты обрабатываются в соответствии с<br/>записью классификации DSCP.</li> </ul> |
|                | <ul> <li>Все: Все пакеты обрабатываются в соответствии с записями<br/>классификации DSCP. Для пакетов, совпадающих с записями таблицы<br/>классификации, необходимо включить функцию перезаписи на<br/>исходящем порту (Включить).</li> </ul>   |
| Rewrite        | Настройка опций перезаписи в исходящем направлении порта. Варианты следующие:                                                                                                    |
|                | • Отключить                                                                                                    |
|                | <ul> <li>Включить: Для пакетов, классифицированных по DSCP во входящем<br/>направлении, необходимо выбрать Включить для исходящего порта<br/>этого типа пакета.</li> </ul>                                                                      |
|                | <ul> <li>Перемапировать: Перемапировать в соответствии с конфигурацией<br/>перемапирования в исходящем направлении в записи таблицы<br/>отображения DSCP.</li> </ul>                                                                            |

### 8.1.8 DSCP-QoS

Страница настройки записи DSCP-CoS.

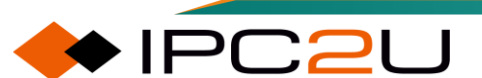

|           | ed Qo | s ingr | ess Cla |
|-----------|-------|--------|---------|
| DSCP      | Trust | CoS    | DPL     |
| *         |       | <>▼    | <> 🗸    |
| 0 (BE)    |       | 0 🗸    | 0 🗸     |
| 1         |       | 0 🗸    | 0 🗸     |
| 2         |       | 0 🗸    | 0 🗸     |
| 3         |       | 0 🗸    | 0 🗸     |
| 4         |       | 0 🗸    | 0 🗸     |
| 5         |       | 0 🗸    | 0 🗸     |
| 6         |       | 0 🗸    | 0 🗸     |
| 7         |       | 0 🗸    | 0 🗸     |
| 8 (CS1)   |       | 0 🗸    | 0 🗸     |
| 9         |       | 0 🗸    | 0 🗸     |
| 10 (AF11) |       | 0 🗸    | 0 🗸     |
| 11        |       | 0 🗸    | 0 🗸     |
| 12 (AF12) |       | 0 🗸    | 0 🗸     |
| 13        |       | 0 🗸    | 0 🗸     |
| 14 (AF13) |       | 0 🗸    | 0 🗸     |
| 15        |       | 0 🗸    | 0 🗸     |
| 16 (CS2)  |       | 0 🗸    | 0 🗸     |
| 17        |       | 0 🗸    | 0 🗸     |
| 18 (AF21) |       | 0 🗸    | 0 🗸     |
| 19        |       | 0 🗸    | 0 🗸     |
| 20 (AF22) |       | 0 🗸    | 0 🗸     |
| 21        |       | 0 🗸    | 0 🗸     |

Параметр Описание

| параметр | Описание                                  |
|----------|-------------------------------------------|
| Trust    | Включить функцию отображения DSCP на CoS. |
| CoS      | Отобразить значение CoS.                  |
| DPL      | Отобразить значения DPL.                  |

# 8.1.9 Отображение DSCP

Страница записи отображения DSCP.

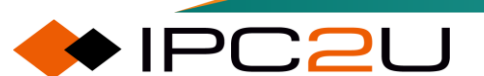

#### **DSCP** Translation

| DSCP      | Ingi                 | ess      | Egress      |
|-----------|----------------------|----------|-------------|
| 2301      | Translate            | Classify | Remap       |
| *         | <ul> <li></li> </ul> |          | <> ▼        |
| 0 (BE)    | 0 (BE) 🗸             |          | 0 (BE) 🗸    |
| 1         | 1 ~                  |          | 1 🗸         |
| 2         | 2 ~                  |          | 2 🗸         |
| 3         | 3 🗸                  |          | 3 🗸         |
| 4         | 4 ~                  |          | 4 🗸         |
| 5         | 5 🗸                  |          | 5 🗸         |
| 6         | 6 🗸                  |          | 6 🗸         |
| 7         | 7 🗸                  |          | 7 ~         |
| 8 (CS1)   | 8 (CS1) 🗸            |          | 8 (CS1) 🗸   |
| 9         | 9 🗸                  |          | 9 🗸         |
| 10 (AF11) | 10 (AF11) 🗸          |          | 10 (AF11) 🗸 |
| 11        | 11 🗸                 |          | 11 🗸        |
| 12 (AF12) | 12 (AF12) 🗸          |          | 12 (AF12) 🗸 |
| 13        | 13 🗸                 |          | 13 🗸        |
| 14 (AF13) | 14 (AF13) 🗸          |          | 14 (AF13) 🗸 |
| 15        | 15 🗸                 |          | 15 🗸        |
| 16 (CS2)  | 16 (CS2) 🗸           |          | 16 (CS2) 🗸  |
| 17        | 17 🗸                 |          | 17 🗸        |
| 18 (AF21) | 18 (AF21) 🗸          |          | 18 (AF21) 🗸 |
| 19        | 19 🗸                 |          | 19 🗸        |
| 20 (AF22) | 20 (AF22) 🗸          |          | 20 (AF22) 🗸 |
| 21        | 21 🗸                 |          | 21 🗸        |
| 22 (AF23) | 22 (AF23) 🗸          |          | 22 (AF23) 🗸 |
| 23        | 23 🗸                 |          | 23 🗸        |

Описание каждого параметра представлено в следующей таблице

| Параметр       | Описание                                                   |
|----------------|------------------------------------------------------------|
| Convert        | Настройка отображения DSCP входящего направления на DSCP.  |
| Classification | Включить/отключить указанную функцию классификации DSCP.   |
| Remap          | Настройка отображения DSCP исходящего направления на DSCP. |

## 8.1.10 DSCP классификация

Настройка записей таблицы классификации DSCP.

| CoS | DSCP DP0   |   | DSCP DP1   |   | DSCP DP2   |   | DSCP       | DSCP DP3 |  |
|-----|------------|---|------------|---|------------|---|------------|----------|--|
| *   | $\diamond$ | ~ | $\diamond$ | ~ | $\diamond$ | ~ | $\diamond$ | ~        |  |
| 0   | 0 (BE)     | ~ | 0 (BE)     | ~ | 0 (BE)     | ~ | 0 (BE)     | ~        |  |
| 1   | 0 (BE)     | ~ | 0 (BE)     | ~ | 0 (BE)     | ~ | 0 (BE)     | ~        |  |
| 2   | 0 (BE)     | ~ | 0 (BE)     | ~ | 0 (BE)     | ~ | 0 (BE)     | ~        |  |
| 3   | 0 (BE)     | ~ | 0 (BE)     | ~ | 0 (BE)     | ~ | 0 (BE)     | ~        |  |
| 4   | 0 (BE)     | ~ | 0 (BE)     | ~ | 0 (BE)     | ~ | 0 (BE)     | ~        |  |
| 5   | 0 (BE)     | ~ | 0 (BE)     | ~ | 0 (BE)     | ~ | 0 (BE)     | ~        |  |
| 6   | 0 (BE)     | ~ | 0 (BE)     | ~ | 0 (BE)     | ~ | 0 (BE)     | ~        |  |
| 7   | 0 (BE)     | ~ | 0 (BE)     | ~ | 0 (BE)     | ~ | 0 (BE)     | ~        |  |

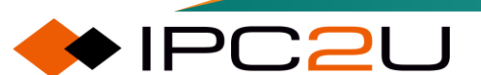

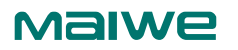

| Параметр              | Описание                                                                        |
|-----------------------|---------------------------------------------------------------------------------|
| QoS<br>classification | Фактический класс QoS.                                                          |
| DSCP DP0              | Выберите значение DSCP (0-63) для классификации для уровня приоритета сброса 0. |
| DSCP DP1              | Выберите значение DSCP (0-63) для классификации для уровня приоритета сброса 1. |
| DSCP DP2              | Выберите значение DSCP (0-63) для классификации для уровня приоритета сброса 2. |
| DSCP DP3              | Выберите значение DSCP (0-63) для классификации для уровня приоритета сброса 3. |

### 8.1.11 Сопоставление записей

Настройка записей таблицы сопоставления..

| ( | QoS Ingress Map Configuration |                                                                     |  |  |  |  |  | Auto-refresh 🗌 Refresh Remove All |   |  |
|---|-------------------------------|---------------------------------------------------------------------|--|--|--|--|--|-----------------------------------|---|--|
|   | Map ID                        | ap ID Key-Type Action-Type<br>CoS   DPL   PCP   DEI   DSCP   CoS ID |  |  |  |  |  |                                   |   |  |
|   |                               |                                                                     |  |  |  |  |  |                                   | 0 |  |

Страница создания/изменения экземпляра сопоставления входящего направления.

| Ingress Map Configuration |  |  |  |  |  |  |
|---------------------------|--|--|--|--|--|--|
| Ingress Map ID            |  |  |  |  |  |  |
| MAP ID 0                  |  |  |  |  |  |  |
| Ingress Map Key           |  |  |  |  |  |  |
| Map Key PCP 🗸             |  |  |  |  |  |  |
|                           |  |  |  |  |  |  |
| Ingress Map Action        |  |  |  |  |  |  |
| CoS Disabled V            |  |  |  |  |  |  |
| DPL Disabled V            |  |  |  |  |  |  |
| PCP Disabled V            |  |  |  |  |  |  |
| DEI Disabled V            |  |  |  |  |  |  |
| DSCP Disabled V           |  |  |  |  |  |  |
| CoSID Disabled V          |  |  |  |  |  |  |
| Submit Reset Cancel       |  |  |  |  |  |  |

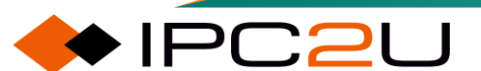

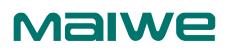

| Параметр    | Описание                                                                                            |
|-------------|----------------------------------------------------------------------------------------------------|
| Mapping ID  | Идентификатор экземпляра сопоставления входящего направления.<br>Диапазон <0-255>.                  |
| Mapping key | Тип ключа сопоставления входящего направления. Дополнительные опции: PCP/PCP-DEI/DSCP/DSCP-PCP-DEI. |
| CoS         | Включить или настроить значение CoS.                                                                |
| DPL         | Включить или настроить значение DPL.                                                                |
| PCP         | Включить или настроить сопоставление значений РСР или отображение значений РСР.                     |
| DEI         | Включить или настроить сопоставление значений DEI или отображение значений DEI.                     |
| DSCP        | Включить или настроить сопоставление значений DSCP или отображение значений DSCP.                   |
| CoS ID      | Включить или настроить значение CoS ID.                                                             |

### 8.1.12 Экспорт сопоставления

Настройка записей сопоставления экспорта.

| ו ⊔ Refresh Remove All |
|------------------------|
|                        |
|                        |

Описание каждого параметра представлено в следующей таблице

| Параметр         | Описание                                                                                                    |  |  |  |  |  |
|------------------|----------------------------------------------------------------------------------------------------|--|--|--|--|--|
| Mapping ID       | Идентификатор экземпляра сопоставления исходящего направления.<br>Диапазон <0-511>.                                                           |  |  |  |  |  |
| Key type         | Тип ключа сопоставления исходящего направления. Опционально: CoS ID/CoS ID-DPL/DSCP/DSCP-DPL.                                                 |  |  |  |  |  |
| Function<br>type | Укажите тип операции, который будет использоваться для фильтрации правил сопоставления при применении сопоставления. Возможные типы операций: |  |  |  |  |  |
|                  | • РСР: Приоритетный кодовый пункт.                                                                                                    |  |  |  |  |  |
|                  | • DEI: Индикатор пригодности для удаления.                                                                                                    |  |  |  |  |  |
|                  | • DSCP: Кодовая точка подсервиса.                                                                                                    |  |  |  |  |  |

## 8.1.13 QoS список управления

Настройка списка управления QoS.

 QoS Control List Configuration

 QCE
 Port
 DMAC
 SMAC
 Tag
 VID
 PCP
 DEI
 Frame
 Action
 Action
 Action
 Action
 Action
 Action
 Action
 Action
 Action
 Action
 Action
 Action
 Action
 Action
 Action
 Action
 Action
 Action
 Action
 Action
 Action
 Action
 Action
 Action
 Action
 Action
 Action
 Action
 Action
 Action
 Action
 Action
 Action
 Action
 Action
 Action
 Action
 Action
 Action
 Action
 Action
 Action
 Action
 Action
 Action
 Action
 Action
 Action
 Action
 Action
 Action
 Action
 Action
 Action
 Action
 Action
 Action
 Action
 Action
 Action
 Action
 Action
 Action
 Action
 Action
 Action
 Action
 Action
 Action
 Action
 Action
 Action
 Action
 Action
 Action
 Action
 Action
 Action
 Action
 Action
 Ac

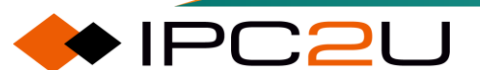

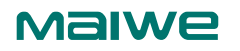

Щелкните кнопку "Добавить значок", чтобы войти на страницу конфигурации QCE, как показано на рисунке ниже..

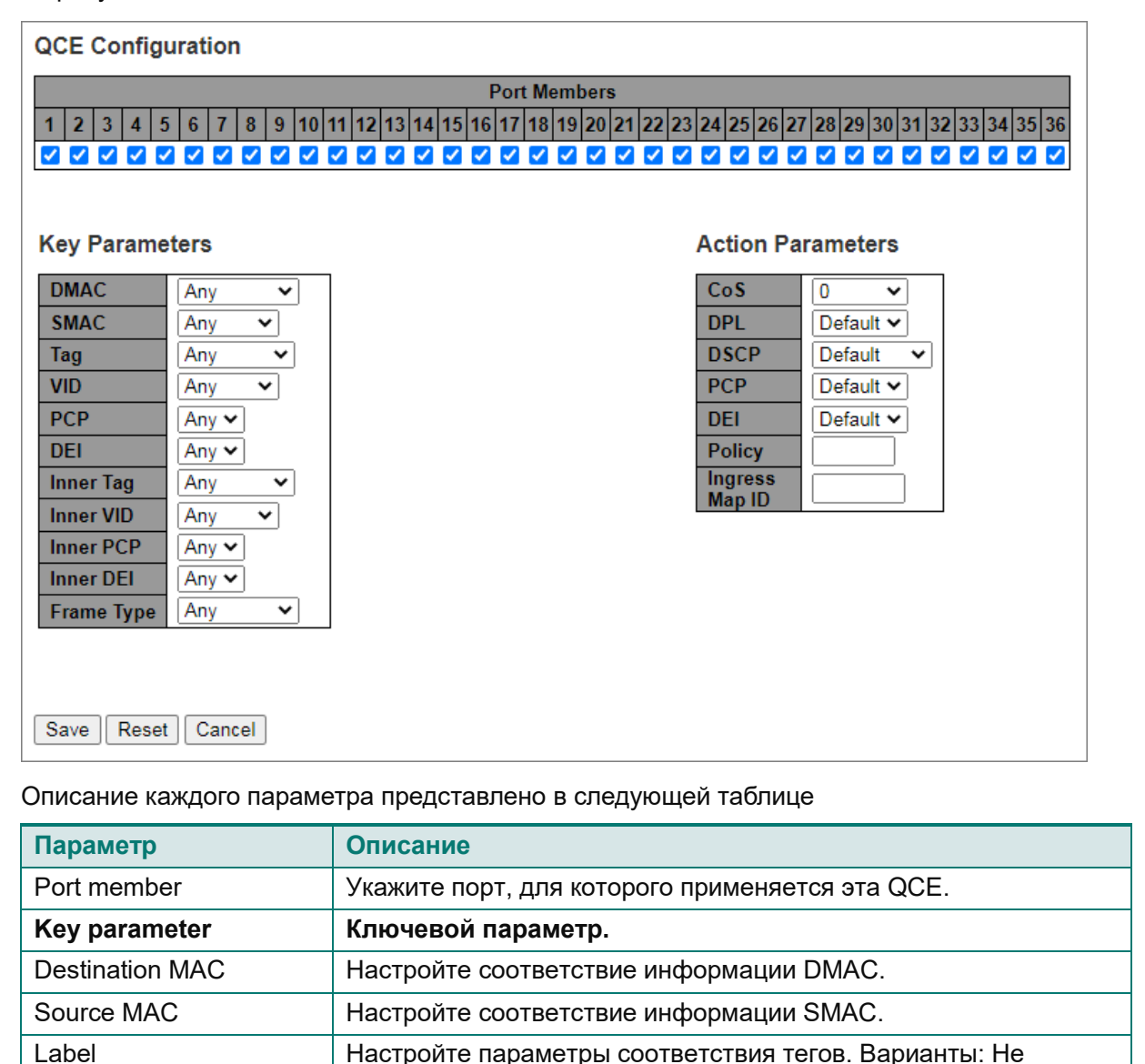

помечен/Помечен/S-Помечен/С-Помечен.

Настройте соответствие внутреннему VID.

значения: EtherType/LLC/SNAP/IPv4/IPv6.

Параметр функции.

Сопоставленное значение CoS.

Сопоставленное значение DPL.

Настройте соответствие или переопределение значений

Настройте параметры соответствия внутреннему тегу. Варианты: Не помечен/Помечен/S-Помечен/C-Помечен.

Настройте соответствие или переопределение значений CFI.

Настройте значения, соответствующие внутреннему 802.1Р.

Настройте параметры соответствия типу кадра. Возможные

Настройте значение, соответствующее внутреннему CFI.

Настройте соответствие VID.

802.1P.

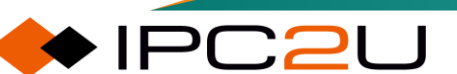

CoS

DPL

VID

PCP

DEI

Inner label

Inner VID

Inner PCP

Medial DEI

Frame type

**Function parameter** 

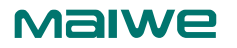

Г

| Параметр             | Описание                                                                                                    |
|----------------------|----------------------------------------------------------------------------------------------------|
| DSCP                 | Сопоставленное значение DSCP.                                                                                           |
| Strategy             | Применить экземпляр политики. Для этой информации о политике необходимо проверить информацию о конфигурации ACL.        |
| Ingress Map ID       | Применить пример входящего сопоставления.                                                                               |
| EtherType parameters | Параметры EtherType.                                                                                                    |
| EtherType            | Когда тип кадра - "EtherType", диапазон настраиваемых<br>значений составляет <0x600-0x7ff, 0x801-0x86dc, 0x86de-0xffff> |

# 8.1.14 Стратегия управления бурей

Страница настройки политики бурь.

| Global Storm Policer Configuration |        |      |       |  |  |  |  |
|------------------------------------|--------|------|-------|--|--|--|--|
| Frame Type                         | Enable | Rate | Unit  |  |  |  |  |
| Unicast                            |        | 10   | fps 🗸 |  |  |  |  |
| Multicast                          |        | 10   | fps 🗸 |  |  |  |  |
| Broadcast                          |        | 10   | fps 🗸 |  |  |  |  |

Port Storm Policer Configuration

| Dent |        | Unicast Frames | 5      | B      | roadcast Fram | es                    | U      | Unknown Frames |        |  |
|------|--------|----------------|--------|--------|---------------|-----------------------|--------|----------------|--------|--|
| Ροπ  | Enable | Rate           | Unit   | Enable | Rate          | Unit                  | Enable | Rate           | Unit   |  |
| *    |        | 500            | ◇ ♥    |        | 500           | <ul> <li>V</li> </ul> |        | 500            | <> ▼   |  |
| 1    |        | 500            | kbps 🐱 |        | 500           | kbps 🐱                |        | 500            | kbps 🐱 |  |
| 2    |        | 500            | kbps 🖌 |        | 500           | kbps 🖌                |        | 500            | kbps 🐱 |  |
| 3    |        | 500            | kbps 🐱 |        | 500           | kbps 🗸                |        | 500            | kbps 🐱 |  |
| 4    |        | 500            | kbps 🗸 |        | 500           | kbps 🖌                |        | 500            | kbps 🐱 |  |
| 5    |        | 500            | kbps 🖌 |        | 500           | kbps 🐱                |        | 500            | kbps 🗸 |  |
| 6    |        | 500            | kbps 🗸 |        | 500           | kbps 🗸                |        | 500            | kbps 🐱 |  |
| 7    |        | 500            | kbps 🖌 |        | 500           | kbps 🐱                |        | 500            | kbps 🐱 |  |
| 8    |        | 500            | kbps 🗸 |        | 500           | kbps 🗸                |        | 500            | kbps 🗸 |  |
| 9    |        | 500            | kbps 🖌 |        | 500           | kbps 🐱                |        | 500            | kbps 🐱 |  |
| 10   |        | 500            | kbps 🗸 |        | 500           | kbps 🖌                |        | 500            | kbps 🐱 |  |
| 11   |        | 500            | kbps 🖌 |        | 500           | kbps 🖌                |        | 500            | kbps 🐱 |  |
| 12   |        | 500            | kbps 🗸 |        | 500           | kbps 🗸                |        | 500            | kbps 🐱 |  |
| 13   |        | 500            | kbps 🐱 |        | 500           | kbps 🐱                |        | 500            | kbps 🐱 |  |
| 14   |        | 500            | kbps 🗸 |        | 500           | kbps 🗸                |        | 500            | kbps 🖌 |  |
| 15   |        | 500            | kbps 🐱 |        | 500           | kbps 🐱                |        | 500            | kbps 🐱 |  |
| 16   |        | 500            | kbps 🗸 |        | 500           | kbps 🗸                |        | 500            | kbps 🐱 |  |
| 17   |        | 500            | kbps 🖌 |        | 500           | kbps 🖌                |        | 500            | kbps 🗸 |  |
| 18   |        | 500            | kbps 🖌 |        | 500           | kbps 🗸                |        | 500            | kbps 🗸 |  |
| 19   |        | 500            | kbps 🐱 |        | 500           | kbps 🐱                |        | 500            | kbps 🐱 |  |
| 20   |        | 500            | kbps 🐱 |        | 500           | kbps 🐱                |        | 500            | kbps 🐱 |  |
| 21   |        | 500            | kbps 🖌 |        | 500           | kbps 🐱                |        | 500            | kbps 🖌 |  |

| Параметр | Описание                                                                                                    |
|----------|----------------------------------------------------------------------------------------------------|
| Enable   | Включить/отключить функцию политики бурь для<br>одиночных/широковещательных/многоадресных/неизвестных кадров.                           |
| Rate     | Настроить значение ограничения скорости политики бурь для указанного интерфейса. Диапазон ограничения скорости составляет <1-13128147>. |

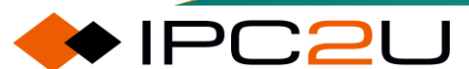

| Параметр | Описание                                                             |
|----------|----------------------------------------------------------------------|
| Unit     | Настроить единицу измерения скорости ограничения. Допустимые единицы |
|          | измерения: kbps/Mbps/fps/kfps. По умолчанию используется kbps.       |

### Уведомление:

Режим ограничения скорости - это скорость на уровне кадра (за исключением IPG).

В глобальной конфигурации бури: Одиночные кадры - это неизвестные одиночные кадры; Многоадресные - это неизвестные многоадресные кадры; Широковещательные - это неизвестные широковещательные кадры.

В конфигурации бури на интерфейсе: Одиночные кадры - это известные одиночные кадры + неизвестные одиночные кадры; Неизвестные - это неизвестные одиночные кадры + неизвестные многоадресные кадры + широковещательные.

# 8.1.15 Статистика QoS

Просмотр статистики отправки и приема пакетов в очередях QoS.

| Queuing Counters |        |       |    |    |    |    |    |    | A  | uto-ref | fresh |    | Refres | h C | lear |    |
|------------------|--------|-------|----|----|----|----|----|----|----|---------|-------|----|--------|-----|------|----|
| Deut             | Q      | )     | Q  | 1  | Q  | 2  | Q  | 3  | Q  | 4       | Q     | 5  | Q      | 6   | Q    | 7  |
| Port             | Rx     | Tx    | Rx | Тх | Rx | Тх | Rx | Тх | Rx | Тх      | Rx    | Тх | Rx     | Tx  | Rx   | Tx |
| <u>1</u>         | 796547 | 11234 | 0  | 0  | 0  | 0  | 0  | 0  | 0  | 0       | 0     | 0  | 0      | 0   | 0    | 7  |
| 2                | 0      | 0     | 0  | 0  | 0  | 0  | 0  | 0  | 0  | 0       | 0     | 0  | 0      | 0   | 0    | 0  |
| 3                | 0      | 0     | 0  | 0  | 0  | 0  | 0  | 0  | 0  | 0       | 0     | 0  | 0      | 0   | 0    | 0  |
| 4                | 0      | 0     | 0  | 0  | 0  | 0  | 0  | 0  | 0  | 0       | 0     | 0  | 0      | 0   | 0    | 0  |
| 5                | 0      | 0     | 0  | 0  | 0  | 0  | 0  | 0  | 0  | 0       | 0     | 0  | 0      | 0   | 0    | 0  |
| <u>6</u>         | 0      | 0     | 0  | 0  | 0  | 0  | 0  | 0  | 0  | 0       | 0     | 0  | 0      | 0   | 0    | 0  |
| <u>/</u>         | 0      | 0     | 0  | 0  | 0  | 0  | 0  | 0  | 0  | 0       | 0     | 0  | 0      | 0   | 0    | 0  |
| <u>ŏ</u>         | 0      | 0     | 0  | 0  | 0  | 0  | 0  | 0  | 0  | 0       | 0     | 0  | 0      | 0   | 0    | 0  |
| 10               | 0      | 0     | 0  | 0  | 0  | 0  | 0  | 0  | 0  | 0       | 0     | 0  | 0      | 0   | 0    | 0  |
| 11               | 0      | 0     | 0  | 0  | 0  | 0  | 0  | 0  | 0  | 0       | 0     | 0  | 0      | 0   | 0    | 0  |
| 12               | 0      | 0     | 0  | 0  | 0  | 0  | 0  | 0  | 0  | 0       | 0     | 0  | 0      | 0   | 0    | 0  |
| 13               | 0      | 0     | 0  | 0  | 0  | 0  | 0  | 0  | 0  | 0       | 0     | 0  | ŏ      | 0   | 0    | 0  |
| 14               | 0      | 0     | 0  | 0  | 0  | 0  | 0  | 0  | 0  | 0       | 0     | 0  | 0      | 0   | 0    | 0  |
| 15               | ő      | ŏ     | 0  | ŏ  | ő  | 0  | õ  | ŏ  | õ  | ŏ       | ŏ     | ŏ  | ŏ      | ŏ   | ŏ    | õ  |
| 16               | Ő      | ŏ     | ŏ  | Ő  | Ő  | Ő  | ŏ  | Ő  | Ő  | Ő       | Ő     | ŏ  | ŏ      | ŏ   | ŏ    | ŏ  |
| 17               | Õ      | õ     | õ  | Õ  | Õ  | ō  | õ  | Õ  | Õ  | Õ       | ŏ     | Õ  | õ      | Õ   | õ    | õ  |
| 18               | 0      | 0     | 0  | 0  | 0  | 0  | 0  | 0  | 0  | 0       | 0     | 0  | 0      | 0   | 0    | 0  |
| 19               | 0      | 0     | 0  | 0  | 0  | 0  | 0  | 0  | 0  | 0       | 0     | 0  | 0      | 0   | 0    | 0  |
| 20               | 0      | 0     | 0  | 0  | 0  | 0  | 0  | 0  | 0  | 0       | 0     | 0  | 0      | 0   | 0    | 0  |
| 21               | 0      | 0     | 0  | 0  | 0  | 0  | 0  | 0  | 0  | 0       | 0     | 0  | 0      | 0   | 0    | 0  |
| 22               | 0      | 0     | 0  | 0  | 0  | 0  | 0  | 0  | 0  | 0       | 0     | 0  | 0      | 0   | 0    | 0  |
| <u>23</u>        | 0      | 0     | 0  | 0  | 0  | 0  | 0  | 0  | 0  | 0       | 0     | 0  | 0      | 0   | 0    | 0  |
| <u>24</u>        | 0      | 0     | 0  | 0  | 0  | 0  | 0  | 0  | 0  | 0       | 0     | 0  | 0      | 0   | 0    | 0  |
| 25               | 0      | 0     | 0  | 0  | 0  | 0  | 0  | 0  | 0  | 0       | 0     | 0  | 0      | 0   | 0    | 0  |
| 26               | 0      | 0     | 0  | 0  | 0  | 0  | 0  | 0  | 0  | 0       | 0     | 0  | 0      | 0   | 0    | 0  |
| 21               | 0      | 0     | 0  | 0  | 0  | 0  | 0  | 0  | 0  | 0       | 0     | 0  | 0      | 0   | 0    | 0  |
| 28               | 0      | 0     | 0  | 0  | 0  | 0  | 0  | 0  | 0  | 0       | 0     | 0  | 0      | 0   | 0    | 0  |
| 29               | 0      | 0     | 0  | 0  | 0  | 0  | 0  | 0  | 0  | 0       | 0     | 0  | 0      | 0   | 0    | 0  |
| 30               | 0      | 0     | 0  | 0  | 0  | 0  | 0  | 0  | 0  | 0       | 0     | 0  | 0      | 0   | 0    | 0  |
| 20               | 0      | 0     | 0  | 0  | 0  | 0  | 0  | 0  | 0  | 0       | 0     | 0  | 0      | 0   | 0    | 0  |
| 32               | 0      | 0     | 0  | 0  | 0  | 0  | 0  | 0  | 0  | 0       | 0     | 0  | 0      | 0   | 0    | 0  |
| 3/               | 0      | 0     | 0  | 0  | 0  | 0  | 0  | 0  | 0  | 0       | 0     | 0  | 0      | 0   | 0    | 0  |
| 35               | 0      | 0     | 0  | 0  | 0  | 0  | 0  | 0  | 0  | 0       | 0     | 0  | 0      | 0   | 0    | 0  |
| 36               | 0      | Ő     | Ő  | ŏ  | ŏ  | Ő  | Ő  | ŏ  | ŏ  | ŏ       | Ő     | ŏ  | ŏ      | Ő   | Ő    | Ő  |

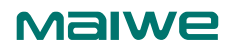

Описание каждого параметра представлено в следующей таблице

| Параметр  | Описание                                                                                                    |
|-----------|----------------------------------------------------------------------------------------------------|
| Port      | Номер порта коммутатора                                                                                                    |
| Queue 1-7 | <ul> <li>Каждый порт имеет 8 очередей QoS. Очередь 0 является очередью с наименьшим приоритетом.</li> <li>ТХ: Количество пакетов, отправленных каждой очередью.</li> <li>RX: Количество пакетов, принятых каждой очередью.</li> </ul> |

# 8.1.16 QCL статус

Проверьте состояние списка управления QoS.

| QoS Control List Status Combi |      |      |       |     | Combine                                                                  | d 🗸 A | uto-ref | resh 🗆 [ | Resolve Conflict | Refresh |          |
|-------------------------------|------|------|-------|-----|--------------------------------------------------------------------------|-------|---------|----------|------------------|---------|----------|
| User                          | QCE  | Port | Frame | CoS | Action<br>CoS   DPL   DSCP   PCP   DEI   Policy   Ingress Map   Conflict |       |         |          |                  |         | Conflict |
| No ent                        | ries |      |       |     |                                                                          |       |         |          |                  |         |          |

| Параметр       | Описание                                                                                                    |
|----------------|----------------------------------------------------------------------------------------------------|
| user           | Укажите пользователей QCL.                                                                                                    |
| QoS control ID | Укажите идентификатор QCE.                                                                                                    |
| Port           | Укажите список портов, настроенных с использованием QCE.                                                                                                    |
| Frame type     | <ul> <li>Укажите тип кадра. Возможные значения:</li> <li>Любой (Any): Соответствует любому типу кадра.</li> <li>Ethernet: Соответствует кадрам типа Ethernet.</li> <li>LLC: Соответствует кадрам LLC (Logical Link Control).</li> <li>SNAP: Соответствует кадрам SNAP (Subnetwork Access Protocol).</li> <li>IPv4: Соответствует кадрам IPv4.</li> <li>IPv6: Соответствует кадрам IPv6.</li> </ul> |
| Action         | <ul> <li>Укажите действие классификации, которое должно быть выполнено над входящим кадром, если настроенные параметры соответствуют содержимому кадра.</li> <li>Возможные действия:</li> <li>CoS: Классификация услуг.</li> <li>DPL: Классификация приоритетов сброса.</li> <li>DSCP: Классификация значений DSCP.</li> </ul>                                                                     |

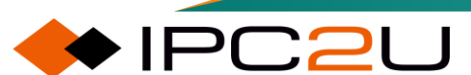

| Параметр | Описание                                                                                                    |  |  |  |  |  |  |
|----------|----------------------------------------------------------------------------------------------------|--|--|--|--|--|--|
|          | • РСР: Классификация значений РСР.                                                                                                    |  |  |  |  |  |  |
|          | • DEI: Классификация значений DEI.                                                                                                    |  |  |  |  |  |  |
|          | <ul> <li>Policy: Содержание шаблона политики (совпадающие элементы и элементы функции), созданного с использованием модуля ACL.</li> <li>Входящее направление сопоставления.</li> </ul>                                                                                                    |  |  |  |  |  |  |
| Conflict | Отображает статус конфликта записей QCL. Поскольку аппаратные<br>ресурсы используются несколькими приложениями, может возникнуть<br>ситуация, когда ресурсы, необходимые для добавления записи QCE,<br>недоступны. В этом случае статус конфликта будет показан как "Да"<br>(Yes), в противном случае всегда будет "Нет" (No). Обратите внимание,<br>что нажатие кнопки "Разрешить конфликт" освобождает ресурсы,<br>используемые аппаратным обеспечением, для добавления записи QCL<br>и разрешает конфликт. |  |  |  |  |  |  |

# 8.2 DDM

DDM (Digital Diagnostic Monitoring) - это эффективный метод мониторинга важных параметров работы оптических модулей. Он включает в себя мониторинг таких рабочих параметров, как температура, рабочее напряжение, ток смещения, оптическая мощность передачи, оптическая мощность приема, а также информацию об их аварийных ситуациях и т. д. Через цифровую диагностическую функцию оптического модуля коммутатор может мониторить вышеуказанные пять рабочих параметров модуля в реальном времени, быстро находить конкретное место ошибки в оптическом кабеле, упрощать работу по обслуживанию и повышать надежность системы.

Все оптические порты этого коммутатора являются интерфейсами цифрового мониторинга диагностики (DDMI), которые могут обеспечивать расширенные функции диагностики оптических модулей и в реальном времени запрашивать информацию о передатчике, информацию о рабочих параметрах и различные предупреждения о различных оптических модулях, вставленных в интерфейс, а также информацию об авариях и т. д., таким образом, пользователи могут быстро локализовать неисправности оптического модуля, предотвратить проблемы с оптическим модулем заранее и решать их своевременно.

# 8.2.1 DDM конфигурация

Страница конфигурации DDMI используется для настройки глобального состояния коммутатора функции цифрового диагностического мониторинга для всех оптических портов на коммутаторе, как показано на рисунке ниже.

| DDMI Configuration |  |
|--------------------|--|
| Mode Disabled V    |  |
| Save Reset         |  |

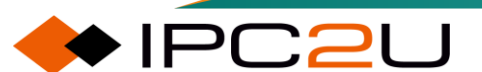

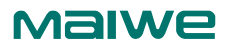

| Параметр | Описание                                                    |
|----------|-------------------------------------------------------------|
| Mode     | Настройка статуса включения глобального переключателя DDMI. |
|          | • Включить: Включить функцию DDMI.                          |
|          | • Отключить: Отключить функцию DDMI.                        |

## 8.2.2 DDM обзор

На странице сводки DDMI отображается список информации об оптических трансиверах SFP всех оптических портов на коммутаторе, как показано на рисунке ниже.

| DDMI      | Overviev | v           |               |          |           | Auto-r      | efresh 🗌 Refresh |
|-----------|----------|-------------|---------------|----------|-----------|-------------|------------------|
| Port      | Vendor   | Part Number | Serial Number | Revision | Date Code | Transceiver |                  |
| <u>9</u>  | -        | -           | -             | -        | -         | -           |                  |
| <u>10</u> | -        | -           | -             | -        | -         | -           |                  |
| 11        | -        | -           | -             | -        | -         | -           |                  |
| <u>12</u> | -        | -           | -             | -        | -         | -           |                  |
| 13        | -        | -           | -             | -        | -         | -           |                  |
| <u>14</u> | -        | -           | -             | -        | -         | -           |                  |
| <u>15</u> | -        | -           | -             | -        | -         | -           |                  |
| <u>16</u> | -        | -           | -             | -        | -         | -           |                  |
| 17        | -        | -           | -             | -        | -         | -           |                  |
| <u>18</u> | -        | -           | -             | -        | -         | -           |                  |
| <u>19</u> | -        | -           | -             | -        | -         | -           |                  |
| <u>20</u> | -        | -           | -             | -        | -         | -           |                  |
| <u>21</u> | -        | -           | -             | -        | -         | -           |                  |
| 22        | -        | -           | -             | -        | -         | -           |                  |
| <u>23</u> | -        | -           | -             | -        | -         | -           |                  |
| <u>24</u> | -        | -           | -             | -        | -         | -           |                  |
| <u>25</u> | -        | -           | -             | -        | -         | -           |                  |
| <u>26</u> | -        | -           | -             | -        | -         | -           |                  |
| 27        | -        | -           | -             | -        | -         | -           |                  |
| <u>28</u> | -        | -           | -             | -        | -         | -           |                  |
| <u>29</u> | -        | -           | -             | -        | -         | -           |                  |
| <u>30</u> | -        | -           | -             | -        | -         | -           |                  |
| <u>31</u> | -        | -           | -             | -        | -         | -           |                  |
| 32        | -        | -           | -             | -        | -         | -           |                  |
| <u>33</u> | -        | -           | -             | -        | -         | -           |                  |
| <u>34</u> | -        | -           | -             | -        | -         | -           |                  |
| <u>35</u> | -        | -           | -             | -        | -         | -           |                  |
| <u>36</u> | -        | -           | -             | -        | -         | -           |                  |

| Параметр        | Описание                                                                                                |
|-----------------|----------------------------------------------------------------------------------------------------|
| Port            | Порт DDMI. Щелкните ссылку порта, чтобы просмотреть подробную информацию о модуле SFP указанного порта. |
| Manufacturer    | Наименование производителя SFP.                                                                         |
| Part code       | Компонентный код PN, предоставленный производителем SFP.                                                |
| Serial number   | Серийный номер SN, предоставленный производителем SFP.                                                  |
| Revision        | Ревизия части SFP.                                                                                      |
| Production Date | Дата производства SFP.                                                                                  |
| Transceiver     | Тип оптического трансивера SFP.                                                                         |

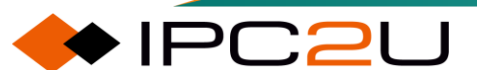

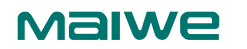

# 8.2.3 DDM детали

На странице с подробной информацией DDMI выбирается номер порта первого оптического порта из выпадающего списка портов в правом верхнем углу страницы. Подробная информация о модуле SFP на оптическом порту отображается в нижней части страницы, включая две таблицы: информацию о трансивере и информацию о цифровом диагностическом мониторинге DDMI.

| Transceiver Ir     | nformatio | n             |                          | Port                      | 19 🗸 Auto-refresh      | Refresh                 |
|--------------------|-----------|---------------|--------------------------|---------------------------|------------------------|-------------------------|
| Vendor             | -         |               |                          |                           |                        |                         |
| Part Number        | ] -       |               |                          |                           |                        |                         |
| Serial Number      | -         |               |                          |                           |                        |                         |
| Revision           | -         |               |                          |                           |                        |                         |
| Date Code          | -         |               |                          |                           |                        |                         |
| Transceiver        | -         |               |                          |                           |                        |                         |
|                    |           |               |                          |                           |                        |                         |
| DDMI Informa       | tion      |               |                          |                           |                        |                         |
| Туре               | Current   | Alarm/Warning | Low Warning<br>Threshold | High Warning<br>Threshold | Low Alarm<br>Threshold | High Alarm<br>Threshold |
| Temperature<br>[C] | -         | -             | -                        | -                         | -                      | -                       |
| Voltago [V]        |           |               |                          |                           |                        |                         |

| Voltage [V]      | - | - | - | - | - | - |
|------------------|---|---|---|---|---|---|
| Tx Bias [mA]     | - | - | - | - | - | - |
| Tx Power<br>[mW] | - | - | - | - | - | - |
| Rx Power<br>[mW] | - | - | - | - | - | - |

| Описание каждого па | раметра п | редставлено в | з следующей | таблице |
|---------------------|-----------|---------------|-------------|---------|
|                     | p         |               |             |         |

| Параметр                   | Описание                                                                                                    |  |
|----------------------------|----------------------------------------------------------------------------------------------------|--|
| Transceiver information    | Информация о трансивере                                                                                                    |  |
| Manufacturer               | Наименование поставщика SFP.                                                                                                    |  |
| Mode                       | Компонентный номер PN, предоставленный поставщиком SFP.                                                                                                    |  |
| Serial number              | Серийный номер SN, предоставленный поставщиком.                                                                                                    |  |
| Revision                   | Ревизия части SFP.                                                                                                    |  |
| Production Date            | Код даты изготовления SFP.                                                                                                    |  |
| Transceiver                | Тип оптического трансивера SFP.                                                                                                    |  |
| Optical module information | Информация об оптическом модуле                                                                                                    |  |
| The current value          | Текущие значения температуры, напряжения, тока<br>смещения, передаваемой оптической мощности и<br>принимаемой оптической мощности.                                                             |  |
| Alarm/Early Warning        | Индикация наличия предупреждений или предупреждений<br>о ранних сигналах для температуры, напряжения, тока<br>смещения, передаваемой оптической мощности и<br>принимаемой оптической мощности. |  |
| Lower warning limit        | Нижние пороги предупреждения для температуры,<br>напряжения, тока смещения, передаваемой оптической<br>мощности и принимаемой оптической мощности.                                             |  |
| Early warning upper limit  | Верхние пороги предупреждения для температуры,<br>напряжения, тока смещения, передаваемой оптической<br>мощности и принимаемой оптической мощности.                                            |  |

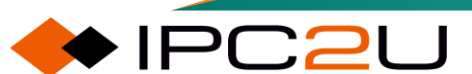

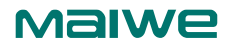

| Параметр          | Описание                                                                                                    |
|-------------------|----------------------------------------------------------------------------------------------------|
| Alarm lower limit | Нижние пороги аварийного сигнала для температуры,<br>напряжения, тока смещения, передаваемой оптической<br>мощности и принимаемой оптической мощности.  |
| Alarm upper limit | Верхние пороги аварийного сигнала для температуры,<br>напряжения, тока смещения, передаваемой оптической<br>мощности и принимаемой оптической мощности. |

# 8.3 Ping

Ping (Packet Internet Groper, поиск пакетов в интернете) - это инструмент для исследования сетевых пакетов, программа, используемая для тестирования уровня сетевых соединений. В интернете для упрощения проверки состояния сети между устройством и целевым хостом был введен механизм Ping. Ping используется для определения доступности целевой станции и понимания соответствующего состояния.

# 8.3.1 Ping (IPv4)

Страница конфигурации Ping (IPv4).

| Ping (IPv4)                                                                      |    |                                                      |  |
|----------------------------------------------------------------------------------|----|------------------------------------------------------|--|
| Fill in the parameters as needed and press "Start" to initiate the Ping session. |    |                                                      |  |
| Hostname or IP Address                                                           |    |                                                      |  |
| Payload Size                                                                     | 56 | bytes                                                |  |
| Payload Data Pattern                                                             | 0  | (single byte value; integer or hex with prefix '0x') |  |
| Packet Count                                                                     | 5  | packets                                              |  |
| TTL Value                                                                        | 64 |                                                      |  |
| VID for Source Interface                                                         |    |                                                      |  |
| Source Port Number                                                               |    |                                                      |  |
| IP Address for Source Interface                                                  |    |                                                      |  |
| Quiet (only print result)                                                        |    |                                                      |  |
| Start                                                                            |    |                                                      |  |

| Параметр           | Описание                                                                                                    |
|--------------------|----------------------------------------------------------------------------------------------------|
| IP or domain name  | Имя или IP-адрес целевого хоста.                                                                                                    |
| Message size       | Размер полезной нагрузки ICMP-сообщения, также может<br>быть понят как размер пакета PING, размер сообщения,<br>отправляемого на целевой адрес. Диапазон от 2 до 1452 байт,<br>значение по умолчанию - 56 байт. |
| Data input         | Режим данных полезной нагрузки ICMP-сообщения. Значение<br>в один байт - это целое число или шестнадцатеричное число,<br>предваренное "0х". Диапазон от 0 до 255. Значение по<br>умолчанию - 0.                 |
| Number of messages | Количество сообщений, количество отправляемых сообщений,<br>в диапазоне от 1 до 60, значение по умолчанию - 5.                                                                                                  |
| TTL value          | Время жизни (TTL), значение TTL уменьшается на 1 при прохождении через маршрутизатор. Когда оно уменьшается                                                                                                    |

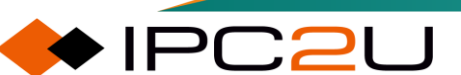

| Параметр                          | Описание                                                                                                   |
|-----------------------------------|----------------------------------------------------------------------------------------------------|
|                                   | до 0, пакет отбрасывается. Диапазон от 0 до 255, значение по<br>умолчанию - 64.                            |
| Source port VLAN ID               | VID идентификатор источника порта и VLAN ID источника порта, в диапазоне от 1 до 4095.                     |
| Source port number                | Номер источника порта.                                                                                     |
| Source IP                         | IP-адрес источника порта.                                                                                  |
| Simple mode (only output results) | После проверки будут напечатаны только результаты,<br>подробные данные процесса пинга не будут напечатаны. |

### Примечание:

Обязательно заполните информацию об IP-адресе или доменном имени, размере пакета, заполнении данных, количестве пакетов и значении TTL.

Необходимо настроить только одно из значений VLAN ID или IP-адреса источника порта.

Необходимо настроить только одно из значений номера порта источника или IP-адреса порта источника.

## 8.3.2 Ping (IPv6)

Страница конфигурации Ping (IPv6).

| Ping (IPv6)                                                                      |    |                                                      |  |  |
|----------------------------------------------------------------------------------|----|------------------------------------------------------|--|--|
| Fill in the parameters as needed and press "Start" to initiate the Ping session. |    |                                                      |  |  |
| Hostname or IP Address                                                           |    | ]                                                    |  |  |
| Payload Size                                                                     | 56 | bytes                                                |  |  |
| Payload Data Pattern                                                             | 0  | (single byte value; integer or hex with prefix '0x') |  |  |
| Packet Count                                                                     | 5  | packets                                              |  |  |
| VID for Source Interface                                                         |    | ]                                                    |  |  |
| Source Port Number                                                               |    |                                                      |  |  |
| IP Address for Source<br>Interface                                               |    | j                                                    |  |  |
| Quiet (only print result)                                                        |    |                                                      |  |  |
| Start                                                                            |    |                                                      |  |  |

| Параметр          | Описание                                                                                                    |
|-------------------|----------------------------------------------------------------------------------------------------|
| IP or domain name | Направление имя хоста или IP-адрес.                                                                                                    |
| Message size      | Размер полезной нагрузки ICMP-сообщения также можно<br>понимать как размер пакета PING, размер сообщения,<br>отправленного на целевой адрес. Диапазон составляет от 2<br>до 1452 байт, а значение по умолчанию составляет 56 байт. |
| Data input        | Режим данных полезной нагрузки ICMP-сообщения.<br>Однобайтное значение представляет собой целое число или<br>шестнадцатеричное число с префиксом "0х". Диапазон<br>составляет от 0 до 255, а значение по умолчанию - 0.            |

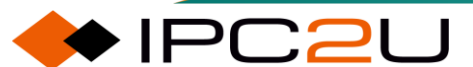

| Параметр                          | Описание                                                                                                    |
|-----------------------------------|----------------------------------------------------------------------------------------------------|
| Number of messages                | Количество сообщений, количество отправленных сообщений, варьируется от 1 до 60, а значение по умолчанию - 5. |
| Source port VLAN ID               | VID источника порта и VLAN ID источника порта,<br>варьирующиеся от 1 до 4095.                                 |
| Source port number                | Номер порта источника.                                                                                        |
| Source IP                         | IP-адрес порта источника.                                                                                     |
| Simple mode (only output results) | После проверки будут напечатаны только результаты, а подробные данные процесса пинга не будут напечатаны.     |

### Примечание:

Обязательно заполните информацию об IP-адресе или доменном имени, размере пакета, заполнении данных и количестве пакетов.

Необходимо настроить только одно из значений VLAN ID или IP-адреса источника порта.

Необходимо настроить только одно из значений номера порта источника или IP-адреса порта источника.

# 8.4 Traceroute

Traceroute - это важный инструмент для определения маршрута между исходным хостом и целевым хостом. Это также самый удобный инструмент. Хотя инструмент Ping также может обнаружить маршрут, преимущество Traceroute заключается в том, что он может записывать пройденные маршрутизаторы.

Traceroute использует протокол ICMP для определения всех маршрутизаторов между исходным хостом и целевым хостом, отображает количество маршрутизаторов или шлюзов, через которые проходит сообщение, с помощью TTL, управляет значением TTL независимых ICMP- сообщений и наблюдает за возвращаемой информацией, когда сообщение отбрасывается.

### 8.4.1 Traceroute (IPv4)

Настройка страницы информации Traceroute (IPv4).

| Traceroute (IPv4)                                                                      |    |         |  |
|----------------------------------------------------------------------------------------|----|---------|--|
| Fill in the parameters as needed and press "Start" to initiate the Traceroute session. |    |         |  |
| Hostname or IP Address                                                                 |    |         |  |
| DSCP Value                                                                             | 0  |         |  |
| Number of Probes Per Hop                                                               | 3  | packets |  |
| Response Timeout                                                                       | 3  | seconds |  |
| First TTL Value                                                                        | 1  | ]       |  |
| Max TTL Value                                                                          | 30 | ]       |  |
| VID for Source Interface                                                               |    | ]       |  |
| IP Address for Source Interface                                                        |    | ]       |  |
| Use ICMP instead of UDP                                                                |    |         |  |
| Print Numeric Addresses                                                                |    |         |  |
| Start                                                                                  |    |         |  |

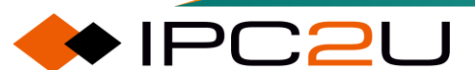

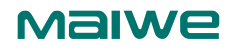

Описание каждого параметра представлено в следующей таблице

| Параметр                      | Описание                                                                                                    |
|-------------------------------|----------------------------------------------------------------------------------------------------|
| IP or domain name             | Имя хоста или IP-адрес.                                                                                                    |
| DSCP value                    | DSCP - это кодовая точка проверки оценки службы, которая является полем в пакете данных IP и может назначать различные уровни обслуживания для сетевых коммуникаций. Чем выше значение, тем выше приоритет, варьируется от 0 до 63.                                                                                       |
| Number of attempts<br>per hop | Определите количество проб (пакетов), отправляемых на каждом хопе. Значение по умолчанию - 3. Допустимый диапазон - от 1 до 60.                                                                                                    |
| Response timeout              | Определяет количество секунд ожидания ответа на отправленный запрос, варьируется от 1 до 86400.                                                                                                    |
| First hop TTL value           | Определите значение поля "время жизни" (TTL) в заголовке IPv4 в первом отправленном пакете. Число по умолчанию - 1. Допустимый диапазон - от 1 до 30.                                                                                                    |
| TTL maximum value             | Определяет максимальное значение поля "время жизни" (TTL) в заголовке IPv4. Тестирование прекращается, если указанный удаленный хост достигнут до достижения этого значения. Число по умолчанию - 30. Допустимый диапазон - от 1 до 255.                                                                                  |
| Source port VLAN ID           | Идентификатор VLAN исходного порта. Это поле может<br>использоваться для принудительного использования теста<br>определенного интерфейса с нативным VLAN в качестве<br>исходного интерфейса. Оставьте это поле пустым для<br>автоматического выбора на основе конфигурации маршрутизации.<br>Диапазон - от 1 до 4095.     |
| Source IP                     | IP-адрес исходного порта.                                                                                                    |
| Use ICMP instead of UDP       | Использовать сообщения ICMP вместо сообщений UDP.                                                                                                    |
| Output IP address             | По умолчанию команда traceroute будет выводить информацию о<br>ХОП для полученного IP-адреса хоста, используя обратный DNS-<br>поиск. Если DNS-информация недоступна, это может замедлить<br>отображение. Выбор этой опции предотвратит обратный DNS-<br>поиск и принудит команду traceroute выводить числовые IP-адреса. |

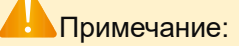

Требуемая информация включает IP- или доменное имя, значение DSCP, количество попыток для каждого хопа, тайм-аут ответа, значение TTL для первого хопа и максимальное значение TTL.

Значение TTL для первого хопа должно быть меньше максимального значения TTL.

# 8.4.2 Traceroute (IPv6)

Настройка страницы информации Traceroute (IPv6).

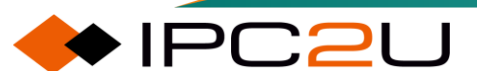

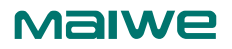

| Traceroute (IPv6)                                                                      |    |         |  |
|----------------------------------------------------------------------------------------|----|---------|--|
| Fill in the parameters as needed and press "Start" to initiate the Traceroute session. |    |         |  |
| Hostname or IP Address                                                                 |    |         |  |
| DSCP Value                                                                             | 0  |         |  |
| Number of Probes Per Hop                                                               | 3  | packets |  |
| Response Timeout                                                                       | 3  | seconds |  |
| Max TTL Value                                                                          | 30 |         |  |
| VID for Source Interface                                                               |    |         |  |
| IP Address for Source Interface                                                        |    |         |  |
| Print Numeric Addresses                                                                |    |         |  |
| Start                                                                                  |    |         |  |

| Описание каждого параметра | а представлено в | следующей таблице |
|----------------------------|------------------|-------------------|
|                            |                  |                   |

| Параметр                   | Описание                                                                                                    |
|----------------------------|----------------------------------------------------------------------------------------------------|
| IP or domain<br>name       | Имя хоста или IP-адрес.                                                                                                    |
| DSCP value                 | DSCP (Differentiated Services Code Point) - это поле в пакете данных<br>IP, которое может назначать различные уровни обслуживания для<br>сетевых коммуникаций. Чем выше значение, тем выше приоритет,<br>варьируется от 0 до 63.                                                                                                    |
| Number of attempts per hop | Определите количество проб (пакетов), отправляемых на каждом<br>хопе. Значение по умолчанию - 3. Допустимый диапазон - от 1 до 60.                                                                                                    |
| Response timeout           | Определяет количество секунд ожидания ответа на отправленный запрос, варьируется от 1 до 86400.                                                                                                    |
| TTL maximum<br>value       | Определяет максимальное значение для поля "время использования"<br>(TTL) в заголовке IPv4. Тестирование прекращается, если указанный<br>удаленный хост достигнут до достижения этого значения. Число по<br>умолчанию - 30. Допустимый диапазон - от 1 до 255.                                                                        |
| Source port VLAN<br>ID     | Идентификатор VLAN исходного порта. Это поле может<br>использоваться для принудительного использования теста<br>определенного интерфейса с нативным VLAN в качестве исходного<br>интерфейса. Оставьте это поле пустым для автоматического выбора<br>на основе конфигурации маршрутизации. Диапазон - от 1 до 4095.                   |
| Source IP                  | IP-адрес исходного порта.                                                                                                    |
| Output IP address          | По умолчанию команда traceroute будет выводить информацию о<br>ХОП для полученного IP-адреса хоста с использованием обратного<br>DNS-поиска. Если информация DNS недоступна, это может<br>замедлить отображение. Выбор этой опции предотвратит обратные<br>DNS-поиски и принудит команду traceroute выводить числовые IP-<br>адреса. |

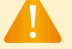

Примечание:

Требуемая информация включает IP-адрес или доменное имя, значение DSCP, количество попыток для каждого хопа, тайм-аут ответа и максимальное значение TTL.

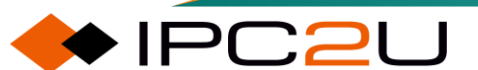

# 8.5 PTP (Precision Time Protocol) синхронизация времени

#### Определение

При настройке PTP для достижения синхронизации времени, сначала необходимо обеспечить синхронизацию частоты по всей сети. Синхронизацию частоты можно достичь, настроив функцию синхронизации Ethernet-часов. В этой главе конфигурация сосредоточена исключительно на синхронизации времени PTP. По умолчанию пакет PTP является многоадресным пакетом уровня 2, который обладает характеристиками многоадресных пакетов. Если он настроен неправильно, это может вызвать петли или штормы, серьезно влияя на нижестоящие устройства. Перед настройкой и включением порта PTP настройте VLAN или STP, чтобы предотвратить штормы или петли.

По умолчанию метод синхронизации устройства следующий: получение частотного сигнала через синхронный Ethernet и получение временного сигнала через PTP..

#### ВМС алгоритм

В домене РТР выбор оптимальных часов и установление мастер-слейв отношений между портами осуществляется с помощью алгоритма ВМС оптимальных часов.

Алгоритм ВМС сравнивает наборы данных, передаваемые в сообщениях Announce между узлами синхронизации, чтобы выбрать оптимальные часы и определить состояние каждого порта PTP.

Набор данных, используемый алгоритмом ВМС для выбора оптимальных часов и определения статуса порта РТР, включает следующую информацию:

- Приоритет1: Приоритет часов 1, поддерживает пользовательскую конфигурацию, диапазон значений от 0 до 255, чем меньше значение, тем выше приоритет.
- КлассЧасов: Уровень часов, который определяет способность к отслеживанию времени или частоты по международному атомному времени (TAI).
- ТочностьЧасов: Точность часов. Чем ниже значение, тем выше точность.
- ОтклонениеШкалированнаяЛогВариация: Стабильность часов.
- Приоритет2: Приоритет часов 2, поддерживает пользовательскую конфигурацию, диапазон значений от 0 до 255, чем меньше значение, тем выше приоритет.

Когда устройство РТР выполняет динамический алгоритм выбора источника ВМС, порядок приоритетного выбора определяется следующим образом: Приоритет1 > КлассЧасов > ТочностьЧасов > ОтклонениеШкалированнаяЛогВариация > Приоритет2, то есть сначала сравнивается приоритет1 выбранного источника времени, и если приоритет1 одинаков, сравнивается класс часов, и так далее. Часы с высоким приоритетом, высоким уровнем и хорошей точностью становятся оптимальными часами.

Изменяя приоритет, уровень и другие атрибуты часов, пользователи могут влиять на выбор основных часов системы РТР, тем самым выбирая часовой сигнал, который они хотят синхронизировать. Алгоритм ВМС позволяет реализовать распределение и защиту синхронизации часов РТР.

#### Синхронизация частоты РТР:

После установления мастер-слейв отношений можно выполнять синхронизацию частоты и времени. РТР изначально предназначен только для высокоточной синхронизации времени между устройствами пользователей, но также может быть использован для синхронизации частоты между устройствами.

РТР записывает отметки времени, генерируемые при обмене сообщениями событий между устройствами-мастером и устройствами-слейвами, вычисляет задержку пути и временное смещение между устройствами-мастером и устройствами-слейвами, и достигает синхронизации

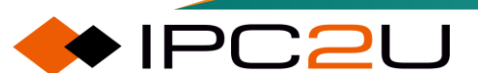

времени и частоты между ними. Устройство поддерживает два режима передачи отметок времени, которые представлены:

- Режим одношаговых часов (Onestep) означает, что сообщения событий Sync и Pdelay\_Resp содержат отметку времени времени отправки этого сообщения. Оповещение о временной информации также завершается при отправке и получении сообщения.
- •
- Режим двухшаговых часов (Twostep) означает, что сообщения событий Sync и Pdelay\_Resp не содержат отметку времени отправки этого сообщения, но последующие общие сообщения Follow\_Up и Pdelay\_Resp\_Follow\_Up содержат информацию о времени отправки сообщений Sync и Pdelay\_Resp соответственно. В режиме двухшаговых часов генерация и оповещение временной информации завершаются в два этапа, что может быть совместимо с некоторыми устройствами, которые не поддерживают отметки времени для пакетов событий.

#### Синхронизация времени:

Синхронизация времени РТР имеет два различных метода синхронизации: режим задержки и режим Pdelay. Это разделение в основном обусловлено тем, что у РТР есть два механизма расчета задержки пути.

- Механизм запроса-ответа с задержкой E2E (EndtoEnd): рассчитывает разницу во времени на основе общего времени задержки пути между часами мастера и часами слейва. Соответствует методу синхронизации времени Delay.
- Механизм пиринговой задержки P2P (PeertoPeer): рассчитывает разницу во времени на основе времени задержки каждого звена между часами мастера и часами слейва. Соответствует методу синхронизации времени PDelay.

#### 8.5.1 Руководство по настройке РТР

#### 📙 Примечание:

Для настройки функции синхронизации времени РТР в веб-интерфейсе вам нужно будет настроить только необходимые параметры в соответствии со следующими шагами. Другие конфигурации не требуется изменять. Большинство настроек по умолчанию выполняется при выборе файла предварительной настройки в веб-интерфейсе.

Добавьте источник времени РТР. Тип устройства можно выбрать субъективно: мастер-часы или слейв-часы, или выбрать общие часы и выбрать мастер-часы и слейв-часы с помощью алгоритма ВМС (уровень часов, точность, приоритет и т. д.).

#### 8.5.1.1 Конфигурация внешнего источника синхронизации

Интерфейс отображения режима внешнего источника синхронизации.

| PTF | PTP External Clock Mode |        |   |  |
|-----|-------------------------|--------|---|--|
| On  | e_PPS_Mode              | Output | ~ |  |
| Ad  | just Method             | Auto   | ~ |  |

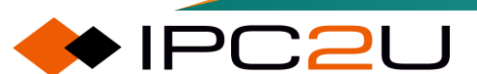

#### www.maiwe.com

| Параметр           | Описание                                                    |
|--------------------|-------------------------------------------------------------|
| 1PPS mode          | Режим ввода и вывода сигнала импульса 1PPS.                 |
| Calibration method | Режим калибровки: АВТО или LTC (локальный подсчет времени). |

#### 8.5.1.2 Настройка часов РТР

1. В интерфейсе отображения конфигурации часов РТР, добавьте новые часы РТР и нажмите кнопку "Добавить часы РТР", чтобы завершить настройку часов РТР.

| P        | PTP Clock Configuration      |                   |              |  |  |  |
|----------|------------------------------|-------------------|--------------|--|--|--|
| l        | Delete                       | Clock<br>Instance | HW<br>Domain |  |  |  |
| No Clock |                              |                   |              |  |  |  |
|          | Instances                    |                   |              |  |  |  |
| Present  |                              |                   |              |  |  |  |
| A        | Add New PTP Clock Save Reset |                   |              |  |  |  |

#### Интерфейс отображения создания часов PTP:

| PTP Clock Configuration      |                   |              |     |                |         |  |
|------------------------------|-------------------|--------------|-----|----------------|---------|--|
| Delete                       | Clock<br>Instance | HW<br>Domain | VID | Device<br>Type | Profile |  |
|                              | <u>0</u>          | 0            | 1   | Ord-Bound      | 802.1AS |  |
| Add New PTP Clock Save Reset |                   |              |     |                |         |  |

| Параметр              | Описание                                                                                                    |
|-----------------------|----------------------------------------------------------------------------------------------------|
| Delete                | Под созданными часами РТР установите флажок "Удалить"<br>и нажмите "Сохранить", чтобы удалить текущие часы РТР.                                                                                          |
| Clock instance        | Экземпляр часов, диапазон 02, значение по умолчанию 0.                                                                                                    |
| Hardware clock domain | Домен часов РТР, диапазон 02, значение по умолчанию 0.                                                                                                    |
| Vlan ID               | ID VLAN, диапазон 0~4095. Параметр 0 будет<br>автоматически адаптирован.                                                                                                    |
| Equipment type        | Тип устройства, Ord-<br>Bound/E2eTransp/P2pTransp/mastronly/slaveonly.                                                                                                    |
| Profile               | Предустановленные файлы включают 1588 и 802.1AS.<br>Параметры по умолчанию каждого предустановленного<br>файла различаются. Выберите предустановленный файл в<br>соответствии с фактическим применением. |

2. На интерфейсе отображения настройки часов РТР щелкните по номеру экземпляра часов, чтобы войти в интерфейс настройки часов.

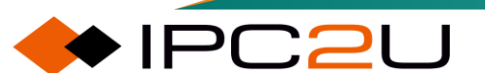

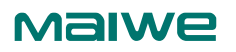

| PTP Clock's Configuration and Status |             |            |                          |                               |                               |                      |
|--------------------------------------|-------------|------------|--------------------------|-------------------------------|-------------------------------|----------------------|
| Clock Type                           | and Profile |            |                          |                               |                               | _                    |
| Clock                                | нพ          | Device     |                          |                               |                               |                      |
| Instance                             | Domain      | Туре       | Profile                  | Apply Profile Defaults        | Filter Type                   |                      |
| 0                                    | 0           | Ord-Bound  | 802.1AS                  | Apply                         | BASIC ~                       | •                    |
| Port Enable and Configuration        |             |            |                          |                               |                               |                      |
|                                      |             |            | F                        | Port Enable                   |                               | Configuration        |
| 1 2 3 4                              | 5678        | 9 10 11 12 | 13 14 15 16 <sup>-</sup> | 17 18 19 20 21 22 23 24 25 26 | 27 28 29 30 31 32 33 34 35 36 | Ports                |
|                                      |             |            |                          |                               |                               | <b>Configuration</b> |

Описание каждого параметра представлено в следующей таблице:

| Параметр    | Описание                                                                                                 |
|-------------|----------------------------------------------------------------------------------------------------|
| Filter type | Тип фильтра: ACI_BASIC_PHASE, ACI_BASIC_PHASE_LOW,<br>BASIC. Дополнительные сведения см. в приложении А. |
| Port enable | Порт часов включен, выбраны порты мастера и слейва РТР                                                   |

3. Интерфейс таблицы данных часов по умолчанию выглядит следующим образом:

| Clock Default DataSet |         |             |       |                         |     |               |               |
|-----------------------|---------|-------------|-------|-------------------------|-----|---------------|---------------|
| Device Type           | One-Way | 2 Step Flag | Ports | Clock Identity          | Dom | Clock         | Quality       |
| Ord-Bound             | False ~ | True ~      | 36    | 20:c7:92:ff:fe:a0:02:2b | 0   | Cl:248 Ac:Unl | knwn Va:17258 |
| Pri1                  | Pri2    | Local Prio  |       | Protocol                |     | РСР           | DSCP          |
| 246                   | 248     | 128         | Eth   | ernet                   | ~   | 0 ~           | 0             |

Описание каждого параметра представлено в следующей таблице

| Параметр          | Описание                                                                                                    |
|-------------------|----------------------------------------------------------------------------------------------------|
| One Way           | Выберите значение true, если текущий режим - односторонний; выберите<br>значение false, если текущий режим - двусторонний, и сообщения с<br>задержкой не отправляются в одностороннем режиме. |
| Two Step          | Условия для непосылки сообщений с задержкой: 1. Односторонний, 2. Не E2E, 3. Не BC, только слейв.                                                                                             |
| Clock domain      | Выберите значение true, если текущий режим - двухшаговый; выберите<br>значение false, если текущий режим - одношаговый.                                                                       |
| Priority 1        | Домен часов, диапазон 0127.                                                                                                    |
| Priority 2        | Приоритет 1, участвует в выборах мастера и слейва, диапазон 0-255.                                                                                                    |
| Local priority    | Приоритет 2, участвует в выборах мастера и слейва, диапазон 0-255.                                                                                                    |
| Agreement<br>type | Локальный приоритет, участвует в выборах мастера и слейва, диапазон<br>0-255.                                                                                                    |
| PCP               | Протокол сетевого транспорта,<br>Ethernet/EthnertMixed/IPV4Multi/IPv4Mixed/IPv4Uni/onePPS/EthIPv4IPv6co<br>mbo.                                                                               |
| DSCP              | Приоритет РСР, диапазон от 0 до 7.                                                                                                    |

Нримечание:

802.1AS не поддерживает режим TC, только мастер, только режим слейва.

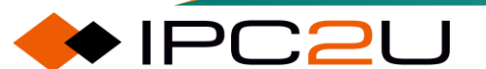

802.1AS не поддерживает режим одношаговой синхронизации.

802.1AS поддерживает только передачу Ethernet.

Включение порта РТР, порт физического уровня не поддерживается для не-0 домена часов. 4. Интерфейс локальной синхронизации времени выглядит следующим образом:

| Local Clock Current Time              |                         |                             |  |  |  |  |  |
|---------------------------------------|-------------------------|-----------------------------|--|--|--|--|--|
| PTP Time                              | Clock Adjustment method |                             |  |  |  |  |  |
| 2023-12-12T10:11:07+08:00 752,643,390 | Internal Timer          | Synchronize to System Clock |  |  |  |  |  |

Описание каждого параметра представлено в следующей таблице:

| Параметр                   | Описание                                                                                         |
|----------------------------|--------------------------------------------------------------------------------------------------|
| Synchronize system time    | Synchronize system time to PTP time                                                              |
| Synchronize to system time | Synchronize PTP time to system time. Only time synchronization of clock instance 0 is supported. |

5. Интерфейс текущего набора данных часов выглядит следующим образом:

| Clock Current DataSet   |      |       |        |          |                         |                           |      |      |  |  |  |  |
|-------------------------|------|-------|--------|----------|-------------------------|---------------------------|------|------|--|--|--|--|
| stpRm                   |      | (     | Offset | From     | Master                  | Mean Path Delay           |      |      |  |  |  |  |
| 1                       |      |       | 0.000  | ),000,00 | 0,000                   | 0.000,000,000,000         |      |      |  |  |  |  |
| Clock Parent DataSet    |      |       |        |          |                         |                           |      |      |  |  |  |  |
| Parent Port ID          | Port | PStat | Var    | Rate     | GrandMaster ID          | GrandMaster Clock Quality | Pri1 | Pri2 |  |  |  |  |
| 20:c7:92:ff:fe:a0:01:bc | 7    | False | 0      | 0        | 20:c7:92:ff:fe:a0:01:bc | Cl:248 Ac:Unknwn Va:17258 | 200  | 248  |  |  |  |  |

Описание каждого параметра представлено в следующей таблице

| Параметр                | Описание                                           |
|-------------------------|----------------------------------------------------|
| Master clock bias       | Значение смещения основных часов                   |
| Average path delay      | Задержка пути                                      |
| Parent clock ID         | Идентификатор родительского узла (предыдущий узел) |
| Ancestor clock ID       | Идентификатор предка часов                         |
| Ancestral clock quality | Качество предка часов (ранг, точность, вариация)   |

#### 6. Интерфейс отображения конфигурации порта часов РТР:

| PTP ( | PTP Clock's Port Data Set Configuration |                 |                   |      |      |     |       |       |           |                |         |         |              |         |        |             |         |
|-------|-----------------------------------------|-----------------|-------------------|------|------|-----|-------|-------|-----------|----------------|---------|---------|--------------|---------|--------|-------------|---------|
| Port  | Port Stat MDP Poo                       | PeerMeanPathDel | Any               | Ato  | Svor | Dim | MDD   | Delay | Ingress   | Ingress Egress |         | Mcast   | Not          | Local   | 2 Step | Not         |         |
| TOIL  | Stat                                    | MDR             | r cenneum achber  | Ally | Alto | Jyv | Dim   |       | Asymmetry | Latency        | Latency | version | Addr         | Slave   | Prio   | Flag        | Master  |
| 7     | slve                                    | 0               | 0.000,000,003,632 | 0    | 3    | -3  | р2р 🗸 | 0     | 0         | 0              | 0       | 2       | Link-local 🗸 | False 🗸 | 128    | Clock Def 🗸 | False 🗸 |

| Параметр          | Описание                                                                                                    |
|-------------------|----------------------------------------------------------------------------------------------------|
| Announce interval | Интервал объявлений, время t, 2 в степени t, например, t=1, то это 2 секунды, t=-1, то это 0.5 секунды, диапазон t от -3 до 5.       |
| Announce timeout  | Время ожидания объявлений, время t, 2 в степени t, например, t=1, то это 2 секунды, t=-1, то это 0.5 секунды, диапазон t от 1 до 10. |
| Sync interval     | Интервал синхронизации, время t, 2 в степени t, например, t=1, то это 2 секунды, t=-1, то это 0.5 секунды, диапазон t от -7 до 4.    |

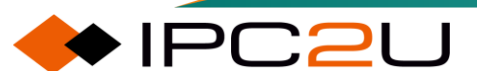

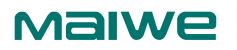

| Параметр                    | Описание                                                                                                    |
|-----------------------------|----------------------------------------------------------------------------------------------------|
| Delay mechanism             | Настройка механизма задержки, p2p, e2e.                                                                                                    |
| Request message<br>interval | Интервал запроса задержки/задержки, время t, 2 в степени t,<br>например, t=1, то это 2 секунды, t=-1, то это 0.5 секунды, диапазон t<br>от -7 до 5. |
| Delay asymmetry             | Асимметричное время задержки порта, единица измерения нс,<br>диапазон -100000100000.                                                                |
| Entrance delay              | Значение компенсации задержки на входе порта, единица измерения нс, диапазон -100000100000.                                                         |
| Exit delay                  | Значение компенсации задержки на выходе порта, единица измерения нс, диапазон -100000100000.                                                        |
| Multicast address           | Многоадресный адрес, значение по умолчанию.                                                                                                    |
| Non-slave clock             | Не слейв-часы, значение по умолчанию false.                                                                                                    |
| Local priority              | Локальный приоритет, диапазон 0255, значение по умолчанию 128.                                                                                      |
| Two steps                   | Двухшаговая синхронизация, значение по умолчанию часы def.                                                                                          |
| Non-master clock            | Не основные часы, значение по умолчанию false.                                                                                                    |
| MDR                         | Среднее время задержки запросов.                                                                                                    |

### 7. Конфигурация фильтра BASIC

| Basic Filter Parameters |             |             |          |              |              |              |               |  |  |  |
|-------------------------|-------------|-------------|----------|--------------|--------------|--------------|---------------|--|--|--|
|                         | De          | elay Filter |          |              | Period       |              | Dist          |  |  |  |
|                         |             | 6           |          |              | 1            |              | 2             |  |  |  |
| Basic Serv              | o Parameter | s           |          |              |              |              |               |  |  |  |
| Display                 | P-enable    | I-enable    | D-enable | 'P' constant | 'l' constant | 'D' constant | Gain constant |  |  |  |
| False V                 | True 🗸      | True ~      | True 🗸   | 3            | 30           | 40           | 1             |  |  |  |

| Параметр          | Описание                                                                               |
|-------------------|----------------------------------------------------------------------------------------|
| Delayed filtering | Параметры фильтра задержки, диапазон 0-6.                                              |
| Cycle             | Период фильтра, диапазон 1-10000.                                                      |
| Hop count         | Расстояние, диапазон 0-10.                                                             |
| Show              | В отладочном терминале отображаются offsetFromMaster, meanPathDelay и clockAdjust.     |
| P-enable          | Включение пропорциональной составляющей, true/false, см.<br>алгоритм сервопривода PID. |
| I-enable          | Включение дифференциальной составляющей, true/false, см.<br>алгоритм сервопривода PID. |
| D-enable          | Включение интегральной составляющей, true/false, см. алгоритм сервопривода PID.        |
| P-constant        | Пропорциональная константа, диапазон 1-1000, см. алгоритм сервопривода PID.            |
| I-constant        | Дифференциальная константа, диапазон 1-10000, см. алгоритм сервопривода PID.           |
| D-constant        | Интегральная константа, диапазон 1-10000, см. алгоритм сервопривода PID.               |

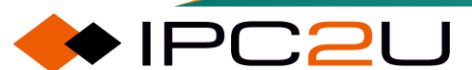

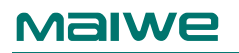

| Параметр      | Описание                                                                             |
|---------------|--------------------------------------------------------------------------------------|
| Gain constant | Константа коэффициента усиления, диапазон 1-10000, см.<br>алгоритм сервопривода PID. |
|               |                                                                                      |

#### 8. Конфигурация набора данных порта 802.1AS

| 802.1AS Port Data Set Configuration |           |               |            |                     |           |         |               |              |           |          |          |                |         |        |    |        |     |     |
|-------------------------------------|-----------|---------------|------------|---------------------|-----------|---------|---------------|--------------|-----------|----------|----------|----------------|---------|--------|----|--------|-----|-----|
| Port                                | Port Role | IsMeasDelay   | As Capable | Neighbor rate ratio |           | CAnv    | v CSyv SyncTi |              | ntrv CMPR |          | AMTE     | Version Number |         | er NPD | г  | SRT    | ALR | AFs |
| 7                                   | Slave     | True          | True       | -2122               | 1917      | 0       | -3            | 0.375,000,00 | 0,000     | 0        | FALSE    |                | 2       | 800    |    | 3      | 9   | 9   |
| Dent                                |           |               |            |                     |           |         |               | (D.I.I.)     | D.I.I     |          |          |                | MCCNIDD | - MCCM | -  | MCCMUD |     |     |
| Port                                | useMgmtS  | sync SyncIntr | vi useMgmt | Announce            | Announc   | eIntrvi | useM          | gmtPdelay    | Pdel      | ayIntrvi | uMSC     | NKK            | MSCNRR  | uMSCMI | .D | MSCMLD |     |     |
| 7                                   |           | -3            | (          |                     | 0         |         |               |              | 0         |          |          |                | True 🗸  |        |    | True 🗸 |     |     |
| -                                   |           |               |            |                     |           |         |               |              |           |          |          |                |         |        |    |        |     |     |
| Port                                | useMgmt@  | optpCapIntrvl | MgmtGptpC  | apintrvi (          | SptpCapab | leRecei | otTime        | out initialL | .ogGp     | otpCapal | oleMessa | igeln          | terval  |        |    |        |     |     |
| 7                                   |           |               | 3          |                     | 3         |         |               |              |           | 3        |          |                |         |        |    |        |     |     |

#### Описание каждого параметра представлено в следующей таблице

| Параметр                         | Описание                                          |
|----------------------------------|---------------------------------------------------|
| NPDT                             | Средний порог задержки, диапазон 0-4000000000 нс. |
| Sync receive timeout             | Диапазон 1-255.                                   |
| Number of lost responses allowed | Диапазон 0-10.                                    |
| Number of faults allowed         | Диапазон 1-255.                                   |
| Sync interval                    | Диапазон -74.                                     |
| Announce interval                | Диапазон -34.                                     |
| Pdelay interval                  | Диапазон -75.                                     |
| Gptp interval                    | Диапазон -2424.                                   |
| Gptp receive timeout             | Диапазон 1~255.                                   |
| Initialize Gptp interval         | Не поддерживается.                                |

#### 9. Конфигурация специфического порта обслуживания общей задержки 802.1AS

| 802.1AS Common Link Delay Services Specific Port Data Configuration |      |    |        |          |         |       |            |           |       |            |           |        |        |
|---------------------------------------------------------------------|------|----|--------|----------|---------|-------|------------|-----------|-------|------------|-----------|--------|--------|
| Port                                                                | MLDT | DA | iLPDRv | uMSLPDRv | MSLPDRv | iCNRR | cm_uMSCNRR | cm_MSCNRR | iCMLD | cm_uMSCMLD | cm_MSCMLD | cm_ALR | cm_Afs |
| 7                                                                   | 800  | 0  | 0      |          | 0       | True  |            | True 🗸    | True  |            | True 🗸    | 9      | 9      |

#### Описание каждого параметра представлено в следующей таблице

| Параметр                         | Описание                                          |
|----------------------------------|---------------------------------------------------|
| Average delay threshold          | Средний порог задержки, диапазон 0-4000000000 нс. |
| Delay asymmetry                  | Диапазон -100000100000.                           |
| Delay request interval           | Диапазон -75.                                     |
| Number of lost responses allowed | Диапазон 010.                                     |
| Number of faults allowed         | Диапазон 1255.                                    |

#### 8.5.1.3 РТР статус

Интерфейс отображения статуса РТР:

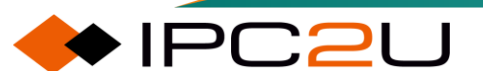

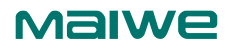

| PTP Clock     | 's Con   | figuratio                 | n                        |             |                    |              |                |             |         |          |               |         |              |     |       | Auto-refre  | sh 🗆 Re      | əfresh      |
|---------------|----------|---------------------------|--------------------------|-------------|--------------------|--------------|----------------|-------------|---------|----------|---------------|---------|--------------|-----|-------|-------------|--------------|-------------|
| Clock Type    | and P    | rofile                    |                          |             |                    |              |                |             |         |          | _             |         |              |     |       |             |              |             |
| Clock Ins     | tance    | HW Dom                    | ain D                    | evice Type  | Profile            |              | Filter Type    |             | Fi      | ilter Me | ode           |         |              |     |       |             |              |             |
| 0             |          | 0                         | (                        | Ord-Bound   | 802.1AS            |              | BASIC          |             |         | PACKE    | т             |         |              |     |       |             |              |             |
| ocal Cloc     | k Curre  | nt Time                   |                          |             |                    |              |                |             |         |          |               |         |              |     |       |             |              |             |
|               | PTP      | Time                      |                          | Clock A     | djustment met      | hod Ports    | Monitor Page   |             |         |          |               |         |              |     |       |             |              |             |
| 2023-12-12    | T10:19:3 | 87+08:00 11               | 16,065, <mark>6</mark> 4 | 45 li       | nternal Timer      | Po           | ts Monitor     |             |         |          |               |         |              |     |       |             |              |             |
| Clock Defa    | ult Dat  | taSet                     |                          |             |                    |              |                |             |         |          |               |         |              |     |       |             |              |             |
| Device Ty     | vpe O    | ne-Way                    | 2 Step                   | Flag Port   | s Clock Iden       | tity Dom     | Clock C        | uality      | Pri1    | Pri2     | Local Prio    | Protoc  | ol VID       | PCP | DSCP  | GM Capable  | sdold        |             |
| Ord-Bour      | nd       | False                     | True                     | e 36        | 20:c7:92:ff:fe:a   | 0:02:2b 0    | CI:248 Ac:Unkr | wn Va:17258 | 246     | 248      | 128           | Etherne | et 1         | 0   | 0     | True        | 0x100        |             |
| lock Curr     | ent Da   | taSet                     |                          |             |                    |              |                |             |         |          |               |         |              |     |       |             |              |             |
| Offset From   |          | t From                    | Mean Path                |             | Last GM Ph         | Last GM FF   | GM             | GM          | Last GM |          | Last GM Phase |         | Last GM Freq |     | Slave | Slave Stat  | a Hala       | Holdover(pr |
| sthrun        | Ma       | aster                     | D                        | Delay       | Change             | Change       | base           | count       | Event   |          | Change Event  |         | Change Event |     | Port  | Slave Stat  | e noidover(p |             |
| 1 .           | 0.000,04 | 45,490,6 <mark>1</mark> 9 | 0.000,0                  | 000,000,000 | 0.000,000,000      | 1.000000     | 0              | 1           | 41      | 8001     | 4180          | 01      | 4180         | 13  | 7     | PHASE_LOCKI | NG           | N.A.        |
| Clock Pare    | nt Data  | Set                       |                          |             |                    |              |                |             |         |          |               |         |              |     |       |             |              |             |
| Parent F      | Port ID  | port I                    | PStat                    | Var Rate    | GrandMaste         | ID Grand     | Master Clock   | Quality Pr  | i1 Pr   | i2 Cl    | RR            |         |              |     |       |             |              |             |
| 20·c7·92·ff·f | e:a0:01- | hc 7                      | Falso                    | 0 .8435     | 20:c7:92:ff:fe:a0: | 01-bc Cl-248 | Acil Inknwn Va | 17258 20    | 0 2     | 18 776   | 1682          |         |              |     |       |             |              |             |

| Параметр                | Описание                                                                                                    |
|-------------------------|----------------------------------------------------------------------------------------------------|
| Clock instance          | Экземпляр часов.                                                                                                    |
| Hardware clock domain   | Область аппаратных часов.                                                                                                    |
| Equipment type          | Тип устройства, включая мастер-часы,<br>слейв-часы, граничные часы, прозрачные<br>часы и т. д.                                                                                     |
| Profile                 | Предустановленные файлы, параметры по<br>умолчанию каждого предустановленного<br>файла отличаются, выберите<br>предустановленный файл в соответствии с<br>фактическим применением. |
| Filter type             | Тип фильтра, ACI_BASIC_PHASE,<br>ACI_BASIC_PHASE_LOW, BASIC.                                                                                                    |
| Filter mode             | Режим фильтрации.                                                                                                    |
| PTP time                | Время РТР.                                                                                                    |
| Time calibration method | Метод калибровки времени.                                                                                                    |
| One way                 | Односторонняя синхронизация.                                                                                                    |
| Two steps               | Двухшаговая синхронизация.                                                                                                    |
| Clock ID                | Идентификатор часов.                                                                                                    |
| Clock domain            | Домен часов.                                                                                                    |
| Clock quality           | Качество часов.                                                                                                    |
| Priority 1              | Приоритет 1.                                                                                                    |
| Priority 2              | Приоритет 2.                                                                                                    |
| Local priority          | Локальный приоритет.                                                                                                    |
| Agreement type          | Тип соглашения.                                                                                                    |
| PCP                     | Приоритет РСР.                                                                                                    |
| DSCP                    | Приоритет DSCP.                                                                                                    |
| GM capable              | Способность к GM (главному мастеру).                                                                                                    |
| Sdold                   | Sdold.                                                                                                    |
| Wxya                    | Удаление шагов.                                                                                                    |

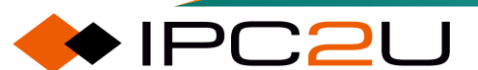

| Параметр                   | Описание                                        |
|----------------------------|-------------------------------------------------|
| Offset From Master         | Смещение.                                       |
| Mean Path Delay            | Е2Е задержка, РТР равна 0.                      |
| Last GM ph change          | Последнее изменение фазы GM (главного мастера). |
| GM time Base               | Базовое время GM (главного мастера).            |
| GM change count            | Счетчик изменений GM (главного мастера).        |
| Last GM change event       | Время изменения GM (главного мастера).          |
| Last GM phase change event | Время изменения фазы GM (главного мастера).     |
| Last GM freq change event  | Время изменения частоты GM (главного мастера).  |
| Slave state                | Статус слейв-часов.                             |
| Hold over                  | Резервирование.                                 |
| Parent clock ID            | Идентификатор родительского часов.              |
| Pstat                      | Статус родительского часов.                     |
| Variance                   | Дисперсия.                                      |
| Rate                       | Скорость.                                       |
| Ancestor clock ID          | Идентификатор предка часов.                     |
| Ancestral clock quality    | Качество предка часов.                          |
| CRR                        | Скорость накопления.                            |

#### 8.5.1.4 802.1АЅ статистика

Интерфейс отображения статистики 802.1AS:

| 802.1/ | 302.1AS Clock Instance Specific Statistics |          |                      |                 |                       |                      |                       |                      |                           |                          |                   |                   |                                |                                     | 0 ✔ Auto-refresh                        | Refresh Delete                                     |
|--------|--------------------------------------------|----------|----------------------|-----------------|-----------------------|----------------------|-----------------------|----------------------|---------------------------|--------------------------|-------------------|-------------------|--------------------------------|-------------------------------------|-----------------------------------------|----------------------------------------------------|
| Port   | Syn<br>Cou<br>Rx                           | nt<br>TX | Follow<br>Cour<br>Rx | /Up<br>nt<br>TX | Pdelay I<br>Cor<br>Rx | Request<br>unt<br>TX | Pdelay R<br>Cou<br>Rx | esponse<br>unt<br>TX | Pdelay R<br>FollowU<br>Rx | esponse<br>p Count<br>TX | Anno<br>Cou<br>Rx | unce<br>Int<br>TX | PTP Packet<br>Discard<br>Count | Sync<br>Receipt<br>Timeout<br>Count | Announce<br>Receipt<br>Timeout<br>Count | Pdelay Allowed Lost<br>Responses<br>Exceeded Count |
| 1      | 0                                          | 0        | 0                    | 0               | 0                     | 0                    | 0                     | 0                    | 0                         | 0                        | 0                 | 0                 | 0                              | 0                                   | 0                                       | 0                                                  |
| 2      | 0                                          | 0        | 0                    | 0               | 0                     | 0                    | 0                     | 0                    | 0                         | 0                        | 0                 | 0                 | 0                              | 0                                   | 0                                       | 0                                                  |
| 3      | 0                                          | 0        | 0                    | 0               | 0                     | 0                    | 0                     | 0                    | 0                         | 0                        | 0                 | 0                 | 0                              | 0                                   | 0                                       | 0                                                  |
| 4      | 0                                          | 0        | 0                    | 0               | 0                     | 0                    | 0                     | 0                    | 0                         | 0                        | 0                 | 0                 | 0                              | 0                                   | 0                                       | 0                                                  |
| 5      | 0                                          | 0        | 0                    | 0               | 0                     | 0                    | 0                     | 0                    | 0                         | 0                        | 0                 | 0                 | 0                              | 0                                   | 0                                       | 0                                                  |
| 6      | 0                                          | 0        | 0                    | 0               | 0                     | 0                    | 0                     | 0                    | 0                         | 0                        | 0                 | 0                 | 0                              | 0                                   | 0                                       | 0                                                  |
| 7      | 28222                                      | 0        | 28222                | 0               | 3516                  | 3516                 | 3237                  | 3239                 | 3236                      | 3236                     | 3754              | 0                 | 0                              | 0                                   | 0                                       | 0                                                  |
| 8      | 0                                          | 0        | 0                    | 0               | 0                     | 0                    | 0                     | 0                    | 0                         | 0                        | 0                 | 0                 | 0                              | 0                                   | 0                                       | 0                                                  |
| 9      | 0                                          | 0        | 0                    | 0               | 0                     | 0                    | 0                     | 0                    | 0                         | 0                        | 0                 | 0                 | 0                              | 0                                   | 0                                       | 0                                                  |
| 10     | 0                                          | 0        | 0                    | 0               | 0                     | 0                    | 0                     | 0                    | 0                         | 0                        | 0                 | 0                 | 0                              | 0                                   | 0                                       | 0                                                  |
| 11     | 0                                          | 0        | 0                    | 0               | 0                     | 0                    | 0                     | 0                    | 0                         | 0                        | 0                 | 0                 | 0                              | 0                                   | 0                                       | 0                                                  |
| 12     | 0                                          | 0        | 0                    | 0               | 0                     | 0                    | 0                     | 0                    | 0                         | 0                        | 0                 | 0                 | 0                              | 0                                   | 0                                       | 0                                                  |

| Параметр           | Описание                           |
|--------------------|------------------------------------|
| SyncCount          | Количество пакетов Sync            |
| FollowUpCount      | Количество пакетов FollowUp        |
| PdelayRequestCount | Количество сообщений PdelayRequest |

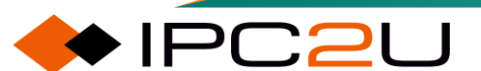
| Параметр                                | Описание                            |
|-----------------------------------------|-------------------------------------|
| PdelayResponseCount                     | Количество сообщений PdelayResponse |
| PdelayResponseFollowUpCount             | Количество сообщений                |
|                                         | PdelayResponseFollowUp              |
| AnnounceCount                           | Количество сообщений Announce       |
| PTPPacketDiscardCount                   | Количество отброшенных пакетов РТР  |
| syncReceiptTimeoutCount                 | Количество таймаутов приема         |
|                                         | синхронизации                       |
| announceReceiptTimeoutCount             | Количество таймаутов приема         |
|                                         | объявлений                          |
| pdelayAllowedLostResponsesExceededCount | Количество превышений допустимого   |
|                                         | количества потерянных ответов на    |
|                                         | Pdelay                              |

#### 8.5.2 Пример конфигурации РТР

#### 8.5.2.1 Конфигурация предустановленного файла 1588

1. Конфигурация внешнего источника синхронизации: Внешний источник может быть настроен с использованием 1pps, локальных часов и других настроек.

| PTP External Clock Mode |        |   |  |  |  |  |  |  |  |
|-------------------------|--------|---|--|--|--|--|--|--|--|
| One_PPS_Mode            | Output | ~ |  |  |  |  |  |  |  |
| Adjust Method           | Auto   | ~ |  |  |  |  |  |  |  |

• Добавьте источник часов РТР, выберите "Mastronly" в качестве типа устройства и установите предустановленный файл на "1588".

| PTP Clock  | Configuratio      | n            |     |                |         |
|------------|-------------------|--------------|-----|----------------|---------|
| Delete     | Clock<br>Instance | HW<br>Domain | VID | Device<br>Type | Profile |
|            | <u>0</u>          | 0            | 1   | Ord-Bound      | 802.1AS |
| Add New PT | P Clock Save      | Reset        |     |                |         |

- Настройте экземпляр часов:
- a. Выберите тип фильтра ACI\_BASIC\_PHASE\_LOW, и в зависимости от ваших потребностей вы можете выбрать другие параметры.

| ſ | Clock Type | and Profile |           |         |                        |             |   |
|---|------------|-------------|-----------|---------|------------------------|-------------|---|
|   | Clock      | HW          | Device    | Profile | Apply Profile Defaults | Filter Type |   |
|   | Instance   | Domain      | Туре      |         |                        |             |   |
|   | 0          | 0           | Ord-Bound | 802.1AS | Apply                  | BASIC       | ~ |

b. Выберите порт, соединяющий устройства мастер-часов и слейв-часов.

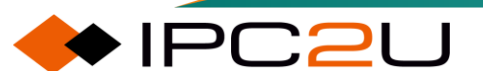

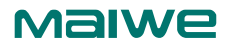

| Po | rt E | nał | ole | and |   | onf | igu | Irat | tior | 1  |    |    |      |   |      |    |     |     |     |    |    |    |    |      |     |     |      |    |    |    |    |    |    |    |                      |
|----|------|-----|-----|-----|---|-----|-----|------|------|----|----|----|------|---|------|----|-----|-----|-----|----|----|----|----|------|-----|-----|------|----|----|----|----|----|----|----|----------------------|
|    |      |     |     |     |   |     |     |      |      |    |    |    |      |   | F    | or | t E | nak | ole |    |    |    |    |      |     |     |      |    |    |    |    |    |    |    | Configuration        |
| 1  | 2    | 3   | 4   | 5   | 6 | 7   | 8   | 9    | 10   | 11 | 12 | 13 | 14 1 | 5 | 16 1 | 17 | 18  | 19  | 20  | 21 | 22 | 23 | 24 | 25 2 | 6 2 | 7 2 | B 29 | 30 | 31 | 32 | 33 | 34 | 35 | 36 | Ports                |
|    |      |     |     |     |   |     |     |      |      |    |    |    |      |   |      |    |     |     |     |    |    |    |    |      |     |     |      |    |    |    |    |    |    |    | <b>Configuration</b> |

- 2. Конфигурация часов-слейв
- Настройте внешние часы: Режим One\_PPS установлен на Выход.

| PTP External Cl | PTP External Clock Mode |   |  |  |  |  |  |  |  |
|-----------------|-------------------------|---|--|--|--|--|--|--|--|
| One_PPS_Mode    | Output                  | ~ |  |  |  |  |  |  |  |
| Adjust Method   | Auto                    | ~ |  |  |  |  |  |  |  |
|                 |                         |   |  |  |  |  |  |  |  |

 Добавьте источник часов РТР, выберите "slaveonly" или "Ord-Bound" в качестве типа устройства и установите предустановленный файл на "1588".

| PTP Clock  | Configuratio      | n            |     |                |         |
|------------|-------------------|--------------|-----|----------------|---------|
| Delete     | Clock<br>Instance | HW<br>Domain | VID | Device<br>Type | Profile |
|            | <u>0</u>          | 0            | 1   | Ord-Bound      | 802.1AS |
| Add New PT | P Clock Save      | Reset        |     |                |         |

- Настройте экземпляр часов:
- а. Выберите тип фильтра ACI\_BASIC\_PHASE\_LOW. Вы можете выбрать другие параметры в соответствии с вашими потребностями. Основные часы остаются неизменными.

| Clock Type | and Profile |           |         |                        |             |   |
|------------|-------------|-----------|---------|------------------------|-------------|---|
| Clock      | HW          | Device    | Profile | Apply Profile Defaults | Filter Type |   |
| Instance   | Domain      | Туре      | Tronic  | Apply Folic Delatits   | The type    |   |
| 0          | 0           | Ord-Bound | 802.1AS | Apply                  | BASIC       | ~ |
|            |             |           |         |                        |             |   |

b. Выберите порт, соединяющий устройства мастер-часов и слейв-часов.

| Po | rt E | nał | ole | an | d C | onf | igu | Irat | tior | n  |    |    |    |    |    |    |      |    |     |    |    |    |    |    |    |    |    |    |    |    |    |    |    |    |    |                      |
|----|------|-----|-----|----|-----|-----|-----|------|------|----|----|----|----|----|----|----|------|----|-----|----|----|----|----|----|----|----|----|----|----|----|----|----|----|----|----|----------------------|
|    |      |     |     |    |     |     |     |      |      |    |    |    |    |    |    | Po | rt E | na | ble |    |    |    |    |    |    |    |    |    |    |    |    |    |    |    |    | Configuration        |
| 1  | 2    | 3   | 4   | 5  | 6   | 7   | 8   | 9    | 10   | 11 | 12 | 13 | 14 | 15 | 16 | 17 | 18   | 19 | 20  | 21 | 22 | 23 | 24 | 25 | 26 | 27 | 28 | 29 | 30 | 31 | 32 | 33 | 34 | 35 | 36 | Ports                |
|    |      |     |     |    |     |     |     |      |      |    |    |    |    |    |    |    |      |    |     |    |    |    |    |    |    |    |    |    |    |    |    |    |    |    |    | <b>Configuration</b> |

3. Проверьте результат синхронизации часов-слейв по протоколу РТР:

- Состояние слейв отображается как PHASE\_LOCKED или FREQ\_LOCKED.
- offset from master отображает коррекцию значения частотной синхронизации.
- Mean path delay отображает задержку пути.
- Идентификатор родительского часов отображается как ID верхнего уровня.
- Идентификатор предка часов отображается как идентификатор предка.

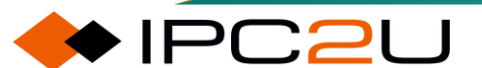

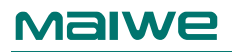

| TP Clock's      | Configuration      |                  |                       |              |                |             |       |         |            |        |         |        |            | Auto-refre | sh 🗆 Refres |
|-----------------|--------------------|------------------|-----------------------|--------------|----------------|-------------|-------|---------|------------|--------|---------|--------|------------|------------|-------------|
| lock Type a     | nd Profile         |                  | - Constant - Constant |              |                |             |       |         |            |        |         |        |            |            |             |
| Clock Instar    | nce HW Domai       | n Device Type    | e Profile             | 1            | Filter Type    |             | F     | lter Mo | ode        |        |         |        |            |            |             |
| 0               | 0                  | Ord-Bound        | 802.1AS               |              | BASIC          |             |       | PACKE   | г          |        |         |        |            |            |             |
| ocal Clock C    | urrent Time        |                  |                       | _            |                |             |       |         |            |        |         |        |            |            |             |
|                 | PTP Time           | Clock /          | djustment meth        | od Ports N   | Ionitor Page   |             |       |         |            |        |         |        |            |            |             |
| 023-12-12T10    | 0:24:26+08:00 285, | 287,674          | Internal Timer        | Port         | ts Monitor     |             |       |         |            |        |         |        |            |            |             |
| lock Default    | t DataSet          |                  |                       |              |                |             |       |         |            |        |         |        |            |            |             |
| Device Type     | One-Way 2          | Step Flag Por    | ts Clock Iden         | tity Dom     | Clock C        | uality      | Pri1  | Pri2    | Local Prio | Proto  | col VID | РСР    | DSCP       | GM Capable | sdold       |
| Ord-Bound       | False              | True 36          | 20:c7:92:ff:fe:a0     | 0:02:2b 0    | Cl:248 Ac:Unkr | wn Va:17258 | 246   | 248     | 128        | Ethern | iet 1   | 0      | 0          | True       | 0x100       |
| ock Curren      | t DataSet          |                  |                       |              |                |             |       |         |            |        |         |        |            |            |             |
|                 |                    | Mary Dath        | Loss Children         |              | GM             | GM          | Las   | t GM    | 1          | Dharas | 1       |        | <b>C</b> 1 |            |             |
| stpRm           | Inset From         | wean Path        | Last GM Ph            | Last GIVI FR | time           | change      | Ch    | ange    | Last Givi  | Phase  | Last GN | / Freq | Slave      | Slave Stat | e Holdove   |
|                 | Master             | Delay            | Change                | Change       | base           | count       | E     | /ent    | Change     | Event  | Change  | Event  | Port       |            |             |
| 1 -0.0          | 26,280,722,126 0   | .000,000,000,000 | 0.000,000,000         | 1.000000     | 0              | 1           | 41    | 8001    | 4180       | D1     | 4180    | 013    | 7          | PHASE_LOCK | NG N./      |
| lock Parent     | DataSet            |                  |                       | _            |                |             |       |         |            |        |         |        |            |            |             |
| Parent Por      | t ID port PS       | tat Var Rate     | GrandMaster           | ID GrandA    | Aaster Clock   | Quality Pr  | i1 Pr | i2 C    | RR         |        |         |        |            |            |             |
| 0:c7:92:ff:fe:a | 0:01:bc 7 Fa       | lse 0 3470       | 20:c7:92:ff:fe:a0:0   | 01:bc CI:248 | Ac:Unknwn Va:  | 17258 20    | 0 24  | 8 -131  | 15514      |        |         |        |            |            |             |

#### 8.5.2.2 Конфигурация предустановленного файла 802.1AS

- 1. Конфигурация основных часов:
- Настройте внешние часы: Режим One\_PPS установлен на Выход.

| PTP External Cl | ock Mode |   |
|-----------------|----------|---|
| One_PPS_Mode    | Output   | ~ |
| Adjust Method   | Auto     | ~ |

• обавьте источник часов РТР, выберите "Ord-Bound" в качестве типа устройства и установите предустановленный файл на "802.1AS"

| PTP Clock  | Configuratio      | n            |     |                |         |
|------------|-------------------|--------------|-----|----------------|---------|
| Delete     | Clock<br>Instance | HW<br>Domain | VID | Device<br>Type | Profile |
|            | <u>0</u>          | 0            | 1   | Ord-Bound      | 802.1AS |
| Add New PT | P Clock Save      | Reset        |     |                |         |

- Настройте экземпляр часов:
- а. Выберите тип фильтра BASIC.

| Clock Type        | and Profile  |                |         |                        |             |   |
|-------------------|--------------|----------------|---------|------------------------|-------------|---|
| Clock<br>Instance | HW<br>Domain | Device<br>Type | Profile | Apply Profile Defaults | Filter Type |   |
| 0                 | 0            | Ord-Bound      | 802.1AS | Apply                  | BASIC       | ~ |

b. Выберите порт, соединяющий устройства мастер-часов и слейв-часов

| Po | rt E | nal | ole | an | d C | onf | igu | Irat | tior | n  |    |    |    |    |    |    |      |     |     |    |    |    |    |    |    |    |    |    |    |    |    |    |    |    |    |                      |
|----|------|-----|-----|----|-----|-----|-----|------|------|----|----|----|----|----|----|----|------|-----|-----|----|----|----|----|----|----|----|----|----|----|----|----|----|----|----|----|----------------------|
|    |      |     |     |    |     |     |     |      |      |    |    |    |    |    |    | Po | rt E | nal | ble |    |    |    |    |    |    |    |    |    |    |    |    |    |    |    |    | Configuration        |
| 1  | 2    | 3   | 4   | 5  | 6   | 7   | 8   | 9    | 10   | 11 | 12 | 13 | 14 | 15 | 16 | 17 | 18   | 19  | 20  | 21 | 22 | 23 | 24 | 25 | 26 | 27 | 28 | 29 | 30 | 31 | 32 | 33 | 34 | 35 | 36 | Ports                |
|    |      |     |     |    |     | •   |     |      |      |    |    |    |    |    |    |    |      |     |     |    |    |    |    |    |    |    |    |    |    |    |    |    |    |    |    | <b>Configuration</b> |

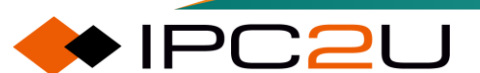

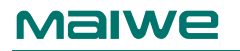

с. Конфигурация приоритета: обычно приоритет мастер-часов меньше 128, а приоритет слейвчасов больше 128.

| Clock Default D | ataSet  |             |       |                         |     |               |               |
|-----------------|---------|-------------|-------|-------------------------|-----|---------------|---------------|
| Device Type     | One-Way | 2 Step Flag | Ports | Clock Identity          | Dom | Clock         | Quality       |
| Ord-Bound       | False   | ✔ True ✓    | 36    | 20:c7:92:ff:fe:a0:02:2b | 0   | Cl:248 Ac:Unl | knwn Va:17258 |
| Pri1            | Pri2    | Local Prio  |       | Protocol                |     | РСР           | DSCP          |
| 246             | 248     | 128         | Eth   | ernet                   | ~   | 0 ~           | 0             |

d. Другие конфигурации не требуют изменений. Большая часть конфигурации по умолчанию выполнена при выборе предустановленного файла через веб-интерфейс.

2. Конфигурация часов-слейва

• Настройка внешнего источника времени: режим One\_PPS установлен на Выход.

| PTP External Cl | ock Mode |   |
|-----------------|----------|---|
| One_PPS_Mode    | Output   | ~ |
| Adjust Method   | Auto     | ~ |

•Добавьте источник часов РТР, выберите тип устройства "Ord-Bound" и установите предустановленный файл на "802.1AS".

| PTP Clock  | Configuratio      | n            |     |                |         |
|------------|-------------------|--------------|-----|----------------|---------|
| Delete     | Clock<br>Instance | HW<br>Domain | VID | Device<br>Type | Profile |
|            | <u>0</u>          | 0            | 1   | Ord-Bound      | 802.1AS |
| Add New PT | P Clock Save      | Reset        |     |                |         |

- Настройте экземпляр часов:
- а. Выберите тип фильтра BASIC.

| Clock Type        | and Profile  |                |         |                        |             |   |
|-------------------|--------------|----------------|---------|------------------------|-------------|---|
| Clock<br>Instance | HW<br>Domain | Device<br>Type | Profile | Apply Profile Defaults | Filter Type |   |
| 0                 | 0            | Ord-Bound      | 802.1AS | Apply                  | BASIC       | ~ |

b. Выберите порт, соединяющий устройства мастер-часов и слейв-часов.

| Po | rt E | nal | ble | and | d C | onf | figu | irat | tior | ı  |    |    |    |    |    |    |      |     |     |    |    |    |    |    |    |    |    |    |    |    |    |    |    |    |    |                      |
|----|------|-----|-----|-----|-----|-----|------|------|------|----|----|----|----|----|----|----|------|-----|-----|----|----|----|----|----|----|----|----|----|----|----|----|----|----|----|----|----------------------|
|    |      |     |     |     |     |     |      |      |      |    |    |    |    |    |    | Po | rt E | nal | ble |    |    |    |    |    |    |    |    |    |    |    |    |    |    |    |    | Configuration        |
| 1  | 2    | 3   | 4   | 5   | 6   | 7   | 8    | 9    | 10   | 11 | 12 | 13 | 14 | 15 | 16 | 17 | 18   | 19  | 20  | 21 | 22 | 23 | 24 | 25 | 26 | 27 | 28 | 29 | 30 | 31 | 32 | 33 | 34 | 35 | 36 | <u>Ports</u>         |
|    |      |     |     |     |     |     |      |      |      |    |    |    |    |    |    |    |      |     |     |    |    |    |    |    |    |    |    |    |    |    |    |    |    |    |    | <b>Configuration</b> |

с. Другие конфигурации не требуют изменений. Большая часть работы по настройке по умолчанию была выполнена при выборе предустановленного файла через веб-интерфейс.

3. Проверьте результат синхронизации часов-слейва по протоколу РТР:

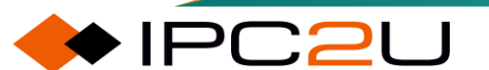

- Состояние слейва отображается как PHASE\_LOCKED.
- Смещение от мастера отображается в значениях ns.
- Идентификатор родительского часов отображается как ID верхнего уровня.
- Идентификатор предка часов отображается как идентификатор предка.

#### 8.6 TSN

#### 8.6.1 Определение

TSN (Time Sensitive Networking) - это стандарт сети нового поколения, основанный на Ethernet. Он предоставляет универсальный механизм, чувствительный к времени, для уровня MAC протокола Ethernet с целью достижения низкой задержки, высокой надежности и детерминированной передачи ключевых данных, таких как голос, видео и инструкции промышленной автоматизации в сети Ethernet. Стандарт TSN включает в себя в основном синхронизацию часов, контроль потока, надежность, безопасность и другие компоненты.

Основываясь на ключевых сервисах, работающих в сети, пользователь анализирует характеристики потока и время выполнения этих ключевых сервисов, использует функцию 802.1Qbv для разрешения определенных ключевых сервисов входить в определенную очередь передачи интерфейса, а затем гибко и периодически планирует эти очереди для реализации пересылки устройства. Для этих бизнес-критичных трафиков отсутствует перегрузка и потеря пакетов. Развертывание функции 802.1Qbv по всей сети TSN для контроля задержки пересылки ключевого бизнес-трафика на уровне микросекунд при прохождении через сеть TSN.

#### 8.6.2 802.1Qbv

Как показано на рисунке ниже, Контроллер 1 должен отправить инструкции к Камере2 для управления параметрами включения и выключения Камеры2. Инструкции, выданные Контроллером 1, должны проходить через Ethernet, чтобы достичь Камеры2; важная видеоконференция проводится между Конечной точкой 3 и Конечной точкой 4, двусторонние видеопотоки имеют высокие требования к задержке сети и джиттеру задержки. Ethernet имеет риск неопределенности задержки и даже перегрузки и потери пакетов. Функция 802.1Qbv развернута на Устройстве 1, Устройстве 2, Устройстве 3 и Устройстве 4, где потоки сопоставляются по входному интерфейсу, а планирование очередей и пересылка пакетов выполняются на исходящем интерфейсе. Она может контролировать задержку ключевых бизнес-потоков от отправителя к получателю в пределах микросекундного уровня, обеспечивая важную гарантию для реального времени передачи между точками на сети.

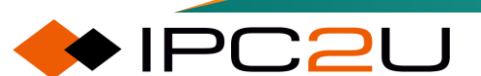

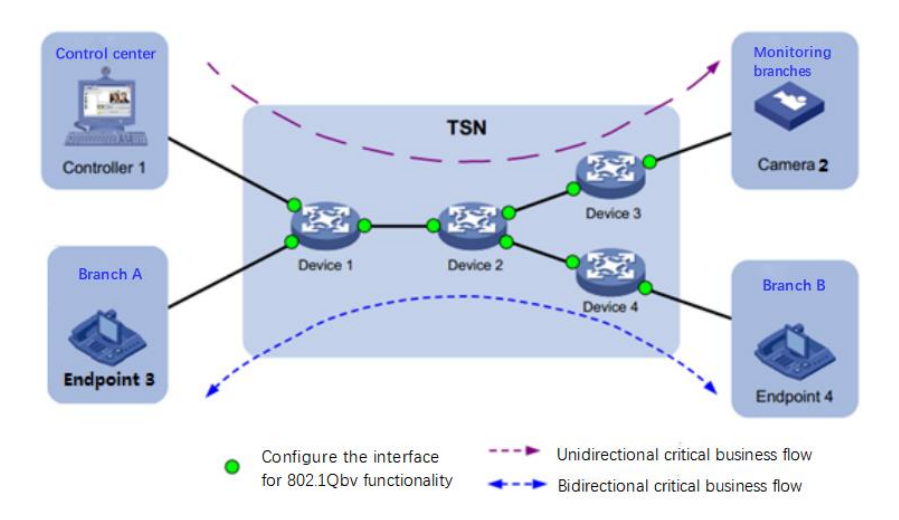

#### 1. Очередь пересылки

Для предотвращения потери пакетов, вызванной перегрузкой сети, интерфейсный чип использует очередь пересылки для отправки пакетов. Каждый интерфейс имеет 8 очередей пересылки, с номерами очередей от 0 до 7. Когда интерфейсу нужно отправить пакет, он сначала попадает в соответствующую очередь в соответствии с определенными правилами. Для пакетов в одной и той же очереди сначала отправляется тот пакет, который пришел первым.

#### **2.** Поток **TSN**

Потоки TSN (Time-Sensitive Networking) - это ключевые бизнес-потоки, требующие детерминированной передачи в сети TSN. После получения пакета интерфейс определяет, является ли трафик потоком TSN на основе характеристик потока. Параметры характеристик потока включают в себя исходный MAC-адрес, MAC-адрес назначения, идентификатор VLAN и т. д. в пакете. Чем больше параметров указано, тем более точное совпадение.

#### 3. Список управления 802.1Qbv

Список управления расписанием пересылки потоков TSN используется для реализации планирования очереди пересылки интерфейса и пересылки пакетов.

Список управления 802.1Qbv содержит до 256 узлов. Узел - это логическое понятие. Каждый узел определяет три атрибута. Через эти три атрибута выполняется операция выполнения узла:

- Номер узла: В контрольном связанном списке может быть определено до 256 узлов, и соответствующие номера узлов - от 0 до 255. Планирование 802.1Qbv выполняется в порядке номеров узлов от меньшего к большему.
- Статус переключения очереди: Состояние переключения очереди пересылки интерфейса представлено в виде 8-битной двоичной строки (XXXXXXX). Справа налево, первая цифра справа представляет состояние переключения очереди 0, вторая цифра справа представляет состояние переключения очереди 1 и так далее. Когда бит имеет значение 0, это означает отключено, то есть сообщения в очереди не могут быть отправлены; когда бит имеет значение 1, это означает включено, то есть сообщения в очереди могут быть отправлены.

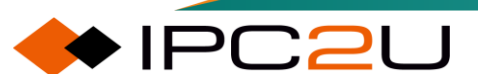

| <b>Q0</b> | Q1  | Q2  | Q3  | <b>Q</b> 4 | Q5  | Q6  | Q7  |
|-----------|-----|-----|-----|------------|-----|-----|-----|
| 0/1       | 0/1 | 0/1 | 0/1 | 0/1        | 0/1 | 0/1 | 0/1 |

Queue0 Queue1 Queue2 Queue3 Queue4 Queue5 Queue6 Queue7 0:Indicates that it is enabled and allows the queue to send messages 1:Indicates that the queue is closed and not allowed to send messages

 Продолжительность состояния переключения: это время, в течение которого интерфейсная очередь пересылки находится в состоянии переключения в данном узле. По истечении этого времени выполнение переходит к следующему узлу и переходит к состоянию переключения очереди следующего узла.

#### 4. Зона защиты

Защитная полоса 802.1Qbv - это буферная полоса между двумя узлами в контрольном списке планирования пересылки потоков TSN. Каждые 8 бит составляют 1 байт. Несколько байт формируют кадр данных. Ethernet передает данные в кадрах. Защитная полоса используется для обеспечения того, что устройство может полностью передать текущий кадр данных в момент планирования очереди пересылки 802.1Qbv. Например, когда интерфейс передает характеристический поток 802.1Qbv, передается половина кадра данных, и достигается продолжительность состояния переключения очереди. В этот момент:

- Если функция защитной полосы 802.1Qbv выключена, то 802.1Qbv немедленно выполнит следующий узел. Содержимое текущего кадра данных будет усечено, и оставшееся содержимое может быть отброшено или может потребоваться ожидание до следующего цикла опроса, прежде чем оно сможет быть отправлено.
- Если функция защитной полосы 802.1Qbv включена, то 802.1Qbv отправит оставшуюся часть кадра данных перед выполнением следующего узла.

#### 5. Время цикла

802.1Qbv выполняет связанный список управления периодически, и время цикла - это длительность времени, необходимая системе для выполнения связанного списка управления один раз. Когда 802.1Qbv начинает выполнение первого узла, начинается отсчет времени и выполняется список управления по порядку. По достижении времени цикла список управления автоматически выполняется снова с первого узла.

#### 6. Базовое время

Время, когда интерфейс начинает выполнение политики планирования очереди пересылки 802.1Qbv.

Базовое время используется для вычисления времени выполнения алгоритма планирования устройством. Например, если пользователь планирует начать выполнение алгоритма планирования 802.1Qbv в 12:00:00 18 марта 2020 года, ему необходимо сначала вычислить разницу времени между этим временем и 00:00:00 1 января 1970 года и преобразовать ее в формат времени РТР (секунды в ганские секунды), настроив с использованием преобразованных секунд и наносекунд.

Для достижения детерминированной передачи потоков TSN все устройства TSN в сети TSN должны работать вместе, то есть каждое устройство TSN разрешает проход потока TSN в одинаковый момент времени (соответствующий базовому времени), а продолжительность времени, разрешенная для прохода (соответствующая продолжительности состояния переключения), одинакова, требуется точность времени до наносекундного уровня. Исходя из этого требования, все устройства TSN должны использовать технологию РТР для достижения

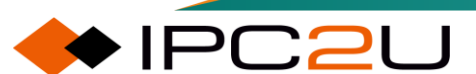

временной синхронизации перед передачей потоков TSN. Существует несколько протоколов, которые могут обеспечить синхронизацию времени по протоколу РТР. В среде сетевой организации TSN рекомендуется использовать протокол IEEE 802.1AS.

#### 8.6.3 802.1CB

Для очень важных данных 802.1CB отправит дополнительное резервное копирование данных, которое будет передаваться по пути, наиболее удаленному от пересечения основных путей данных. Если обе копии данных получены, лишний кадр удаляется на приемном конце. Если получена только одна копия данных, то включается режим резервного копирования. В стандарте ISO/IEC 62439-3 определены два типа избыточности, PRP и HSR. Этот тип избыточности является глобальным и имеет высокую стоимость. 802.1CB обеспечивает избыточность только для ключевых кадров, что позволяет снизить затраты.

802.1CB также может быть сокращено как FRER. Ниже приведена основная топологическая диаграмма дублирования и исключения кадров.

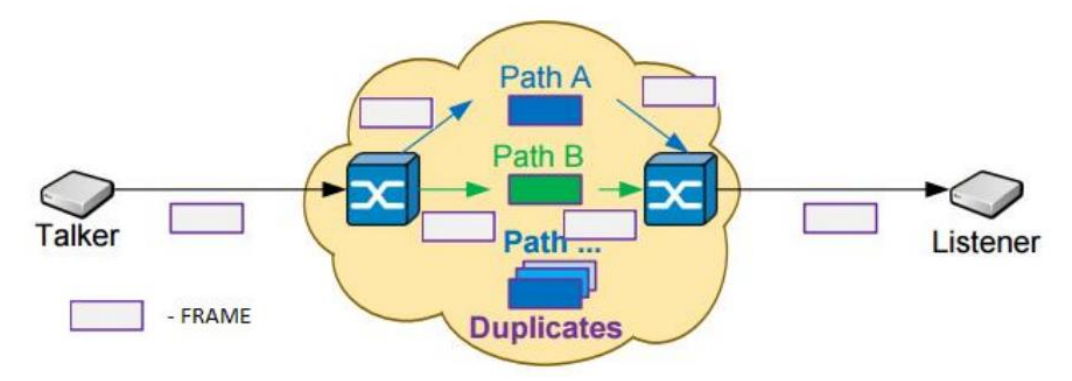

#### 8.6.4 802.1Qbu

В механизме TAS возникают две проблемы: ① Расход защитной полосы ширины определенного интервала выборки; ② Риск инверсии низкого приоритета. Поэтому рабочие группы 802.1Qbu и IEEE 802.3 TSN совместно разработали IEEE 802.3br - механизм преемптивного MAC. Механизм передачи на основе преемптивного MAC [19] показан на рисунке 11. Он использует механизм предварительного прерывания кадра в 802.3TG и делит заданный выход на два MAC-сервисных интерфейса, которые называются прерываемым MAC (pAMC-Preemptable MAC) и быстрым MAC (eMAC-express MAC). pMAC может быть прерван еMAC. После входа в стек данных он ожидает завершения передачи данных eMAC, прежде чем передавать снова.

Благодаря прерыванию ширина защитной полосы может быть сведена к минимальному сегменту кадра низкого приоритета. Однако в худшем случае фрагмент низкого приоритета может завершиться до следующего фрагмента высокого приоритета. Конечно, процесс передачи с преемптивным МАС происходит только на интерфейсе уровня соединения, то есть для преемптивного МАС коммутатору требуется поддержка специализированного аппаратного уровня MAC.

#### 8.6.5 802.1Qci

Полное название IEEE802.1 Qci - это Фильтрация и Контроль для Каждого Потока (далее в документе PSFP), то есть применяются стратегии фильтрации и контроля для каждого потока данных, чтобы обеспечить соответствие входящего трафика спецификациям и тем самым избежать проблем с аномальным трафиком, вызванным сбоями или злонамеренными атаками (например, атаками типа DoS).

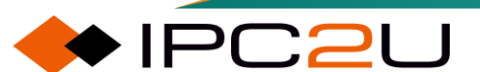

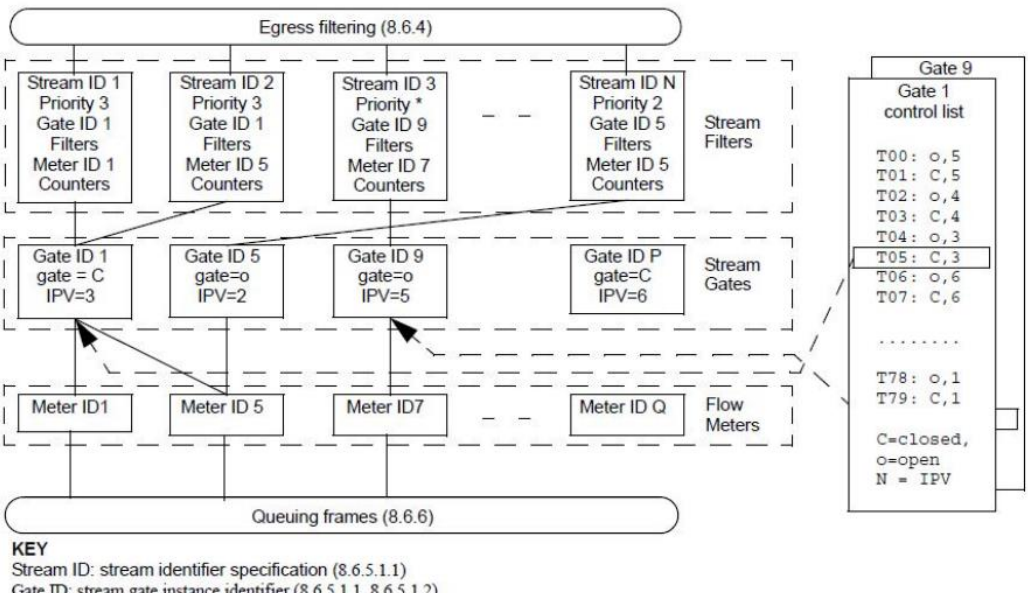

Gate ID: stream gate instance identifier (8.6.5.1.1, 8.6.5.1.2) Meter ID: flow meter instance identifier (8.6.5.1.1, 8.6.5.1.3)

PSFP осуществляется с помощью трех таблиц: Stream Filters, Stream Gates и Flow Meters на рисунке:

Stream Filters, то есть таблица фильтрации потоков. Каждая запись представляет собой фильтр, соответствующий определенному потоку, и связана с определенным шлюзом (Gate) и измерителем потока (Meter);

Stream Gates, то есть таблица управления потоком. Каждая запись представляет собой меру управления для определенного потока (например, если статус шлюза выключен, это означает, что соответствующий трафик запрещен к передаче);

Flow Meters - таблица счетчиков потока. Каждый элемент таблицы представляет статистику трафика определенного потока. При превышении потоком ограниченной пропускной способности применяется ограничение или блокировка потока. Для трафика из неизвестных источников PSFP закрывается путем установки шлюзов для предотвращения проникновения подозрительного трафика; для аномального трафика от известных источников. Аномальные характеристики здесь не ограничиваются пропускной способностью (превышение зарезервированной пропускной способности), но также включают: превышение максимальной длины служебного данных (SDU) по требованиям и т. д. PSFP может выбирать блокировку или ограничение потока.

#### 8.6.6 **TSN** Руководство по конфигурации

#### 8.6.6.1 ТSN конфигурация

#### **TSN Configuration**

| Procedure | Time only | ~ |
|-----------|-----------|---|
| Timeout   | 20        |   |
| PTP Port  | 0         |   |
| Save Rese | ət        |   |

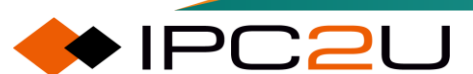

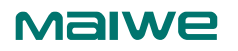

| Описание каждого параметра пре | едставлено в следующей таблице |
|--------------------------------|--------------------------------|
|--------------------------------|--------------------------------|

| Параметр      | Описание                                                                                                    |
|---------------|----------------------------------------------------------------------------------------------------|
| Delayed start | <ul> <li>Отложенный запуск TSN. Параметры, следующие:</li> <li>Нет: запустить немедленно</li> <li>Время и РТР: запустится, когда статус РТР заблокирован или зафиксирован. Если время превысит установленное, а статус РТР не заблокирован или не зафиксирован, также будет запущен.</li> </ul> |
|               | <ul><li>Только время: запустить после превышения времени</li><li>Значение по умолчанию. Только время</li></ul>                                                                                                    |
| Timeout mode  | Время ожидания, диапазон 10200 секунд, значение по умолчанию                                                                                                    |
|               | 20.                                                                                                    |
| PTP port      | Экземпляр РТР, диапазон 02, значение по умолчанию 0.                                                                                                    |

### 8.6.6.2 Конфигурация предварительного прерывания кадра

Конфигурация предварительного прерывания кадра.

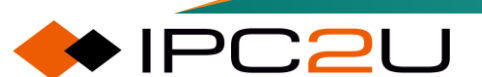

#### Frame Preemption Configuration

| Port | Frame Procomption TV | Start Without LLDP | Vorify Disable TV |            | P          | reem | ptabl | e Que      | ues 1 | x          |           |
|------|----------------------|--------------------|-------------------|------------|------------|------|-------|------------|-------|------------|-----------|
| Port | riame ricemption ix  | Start Without LEDP | Verify Disable TX | <b>Q</b> 0 | <b>Q</b> 1 | Q2   | Q3    | <b>Q</b> 4 | Q5    | <b>Q</b> 6 | <b>Q7</b> |
| *    |                      |                    |                   |            |            |      |       |            |       |            |           |
| 1    |                      |                    |                   |            |            |      |       |            |       |            |           |
| 2    |                      |                    |                   |            |            |      |       |            |       |            |           |
| 3    |                      |                    |                   |            |            |      |       |            |       |            |           |
| 4    |                      |                    |                   |            |            |      |       |            |       |            |           |
| 5    |                      |                    |                   |            |            |      |       |            |       |            |           |
| 6    |                      |                    |                   |            |            |      |       |            |       |            |           |
| 7    |                      |                    |                   |            |            |      |       |            |       |            |           |
| 8    |                      |                    |                   |            |            |      |       |            |       |            |           |
| 9    |                      |                    |                   |            |            |      |       |            |       |            |           |
| 10   |                      |                    |                   |            |            |      |       |            |       |            |           |
| 11   |                      |                    |                   |            |            |      |       |            |       |            |           |
| 12   |                      |                    |                   |            |            |      |       |            |       |            |           |
| 13   |                      |                    |                   |            |            |      |       |            |       |            |           |
| 14   |                      |                    |                   |            |            |      |       |            |       |            |           |
| 15   |                      |                    |                   |            |            |      |       |            |       |            |           |
| 16   |                      |                    |                   |            |            |      |       |            |       |            |           |
| 17   |                      |                    |                   |            |            |      |       |            |       |            |           |
| 18   |                      |                    |                   |            |            |      |       |            |       |            |           |
| 19   |                      |                    |                   |            |            |      |       |            |       |            |           |

Описание каждого параметра представлено в следующей таблице

| Параметр                  | Описание                                                            |
|---------------------------|---------------------------------------------------------------------|
| Port                      | Список портов                                                       |
| TX frame preemption       | Разрешено предварительное прерывание кадра на выходе                |
| Non-waiting LLDP          | Не ожидать LLDP, включить функцию предварительного прерывания кадра |
| Check disabled            | Не проверять предварительное прерывание кадра у партнера            |
| TX queue frame preemption | Очередь предварительного прерывания кадра                           |

#### 8.6.6.3 Статус предварительного прерывания кадра

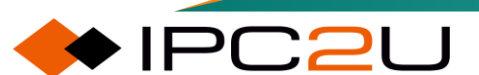

#### TSN Egress Port Frame Preemption Status

| Port | Hold Advance | Release Advance | Preemption Active | Hold Request | Status Verify | Loc Preempt Support | Loc Preempt Enabled | Loc Preempt Active | Loc Add Frag Size |
|------|--------------|-----------------|-------------------|--------------|---------------|---------------------|---------------------|--------------------|-------------------|
| 1    | 0            | 0               | ×                 | ×            | indeterminate | $\checkmark$        | ×                   | $\checkmark$       | 0                 |
| 2    | 0            | 0               | ×                 | ×            | indeterminate | $\checkmark$        | ×                   | $\checkmark$       | 0                 |
| 3    | 0            | 0               | ×                 | ×            | indeterminate | $\checkmark$        | ×                   | $\checkmark$       | 0                 |
| 4    | 0            | 0               | ×                 | ×            | indeterminate | $\checkmark$        | ×                   | $\checkmark$       | 0                 |
| 5    | 0            | 0               | ×                 | ×            | indeterminate | $\checkmark$        | ×                   | $\checkmark$       | 0                 |
| 6    | 0            | 0               | ×                 | ×            | indeterminate | $\checkmark$        | ×                   | $\checkmark$       | 0                 |
| 7    | 0            | 0               | ×                 | ×            | indeterminate | $\checkmark$        | ×                   | $\checkmark$       | 0                 |
| 8    | 0            | 0               | ×                 | ×            | disabled      | $\checkmark$        | ×                   | $\checkmark$       | 0                 |

Описание каждого параметра представлено в следующей таблице

| Параметр              | Описание                                                         |
|-----------------------|------------------------------------------------------------------|
| Port                  | Список портов                                                    |
| Hold Advance          | Максимальное количество наносекунд, которое Мас                  |
|                       | отправляет для остановки передачи, время ожидания                |
| Release Advance       | Освобождение заранее                                             |
| Preemption Active     | поддерживается и активно - true                                  |
| Hold Request          | Действует ли задержка или освобождение                           |
| Status check          | Проверить статус партнера                                        |
| Preemption support    | Поддерживается ли предварительное прерывание                     |
| Preemption enabled    | Включено ли предварительное прерывание?                          |
| Loc Preempt Active    | Действует ли предварительное прерывание                          |
| Extra fragment length | Дополнительная длина фрагмента предварительного прерывания кадра |

#### 8.6.6.4 ТАЅ конфигурация

#### **TAS Configuration Parameters**

Always Guard Band Option Enabled 🗸

Описание каждого параметра представлено в следующей таблице

| Параметр          | Описание                                                  |
|-------------------|-----------------------------------------------------------|
| Always Guard Band | Опция всегда стража полосы. Включить и выключить защитный |
| Option            | ремень.                                                   |

1. TAS конфигурация порта

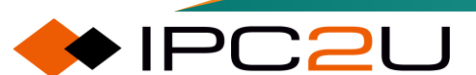

#### TAS Port Configuration Parameters

|      | Gate    |          |                     |                       |          |           |          |          |          |            |                      | Cycle Time |                      |               |           |               |
|------|---------|----------|---------------------|-----------------------|----------|-----------|----------|----------|----------|------------|----------------------|------------|----------------------|---------------|-----------|---------------|
| Port | Enabled |          |                     |                       | St       | ate       |          |          |          | GCL Length | GCL                  | Value      | Unit                 | Extension ns  | Base Time | Config Change |
|      | Enabled | Q0       | <b>Q</b> 1          | Q2                    | Q3       | <b>Q4</b> | Q5       | Q6       | Q7       |            |                      | value      | Unit                 | Extension, ns |           |               |
| *    |         |          |                     |                       |          |           |          |          |          | 0          |                      | 100        | <ul> <li></li> </ul> | 256           | 0         |               |
| 1    |         | <b>~</b> | <b>~</b>            | <b>~</b>              | <b>~</b> | •         | <b>~</b> | •        | <b>~</b> | 0          | <b>Configuration</b> | 100        | MilliSeconds 🗸       | 256           | 0         |               |
| 2    |         |          |                     |                       | •        |           | <b>~</b> | •        | <b>~</b> | 0          | <u>Configuration</u> | 100        | MilliSeconds 🗸       | 256           | 0         |               |
| 3    |         |          | <                   |                       | ✓        | <b>~</b>  | ✓        | <b>~</b> | ✓        | 0          | Configuration        | 100        | MilliSeconds 🗸       | 256           | 0         |               |
| 4    |         |          |                     |                       | •        |           |          |          |          | 0          | <u>Configuration</u> | 100        | MilliSeconds 🗸       | 256           | 0         |               |
| 5    |         |          | <ul><li>✓</li></ul> |                       | ✓        | <b>~</b>  | ✓        | <b>~</b> | <b>~</b> | 0          | Configuration        | 100        | MilliSeconds 🗸       | 256           | 0         |               |
| 6    |         |          |                     |                       |          | 2         | <        | 2        | <        | 0          | <u>Configuration</u> | 100        | MilliSeconds 🗸       | 256           | 0         |               |
| 7    |         | <        | <                   | <                     | ✓        | <b>~</b>  | <b>~</b> | <b>~</b> | <b>~</b> | 0          | Configuration        | 100        | MilliSeconds 🗸       | 256           | 0         |               |
| 8    |         |          |                     |                       |          | <         |          |          |          | 0          | <b>Configuration</b> | 100        | MilliSeconds 🗸       | 256           | 0         |               |
| 9    |         | <b>~</b> | <                   |                       | ✓        | <b>~</b>  | <b>~</b> | <b>~</b> | <b>~</b> | 0          | Configuration        | 100        | MilliSeconds 🗸       | 256           | 0         |               |
| 10   |         |          |                     |                       | •        | •         | <        | •        | ✓        | 0          | <u>Configuration</u> | 100        | MilliSeconds 🗸       | 256           | 0         |               |
| 11   |         | <        | <                   |                       | ✓        | <b>~</b>  | ✓        | <b>~</b> | <b>~</b> | 0          | <b>Configuration</b> | 100        | MilliSeconds 🗸       | 256           | 0         |               |
| 12   |         |          |                     |                       |          |           |          |          | <b>Z</b> | 0          | Configuration        | 100        | MilliSeconds 🗸       | 256           | 0         |               |
| 13   |         | ~        | <ul><li>✓</li></ul> | <ul> <li>✓</li> </ul> | <b>~</b> | <b>~</b>  | <b>~</b> | <b>~</b> | <b>~</b> | 0          | <b>Configuration</b> | 100        | MilliSeconds 🗸       | 256           | 0         |               |
| 14   |         |          |                     |                       |          | <b>Z</b>  | <        | •        | <        | 0          | Configuration        | 100        | MilliSeconds 🗸       | 256           | 0         |               |
| 15   |         | <b>~</b> | <                   | <b>~</b>              | ✓        | <b>~</b>  | <b>~</b> | <b>~</b> | <b>~</b> | 0          | Configuration        | 100        | MilliSeconds 🗸       | 256           | 0         |               |
| 16   |         |          |                     |                       | •        |           | •        | •        | <b>~</b> | 0          | <u>Configuration</u> | 100        | MilliSeconds 🗸       | 256           | 0         |               |

Описание каждого параметра представлено в следующей таблице

| Параметр              | Описание                                                                                                    |
|-----------------------|----------------------------------------------------------------------------------------------------|
| Gating                | Gated queue<br>Enable: При включении, когда длина GCL не равна 0, управление<br>воротами GCL действительно. Когда длина GCL равна 0,<br>управление воротами осуществляется внешним образом. Когда<br>Отключено включено, управление воротами GCL отключено, а<br>внешнее управление воротами включено. |
| GCL length            | Длина ворот GCL, диапазон 0256                                                                                                    |
| GCL                   | Конфигурация ворот, каждая очередь должна быть проверена один раз за цикл                                                                                                    |
| Time period           | Значение времени, диапазон: 1999999999<br>Преобразованное время меньше 1000 мс<br>Единица измерения: мс, мкс, нс<br>Расширение: задержка, нс, значение по умолчанию 0                                                                                                    |
| Base time             | Базовое время, диапазон:<br>Секунды: 04294967295<br>Наносекунды: 0999999999<br>Значение по умолчанию 0                                                                                                    |
| Configuration changes | Изменения конфигурации, связанные с очередью, применяются<br>только после завершения изменений, включения и проверки<br>изменения конфигурации одновременно, конфигурация вступает в<br>силу                                                                                                    |

2. GCL конфигурация

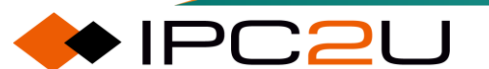

## **GCL Configuration**

| CCEID  |            |            |    | Time Interval |            |    |            |            |             |
|--------|------------|------------|----|---------------|------------|----|------------|------------|-------------|
| GCEID  | <b>Q</b> 0 | <b>Q</b> 1 | Q2 | Q3            | <b>Q</b> 4 | Q5 | <b>Q</b> 6 | <b>Q</b> 7 | NanoSeconds |
| *      |            |            |    |               |            |    |            |            |             |
|        |            |            |    |               |            |    |            |            |             |
| Save R | eset       | Back       |    |               |            |    |            |            |             |

Описание каждого параметра представлено в следующей таблице

| Параметр      | Описание                                                                                                    |
|---------------|----------------------------------------------------------------------------------------------------|
| Gated state   | Состояние ворот: очередь включена или выключена                                                                  |
| Time interval | Диапазон: 1~9999999999, сумма всех временных интервалов<br>должна быть меньше или равна значению периода времени |

#### 3. Max SDU конфигурация

#### **TAS SDU Configuration**

| Dout |      | Max SDU Size |      |      |            |      |      |      |  |  |  |  |  |  |  |
|------|------|--------------|------|------|------------|------|------|------|--|--|--|--|--|--|--|
| POIL | Q0   | Q1           | Q2   | Q3   | <b>Q</b> 4 | Q5   | Q6   | Q7   |  |  |  |  |  |  |  |
| *    | 1536 | 1536         | 1536 | 1536 | 1536       | 1536 | 1536 | 1536 |  |  |  |  |  |  |  |
| 1    | 1536 | 1536         | 1536 | 1536 | 1536       | 1536 | 1536 | 1536 |  |  |  |  |  |  |  |
| 2    | 1536 | 1536         | 1536 | 1536 | 1536       | 1536 | 1536 | 1536 |  |  |  |  |  |  |  |
| 3    | 1536 | 1536         | 1536 | 1536 | 1536       | 1536 | 1536 | 1536 |  |  |  |  |  |  |  |
| 4    | 1536 | 1536         | 1536 | 1536 | 1536       | 1536 | 1536 | 1536 |  |  |  |  |  |  |  |
| 5    | 1536 | 1536         | 1536 | 1536 | 1536       | 1536 | 1536 | 1536 |  |  |  |  |  |  |  |
| 6    | 1536 | 1536         | 1536 | 1536 | 1536       | 1536 | 1536 | 1536 |  |  |  |  |  |  |  |
| 7    | 1536 | 1536         | 1536 | 1536 | 1536       | 1536 | 1536 | 1536 |  |  |  |  |  |  |  |
| 8    | 1536 | 1536         | 1536 | 1536 | 1536       | 1536 | 1536 | 1536 |  |  |  |  |  |  |  |
| 9    | 1536 | 1536         | 1536 | 1536 | 1536       | 1536 | 1536 | 1536 |  |  |  |  |  |  |  |
| 10   | 1536 | 1536         | 1536 | 1536 | 1536       | 1536 | 1536 | 1536 |  |  |  |  |  |  |  |
| 11   | 1536 | 1536         | 1536 | 1536 | 1536       | 1536 | 1536 | 1536 |  |  |  |  |  |  |  |
| 12   | 1536 | 1536         | 1536 | 1536 | 1536       | 1536 | 1536 | 1536 |  |  |  |  |  |  |  |
| 13   | 1536 | 1536         | 1536 | 1536 | 1536       | 1536 | 1536 | 1536 |  |  |  |  |  |  |  |
| 14   | 1536 | 1536         | 1536 | 1536 | 1536       | 1536 | 1536 | 1536 |  |  |  |  |  |  |  |
| 15   | 1536 | 1536         | 1536 | 1536 | 1536       | 1536 | 1536 | 1536 |  |  |  |  |  |  |  |
| 16   | 1536 | 1536         | 1536 | 1536 | 1536       | 1536 | 1536 | 1536 |  |  |  |  |  |  |  |
| 17   | 1536 | 1536         | 1536 | 1536 | 1536       | 1536 | 1536 | 1536 |  |  |  |  |  |  |  |
| 18   | 1536 | 1536         | 1536 | 1536 | 1536       | 1536 | 1536 | 1536 |  |  |  |  |  |  |  |

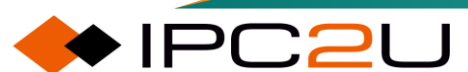

#### Описание каждого параметра представлено в следующей таблице

| Параметр         | Описание                                                    |
|------------------|-------------------------------------------------------------|
| Maximum SDU size | Максимальная единица обслуживания, диапазон: 0,<br>64~10240 |

#### 8.6.6.5 ТАЅ статус

TAS Status Parameters

| Dent | Operation Gate |              |              |              |              | Cycle Time   |              |              | Time         |       | Config Change |               | Tiele Consultation | Cauffer Danalism | Time |       |                  |                |        |               |
|------|----------------|--------------|--------------|--------------|--------------|--------------|--------------|--------------|--------------|-------|---------------|---------------|--------------------|------------------|------|-------|------------------|----------------|--------|---------------|
| Port | Enabled        | <b>Q</b> 0   | Q1           | Q2           | Q3           | <b>Q</b> 4   | Q5           | Q6           | Q7           | Value | Unit          | Extension, ns | Base               | Current          | Time | Error | TICK Granularity | Config Pending | Length | GCL           |
| 1    | ×              | $\checkmark$ | $\checkmark$ | $\checkmark$ | $\checkmark$ | $\checkmark$ | $\checkmark$ | $\checkmark$ | $\checkmark$ | 100   | MilliSeconds  | 256           | 0                  | 798              | 0    | 0     | 1                | false          | 0      | <u>Status</u> |
| 2    | ×              | $\checkmark$ | $\checkmark$ | $\checkmark$ | $\checkmark$ | $\checkmark$ | $\checkmark$ | $\checkmark$ | $\checkmark$ | 100   | MilliSeconds  | 256           | 0                  | 798              | 0    | 0     | 1                | false          | 0      | <u>Status</u> |
| 3    | ×              | $\checkmark$ | $\checkmark$ | $\checkmark$ | $\checkmark$ | $\checkmark$ | $\checkmark$ | $\checkmark$ | $\checkmark$ | 100   | MilliSeconds  | 256           | 0                  | 798              | 0    | 0     | 1                | false          | 0      | <u>Status</u> |
| 4    | ×              | $\checkmark$ | $\checkmark$ | $\checkmark$ | $\checkmark$ | $\checkmark$ | $\checkmark$ | $\checkmark$ | $\checkmark$ | 100   | MilliSeconds  | 256           | 0                  | 798              | 0    | 0     | 1                | false          | 0      | <u>Status</u> |
| 5    | ×              | $\checkmark$ | $\checkmark$ | $\checkmark$ | $\checkmark$ | $\checkmark$ | $\checkmark$ | $\checkmark$ | $\checkmark$ | 100   | MilliSeconds  | 256           | 0                  | 798              | 0    | 0     | 1                | false          | 0      | <u>Status</u> |
| 6    | ×              | $\checkmark$ | $\checkmark$ | $\checkmark$ | $\checkmark$ | $\checkmark$ | $\checkmark$ | $\checkmark$ | $\checkmark$ | 100   | MilliSeconds  | 256           | 0                  | 798              | 0    | 0     | 1                | false          | 0      | <u>Status</u> |
| 7    | ×              | $\checkmark$ | $\checkmark$ | $\checkmark$ | $\checkmark$ | $\checkmark$ | $\checkmark$ | $\checkmark$ | $\checkmark$ | 100   | MilliSeconds  | 256           | 0                  | 798              | 0    | 0     | 1                | false          | 0      | <u>Status</u> |
| 8    | ×              | $\checkmark$ | $\checkmark$ | $\checkmark$ | $\checkmark$ | $\checkmark$ | $\checkmark$ | $\checkmark$ | $\checkmark$ | 100   | MilliSeconds  | 256           | 0                  | 798              | 0    | 0     | 1                | false          | 0      | <u>Status</u> |

Описание каждого параметра представлено в следующей таблице

| Параметр              | Описание                                                      |
|-----------------------|---------------------------------------------------------------|
| Port                  | Список портов                                                 |
| Gating                | Включение/отключение ограждения, включение/отключение очереди |
| Time period           | Время цикла GCL                                               |
| Time                  | Базовое время и текущее время                                 |
| Configuration changes | Время изменения конфигурации, количество ошибок<br>изменения  |
| Interval              | Количество тактов между интервалами                           |
| Configuration hangs   | Висячая конфигурация                                          |
| GCL length            | Длина списка управления ограждением                           |

#### 8.6.6.6 PSFP конфигурация

4. Конфигурация измерения потока:

## **PSFP Flow Meter Configuration**

| Delete    | FMI ID | CIR | CBS | EIR | EBS | CF | СМ | Drop On Yellow | Mark Red |
|-----------|--------|-----|-----|-----|-----|----|----|----------------|----------|
|           |        |     |     |     |     |    |    |                |          |
| Add Entry |        |     |     |     |     |    |    |                |          |
| Save      | Reset  |     |     |     |     |    |    |                |          |

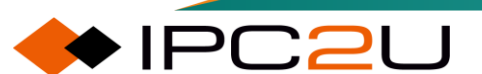

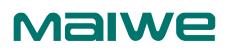

| Параметр       | Описание                                                                         |
|----------------|----------------------------------------------------------------------------------|
| Delete         | Удалить                                                                          |
| FMI ID         | Идентификатор измерения потока, диапазон 01022, значение по<br>умолчанию 0.      |
| CIR            | Скорость отправки, диапазон: 04294967295 кбит/с, значение по<br>умолчанию 10000. |
| CBS            | Размер пакета, диапазон: 04294967295 байт, значение по<br>умолчанию 2048.        |
| EIR            | Суперскорость, диапазон: 04294967295 кбит/с, значение по<br>умолчанию 0.         |
| EBS            | Суперразмер пакета, диапазон: 04294967295 байт, значение по<br>умолчанию 0.      |
| CF             | Флаг связывания, диапазон 01, значение по умолчанию 0.                           |
| Color mode     | Метод обработки цветовых сообщений:                                              |
| Drop On Yellow | Отбрасывать желтые пакеты                                                        |
| Mark Red       | Помечать красные пакеты                                                          |

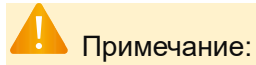

Настроенный диапазон CIR, EIR, CBS и EBS не является диапазоном, поддерживаемым чипом. При выдаче конфигурации будут выбраны оптимальные параметры на основе поддержки чипа.

#### 5. Конфигурация фильтрации потока

**PSFP Stream Filter Configuration** 

| Delete | SFI ID | Stream ID | Stream Enable | Priority Spec | SGI ID | SGI Enable | SDU Size | FMI ID | FMI Enable | Oversize Block Enable |
|--------|--------|-----------|---------------|---------------|--------|------------|----------|--------|------------|-----------------------|
|        |        |           |               |               |        |            |          |        |            |                       |

Add Entry

Save Reset

| Параметр                    | Описание                                                     |
|-----------------------------|--------------------------------------------------------------|
| SFI ID                      | Идентификатор фильтра потока, диапазон 01022                 |
| Stream ID                   | Идентификатор потока, диапазон 1127                          |
| Stream enable               | Включить поток                                               |
| Priority                    | Внутренний приоритет, диапазон ни один, 07                   |
| SGI ID                      | Идентификатор SGI, диапазон 01022                            |
| SGI enabled                 | SGI включен                                                  |
| SDU size                    | Размер SDU, диапазон 065535                                  |
| FMI ID                      | Идентификатор FMI, диапазон 01022                            |
| FMI enable                  | FMI включить                                                 |
| Jumbo frame blocking enable | Включить или выключить блокировку кадров<br>большого размера |

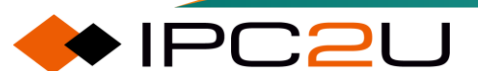

#### 6. Конфигурация потокового затора

**PSFP SGI Configuration** 

| Delete    | SGI ID | Gat     | e     | Cycle Time |      |           | Advain IDV | CCL Law ath | CCI Confirmation | Enable Gate-closed-due-to |            | Canfin Channe   |               |
|-----------|--------|---------|-------|------------|------|-----------|------------|-------------|------------------|---------------------------|------------|-----------------|---------------|
|           |        | Enabled | State | Value      | Unit | Extension | base time  | Admin IPV   | GCL Length       | GCL Configuration         | Invalid-RX | Octets-exceeded | Config Change |
|           |        |         |       |            |      |           |            |             |                  |                           |            |                 |               |
| Add Entry |        |         |       |            |      |           |            |             |                  |                           |            |                 |               |

Save Reset

#### Описание каждого параметра представлено в следующей таблице

| Параметр              | Описание                                                                                                    |
|-----------------------|----------------------------------------------------------------------------------------------------|
| SGI ID                | SGI ID, диапазон: 01022, значение по умолчанию 0                                                                                                   |
| Enable                | Управление включено                                                                                                    |
| Port status           | Статус переключателя управления дверью                                                                                                    |
| Time value            | Значение времени, диапазон: 11000000000, не более 1000 мс,<br>значение по умолчанию 0                                                              |
| Unit                  | МС, МКС, НС                                                                                                    |
| Extension of time     | Расширенное время, диапазон: 0-9999999999 нс, значение по<br>умолчанию 0                                                                           |
| Base time             | Базовое время, диапазон: секунды: 04294967295,<br>наносекунды: 0999999999, значение по умолчанию 0                                                 |
| Internal priority     | Внутренний приоритет, диапазон: 07, значение по умолчанию 0                                                                                        |
| GCL length            | Длина GCL, диапазон: 04, значение по умолчанию 0                                                                                                   |
| Invalid Rx            | Отключение неверного закрытия сигнализации при приеме Rx                                                                                           |
| Over fixed length     | Закрытие сигнализации из-за слишком длинного байта                                                                                                 |
| Configuration changes | Модификация конфигурации, модификация связанная с<br>очередью, после модификации, проверьте изменение<br>конфигурации, конфигурация вступит в силу |

#### 7. Конфигурация потокового управления через GCL.

SGI ID

#### **GCL Configuration**

| SCUD     | CCLU  |            | GCL Parameters |                    |           |  |  |  |  |  |
|----------|-------|------------|----------------|--------------------|-----------|--|--|--|--|--|
| 30110    | GCLI  | Gate State | IPV            | Time Interval (ns) | Octet Max |  |  |  |  |  |
|          |       |            |                |                    |           |  |  |  |  |  |
| Save     | Reset |            |                |                    |           |  |  |  |  |  |
| Cancel   |       |            |                |                    |           |  |  |  |  |  |
| Параметр |       | Описание   |                |                    |           |  |  |  |  |  |

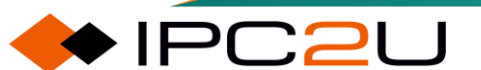

SGI ID

| Параметр      | Описание                                                                                                    |
|---------------|----------------------------------------------------------------------------------------------------|
| GCL ID        | GCL ID                                                                                                    |
| Gated state   | Статус переключателя управления дверью                                                                                                   |
| IPV           | Внутренний приоритет, диапазон 07, значение по умолчанию 0                                                                               |
| Time interval | Время переключения управления шлюзом, сумма интервалов<br>времени в диапазоне меньше или равна времени цикла, значение<br>по умолчанию 1 |
| Maximum bytes | Максимальное количество переданных байтов за один цикл,<br>диапазон 010000, значение по умолчанию 0                                      |

#### 8.6.6.7 Статус параметров потока PSFP

#### **PSFP Stream Parameter Status**

| Max Stream Filter Instances | 1023 |
|-----------------------------|------|
| Max Stream Gate Instances   | 1023 |
| Max Flow Meter Instances    | 1023 |
| Supported List Max          | 4    |

Описание каждого параметра представлено в следующей таблице

| Параметр                       | Описание                                |
|--------------------------------|-----------------------------------------|
| Maximum flow filtering example | Пример максимального фильтрации потока  |
| Maximum flow gating example    | Пример максимального управления потоком |
| Maximum flow meter example     | Пример максимального измерения потока   |
| Largest list                   | Список максимальных GCL с управлением   |

#### 8.6.6.8 Статус фильтрации потока PSFP

#### **PSFP Stream Filter Status**

Clear SFI ID Blocked Due To Oversize Frame

Описание каждого параметра представлено в следующей таблице

| Параметр                    | Описание                           |
|-----------------------------|------------------------------------|
| SFI ID                      | Идентификатор фильтра потока       |
| Due to jumbo frame blocking | Блокируются ли сверхдлинные фреймы |

#### 8.6.6.9 Статистика фильтрации потока PSFP

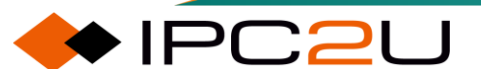

#### **PSFP Stream Filter Statistics**

| Clear | SFI ID | Matching Frame Count | Passing Frame Count | Not Passing Frame Count | Passing SDU Count | Not Passing SDU Count | <b>RED Frames Count</b> |
|-------|--------|----------------------|---------------------|-------------------------|-------------------|-----------------------|-------------------------|
|       |        |                      |                     |                         |                   |                       |                         |

Описание каждого параметра представлено в следующей таблице

| Параметр              | Описание                            |
|-----------------------|-------------------------------------|
| SFI ID                | Идентификатор фильтра потока        |
| Match frame count     | Количество совпадающих фреймов      |
| Forwarded frame count | Количество перенаправленных фреймов |
| Blocking frame count  | Количество заблокированных фреймов  |
| Forwarded SDU count   | Количество перенаправленных SDU     |
| Blocking SDU count    | Количество заблокированных SDU      |
| RED frame count       | Количество фреймов RED              |

#### 8.6.6.10 Статус управления потоком PSFP

**PSFP SGI Status** 

| SCUD  | Operatio | n Gate | Cuelo Timo | Cycle Time Extension | Time |         | Config Change |       | Tick Consulation | Config Douding |     | Dur | Ostata |
|-------|----------|--------|------------|----------------------|------|---------|---------------|-------|------------------|----------------|-----|-----|--------|
| SGLID | Enabled  | State  | Cycle Time |                      | Base | Current | Time          | Error | TICK Granularity | Config Pending | IPV | ĸx  | Octets |
|       |          |        |            |                      |      |         |               |       |                  |                |     |     |        |

| Параметр              | Описание                                                    |
|-----------------------|-------------------------------------------------------------|
| SGI ID                | Идентификатор управления доступом                           |
| Gating                | Включение/отключение управления дверью, статус              |
|                       | переключателя управления дверью                             |
| Time period           | Период времени GCL                                          |
| Extension of time     | Расширение времени                                          |
| Time                  | Базовое время и текущее время                               |
| Configuration Changes | Время изменения конфигурации                                |
| Interval              | Количество тактов между интервалами                         |
| Configuration hangs   | Зависание конфигурации                                      |
| Internal priority     | Внутренний приоритет                                        |
| Take over             | Закрытие управления ворот при приеме недопустимых сообщений |
| Byte                  |                                                             |
| Dyte                  | байта                                                       |

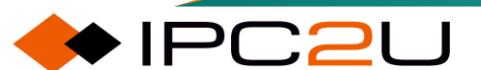

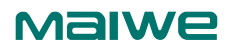

#### 8.6.6.11 FRER конфигурация

#### FRER конфигурация

#### FRER Configuration FRER Configuration

| Instance    | Mode                    | Enabled |             |           |           | Reco           | very          |                  |            | Latent Error Detection |         |            |        |       |              |
|-------------|-------------------------|---------|-------------|-----------|-----------|----------------|---------------|------------------|------------|------------------------|---------|------------|--------|-------|--------------|
|             | Wode                    | Enabled | Enabled FRE | PRER VEAN | Algorithm | History Length | Reset Timeout | Take-no-sequence | Individual | Terminate              | Enabled | Error Diff | Period | Paths | Reset Period |
| 0           | Generation $\checkmark$ |         | 1           | Vector 🗸  | 2         | 1000           |               |                  |            |                        | 100     | 2000       | 2      | 30000 |              |
| Ingress Str | ngress Streams          |         |             |           |           |                |               |                  |            |                        |         |            |        |       |              |
| Ingress     | Ingress Streams List    |         |             |           |           |                |               |                  |            |                        |         |            |        |       |              |
|             |                         |         |             |           |           |                |               |                  |            |                        |         |            |        |       |              |
| Egress Por  | ress Ports              |         |             |           |           |                |               |                  |            |                        |         |            |        |       |              |
| Egres       | s Port List             |         |             |           |           |                |               |                  |            |                        |         |            |        |       |              |
|             |                         |         |             |           |           |                |               |                  |            |                        |         |            |        |       |              |

保存重置取消

#### Описание каждого параметра представлено в следующей таблице

| Параметр                     | Описание                                                                                                    |
|------------------------------|----------------------------------------------------------------------------------------------------|
| Example                      | Диапазон: 1127                                                                                                    |
| Operating mode               | Генерация: копирование кадра, Восстановление: исключение кадра                                                                                                    |
| Enable                       | Конфигурация FRER вступает в силу                                                                                                    |
| FRER VLAN                    | Идентификатор VLAN для FRER                                                                                                    |
| Algorithm                    | Действительно в режиме восстановления: совпадение, векторный алгоритм                                                                                                    |
| Length of history            | В режиме восстановления векторный алгоритм действителен, и<br>длина истории вектора равна                                                                                                    |
| Timeout reset                | Действительно в режиме восстановления: функция сброса по<br>таймауту восстановления                                                                                                    |
| Take-no-sequence             | Действительно в режиме восстановления: отбрасывание пакетов<br>без метки R                                                                                                    |
| Individual                   | Действительно в режиме восстановления: одиночный поток                                                                                                    |
| Terminate                    | Действительно в режиме восстановления: удаление метки R                                                                                                    |
| Potential error<br>Detection | Количество допустимых ошибок: количество допустимых ошибок,<br>диапазон: 0-10000000, значение по умолчанию 100,<br>Период: Диапазон: 1000-86400000, значение по умолчанию 2000<br>Количество путей (объектов): Диапазон: 2-8, значение по<br>умолчанию 2<br>Период сброса: Диапазон: 1000-86400000, значение по<br>умолчанию 30000 |
| Inbound flow list            | Идентификатор входящего потока, диапазон 1-127, значение по<br>умолчанию отсутствует                                                                                                    |
| Outbound port list           | Идентификатор исходящего порта, диапазон 1-36, значение по умолчанию отсутствует                                                                                                    |

#### 8.6.6.12 FRER статус

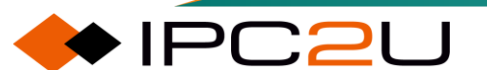

#### FRER Status

| Instance | Operation | Omenation | 14/2        | Latont Error | Canalization | Statistics   | Reset |  |  |  |
|----------|-----------|-----------|-------------|--------------|--------------|--------------|-------|--|--|--|
| instance |           | warnings  | Latent Lifo | Statistics   | Action       | Latent Error |       |  |  |  |
|          |           |           |             |              |              |              |       |  |  |  |

Описание каждого параметра представлено в следующей таблице

| Параметр         | Описание                       |
|------------------|--------------------------------|
| Example          | Диапазон: 1~127                |
| Operate          | Индикатор работы               |
| Warn             | Индикатор предупреждения       |
| Potential errors | Индикатор потенциальной ошибки |
| Statistics       | Кнопка сброса                  |
| Reset            | Кнопка сброса                  |

Clear Instance Mode Egress Ports Ingress Streams Out of Order Rogue Passed Discarded Lost Tag Less Recovery Resets Latent Error Resets Generation Generation Resets

#### 8.6.6.13 FRER статистика

FRER Statistics

| Параметр                         | Описание                                |
|----------------------------------|-----------------------------------------|
| Example                          | Диапазон: 1~127                         |
| Operating mode                   | Генерация, Режим восстановления         |
| Egress port                      | Исходящий порт                          |
| Incoming flow                    | Входящий поток                          |
| Out of order                     | Неверный номер последовательности       |
| Over limit                       | Превышение лимита                       |
| Forward                          | Количество пересылок                    |
| Throw away                       | Количество отброшенных                  |
| Lost                             | Потерянные счетчики                     |
| No label                         | Количество без метки                    |
| RecoveryReset                    | Сбросы восстановления                   |
| Number of potential error resets | Количество сбросов потенциальной ошибки |
| Generation reset                 | Количество сбросов генерации            |

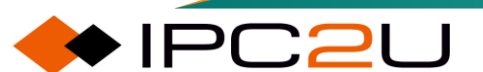

# 9 Управление системой

# 9.1 Пользователь

Эта страница отображает список всех текущих пользователей и предоставляет функции для добавления, удаления и изменения информации об учетной записи каждого пользователя, как показано на рисунке ниже. Список пользователей содержит имя каждого пользователя и информацию о его уровне привилегий.

| Users Configuration |                                 |                   |
|---------------------|---------------------------------|-------------------|
|                     | User NamePrivilege Leveladmin15 | r <b>el</b><br>15 |
|                     | Add New User                    |                   |

Описание каждого параметра представлено в следующей таблице:

| Параметр         | Описание                                                                                                    |
|------------------|----------------------------------------------------------------------------------------------------|
| Username         | Отображается текущее имя пользователя. Щелкните ссылку с именем пользователя, чтобы изменить пароль и разрешения пользователя. |
| Permission level | Отображает уровень разрешений пользователя. Чем больше<br>значение, тем выше уровень разрешений.                               |

#### Новый пользователь

На странице "Пользователи" нажмите кнопку "Добавить пользователя", чтобы перейти на страницу создания нового пользователя и добавить новых пользователей, как показано на рисунке ниже.

| Add User          |               |  |  |  |
|-------------------|---------------|--|--|--|
|                   | User Settings |  |  |  |
| User Name         |               |  |  |  |
| Password          |               |  |  |  |
| Password (again)  |               |  |  |  |
| Privilege Level   | 0 🗸           |  |  |  |
| Save Reset Cancel |               |  |  |  |

| Параметр                  | Описание                                                                                                    |
|---------------------------|----------------------------------------------------------------------------------------------------|
| Username                  | Имя пользователя нового пользователя. Допустимая длина строки составляет от 1 до 31 символа, а допустимый диапазон значений - буквы, цифры или подчеркивания. |
| Password                  | Добавьте пароль нового пользователя. Допустимая длина строки<br>составляет от 1 до 31 символа, и принимаются любые печатные<br>символы, включая пробелы.      |
| Password (enter<br>again) | Введите пароль еще раз для подтверждения.                                                                                                    |
| Permission level          | Уровень привилегий пользователя может быть от 0 до 15.<br>Фактические разрешения пользователя для каждой функции                                              |

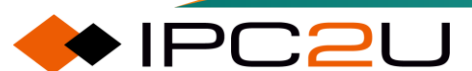

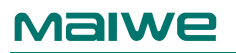

| Параметр | Описание                                                                                                    |
|----------|----------------------------------------------------------------------------------------------------|
|          | согласованы с уровнем привилегий каждой функциональной группы.<br>Только пользователь, уровень привилегий которого больше или |
|          | равен уровню привилегий группы, может получить доступ к этой                                                                  |
|          | группе                                                                                                    |

#### Редактирование/удаление пользователя

На странице "Пользователь" нажмите ссылку, чтобы указать имя пользователя и перейти на страницу редактирования пользователя, как показано на рисунке ниже..

| Edit User         |       |   |  |
|-------------------|-------|---|--|
| User Name         | admin |   |  |
| Change Password   | No    | ~ |  |
| Privilege Level   | 15    | ~ |  |
| Save Reset Cancel |       |   |  |

Описание каждого параметра представлено в следующей таблице:

| Параметр               | Описание                                                                                                    |
|------------------------|----------------------------------------------------------------------------------------------------|
| Username               | Отображается имя пользователя для редактирования                                                                                                    |
| Change Password        | Изменить пароль пользователя:                                                                                                    |
|                        | • Да<br>• Нет                                                                                                    |
| Password               | При изменении пароля допустимая длина строки для нового пароля пользователя составляет от 0 до 31 символа, и принимаются любые печатные символы, включая пробелы.                                                                                                    |
| Password (enter again) | Введите пароль еще раз для подтверждения.                                                                                                    |
| Permission level       | Уровень привилегий пользователя может быть от 0 до 15.<br>Фактические разрешения пользователя для каждой функции<br>согласованы с уровнем привилегий каждой функциональной группы.<br>Только пользователь, уровень привилегий которого больше или<br>равен уровню привилегий группы, может получить доступ к этой<br>группе. |
| Delete users           | Нажмите кнопку "Удалить пользователя", чтобы удалить пользователя                                                                                                    |

### \rm Примечания:

После первого входа на веб-страницу коммутатора в окне браузера, открытие новой вкладки в том же окне для доступа к коммутатору приведет к тому, что диалоговое окно входа больше не будет появляться, и ранее введенное имя пользователя и пароль будут использоваться для входа автоматически по умолчанию. Если вы хотите использовать другую учетную запись

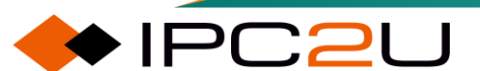

пользователя для входа на веб-страницу коммутатора, вам нужно просто нажать кнопку выхода в правом верхнем углу страницы или снова открыть окно браузера.

Имя пользователя администратора коммутатора по умолчанию - admin, пароль - admin, уровень привилегий - 15, и у него есть все права управления.

Пользователь администратора по умолчанию admin не может быть удален или изменен уровень привилегий, но пароль может быть изменен. Другие добавленные вручную пользователи могут быть удалены и у них может быть изменен уровень привилегий.

После удаления текущего вошедшего в систему пользователя на веб-странице или изменения пароля текущего вошедшего в систему пользователя на веб-странице вам будет предложено войти в систему снова; однако после удаления текущего вошедшего в систему пользователя в командной строке или изменения пароля текущего вошедшего в систему пользователя в командной строке это не повлияет на текущий статус входа в систему, только на текущий статус входа в систему. При повторном входе в систему проверка входа будет осуществляться в соответствии с новыми настройками учетной записи.

Изменения прав доступа текущего вошедшего в систему пользователя на веб-странице вступят в силу немедленно; однако изменения прав доступа текущего вошедшего в систему пользователя в командной строке вступят в силу только после повторного входа в систему.

При добавлении нового пользователя можно настроить только имя пользователя. После успешного добавления рекомендуется изменить пароль и уровень привилегий, нажав на имя пользователя в списке пользователей. В противном случае у пользователя по умолчанию пароль пустой, уровень привилегий равен 0, и у пользователя нет прав доступа к веб-странице и командной строке коммутатора.

На странице редактирования назначенного пользователя можно изменить только пароль пользователя и уровень привилегий, но не имя пользователя.

Пожалуйста, осторожно используйте учетные записи пользователей без пароля.

# 9.2 DHCPv4

# 9.2.1 Служба DHCPv4

DHCP (Dynamic Host Configuration Protocol) - это улучшенная версия протокола BOOTP. Он использует режим клиент-сервер для обмена данными. Все параметры конфигурации IP-сети централизованно управляются DHCP-сервером и отвечают за обработку запросов DHCP клиента. Клиент будет использовать назначенные сервером параметры IP-сети для обмена данными.

В зависимости от различных потребностей клиентов DHCP предоставляет три стратегии выделения IP-адресов:

- Ручное выделение адресов: администратор статически привязывает фиксированные IPадреса к небольшому числу конкретных клиентов и отправляет настроенные фиксированные IP-адреса клиентам через DHCP.
- Автоматическое выделение адресов: DHCP выделяет IP-адрес с бесконечным сроком аренды клиенту.
- Динамическое выделение адресов: DHCP выделяет IP-адрес с определенным сроком действия для клиента. После истечения срока действия клиенту нужно повторно запросить адрес.

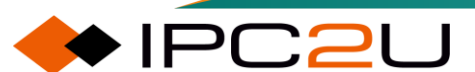

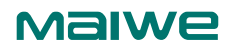

Администраторы могут выбирать, какая политика DHCP будет использоваться на основе конкретной сети или хоста.

Для использования механизма динамического выделения адресов DHCP администратор должен сконфигурировать DHCP-сервер так, чтобы он мог предоставлять группу IP-адресов, называемую адресным пулом. Каждый раз, когда новый компьютер подключается к сети, он связывается с сервером и запрашивает IP-адрес. Сервер выбирает адрес из настроенного адресного пула и назначает его компьютеру.

Для динамического получения и использования допустимого IP-адреса необходимо пройти следующие этапы:

- Фаза обнаружения: это фаза, в которой клиент DHCP ищет DHCP-сервер.
- Этап предоставления: это этап, когда DHCP-сервер предоставляет IP-адрес.
- Фаза выбора: это фаза, в которой клиент DHCP выбирает IP-адрес, предоставленный определенным DHCP-сервером.
- Фаза подтверждения: это фаза, когда DHCP-сервер подтверждает предоставленный IPадрес.

Процесс динамического получения IP-адреса показан на рисунке ниже.

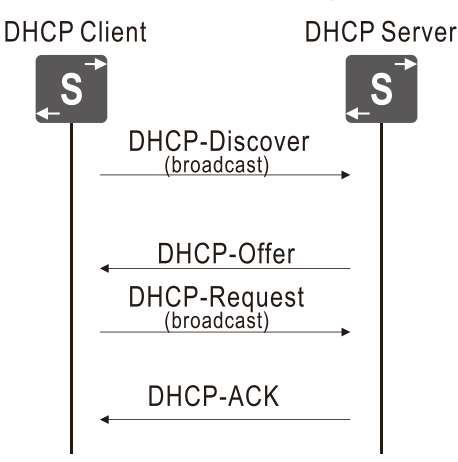

#### 9.2.1.1 Режим обслуживания

Для запуска службы динамического выделения адресов на всей системе необходимо включить DHCP-сервис глобально.

Кроме того, поскольку DHCP-сервер является протоколом на основе IP, необходимо также запустить DHCP-сервис соответствующего интерфейса VLAN. Перед запуском DHCP-сервиса для каждого интерфейса VLAN на веб-странице убедитесь, что интерфейс VLAN уровня 3 был создан, а членские порты VLAN были правильно настроены.

Страница конфигурации режима DHCP-сервера показана на рисунке ниже.

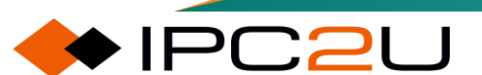

# DHCP Server Mode Configuration

| Global Mo            | ode        |  |  |
|----------------------|------------|--|--|
| Mode                 | Disabled 🗸 |  |  |
| VLAN Mo              | de         |  |  |
| <b>VLAN   I</b><br>1 | Enabled    |  |  |
| Save                 | leset      |  |  |

Описание каждого параметра представлено в следующей таблице:

| Параметр    | Описание                                                                                                    |  |  |
|-------------|----------------------------------------------------------------------------------------------------|--|--|
| Global mode | Глобальный режим                                                                                                    |  |  |
| Mode        | Настройте режим работы DHCP-сервиса для всей системы, включая:                                                                                         |  |  |
|             | <ul> <li>Включить: включить глобальный DHCP-сервис;</li> </ul>                                                                                         |  |  |
|             | <ul> <li>Отключить: отключить глобальный DHCP-сервис</li> </ul>                                                                                        |  |  |
| VLAN mode   | VLAN режим                                                                                                    |  |  |
| VLAN        | VLAN идентификатор                                                                                                    |  |  |
| Enable      | Настройте режим работы DHCP-сервиса для каждого интерфейса<br>VLAN уровня 3, установив или сняв флажок "Включить" напротив<br>каждого интерфейса VLAN: |  |  |
|             | <ul> <li>Выбрано: включить DHCP-сервис соответствующего<br/>интерфейса VLAN;</li> </ul>                                                                |  |  |
|             | <ul> <li>Не выбрано: отключить DHCP-сервис соответствующего<br/>интерфейса VLAN</li> </ul>                                                             |  |  |

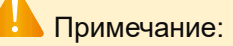

Перед запуском DHCP-сервиса для каждого интерфейса VLAN на веб-странице, пожалуйста, создайте соответствующий интерфейс VLAN уровня 3 на странице "Функции уровня 3 > Управление IP > Конфигурация IP" и создайте соответствующий интерфейс VLAN уровня 3 на странице "Функции уровня 2 > VLAN > Глобальная конфигурация". Завершите конфигурацию атрибутов VLAN, таких как PVID для каждого порта.

Перед использованием службы DHCP-сервера, пожалуйста, включите глобальное маршрутизирование на коммутаторе, чтобы обеспечить доступность маршрутов между клиентами на различных интерфейсах VLAN коммутатора.

### 9.2.1.2 Отсутствие выделения IP-адресов

В любой IP-подсети, чтобы обеспечить IP-связность и услуги, будут настроены некоторые IPсерверы или маршрутизаторы вручную, и их адреса не должны конфликтовать с любым

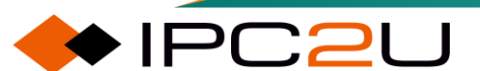

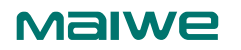

устройством в той же подсети. По этой причине DHCP-сервер должен исключить эти статические IP-адреса при назначении адресов. Фактически, IP-адрес локального интерфейса устройства по умолчанию исключается DHCP-сервером. Пользователям также следует вручную исключить известные адреса брандмауэров.

Установив диапазон адресов, который не выделяет IP-адреса, на странице настройки зарезервированных IP-адресов DHCP-сервера, DHCP-сервер запретит выделение IP-адресов в этом диапазоне для клиентов DHCP. DHCP-сервер не назначает конфигурацию IP-адреса, как показано на рисунке ниже.

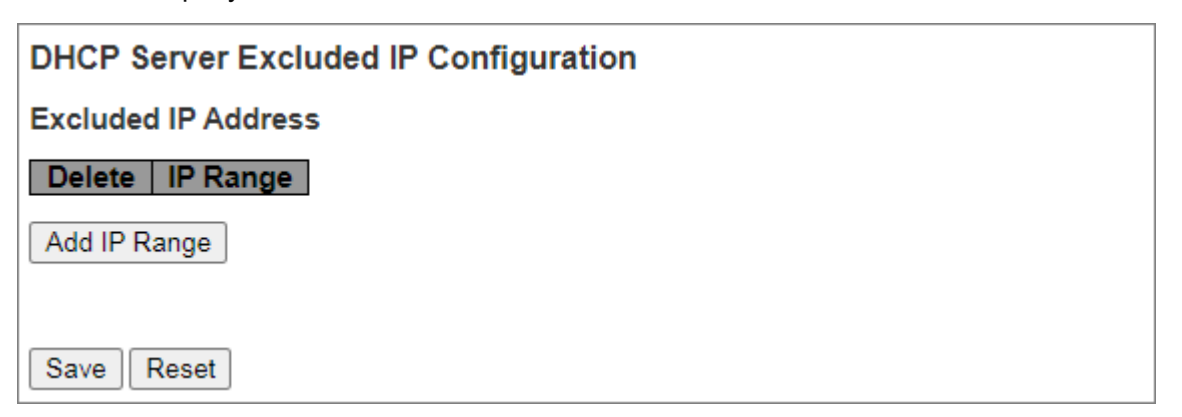

Описание каждого параметра представлено в следующей таблице:

| Параметр     | Описание                                                                                                    |
|--------------|----------------------------------------------------------------------------------------------------|
| Delete       | Отображается поле для удаления или кнопка удаления. Установка<br>флажка удаления означает, что строка записей диапазона исключенных<br>IP-адресов будет удалена после сохранения. Нажатие кнопки удаления<br>означает, что строка записей диапазона исключенных IP-адресов будет<br>немедленно удалена. |
| IP range     | Определите диапазоны IP для исключения. Первый исключенный IP<br>должен быть ≤ второго исключенного IP. Однако, если диапазон IP<br>содержит только 1 исключенный IP, вы можете ввести только первый<br>или второй исключенный IP, или тот же IP для обоих                                              |
| Add IP range | Щелкните, чтобы добавить новую запись диапазона исключенных IP-<br>адресов                                                                                                    |

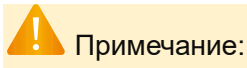

Запрещено резервировать IP-адреса, зарезервированные в пуле адресов DHCP

#### 9.2.1.3 Пул адресов

После настройки пула адресов DHCP, DHCP-сервер будет выделять IP-адреса на основе конфигурации пула адресов и передавать параметры конфигурации DHCP-клиенту. Страница конфигурации пула адресов DHCP показана на рисунке ниже.

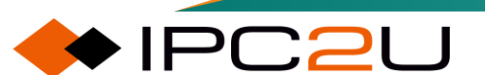

#### DHCP Server Pool Configuration

Pool Setting

Delete Name Type IP Subnet Mask Reserved only Lease Time

Save Reset

В верхней части страницы отображается краткая таблица конфигурации пула адресов DHCP, в которой перечислены основные сведения о всех пулах адресов на текущем DHCP-сервере, включая имя, тип, IP-адрес, маску подсети, нераспределение и период аренды.

| Параметр                                | Описание                                                                                                    |
|-----------------------------------------|----------------------------------------------------------------------------------------------------|
| Delete                                  | Отображается поле для удаления или кнопка удаления. Установка<br>флажка удаления означает, что запись конфигурации пула адресов в этой<br>строке будет удалена после сохранения. Нажатие кнопки удаления<br>означает, что запись конфигурации пула адресов в этой строке будет<br>немедленно удалена.                                                                                                    |
| Name                                    | Имя пула адресов, длина строки составляет от 1 до 32 символов, и его<br>значение может быть любым символом, доступным для печати на<br>английской клавиатуре (включая заглавные и строчные буквы,<br>специальные символы и цифры, но не включая пробелы). После щелчка<br>по имени любого пула адресов в списке конфигурации пула адресов<br>можно просмотреть подробную информацию о конфигурации пула<br>адресов. |
| Туре                                    | <ul> <li>Тип пула адресов может принимать следующие два значения:</li> <li>Сеть: Этот пул адресов может обслуживать несколько DHCP-клиентов;</li> <li>Хост: Этот пул адресов может обслуживать только определенных DHCP-клиентов, идентифицируемых идентификаторами клиентов или аппаратными адресами</li> </ul>                                                                                                    |
| IP                                      | Адреса подсети, которые могут быть выделены из пула адресов.                                                                                                    |
| Subnet mask                             | Маска подсети пула адресов                                                                                                    |
| Only allocated<br>reserved<br>addresses | <ul> <li>Функция выделения адресов только в соответствии с записями зарезервированных IP-адресов в пуле адресов имеет два значения:</li> <li>Включено: Только зарезервированные IP-адреса назначаются на привязанный интерфейс.</li> </ul>                                                                                                    |
|                                         | <ul> <li>Выключено: Назначить зарезервированный IP на привязанный<br/>интерфейс, а также назначить другие динамические IP-адреса на<br/>другие интерфейсы.</li> </ul>                                                                                                    |
| Lease period                            | Длительность аренды для адреса.                                                                                                    |
| Add address<br>pool                     | Нажмите кнопку "Добавить новый пул" в таблице суммарной конфигурации пула адресов DHCP. Пустая запись будет добавлена в                                                                                                    |

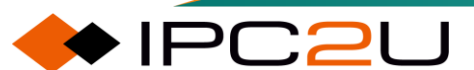

| Параметр | Описание                                                               |
|----------|------------------------------------------------------------------------|
|          | конец таблицы суммарной конфигурации пула адресов DHCP, как            |
|          | показано на рисунке ниже. Введите допустимое имя пула адресов в        |
|          | соответствующее поле имени, а затем после щелчка по кнопке             |
|          | "Сохранить" будет добавлен пустой пул адресов с этим именем в систему. |
|          | Все атрибуты пустого пула адресов имеют значения по умолчанию          |

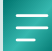

Утверждение:

"-" во всех списках означает неопределенное значение

#### Добавить пул адресов

Щелкните кнопку "Добавить пул адресов" под таблицей суммарной конфигурации пула адресов DHCP. Пустая запись будет добавлена в конец таблицы суммарной конфигурации пула адресов DHCP, как показано на рисунке ниже. Введите допустимое имя пула адресов в соответствующее поле имени. Затем после нажатия кнопки "Сохранить" будет добавлен пустой пул адресов с этим именем в систему. Все атрибуты пустого пула адресов имеют значения по умолчанию.

#### Удалить пул адресов

Для пустой записи пула адресов, которая добавляется, но еще не сохранена, вы можете нажать кнопку "Удалить" в первом столбце записи или нажать кнопку "Сбросить" под таблицей суммарной конфигурации пула адресов DHCP, чтобы удалить ее.

Для пула адресов, который был сохранен, вам нужно установить флажок удаления в первом столбце элемента таблицы, а затем нажать кнопку "Сохранить" под таблицей, чтобы удалить ег.

#### Настройка пула адресов

Страница детальной конфигурации пула адресов DHCP состоит из трех частей. В верхней части страницы находится область выбора имени пула адресов, в которой по умолчанию в списке опций имени пула адресов отображается имя пула адресов, которое пользователь ранее выбрал в таблице суммарной конфигурации пула адресов DHCP. Пользователь может выбрать детальную конфигурацию какого DHCP-пула адресов отобразить на текущей странице из выпадающего списка опций имени.

В левой нижней части страницы находится область конфигурации атрибутов для пула адресов, как показано на рисунке ниже.

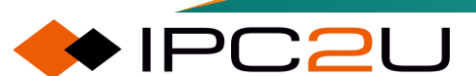

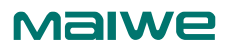

| DHCP Pool C            | onfiguration                          |                |                                   |
|------------------------|---------------------------------------|----------------|-----------------------------------|
| Pool                   |                                       |                |                                   |
| Name 1 🗸               |                                       |                |                                   |
| Setting                |                                       |                | Reserved Ip Addresses             |
| Pool Name              | 1                                     |                | Delete Reserved address Interface |
| Type                   | None                                  | ~              | No entry exists                   |
| IP                     | 0000                                  |                |                                   |
| Subnet Mask            | 0.0.0.0                               |                | Add New Entry                     |
| Sublict Mask           | 1                                     | days (0.365)   |                                   |
| Looso Timo             |                                       | bouro (0.22)   | Save                              |
| Lease Time             |                                       | minutes (0-23) |                                   |
| Domain                 |                                       | minutes (0-55) |                                   |
| Name                   |                                       |                |                                   |
| Broadcast              | 0.0.0.0                               |                | 1                                 |
| Address                | [                                     |                |                                   |
| reserved               | Off                                   | ~              | 1                                 |
| entries only           |                                       |                |                                   |
|                        | 0.0.0.0                               |                | ]                                 |
| Default                | 0.0.0.0                               |                | 1                                 |
| Router                 | 0.0.0.0                               |                | 1                                 |
|                        | 0.0.0                                 |                | 1                                 |
|                        | 0.0.0                                 |                | 1                                 |
| DNS Server             | 0.0.0                                 |                | 1                                 |
| 5110 001101            | 0.0.0                                 |                | 1                                 |
|                        | 0.0.0.0                               |                | ]                                 |
|                        | 0.0.0.0                               |                | ]                                 |
| NTP Server             | 0.0.0.0                               |                |                                   |
|                        | 0.0.0.0                               |                | ]]                                |
|                        | 0.0.0.0                               |                |                                   |
| NetBIOS<br>Node Type   | None                                  | ~              |                                   |
| NetBIOS                | ·                                     |                |                                   |
| Scope                  |                                       |                |                                   |
|                        | 0.0.0.0                               |                |                                   |
| NetBIOS                | 0.0.0.0                               |                |                                   |
| Nume Server            | 0.0.0.0                               |                |                                   |
| NIS Domain             | 0.0.0                                 |                |                                   |
| Name                   |                                       |                |                                   |
|                        | 0.0.0.0                               |                | ]                                 |
| NIS Server             | 0.0.0.0                               |                | ]                                 |
|                        | 0.0.0.0                               |                | ]                                 |
|                        | 0.0.0.0                               |                |                                   |
| Client<br>Identifier   | None 🗸                                |                |                                   |
| Hardware               | 00.00.00.00.00.00                     | )              |                                   |
| Address<br>Client Name |                                       | -              |                                   |
| Vendor 1               | L                                     |                |                                   |
| Class                  |                                       |                |                                   |
| Identifier<br>Vendor 1 |                                       |                | -                                 |
| Specific               |                                       |                | ]                                 |
| Information            |                                       |                | ~                                 |
| Class                  |                                       |                | 1                                 |
| Identifier             | · · · · · · · · · · · · · · · · · · · |                | -                                 |
| Vendor 2<br>Specific   |                                       |                |                                   |
| Information            |                                       |                |                                   |
| Vendor 3               |                                       |                |                                   |
| Identifier             |                                       |                |                                   |
| Vendor 3               |                                       |                |                                   |
| Information            |                                       |                |                                   |
| Vendor 4               | 1                                     |                |                                   |
| Class                  |                                       |                |                                   |
| Vendor 4               | i                                     |                |                                   |
| Specific               |                                       |                |                                   |
| information            | 1                                     |                |                                   |
| Save Reset             | Back to pools page                    | je             |                                   |

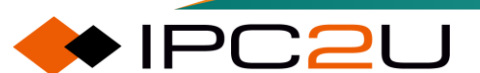

| Параметр                        | Описание                                                                                                    |
|---------------------------------|----------------------------------------------------------------------------------------------------|
| Address pool                    | Пул адресов                                                                                                    |
| Name                            | Список выбора имени пула адресов, в котором можно выбрать<br>различные пулы адресов для конфигурации.                                                                                                    |
| Configuration                   | Конфигурация                                                                                                    |
| Address pool name               | Имя пула адресов, доступное только для чтения, соответствует<br>выбору имени пула адресов выше                                                                                                    |
| Туре                            | <ul> <li>Тип пула адресов имеет следующие два значения:</li> <li>Сеть: Этот пул адресов может обслуживать несколько<br/>DHCP-клиентов, и адрес, который может быть выделен,<br/>является сетевым адресом (например, 192.168.1.0/24);</li> <li>Хост: Этот пул адресов может обслуживать только<br/>конкретные DHCP-клиенты, идентифицированные<br/>идентификаторами клиентов или аппаратными адресами.<br/>Выледлемый адрес является адресом хоста (например)</li> </ul> |
|                                 | тородина и адрес является адресом хоста (например, 192.168.1.5/24)                                                                                                    |
| IP                              | Адрес подсети, назначенный пулу адресов.                                                                                                    |
| Subnet mask                     | Маска подсети, назначенная пулу адресов, соответствующая<br>DHCP-опции 1.                                                                                                    |
| Lease period                    | DHCP-опция 51. Указывает срок действия аренды пула адресов.<br>Если срок аренды адресов в пуле настроен на веб-странице как 0<br>дней, 0 часов и 0 минут, это означает неограниченный срок<br>аренды.                                                                                                    |
| Domain name                     | DHCP-опция 15. Указывает доменное имя, которое клиенты должны использовать при разрешении имен хостов через DNS.                                                                                                    |
| Broadcast address               | DHCP-опция 28. Указывает широковещательный адрес, используемый в подсети клиента.                                                                                                    |
| Assign reserved<br>entries only | Будет ли выделение адресов происходить только в соответствии с<br>зарезервированными записями IP-адресов в пуле адресов, имеет<br>два значения:                                                                                                    |
|                                 | <ul> <li>Включено: Только зарезервированные IP-адреса<br/>выделяются для связанного интерфейса.</li> </ul>                                                                                                    |
|                                 | <ul> <li>Выключено: Выделяется зарезервированный IP-адрес для<br/>связанного интерфейса, а также выделяются другие<br/>динамические IP-адреса для других интерфейсов.</li> </ul>                                                                                                    |
| Default gateway                 | DHCP-опция 3. Указывает список IP-адресов маршрутизатора подсети клиента, который является адресом шлюза, назначенным клиенту.                                                                                                    |
| DNS server                      | DHCP-опция 6. Указывает список IP-адресов серверов DNS, доступных для клиента.                                                                                                    |
| NTP server                      | DHCP-опция 42. Указывает список IP-адресов серверов NTP, доступных для клиента.                                                                                                    |

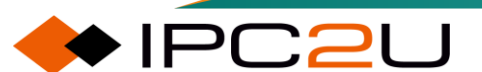

| Параметр            | Описание                                                                                                    |  |  |
|---------------------|----------------------------------------------------------------------------------------------------|--|--|
| NetBIOS node type   | DHCP-опция 46. Когда клиент DHCP использует протокол NetBIOS<br>для связи в сети, ему необходимо установить отображающее<br>отношение между именем хоста и IP-адресом. В зависимости от<br>способов получения отношений отображения, типы узлов NetBIOS<br>разделяются на следующие четыре типа:                                                                                                    |  |  |
|                     | <ul> <li>Узел класса В (B-node): "В" означает широковещательную<br/>рассылку, то есть этот тип узла использует<br/>широковещательную рассылку для получения отношений<br/>отображения. Исходный узел получает IP-адрес целевого<br/>узла, отправив широковещательное сообщение с именем<br/>хоста целевого узла. После получения<br/>широковещательного сообщения целевой узел возвращает<br/>свой IP-адрес исходному узлу.</li> </ul>                      |  |  |
|                     | <ul> <li>Узел типа P (P-node): "P" означает одноранговую связь, то<br/>есть этот тип узла получает отношения отображения,<br/>отправляя одноадресные сообщения для связи с сервером<br/>WINS (Windows Internet Naming Service). Исходный узел<br/>отправляет одноадресное сообщение на сервер WINS.<br/>После получения одноадресного сообщения сервер WINS<br/>возвращает IP-адрес, соответствующий запрошенному<br/>имену хоста целевого узла.</li> </ul> |  |  |
|                     | <ul> <li>Узел типа М (M-node): "М" означает смешанный, это узел<br/>типа Р с некоторыми характеристиками<br/>широковещательной рассылки. Этот тип узла сначала<br/>отправляет широковещательное сообщение для получения<br/>отношения отображения. Если отношение отображения не<br/>получено, затем отправляется одноадресное сообщение<br/>для связи с сервером WINS для получения отношения<br/>отображения.</li> </ul>                                  |  |  |
|                     | <ul> <li>Узел Н (H-node): "Н" означает гибридный, это узел класса В<br/>с механизмом "точка-точка" коммуникации. Этот тип узла<br/>сначала отправляет одноадресное сообщение для связи с<br/>сервером WINS для получения отношения отображения.<br/>Если отношение отображения не получено, затем<br/>отправляется широковещательное сообщение для<br/>получения отношения отображения</li> </ul>                                                           |  |  |
| NetBIOS scope       | DHCP-опция 47. Указывает NetBIOS согласно параметрам диапазона TCP/IP клиента, указанным в RFC 1001/1002.                                                                                                    |  |  |
| NetBIOS name server | DHCP-опция 44. Указывает приоритетный список серверов имен NBNS.                                                                                                    |  |  |
| NIS domain name     | DHCP-опция 40. Указывает имя домена NIS (Network Information System) клиента.                                                                                                    |  |  |
| NIS server          | DHCP-опция 41. Указывает список IP-адресов серверов NIS, доступных для клиента.                                                                                                    |  |  |

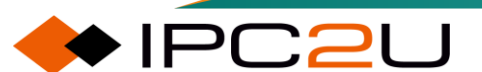

| Параметр                            | Описание                                                                                                    |
|-------------------------------------|----------------------------------------------------------------------------------------------------|
| Client identifier                   | <ul> <li>DHCP-опция 61. Указывает уникальный идентификатор клиента для использования при обмене сообщениями DHCP, когда пул адресов имеет тип "хост". Сначала выберите тип идентификатора клиента из выпадающего списка, а затем заполните соответствующее значение в следующем поле ввода. Доступны следующие типы идентификаторов клиентов:</li> <li>None: Не указывать идентификатор.</li> <li>Name: Любой идентификатор, не являющийся аппаратным. В этом случае в поле ввода должна быть введена любая строка, не содержащая китайских символов;</li> <li>MAC: Идентификатор типа аппаратного адреса MAC. В этом случае в поле ввода следует указать MAC-адрес. Формат: XX:XX:XX:XX:XX:XX, где X - шестнадцатеричное целое число.</li> </ul> |
| Hardware address                    | адайте аппаратный адрес (МАС) клиента для использования при<br>настройке пула адресов типа "хост". МАС-адрес должен быть<br>уникастным и иметь формат XX:XX:XX:XX:XX, где X -<br>шестнадцатеричное целое число.                                                                                                    |
| CPU name                            | DHCP-опция 12. Указывает имя хоста клиента для использования при настройке пула адресов типа "хост".                                                                                                    |
| Manufacturer<br>classification mark | DHCP-опция 60. Клиент использует эту опцию для идентификации производителя, к которому он принадлежит; DHCP-сервер может отличить производителя клиента по этой опции и назначить ему определенный диапазон IP-адресов.                                                                                                    |
| Manufacturer feature information    | DHCP-опция 43. Указывает конкретную информацию о каждом идентификаторе производителя для обмена информацией между DHCP-сервером и DHCP-клиентом.                                                                                                    |
| Reserve IP address                  | Зарезервированный IP-адрес                                                                                                    |
| Delete                              | Отображается флажок удаления или кнопка удаления. При<br>установке флажка удаления этой строки конфигурация<br>зарезервированного IP-адреса будет удалена после сохранения.<br>При нажатии кнопки удаления эта строка конфигурации<br>зарезервированного IP-адреса будет немедленно удалена.                                                                                                    |
| Reserved address                    | IP-адрес зарезервирован для указанного физического порта<br>уровня 2.                                                                                                    |
| Interface                           | Имя физического порта уровня 2, привязанного к<br>зарезервированному IP-адресу. Формат записи имени интерфейса<br>должен быть согласован с сокращенным форматом имени<br>интерфейса на странице имени порта. Можно также использовать<br>полное имя, например, "GigabitEthernet 1/32" или "10GigabitEthernet<br>1/4"                                                                                                    |

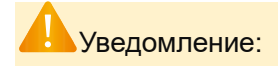

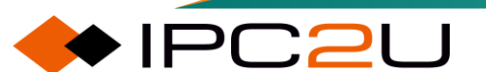

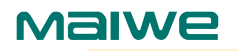

Сначала следует настроить тип, IP и маску подсети пула адресов, а затем настраивать записи зарезервированных IP-адресов пула.

Настройка записей зарезервированных IP-адресов допускается только при типе пула адресов "Сеть", и зарезервированный IP-адрес должен находиться в пределах диапазона подсети пула адресов.

После настройки параметра "Только зарезервированные записи" необходимо настроить хотя бы один IP-адрес, иначе DHCP-сервер не будет выделять никаких IP.

Только когда тип пула адресов - "Хост", требуется использовать идентификатор клиента, аппаратный адрес и имя клиента; когда тип пула адресов - "Сеть", эти три атрибута настраивать не нужно.

### 9.2.1.4 Статистика

Страница статистики DHCP-сервера отображает статистику записей базы данных DHCPсервера, статистику привязки записей и количество отправленных и полученных сообщений DHCP. Страница выглядит как показано на рисунке ниже.

| DHCP Server Statistics                                                                                     | Auto-refresh 🗌 Refresh Clear |
|----------------------------------------------------------------------------------------------------|------------------------------|
| Database Counters                                                                                          |                              |
| Pool         Excluded IP Address         Declined IP Address           1         0         0               |                              |
| Binding Counters                                                                                           |                              |
| Automatic Binding         Manual Binding         Expired Binding           0         0         0         0 |                              |
| DHCP Message Received Counters                                                                             |                              |
| DISCOVERREQUESTDECLINERELEASEINFORM00000                                                                   |                              |
| DHCP Message Sent Counters                                                                                 |                              |
| OFFER         ACK         NAK           0         0         0                                              |                              |

| Параметр               | Описание                                                                                                    |  |  |  |  |
|------------------------|----------------------------------------------------------------------------------------------------|--|--|--|--|
| Database<br>statistics | Отображается статистика различных баз данных DHCP-сервера.                                                                                  |  |  |  |  |
|                        | • Пул адресов: количество пулов адресов.                                                                                                    |  |  |  |  |
|                        | • Не выделять IP: количество исключенных диапазонов IP-адресов.                                                                             |  |  |  |  |
|                        | • Отклоненные IP: количество отклоненных IP-адресов                                                                                         |  |  |  |  |
| Binding statistics     | Отображается статистика количества различных привязок DHCP-сервера.                                                                         |  |  |  |  |
|                        | <ul> <li>Автоматическая привязка: количество автоматически связанных<br/>записей адресов в пуле адресов типа Network.</li> </ul>            |  |  |  |  |
|                        | <ul> <li>Ручная привязка: количество записей привязки адресов,<br/>назначенных администратором клиенту в пуле адресов типа Host.</li> </ul> |  |  |  |  |

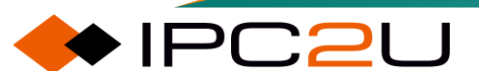

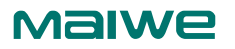

| Параметр                         | Описание                                                                                                    |
|----------------------------------|----------------------------------------------------------------------------------------------------|
|                                  | <ul> <li>Срок действия привязки: количество записей привязки адресов,<br/>которые истекли срок аренды или были удалены из записей<br/>привязки автоматического/ручного типа.</li> </ul> |
| Received<br>DHCP                 | Отображение статистического числа DHCP-сообщений, полученных DHCP-<br>сервером.                                                                                                    |
| statistics                       | <ul> <li>Поиск: количество DHCP-сообщений DHCP-DISCOVER, полученных<br/>DHCP-сервером.</li> </ul>                                                                                       |
|                                  | • Запрос: количество DHCP-сообщений DHCP-REQUEST, полученных DHCP-сервером.                                                                                                    |
|                                  | <ul> <li>Отклонение: количество DHCP-сообщений DHCP-DECLINE,<br/>полученных DHCP-сервером.</li> </ul>                                                                                   |
|                                  | <ul> <li>Освобождение: количество DHCP-сообщений DHCP-RELEASE,<br/>полученных DHCP-сервером.</li> </ul>                                                                                 |
|                                  | <ul> <li>Уведомление: количество DHCP-сообщений DHCP-INFORM,<br/>полученных DHCP-сервером.</li> </ul>                                                                                   |
| Statistics on<br>sending<br>DHCP | Отображается статистика количества отправленных DHCP-пакетов DHCP-<br>сервером.                                                                                                    |
| messages                         | <ul> <li>Предложение: количество сообщений DHCP-OFFER, отправленных<br/>DHCP-сервером.</li> </ul>                                                                                       |
|                                  | <ul> <li>Подтверждение: количество сообщений DHCP-ACK, отправленных<br/>DHCP-сервером.</li> </ul>                                                                                       |
|                                  | <ul> <li>Не подтверждено: количество сообщений DHCP-NAK, отправленных<br/>DHCP-сервером.</li> </ul>                                                                                     |

# 9.2.1.5 Привязать IP

Страница "Привязанные IP-адреса DHCP-сервера" отображает все записи о привязанных IPадресах DHCP-сервера, как показано на рисунке ниже.

| DHCP Server Binding IP |    | Auto-refresh | n 🗆 Refresh | Clear Selected | Clear Automatic | Clear Manual | Clear Expired |
|------------------------|----|--------------|-------------|----------------|-----------------|--------------|---------------|
| Binding IP Address     |    |              |             |                |                 |              |               |
| Delete                 | IP | Туре         | State       | Pool Name      | Server/Relay IP |              |               |

| Параметр | Описание                                                                                               |
|----------|----------------------------------------------------------------------------------------------------|
| Delete   | Отметка в поле "Удалить" означает, что запись о привязанном IP-<br>адресе в этой строке будет удалена. |
| IP       | IP-адрес, назначенный DHCP-клиенту.                                                                    |

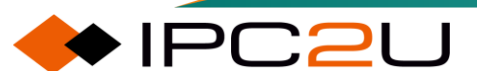

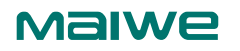

| Параметр             | Описание                                                                    |
|----------------------|-----------------------------------------------------------------------------|
| Туре                 | Тип привязки адреса. Возможные типы - автоматическая, ручная, просроченная. |
| State                | Статус привязки адреса. Возможные статусы - отправлен, назначен, просрочен. |
| Address pool<br>name | Имя пула адресов, к которому привязан IP-адрес.                             |
| Server/Relay IP      | IP-адрес DHCP-сервера или агента ретрансляции, предоставившего<br>IP        |

#### Кнопка Очистить

- Очистить выбранные: Нажмите, чтобы очистить отмеченную привязанную запись IPадреса. Если выбранная привязка является автоматической или ручной, она изменится на просроченную. Если выбранная привязка просрочена, она будет освобождена.
- Очистить автоматически: Нажмите, чтобы очистить все автоматически привязанные записи IP-адресов и изменить их на просроченные привязки.
- Очистить ручные: Нажмите, чтобы очистить все ручные привязанные записи IP-адресов и изменить их на просроченные привязки.
- Очистить просроченные: Нажмите, чтобы очистить все просроченные записи IP-адресов и освободить их.

Щелкните любой IP-адрес в списке привязанных IP-адресов, и будет отображена страница данных о привязанных IP-адресах DHCP-сервера, как показано на рисунке ниже.

На верхнем левом углу страницы находится список опций привязки IP. Пользователи могут выбрать привязанный IP-адрес, соответствующий данным IP текущей страницы из выпадающего списка IP. По умолчанию отображается IP-адрес, на который пользователь щелкнул в списке привязанных IP-адресов.

| IP 192.168.40.50 V |                     |  |
|--------------------|---------------------|--|
| Binding IP Data    |                     |  |
| IP                 | 192.168.40.50       |  |
| Туре               | Automatic           |  |
| State              | Committed           |  |
| Pool Name          | pool1               |  |
| Server/Relay IP    | 192.168.40.73       |  |
| VLAN               | 1                   |  |
| Subnet Mask        | 255.255.255.0       |  |
| Client ID Type     | MAC                 |  |
| Client ID Value    | 00-02-b3-2e-80-5d   |  |
| MAC Address        | 00-02-b3-2e-80-5d   |  |
| Lease Time         | 1 minutes 0 seconds |  |
| Will Expired in    | 49 seconds          |  |

| Параметр  | Описание                                                               |
|-----------|------------------------------------------------------------------------|
| IP        | IP-адрес, назначенный клиенту DHCP.                                    |
| Туре      | Тип привязки адреса, включая автоматический, ручной и истекший.        |
| State     | Статус привязки адреса, включая использованный, выделенный и истекший. |
| Pool name | Название пула адресов, к которому относится привязанный IP.            |

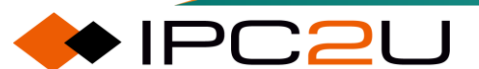
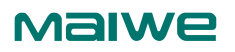

| Параметр             | Описание                                                                                                    |  |  |
|----------------------|----------------------------------------------------------------------------------------------------|--|--|
| Server/relay IP      | IP-адрес DHCP-сервера или агента ретрансляции, который предоставил IP.                                                                                                    |  |  |
| VLAN                 | Идентификатор VLAN интерфейса DHCP-клиента.                                                                                                    |  |  |
| Subnet mask          | Маска подсети, назначенная DHCP-клиенту                                                                                                    |  |  |
| Client ID type       | <ul> <li>Тип идентификатора клиента в опции 61 DHCP-клиента. Возможные типы: имя, МАС и "-".</li> <li>"-": указывает на то, что DHCP-клиент не упаковывает опцию 61 в сообщение DHCP.</li> <li>Имя: указывает на то, что идентификатор клиента имеет тип, отличный от аппаратного.</li> <li>MAC: указывает на то, что тип идентификатора клиента - аппаратный MAC-адрес</li> </ul> |  |  |
| Client ID value      | Значение идентификатора клиента в опции 61 DHCP-клиента.                                                                                                    |  |  |
| MAC address          | Аппаратный адрес в поле Chaddr сообщения DHCP клиента.                                                                                                    |  |  |
| Lease period         | Общее время аренды IP-адреса, привязанного к DHCP-клиенту.                                                                                                    |  |  |
| Remaining lease term | Оставшееся время аренды IP-адреса, привязанного к DHCP-клиенту                                                                                                    |  |  |

## 9.2.1.6 Отказ в выделении IP-адреса

Когда клиент обнаруживает, что присвоенный ему сервером IP-адрес конфликтует, он уведомляет сервер, отправляя сообщение DHCP-DECLINE, и повторно запрашивает адрес у сервера. Страница DHCP-сервера "Отказ в выделении IP-адреса" отображает все записи IP-адресов, отклоненные DHCP-клиентом, как показано на рисунке ниже.

| DHCP Server Declined IP | Auto-refresh CRefresh |
|-------------------------|-----------------------|
| Declined IP Address     |                       |
| Declined IP             |                       |

Описание каждого параметра представлено в следующей таблице:

| Параметр | Описание                                     |
|----------|----------------------------------------------|
| Deny IP  | IP-адрес, который был отклонен DHCP-клиентом |

## 9.2.2 Отслеживание DHCPv4

Протокол DHCP работает на основе протоколов UDP и IP и имеет множество уязвимостей. Более того, в механизме работы DHCP обычно отсутствует механизм аутентификации между сервером и клиентом. Если на сети присутствует несколько DHCP-серверов, это может вызвать путаницу в сети. Например, злоумышленники могут выдавать неправильные IP-адреса, информацию о DNS-сервере или информацию о шлюзе по умолчанию, перехватывая трафик и так далее.

Отслеживание DHCP (DHCP Snooping) - это функция безопасности DHCP, которая обладает следующими функциями:

Основная функция прослушивания DHCP Snooping

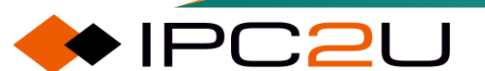

## Maiwe

- DHCP Snooping является функцией прослушивания уровня 2 службы DHCP. В целях безопасности отделу безопасности необходимо регистрировать IP-адрес, используемый пользователем при выходе в Интернет, и подтверждать соответствие между IP-адресом, запрошенным пользователем, и MAC-адресом используемого им хоста. В таких случаях можно использовать функцию DHCP Snooping для отслеживания полученных сообщений DHCP-REQUEST и DHCP-ACK, извлечения и записи информации об IPадресе, полученной пользователем.
- Функция доверия DHCP Snooping

Функция доверия DHCP Snooping может контролировать источник сообщений ответа DHCPсервера, чтобы предотвратить выдачу IP-адресов и другой конфигурационной информации другим хостам, которые могут существовать в сети, от фальшивых или нелегальных DHCPсерверов.

Функция доверия DHCP Snooping разделяет порты на доверенные и недоверенные порты:

- Доверенный порт: Порт, подключенный напрямую или косвенно к легитимному DHCPсерверу. Доверенный порт пересылает полученные сообщения DHCP нормально, тем самым обеспечивая получение DHCP-клиентом правильного IP-адреса.
- Недоверенный порт: Порт, не подключенный к легитимному DHCP-серверу. Сообщения DHCP-ACK, DHCP-NAK и DHCP-OFFER, полученные с недоверенного порта от ответа DHCP-сервера, будут отброшены, что предотвращает получение DHCP-клиентом неправильного IP-адреса.

Типичные применения доверенных портов следующие:

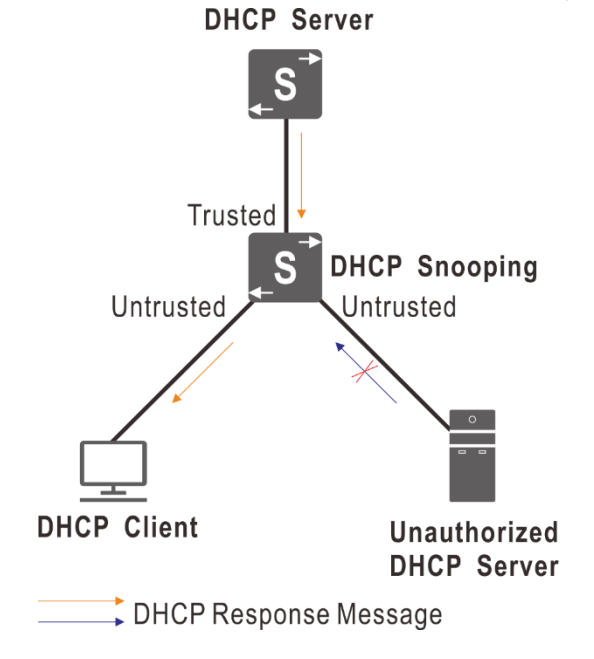

## 9.2.2.1 Настройка прослушивания

Страница конфигурации DHCP Snooping показана на рисунке ниже..

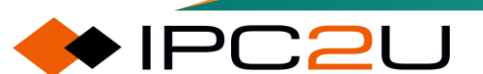

## **DHCP Snooping Configuration**

Snooping Mode Disabled V

#### Port Mode Configuration

| Port Mode |            |   |
|-----------|------------|---|
| *         | $\diamond$ | < |
| 1         | Trusted    | ~ |
| 2         | Trusted    | ~ |
| 3         | Trusted    | ~ |
| 4         | Trusted    | ~ |
| 5         | Trusted    | ~ |
| 6         | Trusted    | ~ |
| 7         | Trusted    | ~ |
| 8         | Trusted    | ~ |
| 9         | Trusted    | ~ |
| 10        | Trusted    | ~ |
| 11        | Trusted    | ~ |
| 12        | Trusted    | ~ |
| 13        | Trusted    | ~ |
| 14        | Trusted    | ~ |
| 15        | Trusted    | ~ |
| 16        | Trusted    | ~ |
| 17        | Trusted    | ~ |
| 18        | Trusted    | ~ |

## Описание каждого параметра представлено в следующей таблице:

| Параметр                | Описание                                                                                                    |  |  |
|-------------------------|----------------------------------------------------------------------------------------------------|--|--|
| Snooping mode           | <ul> <li>Выберите режим прослушивания DHCP.</li> <li>Включить: включить функцию DHCP Snooping. Когда функция DHCP Snooping включена, сообщения запроса DHCP будут перенаправляться на доверенные порты, и только ответные пакеты с доверенных портов разрешается получать.</li> <li>Отключить: отключить функцию DHCP Snooping.</li> </ul> |  |  |
| Port mode configuration | Конфигурация режима порта                                                                                                    |  |  |
|                         |                                                                                                    |  |  |
| Port                    | номер порта устроиства.                                                                                                    |  |  |
| Mode                    | <ul> <li>Выберите режим доверия порта DHCP.</li> <li>Доверенный: Настройте порт как доверенный источник сообщений DHCP.</li> </ul>                                                                                                    |  |  |
|                         | <ul> <li>Недоверенный: Настройте порт как недоверенный<br/>источник сообщений DHCP</li> </ul>                                                                                                    |  |  |

## 9.2.2.2 Таблица прослушивания

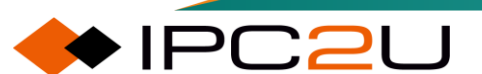

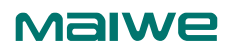

На странице статуса DHCP Snooping, показанной на рисунке ниже, отображается информация о динамическом выделении IP-адресов, прослушиваемых на устройстве после включения функции DHCP Snooping. Динамическая таблица DHCP Snooping на этой странице будет содержать динамические IP-адреса, полученные всеми клиентами DHCP, подключенными к устройству через доверенный DHCP-сервер через устройство.

| Dynamic Drick Shooping Table                              | Auto-refresh 🗌 Refresh I<< >> |
|-----------------------------------------------------------|-------------------------------|
| Start from MAC address 00-00-00-00-00 , VLAN 0 with 20    | entries per page.             |
| MAC Address VLAN ID Source Port IP Address IP Subnet Mask | DHCP Server                   |

| Параметр       | Описание                                                                                     |
|----------------|----------------------------------------------------------------------------------------------|
| MAC address    | МАС-адрес DHCP-клиента.                                                                      |
| VLAN ID        | Идентификатор VLAN, где находится DHCP-клиент.                                               |
| Source port    | Номер локального порта на устройстве прослушивания DHCP, который принимает сообщения клиента |
| IP address     | IP-адрес, назначенный клиенту.                                                               |
| IP subnet mask | Маска подсети IP, назначенная клиенту.                                                       |
| DHCP server    | Адрес DHCP-сервера, который назначает IP-адрес клиенту                                       |

Описание каждого параметра представлено в следующей таблице:

Динамическая таблица DHCP Snooping поддерживает отображение по страницам. Каждая страница может содержать до 99 записей. По умолчанию установлено значение 20. Пользователь может установить количество записей, отображаемых на каждой странице, в поле ввода числа записей на странице. Пользователь также может установить MAC-адрес и идентификатор VLAN, совпадающие с первой записью DHCP Snooping, которая будет отображаться, в соответствующих полях ввода для начального MAC-адреса и начального VLAN, затем щелкнуть кнопку "Обновить", и страница будет отображаться в обратном порядке, начиная с совпадающей записи DHCP Snooping.

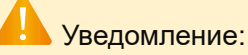

Легальный порт DHCP-сервера должен быть установлен как доверенный порт. В противном случае ответное сообщение DHCP не будет проходить через устройство, что приведет к невозможности получить ПК IP-адрес.

## 9.2.3 Перенаправление DHCPv4

Исходный протокол DHCP требует, чтобы клиент и сервер находились только в одной подсети и не могли работать через сегменты сети. Поэтому для динамической конфигурации хостов необходимо настраивать DHCP-сервер на всех сегментах сети, что очевидно нерационально.

Введение DHCP Relay (перенаправление DHCP) решает эту проблему. Он предоставляет услуги ретрансляции между DHCP-клиентами и серверами в разных сегментах сети, перенаправляя сообщения протокола DHCP через сегменты сети к целевому DHCP-серверу. DHCP-клиенты могут взаимодействовать с DHCP-сервером.

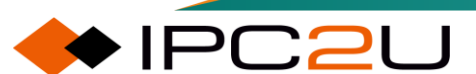

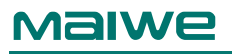

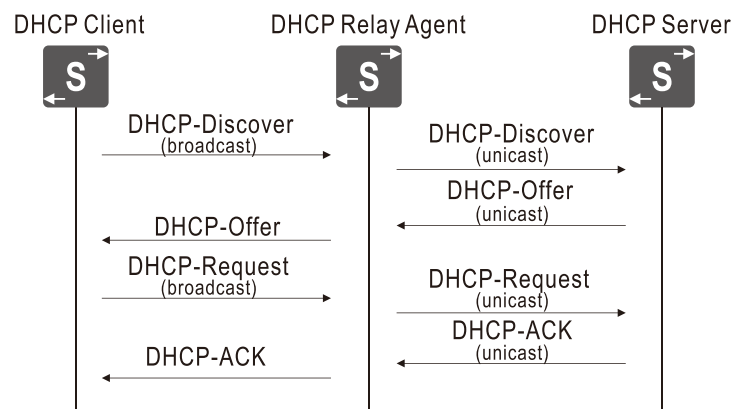

Процесс работы DHCP Relay показан на рисунке выше. DHCP-клиент отправляет сообщение запроса DHCP-серверу. После того как DHCP Relay получает сообщение и обрабатывает его соответствующим образом, он отправляет его на указанный DHCP-сервер, расположенный на других сегментах сети. Сервер возвращает конфигурационную информацию клиенту через DHCP Relay на основе необходимой информации, предоставленной в запросе, чтобы завершить динамическую конфигурацию клиента.

## Опция информации ретранслятора (Option 82)

В традиционном методе DHCP для динамического выделения IP-адресов пользователи в одной и той же VLAN имеют точно такие же права на получение IP-адресов. Сетевым администраторам нельзя эффективно управлять конкретными пользователями в одной и той же VLAN. Обычные агенты ретрансляции DHCP не поддерживают опцию 82 (опция информации ретранслятора DHCP) и не могут различать различных клиентов. Поэтому невозможно сочетать применение DHCP для динамического выделения IP-адресов с контролем доступа клиента к сетевым ресурсам, что представляет собой серьезное вызов для контроля безопасности сети.

RFC 3046 определяет опцию информации ретранслятора DHCP (опцию 82), которая записывает информацию о местоположении DHCP-клиента. Администраторы могут использовать эту опцию для определения местоположения DHCP-клиентов для контроля безопасности и учета клиентов.

Если ретранслятор DHCP поддерживает функцию опции 82, при получении сообщения запроса DHCP ретранслятор DHCP обрабатывает сообщение в соответствии с наличием в сообщении опции 82 и настроенной политикой обработки, а затем пересылает обработанное сообщение DHCP-серверу. Если ответное сообщение, полученное ретранслятором DHCP, содержит опцию 82, он удалит опцию 82 и затем переслетит его DHCP-клиенту.

Опция 82 содержит две подопции: идентификатор цепи (подопция 1) и удаленный идентификатор (подопция 2). Процесс работы показан на рисунке ниже:

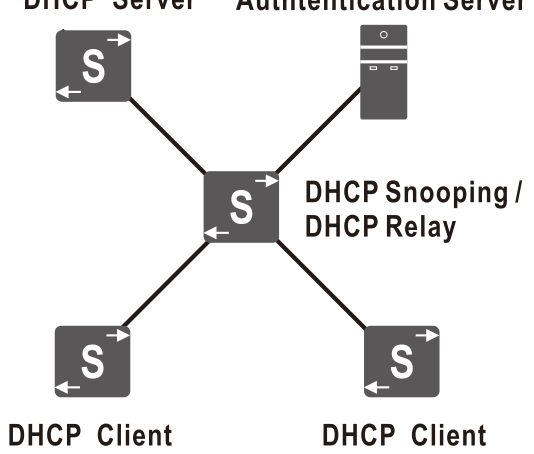

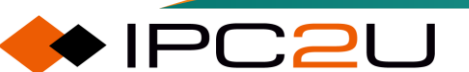

#### **DHCP** Server **Authtentication Server**

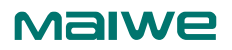

- 1. Перед тем, как пользователь получит динамический IP-адрес, только пакеты DHCP могут проходить через устройство DHCP Snooping / DHCP Relay.
- 2. После того как сообщение DHCP-DISCOVER, отправленное клиентом, достигает устройства DHCP Snooping / DHCP Relay, устройство DHCP Snooping / DHCP Relay включает информацию о местоположении клиента в опцию 82 и пересылает сообщение DHCP-DISCOVER на сервер.
- 3. DHCP-сервер, поддерживающий политику выделения адресов DHCP Option 82, выделяет соответствующий IP-адрес пользователю в соответствии с опцией 82 и отвечает сообщением DHCP-OFFER, содержащим исходную информацию опции 82.
- 4. Устройство DHCP Snooping / DHCP Relay удаляет опцию 82 из ответного сообщения и отправляет ответное сообщение клиенту.
- 5. После того как сообщение DHCP-REQUEST, отправленное клиентом, достигает устройства DHCP Snooping / DHCP Relay, устройство DHCP Snooping / DHCP Relay включает информацию о местоположении клиента в опцию 82 и пересылает сообщение DHCP-REQUEST на сервер.
- 6. DHCP-сервер, поддерживающий политику выделения адресов DHCP Option 82, отвечает DHCP-ACK, содержащим исходную информацию опции 82 в сообщении.
- 7. Устройство DHCP Snooping / DHCP Relay удаляет опцию 82 из сообщения DHCP-ACK и отправляет сообщение DHCP-ACK клиенту.

Сочетая опцию 82 с DHCP-сервером, поддерживающим политику выделения адресов по опции 82, можно использовать подопции Circuit ID и Remote ID опции 82 для выделения разных IPадресов пользователям на основе разных прав доступа пользователей. С одной стороны, это позволяет более точно управлять IP-адресами; с другой стороны, это позволяет устройству выполнять маршрутизацию по политике "исходного IP-адреса", чтобы пользователи с разными IP-адресами имели разные правила маршрутизации.

## 9.2.3.1 Конфигурация реле

Агенты реле DHCP используются для пересылки и передачи сообщений DHCP между клиентами и серверами в различных подсетевых доменах. Они сохраняют IP-адрес входного интерфейса в поле GIADDR пакета DHCP. DHCP-сервер может использовать значение поля GIADDR для определения назначенной подсети. В этом случае убедитесь, что IP-адрес интерфейса VLAN коммутатора и PVID (идентификатор VLAN по умолчанию для порта) сконфигурированы правильно.

На рисунке ниже показана страница конфигурации реле DHCP.

| HCP Relay Configuration  |          |   |
|--------------------------|----------|---|
| Relay Mode               | Disabled | ~ |
| Relay Server             | 0.0.0.0  |   |
| Relay Information Mode   | Disabled | ~ |
| Relay Information Policy | Keep     | ~ |
| Save                     |          |   |

| Параметр   | Описание                                                                         |
|------------|----------------------------------------------------------------------------------|
| Relay mode | Выберите режим включения реле DHCP. По умолчанию функция реле<br>DHCP отключена. |

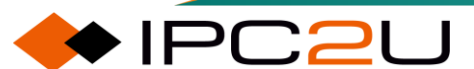

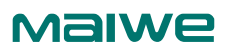

| Параметр                  | Описание                                                                                                    |  |  |  |
|---------------------------|----------------------------------------------------------------------------------------------------|--|--|--|
|                           | <ul> <li>Включить: Включить функцию реле DHCP на коммутаторе. Когда функция реле DHCP включена, коммутатор действует как агент реле DHCP и отвечает за пересылку и передачу сообщений DHCP между клиентами и серверами в различных подсетях. В целях безопасности широковещательные сообщения DHCP не передаются.</li> <li>Отключить: Отключить функцию реле DHCP на коммутаторе</li> </ul> |  |  |  |
| Relay server              | Введите IP-адрес DHCP-сервера реле. По умолчанию этот элемент не<br>указан.                                                                                                    |  |  |  |
| Relay message<br>mode     | Выберите, поддерживать ли опцию информации агента реле DHCP<br>Option 82. По умолчанию опция информации агента реле DHCP Option<br>82 отключена.                                                                                                    |  |  |  |
|                           | • Включить: включить опцию информации агента реле DHCP.                                                                                                    |  |  |  |
|                           | • Отключить: отключить опцию информации агента реле DHCP.                                                                                                    |  |  |  |
| Relay message<br>strategy | Выберите политику обработки опции информации агента реле DHCP. По<br>умолчанию политика для опции информации агента реле DHCP<br>сохранена.                                                                                                    |  |  |  |
|                           | <ul> <li>Замена: когда полученное сообщение запроса DHCP содержит<br/>опцию 82, исходная информация опции 82 в сообщении<br/>заменяется и пересылается.</li> </ul>                                                                                                    |  |  |  |
|                           | <ul> <li>Сохранение: когда полученное сообщение запроса DHCP<br/>содержит опцию 82, исходная информация опции 82 в сообщении<br/>сохраняется и пересылается без изменений.</li> </ul>                                                                                                    |  |  |  |
|                           | <ul> <li>Отбросить: когда полученное сообщение запроса DHCP<br/>содержит опцию 82, отбросить сообщение.</li> </ul>                                                                                                    |  |  |  |

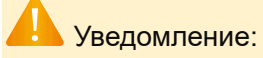

Когда DHCP-клиент получает IP-адрес через реле DHCP, DHCP-сервер должен быть сконфигурирован с пулом адресов, который полностью совпадает с сегментом сети (сетевым номером и маской) IP-адреса интерфейса, к которому подключено реле DHCP для соединения с DHCP-клиентом. В противном случае DHCP-клиент не сможет получить правильный IP-адрес.

Опция информации агента реле DHCP может начать действовать только после включения функции реле DHCP.

## 9.2.3.2 Статистика ретрансляции

На странице статистики реле DHCP, показанной на рисунке ниже.

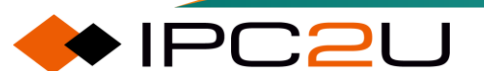

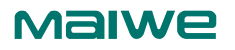

| DHCP | Relav    | Statistics |
|------|----------|------------|
|      | I COLONY | otatiotico |

Server Statistics

| Transmit      | Transmit | Receive     | Receive Missin | ng Receive M | issing | Receive | e Missing | Rece  | ive Bad | Receive Bad |
|---------------|----------|-------------|----------------|--------------|--------|---------|-----------|-------|---------|-------------|
| to server     | EIIOI    | from Server | Agent Option   |              | טו     | Rem     | DIEID     | - CII |         | Remote ID   |
| 0             | 0        | 0           |                | 0            | 0      |         | 0         |       | 0       | 0           |
| Client Statis | stics    |             |                |              |        |         |           |       |         |             |
| Transmit      | Transmit | Receive     | Receive        | Replace      | K      | ep      | Drop      |       |         |             |
| to Client     | Error    | from Client | Agent Option   | Agent Option | Agent  | Option  | Agent Op  | tion  |         |             |
| 0             | 0        | 0           | 0              | 0            |        | 0       |           | 0     |         |             |

Описание каждого параметра представлено в следующей таблице:

| Параметр                           | Описание                                                                         |
|------------------------------------|----------------------------------------------------------------------------------|
| Server statistics                  | Статистика сервера:                                                              |
| Send to server                     | Количество ретранслированных сообщений от клиента к серверу.                     |
| Send Error                         | Количество отправленных сообщений об ошибках клиенту.                            |
| Receive from server                | Количество сообщений, полученных от сервера.                                     |
| Receive option missing message     | Количество полученных пакетов без опции информации агента реле.                  |
| Receive circuit ID missing message | Количество полученных сообщений без опции идентификатора цепи.                   |
| Receive Remote ID missing message  | Количество полученных пакетов без опции удаленного идентификатора.               |
| Receive Circuit ID error message   | Количество полученных пакетов с неизвестной опцией идентификатора цепи.          |
| Receive Remote ID error message    | Количество полученных пакетов с неизвестной опцией<br>удаленного идентификатора. |
| Client statistics                  | Статистика клиента:                                                              |
| Send to client                     | Количество ретранслированных сообщений от сервера к клиенту.                     |
| Send Error                         | Количество отправленных сообщений об ошибках серверу.                            |
| Receive from client                | Количество сообщений, полученных от клиента.                                     |
| Receive option                     | Количество полученных сообщений, содержащих опции информации агента реле.        |
| Replace option                     | Количество полученных пакетов, заменяющих опцию информации агента реле.          |
| Keep option                        | Количество полученных сообщений, сохраняющих опцию информации агента реле.       |
| Discard option                     | Количество отброшенных пакетов, содержащих опции информации агента реле.         |

## 9.2.4 Детализированная статистика DHCP

Страница детальной статистики DHCP отображает подробную информацию о пакетах DHCP, отправленных и полученных каждым портом коммутатора в различных режимах работы DHCP. На странице показано на рисунке ниже.

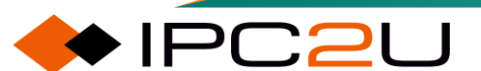

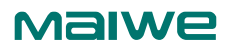

| DHCP Detailed Statistics Port 1 |   | Combined            | ✓ Port 1 | ✓ Auto-refresh | Refresh Cl |  |
|---------------------------------|---|---------------------|----------|----------------|------------|--|
| Receive Packets                 |   | Transmit Pack       | ets      |                |            |  |
| Rx Discover                     | 0 | Tx Discover         | 0        |                |            |  |
| Rx Offer                        | 0 | Tx Offer            | 0        |                |            |  |
| Rx Request                      | 0 | Tx Request          | 0        |                |            |  |
| Rx Decline                      | 0 | Tx Decline          | 0        |                |            |  |
| Rx ACK                          | 0 | Tx ACK              | 0        |                |            |  |
| Rx NAK                          | 0 | Tx NAK              | 0        |                |            |  |
| Rx Release                      | 0 | Tx Release          | 0        |                |            |  |
| Rx Inform                       | 0 | Tx Inform           | 0        |                |            |  |
| Rx Lease Query                  | 0 | Tx Lease Query      | 0        |                |            |  |
| Rx Lease Unassigned             | 0 | Tx Lease Unassigned | 0        |                |            |  |
| Rx Lease Unknown                | 0 | Tx Lease Unknown    | 0        |                |            |  |
| Rx Lease Active                 | 0 | Tx Lease Active     | 0        |                |            |  |
| Rx Discarded Checksum Error     | 0 |                     |          |                |            |  |
| Rx Discarded from Untrusted     | 0 |                     |          |                |            |  |

В верхнем левом углу страницы, за заголовком "DHCP Detailed Statistics", будет отмечен номер порта, соответствующий таблице статистики DHCP-пакетов текущей страницы.

В верхнем правом углу страницы предоставлен ряд элементов управления удалением и операциями с таблицей данных, слева направо:

- Поле выбора режима работы DHCP: Выберите режим работы коммутатора. Доступно несколько типов: смешанный, нормальный режим, серверный, клиентский, прослушивание и реле. По умолчанию выбран смешанный режим, то есть текущая страница отображает статистику пакетов коммутатора во всех режимах работы DHCP.
- Поле выбора номера порта: Выберите номер порта, соответствующий таблице статистики сообщений DHCP на текущей странице. По умолчанию выбран порт 1, то есть в данный момент отображается статистика DHCP-пакетов порта 1..

| Параметр                  | Описание                                                                                       |
|---------------------------|------------------------------------------------------------------------------------------------|
| RX/TX Discover            | Количество полученных/отправленных сообщений DHCP обнаружения (опция 53 имеет значение 1).     |
| RX/TX Offer               | Количество полученных/отправленных сообщений DHCP предложения (значение 2 для опции 53).       |
| RX/TX Request             | Количество полученных/отправленных сообщений DHCP запроса (опция 53 имеет значение 3).         |
| RX/TX Decline             | Количество полученных/отправленных сообщений DHCP отклонения (значение 4 для опции 53).        |
| RX/TX ACK                 | Количество полученных/отправленных сообщений DHCP подтверждения (опция 53 имеет значение 5).   |
| RX/TX NAK                 | Количество полученных/отправленных сообщений DHCP без подтверждения (значение 6 для опции 53). |
| RX/TX Release             | Количество полученных/отправленных сообщений DHCP освобождения (опция 53 имеет значение 7).    |
| RX/TX Inform              | Количество полученных/отправленных сообщений DHCP уведомления (значение 8 для опции 53).       |
| RX/TX Lease Query         | Количество полученных/отправленных сообщений DHCP запроса аренды (опция 53 имеет значение 10). |
| Rx/TX Lease<br>Unassigned | Количество полученных/отправленных сообщений DHCP отказа аренды (значение 11 для опции 53).    |

Внизу страницы отображается отфильтрованная таблица детализированной статистики DHCP, которая содержит следующие типы сообщений DHCP:

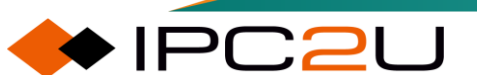

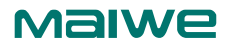

| Параметр                       | Описание                                                                                            |
|--------------------------------|----------------------------------------------------------------------------------------------------|
| RX/TX Lease Unknown            | Количество полученных/отправленных сообщений DHCP<br>неизвестной аренды (значение 12 для опции 53). |
| RX/TX Lease Active             | Количество полученных/отправленных сообщений DHCP<br>активной аренды (значение 13 для опции 53).    |
| RX Discarded Checksum<br>Error | Количество отброшенных входящих пакетов из-за ошибок<br>IP/UDP-контрольной суммы.                   |
| RX Discarded from<br>Untrusted | Количество отброшенных входящих пакетов из-за их происхождения из ненадежных портов                 |

## 💄 Уведомление:

Отброшенные ненадежные пакеты, отвергнутые RX, действительны только в режиме прослушивания DHCP и смешанном режиме.

Если входящий поток пакетов DHCP осуществляется через механизм L3-пересылки, стандартная статистика TX каждого порта не будет увеличиваться, и очистка статистики определенного порта может не повлиять на общую статистику, поскольку они собирают различные данные уровня.

# 9.3 NTP

Network Time Protocol (NTP) является протоколом прикладного уровня в наборе протоколов TCP/IP. NTP используется для синхронизации часов между рядом распределенных серверов времени и клиентов. Реализация NTP основана на протоколах IP и UDP. Сообщения NTP передаются через UDP, а номер порта составляет 123.

По мере усложнения топологии сети синхронизация часов устройств во всей сети становится очень важной. Если администратору приходится вручную изменять системные часы, то не только рабочая нагрузка огромна, но и точность часов не гарантируется. Возникновение NTP направлено на решение проблемы синхронизации системных часов устройств в сети. NTP в основном используется в ситуациях, когда часы всех устройств в сети должны быть согласованы.

Настройка NTP показана на рисунке ниже.

| NTP Conf | iguration |   |  |
|----------|-----------|---|--|
| Mode     | Disabled  | ~ |  |
| Server 1 |           |   |  |
| Server 2 |           |   |  |
| Server 3 |           |   |  |
| Server 4 |           |   |  |
| Server 5 |           |   |  |
| Save     | eset      |   |  |

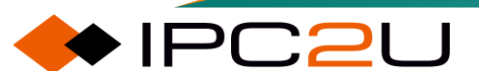

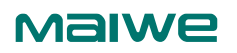

| Параметр   | Описание                                                                                                    |
|------------|----------------------------------------------------------------------------------------------------|
| Mode       | Список раскрывающегося меню "Включить NTP" содержит<br>следующие варианты:<br>• Включить: Включить функцию NTP;<br>• Отключить: Отключить функцию NTP. |
| Server 1-5 | Адреса или доменные имена серверов NTP (1-5)                                                                                                    |

# 9.4 Время

Разделение часовых поясов мира основано на меридиане. От 7,5° западной долготы до 7,5° восточной долготы (интервал долготы составляет 15°) - это нулевая зона. От двух границ нулевого часового пояса на восток и на запад соответственно каждые 15° долготы делится часовой пояс. В восточном и западном направлениях есть 12 часовых поясов. 12 восточных часовых поясов совпадают с 12 западными часовыми поясами; мир разделен на 24 часовых пояса. В каждом часовом поясе используется местное среднее солнечное время на центральном меридиане как стандартное время пояса. Стандартная разница во времени между двумя соседними часовыми поясами составляет один час. В принципе, границы часовых поясов делятся в соответствии с географическими линиями долготы, но в конкретной реализации они часто определяются на основе административных границ или природных границ каждой страны для удобства использования. Устройство может выбирать соответствующие часовые пояса на основе типичных регионов, и устройство автоматически корректирует внутренний сдвиг времени на основе выбранного часового пояса.

Страница настройки времени показана на рисунке ниже.

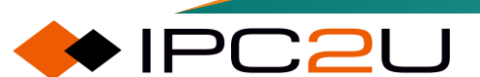

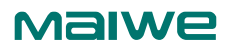

## Time Zone Configuration

| Time Zone Configuration |                                  |   |  |  |  |
|-------------------------|----------------------------------|---|--|--|--|
| Time Zone               | (UTC) Coordinated Universal Time | ~ |  |  |  |
| Hours                   | 0                                | ~ |  |  |  |
| Minutes                 | 0                                | ~ |  |  |  |
| Acronym                 | cronym (0 - 16 characters )      |   |  |  |  |

#### **Daylight Saving Time Configuration**

| Daylight Saving Time Mode |                        |                    |  |  |  |
|---------------------------|------------------------|--------------------|--|--|--|
| Daylight Saving Time      | Disabled               | ~                  |  |  |  |
| Ctu                       | ut Turce a stilling as |                    |  |  |  |
| Sta                       | art time settings      |                    |  |  |  |
| Month                     | Jan                    | ~                  |  |  |  |
| Date                      | 1                      | ~                  |  |  |  |
| Year                      | 2014                   | $\sim$             |  |  |  |
| Hours                     | 0                      | $\sim$             |  |  |  |
| Minutes                   | 0                      | ~                  |  |  |  |
| Er                        | nd Time settings       |                    |  |  |  |
| Month                     | Jan                    | ~                  |  |  |  |
| Date                      | 1                      | ~                  |  |  |  |
| Year                      | 2097                   | $\sim$             |  |  |  |
| Hours                     | 0                      | ~                  |  |  |  |
| Minutes                   | 0                      | ~                  |  |  |  |
| Offset settings           |                        |                    |  |  |  |
| Offset                    | 1                      | (1 - 1439) Minutes |  |  |  |
| Save Reset                |                        |                    |  |  |  |

| Параметр                   | Описание                                                                                                    |  |  |
|----------------------------|----------------------------------------------------------------------------------------------------|--|--|
| Time zone<br>configuration | Конфигурация часового пояса.                                                                                                    |  |  |
| Time zone                  | Смещение часового пояса в часах.                                                                                                    |  |  |
| Hour                       | Смещение часового пояса в минутах.                                                                                                    |  |  |
| Minute                     | Наименование по вашему выбору.                                                                                                    |  |  |
| Abbreviation               | Режим летнего времени                                                                                                    |  |  |
| Daylight saving time mode  | Конфигурация часового пояса.                                                                                                    |  |  |
| Summer time                | <ul> <li>Летнее время включено, варианты следующие:</li> <li>Отключить: Отключить переход на летнее время, следующие настройки не могут быть сконфигурированы при отключенном режиме.</li> <li>Цикл: Период с начала перехода на летнее время до его окончания каждый год.</li> <li>Нециклический: Весь период времени от начала перехода на летнее время до его окончания</li> </ul> |  |  |
| Start/end time<br>settings | Годичный период начала/окончания перехода на летнее время.                                                                                                    |  |  |
| Ŭ                          | Циклическое летнее время:                                                                                                    |  |  |

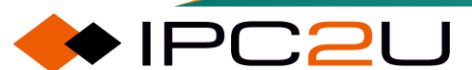

| Параметр     | Описание                                                                                  |
|--------------|-------------------------------------------------------------------------------------------|
|              | <ul> <li>Неделя: Неделя начала/окончания перехода на летнее<br/>время.</li> </ul>         |
|              | • День: День начала/окончания перехода на летнее время.                                   |
|              | <ul> <li>Месяц: Месяц начала/окончания перехода на летнее<br/>время.</li> </ul>           |
|              | <ul> <li>Час: Время начала/окончания перехода на летнее время<br/>(час).</li> </ul>       |
|              | <ul> <li>Минуты: Время начала/окончания перехода на летнее<br/>время (минуты).</li> </ul> |
|              | Нециклическое летнее время:                                                               |
|              | <ul> <li>Месяц: Месяц начала/окончания перехода на летнее<br/>время.</li> </ul>           |
|              | • День: День начала/окончания перехода на летнее время.                                   |
|              | • Год: Год начала/окончания перехода на летнее время.                                     |
|              | <ul> <li>Час: Время начала/окончания перехода на летнее время<br/>(час).</li> </ul>       |
|              | <ul> <li>Минуты: Время начала/окончания перехода на летнее<br/>время (минуты)</li> </ul>  |
| Bias setting | Смещение: Временное смещение                                                              |

# 9.5 Журнал

Устройство предоставляет функцию журнала для ссылки пользователей, которые могут столкнуться с проблемами настройки. Журналы разделены на разные уровни: ошибка, предупреждение, уведомление и информация. Записи в журнале можно отображать и очищать по уровням, и уровень можно выбрать для загрузки журналов на сервер журналов.

# 9.5.1 Конфигурация журнала

Страница конфигурации журнала выглядит следующим образом, как показано на рисунке ниже.

| System Log Configuration |               |   |  |  |  |  |
|--------------------------|---------------|---|--|--|--|--|
| Server Mode              | Disabled      | ~ |  |  |  |  |
| Server Address           |               |   |  |  |  |  |
| Syslog Level             | Informational | ~ |  |  |  |  |
| Save Reset               |               |   |  |  |  |  |

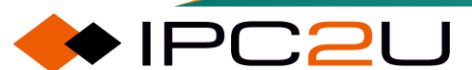

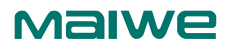

Описание каждого параметра представлено в следующей таблице:

| Параметр          | Описание                                                                                                    |
|-------------------|----------------------------------------------------------------------------------------------------|
| Server<br>mode    | Режим сервера, указывающий режим работы сервера. При включении режима схемы сообщения Syslog отправляются на сервер Syslog. Протокол Syslog основан на UDP-коммуникации и принимается на UDP-порту 514, и сервер Syslog не будет отправлять подтверждение отправителю, потому что UDP является безсоединительным протоколом и не предоставляет подтверждения. Пакеты Syslog всегда будут отправляться, даже если сервер Syslog не существует.                                                                                                    |
| Server<br>address | Адрес сервера, указывающий IPv4-адрес хоста сервера Syslog. Если<br>коммутатор предоставляет функциональность DNS, это также может быть<br>доменное имя                                                                                                    |
| Log level         | <ul> <li>Уровень Syslog, указывающий, какие сообщения будут отправлены на сервер Syslog. Возможные шаблоны:</li> <li>Ошибка: Отправляет конкретное сообщение с кодом серьезности меньше Ошибка (3).</li> <li>Предупреждение: Отправляет конкретное сообщение, код серьезности которого меньше или равен Предупреждению (4).</li> <li>Уведомление: Отправляет конкретное сообщение с кодом серьезности меньше или равным Уведомлению (5).</li> <li>Информационное: Отправляет конкретное сообщение с кодом серьезности меньше или равным Уведомлению (5).</li> </ul> |

# 9.5.2 Информация о журнале

Страница информации о журнале выглядит следующим образом, как показано на рисунке ниже.

| System Log Information Auto-refresh Clear I<- |                        |                                    |                                                                    |  |
|-----------------------------------------------|------------------------|------------------------------------|--------------------------------------------------------------------|--|
| Lev<br>Clea                                   | el All<br>ar Level All | ~<br>~                             |                                                                    |  |
| The t                                         | otal number of e       | entries is 20 for the given level. |                                                                    |  |
| Start                                         | from ID 1              | with 20 entri                      | es per page.                                                       |  |
| ID                                            | Level                  | Time                               | Message                                                            |  |
| 1                                             | Informational          | 2023-06-30T14:49:34+00:00          | SYS-BOOTING: Switch just made a cool boot.                         |  |
| 2                                             | Notice                 | 2023-06-30T14:49:35+00:00          | LINK-UPDOWN: IP Interface VLAN 1 changed state to down.            |  |
| 3                                             | Notice                 | 2023-06-30T14:49:35+00:00          | LINK-UPDOWN: IP Interface VLAN 1 changed state to down.            |  |
| 4                                             | Notice                 | 2023-06-30T14:49:39+00:00          | LINK-UPDOWN: Interface GigabitEthernet 1/1, changed state to up.   |  |
| 5                                             | Notice                 | 2023-06-30114:49:40+00:00          | LINK-UPDOWN: IP Interface VLAN 1 changed state to up.              |  |
| 6                                             | Notice                 | 2023-06-30114:55:49+00:00          | LINK-UPDOWN: IP Interface VLAN 1 changed state to up.              |  |
| <u></u>                                       | Notice                 | 2023-06-30116:23:58+00:00          | LINK-UPDOWN: Interface GigabitEthernet 1/1, changed state to down. |  |
| 8                                             | Notice                 | 2023-06-30116:24:00+00:00          | LINK-UPDOWN. IP Interface VLAN I changed state to down.            |  |
| 10                                            | Notice                 | 2023-06-30116.24.03+00.00          | LINK-OPDOWN, Interface GigabitEthernet 1/1, changed state to down  |  |
| 11                                            | Notice                 | 2023-06-30116-24-04+00-00          | LINK-OFDOWN, Interface GigabitEthernet 1/1, changed state to up    |  |
| 12                                            | Notice                 | 2023-06-30T16-24-10+00.00          | LINK-UPDOWN. Interface VI AN 1 changed state to up.                |  |
| 13                                            | Notice                 | 2023-06-30T16:24:15+00:00          | LINK-UPDOWN: Interface GigabitEthernet 1/1, changed state to down  |  |
| 14                                            | Notice                 | 2023-06-30T16:24:18+00:00          | LINK-UPDOWN: IP Interface VI AN 1 changed state to down            |  |
| 15                                            | Notice                 | 2023-06-30T16:24:18+00:00          | LINK-UPDOWN: Interface GigabitEthernet 1/1, changed state to up    |  |
| 16                                            | Notice                 | 2023-06-30T16:24:24+00:00          | LINK-UPDOWN: IP Interface VLAN 1 changed state to up.              |  |
| 17                                            | Notice                 | 2023-06-30T16:24:40+00:00          | LINK-UPDOWN: Interface GigabitEthernet 1/1, changed state to down. |  |
| 18                                            | Notice                 | 2023-06-30T16:24:42+00:00          | LINK-UPDOWN: IP Interface VLAN 1 changed state to down.            |  |
| 19                                            | Notice                 | 2023-06-30T16:24:44+00:00          | LINK-UPDOWN: Interface GigabitEthernet 1/1, changed state to up.   |  |
| 20                                            | Notice                 | 2023-06-30T16:24:48+00:00          | LINK-UPDOWN: IP Interface VLAN 1 changed state to up.              |  |

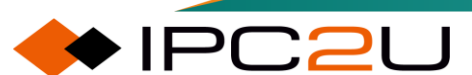

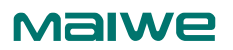

| Параметр    | Описание                                                                                                    |
|-------------|----------------------------------------------------------------------------------------------------|
| Grade       | Используется для фильтрации отображаемых записей системного журнала.                                                                                                    |
| Clear level | Используется для указания, какие записи системного журнала будут<br>удалены. Чтобы очистить определенный уровень записей системного<br>журнала, выберите уровень для очистки, а затем нажмите кнопку<br>"Очистить". |
| ID          | Идентификатор записи системного журнала.                                                                                                    |
| Grade       | Уровень записи системного журнала.                                                                                                    |
| Time        | Время возникновения записи системного журнала.                                                                                                    |
| Information | Подробное сообщение записи системного журнала                                                                                                    |

#### Кнопки

- Начальный ID: Поле ввода начального ID позволяет пользователю изменить точку начала отображаемых элементов, то есть с какого элемента начать отображение. Если ID существует, он будет отображаться, начиная с записи с этим ID. Если ID не существует, отображение начнется с ближайшей к нему следующей записи. После ввода нажмите кнопку "Обновить", чтобы изменения вступили в силу.
- Страница: измените количество записей, отображаемых на странице, через поле ввода количества страниц. Можно отображать до 999 записей на странице.
- Автоматическое обновление: когда выбран флажок "Автоматическое обновление", страница будет автоматически обновляться каждые 3 секунды.
- Обновить: Нажмите кнопку "Обновить", чтобы обновить записи таблицы, начиная с текущей записи.
- Очистить: Нажмите кнопку "Очистить", чтобы удалить записи на основе выбранного уровня очистки.
- |<<: Обновить записи таблицы, начиная с первой доступной записи.
- <<: Обновить записи таблицы, с текущей первой отображаемой записи в качестве конечной.
- >>: Обновить записи таблицы, с последней текущей отображаемой записи в качестве начальной.
- >>|: Обновить записи таблицы, с последней доступной записи в качестве конечной.

## Уведомление:

Четыре кнопки "|<<, <<, >>, >>|" немного отличаются от обычно мыслимых кнопок "домашняя страница", "предыдущая страница", "следующая страница" и "последняя страница".

## 9.5.3 Подробные журналы

Страница подробного журнала выглядит следующим образом, как показано на рисунке ниже.

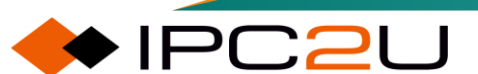

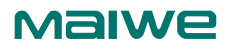

ID

Refresh |<< >> >>|

**Detailed System Log Information** 

1

#### Message

 Level
 Informational

 Time
 2023-06-30T14:49:34+00:00

 Message
 SYS-BOOTING: Switch just made a cool boot.

Описание каждого параметра представлено в следующей таблице:

| Параметр | Описание                                                              |
|----------|-----------------------------------------------------------------------|
| ID       | Идентификатор записи журнала. Вы можете ввести идентификатор и нажать |
|          | кнопку "Обновить", чтобы отобразить информацию о конкретной записи.   |

## Кнопки

- Обновить: обновить запись системного журнала до текущего идентификатора записи.
- |<<: Обновить запись системного журнала до первого доступного идентификатора записи.
- <<: Обновить запись системного журнала до предыдущего доступного идентификатора записи.
- >>: Обновить запись системного журнала до следующего доступного идентификатора записи.
- >>|: Обновить запись системного журнала до последнего доступного идентификатора записи.

# 9.6 Управление файлами конфигурации

Эта серия коммутаторов хранит множество файлов конфигурации в формате CLI. Некоторые из них являются виртуальными файлами (основанными на ОЗУ), а некоторые хранятся во Flashпамяти коммутатора. Эти файлы конфигурации включают:

- Running configuration (running-config): Виртуальный файл, отражающий текущую активную конфигурацию коммутатора. Он хранится в ОЗУ коммутатора в бинарном формате и легко теряется.
- Startup configuration (startup-config): Файл конфигурации, считываемый коммутатором при запуске. Если этот файл не существует при запуске, коммутатор запустится с конфигурацией по умолчанию. Этот файл хранится во Flash-памяти коммутатора.
- Default configuration (default-config): Файл только для чтения, содержащий поставщикспецифическую конфигурацию. Этот файл используется для восстановления системы к заводской конфигурации или когда файл startup-конфигурации отсутствует после запуска системы, он хранится во Flash-памяти коммутатора.
- Пользовательская конфигурация (имя пользовательского файла): Система может сохранять до 31 пользовательского файла конфигурации, которые специально используются для резервного копирования конфигурации или переключения конфигурации и хранятся во Flash-памяти коммутатора.

## 9.6.1 Сохранить как конфигурацию при запуске

На странице "Сохранить конфигурацию при запуске" отображается следующее, как показано на рисунке ниже.

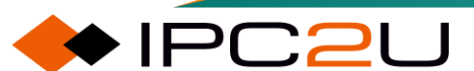

#### Save Running Configuration to startup-config

Please note: The generation of the configuration file may be time consuming, depending on the amount of non-default configuration.

Save Configuration

Maiwe

Описание каждого параметра представлено в следующей таблице:

| Параметр      | Описание                                                            |
|---------------|---------------------------------------------------------------------|
| Save          | Сохранить текущую рабочую конфигурацию системы в качестве           |
| configuration | конфигурации при запуске, чтобы гарантировать использование текущей |
|               | активной конфигурации при следующем запуске системы                 |

## Уведомление:

Чем больше нетиповых конфигураций, тем больше времени потребуется на создание файла конфигурации.

#### 9.6.2 Скачать

Вы можете загрузить любой файл конфигурации на коммутаторе на локальный компьютер через браузер. Страница загрузки конфигурации показана на рисунке ниже.

## Download Configuration

Select configuration file to save.

Please note: running-config may take a while to prepare for download.

| File Name         |       |
|-------------------|-------|
| O running-config  |       |
| O default-config  |       |
| ⊖ startup-config  |       |
|                   |       |
| Download Configur | ation |

Описание каждого параметра представлено в следующей таблице:

| Параметр                  | Описание                                                                                                    |
|---------------------------|----------------------------------------------------------------------------------------------------|
| File name                 | Имя загружаемого файла конфигурации на коммутаторе.                                                                                                    |
| Download<br>configuration | После выбора имени файла из списка имен файлов нажмите кнопку<br>"Загрузить конфигурацию", чтобы загрузить файл конфигурации с<br>соответствующим именем с коммутатора в указанный путь сохранения<br>файла в текущем браузере |

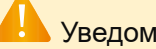

Уведомление:

Перед загрузкой текущей рабочей конфигурации необходимо сгенерировать файл конфигурации, поэтому это потребует дополнительного времени.

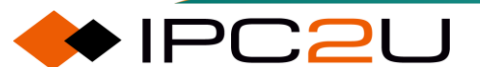

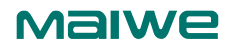

## 9.6.3 Загрузка

Вы можете загрузить локальный файл конфигурации на коммутатор через браузер, чтобы обновить текущую рабочую конфигурацию коммутатора или сохранить его как файл конфигурации без установленных по умолчанию на коммутаторе. Страница загрузки конфигурации показана на рисунке ниже.

| Upload Configura                                          | ation            |                  |  |
|-----------------------------------------------------------|------------------|------------------|--|
| File To Upload                                            |                  |                  |  |
| Choose file No file                                       | chosen           |                  |  |
| Destination File                                          |                  |                  |  |
|                                                           |                  |                  |  |
| File Name                                                 | Parar            | neters           |  |
| File Name                                                 | Paran<br>Replace | neters<br>◯Merge |  |
| File Name Orunning-config Ostartup-config                 | Paran<br>Replace | Merge            |  |
| File Name Orunning-config Startup-config Ocreate new file | Parar<br>Replace | Merge            |  |

| Параметр                | Описание                                                                                                    |  |  |  |  |
|-------------------------|----------------------------------------------------------------------------------------------------|--|--|--|--|
| Uploaded file           | Загруженный файл                                                                                                    |  |  |  |  |
| Select a<br>document    | Нажмите кнопку "Выбрать файл", чтобы выбрать локальный файл<br>конфигурации для загрузки. После выбора будет отображено имя<br>выбранного файла за кнопкой.                                                                                                    |  |  |  |  |
| Destination file        | Целевой файл                                                                                                    |  |  |  |  |
| File name               | Имя целевого файла конфигурации, который можно обновить на<br>коммутаторе или создать новое имя файла для сохранения<br>загруженного файла конфигурации.                                                                                                    |  |  |  |  |
| Parameter               | <ul> <li>Если выбранное имя целевого файла - это running-config, система предоставляет следующие два варианта для обновления текущей рабочей конфигурации коммутатора:</li> <li>Заменить: полностью заменить текущую рабочую конфигурацию загруженной конфигурацией.</li> <li>Объединить: объединить загруженную конфигурацию с текущей рабочей конфигурацией.</li> </ul> |  |  |  |  |
|                         | Если выбранное имя целевого файла - это Создать новый файл,<br>пользователю необходимо ввести новое имя файла в следующем поле<br>ввода параметра.                                                                                                    |  |  |  |  |
| Upload<br>configuration | После выбора локального файла конфигурации для загрузки, выбора<br>имени целевого файла для сохранения и выбора метода его<br>обновления, нажмите кнопку "Загрузить конфигурацию", чтобы<br>обновить или заменить выбранный целевой файл выбранным<br>локальным файлом конфигурации                                                                                       |  |  |  |  |

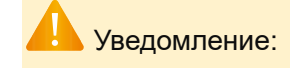

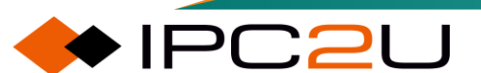

## Maiwe

Файл конфигурации по умолчанию на коммутаторе доступен только для чтения и не может быть заменен.

## 9.6.4 Активация

Вы можете выбрать активировать любой файл конфигурации, сохраненный во flash-памяти коммутатора. Страница активации конфигурации показана на рисунке ниже.

| Activate Configuration                                                                                                    |  |  |
|----------------------------------------------------------------------------------------------------|--|--|
| Select configuration file to activate. The previous configuration will be completely replaced, potentially leading to loss of management connectivity. |  |  |
| Please note: The activated configuration file will not be saved to startup-config automatically.                                                       |  |  |
| File Name       O default-config       O startup-config                                                                                                |  |  |

Activate Configuration

Описание каждого параметра представлено в следующей таблице:

| Параметр               | Описание                                                                                                    |
|------------------------|----------------------------------------------------------------------------------------------------|
| File name              | Имя существующего файла конфигурации на flash-памяти коммутатора.                                                                                                    |
| Activate configuration | После выбора файла конфигурации, который нужно активировать, из<br>списка имен файлов и нажатия кнопки "Активировать конфигурацию",<br>текущая рабочая конфигурация коммутатора будет полностью заменена<br>выбранным файлом конфигурации |

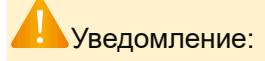

После активации конфигурации связь пользователя с управляемым коммутатором может быть потеряна, поэтому действуйте осторожно!

Активированный файл конфигурации не будет автоматически сохранен как конфигурация при запуске. Если активирована конфигурация, которая не является конфигурацией при запуске, конфигурация будет потеряна после перезапуска коммутатора.

# 9.6.5 Удалить

Вы можете выбрать удаление любого записываемого файла конфигурации, хранящегося во flash-памяти коммутатора. Страница удаления показана ниже.

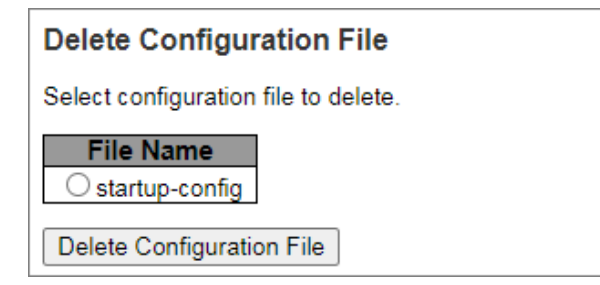

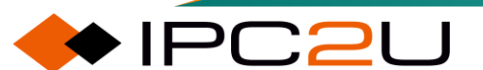

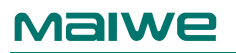

| Параметр          | Описание                                                                                                    |
|-------------------|----------------------------------------------------------------------------------------------------|
| File name         | Имя файла конфигурации, который может быть удален из flash-памяти<br>коммутатора.                                                                                                    |
| Delete<br>profile | После выбора файла конфигурации, который нужно удалить из списка имен<br>файлов, нажмите кнопку "Удалить файл конфигурации", чтобы удалить<br>выбранный файл конфигурации из flash-памяти коммутатора |

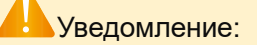

Конфигурация коммутатора по умолчанию доступна только для чтения и не может быть удалена.

Если вы удалите конфигурацию запуска коммутатора, а затем перезагрузите коммутатор без сохранения конфигурации, коммутатор будет восстановлен до заводских настроек.

# 9.7 Управление зеркалированием

## 9.7.1 Обновление

Страница обновления образа отображена на рисунке ниже.

| Software Upload              |               |
|------------------------------|---------------|
| Select File No file selected | Start Upgrade |
| Upload status: Idle          |               |

Описание каждого параметра представлено в следующей таблице:

| Параметр             | Описание                                                                                                    |
|----------------------|----------------------------------------------------------------------------------------------------|
| Select a<br>document | Выберите локальный образ файла для обновления. После выбора,<br>соответствующее имя файла образа будет отображено за кнопкой. |
| Start<br>upgrading   | Начните обновление прошивки коммутатора с использованием выбранного файла образа.                                             |

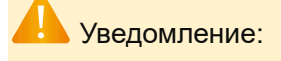

После успешной загрузки файла образа начнется обновление прошивки. Процесс обновления занимает около одной минуты, после чего коммутатор автоматически перезагрузится, но не будет восстанавливать заводскую конфигурацию.

Пожалуйста, не перезагружайте коммутатор и не отключайте его питание во время процесса обновления, иначе коммутатор может работать неправильно

## 9.7.2 Выбор

Страница переключения образов отображает информацию о текущем активном образе и резервном образе на коммутаторе, включая имя файла образа, версию прошивки и время

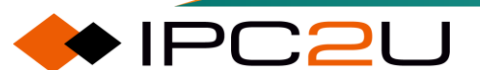

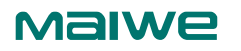

компиляции. На этой странице вы можете выбрать, нужно ли откатиться к предыдущему резервному образу, как показано на рисунке ниже.

| Software Image Selection        |                                           |  |
|---------------------------------|-------------------------------------------|--|
| Active Image                    |                                           |  |
| Image                           | MISCOM8036GX-PTP-E-1.0.5b9eb29.230630.img |  |
| Date                            | 2023-06-30T14:49:33+08:00                 |  |
|                                 |                                           |  |
| Alternate Image                 |                                           |  |
| Image                           | MISCOM8036GX-1.0.9fda78b.230522.img       |  |
| Date                            | 2023-05-22T11:39:12+08:00                 |  |
|                                 |                                           |  |
| Activate Alternate Image Cancel |                                           |  |

Описание каждого параметра представлено в следующей таблице:

| Параметр        | Описание                                                         |
|-----------------|------------------------------------------------------------------|
| Activate backup | Щелкните, чтобы восстановить системное ПО из резервного образа и |
| image           | перезагрузить систему.                                           |
| Cancel          | Деактивируйте резервный образ и вернитесь на главную страницу    |

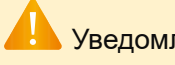

## Уведомление:

Если есть резервный образ, кнопка "Активировать резервный образ" будет активна; в противном случае кнопка будет отключена.

#### 9.8 Перезагрузка

Страница перезагрузки устройства показана на рисунке ниже

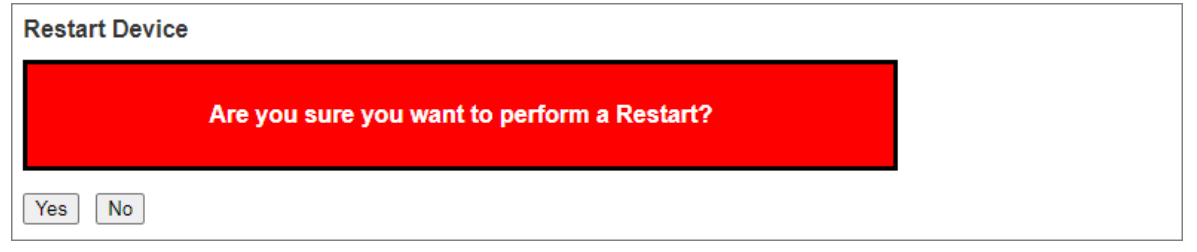

#### Кнопки

- Да: Нажмите, чтобы перезагрузить устройство. •
- Нет: Нажмите, чтобы вернуться на домашнюю страницу без перезагрузки.

#### 9.9 Восстановление заводских настроек

На странице восстановления заводских настроек отображена информация о процессе восстановления заводских настроек устройства.

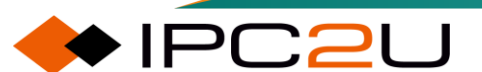

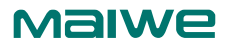

# Factory Defaults Are you sure you want to reset the configuration to Factory Defaults? Yes

## Кнопки

- Да: Нажмите, чтобы восстановить заводскую конфигурацию по умолчанию.
- Нет: Нажмите, чтобы вернуться на главную страницу без восстановления заводской конфигурации по умолчанию.

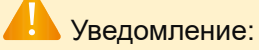

Восстановление заводской конфигурации через веб-страницу немедленно активирует конфигурацию по умолчанию системы, но сохраняет предыдущую конфигурацию IP-адреса интерфейса VLAN1. Перезагрузка не произойдет автоматически, и конфигурация запуска не будет изменена

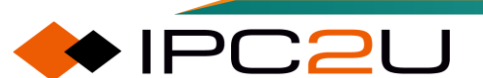